# 出口退税"一本通" 电子手册

出口退税申报系统操作流程

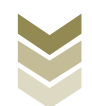

|    | 目录                   |    |
|----|----------------------|----|
| 目  | 录                    | 1  |
| —, | 概述                   | 1  |
| Ξ, | 各系统优势特点              | 1  |
|    | (一) 电子税务局            | 1  |
|    | (二)国际贸易"单一窗口"        | 2  |
|    | (三)离线版申报系统           | 2  |
| Ξ, | 备案类业务系统操作流程          | 2  |
|    | (一)出口退(免)税备案类业务内容    | 2  |
|    | (二)出口退(免)税备案业务操作流程   | 3  |
|    | 1. 电子税务局操作流程         | 3  |
|    | 2. 通过国际贸易"单一窗口"申报    | 10 |
|    | 3. 通过离线版申报系统申报       | 15 |
|    | (三)出口退(免)税备案变更业务申报流程 | 21 |
|    | 1. 选择业务              | 22 |
|    | 2. 采集数据              | 23 |
|    | 3. 数据提交              | 26 |
|    | 4. 结果查询              | 31 |
| 四、 | 外贸企业免退税业务申报流程        | 32 |
|    | (一)外贸企业免退税业务概述       | 32 |
|    | (二)外贸企业免退税业务申报流程     | 33 |
|    | 1. 通过电子税务局申报         | 33 |
|    | 2. 通讨国际贸易"单一窗口"申报    | 48 |
|    | 3. 通讨离线版申报系统申报       | 55 |
| 五、 | 生产企业免抵退税业务申报流程       | 63 |

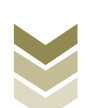

|    | (一)生产企业免抵退税业务概述        | 63  |
|----|------------------------|-----|
|    | (二)生产企业免抵退税业务申报流程      | 64  |
|    | 1. 通过电子税务局申报           | 64  |
|    | 2. 通过国际贸易"单一窗口"申报      | 76  |
|    | 3. 通过离线版申报系统申报         | 81  |
| 六、 | 外贸综合服务企业代办退税业务申报流程     | 91  |
|    | (一)外贸综合服务企业代办退税业务概述    | 91  |
|    | (二)外贸综合服务企业代办退税申报流程    | 91  |
|    | 1. 通过电子税务局申报           | 92  |
|    | 2. 通过国际贸易"单一窗口"申报      | 103 |
|    | 3. 通过离线版申报系统申报         | 108 |
| 七、 | 证明开具申报流程               | 117 |
|    | (一)证明开具业务概述            | 117 |
|    | (二)代理出口货物证明开具申报流程      | 118 |
|    | 1. 通过电子税务局申报           | 118 |
|    | 2. 通过国际贸易"单一窗口"申报      | 130 |
|    | 3. 通过离线版申报系统申报         | 135 |
|    | (三)出口货物已补税/未退税证明开具申报流程 | 143 |
|    | 1. 通过电子税务局申报           | 144 |
|    | 2. 通过国际贸易"单一窗口"申报      | 155 |
|    | 3. 通过离线版申报系统申报         | 160 |
|    | (四)出口货物转内销证明开具申报流程     | 168 |
|    | 1. 通过电子税务局申报           | 169 |
|    | 2. 通过国际贸易"单一窗口"申报      | 180 |
|    | 3. 通过离线版申报系统申报         | 185 |
| 八、 | 出口企业分类管理申报流程           | 194 |

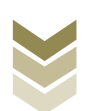

| (一)出口企业分类管理业务概述     | 194 |
|---------------------|-----|
| (二)一类出口企业评定申请申报流程   | 194 |
| 1. 通过电子税务局申报        | 194 |
| 2. 通过国际贸易"单一窗口"申报   | 205 |
| 3. 通过离线版申报系统申报      | 210 |
| (三)出口企业分类管理复评申请申报流程 | 217 |
| 1. 通过电子税务局申报        | 217 |
| 2. 通过国际贸易"单一窗口"申报   | 228 |
| 3. 通过离线版申报系统申报      | 233 |

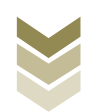

#### 一、概述

目前,纳税人完成出口退税相关事项的申报主要是通过电子 税务局、国际贸易"单一窗口"以及出口退税离线版申报系统 (以下称离线版申报系统)三个渠道,其中,电子税务局与国际 贸易"单一窗口"属于基于互联网提供服务的线上申报平台,系 统能够提供包括表单数据采集、数据申报、进度查询、反馈接收 等在内的出口退税全流程事项办理功能,离线版申报系统是安装 在纳税人个人电脑上,可以脱离互联网环境运行的单机版系统软 件,离线版申报系统主要提供纳税人在出口退税申报过程中的表 单数据采集功能,采集完成后,纳税人可通过系统将申报数据导 出,通过电子税务局进行上传申报或直接去所在地税务机关办税 服务大厅办理。

#### 二、各系统优势特点

(一) 电子税务局

电子税务局是各省税务局按照国家税务总局电子税务局统一规范建设的"非接触式"网上办税服务厅,其具有功能应用"标 准化"、操作方式"流程化"、办税体验"智能化"的特点。电 子税务局现已实现出口退税申报信息的自动化处理,申报流程更 加便捷,纳税人无需到税务局提交纸质申报材料,只需在电子税 务局上填写相关电子信息即可完成申报,节省了排队等待时间, 还可减少人为错误发生,实现了出口退税信息的自动化处理,提

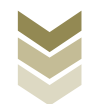

高了出口退税申报的效率和准确性。

(二) 国际贸易"单一窗口"

国际贸易"单一窗口",是国家口岸管理办公室与国家税务 总局等单位联合打造的信息系统,企业可通过"单一窗口"实现 出口报关、出口退税申报等口岸相关事项的"一窗通办"。纳税 人通过国际贸易"单一窗口"申报出口退税时,在线填报相关电 子信息,即可申请办理出口退税相关事项,无需到税务局提交纸 质申报材料,不仅提高了出口退税的效率,也节省了企业的时间 和人力成本。

(三) 离线版申报系统

离线版申报系统由国家税务总局统一建设开发,具体分为生 产企业离线版出口退税申报软件和外贸企业离线版出口退税申报 软件,离线版申报系统可以在没有互联网的情况下正常运行使 用,偏远地区或者网络受限的纳税人可通过离线版出口退税申报 软件采集出口退税申报数据,再根据实际情况选择通过电子税务 局网上提交申报数据或者前往办税服务厅现场提交申报数据。纳 税人使用离线版申报系统采集数据,可将申报数据存储在本地, 定期备份数据,防止数据丢失或损坏。

#### 三、备案类业务系统操作流程

(一) 出口退(免) 税备案类业务内容

出口退(免)税备案类业务主要包括:

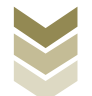

1. 出口退(免)税备案

2. 出口退(免)税备案变更

3. 出口退(免)税备案撤回

4. 代办退税情况备案表

5. 代办退税情况备案表撤回

6. 出口货物劳务放弃退(免)税声明

7. 出口货物劳务放弃免税权声明表

8.恢复适用出口退(免)税政策声明

9. 集团公司成员企业备案表

10. 以边境小额贸易方式代理外国企业、外国自然人报关出 口货物备案表

11. 先退税后核销资格申请表

(二)出口退(免)税备案业务操作流程

现就不同申报渠道办理出口退(免)税备案业务的操作流程进行详细介绍。

1. 电子税务局操作流程

(1) 选择备案业务模块

登录电子税务局后,通过"我要办税"->"出口退税管理" ->"出口退(免)税企业资格信息报告"->"出口退(免)税 备案",选择"在线申报"进入出口退(免)税备案模块。如

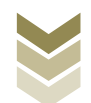

# 图:

| <b>8</b><br>† 611-10                                        | 电子税务局 描绘入需要贸易的内容 要素 双码 目 調助                                                                                                    | ŧ |
|-------------------------------------------------------------|----------------------------------------------------------------------------------------------------|---|
| ◆ 食餐业务                                                      | 常用功能 我的信息 我要查询 互动中心 公众服务                                                                                                    |   |
|                                                             |                                                                                                    |   |
|                                                             |                                                                                                    | l |
|                                                             |                                                                                                    |   |
| 88 特色业务                                                     | 我的待办 服务提醒 政策速递                                                                                                    |   |
|                                                             | → 政策追逐連續                                                                                                    |   |
|                                                             | ▶ 关于使用全面数字化的电子发展有关事项通知                                                                                                    |   |
|                                                             | ▶ 全面数字化的电子发票将在我省街广使用                                                                                                    |   |
|                                                             |                                                                                                    |   |
| <u>e</u>                                                    |                                                                                                    |   |
| tana                                                        | 电子税务局 请输入需要联系的内容 要素 XX9 词题                                                                                                    |   |
| <ul> <li>★ 首張业务</li> </ul>                                  | 电子税务局 请输入需要搜索的内容 搜索 浓度 正語 常用功能 我的信息 我要办税 我要查询 互动中心 公众服务                                                                                                    | H |
| <ul> <li>▲ 套製US</li> </ul>                                  | 电子税务局                                                                                                    | Ш |
| ¥astæ<br>● 主教出防                                             | 电子税务局 済金入業要認為的内容 酸素 次金 通数<br>常用功能 我的信息 我要办院 我要查询 互动中心 公众服务<br>出口退税管理 ・出口退税管理 ・出口退税管理 ・出口退税管理 ・出口退税管理                                                                                                    |   |
| ¥3564<br>● 主餐业务                                             | 电子税务局 請給入需要認為的内容 認識 次(2) 通知<br>常用功能 我的信息 我要办税 我要查询 互动中心 公众服务<br>出口退税管理<br>,出口退 (免) 经企业资格信息振告 ,出口退 (免) 税申报 ,出口企业分类管理 ,出口退税自检服务                                                                                                    |   |
| ★13160 ★13160 ● 音餐业务                                        | 电子税务局                                                                                                    |   |
| <ul> <li>● 食餐出分</li> </ul>                                  | 电子税务局 時心、需要認為的内容 要素 次金 運動<br>常用功能 我的信息 我愛办境 我愛直询 互动中心 公众服务<br>出口退税管理 ・出口退(免) 税企业资格信息振告 ,出口退(免) 税申报 ,出口企业分类管理 ,出口退院自给服务                                                                                                    |   |
| ₹3:64 € 套张业务                                                | 电子税务局                                                                                                    |   |
| ★ 全餐业务 8 特色业务                                               | <ul> <li>电子税务局</li> <li>第4人業要認為的内容</li> <li>認識</li> <li>※(4) 第4人業要認為的内容</li> <li>認識</li> <li>※(4) 第4人業要認為的内容</li> <li>※(5) 第4人業要認為的内容</li> <li>※(5) 第4人業要認為的力量</li> <li>※(5) 第4人業要認為的力量</li> <li>※(5) 第4人業要認為的意思。</li> <li>※(5) 第4人業要認為的意思。</li> <li>※(5) 第4人業要認為的意思。</li> <li>※(5) 第4人業要認為的意思。</li> <li>※(5) 第4人業要認為的意思。</li> <li>※(5) 第4人業要認為的意思。</li> <li>※(5) 第4人業要認為的意思。</li> <li>※(5) 第4人業要認為的意思。</li> <li>※(5) 第4人業要認為的意思。</li> <li>※(5) 第4人類的意思。</li> <li>※(5) 第</li></ul> |   |
| <ul> <li>全餐业务</li> <li>各餐业务</li> <li>8 特色业务</li> </ul>      | <ul> <li>电子税务局</li> <li>第4人需要認知的内容</li> <li>一部人需要認知的内容</li> <li>一部</li> <li>※ 第4、 1 第5</li> <li>第月功能 我的信息 我要办规 我要查询 互动中心 公众服务</li> <li>出口退税管理</li> <li>、出口退税管理</li> <li>、</li> <li>、</li> <li>、</li> <li>、</li> <li>、</li> <li>、</li> <li>、</li> <li>、</li> <li>、</li> <li>、</li> <li>、</li> <li>、</li> <li>、</li> <li>、</li> <li>、</li> <li>、</li> <li>、</li> <li>、</li> <li>、</li> <li>、</li> <li></li> <li></li></ul>                                                                                                    |   |
| <ul> <li>● 音餐业务</li> <li>● 音餐业务</li> <li>● 音餐业务</li> </ul>  | 电子税务局 頭心未要要認為的内容 認然 次迎, 145          常用功能 我的信息 我要办规 我要查询 互动中心 公众服务         出口退税管理         ・出口退税管理         ・出口退税管理         ・出口退税管理         ・出口退税管理         ・出口退税管理         ・出口退税管理         ・出口退税管理         ・出口退税管理         ・出口運動         ・出口運動         ・出口運動         ・出口運動         ・出口運動         ・出口運動         ・出口運動         ・出口運動         ・出口運動         ・出口運動         ・出口運動         ・出口運動         ・出口運動         ・出口運動         ・出口         ・出口         ・         ・         ・         ・         ・         ・         ・         ・         ・         ・         ・         ・         ・         ・         ・         ・         ・         ・         ・         ・         ・         ・         ・         ・         ・         ・                                                                                                    |   |
| <ul> <li>● 倉餐业务</li> <li>● 倉餐业务</li> <li>● 倉餐业务</li> </ul>  | 田子祝务局     (新命)、需要認知的(容)     (図)     (図)       常用功能     我的信息     我要方向     互动中心     公众服务       出口退税管理      (別)     (別)     (別)     (別)       ・     出口退(名)     税企业资格信息服告     ・     出口退税管理     ・       ・     出口退(名)     税企业资格信息服告     ・     出口退税管理     ・       ・     出口退(名)     税企业资格信息服告     ・     出口退税目給服务                                                                                                    <                                                                                                    |   |
| <ul> <li>● 音祭业务</li> <li>● 音祭业务</li> <li>● 各祭业务</li> </ul>  | 田子祝务局     (新命入需要認知的内容)     (図本)     (回本)       常用功能     我的信息     我要查询     互动中心     公众服务       出口退税管理     (例本)     (日」     (日」     (日」       (中国)     (中国)     (日」     (日」     (日」       (日」     (日」     (日」     (日」     (日」       (日」     (日」                                                                                                    |   |
| <ul> <li>● 倉餐业务</li> <li>● 倉餐业务</li> <li>88 特色业务</li> </ul> | <                                                                                                    |   |

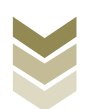

|            | 出口退 | (免) 税企业资格信息报告    | 🔿 ###893 — 🖾 🗙 |
|------------|-----|------------------|----------------|
| 套管业务       |     | 出口退(免)税企业        | 资格信息报告         |
|            | 序号  | 业务事项             | 操作             |
|            | 1   | 出口退(免)税备案        | ▲ 在线申报 □ 高线申报  |
|            | 2   | 出口退(免)税备案变更      | ▲ 在线申报 □ 高线申报  |
|            | 3   | 出口退(免)税备案撤回      | ▲ 在线申报         |
|            | 4   | 出口货物劳务及服务放弃退(免)税 | ▲ 在线申报 □ 商线申报  |
|            | 5   | 出口货物劳务及服务放弃免税权   | ▲ 在线电报 □ 离线电报  |
|            | 6   | 恢复适用出口退(免)税政策声明  | ▲ 在线申报         |
|            | 7   | 集团公司成员纳税人备案及变更   | ▲ 在线申服 □ 商线申报  |
| 结色业务       | 8   | 边贸代理出口备案         | ▲ 在线申报 □ 离线申报  |
| 10 Charles | 9   | 出口企业提醒服务订阅       | ▲ 在线申报         |
|            | 10  | 退税商店备案           | ▲ 在线申版         |
|            | 11  | 退税商店备案变更         | ▲ 在线申报         |
|            | 12  | 退税代理机构备案         | ▲ 在线申报         |
|            | 13  | 免税品销售退税备案        | ▲ 在线申版         |
|            | 14  | 离境退税结算备案         | ▲ 在线申服         |
|            |     |                  |                |
|            |     |                  |                |

#### (2) 采集备案数据

采集出口退(免)税备案数据,明细数据采集保存后即可生成正式申报数据。

点击【采集】按钮,录入纳税人名称、纳税人识别号、企业 类型、办税员信息、退税账户信息等内容。然后再点击【保存】 按钮,完成出口退(免)税备案数据的采集及生成申报数据的操 作。如图:

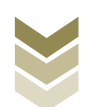

| <b>е</b><br>така | 电 | 子税    | 务局     |          |      |      |      |         | 双迎,  关闭当页                   |
|------------------|---|-------|--------|----------|------|------|------|---------|-----------------------------|
| 申报退税             | = | 出口退(乡 | ē) 税备案 |          |      |      |      |         |                             |
| 🖹 资信报告查询 🗸       |   | +采集   | C8 #   | RX 土中报上传 |      |      |      |         |                             |
| 出口退(免)税备案        |   |       |        | -        |      |      |      |         |                             |
|                  |   |       | 序号     | 录入时间     | 申报状态 | 审核状态 | 审核信息 | 报送资料    | 操作                          |
|                  |   |       |        |          |      |      |      |         |                             |
|                  |   |       |        |          |      |      |      |         |                             |
|                  |   |       |        |          |      |      |      |         |                             |
|                  |   |       |        |          |      |      |      |         |                             |
|                  |   |       |        |          |      |      |      |         |                             |
|                  |   |       |        |          |      |      |      |         |                             |
|                  |   |       |        |          |      |      |      |         |                             |
|                  |   |       |        |          |      |      |      |         |                             |
|                  |   |       |        |          |      |      |      | 廣演出 0 · | 新記录, 毎页 10 条, 共 0 页 ( ( ) » |

| *申请日期:     | 2023-05-10                                                           | *企业类型:                       | ● 内资生产企业 ○ 外商投资                                                                                                    | I企业 〇 外贸企业 〇 其他单位                                                               |                              |
|------------|----------------------------------------------------------------------|------------------------------|----------------------------------------------------------------------------------------------------|---------------------------------------------------------------------------------|------------------------------|
| *納税人者称:    | 选择 *                                                                 | 备案登记编号:                      |                                                                                                    | *退(免)税计算方法:                                                                     | 免抵退税                         |
| 海关企业代码:    |                                                                      | 社会信用代码:                      |                                                                                                    | *纳税人识别号:                                                                        |                              |
| *办税员姓名:    | 9KΞ                                                                  | *办税员身份证:                     |                                                                                                    | *办税员电话:                                                                         |                              |
| 办税员2姓名:    |                                                                      | 办税员2身份证:                     |                                                                                                    | 办积员2电话:                                                                         |                              |
| *退税开户银行:   | ****银行 选择 *                                                          | *退税开户银行帐号:                   | 621700******5709                                                                                                    | *是否零税率:                                                                         | ● 否 ○ 是                      |
| "退税账户托管标志: | ◎否 ○是                                                                | 享受增值税优惠政策:                   | 〇先征后退 〇即征即退 〇                                                                                                    | 超税负返还 □其他                                                                       |                              |
| 退税管理类型:    | □列名生产企业 □受幣粮生产企业<br>□外资研发机构 □外轮、远洋运输                                 | 數托出□自产卷烟的卷烟出□<br>共应公司 □启运港退税 | □企业 □特殊区域内申报水电气速 □融资租赁 □船舶退税                                                                                                    | I脱业务的生产企业 □无纸化企业                                                                | 口內沒研发机构                      |
|            | Approximately with a second second second                            |                              | The second Classes The                                                                                                    | en esten es                                                                     | Commission Champing          |
|            | 国际运输服务                                                               |                              | □铁路运输 □航空运输 □                                                                                                    | 相告服务 网络路运输 口公路运输                                                                | 9 口管道运输 □水路运输                |
| 应税服务代码:    | <ul> <li>國際运動服务</li> <li>航天运動服务</li> <li>向境外值位提供的完全在境外折腾的</li> </ul> | 下列服务                         | <ul> <li>●秋田运輸</li> <li>●秋田运輸</li> <li>●秋田返安</li> <li>○台湾総営電源等</li> <li>○竹油等税发行服务</li> <li>●秋田</li> <li>●北京総営電源等</li> <li>●他思考</li> <li>●知识局型外回源等</li> <li>●秋市</li> </ul> | 粗密服务 网络运输 公路运输<br>25 以计服务 一广编制和时间<br>25 电路设计测试服务 (合思)<br>大外包服务 全身沟尾外包服务<br>11服务 | 1 【智道运输 【水道运输<br>855<br>K统服务 |

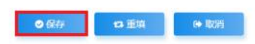

# (3) 修改

勾选需要修改的数据,点击【修改】按钮,修改相应字段, 之后点击【保存】按钮。如图:

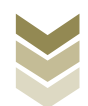

| eana tana  | 电 | 子税   | 务扂    |                     |      |      |             |          | 双迎,   关闭当页              |
|------------|---|------|-------|---------------------|------|------|-------------|----------|-------------------------|
| 申报退税       | = | 出口退( | 免) 税省 | 库                   |      |      |             |          |                         |
| 📄 资信报告查询 🗸 | 1 | +采集  |       | ☑ 修改 ▲ 申报上传         |      |      |             |          |                         |
| 出口退(免)税备案  |   |      |       |                     |      |      |             |          |                         |
|            |   | 0    | 序号    | 录入时间                | 申报状态 | 审核状态 | 审核信息        | 报送资料     | 操作                      |
|            |   |      | 1     | 2023-05-15 11:30:18 | 未申报  | 待读入  |             | 资料上传     | □申报文件 → 申报表单            |
|            |   | 0    | 2     | 2023-05-10 13:45:35 | 已申报  | 已读入  | 申报成功,审核流程已发 | 副资料上传    | ▶ 申报文件<br>● 申报表单        |
|            |   |      |       |                     |      |      |             |          |                         |
|            |   |      |       |                     |      |      |             |          |                         |
|            |   |      |       |                     |      |      |             |          |                         |
|            |   |      |       |                     |      |      |             |          |                         |
|            |   |      |       |                     |      |      |             |          |                         |
|            |   |      |       |                     |      |      |             |          |                         |
|            |   |      |       |                     |      |      |             | 查询出 2 条记 | 忌, 毎页10条, 共1页 《 く 1 > > |

| 「川川市」現代のからりいた: |                                                                  |                       |                                                                                         |                                                                                                    |                                                                                                    | 2 |
|----------------|------------------------------------------------------------------|-----------------------|-----------------------------------------------------------------------------------------|----------------------------------------------------------------------------------------------------|----------------------------------------------------------------------------------------------------|---|
| *申请日期:         | 2023-05-15                                                       | *企业类型:                | ● 内资生产企业 ○ 外商技                                                                          | 投資企业 〇 外間企业 〇 其他单位                                                                                                    |                                                                                                    |   |
| *納税人名称:        | 选择 *                                                             | 备案登记编号:               |                                                                                         | *退(免)税计算方法:                                                                                                    | 免抵退税                                                                                                    | 3 |
| 海关企业代码:        |                                                                  | 社会信用代码:               |                                                                                         | *纳税人识别号:                                                                                                    |                                                                                                    |   |
| *办税员姓名:        |                                                                  | *办税员身份证:              |                                                                                         | *办税员电话:                                                                                                    |                                                                                                    |   |
| 办税员2姓名:        |                                                                  | 办税员2券份证:              |                                                                                         | 办税员2电话:                                                                                                    |                                                                                                    |   |
| *退税开户银行:       | ****银行 选择 *                                                      | *退税开户银行帐号:            | 621700******5709                                                                        | *是否零税率:                                                                                                    | ●否 ○是                                                                                                    |   |
| *退税账户托管标志:     | ◎否 ○是                                                            | 享受增值税优惠政策:            | 〇先征后退 〇即征即退                                                                             | □ 細税负返还 □ 其他                                                                                                    |                                                                                                    |   |
| 退税管理类型:        |                                                                  | 委托出口自产卷烟的卷烟出口         | □<br>□<br>□<br>□<br>□<br>□<br>□<br>□<br>□<br>□<br>□<br>□<br>□<br>特殊区域内申报水电 <sup>4</sup> | 电温税业务的生产企业 □无纸化企业                                                                                                    | □内资研发机构                                                                                                    |   |
|                | 口外面机及60% 口外轮、边冲运输                                                | 供应公司 口启运港退税           | □融资租赁 □船舶退税                                                                             |                                                                                                    |                                                                                                    |   |
|                | Carling Over Dree                                                | 供应公司 口启运港退税           | □融资租赁 □船舶退税<br>□铁路运输 □航空运输                                                              | □租赁服务 □海路运输 □公路运输                                                                                                    | ◎管道运输 □水路运输                                                                                                    |   |
|                | 四新运输服务<br>回新运输服务                                                 | 供应公司 □启运港退税           | □融资租赁 □船舶退税<br>□铁路运输 □航空运输                                                              | □相告服务 □海路运输 □公路运输                                                                                                    | 9                                                                                                    |   |
| 应税服务代码:        | ○野田市2014 ○大小、120+2287<br>○国市道知務务<br>■和天道知務务<br>□印稿外価位理例的完全在現外消费的 | (其直公司 □ 局运港連税<br>下列联务 | →融資報通常 山和加泉段 ●供用道師 和立法時 ●研放服务 合同能源電子 ○所規模式行服务 包括 ○加約規模分配服务 包括 ○加約規模分配服务 包括              | <ul> <li>- 相然服务 第第三法論 公務法法</li> <li>- 「編集税務」(2)1条券 「「編集税税付付</li> <li>- 本務後、「出務税</li> <li>- 本務後税付益務</li> <li>- 本務後税付益務</li> <li>- 本務後税付益務</li> <li>- 本務後税付益務</li> </ul> | <ol> <li>1 (数単近物) (小式和近期)</li> <li>2 (約)</li> <li>2 (約)</li> <li>2 (約)</li> <li>3 (約)</li> <li>3 (約)</li> <li>4 (約)</li> <li>4 (約)</li> <li>4 (約)</li> <li>4 (約)</li> <li>4 (約)</li> <li>4 (約)</li> <li>4 (約)</li> <li>4 (約)</li> <li>4 (10)</li> <li>4 (10)<!--</td--><td></td></li></ol> |   |

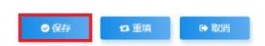

# (4) 资料上传

点击【资料上传】按钮,按需要上传相关附列资料,再点击 【确认提交】按钮,提交上传的附列资料。如图:

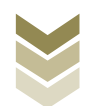

#### 双迎, | 关闭当页 出口退 (免) 税备案 申报退税 = 📄 资信报告查询 🗸 +采集 区 爆改 土 中报上传 出口退 (免) 税备案 报送资料 序号 录入时间 申报状态 审核状态 宙核信息 場作 1 2023-05-15 11:30:18 未申报 待读入 0 2 2023-05-10 13:45:35 已申报 已读入 申报成功,审核流程已发.. 查询出 2 条记录,每页 10 条,共 1 页 《 < 1 > »

|            | 报道 | 资料。 | 上传                                   |       |      | >        | ĸ  | A CONTRACTOR OF THE OWNER                                                                                                    |
|------------|----|-----|--------------------------------------|-------|------|----------|----|----------------------------------------------------------------------------------------------------|
|            |    | 序号  | 报送资料名称 必                             | 报资料份数 |      | 资料份数     |    |                                                                                                    |
| †484       | ~  | 1   | 出口退 (免) 税备案资料                        | 1     |      | 1        |    | A CONTRACTOR OF A CONTRACTOR OF A CONTRACTOR OF A CONTRACTOR OF A CONTRACTOR OF A CONTRACTOR OF A CONTRACTOR A CONTRACTOR  |
| 中探道的       |    | 序号  | 报送资料名称                               | 报送条件  | 上传状态 | 操作       | L  |                                                                                                    |
| 4900290    |    | 1   | 《出口退 (免) 税备案表》                       | 必报    | 已上傳  | 上传 删除 下载 | 17 |                                                                                                    |
| ■ 资信报告查询 - |    | 3   | 委托代理出口协议                             | 条件报送  | 未上传  | 上传       | 17 |                                                                                                    |
| 出口退(免)税备案  |    | 6   | 国际船舶运输经营许可证复印件                       | 条件报送  | 未上传  | 上传       | 17 |                                                                                                    |
|            |    | 7   | 公共航空运输纳税人经营许可证复印件                    | 条件报送  | 未上传  | 上版       | 17 | 操作                                                                                                    |
|            |    | 8   | 道路运输经营许可证复印件                         | 条件报送  | 未上传  | 上传       | 17 | The state of the state of the s |
|            |    | 9   | 国际汽车运输行车许可证复印件                       | 条件报送  | 未上传  | 上传       | 17 |                                                                                                    |
|            |    | 10  | 持《道路运输证》的直通港澳运输车辆的物权证明复印件            | 条件报送  | 未上传  | 上传       | 17 | El market                                                                                                    |
|            |    | 11  | 台湾海峡两岸间水路运输许可证复印件                    | 条件报送  | 未上传  | 上传       | 17 |                                                                                                    |
|            |    | 12  | 《台湾海峡两岸间船舶营运证》船舶的物权证明复印件             | 条件报送  | 未上传  | 上傳       | 17 |                                                                                                    |
|            |    | 13  | 港澳线路运营许可船舶的物权证明复印件                   | 条件报送  | 未上传  | 上传       | 17 |                                                                                                    |
|            |    | 14  | 期租、程租和還租合同或协议复印件                     | 条件报送  | 未上传  | 上19      | 17 |                                                                                                    |
|            |    | 15  | 技术出口合同登记证算印件                         | 条件报送  | 未上传  | 上10      | 17 |                                                                                                    |
|            |    | 16  | 通用航空经营许可证复印件                         | 条件报送  | 未上假  | 上很       | 17 |                                                                                                    |
|            |    | 17  | 提供铁路客货运输的《纳税人法人营业执照》或其他具有该服务资质的证     | 条件报送  | 未上传  | 上位       | 17 |                                                                                                    |
|            |    | 18  | 提供"商业卫星发射服务"的《纳税人法人营业执照》或其他具有该服务资    | 条件报送  | 未上传  | 上很       | 17 |                                                                                                    |
|            |    | 19  | 符合财政部、商务部、税务总局 [2019] 91号公告文件第一条、第二条 | 条件报送  | 未上传  | 上使       | 17 | 10条,共1页 《 ( 1 ) 》                                                                                                    |
|            |    | 20  | 从李融资租赁业务资质证明                         | 条件报送  | 未上传  | 上传       | 11 |                                                                                                    |
|            |    | 21  | 融资租赁合同 (有法律效力的中文版)                   | 条件报送  | 未上传  | 上使       |    |                                                                                                    |
|            |    |     |                                      |       |      |          | 1  |                                                                                                    |
|            |    |     |                                      |       |      |          |    |                                                                                                    |
|            |    |     |                                      |       |      |          |    |                                                                                                    |
|            |    |     | ◎ 确认提交                               | × 关闭  |      |          |    |                                                                                                    |
|            |    |     |                                      |       |      |          |    |                                                                                                    |

# (5) 打印报表下载

点击【申报表单】按钮,将申报明细数据报表保存至本地电脑后进行报表打印。如图:

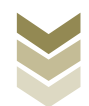

| tana       | 电子称   | 务局   | 1                   |      |      |             |           | 欢迎,   关闭当页               |
|------------|-------|------|---------------------|------|------|-------------|-----------|--------------------------|
| 申报退税 ■     | 出口退   | (免)税 | 露                   |      |      |             |           |                          |
| ■ 资信报告查询 🗸 | + 319 |      | G 修改 土田报上传          |      |      |             |           |                          |
| 出口退(免)税备案  |       |      |                     |      |      |             |           |                          |
|            |       | 序号   | 录入时间                | 申报状态 | 审核状态 | 审核信息        | 报送资料      | 操作                       |
|            |       | 1    | 2023-05-15 11:30:18 | 已申报  | 审核中  |             | 13 8881上位 | ▲ 申报支件                   |
|            |       | 2    | 2023-05-10 13:45:35 | 已申报  | 已读入  | 申报成功,审核流程已发 | ③资料上传     | □ 申报文件                   |
|            |       |      |                     |      |      |             |           |                          |
|            |       |      |                     |      |      |             |           |                          |
|            |       |      |                     |      |      |             |           |                          |
|            |       |      |                     |      |      |             |           |                          |
|            |       |      |                     |      |      |             |           |                          |
|            |       |      |                     |      |      |             |           |                          |
|            |       |      |                     |      |      |             |           |                          |
|            |       |      |                     |      |      |             | 查询出 2 条记  | £, 毎页10 条, 共1页 《 〈 1 〉 ≫ |

# (6) 正式提交

勾选需要正式提交的备案数据,点击【申报上传】按钮,将 数据正式提交。如图:

| 报退税        | ■ 出口退 | (免)税 | 経案                  |      |      |             |          |                           |
|------------|-------|------|---------------------|------|------|-------------|----------|---------------------------|
| ) 资信报告查询 ✔ | +*    | #    | ⑦ 修改 ▲ 申报上传         |      |      |             |          |                           |
| 出口退(免)税备案  | _     |      |                     |      |      |             |          |                           |
|            | 0     | 序号   | 录入时间                | 申报状态 | 审核状态 | 审核信息        | 报送资料     | 操作                        |
|            |       | 1    | 2023-05-15 11:30:18 | 已申报  | 审核中  |             | 资料上传     | □申报文件 → 申报表单              |
|            | 0     | 2    | 2023-05-10 13:45:35 | 已申报  | 已读入  | 申报成功,审核流程已发 | ■ 资料上传   | □申报文件 → 申报表单              |
|            |       |      |                     |      |      |             |          |                           |
|            |       |      |                     |      |      |             |          |                           |
|            |       |      |                     |      |      |             |          |                           |
|            |       |      |                     |      |      |             |          |                           |
|            |       |      |                     |      |      |             |          |                           |
|            |       |      |                     |      |      |             |          |                           |
|            |       |      |                     |      |      |             | 查询出 2 条记 | 最, 毎页 10 条, 共 1 页 《 ( 1 ) |

### (7) 结果查询

正式提交备案数据后,可实时查询税务机关对该备案业务的

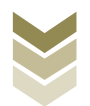

办理状态及流程信息。如图:

| eeee        | E C | 电子税    | 务局    | •                    |      |      |                            |         | 双迎,   关闭当页                   |
|-------------|-----|--------|-------|----------------------|------|------|----------------------------|---------|------------------------------|
| 申报退税        | =   | 出口退    | (免)税备 | 库                    |      |      |                            |         |                              |
| ■ 资信报告查询 -  |     | + 12.5 |       | (Z 453)<br>★ 由服 1-45 |      |      |                            |         |                              |
| 出口退 (免) 税备案 |     |        |       |                      |      |      |                            |         |                              |
|             |     |        | 序号    | 录入时间                 | 申报状态 | 审核状态 | 审核信息                       | 报送资料    | 操作                           |
|             |     |        | 1     | 2023-05-10 13:45:35  | 已申报  | 已读入  | 申报成功,审核流程已发                | 资料上传    | □申报文件 →申报表单                  |
|             |     |        |       |                      |      |      | 申报成功,审核流程已发<br>放 由报数据已审核完成 |         |                              |
|             |     |        |       |                      |      |      |                            |         |                              |
|             |     |        |       |                      |      |      |                            |         |                              |
|             |     |        |       |                      |      |      |                            |         |                              |
|             |     |        |       |                      |      |      |                            |         |                              |
|             |     |        |       |                      |      |      |                            |         |                              |
|             |     |        |       |                      |      |      |                            |         |                              |
|             |     |        |       |                      |      |      |                            | 查询出 1 祭 | 纪录, 每页 10 条, 共 1 页 《 ( 1 ) 》 |
|             |     |        |       |                      |      |      |                            |         |                              |
|             |     |        |       |                      |      |      |                            |         |                              |
|             |     |        |       |                      |      |      |                            |         |                              |
|             |     |        |       |                      |      |      |                            |         |                              |

2. 通过国际贸易"单一窗口"申报

#### (1) 数据采集

数据采集菜单可以对数据进行采集,同时可以利用筛选条件和功能按钮,对已录入数据进行增、删、改、查等操作。

#### ①新建

登录国际贸易"单一窗口"系统,点击进入"出口退税"模块,选择"备案申报"进入数据采集。点击【新建】按钮,弹出数据采集页面,可根据系统提示录入相关信息,进行数据采集。如图:

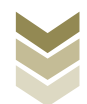

| E 应用 🎓 中国国<br>China Inter | 际贸易单一窗口<br>national Trade Single Window |            | D               | 企业操作员  <br>卡介质有效期截至 | ፩: 2029年07月08日 │ [→ |
|---------------------------|-----------------------------------------|------------|-----------------|---------------------|---------------------|
| 生产企业出口退税申报 <              | 三 ◀ 首页 备家及变更 3                          |            |                 |                     | ▶ 关闭操作▼             |
| 数据采集 〈                    | 退 (免) 税备案 音変变更 备宽游回 未结清确认书              |            |                 |                     |                     |
| 退税申报 〈                    | 申请日期                                    |            |                 | Q ₫                 | 調フ重置                |
| 进料加工核销 <                  | + 新建 图 打开 苗 删除 古 批量导出                   |            |                 |                     |                     |
| 单证申报 〈                    | 序号 申请日期 纳税人名称                           | 企业海关代码 信用付 | 代码/纳税人识别号 是否零税率 | 企业类型代码 退税管理类型       | 是否办理托管贷款业的          |
| 备案申报                      | 1 2023-05-15                            |            | 0               | 3                   | 0                   |
| 其他申报 〈                    |                                         |            |                 |                     |                     |
| 版本说明                      |                                         |            |                 |                     |                     |
| 出口退税联网稽查系统 〈              |                                         |            |                 |                     |                     |
| 配置く                       |                                         |            |                 |                     |                     |
|                           |                                         |            |                 |                     |                     |
|                           |                                         |            |                 |                     |                     |
|                           |                                         |            |                 |                     |                     |
|                           |                                         |            |                 |                     |                     |
|                           |                                         |            |                 |                     |                     |
|                           |                                         |            |                 |                     |                     |
|                           |                                         |            |                 | 10 🗸 🕅 🖣            | 第□共1页 ▶ ▶ С         |
|                           |                                         |            |                 |                     |                     |
|                           |                                         |            |                 |                     |                     |

# ②修改

需要修改数据时,勾选需要修改的记录,点击【打开】按 钮,弹出编辑界面,进行相应字段的修改。如图:

| E 应用 🎓 中国国<br>China Inte | 际贸易单一窗口   生产<br>rnational Trade Single Window | 主企业出口退税申报 |        |             |       | 企业操作员  | 卡介质有效期截至: | 2029年07月08日 │ [→ |
|--------------------------|-----------------------------------------------|-----------|--------|-------------|-------|--------|-----------|------------------|
| 生产企业出口退税申报 <             | 三 ◀ 首页 备案及变更 ②                                |           |        |             |       |        |           | ▶ 关闭操作▼          |
| 数据采集                     | 退 (免)税备案 音案变更 音案施                             | 回 未结清确认书  |        |             |       |        |           |                  |
| 退税申报 〈                   | 申请日期                                          | Ê         |        |             |       |        | Q 查询      | フ亜質              |
| 进料加工核销 《                 | +新建 目打开 自删除 日                                 | 11 批量导出   |        |             |       |        |           |                  |
| 单证申报 〈                   | 序号 🗌 申请日期                                     | 纳税人名称     | 企业海关代码 | 信用代码/纳税人识别号 | 是否零税率 | 企业类型代码 | 退税管理类型    | 是否办理托管贷款业的       |
| 备案申报                     | 1 2023-05-15                                  |           |        |             | 0     | 3      |           | 0                |
| 其他申报 〈                   |                                               |           |        |             |       |        |           |                  |
| 版本说明                     |                                               |           |        |             |       |        |           |                  |
| 出口退税联网稽查系统 〈             |                                               |           |        |             |       |        |           |                  |
|                          |                                               |           |        |             |       |        |           |                  |
|                          |                                               |           |        |             |       |        |           |                  |
|                          |                                               |           |        |             |       |        |           |                  |
|                          |                                               |           |        |             |       |        |           |                  |
|                          |                                               |           |        |             |       |        |           |                  |
|                          |                                               |           |        |             |       |        |           |                  |
|                          |                                               |           |        |             |       |        | 10 🗸 🖌 🕯  | ā1 共1页 ▶ ▶ 🗳     |
|                          |                                               |           |        |             |       |        |           |                  |
|                          |                                               |           |        |             |       |        |           |                  |
|                          |                                               |           |        |             |       |        |           |                  |

③删除

需要删除数据时,勾选需要删除的记录,点击【删除】按钮 进行删除操作。如图:

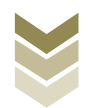

| E 应用 🎓 中国国         | 际贸易单一窗口   生产企业出口退税申报<br>national Trade Single Window |          |                |            | →                      |
|--------------------|------------------------------------------------------|----------|----------------|------------|------------------------|
| 生产企业出口退税申报 <       | 三 ◀ 首页 备案及变更 3                                       |          |                |            | ▶ 关闭操作-                |
| 数据采集 〈             | 退 (免)税备案 音変变更 音変撤回 未结清确认书                            |          |                |            |                        |
| 退税申报 <             |                                                      |          |                |            | Q 查阅 D 型置              |
| 进科加工板销 〈<br>单证申报 〈 | 序号         申请日期         约税人名称                        | 企业海关代码 俳 | 第甲代码/纳税人识别号 是否 | 零税率 企业类型代码 | 退税管理类型 是否办理托管贷款业组      |
| 备室申报               | 1 2023-05-15                                         |          |                | 0 3        | 0                      |
| 其他申报 < 版本说明        |                                                      |          |                |            |                        |
| 出口退税联网稽查系统 〈       |                                                      |          |                |            |                        |
| 配置 〈               |                                                      |          |                |            |                        |
|                    |                                                      |          |                |            |                        |
|                    |                                                      |          |                |            |                        |
|                    |                                                      |          |                |            |                        |
|                    |                                                      |          |                |            |                        |
|                    |                                                      |          |                |            | 10 ∨ 🤘 🧉 篇 1 共1页 ト 🗎 🖒 |
|                    |                                                      |          |                |            |                        |

### ④查询

输入查询条件,点击【查询】按钮,可以进行筛选查询。如图:

| E 应用 🎓 中国国<br>China Inter | 际贸易单一窗口                          |                           | ☑   企业操作员  <br>卡介质有效期截至: | . 2029年07月08日 Ⅰ [→ |
|---------------------------|----------------------------------|---------------------------|--------------------------|--------------------|
| 生产企业出口退税申报 <              | 三 ◀◀ 首页 各家及交更 ◎                  |                           |                          | ▶ 关闭操作▼            |
| 数据采集 < 退税申报 <             | 道(先)税备款 备家交更 备您能回 未结清确认书<br>申请日期 |                           | Q                        | 向 5 重置             |
| 进料加工核销 <                  |                                  |                           | 日本市政会 人名法英斯伊尔 法财产国家部     | 日本市理论等代表则还         |
| 备案申报 〈                    | 1 2023-05-15                     | TTRAYI MA IERI MANAKYUNAN | 0 3                      | 0                  |
| 其他申报                      |                                  |                           |                          |                    |
| 版本说明                      |                                  |                           |                          |                    |
| 出口退祝联网指查系统(               |                                  |                           |                          |                    |
|                           |                                  |                           |                          |                    |
|                           |                                  |                           |                          |                    |
|                           |                                  |                           |                          |                    |
|                           |                                  |                           |                          |                    |
|                           |                                  |                           |                          |                    |
|                           |                                  |                           | 10 🗸 🛛                   | 第 1 共1页 ▶ ▶ 6      |
|                           |                                  |                           |                          |                    |
|                           |                                  |                           |                          |                    |

### (2) 数据提交

进入"数据申报"中的"生成申报数据"、"打印申报报表",可以对采集完毕的数据上传提交,并可视需要进行打印。

#### ①生成备案数据

点击【生成申报数据】按钮,选择"出口退(免)税备

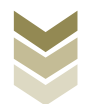

案",再点击【确定】按钮,即可生成备案数据。如图:

| 三 应用 👔 🛱   | ina Inte   | <b>际贸易单一窗</b><br>mational Trade Single | □  <br><sup>Window</sup> | 生产企业出 | 口退税申报     |                                                        |      |            | 企业操作员    | F介质有效期截至:2029 | 9年07月08日 | ₽          |
|------------|------------|----------------------------------------|--------------------------|-------|-----------|--------------------------------------------------------|------|------------|----------|---------------|----------|------------|
| 生产企业出口退税申排 | <b>€</b> < | ≡ ++ 首页                                | 备室及变更                    | 打印备室申 | 段报表 〇 生成备 | 案申报数据 ◙                                                |      |            |          |               | •        | 关闭操作▼      |
| 数据采集       |            | 生成中报数据                                 |                          |       |           |                                                        |      |            |          | _             |          |            |
| 退税申报       |            | 0.892                                  |                          |       |           |                                                        |      |            | <u>ط</u> | LUTHWARD 7 2  | AZIPIS · | 8070333365 |
| 进料加工核销     |            |                                        | Laster                   |       | -         |                                                        |      | ine of the | 2004×    | William Cont  | 100      |            |
| 单证申报       |            | 17-15 C                                | Tite                     | 中族中月  | XIMAN     | 生成数据                                                   | ×    |            | 加速化の     | Televensed    | 2417     |            |
| 备室申报       |            |                                        |                          |       |           |                                                        |      |            |          |               |          |            |
| 数据采集       |            |                                        |                          |       |           | <ul> <li>● 出口退(免)税留置</li> <li>○ 出口退(免)税留素支援</li> </ul> |      |            |          |               |          |            |
| 数据申报       |            |                                        |                          |       |           | ○ 出口退 (免) 税留奠受更<br>○ 出口退 (免) 税留奠撤回                     |      |            |          |               |          |            |
| 打印备室申报报    | 表          |                                        |                          |       |           | ○ 集团公司成员企业备案                                           |      |            |          |               |          |            |
| 生成备室中报数    | 36         |                                        |                          |       |           | ○ 先退税后核销资格申请                                           |      |            |          |               |          |            |
| 数据查询       |            |                                        |                          |       |           | ○ 出口放弃免税权声明                                            |      |            |          |               |          |            |
| 数据反馈       |            |                                        |                          |       |           | ○ 放弃道用零税率、放弃還(免)                                       | 脫声明  |            |          |               |          |            |
| 其他申报       |            |                                        |                          |       |           | <ul> <li>○ 安代代の退税情况業業</li> <li>○ 委托代办退税情况業素</li> </ul> |      |            |          |               |          |            |
| 版本说明       |            |                                        |                          |       |           | ○ 出口退税业务提醒申请                                           |      |            |          |               |          |            |
| 出口退税联网稽查系统 |            |                                        |                          |       |           | 287                                                    | x 关闭 |            |          |               |          |            |
| 配置         |            |                                        |                          |       |           |                                                        |      |            |          | 10 ~ 月 1 第 1  | 共1页 ) )  | C          |
|            |            |                                        |                          |       |           |                                                        |      |            |          |               |          |            |
|            |            |                                        |                          |       |           |                                                        |      |            |          |               |          |            |
|            |            |                                        |                          |       |           |                                                        |      |            |          |               |          |            |
|            |            |                                        |                          |       |           |                                                        |      |            |          |               |          |            |

②远程提交

点击进入"生产备案申报数据",勾选数据,点击【远程申报】按钮,可将数据远程提交。如图:

| Ξ 应用 2 中国<br>China In | <b>国际贸易单一窗口   生产企业出口退税申报</b> |      | 企业操作员   +介质有效明截至: 2029年07月08日   - [ |
|-----------------------|------------------------------|------|-------------------------------------|
| 生产企业出口退税申报 <          | ■ 《 首页 各家及支更 ● 生成备案中报数据 ●    |      | ▶ 关闭操作+                             |
| 数据采集                  | 生成中報政務                       |      |                                     |
| 退税申报 〈                | ☆ #BPネ                       |      | □ 生成甲腺数据   适 远程甲服                   |
| 进料加工核销 《              | ▶<br>序号                      | 审核信息 | 流程状态 查看tranSeq 操作                   |
| 单证申报 〈                |                              |      |                                     |
| 各案申报 ~                |                              |      |                                     |
| 数据采集 〈                |                              |      |                                     |
| 数据申报 >                |                              |      |                                     |
| 打印备案申报报表              |                              |      |                                     |
| 生成备案申报数据              |                              |      |                                     |
| 数据查询 〈                |                              |      |                                     |
| 数据反馈 〈                |                              |      |                                     |
| 其他甲服(                 |                              |      |                                     |
| 版本说明                  |                              |      |                                     |
| 出口退祝联网相当系统(           |                              |      |                                     |
|                       |                              |      |                                     |
|                       |                              |      |                                     |
|                       |                              |      |                                     |

③修改撤销

点击进入"生产备案申报数据",勾选已生成的数据,点击 【撤销数据】按钮,可撤销数据至数据采集界面,进行数据修 改。如图:

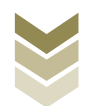

| E 应用 ខ 中国国   | 际贸易单一窗[<br>rmational Trade Single | U<br>Window | 生产企业出    | 口退税申报 |    |           | M   1 | 企业操作员   卡介质有效明截  | 至: 2029年07月08日 Ⅰ [→ |   |
|--------------|-----------------------------------|-------------|----------|-------|----|-----------|-------|------------------|---------------------|---|
| 生产企业出口退税申报〈  | ☰ 🕊 首页                            | 备案及变更       | 8 生成备案申押 | 受数据 🛛 |    |           |       |                  | ▶ 关闭操作              | ÷ |
| 数据采生 〈       | 生成申报数据                            |             |          |       |    |           |       |                  |                     |   |
| 退税申报      <  | 前删除                               |             |          |       |    |           |       | 山 生成申报数据         | 占 远程申报 💊 撤销数据       | 1 |
| 进料加工核销 〈     | 序号                                | 上传时间        | 申报年月     | 文件名称  | 後型 | 审核状态 数据状态 | 审核信息  | 流程状态   查看tranSeg | 爆作                  |   |
| 单证申报 <       |                                   |             |          |       |    |           |       |                  |                     |   |
| 备室申报 >       |                                   |             |          |       |    |           |       |                  |                     |   |
| 数据采集く        |                                   |             |          |       |    |           |       |                  |                     |   |
| 数据申报 >       |                                   |             |          |       |    |           |       |                  |                     |   |
| 打印备案申报报表     |                                   |             |          |       |    |           |       |                  |                     |   |
| 生成备案申报数据     |                                   |             |          |       |    |           |       |                  |                     |   |
| 数据查询 <       |                                   |             |          |       |    |           |       |                  |                     |   |
| 数据反馈 <       |                                   |             |          |       |    |           |       |                  |                     |   |
| 其他申报 〈       |                                   |             |          |       |    |           |       |                  |                     |   |
| 版本说明         |                                   |             |          |       |    |           |       |                  |                     |   |
| 出口退税联网稽查系统 〈 |                                   |             |          |       |    |           |       |                  |                     |   |
| 配置く          |                                   |             |          |       |    |           |       | 10 🛩 📢           | ◆ 第 1 共1页 ▶ ▶       |   |
|              |                                   |             |          |       |    |           |       |                  |                     |   |
|              |                                   |             |          |       |    |           |       |                  |                     |   |

# ④打印报表下载

点击进入"打印备案申报报表",勾选已生成的数据,点击 【打印】按钮,将报表保存至本地电脑后,进行表单打印。如 图:

| E 应用 🎓 中国国   | 标贸易单一窗口   生产企业出口退税申报      | ☑  企业操作员   卡介质有效明膜至: 2029年07月08日   [→ |
|--------------|---------------------------|---------------------------------------|
| 生产企业出口退税申报 < | ■ 《 首页 备窥及变更 ○ 打印箭室中级报表 ● | ▶ 美闭跟作~                               |
| 数据采集 〈       |                           | 会 批量打印                                |
| 退税申报 <       |                           |                                       |
| 进料加工核销 〈     | 序号 打印內容                   | 操作                                    |
| 单证申报 〈       | 1 🗾 出口退(免)税备需表            | #760                                  |
| 备案申报 ~       | 2 🗌 出口退 (免) 稅餚鑑变更表        | 打印                                    |
| 数据采集 <       | 3 🗌 出口退(免)税备驾撤回表          | 打印                                    |
| 数据申报 >       | 4 二 未結清退(免)税确定书           | 打印                                    |
| 打印备室申报报表     | 5 🗌 集团公司成员企业备案表           | 打印                                    |
| 生成备案申报数据     | 6 🗌 出口货物劳务放弃免税权声明表        | 打印                                    |
| 数据查询 <       | 7 🗋 放弃适用增值税零税率周期          | 打印                                    |
| 数据反馈 <       | 8 🗌 出口货物劳务放弃退(免)税率明       | 打印                                    |
| 其他申报 〈       | 9 🗌 出口退税业务揭醒信息申请表         | 打印                                    |
| 版本说明         | 10 先退税后核确资格申请表            | 打印                                    |
| 出口退税联网稽查系统 < | 11 委托代力退股情况餐案表            | 打印                                    |
| 配置く          | 12 ● 委托代力還稅情況餐業證回表        | 打印                                    |
|              |                           |                                       |
|              |                           |                                       |
|              |                           |                                       |

# (3) 数据查询

在"数据查询"中可以查看申报成功的备案业务的数据。如图:

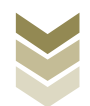

| 三 应用 🎓 中国国       | <b>际贸易单一</b> 的<br>mational Trade Sing | 이다. 1 년<br>gle Window | 生产企业出口退积  | 说申报  |        |               | I     |        |        | Ē: 2029年07月 | <sub>08⊟</sub> | €    |
|------------------|---------------------------------------|-----------------------|-----------|------|--------|---------------|-------|--------|--------|-------------|----------------|------|
| 生产企业出口退税申报 <     | ≡ •• 首                                | 页 备案及变更 〇             | 备案及变更查询 😒 |      |        |               |       |        |        |             | ⋫ 关            | 闭操作▼ |
| 数据采集 〈           | 退 (免) 税备案                             | 备室变更                  |           |      |        |               |       |        |        |             |                |      |
| 退税申报 〈           | 5                                     | 如攝状态 💿 申报数据           |           | 申请日期 |        | <b>**</b>     |       |        | Q 🚈    | 向り重賞        |                |      |
| 进料加工核销 〈         | ☞ 出口退                                 | (免) 税备案               |           |      |        |               |       |        |        |             |                |      |
| 单证申报 〈           | ■ 打开                                  | 古 批量导出                |           |      |        |               |       |        |        |             |                |      |
| 备室申报 >           | 序号                                    | 申请日期                  | 纳税人名称     |      | 海关企业代码 | 社会信用代码/纳税人识别号 | 是否零税率 | 企业类型代码 | 退税计算方法 | 申报标志        | 审核标志           |      |
| 数据采集 く           |                                       |                       |           |      |        |               |       |        |        |             |                |      |
| 数据申报 〈           |                                       |                       |           |      |        |               |       |        |        |             |                |      |
| 数据查询             |                                       |                       |           |      |        |               |       |        |        |             |                |      |
| <b>备案及变更查询</b>   |                                       |                       |           |      |        |               |       |        |        |             |                |      |
| 备案款回查询           |                                       |                       |           |      |        |               |       |        |        |             |                |      |
| 先退税后核销资格申<br>请查询 |                                       |                       |           |      |        |               |       |        |        |             |                | -    |
| 集团公司成员企业备<br>室查询 |                                       |                       |           |      |        |               |       |        |        |             |                |      |
| 放弃业务查询           |                                       |                       |           |      |        |               |       |        |        |             |                | -    |
| 出口退税业务提醒申<br>请查询 |                                       |                       |           |      |        |               |       |        |        |             |                | -    |
| 委托情况备室直询         |                                       |                       |           |      |        |               |       |        | -      | -           | _              |      |
| 委托情况备案撤回查<br>询   |                                       |                       |           |      |        |               |       |        |        |             |                |      |

#### 3. 通过离线版申报系统申报

采用离线版申报系统提交备案类业务申请数据时,需与电子 税务局"离线申报"配合使用。先通过离线版申报系统采集备案 信息生成电子数据,再通过电子税务局"离线申报"功能向税务 机关正式提交电子数据。

#### (1) 选择备案业务

通过"向导"->"备案申请向导" ->"出口退(免)税备 案数据采集" ->"出口退(免)税备案申请表",进入出口退 (免)税备案申报模块。如图:

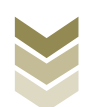

| ■ 生产企业商线出口退税申报软件正式版<br>基础数据采集 生成申报数据 申报转打印 审性反制制改 服钟申报数据 综合<br>同 5<br>日本申请向导 退税申报向导 出口已使用设备 出口率自产货物 其他申报向导 证明申报向导 (1)                                                                                                    | 数据意问 系统维护 通出<br>C | 99 - 9 X                                                               |
|----------------------------------------------------------------------------------------------------|-------------------|------------------------------------------------------------------------|
| <ul> <li>一 近 (免) 税貨需款銀米賃</li> <li>・ 出口思 (免) 税貨需申請表</li> <li>・ 出口思 (免) 税貨需変更申請表</li> <li>・ 出口思 (免) 税貨需要回</li> </ul>                                                                                                    |                   | 欢迎使用                                                                   |
| <ul> <li>數回當案未结查選(免) 稅碱认书</li> <li>委托代办選稅積及當案</li> <li>委托代办選稅積及當案</li> <li>油口线物劳防修選(免) 稅兩明</li> <li>出口线物劳防修理(免) 稅兩明</li> <li>出口线物劳防修理(免) 稅兩明</li> <li>出口线均劳防修理(免) 稅兩明</li> <li>或實适用出口選(免) 稅政減兩明</li> <li>或圓近周式四選(免) 稅政減兩明</li> <li>其国公司成员企业备案</li> <li>以边處小板保局方式代還相关出口线物备案</li> <li>失選稅長虧依納資格申請</li> </ul> |                   | 生产企业离线出口退税申报软件<br>申报系统信息<br><sup>当商系统版本:0005_L02</sup> ###40           |
| <ul> <li>二 生成退(免)税貨業申損</li> <li>三 打印思(免)税貨業保表</li> <li>四 审核反議信息接收</li> <li>五 灵(免)税貨業務課業時</li> <li>六 灵(免)税貨業務課業時</li> </ul>                                                                                                    |                   | 最新系统版本:00005_022<br>高品码终信息<br>当前商品句版本:000082023A<br>最新商品句版本:000082023A |

#### (2) 数据采集

选择申报系统"备案申请向导"第一步"出口退(免)税备 案申请表",点击【增加】按钮,录入纳税人名称、纳税人识别 号、企业类型、办税员信息、退税账户信息等内容。如图:

| 😇 生产企业                | 业离线出口退税申报   | 段软件正式版                |              |                  |     | 牛肉号 — Ə X  |
|-----------------------|-------------|-----------------------|--------------|------------------|-----|------------|
| 基础数据采集                | 生成申报数据 申报表打 | 印 审核反馈接收 撤销申报数据 综合数据查 | 询 系统维护 退出    |                  |     |            |
| 📫 出口選 (免)             | 税备案申请表      |                       |              |                  |     | <b>▼</b> × |
| 回く機能で                 | 刷新 十增加 凸 修  | 改 音 戦隊 🗸 保存 🗙 放弃 📩 写出 | ▶ 過出         |                  |     |            |
| · · · · ·             | ▶ 第1页/共1页   | 编辑窗口                  |              |                  |     |            |
| 申请日期<br>▶ 1 2023-05-1 | 海关企业代码<br>5 | 申请曰期:                 | 2023-05-15 V | 统一社会信用代码/纳税人识别号: |     | ^          |
|                       |             | 纳税人名称:                |              | 海关企业代码:          |     |            |
|                       |             | 对外贸易经营者音案登记表编号:       |              | 企业类型:            | 1 v |            |
|                       |             | 退税开户银行:               |              | 遗税开户银行账号:        |     |            |
|                       |             | 出口退税账户是否办理托管贷款业务:     | 密 >          | 办理退(免)税人员1姓名:    |     |            |
|                       |             | 办理题(免)税人员1身份证号:       |              | 办理退(免)税人员1电话:    |     |            |
|                       |             | 办理遇(免)税人员2姓名:         |              | 办理遗(免)税人员2身份证号:  |     |            |
|                       |             | 办理退(免)税人员2电话:         |              | 退(免)税计算方法:       | 1 v |            |
|                       |             | 是否提供零税率应税服务:          | 番 ~          | 提供零税率应税服务代码:     | v   |            |
|                       |             | 运输方式代码:               | ×            | 向境外单位提供的服务:      | ×   |            |
|                       |             | 是否综税区试点一般纳税人:         | 西 ~ ~        | 享受增值税优惠政策:       | ×   |            |
|                       |             | 退税管理类型:               | ×            |                  |     |            |
|                       |             | 附送资料:                 |              |                  |     | ^          |
|                       |             |                       |              |                  |     |            |
|                       |             |                       |              |                  |     | <b>.</b>   |
|                       |             | 由 保经末:                |              | 富修经末:            |     |            |
|                       |             | 标志:                   |              | 11 BA 23 BA      |     |            |
|                       |             | Harden -              |              |                  |     | v          |
|                       |             | 数据项说明 🔄               |              |                  |     | <b>•</b>   |
| 当前所属期: 202108         | 海关企业代码:     | 社会信用代码: 纳税人:          | 只别号: 企业名称:   |                  |     |            |

# (3) 生成备案数据

选择申报系统"备案申请向导"第二步"生成退(免)税备

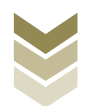

案申报数据",选择"出口退(免)税备案申报",再点击【确 认】按钮,生成备案数据保存至本地电脑。如图:

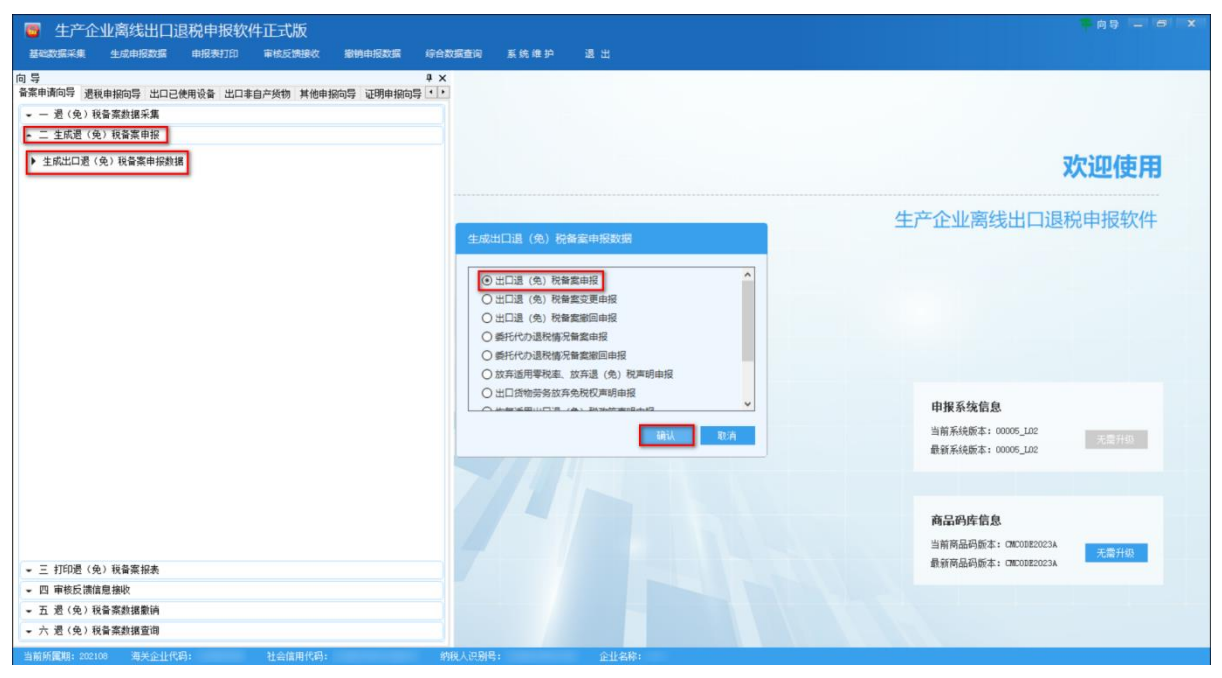

#### (4) 数据报表打印

选择申报系统"备案申请向导"第三步"打印退(免)税备 案报表",选择"出口退(免)税备案申请表",录入"申请日 期",点击【确认】按钮。如图:

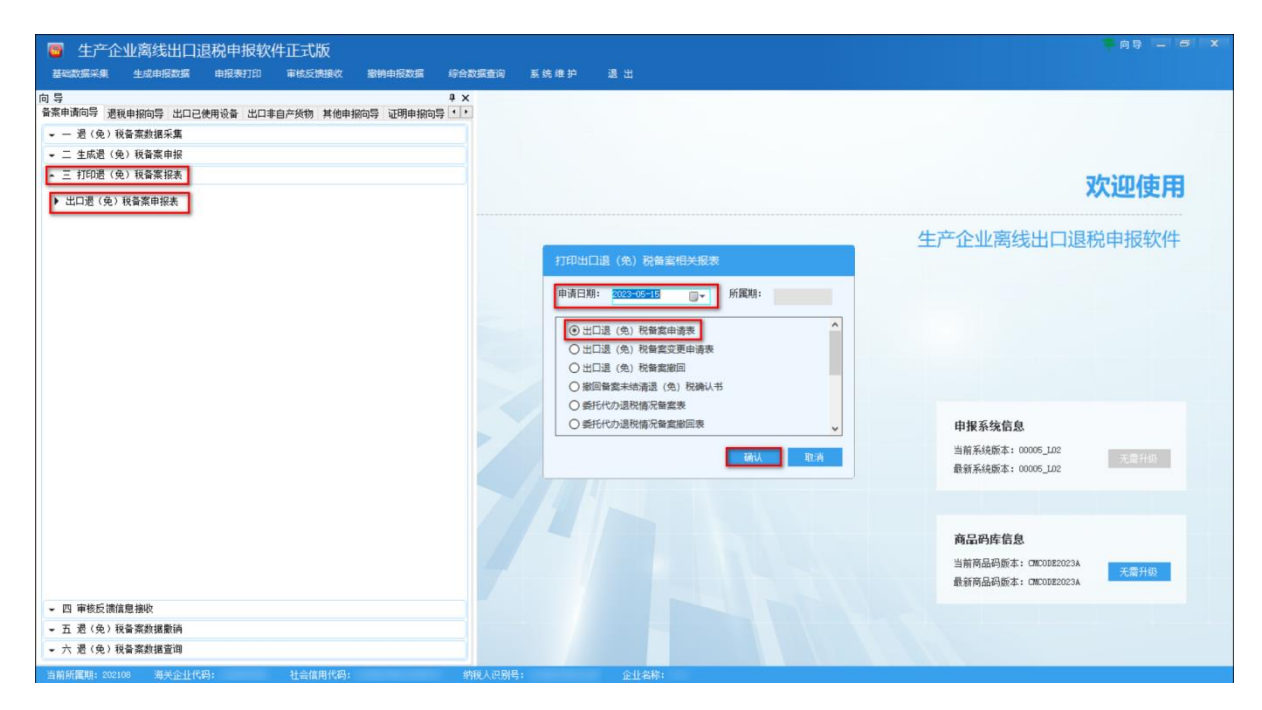

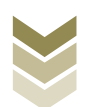

#### (5) 数据撤销

若发现提交的备案数据有误,可将数据撤销,返回到明细数 据录入阶段,进行修改,再按照备案申请向导流程重新申报。选 择申报系统"备案申请向导"第五步"退(免)税备案数据撤 销",选择"出口退(免)税备案申报",点击【确认】按钮。 如图:

| 生产企业离线出口退税申报软件正式版<br>基础数据采集 生成中限数据 申报表打印 审核反馈接收 撤销申报数据 综合                                                                               | 数据查询 系统律护 退出                                                                  | 99 - 6 X                          |
|----------------------------------------------------------------------------------------------------|-------------------------------------------------------------------------------|-----------------------------------|
| 向 导 3:<br>各派申询问号 選載申詞向号 出口已使用设备 出口率自产处物 其他申詞向导 证明申詞向导 (<br>▼ - 是 (免) 税备案款据采集<br>▼ 二 生配通 (免) 税备案款据条<br>▼ 三 打印通 (免) 税备案排表<br>▼ 回 审税反滴注意操收 | 6<br>2                                                                        | 欢迎使用                              |
| <ul> <li>         ★ 五 痘(免) 投發素助振動時      </li> <li>         教師出口道(免) 投發素申报数据      </li> <li>         ★ 売 (免) 投發素執振動時      </li> </ul>    | Bith出口は(な) 代格室中税数          ●       口道(な)(な)(な)(な)(な)(な)(な)(な)(な)(な)(な)(な)(な)( | <section-header></section-header> |
| 当前新屋期: 202108 海羊会补伊迅: 社会信用伊迅:                                                                                                    | 肉带人边到屋。 会社会议:                                                                 |                                   |

#### (6) 数据查询

提交备案数据后,可在退(免)税备案数据查询中查看。选择申报系统"备案申请向导"第六步"退(免)税备案数据查询",再选择"出口退(免)税备案申请表"。如图:

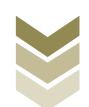

| 🧧 生产企业离线出口退税申报软件正式版                               |                         |                                    |                                                                                     |                                                               | 牛肉导                                           | _ 0 X                      |
|---------------------------------------------------|-------------------------|------------------------------------|-------------------------------------------------------------------------------------|---------------------------------------------------------------|-----------------------------------------------|----------------------------|
| 基础数据采集 生成申报数据 申报表打印 审核反馈接收 撤销申报数据 综合素<br>向导 • · · | 如然查询 系统维护 退出            |                                    |                                                                                     |                                                               |                                               | - *                        |
| 看案申请向导 遗粮申报向导 出口已使用设备 出口率自产货物 其他申报向导 证明申报向导 · ·   |                         | NJ.                                |                                                                                     |                                                               |                                               | • ^                        |
|                                                   |                         |                                    |                                                                                     |                                                               |                                               |                            |
| ✓ 二 生成選(免)税备案申报                                   | 🏓 ┥ ◀ ▶ ▶ 第 1 页 / 共 1 页 | 编辑窗口                               |                                                                                     |                                                               |                                               |                            |
| ▼ 三 打印過(免)税备案报表                                   | 申请日期 海关企业代码             | 由语曰期:                              | ~                                                                                   | 针会信用代码/收码人识别是:                                                |                                               | ^                          |
| ▼ 四 审核反馈信息接收                                      |                         |                                    |                                                                                     |                                                               |                                               |                            |
| ▼ 五 退(免) 税备案数据撤销                                  |                         | 纲视人名称: [                           |                                                                                     | 海关企业代码:                                                       |                                               |                            |
| ▲ 六 退(免)税备案款据查询                                   |                         | · 外贸易经营者备案登记表编号: [                 |                                                                                     | 企业类型:                                                         | ×                                             |                            |
| ▶ 出口選(免)税备案申请表                                    |                         | 遗税开户银行: [                          |                                                                                     | 退税开户银行账号:                                                     |                                               |                            |
| ▶ 出口遷(免)税备案交更申请表                                  |                         | 我账户是否办理托管贷款业务:                     | ~                                                                                   | 办理退(免)税人员1姓名:                                                 |                                               |                            |
| ▶ 出口選(免)税备案款回                                     |                         | →理遗(免)税人员1身份证号: [                  |                                                                                     | 办理遗(免)税人员1电话:                                                 |                                               |                            |
| ▶ 豐回晉熹未結齊退(免) 稅确认书                                |                         | 赤理湯(争)税人局2姓名:                      |                                                                                     | 程退(争)税人员2身份证号:                                                |                                               |                            |
| ▶ 委托代办過稅情況备案                                      |                         |                                    |                                                                                     |                                                               |                                               |                            |
| ▶ 委托代办退税情况备案撤回                                    |                         | 办理證(免)稅人员2电店:                      |                                                                                     | 退(免) 祝计算万法:                                                   |                                               |                            |
| ▶ 放弃适用增值税带税率声明                                    |                         | 是否提供零税室应税服务:                       | ~                                                                                   | 提供零税率应税服务代码:                                                  | ~                                             |                            |
| ▶ 出口货物劳务放弃遇(免)税声明                                 |                         | 运输方式代码:                            | ~                                                                                   | 向境外单位提供的服务:                                                   | ~                                             |                            |
| ▶ 出口货物劳务放弃免税权声明                                   |                         | 是否综税区试点一般纳税人: [                    | ~                                                                                   | 享受增值税优惠政策:                                                    | v                                             |                            |
| ▶ 恢复适用出口遇(免)税政策声明                                 |                         | 過税管理类型:                            | ~                                                                                   |                                                               |                                               |                            |
| ▶ 集团公司成员企业备案                                      |                         | 附送资料:                              |                                                                                     |                                                               |                                               |                            |
| ▶ 以边境小额贸易方式代理报关出口货物备案                             |                         | Phone 2011                         |                                                                                     |                                                               |                                               | ~                          |
| 先還稅后核請沒格申请表                                       |                         | 数据项说明 💌                            |                                                                                     |                                                               |                                               |                            |
|                                                   |                         | 【申请日期<br>【统一社会信用代码/纳税人识别<br>【纳税人名称 | <ul> <li>」填写申请的日</li> <li>3) 已換发 "多证</li> <li>未換发的,填当</li> <li>1) 营业执踪登记</li> </ul> | 期。默认系统时间,可修改。<br>合——"《营业执照》的,填写(<br>⑤《税务登记证》所载的税务登<br>的企业名称全称 | (营业执照))所载的统一社会<br>记号码。                        | 。信用代码;                     |
|                                                   |                         | 【海关企业代码                            | 1 已经通信。<br>一百经记证书》<br>资证书》<br>该项目。                                                  | ",不单独制发《中华人民共利<br>用代码:#未"多证合一"的,非<br>载的海关注册编码(10位)。考          | 四周海关报关单位注册登记证<br>写《中华人民共和国海关报<br>动理海关报关单位注册登证 | 书》的,填<br>部)<br>前<br>注<br>語 |
|                                                   |                         | 【对外贸易经营者备案登记表编                     | 号 1 已 "多证合一<br>任码!未…多                                                               | ",不单独制发《对外贸易经常<br>证合二"的,填写《对外贸易经常                             | 者音豪登记表》的,填写约<br>营者音案登记表》所载的音                  | — 社会信用<br>探登记表编 →          |
| 当前所置期: 202108 海关企业代码: 社会信用代码: 纳                   | 税人识别号: 企业名称:            |                                    |                                                                                     |                                                               |                                               |                            |

(7) 正式提交

登录电子税务局后,通过"我要办税"->"出口退税管理" ->"出口退(免)税企业资格信息报告"->"出口退(免)税 备案",选择"离线申报"进入出口退(免)税备案申报模块。 如图:

| eeeeeeeeeeeeeeeeeeeeeeeeeeeeeeeeeeeeee | 电子税务局 精验入需要要系的内容 要法 双梁 」 選出 |
|----------------------------------------|-----------------------------|
| ● 套餐业务                                 | 常用功能 我的信息 我要查询 互动中心 公众服务    |
|                                        |                             |
|                                        |                             |
|                                        |                             |
| 88 特色业务                                | 我的特办 服务损醒 政策速递              |
|                                        | ▶ 政策通過理解                    |
|                                        | ▶ 关于使用全面数字化的电子发票有关事项通知      |
|                                        | ▶ 全面数字化的电子发票将在我省推广使用        |
|                                        |                             |
|                                        |                             |

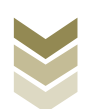

| ee<br>taua | 电子税务局                                                                                                    | 请输入需要搜索的内容                               | ex X0.     | 退出       |
|------------|----------------------------------------------------------------------------------------------------|------------------------------------------|------------|----------|
| 會餐业务       | 常用功能 我的信息 我要办税 我要查询 互动中心 公                                                                                                    | 众服务                                      |            |          |
|            | 出口退积                                                                                                    | 兑管理 ———————————————————————————————————— |            |          |
|            | <ul> <li>&gt;&gt;&gt;&gt;&gt;&gt;&gt;&gt;&gt;&gt;&gt;&gt;&gt;&gt;&gt;&gt;&gt;&gt;&gt;&gt;&gt;&gt;&gt;&gt;&gt;&gt;&gt;&gt;&gt;&gt;&gt;&gt;</li></ul> | 出口企业分类管理                                 | ▶ 出口退税自检服务 |          |
|            |                                                                                                    |                                          |            |          |
|            |                                                                                                    |                                          |            |          |
|            |                                                                                                    |                                          |            | 2500     |
| 88 特色业务    |                                                                                                    |                                          |            | 100 Hull |
|            | 我的待办 服务提醒 政策速递                                                                                                    |                                          |            |          |
|            | ,政策i速遊提醒                                                                                                    |                                          |            |          |
|            | <ul> <li>关于使用全面数字化的电子发票有关事项通知</li> </ul>                                                                                                    |                                          |            |          |
|            | ◆ 全面数字化的电子发票将在我省推广使用                                                                                                    |                                          |            |          |
|            |                                                                                                    |                                          |            |          |
|            |                                                                                                    |                                          |            |          |
|            |                                                                                                    |                                          |            |          |

| Season         Ling (g) Rice Right           Ref         Ling (g) Rice Right         Ref           1         Ling (g) Rice Right         Calender         Calender           3         Ling (g) Rice Right         Calender         Calender         Calender           4         Ling (g) Rice Right         Calender         Calender         Calender         Calender           5         Ling (g) Rice Right         Calender         Calender         Calender         Calender         Calender           6         Kostanturular (g) Rice Right         Calender         Calender         Calender         Calender           7         Endorshydik Calendory         Calender         Calender         Calender         Calender           9         Ling Rice Right         Calender         Calender         Calender         Calender           10         Rice Right         Calender         Calender         Calender           11         Rice Right         Calender         Calender           12         Rich Rise Right         Calender         Calender           13         Schalender Right         Calender         Calender           14         Rich Right         Calender         Calender | 11-49  | 出口退 | (免) 税企业资格信息报告    |               |
|----------------------------------------------------------------------------------------------------|--------|-----|------------------|---------------|
| PF         业外事項         批作           1         山口道 (名) 松笛家         ● G 住田屋 (● 風田屋)           2         山口道 (A) 松笛家交更         ● G 住田屋 (● 風田屋)           3         山口道 (A) 松笛家交更         ● G 在田屋 (● 風田屋)           4         山口道物芳芬及服劳放用点 (A) 局         ● G 在田屋 (● 風田屋)           5         山口道物芳芬及服劳放用点 (A) 局         ● G 在田屋 (● 風田屋)           6         休知送用出口道 (A) 成战策声明         ● G 在田屋 (● 風田屋)           7         東田公司成尽時代人名塞及变更         ● G 在田屋 (● 風田屋)           8         辺賀 (地田田山富家)         ● G 西田屋)           9         田口企山燈駕贈贈切園         ● G 西田屋)           10         退労価店名家         ● G 西田屋)           11         退労価店名家         ● G 西田屋)           12         退労価店名家         ● G 西田屋)           13         永尻品餅香温屋谷家         ● G 西田屋)           14         南地県税 新園金         ● G 西田屋)                                                                                                    | 套餐业务   |     | 出口退(免)税企业资格      | 言息报告          |
| 1         出口道 (免) 秘密案         ○ 在460月         ○ 用46月月           2         出口道 (免) 彩窗案変更         ○ 在460月         ○ 用46月月           3         出口道 (免) 彩窗案設置         ○ 在460月         ○ 用46月月           4         出口貨物防劳及服劳放用(免) 税         ○ 在46月月         ○ 用46月月           5         出口貨物防劳及服劳放用(免) 税         ○ 在45月月         □ 用45月月           6         秋気訪用出口道 (免) 税益策測明         ○ 在45月月         □ 風線用           7         #即公司成功税从备案及変更         ○ 在45月月         □ 風線用           8         辺賀代理出口審案         ○ 在45月月         □ 風線用           9         出口企业提醒服务订阅         ○ 在45月月         □ 電45月月           10         退税商店審案変更         ○ 在45月月         ○ 在45月月           11         退税商店需案空運         ○ 在45月月         ○ 在45月月           12         退税理期需         ○ 在45月月         ○ 在45月月           13         処局留指書総務案         ○ 在45月月           14         満地提税資資金         ○ 在55月月                                                                                                    | 8 特色业务 | 序号  | 业务事项             | 操作            |
| 2         出口道(%) 彩着案変更         ▲ 在低地限         ▲ 風低地限           3         出口道(%) 彩着案変更         ▲ 在低地限         ▲ 風低地限           4         出口貨物防务及服务放弃应(%) 税         ▲ 在低地限         ▲ 風低地限           5         出口貨物防务及服务放弃免税权         ▲ 在低地限         ▲ 風地地限           6         火気运用出口道(%) 税益策期         ▲ 風地地限         ▲ 低速限         ▲ 風地地限           7         集団公司成成規模人备案及変更         ▲ 在低地限         ▲ 電転地限           9         出口企业提幅限务订阅         ▲ 在低地限         ▲ 低速地限           10         退税最后备案定         ▲ 在低地限         ▲ 低速地限           11         退税通信备案空更         ▲ 在低地限         ▲ 在低地限           12         退税理期局益簽案         ▲ 在低地限         ▲ 在低地限           13         免税品销售退益案         ▲ 在低地服         ▲ 在低地服           14         漸地現税損益金         ▲ 在低地         ▲ 在低地服                                                                                                    |        | 1   | 出口退(免)税备案        | ▲ 在线申报 □ 淘线申报 |
| 3         出口道 (%) 粉着案創題         ▲ 在はの服         ▲ 点はの服         ▲ ▲ 山口物物势为服务放弃息 (%) 現           4         出口物物势为服务放弃免疫权         ▲ 在在地服         ▲ 副金物用           5         出口放物势势及服务放弃免疫权         ▲ 在在地服         ▲ 副金物用           6         炊雪茄用山豆 (%) 現心前用         ▲ 在在地服         ▲ 載田服           7         弊团公司成功期代备案及变更         ▲ 在在地服         ▲ 載田服           8         边間代理出日备案         ▲ 在在地服         ▲ 在在地服           9         出口企业控制服务打阀         ▲ 在在地間         ▲ 在在地間           10         退税商店备案空運         ▲ 在低地服         ▲ 在低地服           12         退税理时均备案         ▲ 在低地服         ▲ 在低地服           13         处员的指数路条         ▲ 在低地服         ▲ 在低地服           14         激地提供指錄金         ▲ 在地地图         ▲ 在地地图                                                                                                    |        | 2   | 出口退 (免) 税备案变更    | ▲ 在线申报 □ 腐线申报 |
| 4         出口货物劳务及服务放弃员(兔) 税         血血结如用           5         出口货物劳务及服务放弃免税权         血症结如用           6         炊ち込日出口退(兔) 税公前申明         血症结如用         血症结如用           7         費加公司成功税权人备象及变更         血症结如用         血症如用           8         边贸代理出日备案         血症结如用         血症结如用           9         出口企业控用服务订阅         血症结如用         血症结如用           10         退税商店备案定更         血症结如用         血症结如用           11         退税項目         血信代如用         血症如用           12         退税理則均备案         血症如用         血症如用           13         免疫品請告退估案         血症如用         血症如用           14         激地現稅損益条         血症如用         血症如用                                                                                                    |        | 3   | 出口退(免)税备案撤回      | ▲ 在线申报 □ 离线申报 |
| 5         出口然物劳药及服务放弃外成权         血血化如用           6         次超运用出口道(免)、构动前声明         通信在350周         通信在350周         通信在350周         通信的用           7         集团公司成功特代人备金及支更         通信在350周         通信的用         通信在350周         通信的用           8         辺欧行理出日备案         通信在350周         通信的用         通信的用           9         出口企业经增服务订阅         通信在350周         通信在350周         通信           10         送税店店备案交更         通信在350周         通信         通信           11         退税市告备案交更         通信         通信         通行         通行         通行           12         退税管告条交更         通信         通信         通行         通貨         通貨         通貨         通貨         通貨           13         契約定時需         通貨         通貨         通貨         通貨         通貨         通貨         通貨         通貨         通貨         通貨         通貨            14         高地提供給貨                                                                                                    |        | 4   | 出口货物劳务及服务放弃退(免)税 | ▲ 在线申报 □ 周线申报 |
| 6         %期送用出口道 (免, 税政策申明         ① 在低UBE         □ RUBE           7         第回公司成功税人备案及变更         ① 在低UBE         □ RUBE           8         这贯代理出日备案         ① 在低UBE         □ RUBE           9         出口企业程度服务订阅         ① 在低UBE         □ RUBE           10         退税商告备案         ① 在低UBE         ①           11         退税商告备案         ① 在低UBE         ①           12         退税付理的备案         ① 在低UBE         ①           13         免税品销售品格备案         ① 在低UBE         □           14         高地战场结备案         ① 在低UBE         □                                                                                                    |        | 5   | 出口货物劳务及服务放弃免税权   | ▲ 在线中报 □ 高线中报 |
| イ         第团公司成员纳税人备案及变更         ▲ 在我488         ▲ 副战488           4         边货代理出口备案         ▲ 在我488         ▲ 副战488           9         出口企业增骤服务订阅         ▲ 武4388         ▲ 西北488           10         退税高店备案         ▲ 西北488         ▲ 西北488           11         退税高店备案空更         ▲ 西北488         ▲ 西北488           12         退税代理机台备案         ▲ 西北488         ▲ 西北488           13         免税品销售量税备案         ▲ 西北488         ▲ 西北488           14         高速退税结算备案         ▲ 西北488         ▲ 西北488                                                                                                    |        | 6   | 恢复适用出口退(免)税政策声明  | ▲ 在线申报 □ 离线申报 |
| 特色处势         名 近货代理出口备案         全 在比印服         全 跳り用           9         出口企业增易服务订阅         二 企业增易服务订阅         二 企 在地印服         二 単           10         退税商店备案         二 企 在地印服         二 単         一 企 在地印服         一 一           11         退税商店备案空更         二 企 在地印服         二 一         一 企 他用                                                                                                    |        | 7   | 集团公司成员纳税人备案及变更   | ▲ 在线申报 □ 离线申报 |
| 9         出口企业提履服务订阅         企在线申报           10         退防商店备案             11         退防商店备案空里                                                                                                    |        | 8   | 边贸代理出口备案         | ▲ 在线申报 □ 离线申报 |
| 10 退税商店备案     ① 在354.04度       11 退税商店备案交更     ① 在354.04度       12 退税代理机均备案     ② 在354.04度       13 免税品销售退税备案     ④ 在35.04度       14 高地退税销备案     ④ 在35.04度                                                                                                    |        | 9   | 出口企业提醒服务订阅       | ▲ 在线申报        |
| 11     退税商店备家交更     ▲ 在350中期       12     退税代理协約备案     ▲ 在350中期       13     免税品销售退税备案     ▲ 在350中期       14     高地退税结算备案     ▲ 在350中期                                                                                                    |        | 10  | 退税商店备案           | ▲ 在线申报        |
| 12     退税代理机构备案     ● 在350电机       13     免税品销售温税备案     ● 在360电机       14     高塊退税结算备案     ● 在36电机                                                                                                    |        | 11  | 退税商店备案变更         | ▲ 在线申报        |
| 13         免税品销售温税备案         企 在北小市           14         高地退税结算备案         企 在线中报                                                                                                    |        | 12  | 退税代理机构备案         | ▲ 在线申报        |
| 14 高地選択結算备案                                                                                                    |        | 13  | 免税品销售退税备案        | ▲在线申报         |
|                                                                                                    |        | 14  | 离境退税结算备案         | ▲ 在线中报        |
|                                                                                                    |        |     |                  |               |

点击【上传】按钮,录入"所属退税税务机关",再点击 【选择文件】按钮,选择生成的申报数据文件,最后再点击【上 传】按钮,完成正式申报操作。

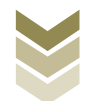

| e e e e e e e e e e e e e e e e e e e | 电子税务局 双胆、 关闭运动                                                                                                    |
|---------------------------------------|----------------------------------------------------------------------------------------------------|
| 申报退税 ≡                                | 出口道(先)税舶案                                                                                                    |
| ● 资信报告查询 -                            | 2 If                                                                                                    |
| 出口退(免)税备案                             |                                                                                                    |
|                                       | ●       ##         ●       ●         ●       ●         ●       ●         ●       ●         ●       ●         ●       ●         ●       ●         ●       ●         ●       ●         ●       ●         ●       ●         ●       ●         ●       ●         ●       ●         ●       ●         ●       ●         ●       ●         ●       ●         ●       ●         ●       ●         ●       ●         ●       ●         ●       ●         ●       ●         ●       ●         ●       ●         ●       ●         ●       ●         ●       ●         ●       ●         ●       ●         ●       ●         ●       ●         ●       ●         ●       ●         ●       ●         ●       ● <t< th=""></t<> |
|                                       |                                                                                                    |

# (8) 结果查询

正式提交备案数据后,可实时查询税务机关对该备案业务的 办理状态及流程信息。如图:

| 退税        | ■ 出口 | 退 (免 | 税备案                   |      |      |                            |          |                       |
|-----------|------|------|-----------------------|------|------|----------------------------|----------|-----------------------|
| 8信报告查询 🗸  |      | 上传   |                       |      |      |                            |          |                       |
| 出口退(免)税备案 |      |      |                       |      |      |                            |          |                       |
|           | 1    | ,    | 务号 录入时间               | 申报状态 | 审核状态 | 审核信息                       | 报送资料     | 操作                    |
|           | Ĵ    | 0    | 1 2023-05-15 11:30:18 | 已申报  | 已作废  | 备案正式申报数据上传业                | □ 资料上传   | ▲ 申报文件 → 申报表单         |
|           | 1    | 0    | 2 2023-05-10 13:45:35 | 已申报  | 已读入  | 申报成功,审核流程已发                | 國資料上传    | □□申报文件                |
|           |      |      |                       |      |      | 申报成功,审核流程已发<br>放 由报教提已审核完成 |          |                       |
|           |      |      |                       |      |      | IXT THIS COLOR THIS COME   |          |                       |
|           |      |      |                       |      |      |                            |          |                       |
|           |      |      |                       |      |      |                            |          |                       |
|           |      |      |                       |      |      |                            |          |                       |
|           |      |      |                       |      |      |                            |          |                       |
|           |      |      |                       |      |      |                            |          |                       |
|           |      |      |                       |      |      |                            |          |                       |
|           |      |      |                       |      |      |                            | 查询出 2 条记 | 吴, 毎页10条, 共1页 《 < 1 > |
|           |      |      |                       |      |      |                            |          |                       |

(三)出口退(免)税备案变更业务申报流程电子税务局、国际贸易"单一窗口"、离线版申报系统中备

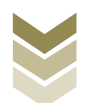

案变更事项的操作流程大体一致,现以电子税务局为例进行介 绍。

1. 选择业务

登录电子税务局后,通过"我要办税"->"出口退税管理" ->"出口退(免)税企业资格信息报告"->"出口退(免)税 备案变更",选择"在线申报"进入出口退(免)税备案变更申 报模块。如图:

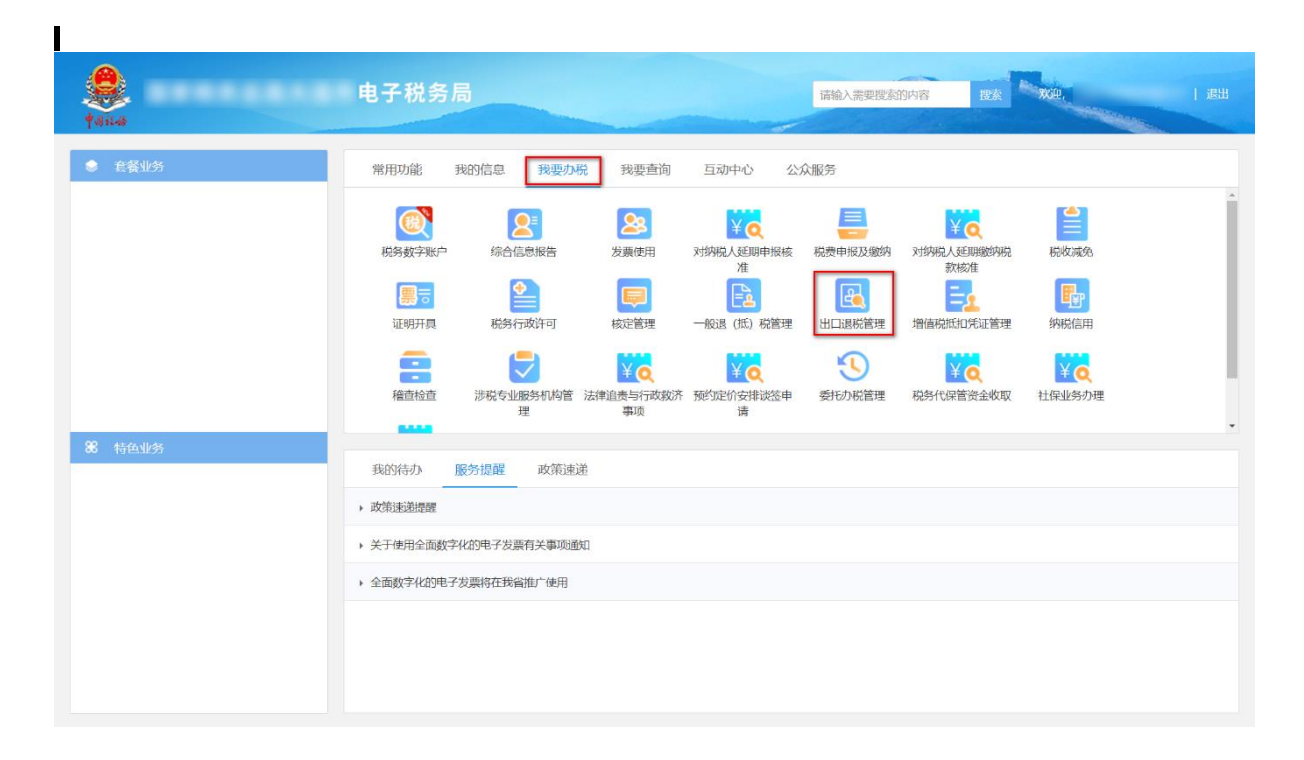

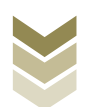

| ana tana    | 电子税务局 麻給入需要股系的内容 要素 來往,                                                                        | 退出 |
|-------------|------------------------------------------------------------------------------------------------|----|
| 全餐业务        | 常用功能 我的信息 我要办税 我要查询 互动中心 公众服务                                                                  |    |
|             | 出口退税管理                                                                                         |    |
|             | <ul> <li>、出口退(免)税企业资格信息报告</li> <li>、出口退(免)税申报</li> <li>、出口企业分类管理</li> <li>、出口退院自检服务</li> </ul> |    |
|             |                                                                                                |    |
|             |                                                                                                |    |
|             |                                                                                                |    |
| 第二结伤业务      |                                                                                                | 返回 |
| W III LILLA | 我的待办 服务提醒 政策速递                                                                                 |    |
|             | → 政策運動措置                                                                                       |    |
|             | ▶ 关于使用全面数字化的电子发票有关事项通知                                                                         |    |
|             | ▶ 全面数字化的电子发票将在我省准广使用                                                                           |    |
|             |                                                                                                |    |
|             |                                                                                                |    |
|             |                                                                                                |    |

| - 若香91255<br> |                |             |               |  |
|---------------|----------------|-------------|---------------|--|
|               |                | 出口退 (免) 税企业 | 资格信息报告        |  |
| 序             | 2              | 业务事项        | 操作            |  |
|               | 1 出口退 (免)税备案   |             | ▲ 在线申报 □ 离线申报 |  |
|               | 2 出口退(免)税备案变更  |             | ▲ 在线申报 □ 海线申报 |  |
|               | 3 出口退(免)税备案撤回  |             | ▲ 在线申报 □ 离线申报 |  |
|               | 4 出口货物劳务及服务放弃退 | (免)税        | ▲ 在线申报 □ 商线申报 |  |
|               | 5 出口货物劳务及服务放弃免 | 税权          | ▲ 在线申报 □ 高线申报 |  |
|               | 6 恢复适用出口退(免)税政 | 僚声明         | ▲ 在线申报 □ 幾城申报 |  |
| 1             | 7 集团公司成员纳税人备案及 | 变更          | ▲ 在线申报 □ 南线申报 |  |
| 结构业务          | 8 边贸代理出口备案     |             | ▲ 在线申服        |  |
|               | 9 出口企业提醒服务订阅   |             | ▲ 在线申报        |  |
| 1             | 10 退税商店备案      |             | ▲ 在线申报        |  |
| 1             | 1 退税商店备案变更     |             | ▲ 在线申报        |  |
| 1             | 12 退税代理机构备案    |             | ▲ 在线申版        |  |
| 1             | 3 免税品销售退税备案    |             | ▲ 在线申报        |  |
| 1             | 4 离境退税结算备案     |             | ▲ 在线申报        |  |

2.采集数据

系统支持新建、修改、删除备案变更申请数据等操作。

(1) 新建

点击【新建】按钮,弹出数据采集页面,可根据系统提示录 入相关信息,进行数据采集,采集后点击【保存】按钮。如图:

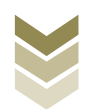

| tosia                                                                                                    | 电子税务        | 5                                             |                                   |           |                  | xte,  | 关闭当页                                                                                                    |  |  |
|----------------------------------------------------------------------------------------------------|-------------|-----------------------------------------------|-----------------------------------|-----------|------------------|-------|----------------------------------------------------------------------------------------------------|--|--|
| 出口退 (免) 税备案变更                                                                                                    |             | 明细数据采集                                        | ▶ 2 数据申报                          |           | 网络果查询            |       | кл<br>2 У                                                                                                    |  |  |
| + 新建 図 修改 回 製除 ▽ 病                                                                                                    | <u>ځ</u>    |                                               |                                   |           |                  |       | E en m                                                                                                    |  |  |
| 申请日期                                                                                                    |             | 变更事项                                          |                                   | 原备案内容     |                  | 变更后内容 |                                                                                                    |  |  |
|                                                                                                    |             |                                               |                                   |           |                  |       |                                                                                                    |  |  |
| 通(先) 税益享受担果生 ● 日日日日 ● 日日日 ● 日日日 ● 日日日 ● 日日 ● 日 ● 日 ● 日 < | 统一社会信用      | 出口退(久<br>代码 / 纳税人初始号                          | <b>8)税备案变</b> 更                   | 更申请表      | *申请日期 2023-05-08 | _     | ×<br>• 司   关闭当页<br>2: 导出 册                                                                                                    |  |  |
|                                                                                                    | 纳           | 税人名称                                          |                                   |           |                  |       |                                                                                                    |  |  |
|                                                                                                    | 海           | 长企业代码                                         |                                   |           |                  | _     |                                                                                                    |  |  |
|                                                                                                    | 退税积         | 济机关代码<br>———————————————————————————————————— |                                   |           |                  |       |                                                                                                    |  |  |
|                                                                                                    | 对外贸易经常      | 諸备案登记表编号                                      |                                   |           |                  |       |                                                                                                    |  |  |
|                                                                                                    | 1           |                                               | ○ 内资生产企业 ○ 外南投资生产企业 ● 外質企业 ○ 其他企业 |           |                  |       |                                                                                                    |  |  |
| -                                                                                                    | 退税开户银行      |                                               |                                   |           |                  |       |                                                                                                    |  |  |
|                                                                                                    | 退税升         |                                               |                                   |           |                  |       |                                                                                                    |  |  |
|                                                                                                    |             | 身份证号                                          | _                                 | — 电话      |                  |       | and the second second                                                                                                    |  |  |
|                                                                                                    | 办理退 (免) 税人员 | 姓名                                            | -                                 |           |                  |       | and the second second se |  |  |
|                                                                                                    |             | 身份证号                                          |                                   | — 电话      |                  |       | and the second second se |  |  |
|                                                                                                    | 退 (免        | )税计算方法                                        | 免無退税 (●) 免                        | 山税 〇 免税 〇 | 其他               |       |                                                                                                    |  |  |
|                                                                                                    | 享受增值税优惠政策   | 先征后退 即征即退                                     | 8 超税负返还 1 非                       | 他         |                  | -     |                                                                                                    |  |  |
|                                                                                                    |             | 同 別父生产企业 同 寄業                                 | 鮮田生产企业差坏中口白产者                     | 油的紫褐市口令小  |                  | 1     |                                                                                                    |  |  |
| 当前第1页,共                                                                                                    |             |                                               | 保存 X 关闭                           |           |                  |       | 9第 1 页                                                                                                    |  |  |

# (2) 修改

勾选需要修改的数据,点击【修改】按钮,弹出编辑界面, 修改相应字段,之后点击【保存】按钮。如图:

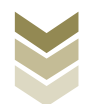

| 出口退 (免)税备署 | 窦变更         |                  | 1 明细数据采集  | ▶ ② 数据申报                                                                                                    | ③ 申报約        | 吉果查询             |                                       | た                     |  |
|------------|-------------|------------------|-----------|----------------------------------------------------------------------------------------------------|--------------|------------------|---------------------------------------|-----------------------|--|
| 十新建 🛛 修    | 攻 首 删除 ▽ 筛选 |                  |           |                                                                                                    |              |                  |                                       | € 尋出 昍                |  |
|            | 申请日期        |                  | 变更事项      |                                                                                                    | 原备案内容        |                  | 变更后内容                                 |                       |  |
|            | 2021-02-20  | 退税开户银行名          | - 祭       |                                                                                                    |              |                  |                                       |                       |  |
|            |             |                  |           |                                                                                                    |              |                  |                                       |                       |  |
|            |             |                  |           |                                                                                                    |              |                  |                                       |                       |  |
|            |             |                  |           |                                                                                                    |              |                  |                                       |                       |  |
|            |             |                  |           |                                                                                                    |              |                  |                                       |                       |  |
|            |             |                  |           |                                                                                                    |              |                  |                                       |                       |  |
|            |             |                  |           |                                                                                                    |              |                  |                                       |                       |  |
|            |             |                  |           |                                                                                                    |              |                  |                                       |                       |  |
|            |             |                  |           |                                                                                                    |              |                  |                                       |                       |  |
|            |             |                  |           |                                                                                                    |              |                  |                                       |                       |  |
|            |             |                  |           |                                                                                                    |              |                  |                                       |                       |  |
|            |             |                  |           |                                                                                                    |              |                  |                                       |                       |  |
|            |             |                  |           |                                                                                                    |              |                  |                                       |                       |  |
| 当前第1页 井1 条 |             |                  |           |                                                                                                    |              |                  |                                       | • सम्बद्ध क           |  |
|            |             |                  |           |                                                                                                    |              |                  | 10 m/g                                |                       |  |
|            | (先)祝治泽处电漏阻  |                  |           |                                                                                                    |              |                  | · · · · · · · · · · · · · · · · · · · | ▲司   关闭当页             |  |
| 44142-48   |             |                  | 出口退(免     | )税备室变更                                                                                                    | 由请表          |                  |                                       |                       |  |
| 出口退 (免)    |             |                  |           |                                                                                                    | 1 Market     |                  |                                       | 53                    |  |
|            |             |                  |           |                                                                                                    |              | *申请日期 2023-05-08 |                                       |                       |  |
| 十新建        |             | 统一社会信用           | 代码/纳税人识别号 |                                                                                                    | _            |                  |                                       | 3 春田   川              |  |
|            |             | 纳                | 税人名称      | -                                                                                                    |              |                  |                                       | and the second second |  |
|            |             | 海                | 长企业代码     |                                                                                                    |              |                  |                                       |                       |  |
|            |             | 退税利              | 涛机关代码     |                                                                                                    |              |                  |                                       |                       |  |
|            |             | 对外贸易经常           | 营者备案登记表编号 |                                                                                                    |              |                  |                                       |                       |  |
|            |             | í                | 全业类型      | ○ 内资生产企业 ○                                                                                                    | 1000         |                  |                                       |                       |  |
| -          |             | 退利               | 祝开户银行     |                                                                                                    | 1000         |                  |                                       |                       |  |
|            |             | 退税开              | F户银行账号    | 1110000000000                                                                                                    |              |                  |                                       |                       |  |
|            |             |                  | 姓名        |                                                                                                    | — 电话         |                  |                                       |                       |  |
|            | <i>支</i>    | )理退 (免) 税人员      | 身份证号      |                                                                                                    |              |                  |                                       |                       |  |
|            |             |                  | 姓名        | -                                                                                                    | 一 电话         |                  |                                       |                       |  |
|            |             | <u>مر، مر</u>    | 身份证号      | 0.000                                                                                                    | 0.00         |                  |                                       |                       |  |
|            | -           | 退 (免             | ) 悦订异力法   | ● 免刑退税 ● 免退 和助会)后次 □ 日本                                                                                                    | R () 免税 () ≯ | 气吧               |                                       |                       |  |
|            | 7           | 4.20日日771164330年 |           | □ ₩₩%₩₩₩ ₩ | 的新相市口学生      |                  |                                       |                       |  |
| 当前第1页,共    |             |                  | E         | 保存 × 关闭                                                                                                    |              |                  |                                       | 第 1 页                 |  |

# (3) 删除

勾选需要删除的数据,点击【删除】按钮,再点击【确认】 按钮,删除所选数据。如图:

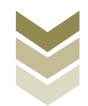

| <b>义</b><br>101-8 国家 | <b>《税务总局大连</b> 市 | 电子税务局                           |                                          |                 | <br>,大连万东贸易有限公 | 同 关闭当页     |
|----------------------|------------------|---------------------------------|------------------------------------------|-----------------|----------------|------------|
| 出口退 (免) 税省           | 释案变更             | <b>3</b> ##                     | 戦据采集 ト 🕗 数据申                             | 报 トレート 🚯 申报结果查询 |                | кл<br>2 ч  |
| + आद्य 🛛             | 修改 💼 翻称 🗸 解选     |                                 |                                          |                 | [[             | £ ₽± m     |
|                      | 申请日期             | 交更事                             | ığ                                       | 原备案内容           | 变更后内容          |            |
|                      | 2023-05-08       | 企业力理退 (免) 税人员二联系电话              | i                                        |                 |                |            |
| 当前第1页, 共1 美          |                  | <mark>99504</mark><br>神()(1995) | NJ.<br>(思想)時後3年20数1899?<br>(② 載34.) × 知道 |                 | ) 10条页 ~       | 1 <u>A</u> |

# (4) 筛选

点击【筛选】按钮,输入筛选条件,点击【查询】按钮,可 以进行数据筛选查询。如图:

| <b>8</b><br>† 03-0 | 电子税务局          |          |          |            | san and the |       | 关闭当页        |
|--------------------|----------------|----------|----------|------------|-------------|-------|-------------|
| 出口退 (免) 税备案变更      |                | 1 明细数据采集 | ▶ ② 数据申报 | → 🚯 申报结果查询 |             |       | 8.7.<br>2.3 |
| + 新建 図 修改 面 删除 🖓 🕯 | <b>新选</b>      |          |          |            |             |       | 医 争出        |
| 筛选条件               | ×              | 变更事项     |          | 原备案内容      |             | 变更后内容 |             |
| 变更事项 申请日期          |                |          |          |            |             |       |             |
| 请法释 ▼ 请录入时         | 5日期 🛗          |          |          |            |             |       |             |
| Q                  | <b>査询</b> 〇 重査 |          |          |            |             |       |             |
|                    |                |          |          |            |             |       |             |
|                    |                |          | 11       |            |             |       |             |
|                    |                | 2        |          |            |             |       |             |
|                    |                |          | 智无数据     |            |             |       |             |
|                    |                |          |          |            |             |       |             |
|                    |                |          |          |            |             |       |             |
|                    |                |          |          |            |             |       |             |
|                    |                |          |          |            |             |       |             |
|                    |                |          |          |            |             |       |             |
|                    |                |          |          |            |             |       |             |

# 3. 数据提交

数据采集后先生成可用于提交的备案变更数据,再上传相关

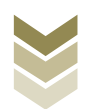

附列资料。可通过申报明细查看功能检查生成的备案变更数据是 否有误,若检查无误即可进行正式提交,若检查有误可将数据撤 销至明细数据采集中进行修改。同时也可以通过打印报表下载功 能下载报表用于打印。

#### (1) 生成备案变更数据

点击【生成申报数据】按钮,录入"申请日期",点击【确 认】按钮,生成备案变更数据。如图:

| 1414A       |                                                 |       |                                                                      |            | xte, ×           |          |
|-------------|-------------------------------------------------|-------|----------------------------------------------------------------------|------------|------------------|----------|
| 出口退 (免) 税   | 备案变更                                            | 🕑 明細數 | 毘采集 → ❷ 数据申报                                                         | ▶ ⑧ 申报结果查询 |                  | КЛ<br>КЛ |
| - 47201880E | 1 inter-16-16-16-16-16-16-16-16-16-16-16-16-16- |       |                                                                      |            | * Inter 6 108*** | 88       |
|             | 申请日期                                            | 甲报文件  | 申报状态                                                                 | 报送资料       | 操作               |          |
|             | 2020-11-06                                      |       | 未申报                                                                  | 资料上传       | 申报明經查着           |          |
|             |                                                 |       | - (1)<br>(1)<br>(1)<br>(1)<br>(1)<br>(1)<br>(1)<br>(1)<br>(1)<br>(1) |            |                  |          |
| 当前第1页,共1条   |                                                 |       |                                                                      |            | < 1 > 10条/页 → 到第 | 1 页      |

#### (2) 资料上传

点击【资料上传】按钮,弹出报送资料维护页面,按需要上 传相关附列资料,再点击【确认提交】按钮,提交上传的附列资 料。如图:

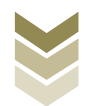

| Ale ale ale ale ale ale ale ale ale ale a | 电子税务局 |                 |          | 欢迎, 关闭当页             |
|-------------------------------------------|-------|-----------------|----------|----------------------|
| 出口退 (免) 税备案变更                             | 🕑 明细麦 | 【据采集 → 2 数据申报 。 | 💿 申报结果查询 | 52                   |
|                                           |       |                 |          | ◇ 正式申报 🖨 打印报表下载 🌐    |
| 申请日期                                      | 申报文件  | 申报状态            | 报送资料     | 操作                   |
| 2023-05-08                                |       | 未申报             | 资料上传     | 申报明班查看               |
| 2021-07-08                                |       | 已申报             | 资料上传     | 申报明细查着               |
| 2021-02-07                                |       | 已申报             | 資料上传     | 中报明细查看               |
|                                           |       |                 |          |                      |
| 当前第1页,共3 条                                |       |                 |          | < 1 > 10条/页 > 到第 1 页 |

| .6 | ð         |            | 报送 | 资料维护 |                           |             |      |       | ×  |        |                                   |            |
|----|-----------|------------|----|------|---------------------------|-------------|------|-------|----|--------|-----------------------------------|------------|
| 14 | 多 国家      | 税务总局       |    | 序号   | 振送資料名称<br>出口道 (金) 時餐園立専会科 | 必报资料份数      |      | 资料份数  | φ. |        | )<br>Alexandri ()<br>Alexandri () | 闭当页        |
| 出  | 口退 (免) 税备 | 案变更        |    | 序号   | 报送资料名称                    | 报送条件        | 上传状态 | 操作    |    |        |                                   | 5.7<br>2 3 |
|    | 🛯 生成中版数据  | 1 撤销申报数据   |    | 1    | 《出口退 (免) 税餐案表》            | 必报          | 已上版  | 上传 下载 | 0  | > 正式申报 | 局 打印报表下载                          | 66         |
|    | 1         | 申请日期       |    | 2    | 有关变更项目的批准文件、证明材料复印件       | 必报          | 来上传  | 上传    |    | 3      | R/F                               |            |
|    |           | 2023-05-08 |    | 3    | 有重估单位中亚抗政府入员工具种           | 301+1002    | 木工授  |       |    | 申报     | 明磁查看                              |            |
|    |           | 2021-07-08 | >  | 2    | 其他申报资料                    | 0           |      | 0     |    | 申报     | 明细查看                              |            |
|    |           | 2021-02-07 |    |      |                           |             |      |       |    | 申报     | 明磁查看                              |            |
|    |           | _          |    |      |                           |             |      |       |    |        |                                   |            |
|    |           | _          |    |      |                           |             |      |       |    |        |                                   |            |
|    |           | _          |    |      |                           |             |      |       |    |        |                                   |            |
|    |           | _          |    |      |                           |             |      |       |    |        |                                   |            |
|    |           |            |    |      |                           |             |      |       |    |        |                                   |            |
|    |           |            |    |      |                           |             |      |       |    |        |                                   |            |
|    |           |            |    |      |                           |             |      |       |    |        |                                   |            |
|    |           |            |    |      |                           |             |      |       |    |        |                                   |            |
|    |           | _          |    |      |                           |             |      |       |    |        |                                   |            |
|    |           | _          |    |      |                           |             |      |       |    |        |                                   |            |
| #  | 前第1页,共3 条 |            |    |      |                           | ○ 确认提交 X 美团 |      |       |    | > 10 # | /页 > 到第 1                         | 页          |

# (3) 正式提交

勾选需要正式提交的备案变更数据,点击【正式申报】按钮,再点击【确认】按钮,将数据正式提交。如图:

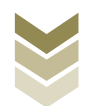

| 退 (免) 祝餐 | 案变更        |      | ✓ 明细数据采集  | ▶ 2 数据申报 | ▶ ⑧ 申报结果直询 |                 |
|----------|------------|------|-----------|----------|------------|-----------------|
| ] 生成甲酸数据 | 2 撤销申报数据   |      |           |          |            | ◆ 正式申服 🖨 打印服素下载 |
|          | 申请日期       | 申报文件 |           | 申报状态     | 报送资料       | 操作              |
|          | 2023-05-08 |      | 6K326 xml | 未申报      | 證明上16      | 中服明链查看          |
|          | 2021-07-08 |      | 6K326.xml | 已申报      | 證明上版       | 中报明征查着          |
|          | 2021-02-07 |      | BROOK HIN | 日本語      | 资料上传       | 申报明细查看          |
|          |            |      |           |          |            |                 |
|          |            |      |           |          |            |                 |
|          |            |      |           |          |            |                 |
|          |            |      |           |          |            |                 |

# (4) 数据明细查看

点击【申报明细查看】按钮可查看已生成的明细数据。如图:

| <b>()</b> | •••••        | 电子税务局      |        |                              | 欢迎, 关闭当页             |
|-----------|--------------|------------|--------|------------------------------|----------------------|
| 出口退 (免) 利 | 说备案变更        | <b>O</b> 9 | 明細数据采集 | <ul> <li>● 申报结果查询</li> </ul> | кл<br>Кл             |
| 🗠 生成申报数   | 8 D 800+8008 |            |        |                              | ◆ 正式申报               |
|           | 申请日期         | 申报文件       | 申报状态   | 报送资料                         | 操作                   |
|           | 2023-05-08   |            | 未申报    | 资料上传                         | 申报明近查看               |
|           | 2021-07-08   |            | 已申报    | 資料上传                         | 中报明细查着               |
|           | 2021-02-07   |            | 已申报    | 资料上传                         | 中报明任查看               |
|           |              |            |        |                              |                      |
| 当前第1页,共3务 | Ę            |            |        |                              | < 1 > 10条/页 v 到第 1 页 |

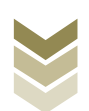

| ()<br>()<br>()<br>()<br>()<br>()<br>()<br>()<br>()<br>()<br>()<br>()<br>()<br>( | 已生成数据查询   |        |                    |       |       |          | ×      |              | A 200 Star THE |
|---------------------------------------------------------------------------------|-----------|--------|--------------------|-------|-------|----------|--------|--------------|----------------|
|                                                                                 | ▽ 時送      |        |                    |       |       |          | 医睾脂    | HIPRZAHI   2 |                |
|                                                                                 | 申述        | 日期     | 变更事项               | 原备案内容 |       | 变更后内容    |        |              |                |
| 出口退(免)柷备                                                                        | 2023      | -05-08 | 企业办理道 (免) 税人员二联系电话 |       |       |          |        |              | 53             |
| 🛛 生成印版数据                                                                        |           |        |                    |       |       |          |        | 3 打印报表下载     | ff             |
|                                                                                 |           |        |                    |       |       |          |        | 查看           |                |
|                                                                                 |           |        |                    |       |       |          |        | ·查看          |                |
|                                                                                 |           |        |                    |       |       |          |        | 連着           |                |
|                                                                                 |           |        |                    |       |       |          |        |              |                |
|                                                                                 |           |        |                    |       |       |          |        |              |                |
| _                                                                               |           |        |                    |       |       |          |        |              |                |
|                                                                                 |           |        |                    |       |       |          |        |              |                |
|                                                                                 |           |        |                    |       |       |          |        |              |                |
|                                                                                 | _         |        |                    |       |       |          |        |              |                |
|                                                                                 | 当前第1页,共1条 |        |                    |       | < 1 > | 10 条/页 🖌 | 到第 1 页 |              |                |
|                                                                                 |           |        |                    |       |       |          |        |              |                |
|                                                                                 |           |        |                    |       |       |          |        |              |                |
| 当前第1页,共3条                                                                       |           |        |                    |       |       |          |        | → 別第         | 1 页            |

# (5) 打印报表下载

勾选已生成的数据,点击【打印报表下载】按钮,将报表下载保存至本地电脑后进行报表打印。如图:

| 1 A 11-46   |                                                | 电子税                     | 务局                |        |                  |                        | XCD2,                  | 关闭当页       |
|-------------|------------------------------------------------|-------------------------|-------------------|--------|------------------|------------------------|------------------------|------------|
| 出口退 (免) 税备  | 案变更                                            |                         | 🕑 明細菱             | 如据采集▶  | 2 数据申报           | ● ⑧ 申报结果查询             |                        | K 7<br>X X |
| 🗠 生成中服数据    | 1 撤销申报数据                                       | 打印                      | 叩报表下载             |        |                  | ×                      | ① 正式申报                 | <b></b>    |
|             | 中時日期<br>2023-05-08<br>2021-07-08<br>2021-02-07 | 208A,<br>208A,<br>208A, | 67号<br>1 出口服(後)院員 | 业务水单名称 | <b>救援杀救</b><br>1 | 操作<br>EXCEL于量 PDF下量 量高 | 操作<br>申照時低高者<br>申照時低高者 |            |
| 当約第1页, 共3 条 |                                                | b                       |                   | ×      | 关闭               |                        | (1) ※ 10 条页 、 到前       | 1页         |

#### (6) 撤销数据

勾选已提交的备案变更数据,点击【撤销申报数据】按钮,

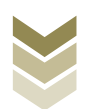

# 再点击【确认】按钮,可将数据撤销至明细数据采集界面,进行数据修改。如图:

| e e e e e e e e e e e e e e e e e e e | 电          | 子税务局                                      |                   |                                         | 迎, 关闭当页                                                                                                    |
|---------------------------------------|------------|-------------------------------------------|-------------------|-----------------------------------------|----------------------------------------------------------------------------------------------------|
| 出口退 (免) 税备案变更                         | Ę          | ♥細数据采集                                    | ▶ 2 数据申报 8 申报结    | 興查询                                     | 50                                                                                                    |
| 🖸 ±singan 🗋                           | 副時中报数据     |                                           |                   |                                         | ◆ 正式申报                                                                                                    |
|                                       | 请日期        | 申报文件                                      | 申报状态              | 报送资料                                    | 操作                                                                                                    |
| 202                                   | 23-05-08   | 3K326.xml                                 | 未申报               | 资料上传                                    | 申报明任查看                                                                                                    |
| 202                                   | 21-07-08   | 3K326.xml                                 | 已申报               | 资料上传                                    | 申报明细查着                                                                                                    |
| 202                                   | 21-02-07   | 3/208.sml                                 | - RendR           | 资料上传                                    | 由报明征表着                                                                                                    |
|                                       |            | 消息确认                                      |                   |                                         |                                                                                                    |
|                                       |            | म्रेन्ग्रिसिम्रियिक्सिक्स्रियोः<br>○ क्रा | ▲申板记录, 显否继续? ★ 关闭 |                                         |                                                                                                    |
| 出口退(免)税备案变更                           | 已生成数据查询    |                                           |                   |                                         | × 53                                                                                                    |
|                                       | ▽ 筛选       |                                           |                   | Œ                                       |                                                                                                    |
|                                       | 由请日期       | 夺更事项                                      | 原备窓内容             | <b>变更后内容</b>                            | 400 1 2 1 1 2 2 4 2 1 1 2 4 4 1 1 2 4 4 1 1 2 4 4 1 1 2 4 4 1 1 2 4 1 1 2 4 1 1 2 4 1 1 2 4 1 1 2 4 1 1 2 4 1 1 1 1 |
|                                       | 2020-12-22 | 企业办理退(兔)税人员一身份证件号码                        |                   | 100000000000000000000000000000000000000 |                                                                                                    |
| 20                                    | 2020-12-22 | 海羊企业代码                                    |                   |                                         | 我明琐皇宫                                                                                                    |
| 20                                    | 2020 12 22 |                                           |                   |                                         | <b>後</b> 明细查看                                                                                                    |
|                                       | 2020=12=22 |                                           |                   |                                         | _                                                                                                    |
|                                       | 2020-12-22 | 正亚加速度(光)代入页一座名                            |                   | -                                       |                                                                                                    |
|                                       | 2020-12-22 | 退稅并户银行名称                                  |                   |                                         |                                                                                                    |
|                                       | 2020-12-22 | 出口退税企业类型代码                                |                   |                                         |                                                                                                    |
|                                       | 2020-12-22 | 退税税务机关                                    |                   | 100000                                  |                                                                                                    |
|                                       |            |                                           |                   |                                         |                                                                                                    |
| 当前第1页, 共2条                            | 当前第1页,共7 会 |                                           |                   | 〈 1 〉 10 翁页 ▼ 景                         | 第 1 页 0 条页 ▼ 到第 1 页                                                                                                 |

#### 4. 结果查询

正式提交数据后,可实时查询税务机关对该备案变更业务的 办理状态及流程信息,点击"税务事项通知书"可下载该笔业务 对应的电子版《准予受理通知书》等税务文书。如图:

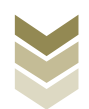

|          |            | 电子税务局            |        |                |                    |
|----------|------------|------------------|--------|----------------|--------------------|
| 二退 (免) 税 | 说备案变更      | 🕑 明细数            | 医采集    | ····▶ ③ 申报结果直询 |                    |
|          |            |                  |        |                | ② 历史申报记录           |
|          | 申请日期       | 申报时间             | 市核状态 🕽 | 审核流程信息         | 税务事项通知书            |
|          | 2021-07-08 | 2021-07-09 08:47 |        |                |                    |
|          | 2021-02-07 | 2021-02-07 09.17 |        |                |                    |
|          |            |                  |        |                |                    |
|          |            |                  |        |                |                    |
|          |            |                  |        |                |                    |
|          |            |                  |        |                |                    |
|          |            |                  |        |                |                    |
| 前第1页,共2条 |            |                  |        |                | < 1 > 10条/页 > 到第 1 |

#### 四、外贸企业免退税业务申报流程

(一) 外贸企业免退税业务概述

外贸企业退税类业务包括:

1. 出口货物劳务免退税申报

2. 外贸企业外购服务免退税申报

通过电子税务局,外贸企业办理出口货物劳务免退税申报或 者办理外贸企业外购服务免退税申报,均需要明细数据采集、退 税申报、申报结果查询三个主要步骤。

通过国际贸易"单一窗口"、离线版申报系统申报上述2项 业务,基本流程是一致的。

鉴于以上,本手册将对外贸企业出口货物劳务免退税申报在 三个申报系统中的操作流程进行详细介绍。

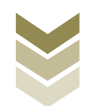
(二) 外贸企业免退税业务申报流程

1. 通过电子税务局申报

(1) 选择申报业务

登录电子税务局后,通过"我要办税"->"出口退税管理" ->"出口退(免)税申报"->"出口货物劳务免退税申报",选择"在线申报"进入申报模块。如图:

| <b>8</b><br>1004 | 电子税务局 議論入需要證券的内容 理索 双电                                                                                                    | 退出 |
|------------------|----------------------------------------------------------------------------------------------------|----|
| ● 在餐业务           | 常用功能 我的信息 我要查询 互动中心 公众服务                                                                                                    |    |
|                  | Weight Res       Weight Res       Weight Res </td <td>ĺ</td> | ĺ  |
| 88 特色业务          | 我的特办 展为提醒 政策速递                                                                                                    |    |
|                  | ,政策速递增骤                                                                                                    |    |
|                  | ▶ 关于使用全面数学化的电子发票有关事项通知                                                                                                    |    |
|                  | • 全面数字化的电子发票将在找省准广使用                                                                                                    |    |
|                  |                                                                                                    |    |

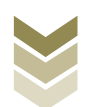

| easter taile | 中国日本 日子税 会局                                                                    |
|--------------|--------------------------------------------------------------------------------|
|              | 常用功能 我的信息 我要办税 我要查询 互动中心 公众服务                                                  |
|              | 出口退税管理  ・出口退税管理  ・出口退税管理  ・出口退税管理  ・出口退税管理  ・出口必业分类管理  ・出口認税自检服务               |
|              |                                                                                |
| 88 特色业务      |                                                                                |
|              | <ul> <li>政策連進提醒</li> </ul>                                                     |
|              | <ul> <li>&gt; 关于使用全面数字化的电子发票有关事项通知</li> <li>&gt; 全面数字化的电子发票将在我省推广使用</li> </ul> |
|              |                                                                                |
|              |                                                                                |

| ۲       |     |               | 请输入需要搜索的内容 搜索 双甲 |    |
|---------|-----|---------------|------------------|----|
| 4411-00 | 出口退 | (免) 税申报       | ⑦ 螺螺旋面面 — 团 ×    |    |
| ● 套箍业务  |     | 出口退(免)税申报     |                  |    |
|         | 序号  | 业务事项          | 操作               |    |
|         | 1   | 出口货物劳务免退税申报   | ▲ 在战申报 □ 离战申报    |    |
|         | 2   | 外贸企业外购服务免退税申报 | ▲ 在线申报 □ 离线申报    |    |
|         | 3   | 外贸企业调整申报      | ▲ 在线申报<br>□ 离线申报 |    |
|         | 4   | 代办退税申报        | ▲ 在线电报 □ 离线电报    |    |
|         | 5   | 出口已使用过的设备退税申报 | ▲ 在线申报 □ 為线申报    |    |
|         | 6   | 购进自用货物免退税申报   | ▲ 在线申报<br>□ 离线申报 |    |
|         | 7   | 航天发射免退税申报     | ▲ 在线申报           | 返回 |
| 8 特色业务  | 8   | 出口信息亦间申请      | ▲ 在线甲版 □ 海线申报    |    |
|         | 9   | 企业撤回申报数据申请    | ▲ 在线申报 □ 离线申报    |    |
|         | 10  | 进货凭证信息回退申请    | ▲ 在线申报 □ 离线申报    |    |
|         |     |               |                  |    |

### (2) 智能配单

通过智能配单生成明细数据。智能配单提供报关单逐项配 单、发票逐项配单、商品品名分类配单3种配单方式,纳税人可 根据自身需要选择适合自身的智能配单方式。以报关单逐项配单 为例:

### ①配单

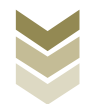

选择要配单的报关单,点击【配单】按钮,弹出智能配单界面。如图:

| 合同号 () / J / J / J / J / J / J / J / J / J / | 入合同号 出口日期 ♀ 2023-04-04                 | 报关单号 第录入1<br>商品代码 \$                                                                                                    | BXØ9                                                                                                    | Q 査询                                                                                                    | 0 ##                                                                                                    |                                                                                                    |                                                                                                    |                                                                                                    |                                                                                                    |                                                                                                    |                                                                                                    |                                                                                                    |
|----------------------------------------------|----------------------------------------|----------------------------------------------------------------------------------------------------|----------------------------------------------------------------------------------------------------|----------------------------------------------------------------------------------------------------|----------------------------------------------------------------------------------------------------|----------------------------------------------------------------------------------------------------|----------------------------------------------------------------------------------------------------|----------------------------------------------------------------------------------------------------|----------------------------------------------------------------------------------------------------|----------------------------------------------------------------------------------------------------|----------------------------------------------------------------------------------------------------|----------------------------------------------------------------------------------------------------|
| 项号<br>01                                     | 出口日期 \$                                | 商品代码 🗘                                                                                                    | 4                                                                                                    |                                                                                                    |                                                                                                    |                                                                                                    |                                                                                                    |                                                                                                    |                                                                                                    |                                                                                                    |                                                                                                    |                                                                                                    |
| 01                                           | 2023-04-04                             |                                                                                                    |                                                                                                    | 明晶省标                                                                                                    | 合同号 🗘                                                                                                    | 成交方式                                                                                                    | 成交单位                                                                                                    | 成交数量                                                                                                    | 成交币制                                                                                                    | 成交金额                                                                                                    | 法定律                                                                                                    | 操作                                                                                                    |
|                                              |                                        | 8481804090                                                                                                    | 阀门                                                                                                    |                                                                                                    |                                                                                                    | FOB                                                                                                    | Ħ                                                                                                    | 943.0000                                                                                                    | USD                                                                                                    | 17,079.13                                                                                                    | #                                                                                                    | 配的                                                                                                    |
| 01                                           | 2023-03-29                             | 7307290000                                                                                                    | 管件                                                                                                    |                                                                                                    |                                                                                                    | FOB                                                                                                    | 件                                                                                                    | 12,246.0000                                                                                                    | USD                                                                                                    | 11,683.00                                                                                                    | 千岁                                                                                                    | 配印                                                                                                    |
| 01                                           | 2023-01-20                             | 7307190000                                                                                                    | 管件                                                                                                    |                                                                                                    |                                                                                                    | FOB                                                                                                    | 件                                                                                                    | 21,530.0000                                                                                                    | USD                                                                                                    | 12,923.00                                                                                                    | 千岁                                                                                                    | 配伸                                                                                                    |
| 01                                           | 2022-12-02                             | 7307190000                                                                                                    | 管件                                                                                                    |                                                                                                    |                                                                                                    | FOB                                                                                                    | 件                                                                                                    | 12,396.0000                                                                                                    | USD                                                                                                    | 9,100.00                                                                                                    | 千岁                                                                                                    | 124                                                                                                    |
| 01                                           | 2022-10-13                             | 7307190000                                                                                                    | 管件                                                                                                    |                                                                                                    |                                                                                                    | FOB                                                                                                    | 件                                                                                                    | 23,861.0000                                                                                                    | USD                                                                                                    | 40,816.00                                                                                                    | 千亨                                                                                                    | 配信                                                                                                    |
| 01                                           | 2022-10-13                             | 7307190000                                                                                                    | 管件                                                                                                    |                                                                                                    |                                                                                                    | FOB                                                                                                    | 件                                                                                                    | 49,344.0000                                                                                                    | USD                                                                                                    | 56,934.00                                                                                                    | 千岁                                                                                                    | 820                                                                                                    |
| 02                                           | 2022-09-19                             | 7307220000                                                                                                    | 管件                                                                                                    |                                                                                                    |                                                                                                    | FOB                                                                                                    | 客                                                                                                    | 260.0000                                                                                                    | USD                                                                                                    | 249.00                                                                                                    | 千月                                                                                                    | 配单                                                                                                    |
| 03                                           | 2022-09-19                             | 8481400000                                                                                                    | 安全阀                                                                                                    |                                                                                                    |                                                                                                    | FOB                                                                                                    | 畜                                                                                                    | 1.0000                                                                                                    | USD                                                                                                    | 36.94                                                                                                    | 音                                                                                                    | 配件                                                                                                    |
| 04                                           | 2022-09-19                             | 8483409090                                                                                                    | 齿轮箱                                                                                                    |                                                                                                    |                                                                                                    | FOB                                                                                                    | 只                                                                                                    | 2.0000                                                                                                    | USD                                                                                                    | 416.00                                                                                                    | $\uparrow$                                                                                                    | 配用                                                                                                    |
| 04                                           | 2022-08-19                             | 8483409090                                                                                                    | 齿轮箱                                                                                                    |                                                                                                    |                                                                                                    | FOB                                                                                                    | 무                                                                                                    | 37.0000                                                                                                    | USD                                                                                                    | 4,270.00                                                                                                    | $\uparrow$                                                                                                    | 620                                                                                                    |
|                                              | 01<br>01<br>01<br>02<br>03<br>04<br>04 | 01         2023-01-20           01         2022-12-02           01         2022-10-13           01         2022-10-13           02         2022-09-19           03         2022-09-19           04         2022-09-19           04         2022-08-19 | 01         2023-01-20         7307190000           01         2022-12-02         7307190000           01         2022-10-13         7307190000           01         2022-10-13         7307190000           01         2022-10-13         7307190000           02         2022-01-13         7307190000           03         2022-09-19         8481400000           04         2022-09-19         8483400000           04         2022-08-19         8483400000 | 01         2023-01-20         7307190000         管件           01         2022-12-02         7307190000         管件           01         2022-10-13         7307190000         管件           01         2022-10-13         7307190000         管件           01         2022-10-13         7307190000         管件           02         2022-019         7307220000         管件           03         2022-09-19         8481400000         安全網           04         2022-09-19         8483400900         出給箱           04         2022-09-19         8483400900         出給箱 | 01         2023-01-20         7307190000         管件           01         2022-12-02         7307190000         管件           01         2022-10-13         7307190000         管件           01         2022-10-13         7307190000         管件           01         2022-10-13         7307190000         管件           02         2022-00-19         730720000         管件           03         2022-00-19         8481400000         安金網           04         2022-00-19         8483469600         战轮箱           04         2022-00-19         8483469600         战轮箱 | 01         2023-01-20         7307190000         管件           01         2022-12-02         7307190000         管件           01         2022-10-13         7307190000         管件           01         2022-10-13         7307190000         管件           01         2022-10-13         7307190000         管件           02         2022-09-19         7307220000         管件           03         2022-09-19         8481400000         安全網           04         2022-09-19         8483469080         总统箱           04         2022-08-19         8483469080         齿统箱 | 01         2023-01-20         7307190000         管件         FOB           01         2022-12-02         7307190000         管件         FOB           01         2022-10-13         7307190000         管件         FOB           01         2022-10-13         7307190000         管件         FOB           01         2022-10-13         7307190000         管件         FOB           02         2022-00-19         7307220000         管件         FOB           03         2022-00-19         8481400000         安全網         FOB           04         2022-00-19         8483409000         台約桶         FOB           04         2022-00-19         8483409000         台約桶         FOB | 01         2023-01-20         7307190000         管件         FOB         件           01         2022-12-02         7307190000         管件         FOB         件           01         2022-12-02         7307190000         管件         FOB         件           01         2022-10-13         7307190000         管件         FOB         件           01         2022-10-13         7307190000         管件         FOB         件           02         2022-00-19         730720000         管件         FOB         第           03         2022-00-19         8481400000         安全網         FOB         第           04         2022-00-19         8483409000         战轮箱         FOB         只           04         2022-08-19         8483409000         战轮箱         FOB         只 | 01         2023-01-20         7307190000         管件         FOB         件         21,530.0000           01         2022-12-02         7307190000         管件         FOB         件         12,396.0000           01         2022-10-13         7307190000         管件         FOB         仟         23,881.0000           01         2022-10-13         7307190000         管件         FOB         仟         43,840.0000           02         2022-00-19         7307190000         管件         FOB         仟         49,344.0000           03         2022-00-19         7307220000         管件         FOB         FOB         第         10000           04         2022-00-19         848140000         安全網         FOB         FOB         只         2.00000           04         2022-00-19         848340000         由約桶         FOB         只         3.00000           04         2022-00-19         8483400000         由約桶         FOB         只         3.7.00000 | 01         2023-01-20         7307190000         管件         FO8         仟         21,530 0000         USD           01         2022-12-02         7307190000         管件         FO8         仟         12,396 0000         USD           01         2022-12-13         7307190000         管件         FO8         仟         12,396 0000         USD           01         2022-10-13         7307190000         管件         FO8         仟         49,344 0000         USD           02         2022-01-13         7307190000         管件         FO8         層         2600000         USD           03         2022-00-19         730720000         管件         FO8         層         10000         USD           04         2022-00-19         8481400000         安全網         FO8         層         200000         USD           04         2022-00-19         8483469000         战轮闸         FO8         只         370000         USD           04         2022-00-19         8483469000         ፊ轮闸         FO8         只         370000         USD | 01         2023-01-20         7307190000         管件         FOB         F4         21,530.0000         USD         12,223.00           01         2022-12-02         7307190000         管件         FOB         F4         12,306.0000         USD         9,100.00           01         2022-10-13         7307190000         管件         FOB         F4         23,381.0000         USD         40,816.00           01         2022-10-13         7307190000         管件         FOB         F4         49,344.0000         USD         40,816.00           02         2022-10-13         7307190000         管件         FOB         FOB         F4         49,344.0000         USD         66.934.00           02         2022-00-19         7307220000         管件         FOB         F0B         F0         280.0000         USD         249.00           03         2022-00-19         8461400000         安全網         FOB         FOB         200000         USD         36.94           04         2022-00-19         8463409000         dbf#         FOB         FOB         37.0000         USD         4160.00           04         2022-00-19         8483409000         dbf#         FOB         R | 01         2023-01-20         7307160000         管件         FOB         件         21,530,0000         USD         12,823.00         干ヂ           01         2022-12-02         7307160000         管件         FOB         (#         12,386,0000         USD         9,100.00         千ヂ           01         2022-12-02         7307160000         管件         FOB         (#         12,386,0000         USD         40,816.00         千ヂ           01         2022-10-13         7307160000         管件         FOB         (#         49,344.0000         USD         40,816.00         千ヂ           01         2022-10-13         7307160000         管件         FOB         (#         49,344.0000         USD         40,816.00         千ヂ           02         2022-00-19         730720000         管件         FOB         (#         49,344.0000         USD         249.00         千ヂ           03         2022-00-19         8481400000         安全網         FOB         (#         10000         USD         36.94         (#           04         2022-00-19         8483406000         db/m         FOB         (#         37.0000         USD         42.02.00         ^h           04 |

| -Annel                                                                                                    | 基本信息      |           |          |            |           |            |        |                      |         |                                                                                                    |
|----------------------------------------------------------------------------------------------------|-----------|-----------|----------|------------|-----------|------------|--------|----------------------|---------|----------------------------------------------------------------------------------------------------|
|                                                                                                    | *所遭助      | 202304    |          | *申报批次      | 002       |            | *关联号   | 20230400200000       | 001     |                                                                                                    |
| 货物劳务及团                                                                                                    | 业务类型代码    | 请最入业务类型代码 |          | 出口发票号      |           |            | 申报商品代码 | 游最入申报商品代             |         | 53                                                                                                    |
| 智能配单首页                                                                                                    | 出口信息      |           | 商品代码     | 8481804090 | 商品名称      | 1877       |        | 日日期 2023-04          | 1-04    |                                                                                                    |
|                                                                                                    | 成交单位 音    |           | 成交数量     | 943.0000   | 法定单位      | 8          | 1      | 法定数量 943.000         | 0       | 20                                                                                                    |
| 行号                                                                                                    | 第二单位 千克   |           | 第二单位数量   | 2,558.1500 | 人民币离岸价    | 117,362.66 | 美元     | <b>元高库</b> 价 17,079. | 13      | a 1941*                                                                                                    |
| 1                                                                                                    | 进货信息      |           |          |            |           |            |        |                      |         | : <u>18240</u>                                                                                                    |
| 2                                                                                                    | EI 选择发票信息 |           |          |            |           |            |        |                      |         | a Bern                                                                                                    |
| 3                                                                                                    | 发展号码      | 发展代码 :    | 发展状态 发展行 | 号 商品名称     | 出口/进货数量 🚱 | 计税金额       | 开原日期   | 救票单位 5               | 发票政量 操作 | e nem                                                                                                    |
| 4                                                                                                    |           |           |          |            |           |            |        |                      |         | 9 配单                                                                                                    |
| 5                                                                                                    |           |           |          |            |           |            |        |                      |         | e RM                                                                                                    |
| 6                                                                                                    |           |           |          |            | ~         |            |        |                      |         | 4 配用                                                                                                    |
| 7                                                                                                    |           |           |          |            | 1         |            |        |                      |         | ₹ 股田                                                                                                    |
| 8                                                                                                    |           |           |          |            |           |            |        |                      |         | F 120                                                                                                    |
| 9                                                                                                    |           |           |          |            |           |            |        |                      |         | 1 配助                                                                                                    |
| 10                                                                                                    |           |           |          |            | 智无数据      |            |        |                      |         | <b>把</b> 加                                                                                                    |
|                                                                                                    |           |           |          |            |           |            |        |                      |         |                                                                                                    |
|                                                                                                    |           |           |          |            |           |            |        |                      |         |                                                                                                    |
| <                                                                                                    |           |           |          |            |           |            |        |                      |         |                                                                                                    |
| and the second second se |           |           |          |            |           |            |        |                      |         | and the second second se |

## ②选择发票信息

在智能配单界面,点击【选择发票信息】按钮,勾选需要配单的发票,点击【选择】按钮,将报关单与发票进行配单,再点

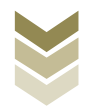

# 击【保存】按钮,将配单数据生成明细数据。如图:

|                                          | 智能配单           |           |         |            |           |            |        |               |       |    |                                          |
|------------------------------------------|----------------|-----------|---------|------------|-----------|------------|--------|---------------|-------|----|------------------------------------------|
| A la la la la la la la la la la la la la | 基本信息           |           |         |            |           |            |        |               |       |    | 司 关闭当页                                   |
|                                          | *所運期           | 202304    |         | *申报批次      | 002       |            | *关联号   | 2023040020000 | 0001  |    | _                                        |
| 货物劳务及国                                   | 业务类型代码         | 请最入业务类型代码 |         | 出□发票号♥     |           |            | 申报商品代码 | 诸最入申服商品(      |       |    | 50                                       |
| 智能配单首页                                   | 出口信息<br>出口报关单号 |           | 商品代码    | 8481804090 | 商品名称      | 阀门         |        | 出口日期 2023-0   | 04-04 |    |                                          |
| шавия                                    | 成交单位 音         |           | 成交数量    | 943.0000   | 法定单位      | 8          |        | 法定数量 943.00   | 100   |    |                                          |
| 行号                                       | 第二单位 千克        |           | 第二单位数量  | 2,558.1500 | 人民币离岸价    | 117,362.66 | ×      | 元离岸价 17,079   | 1.13  |    | a serre                                  |
| 1                                        | 进货信息           |           |         |            |           |            |        |               |       |    | an an an an an an an an an an an an an a |
| 2                                        | 12 选择发票信息      |           |         |            |           |            |        |               |       |    | <b>把</b> 师                               |
| 3                                        | 发展号码           | 发票代码 发    | 裏状态 发展行 | 号 商品名称     | 出□/进货数量 🕢 | 计税金额       | 开禀日期   | 发票单位          | 发票数量  | 条作 | 1 IEM                                    |
| 4                                        |                |           |         |            |           |            |        |               |       |    | 9 配单                                     |
| 5                                        |                |           |         |            |           |            |        |               |       |    | f RM                                     |
| 6                                        |                |           |         |            |           |            |        |               |       |    | 4 配用                                     |
| 7                                        |                |           |         |            | 1         |            |        |               |       |    | e 1200                                   |
| 8                                        |                |           |         |            | ST        |            |        |               |       |    | F 12:00                                  |
| 9                                        |                |           |         |            | 0         |            |        |               |       |    | 記頭                                       |
| 10                                       |                |           |         |            | 智无数器      |            |        |               |       |    | n se m                                   |
|                                          |                |           |         |            |           |            |        |               |       |    |                                          |
|                                          |                |           |         |            |           |            |        |               |       |    |                                          |
|                                          |                |           |         |            |           |            |        |               |       |    |                                          |
| •                                        |                |           |         |            |           |            |        |               |       |    |                                          |
| 当前第1页,共                                  |                |           |         | 8          | 保存 🗙 关闭   |            |        |               |       |    | 開 1 页                                    |

|      | 1211GBG44            |                           |                                                                                                    |                   |                                                                                                    |                                                              |                                                                                                    |                                                                                                    |                                                                                                    |                                                                                            |           |                                                                                   |                                                                                                    | <u> </u>                                                                                                    |
|------|----------------------|---------------------------|----------------------------------------------------------------------------------------------------|-------------------|----------------------------------------------------------------------------------------------------|--------------------------------------------------------------|----------------------------------------------------------------------------------------------------|----------------------------------------------------------------------------------------------------|----------------------------------------------------------------------------------------------------|--------------------------------------------------------------------------------------------|-----------|-----------------------------------------------------------------------------------|----------------------------------------------------------------------------------------------------|----------------------------------------------------------------------------------------------------|
| E    | 基本信息                 |                           |                                                                                                    |                   |                                                                                                    |                                                              |                                                                                                    |                                                                                                    |                                                                                                    |                                                                                            |           |                                                                                   |                                                                                                    | 司 关阔                                                                                                    |
|      |                      | *所雇期                      | 202304                                                                                                    |                   |                                                                                                    |                                                              | *申报批次                                                                                                    | 002                                                                                                    |                                                                                                    | * 关眼                                                                                       | 长号 202304 | 00200000001                                                                       |                                                                                                    |                                                                                                    |
| 务及日  | 4                    | 业务类型代码                    | 请派入业务员                                                                                                    |                   |                                                                                                    |                                                              | 出口发票号0                                                                                                    |                                                                                                    |                                                                                                    | 申报商品作                                                                                      | · 通道入(    |                                                                                   |                                                                                                    | 1                                                                                                    |
|      | 日口信息                 |                           |                                                                                                    |                   |                                                                                                    |                                                              |                                                                                                    |                                                                                                    |                                                                                                    |                                                                                            |           |                                                                                   |                                                                                                    | -                                                                                                    |
| 0首页  | 出口报关单                | 명                         |                                                                                                    |                   | 商品代码                                                                                                    | 8481804090                                                   |                                                                                                    | 商品名称                                                                                                    | 阀门                                                                                                    |                                                                                            | 出口日期      | 2023-04-04                                                                        |                                                                                                    |                                                                                                    |
| 35.0 | 成交单                  | 喧音                        |                                                                                                    |                   | 成交数量                                                                                                    | 943.0000                                                     |                                                                                                    | 法定单位                                                                                                    | 8                                                                                                    |                                                                                            | 法定数量      | 943.0000                                                                          |                                                                                                    |                                                                                                    |
|      | 第二单                  | 位千克                       |                                                                                                    |                   | 第二单位数量                                                                                                    | 2,558.1500                                                   |                                                                                                    | 人民币离岸价                                                                                                    | 117,362.66                                                                                                    |                                                                                            | 美元离岸价     | 17,079.13                                                                         |                                                                                                    | a 39/12                                                                                                    |
|      | 送货信息                 |                           |                                                                                                    |                   |                                                                                                    |                                                              |                                                                                                    |                                                                                                    |                                                                                                    |                                                                                            |           |                                                                                   |                                                                                                    | 11 IE 10                                                                                                    |
|      | 1 选择发票               | <b>彩信思</b>                |                                                                                                    |                   |                                                                                                    |                                                              |                                                                                                    |                                                                                                    |                                                                                                    |                                                                                            |           |                                                                                   |                                                                                                    | 4 BEAD                                                                                                    |
|      |                      |                           |                                                                                                    |                   |                                                                                                    |                                                              |                                                                                                    |                                                                                                    | 1110 - 25                                                                                                    | THEORY                                                                                     | 分開開行      | (1) (11) (1)                                                                      | 88 18/1                                                                                                    |                                                                                                    |
|      | 发展引                  | 145                       | 发票代码                                                                                                    | 发票                | 状态 发展行                                                                                                    | -9                                                           | 网络台标                                                                                                    | 出口/进货数量 🥑                                                                                                    | at the second                                                                                                    | 7139411349                                                                                 |           |                                                                                   | ann an ar                                                                                                  | 9 NCH                                                                                                    |
|      | <b>发展</b> 9          | 0405402                   | 放展代码                                                                                                    | 发展                | (状态 发展行)                                                                                                    | 1 <b>4</b>                                                   | <b>用曲台标</b><br>输入开题日期                                                                                                    | 出口·班技教皇 🥑                                                                                                    | Q                                                                                                    | 关单品名查询 重置                                                                                  |           |                                                                                   | 选择(2)                                                                                                    | 9 配用<br>9 配用<br>9 配用<br>9 配用                                                                                                    |
|      | 255950               | 149<br>位成成4位<br>发展号码      | 22要代码                                                                                                    | 发展                | (状态) 发展行<br>間口 (周口) (規模状态)                                                                                                    | ·●<br>发票行号                                                   | 南西名称<br>临入开禁日期<br>开禁日期                                                                                                    | 田山·建田秋葉 ♥<br>清除入の出方 祝号<br>◆ 供還方祝号                                                                                                    |                                                                                                    | 大単品名壹询 重置<br>品名称 单位                                                                        |           |                                                                                   | 选择(2)                                                                                                    | <ul> <li>4 10,000</li> <li>4 10,000</li> <li>4 10,000</li> <li>4 10,000</li> <li>4 10,000</li> <li>4 10,000</li> <li>4 10,000</li> <li>4 10,000</li> </ul>                                                                                                    |
|      | 20東明<br>20東号码の<br>10 | 1码<br>位或64位<br>发展号码       | 20篇代码<br>輸入发票店<br>幸 2                                                                                                    | 发票<br>号张载<br>发票代码 | (状态) 发展行<br>間口                                                                                                    | r号<br>发票行号<br>1                                              | 商品名称<br>約入升銀日明<br>开葉日期<br>2023-05-                                                                                                    | <ul> <li>出山道西秋美 ●</li> <li>新始入印度方程号</li> <li>年間方程号</li> <li>31</li> </ul>                                                                                                    | (Q)<br>(現)                                                                                                    | 大単品名面向 重置<br>品名称 単位<br>書名称 単位<br>書                                                         | 3         | 校量 700.00                                                                         | 选择(2)<br>计积金额<br>62,572,57                                                                                 | 9 1200<br>9 1200<br>1000<br>1000<br>1000<br>1000<br>1000<br>1000<br>1000                                                                                                    |
|      |                      | 1初<br>(2005-40)<br>发展号码   | 22篇代码<br>输入发票法                                                                                                    | 发票<br>导张数<br>发票代码 | <ul> <li>(間)</li> <li>(間)</li> <li>() 发展状态</li> <li>() 込に朱檜娘</li> <li>() 込に朱檜娘</li> </ul>                                                                                 | r号<br>发票行号<br>1<br>1                                         | 南昌名称<br>南入升登日期<br>开震日期<br>2023-05-<br>2023-05-                                                                                                    | <ul> <li>田山地市市原産●</li> <li>新知人のほかを受</li> <li>年18万方を受</li> <li>418万方を受</li> <li>31</li> <li>23</li> </ul>                                                                                                    | 21 (yumin<br>Q)<br>成<br>()<br>成<br>()<br>成<br>()<br>一<br>()<br>()<br>()<br>()<br>()<br>()<br>()<br>()<br>()<br>()<br>()<br>()<br>()                                                                                                    |                                                                                            | 3         | 校量<br>700.00<br>100.00                                                            | 送择(2)<br>计税金额<br>62,572,57<br>81,619,47                                                                    | <ul> <li>NUM</li> <li>NUM</li> <li>NUM</li> <li>NUM</li> <li>NUM</li> <li>NUM</li> <li>NUM</li> <li>NUM</li> <li>NUM</li> <li>NUM</li> </ul>                                                                                                    |
|      |                      | 149<br>12月21日412<br>22第号码 | 22願代码<br>〕<br>輸入发票直                                                                                                    | 发票                | <ul> <li>(株本) 22県行</li> <li>(周)</li> <li>22県状态</li> <li>2以近未縮核</li> <li>2以近未縮核</li> <li>2以近未縮核</li> <li>2以近未縮核</li> </ul>                                                 | r母<br>发展行号<br>1<br>1<br>1                                    | 南西名称<br>南入开票日期<br>开票日期<br>2023-05-<br>2023-05-<br>2023-05-<br>2023-05-                                                                             | <ul> <li>田山道高坂県●</li> <li>市助人の広力投号</li> <li>年間の方向号</li> <li>31</li> <li>23</li> <li>23</li> </ul>                                                                                                    | Q<br>成<br>成<br>成                                                                                                    |                                                                                            | 3         | 校墨<br>700.00<br>100.00<br>100.00                                                  | 武将(2)<br>11税金額<br>62,572,57<br>81,619,47<br>81,619,47                                                      | <ul> <li>NUM</li> <li>NUM</li> <li>NUM</li> <li>NUM</li> <li>NUM</li> <li>NUM</li> <li>NUM</li> <li>NUM</li> <li>NUM</li> <li>NUM</li> <li>NUM</li> <li>NUM</li> </ul>                                                                                                    |
|      |                      | 1955<br>公元/2月4位<br>20第号码  | 22篇代码<br>) 输入发票运<br>令 2                                                                                                    | 发票<br>号体数<br>发票代码 | 成本         22票行           周口            2以正/未稽核            已以正/未稽核            已以正/未稽核            日以正/未稽核                                                                  | 中<br>次第行号<br>1<br>1<br>1<br>1                                | 間由名称<br>(A入开設日期)<br>2023-05-<br>2023-05-<br>2023-05-<br>2023-05-<br>2023-05-<br>2023-05-                                                           | HUJHERSE         •           •         •           •         •           •         •           •         •           •         •           •         •           •         •           •         •           •         •           •         •           •         •           •         •           •         •           •         •           •         •           •         •           •         •           •         •           •         •           •         •           •         •           •         •           •         •           •         •           •         •           •         •           •         •           •         •           •         •           •         •           •         •           •         •           •         •           •         •           •         •<                                                                                                    | Q<br>(词)<br>(词)<br>(词)<br>(词)<br>(词)<br>(词)<br>(词)<br>(词)<br>(词)<br>(词)                                                                                                    | 大中品名画向<br>重置<br>品名称<br>単位<br>変<br>変<br>変<br>変<br>変<br>変<br>変<br>変<br>変<br>変<br>変<br>変<br>変 | 3         | 校量<br>700.00<br>100.00<br>100.00                                                  | 武禄(2)<br>计税金额<br>62,572,57<br>81,619,47<br>81,619,47<br>81,619,47                                          | 5 N2M<br>5 N2M<br>5 N2M<br>5 N2M<br>5 N2M<br>5 N2M<br>5 N2M<br>5 N2M<br>5 N2M<br>5 N2M<br>5 N2M                                                                                                    |
|      |                      |                           | 20篇代码<br>第4人政策5<br>中<br>1<br>2<br>1<br>2<br>1<br>1<br>1<br>1<br>1<br>1<br>1<br>1<br>1<br>1<br>1<br>1<br>1 | 发票<br>弓张数<br>发票代码 | (株本) 22第行<br>周门<br>2以正未稽核<br>已以正未稽核<br>已以正未稽核<br>已以正未稽核<br>已以正未稽核                                                                                                    | 中<br>22第行号<br>1<br>1<br>1<br>1<br>1<br>1                     | 国品名称<br>協入升銀日期<br>升票日期<br>2023-05-<br>2023-05-<br>2023-05-<br>2023-05-<br>2023-05-<br>2023-05-<br>2023-05-<br>2023-05-<br>2023-05-<br>2023-05-     | HUJHENSE           IMMAAULTISE           IMMAAULTISE           IMMAULTISE           IMMAULTISE                                                                                                    |                                                                                                    |                                                                                            | 3         | trail<br>700.00<br>100.00<br>100.00<br>100.00<br>100.00                           | 武禄(2)<br>计积金额<br>62,572,57<br>81,619,47<br>81,619,47<br>81,619,47<br>14,654,87                             | <ul> <li>Rem</li> <li>Rem</li> <li>Rem</li> <li>Rem</li> <li>Rem</li> <li>Rem</li> <li>Rem</li> <li>Rem</li> <li>Rem</li> <li>Rem</li> </ul>                                                                                                    |
|      |                      | 1456<br>位かれに4位<br>22課号号   | 20篇代码<br>● 13<br>◆ 13                                                                                                    | 发票<br>与小政<br>发票代码 | (状本) 23第行<br>月一<br>2度単ない<br>日いビホ榴校<br>日いビホ榴校<br>日いビホ榴校<br>日いビホ榴校<br>日いビホ榴校<br>日いビホ榴枝                                                                                      | 中<br>22票行号<br>1<br>1<br>1<br>1<br>1<br>1<br>1<br>1<br>1<br>1 | 國品名称<br>納入开盟日期<br>2023-05-<br>2023-05-<br>2023-05-<br>2023-05-<br>2023-05-<br>2023-05-<br>2023-05-<br>2023-05-<br>2023-05-<br>2023-05-<br>2023-05- | <ul> <li>田山道田田原 ●</li> <li>神聖人氏は方 25 倍</li> <li>中 供信方接号</li> <li>31</li> <li>23</li> <li>23</li> <li>23</li> <li>23</li> <li>22</li> <li>12</li> </ul>                                                                                                    | (Q)     (Q)     (Q) |                                                                                            |           | 0220000<br>700.00<br>100.00<br>100.00<br>100.00<br>100.00                         | 1111<br>1113金額<br>62,572,57<br>81,619,47<br>81,619,47<br>81,619,47<br>81,619,47<br>114,654,87<br>95,645,13 | <ul> <li>Rom</li> <li>Rom</li> <li>Rom</li> <li>Rom</li> <li>Rom</li> <li>Rom</li> <li>Rom</li> <li>Rom</li> <li>Rom</li> <li>Rom</li> <li>Rom</li> <li>Rom</li> <li>Rom</li> <li>Rom</li> </ul>                                                                                                    |
|      |                      | 行ったしら4位<br>22課号研究         | 20篇代406<br>(新入20世話<br>今 2 2                                                                                                    | 发票<br>可含数<br>发票代码 | 利口         23第行           利口         发展状态           2以近未稽核         己以近未稽核           已以近未稽核         己以近未稽核           已以近未稽核         己以近未稽核           已以近未稽核         己以近未稽核 | 中<br>22票行号<br>1<br>1<br>1<br>1<br>1<br>1<br>1<br>1<br>1<br>1 | 国本名称<br>(本)<br>(本)<br>(本)<br>(本)<br>(本)<br>(本)<br>(本)<br>(本)<br>(本)<br>(本)                                                                         | HUJHENBAR         ♥           ↓         #HE7584           ↓         #HE7584           ↓ <td></td> <td></td> <td></td> <td>₹<br/>700.00<br/>100.00<br/>100.00<br/>100.00<br/>100.00<br/>100.00<br/>100.00<br/>500.00</td> <td>11<br/>11<br/>11<br/>11<br/>11<br/>11<br/>11<br/>11<br/>11<br/>11<br/>11<br/>11<br/>11</td> <td><ul> <li>Nom</li> <li>Nom</li></ul></td> |                                                                                                    |                                                                                            |           | ₹<br>700.00<br>100.00<br>100.00<br>100.00<br>100.00<br>100.00<br>100.00<br>500.00 | 11<br>11<br>11<br>11<br>11<br>11<br>11<br>11<br>11<br>11<br>11<br>11<br>11                                 | <ul> <li>Nom</li> <li>Nom</li></ul> |

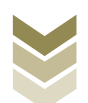

|         | 智能配单     |        |         |      |            |           |            |            |        |             |    |     |       |
|---------|----------|--------|---------|------|------------|-----------|------------|------------|--------|-------------|----|-----|-------|
|         | 基本信息     |        |         |      |            |           |            |            |        |             |    | 司   |       |
| 1 anna  | *所運期     | 202304 |         |      | *申报批次      | 002       |            | *关联号       | 202304 | 00200000001 |    |     |       |
| 货物劳务及日  | 业务类型代码   | 请派入业务类 |         |      | 出口发票号      |           |            | 申报商品代码     | 诸武入    | 申报商品代码      |    |     | 50    |
|         | 出口信息     |        |         |      |            |           |            |            |        |             |    |     |       |
| 智能配单首页  | 出口报关单号   |        |         | 商品代码 | 8481804090 | 商品名称      | 阀门         |            | 出口日期   | 2023-04-04  |    |     |       |
| 出口日期    | 成交单位 音   |        |         | 成交数量 | 943.0000   | 法定单位      | 8          |            | 法定数量   | 943.0000    |    |     |       |
| 行号      | 第二单位 千克  |        | ))[]    | 单位数量 | 2,558.1500 | 人民币离岸价    | 117,362.66 | 3          | 記离库价   | 17,079.13   |    |     | 接作    |
| 1       | 进货信息     |        |         |      |            |           |            |            |        |             |    | 1   | iem.  |
| 2       | 注 选择发票信息 |        |         |      |            |           |            |            |        |             |    | ş   | 配章    |
| 3       | 发展号码     | 发票代码   | 发展状态    | 发展行  | 号 商品名称     | 出口/进货数量 😡 | 计税金额       | 开赢日期       | 发展单位   | 发票数量        | 操作 | 4   | 配曲    |
| 4       |          |        | 已认证/未稽核 | 1    | 阀门         | 700.0000  | 62572.57   | 2023-05-31 | 棗      | 700.0000    | 删除 | ą.  | 10.00 |
| 5       |          |        | 已认证/未稽核 | 1    | 阀门配件       | 100.0000  | 81619.47   | 2023-05-23 | Ŧ      | 100.0000    | 翻除 | ą – | RM.   |
| 6       |          |        |         |      |            |           |            |            |        |             |    |     | 配加    |
| 7       |          |        |         |      |            |           |            |            |        |             |    | 1   | nem ( |
| 8       |          |        |         |      |            |           |            |            |        |             |    |     | Rem.  |
| .9      |          |        |         |      |            |           |            |            |        |             |    |     | READ  |
| 10      |          |        |         |      |            |           |            |            |        |             |    |     | aem . |
|         |          |        |         |      |            |           |            |            |        |             |    |     |       |
|         |          |        |         |      |            |           |            |            |        |             |    |     |       |
|         |          |        |         |      |            |           |            |            |        |             |    |     |       |
|         |          |        |         |      |            | 800       | 144192.04  |            |        |             |    |     | •     |
| 当前第1页,共 |          |        |         |      | E          | 保存 × 关闭   |            |            |        |             |    |     | 1页    |

### (3) 明细数据采集

通过智能配单方式生成的明细数据可在"外贸企业出口退税 出口明细申报表"及"外贸企业出口退税进货明细申报表"中进 行查看,若发现明细数据存在问题也可在明细数据采集表中进行 修改。同时也可根据申报数据实际情况按需采集"海关出口商品 代码、名称、退税率调整对应表"、"出口货物收汇情况表"等 辅助申报的表单。如图:

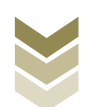

| 10148 | 电               | 子税务局            |                       | 欢迎.      | 关闭当页 |
|-------|-----------------|-----------------|-----------------------|----------|------|
| 货物劳务  | 及服务退税申报         | 2 智能定单          | ▶ 3 退税申报▶             | ● 申报结果查询 | 23   |
| 采集首页  |                 |                 |                       |          |      |
| 出口货物  | 劳务免退税申报         |                 |                       |          |      |
|       | 外贸企业出口退税出口明细申报表 | 外贸企业出口退税进货明细申报表 | 海关出口商品代码、名称、退税<br>② 表 | 海调整对应    | 表    |
| 外贸企业  | 调整申报            |                 |                       |          |      |
| E.    | 外贸企业调整申报        |                 |                       |          |      |
| 外贸企业  | 外购服务免退税申报       |                 |                       |          |      |
| ō     | 跨境应税行为免退税申报明细表  |                 |                       |          |      |
|       |                 |                 |                       |          |      |
|       |                 |                 |                       |          |      |
|       |                 |                 |                       |          |      |
|       |                 |                 |                       |          |      |

## ①新建

若不采用智能配单的方式生成明细数据,也可采用手动采集的方式对出口明细及进货明细进行采集。以外贸企业出口退税出 口明细申报表的采集为例:

点击【新建】按钮,弹出数据采集页面,可根据系统提示录 入相关信息,进行数据采集,采集后点击【保存】按钮。如图:

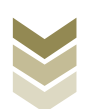

| <b>皇</b>                              | 子税务局           |              | XXIII.                     | 关闭当页                                    |
|---------------------------------------|----------------|--------------|----------------------------|-----------------------------------------|
| 货物劳务及服务退税申报                           | 智能配单 ▶ 2 明細    | 酸糖采集 ③ 退税申报  | ▶ 🕘 申报结果查询                 | 23                                      |
| 采集首页 外贸企业出口退税出口明细申报表 ×                |                |              |                            |                                         |
| + 新建 図 修改 茴 删除 ▽ 無逸                   |                | 口小计 11 序号重   | £排 11 关联号重排 ☑ 报关单生成明细 □◎ : | 批量修改 匠 导出 册                             |
| 申报年月 申报批次 序号 :                        | 关联号 出口发票号      | 退税额          | 出口货物报关单号 代理出口货物证明号         | 出口日期                                    |
|                                       |                | ¥Х.ЯЖ        |                            |                                         |
|                                       |                |              |                            | ×                                       |
|                                       |                |              |                            | 司 关闭当页                                  |
| *申报年月                                 | 202304         | * 申报批次       | 002                        |                                         |
| 货物劳务及I *序号                            | 00000001       | *关联号         | 20230400200000001          | 5 N N N N N N N N N N N N N N N N N N N |
| 采集首页 出口信息                             |                |              |                            | -                                       |
| 十 新建 出口货物报关单号                         |                | 代理出口货物证明号    | 请录入代理出口货物证明号               | 3 専出 199                                |
| ● ● ● ● ● ● ● ● ● ● ● ● ● ● ● ● ● ● ● |                | *出口日期        | 2023-01-01                 |                                         |
| "出口商品代码                               | 01059410       | *出口南品名称      | 重量大于186克的改良                |                                         |
| 计量单位                                  | 千克             | 申报商品代码       | 请录入申报商品代码                  |                                         |
| 申报商品名称                                |                | * 出口救量       | 100.0000                   |                                         |
| *美元憲定价                                | 100.00         |              |                            |                                         |
| 日本地方向                                 |                |              |                            |                                         |
| 1 共同指示                                | 清云》19(4) 四小水米田 | 泪(鱼) 沿北条米司名称 |                            |                                         |
|                                       | 第二日 1 四山中心を子   | 海长台際11江へ北後用  | 运用 ) 病关台票 ) (2.5.4.6.6.6)  |                                         |
|                                       |                | 四天总督从定止亚关望   |                            |                                         |
| 输注                                    | 對最大做注          |              |                            |                                         |
|                                       |                |              | 4                          |                                         |
|                                       | ■ 保存并撤         | 加留保存 × 关闭    |                            |                                         |

# ②修改

勾选需要修改的数据,点击【修改】按钮,弹出编辑界面, 修改相应字段,之后点击【保存】按钮。如图:

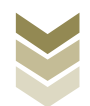

| Here Here Here Here Here Here Here Here                                                                                                    | 子税务局                                                                                                    |                                                                                                    | жэ <del>ш</del> ,                                                                                                    | 关闭当页                                  |
|----------------------------------------------------------------------------------------------------|----------------------------------------------------------------------------------------------------|----------------------------------------------------------------------------------------------------|----------------------------------------------------------------------------------------------------|---------------------------------------|
| 货物劳务及服务退税申报                                                                                                    | 2 智能配单 2 明約                                                                                                    |                                                                                                    | > 🕘 申报结果查询                                                                                                    | 23                                    |
| 采集首页 外贸企业出口退税出口明细申报表 ×                                                                                                    |                                                                                                    |                                                                                                    |                                                                                                    |                                       |
| + 新建 図 修改 茴 删除 ♀ 捐选                                                                                                    |                                                                                                    | 口小计 11序号                                                                                                    | 重排 11 关联号重排 🖂 报关单生成明细 [                                                                                                    | Commentation In 1998                  |
| ■ 申报年月 申报批次 序号                                                                                                    | 关联号 出口发票号                                                                                                    | 退税額                                                                                                    | 出口货物报关单号 代理出口货物证明号                                                                                                    | 出口日期                                  |
| 202304 002 00000001 20230                                                                                                    | 400200000001                                                                                                    | 0.00                                                                                                    |                                                                                                    | 2023-01-01                            |
|                                                                                                    |                                                                                                    |                                                                                                    |                                                                                                    |                                       |
|                                                                                                    |                                                                                                    |                                                                                                    |                                                                                                    |                                       |
|                                                                                                    |                                                                                                    |                                                                                                    |                                                                                                    |                                       |
|                                                                                                    |                                                                                                    |                                                                                                    |                                                                                                    |                                       |
|                                                                                                    |                                                                                                    |                                                                                                    |                                                                                                    |                                       |
|                                                                                                    |                                                                                                    |                                                                                                    |                                                                                                    |                                       |
|                                                                                                    |                                                                                                    |                                                                                                    |                                                                                                    |                                       |
|                                                                                                    |                                                                                                    |                                                                                                    |                                                                                                    |                                       |
| 4                                                                                                    |                                                                                                    |                                                                                                    |                                                                                                    | •                                     |
|                                                                                                    | 合计:                                                                                                    | 0.00                                                                                                    |                                                                                                    |                                       |
| 当前第1页,共1条                                                                                                    |                                                                                                    |                                                                                                    | < 1 >                                                                                                    | 10 条页 🖌 到第 1 页                        |
| A 外贸企业出口退税出口明细申报采集                                                                                                    |                                                                                                    |                                                                                                    |                                                                                                    |                                       |
|                                                                                                    |                                                                                                    |                                                                                                    |                                                                                                    | ×                                     |
|                                                                                                    |                                                                                                    |                                                                                                    |                                                                                                    | ×<br>司 关闭当页                           |
| 1 基本信息<br>*中展年月                                                                                                    | 202304                                                                                                    | *申报批次                                                                                                    | 002                                                                                                    | ×<br>                                 |
|                                                                                                    | 202304                                                                                                    | * 由摄此次<br>• 关联号                                                                                                    | 002                                                                                                    | ×<br>司   关闭当页<br>                     |
|                                                                                                    | 202304<br>00000001                                                                                                    | *中倒肥次                                                                                                    | 002<br>20230400200000001                                                                                                    | ×<br>司 关闭当页<br>23                     |
| · 林山南           · 林山南           · 小田田市           · 小田田市           · 小田田市           · 小田田市           · 山田市           · 山田市                                                                                                    | 202304<br>00000001                                                                                                    | *申原批次<br>• 关联号<br>代理出口政物证明号                                                                                                    | 002<br>2023040020000001<br>Walk / Callth Calltha Safety 09 (9)                                                                                          | ×<br>司 关闭当页<br>23<br>号曲 留             |
|                                                                                                    | 202304                                                                                                    | 小服用中<br>●塚美・<br>●●岡山山<br>明石口山・                                                                                                    | 002<br>2023040020000001<br>INSIX-1CIRNE21511956(19) ゆ<br>2023-01-01 面面                                                                                  | ×<br>同 关闭当页<br>\$\$<br>3 9曲 留<br>6日明  |
|                                                                                                    | 202004<br>00000001                                                                                                    | 中田田市。<br>●現文・<br>●現文・<br>明日日田・<br>「明田日田・<br>「日田田・<br>「日田田・<br>「日田田・<br>」                                                                                                    | 002<br>2023040020000001<br>第三人で把出口時7時2時9<br>2023-01-01 (二)<br>重点大于165英約次点                                                                               | ×<br>司   关闭当页<br>2 号曲 留<br>6日時        |
|                                                                                                    | 202304<br>00000001<br>01059410<br>千秀                                                                                                    | <ul> <li>●展光、</li> <li>●展光、</li> <li>●展光、</li> <li>●展台</li> <li>●周辺(前日)</li> <li>●周辺(前日)</li> <li>●周辺(前日)</li> </ul>                                                                                                    | 002           2023040020000001           第編入イビ酸HIC101%和ビザチジ           2023-01-01           重量大子165%的改成           195歳入中的に成れての                           | ×<br>司  关闭当页<br>53<br>日田明             |
| 日本語の<br>日本語の<br>日本語の | 202304<br>00000001<br>01059410<br>千克                                                                                                    | • 時間批次<br>· 東間<br>· 大駅号<br>· 大駅号<br>· 大駅<br>· 大駅<br>· 大駅<br>· 大駅<br>· 大駅<br>· 大駅<br>· 大駅<br>· 大駅<br>· 大駅<br>· 大駅<br>· 大駅<br>· 大駅<br>· 大駅<br>· 大駅<br>· 大駅<br>· 大駅<br>· 大駅<br>· 大駅<br>· 大駅<br>· 大駅<br>· 大駅<br>· 大駅<br>· 大駅<br>· 大駅<br>· 大駅<br>· 大駅<br>· 大駅<br>· 大駅<br>· 大駅<br>· 大駅<br>· 大駅<br>· 大阪<br>· 大阪<br>· 大<br>· 大阪<br>· 大阪<br>· 大阪<br>· 大阪<br>· 大阪<br>· 大阪<br>· 大阪<br>· 大阪<br>· 大阪<br>· | 002           2023040020000001           第三人人(10日日日四時にどり)均           2023-01-01           重量大于165死的改良           第三人士-186元前に従身           100 0000        | ×<br>和 关闭当页<br>\$\$<br>3 每曲 留<br>60日明 |
|                                                                                                    | 202004<br>00000001<br>01059410<br>千克                                                                                                    | ×3組織中。<br>●減失。<br>●税失。<br>●税免金約日出第33<br>税各品参日出。<br>税分品参日出。<br>最初品参日出。<br>最初品参日出。                                                                                                    | 002           2023040020000001           第日入イビビビコ目で相互対 5           2023-01-01           重量大子165現的2次度           第日入小中的市品がC例           100.0000           | ×<br>司   关闭当页<br>53<br>3 号曲 昭<br>6日編  |
|                                                                                                    | 202304<br>00000001<br>01059410<br>千完<br>100.00                                                                                                    | <ul> <li>・ 地図地・</li> <li>● 東美米・</li> <li>● 東京が常口出版り・</li> <li>(初日日山・</li> <li>和日田山・</li> <li>6 時間売が用い・</li> <li>6 時間売が用い・</li> <li>6 時間売が用い・</li> <li>6 時間売が用い・</li> </ul>                                                                                                    | 002           2023040020000001           INSB入化DENICISTENZERF®           2023-01-01           重量大子165現的設定員           IRB入北中部の設計(第           100 0000    | ×<br>司 关闭当页<br>23<br>3 号也 前<br>40日96  |
|                                                                                                    | 202304<br>00000001<br>01059410<br>平完<br>100.00                                                                                                    | • 時期批次<br>参奏受<br>使取出做计<br>第四日四<br>"<br>即日四出<br>·<br>一<br>一<br>一<br>一<br>一<br>一<br>一<br>一<br>一<br>一<br>一<br>一<br>一<br>一<br>一<br>一<br>一<br>一                                                                                                    | 002           2023040020000001           第3歳入イビ開た日ご的特別でありな           2023-01-01           重量大子186万股内定点           第5歳入中的た成長であり           100.0000        | ×<br>司 关闭当页<br>53<br>日田明              |
|                                                                                                    | 20204<br>0000001<br>01059410<br>千克<br>100.00<br>19歳入退 (色) 税込務務部                                                                                                    | 中期批次<br>中期批次<br>中国内型<br>中国内型<br>中国内型<br>中国内型<br>中国内型<br>中国内型<br>中国内型<br>中国内型<br>中国内型<br>中国内型<br>中国内型<br>中国内型<br>中国内型<br>中国内型<br>中国内型<br>中国内型<br>中国内型<br>中国内型<br>中国内型<br>中国<br>中国<br>中国<br>中国<br>中国<br>中国<br>中国<br>中国<br>中国<br>中国                                                                                                    | 002       2023040020000001       99歳入イビ制出口目で知道が多       2023-01-01       重量大丁165死的改成       19歳入小税的成品であ       100.0000                                    | ×<br>司   关闭当页<br>53<br>3 号出 前<br>4日期  |
|                                                                                                    | 202204         00000001           00000001         0000001           01056410         千元回           千元回         000000           100.00         0000000           1958人381(%)、税給予約355         約約45555           1958人381555555         000000000000000000000000000000000000   | 次组限申・<br>会减关・<br>会称其代目出・<br>同称日田中・<br>相称最高位田・<br>自称品质和田・<br>自然品质化田・<br>自然品质化田・<br>自然品质化田・<br>自然品质、(例) 显<br>医供生子病((例) 显<br>医供生子病((例) 是)                                                                                                    | 002         2023040020000001         第編入代第1日時期後期等         2023-01-01         重量大子195元期32点         第編入時期後回び第         100 0000         第編入時来の際以近会会共同      | ×<br>司 关闭当页<br>3 寻生 留<br>6日96         |
|                                                                                                    | 202204<br>00000001<br>01059410<br>77系<br>100.00<br>10回入目(名) 副位別供知<br>(名) 副位別供知<br>(名) 副位別供知<br>(名) 副位別供知<br>(名) 副位別供知<br>(名) 副位別供知<br>(名) 副位別供知<br>(名) 副位別供知<br>(名) 副位別供知<br>(名) 副位別供知<br>(名) 副位別供知<br>(名) 副位別供知<br>(名) 副位別供知<br>(名) 副位別供知<br>(名) 副位別供知<br>(名) 副位別供知<br>(名) 国 | <ul> <li>中期批次</li> <li>参展关*</li> <li>参照会正出版)</li> <li>中期也依如何</li> <li>中期也依如何</li></ul>                                                                                                    | 002         2023040020000001         第編入パロ部山口湾物道が珍         2023-01-01         重量大学185発始改成         195歳入中部の品がCB         100.0000         108、入地米の調い国会业共同 | x<br>3 98 M<br>DBM                    |
|                                                                                                    | 20204<br>0000001<br>01059410<br>千克<br>100.00<br>時限入間(例) 配合物理E<br>時限入間のEEEの文化<br>時限入間のEEEの文化                                                                                                    | ●規定・<br>●規定・<br>●規定出出・<br>第日日出・<br>第日日出・<br>最初日出・<br>量級日出・<br>量級日出・<br>二<br>一<br>一<br>一<br>一<br>一<br>一<br>一<br>一<br>一<br>一<br>一<br>一<br>一<br>一<br>一<br>一<br>一<br>一                                                                                                    | 002         2023040020000001         第級人代題出日間物证明等         2023-01-01         重量大手185預約液面         第級人中設施品代码         100.0000                             | ×<br>3 9世 印<br>23                     |
|                                                                                                    | 202304<br>00000001<br>01059410<br>千元<br>100.00<br>時最入語(名) 取扱を発想<br>時最入語の相違の分文<br>時最入語の相違の分文<br>目前の相違の方文                                                                                                    | <ul> <li>●規定・</li> <li>●規定・</li> <li>●規定・</li> <li>●規定の約日田・</li> <li>●規定の別田・</li> <li>●規定の別田・</li> <li>●規定の別田・</li> <li>●規定の別田・</li> <li>●規定の別田・</li> <li>●規定の別田・</li> <li>●規定の別田・</li> <li>●加いの前日田・</li> <li>●加いの前日田・</li> <li>●加いの前日田・</li> <li>●加いの前日田・</li> <li>●加いの前日田・</li> <li>●加いの前日田・</li> <li>●加いの前日田・</li> <li>●加いの前日田・</li> <li>●加いの前日・</li> <li>●加いの前日・</li></ul>                                                                                                    | 002         2023040020000001         第回入代間出口評物证明句         2023-01-01         重量大子165束的改良         第回入小時期曲回代明         100 0000                            | ×<br>利   关約当00<br>3 号生 昭<br>40日96     |

# ③删除

勾选需要删除的数据,点击【删除】按钮,再点击【确认】 按钮,删除所选数据。如图:

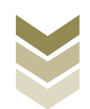

| e.                          | 子税务局                                             |                       | XGB.             | <b>(</b> ) 关闭 |
|-----------------------------|--------------------------------------------------|-----------------------|------------------|---------------|
| 的劳务及服务退税申报                  |                                                  | ▶ ⑧ 退税申报 → ◎ 申报结果     | <b>御前</b>        | :             |
| 采集首页 外贸企业出口退税出口明细申报表 ×      |                                                  |                       |                  |               |
| + 552 Ø 160 🗂 559 🗸 is      |                                                  | 口 小计 11 序号重排 11 关联号重排 | 图 报关单生成明细 🛛 批量修改 | € 导出          |
| 中服年月 申报批次 序号                | 日本 日本 日本 日本 日本 日本 日本 日本 日本 日本 日本 日本 日本 日         | 退税额 出口货物报关单号          | 代理出口货物证明导        | 出口日期          |
| 202304 002 00000001 2023040 | 0200000001                                       | 0.00                  |                  | 2023-01-01    |
|                             | <ul> <li>職定要删除法择的数据吗?</li> <li>(○ 降い)</li> </ul> | X XII                 |                  |               |
| g<br>(19)第1页, 共1条           | ùt:                                              | 0.00                  | < 1 > 10銀箔       | ▼ 到第 1        |

④筛选

点击【筛选】按钮,输入筛选条件,点击【查询】按钮,可 以进行数据筛选查询。如图:

| tere .        | 电子税:         | 务局    |                       | 欢迎,              | 关闭当        |
|---------------|--------------|-------|-----------------------|------------------|------------|
| 货物劳务及服务退税申报   |              | 智能配单  | 集 ③ 退税申报 ④ 申版结果       | 査询               | 2          |
| 采集首页 外贸企业出口;  | 退税出口明细申报表 ×  |       |                       |                  |            |
| + 新建 図 修改 回   | 删除 🖓 筛选      |       | □ 小计 11 序号重排 11 关联号重排 | ☑ 报关单生成明细 □ 批量修改 | E 98 9     |
| 筛选条件          | ×            | 出口发票号 | 退税额 出口货物报关单号          | 代理出口货物证明号        | 出口日期       |
| 申报年月          | 申报批次         |       | 0.00                  |                  | 2023-01-01 |
| 请录入申报年月       | 请录入申报批次      |       |                       |                  |            |
| 退(免)税业务类型     | 出口商品代码       |       |                       |                  |            |
| 请录入退(条) 税业务类型 | 请录入出口商品代码    |       |                       |                  |            |
| 关联号           | 出口发票号        |       |                       |                  |            |
| -             | 请录入出口发票号     |       |                       |                  |            |
| 出口货物报关单号      | 代理出口货物证明号    |       |                       |                  |            |
| 请录入出口货物服关单号   | 唐泉入代理出口提物证明号 |       |                       |                  |            |
|               | Q 査询 ひ 重置    |       |                       |                  |            |
| 4             | <u></u> 合け:  |       | 0.00                  |                  |            |
| 当前第1页, 共1 条   |              |       |                       | 〈 1 〉 10条页       | ▶ 到第 1     |

## (4) 退税申报

数据采集后先生成可用于申报的申报数据,再上传相关附列 资料。可通过数据自检检查申报数据是否存在疑点,若申报数据

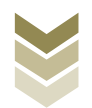

自检无疑点,可将申报数据正式申报,供税务机关审核。若申报 自检存在疑点,可将申报数据撤销至明细数据采集中进行修改。 同时也可以通过打印报表下载功能下载报表用于打印。

#### ①生成申报数据

点击【生成申报数据】按钮,录入"申报年月"及"批 次",点击【确认】按钮,生成申报数据。如图:

| 勿劳务 | 及服务退税申捐    | R      | ❷ 智  | 能配单        |       | 敗据采集 💦 🕹 遇       | 税申报      | ▶ ③ 申报结果查询 |        |          |
|-----|------------|--------|------|------------|-------|------------------|----------|------------|--------|----------|
|     | official D | 撤销申报数据 |      |            |       |                  |          |            | ♀ 正式申报 | 局 打印报表下载 |
|     | 所運期        | 批次     | 甲报文件 |            | 申报状态  | 数据自检时间           | 数据自检结果 2 | 自检情况 😡     | 报送资料   | 操作       |
|     | 202304     | 001    |      | 202304_001 | 已申报   | 2023-05-04 17:41 | 自检成功     | 0/0/0      | 资料上传   | 申报明理查看   |
|     | 202212     | 003    |      | 202212 003 | Patil | 2023-04-03 14:51 | 前移金成功    | 0/0/0      | 资料上传   | 申报明细查着   |
|     | 202212     | 002    |      | 202 年秋年    | 成甲胺数据 |                  | × 全成功    | 0/0/0      | 资料上传   | 申报明细查看   |
|     | 202212     | 001    |      | 202        | 申报年月  | 202304           | 专持自检     |            | 资料上级   | 申报明明查看   |
|     | 202211     | 001    |      | 202        | 制动物   | 001              | 专持自检     |            | 资料上传   | 申报明细查看   |
|     | 202209     | 001    |      | 202        |       |                  | 专待自检     |            | 资料上传   | 申报明细查看   |
|     | 202112     | 002    |      | 202        |       | _                | 要将于由社会   |            | 资料上版   | 中原明细查着   |
|     | 202112     | 001    |      | 202        | Ø     | 确认 × 关闭          | 要得面检     |            | 资料上传   | 中报明细查看   |
|     | 202110     | 001    |      | 202110_001 | 已申报   | 2021-11-09 15:04 | 已上传待自检   |            | 资料上版   | 申报明细查着   |
|     | 202107     | 001    |      | 202107_001 | 已申报   | 2021-08-08 16.04 | 已上传符自检   |            | 资料上10  | 申报明细查看   |

### ②资料上传

点击【资料上传】按钮,弹出报送资料维护页面,按需要上 传相关附列资料,再点击【确认提交】按钮,提交上传的附列资 料。如图:

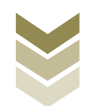

| 电子税务局                                                                            |      |                  |            | 欢迎,           |               | Xi        | 闭当页 |
|----------------------------------------------------------------------------------|------|------------------|------------|---------------|---------------|-----------|-----|
| 货物劳务及服务退税申报 📀 智能和单                                                               |      | 采集               | 脱申报        | 個 申报结果查询      |               |           | 22  |
| □ 主成中版数据 □ 撤销申报数据                                                                |      |                  | E          | 3 数编汇总 🖸 数据自检 | ↔ 正式申报        | ☐ 打印报表下载  | 99  |
| 所屬朝 批次 申报文件                                                                      | 申报状态 | 数据自检时间           | 数据自检结果 2   | 自检情况 🕜        | 报送资料          | 操作        |     |
| 202304 002                                                                       | 未申报  |                  |            |               | 资料上传          | 申报明细查看    |     |
| 202304 001                                                                       | 已申报  | 2023-05-04 17:41 | 自检成功       | 0/0/0         | 资料上传          | 申报明细查署    |     |
| 202212 003                                                                       | 已申报  | 2023-04-03 14:51 | 自检成功       | 0/0/0         | 资料上传          | 申报明细查看    |     |
| 202212 002                                                                       | 已申报  | 2023-03-14 09 16 | 自检成功       | 0/0/0         | 资料上传          | 申报明细查看    |     |
| 202212 001                                                                       | 已申报  | 2023-01-03 16:26 | 已上传待曲检     |               | 资料上传          | 中报明细查看    |     |
| 202211 001                                                                       | 已申报  | 2022-12-06 15:20 | 已上传待自检     |               | 资料上传          | 申报明细查看    |     |
| 202209 001                                                                       | 已申报  | 2022-10-15 11:05 | 已上传待自检     |               | 资料上传          | 申报明细查看    |     |
| 202112 002                                                                       | 已申报  | 2022-09-13 16.34 | 已上传待自检     |               | 资料上传          | 申报明细查着    |     |
| 202112 001                                                                       | 已申报  | 2022-04-06 18:36 | 已上传待自检     |               | 资料上传          | 申报明细查看    |     |
| 202110 001                                                                       | 已申报  | 2021-11-09 15:04 | 已上传待由检     |               | 资料上传          | 中报明细查看    |     |
| 当前第1页,共14条                                                                       |      |                  |            | ۲ ک           | 2 > 10 g      | 航気 > 列第 1 | 页   |
| (A)                                                                              |      |                  |            |               | ×             |           |     |
| ● 服送资料名称<br>■ ● 服送资料名称                                                           | 1    | 必报资料份数           | D)         | 资料份数<br>2     |               | Xi        | 闭当页 |
| 修物若多及服务得税由据                                                                      |      | -                |            | ~             |               |           | к.я |
| 「小日本」                                                                            | 中名称  | 报送条件 上代          | <b>导状态</b> | 19/12         |               |           |     |
| 2 生成中級数据 2 撤销申报数据 1 (外質企业出口通常进货明细申报表)                                            |      | 必服 已             |            |               | 命 正式申报        | 局 打印服表下载  |     |
| 所置期 1 の正に立て日に見た日に明知中地表)                                                          |      | 821R             |            |               | 数送资料          | 操作        |     |
| 3 增温院专用发展(批扣联)                                                                   |      |                  |            |               |               |           |     |
| 202304 0<br>4 年午出日的本政本田和中中                                                       |      | SH1812 +         | ⊥.I¢       |               | 朝料上传          | 申报明细查看    |     |
| 202304 0 4 海关追口場面投考用版数书<br>202304 0 5 グロ(1)(1)(1)(1)(1)(1)(1)(1)(1)(1)(1)(1)(1)( |      | 家件报送 未<br>条件报送 未 | 上传         | 上作<br>上作      | 期料上传<br>第14上代 | 中限明细查看    |     |

条件报道

条件报送

条件报送

条件报送

条件报送

条件报过

条件报送

条件报送

条件报送

条件报送

X 关闭

未上传

未上传

未上传

未上传

未上传

未上传

未上传

未上传

未上传

未上传

上传

上传

上传

上很

上價

上传

上传

上传

上假

上传

中报明细查看

> 10 €/页 ∨ 到第 1

料上修

科上传

科上传

| ③数据 | 自 | 检 |
|-----|---|---|
|-----|---|---|

202212

202211

202209

202112

当前第1页,共14条

浙西田山口派物会部公割前

海关讲口消费投专用做数书

《出口货物收汇情况表》

收汇情况举证材料

任期出口終始证明

出境活物备案清单

17 对外承包工程合同或分包合同

19 与境外单位、个人签署的修理修配合同

海关出口商品代码、名称、退税率调整对应表

18 商务部及其授权单位批准其在墙外投资的文件复印件

8

14

16

20 (線術工作曲

勾选需要自检的数据,点击【数据自检】按钮,进行数据自 检,自检成功后可在"自检情况"下查看自检出的疑点个数,点 击具体"疑点个数",可查看疑点详情。如图:

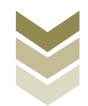

|    | 又服分退柷甲披 |      | ✓ 智能配单 |      | 彩集               | 脱申报      | ● 申报结果查询      |        |          |
|----|---------|------|--------|------|------------------|----------|---------------|--------|----------|
| 生成 |         | 中报数据 |        |      |                  | E        | 3 数据C总 🖸 数据自检 | ♀ 正式申报 | 局 打印报表下载 |
|    | 所屬胡     | 批次   | 申报文件   | 申报状态 | 数据自检时间           | 数据自检结果 2 | 自检情况 🕢        | 报送资料   | 操作       |
| 1  | 202304  | 002  |        | 已自检  | 2023-06-05 15:04 | 自检成功     | 2/0/2         | 资料上传   | 申报明细查着   |
|    | 202304  | 001  |        | 已申报  | 2023-05-04 17:41 | 自检成功     | 0/0/0         | 资料上传   | 申报明细查看   |
|    | 202212  | 003  |        | 已申报  | 2023-04-03 14:51 | 自检成功     |               | 资料上传   | 申报明细查看   |
|    | 202212  | 002  |        | 已申报  | 2023-03-14 09 16 | 自检成功     | 0/0/0         | 资料上传   | 申报明细查看   |
|    | 202212  | 001  |        | 已申报  | 2023-01-03 16:26 | 已上传待自检   |               | 资料上传   | 申报明细查看   |
|    | 202211  | 001  |        | 已申报  | 2022-12-06 15:20 | 已上传待自检   |               | 资料上传   | 申报明细查看   |
|    | 202209  | 001  |        | 已申报  | 2022-10-15 11:05 | 已上传符自检   |               | 资料上传   | 申报明细查看   |
|    | 202112  | 002  |        | 已申报  | 2022-09-13 16.34 | 已上传待自检   |               | 波畔,上作  | 申报明细查看   |
|    | 202112  | 001  |        | 已申报  | 2022-04-06 18:36 | 已上传待自检   |               | 资料上传   | 申报明细查看   |
|    | 202110  | 001  |        | 已申报  | 2021-11-09 15:04 | 已上传待自检   |               | 资料上传   | 申报明细查看   |

|        |          |                   | 电子       | 税务     | 局    |                 |       |      |       | XGQ, COMPANY OF                       |     | Xia      |
|--------|----------|-------------------|----------|--------|------|-----------------|-------|------|-------|---------------------------------------|-----|----------|
|        | 疑点管理     |                   |          |        |      |                 |       |      |       |                                       | н х |          |
| 务及     |          |                   |          |        |      |                 |       |      |       | ∈ 専出                                  | 99  |          |
| and a  | 行号       | 关联号               | 序号       | 申报年月   | 申报批次 | 疑点对象            | 疑点代码  | 疑点级别 | 是否可挑过 | 疑虑内容                                  |     | - Ter    |
|        | :1       | 20230400200000001 | 0000001  | 202304 | 002  | 外贸企业出口退税出口明细申报表 | A0017 | 错误类  | 否     | 申报的报关单 (2222222222222222222001) 无电子信… |     | CDC 1-20 |
|        | 2        | 20230400200000001 | 00000001 | 202304 | 002  | 外贸企业出口退税进货明细甲报表 | A0215 | 借误类  | 否     | 申报的发票 (123456789012345678) 无电子信息, 应   |     | 808      |
|        |          |                   |          |        |      |                 |       |      |       |                                       |     | 田田石石     |
|        |          |                   |          |        |      |                 |       |      |       |                                       |     |          |
|        |          |                   |          |        |      |                 |       |      |       |                                       |     | 2.6.2    |
|        |          |                   |          |        |      |                 |       |      |       |                                       |     |          |
|        |          |                   |          |        |      |                 |       |      |       |                                       |     | 田査署      |
|        |          |                   |          |        |      |                 |       |      |       |                                       |     | 新商福      |
|        |          |                   |          |        |      |                 |       |      |       |                                       |     | 862      |
|        |          |                   |          |        |      |                 |       |      |       |                                       |     | 由直着      |
|        |          |                   |          |        |      |                 |       |      |       |                                       |     | 田直着      |
|        |          |                   |          |        |      |                 |       |      |       |                                       |     |          |
|        |          |                   |          |        |      |                 |       |      |       |                                       |     |          |
|        |          |                   |          |        |      |                 |       |      |       |                                       |     |          |
|        | 当前第1页,   | , 共2条             |          |        |      |                 |       |      |       | 〈 1 〉 10条页 ~ 到第                       | 1页  |          |
| 顶, 共14 | <u>s</u> |                   |          |        |      |                 |       |      |       | く 1 2 > 10条                           | 页 ~ | 到第 1     |

## ④正式申报

勾选需要正式申报的数据,点击【正式申报】按钮,再点击 【确认】按钮,将申报数据正式申报。如图:

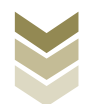

| 1.000 ALCON | 1 服明申报数据                                                                                                    |      |             |       |                  |              |        |        |          |
|-------------|----------------------------------------------------------------------------------------------------|------|-------------|-------|------------------|--------------|--------|--------|----------|
| 101010      | and the second second se |      |             |       |                  |              |        | 命 正式申报 | 局 打印服表下载 |
| 所贏取         | 用 批次                                                                                                    | 甲报文件 |             | 申报状态  | 数据自检时间           | 数据自检结果 2     | 自检情况 😡 | 报送资料   | 操作       |
| 20230       | 4 002                                                                                                    |      | 202304_002  | 未申报   |                  |              |        | 資料上使   | 中报明细查著   |
| 20230       | M 001                                                                                                    |      | 202304_001  | 已申报   | 2023-05-04 17:41 | 直检成功         |        | 资料上彻   | 中报明细查署   |
| 20221       | 2 003                                                                                                    |      | 202210 003  | Paus  | 2022 04 02 14-51 | <b>中</b> 检成功 | 0/0/0  | 30种.上传 | 中报明细查看   |
| 20221       | 2 002                                                                                                    |      | 消息增认<br>202 |       |                  | × 全成功        | 0/0/0  | 资料上传   | 中报明田表着   |
| 20221       | 2 001                                                                                                    |      | 202 确定要正    | 式申报么? |                  | 专侍自检         |        | 资料上传   | 中报明细查着   |
| 20221       | 1 001                                                                                                    |      | 202         | _     | -                | 专待自检         |        | 资料上很   | 申报明细查看   |
| 20220       | 9 001                                                                                                    |      | 202         | ◎ 确认  | × 美闭             | <b>黎</b> 得自检 |        | 资料上传   | 申报明细查看   |
| 20211       | 2 002                                                                                                    |      |             | 已申报   | 2022-09-13 16:34 | 已上传待自检       |        | 资料上传   | 市报明细香着   |
| 20211       | 2 001                                                                                                    |      | 202112_001  | 已申报   | 2022-04-06 18 36 | 已上传待自检       |        | 资料上传   | 申报明细查看   |
| 20211       | 0 001                                                                                                    |      | 202110_001  | 已申报   | 2021-11-09 15:04 | 已上传符自检       |        | 资料上传   | 申报明而查着   |
|             |                                                                                                    |      |             |       |                  |              |        |        |          |

# ⑤申报明细查看

点击【申报明细查看】按钮可查看已生成的申报明细数据。 如图:

| 生成中形 | 10 H   | 影響曲服数理            |      |      |                  |          |               |        |          |
|------|--------|-------------------|------|------|------------------|----------|---------------|--------|----------|
|      |        | BURST TO ASIA SIA |      |      |                  |          | 🖸 数据汇总 🗋 数据自检 | ↔ 正式申报 | 局 打印报表下载 |
|      | 所屬胡    | 批次                | 申报文件 | 申报状态 | 数据自检时间           | 数据自检结果 🕽 | 自检情况 😡        | 报送资料   | 操作       |
|      | 202304 | 001               |      | 已申报  | 2023-05-04 17:41 | 自检成功     | 0/0/0         | 资料上传   | 申报明细查着   |
|      | 202212 | 003               |      | 已申报  | 2023-04-03 14:51 | 自检成功     | 0/0/0         | 资料上传   | 申报明细查署   |
|      | 202212 | 002               |      | 已申报  | 2023-03-14 09:16 | 自检成功     | 0/0/0         | 资料上传   | 申报明细查看   |
|      | 202212 | 001               |      | 已申报  | 2023-01-03 16:26 | 已上传待自检   |               | 资料上传   | 申报明细查看   |
|      | 202211 | 001               |      | 已申报  | 2022-12-06 15:20 | 已上传待自检   |               | 资料上传   | 申报明细查看   |
|      | 202209 | 001               |      | 已申报  | 2022-10-15 11:05 | 已上传待自检   |               | 资料上传   | 申报明细查看   |
|      | 202112 | 002               |      | 已申报  | 2022-09-13 16:34 | 已上传符自检   |               | 资料上传   | 申报明细查看   |
|      | 202112 | 001               |      | 已申报  | 2022-04-06 18:36 | 已上传待自检   |               | 资料上传   | 申报明细查着   |
|      | 202110 | 001               |      | 已申报  | 2021-11-09 15:04 | 已上传待自检   |               | 资料上传   | 申报明细查看   |
|      | 202107 | 001               |      | 已申报  | 2021-08-08 16:04 | 已上传待自检   |               | 资料上传   | 申报明细查看   |

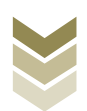

|       |         | 已生成数据查询 |         |          |                   |       |           |              | ×            |                 |     |
|-------|---------|---------|---------|----------|-------------------|-------|-----------|--------------|--------------|-----------------|-----|
| tana  | 国家      | 外贸企业出口  | 退税出口明细国 | 服表外      | 贸企业出口退税进货明细印      | 申报表   |           |              |              | 伯限公司 天          |     |
|       |         | ▽ 筛选    |         |          |                   |       |           |              | 医导出 開        |                 |     |
| 货物劳务  | 分股务退机   | 申报年月    | 申报批次    | 序号       | 关联号               | 出口发票号 | 退税额       | 出口货物报关单号     | 代            |                 | 23  |
| E 94  | COLORED | 202304  | 001     | 00000001 | 20230400100000001 |       | 34,984.79 |              |              | <b>〕</b> 打印服表下载 | 99  |
|       | 所闡明     | 202304  | 001     | 00000002 | 20230400100000002 |       | 9,353.99  |              |              | 操作              |     |
| TEL:  | 202304  | 202304  | 001     | 00000003 | 20230400100000003 |       | 629.05    |              |              | 中报明细查看          |     |
|       | 202212  | 202304  | 001     | 00000004 | 20230400100000004 |       | 21,789.15 |              |              | 申报明细查署          |     |
|       | 202212  | 202304  | 001     | 00000005 | 20230400100000005 |       | 37,449.30 |              |              | 中报明细查看          |     |
|       | 202212  |         |         |          |                   |       |           |              |              | 申报明细表者          |     |
|       | 202211  |         |         |          |                   |       |           |              |              | 申报明细查看          |     |
|       | 202209  |         |         |          |                   |       |           |              |              | 申报明细查看          |     |
|       | 202112  |         |         |          |                   |       |           |              |              | 申报明语查看          |     |
|       | 202112  |         |         |          |                   |       |           |              |              | 中田明田香香          |     |
|       | 202110  |         |         |          |                   |       |           |              |              | 中报明细查着          |     |
|       | 202107  |         |         |          |                   |       |           |              |              | 申报明细查着          |     |
|       |         |         |         |          |                   |       |           |              |              |                 |     |
|       |         |         |         |          |                   |       |           |              |              |                 |     |
|       |         | *       |         |          |                   |       |           | 1 1 10 11 11 | ,<br>        |                 |     |
|       |         |         | 0.285   |          |                   |       |           | 10 sterija,  | ▼ 32096 1 3A |                 |     |
|       |         |         |         |          |                   |       |           |              |              |                 |     |
| 当前第1页 | i, 共13条 |         |         |          |                   |       |           |              |              | ✓ 到第            | 1 页 |
|       |         |         |         |          |                   |       |           |              |              | W               |     |

## ⑥打印报表下载

勾选已生成的数据,点击【打印报表下载】按钮,将报表下载保存至本地电脑后进行报表打印。如图:

| 劳务    | 及服务退税申报    |      |         | 2 智 | 能配单             | <b>6</b> iB5 | 神极           | ▶ ◎ 申报   | 结果查询 |        |        |
|-------|------------|------|---------|-----|-----------------|--------------|--------------|----------|------|--------|--------|
| 1 ±10 | 中服数据 包 激明中 | ■报数据 |         |     |                 |              |              |          |      | ☞ 正式申报 | 打印股表下数 |
|       | 所闡明        | 批次   |         | 行号  | 业务表单名称          | 数据条数         | н            | R/E      | 油泥 0 | 报送资料   | 操作     |
| 1     | 202304     | 001  | MTS_911 | 1   | 外習企业出口退税进货明细申报表 | 13 EX        | CEL 下载       | PDF下载 预览 | 0/0  | 简料上传   | 申报明细查看 |
|       | 202212     | 003  | MTS_911 | 2   | 外留企业出口退税出口明细申报表 | 5 EX         | <b>CEL下载</b> | PDF下载 预选 | 0/0  | 资料上传   | 申报明细查看 |
|       | 202212     | 002  | MTS_911 |     |                 |              |              |          | 0/0  | 资料上传   | 中报明细查看 |
|       | 202212     | 001  | MTS_911 |     |                 |              |              |          |      | 资料上传   | 申报明但表着 |
|       | 202211     | 001  | MTS_911 |     |                 |              |              |          |      | 资料上传   | 申报明细查看 |
|       | 202209     | 001  | MTS_911 |     |                 |              |              |          |      | 资料上传   | 申报明细查看 |
|       | 202112     | 002  | MTS_911 |     |                 |              |              |          |      | 资料上传   | 申报明细查看 |
|       | 202112     | 001  | MTS_911 |     |                 |              |              |          |      | 资料上传   | 申报明但查看 |
|       | 202110     | 001  | MTS_911 |     |                 |              |              |          |      | 资料上传   | 申报明细查着 |
|       | 202107     | 001  | MTS_911 |     |                 |              |              |          |      | 资料上得   | 中报明细查着 |
|       |            |      |         |     |                 | HL最PDF下载 × 美 | 闭            |          |      |        |        |
|       |            |      |         |     |                 |              |              |          |      |        |        |
|       |            |      |         |     |                 |              |              |          |      |        |        |

### ⑦撤销申报数据

勾选已生成的申报数据,点击【撤销申报数据】按钮,再点

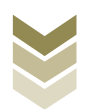

击【确认】按钮,可将申报数据撤销至明细数据采集界面,进行数据修改。如图:

| 勿劳务   | 及服务退税申报   |      | 🕑 智  | 单563         | ▶ 🕑 明細数据采集 | E 🔞 🕮            | 脱申报          | <ul> <li>● 申报結果</li> </ul> | 查询         |        |          |  |
|-------|-----------|------|------|--------------|------------|------------------|--------------|----------------------------|------------|--------|----------|--|
| 3 ±11 | osse 👩 Re | 中國政治 |      |              |            |                  |              |                            | 🛛 数据自检     | ☞ 正式申报 | 局 打印报表下载 |  |
|       | 所羅胡       | 批次   | 申报文件 |              | 申报状态       | 数据自检时间           | 数据自检结果 2     | 自检情                        | ж <b>0</b> | 报送资料   | 操作       |  |
|       | 202304    | 001  |      | 202304_001   | 已申报        | 2023-05-04 17:41 | 自检成功         |                            |            | 资料上传   | 申报明细查看   |  |
|       | 202212    | 003  |      |              | 已申报        | 2023-04-03 14:51 | 自检成功         |                            |            | 资料上彻   | 申报明细查看   |  |
|       | 202212    | 002  |      | 202243 003   | Rtm        | 2023-02-14-00-16 | <b>中</b> 检成功 | 0/0                        | 0          | 资料上版   | 申报明细查着   |  |
|       | 202212    | 001  |      | 消息M用认<br>202 |            |                  | ※ 専持自检       |                            |            | 资料上传   | 申报明语表着   |  |
|       | 202211    | 001  |      | 202 执行撤销     | 操作将会删除此条申  | 报记录,是否继续?        | 奏待廊检         |                            |            | 资料上传   | 申报明细查看   |  |
|       | 202209    | 001  |      | 202          |            |                  | 奏待自检         |                            |            | 資料上使   | 申报明细查看   |  |
|       | 202112    | 002  |      | 202          | ◎ 确认       | X 关闭             | 影得自检         |                            |            | 资料上传   | 申报明细查看   |  |
|       | 202112    | 001  |      | 202112_001   | 已申报        | 2022-04-06 18:36 | 已上传待自检       |                            |            | 资料上传   | 申报明细查看   |  |
|       | 202110    | 001  |      | 202110_001   | 已申报        | 2021-11-09 15:04 | 已上传待曲检       |                            |            | 资料上传   | 申报明细查看   |  |
|       | 202107    | 001  |      | 202107_001   | 已申报        | 2021-08-08 16:04 | 已上传待自检       |                            |            | 资料上传   | 申报明顺直着   |  |
|       |           |      |      |              |            |                  |              |                            |            |        |          |  |

## (5) 申报结果查询

正式申报后,可实时查询税务机关对该退税业务的审核状态 及流程信息,点击"税务事项通知书"可下载该笔申报对应的电 子版《准予受理通知书》等税务文书。如图:

| 勿劳务及 | 服务退税申报 |     | ✓ 智能配单           | ▶ 🕑 明细数据采集 | ▶ 🕑 退税申报         | ▶ ④ 申报结果查询 |            |
|------|--------|-----|------------------|------------|------------------|------------|------------|
|      |        |     |                  |            |                  |            | [J] 历史申报记录 |
|      | 所屬詞    | 批次  | 申报时间             | 审核状态 3     | 审核流程信息           | 审核情况 ♀     | 税务事项通知书    |
|      | 202304 | 001 | 2023-05-05 09:56 | 审核成功       | 申报成功,审核流程已发放,申   | 0/0/0      |            |
|      | 202212 | 003 | 2023-04-04 15:25 | 审核成功       | 申报成功,审核流程已发放,申   | 0/0/0      |            |
|      | 202212 | 002 | 2023-03-14 09:17 | 审核成功       | 申报成功,审核流程已发放,申   | 0/0/0      |            |
|      | 202212 | 001 | 2023-01-10 09:13 | 审核成功       | 申报成功,审核流程已发放,申   | 0/0/0      |            |
|      | 202211 | 001 | 2022-12-10 14:34 | 审核成功       | 申报成功, 审核流程已发放, 申 | 0/0/0      |            |
|      | 202209 | 001 | 2022-10-17 09:13 | 审核成功       | 申报成功,审核流程已发放,申   | 0/0/0      |            |
|      | 202112 | 002 | 2022-09-13 16:35 | 审核成功       | 申报成功,审核流程已发放,申   | 0/0/0      |            |
|      | 202112 | 001 | 2022-04-07 14:43 | 审核成功       | 申报成功,审核流程已发放,申   | 0/0/0      |            |
|      | 202110 | 001 | 2021-11-09 15:05 |            |                  | 0/0/0      |            |
|      | 202107 | 001 | 2021-08-10 08:32 |            |                  | 0/0/0      |            |
|      |        |     |                  |            |                  |            |            |
|      |        |     |                  |            |                  |            |            |

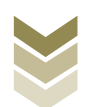

2. 通过国际贸易"单一窗口"申报

#### (1) 申报数据明细数据管理

申报数据明细数据管理菜单可以对数据进行采集,同时可以 利用筛选条件和功能按钮,对已录入数据进行增、删、改、查等 操作,同时也可将采集的明细数据生成待申报数据。

①添加业务号

点击【添加业务号】按钮,弹出业务号采集页面,可根据系统提示录入业务号。如图:

| E 应用 🎓 中国国   | 际贸易单一窗口<br>national Trade Single Window | 外贸企业出口退税申报        |      |               |               |        | 企业操作  | 涢    |        |       | €        |
|--------------|-----------------------------------------|-------------------|------|---------------|---------------|--------|-------|------|--------|-------|----------|
| 外贸企业出口退税申报 〈 | ■ 📢 首页 申报数据                             | 明细管理 🔾            |      |               |               |        |       |      |        | H     | ▶ 关闭操作 ▼ |
| 退税申报 ~       | + 添加业务号 會 删除业务                          | 号 C 数据检查 国生成待申报   |      |               |               |        |       |      |        |       |          |
| 外部数据管理    <  | 报关单号 请输入18位报关单号                         | 號后4位 数据状态 ▼       | 出口信息 | 进货信息          |               |        |       |      |        |       |          |
| 退税数据管理 、 、 、 | 序号 🗌 检查结果 🗸                             | 业务号               | + 添加 | <b>前</b> 册除 [ | 3 批量修改 C 转入其他 | 🖩 计算小计 |       |      |        |       |          |
| 申报数据明细管理     |                                         |                   | 序号   | 业务号           | 出口货物报关单号      | 出口日期   | 出口商品码 | 计量单位 | 出口数量   | 美元离岸价 | 申报商品     |
| 待申报数据管理      |                                         |                   |      |               |               |        |       |      |        |       |          |
| 申报数据自检管理     |                                         |                   |      |               |               |        |       |      |        |       |          |
| 自检结果查询       |                                         |                   |      |               |               |        |       |      |        |       | - 1      |
| 确认申报数据管理     |                                         |                   |      |               |               |        |       |      |        |       |          |
| 跨境应税行为 〈     |                                         |                   |      |               |               |        |       |      |        |       | - 1      |
|              |                                         |                   |      |               |               |        |       |      |        |       | - 1      |
|              |                                         |                   |      |               |               |        |       |      |        |       |          |
| 平虹 、<br>名安 〈 |                                         |                   |      |               |               |        |       |      |        |       |          |
| □<br>其他 <    |                                         |                   |      |               |               |        |       |      |        |       |          |
| 系統配置(        |                                         |                   |      |               |               |        |       |      |        |       |          |
| 帮助 <         |                                         |                   |      |               |               |        |       |      |        |       |          |
| 出口退税联网稽查系统 〈 |                                         |                   |      |               |               |        |       |      |        |       |          |
| 版本说明         |                                         |                   |      |               |               |        |       |      |        |       |          |
|              | 50                                      | ✓ 🕅 🤞 1 共1页 🕨 🗎 🗳 |      |               |               |        |       |      | 50 🗸 🕅 | 第1    | I > H C  |
|              |                                         |                   |      |               |               |        |       |      |        |       |          |
|              |                                         |                   |      |               |               |        |       |      |        |       |          |

②添加

点击【添加】按钮,弹出数据采集页面,可根据系统提示录 入相关信息,进行数据采集。如图:

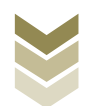

| 三 应用 🎓 中国国                                                                                                    | 际贸易单一窗口  <br>national Trade Single Window    | 外贸企业出口退税申报                                                                |           |                                                                                                    |                    |                | 企业操作  | 涢    | -              |       | ₽              |
|----------------------------------------------------------------------------------------------------|----------------------------------------------|---------------------------------------------------------------------------|-----------|----------------------------------------------------------------------------------------------------|--------------------|----------------|-------|------|----------------|-------|----------------|
| 外贸企业出口退税申报 〈                                                                                                    | ■      ●      ●      和     ●     前页     申报数据 | 月田管理 🛛                                                                    |           |                                                                                                    |                    |                |       |      |                | •     | ▶ 关闭操作 ▼       |
| 退税申报 ~                                                                                                    | + 添加业务号 首 删除业务                               | 号 C 数据检查 国 生成待申报                                                          |           |                                                                                                    |                    |                |       |      |                |       |                |
| 退税中板            小部数店管理            車根数店管理            市根数店管理            市根数店管理            市根数店管理            市根数店管理            市根数店管理            自給結理面の            市地数店管理            自給結理面の            市地数店管理            自給結理面の            市地数市和数式管理            市地            市地            市地            市地            市            市            市            市            市            市            市            市            市            市            市            市            市            市            市            市            市 |                                              | C 10340/26 12540-9844<br>和田村位 新田村広 ▼<br>UA2023010001<br>V K 《 第1 共頂 》 》 C | 81048<br> | <ul> <li>第6第</li> <li>2</li> <li>第9条</li> <li>2</li> <li>2</li> <li>2</li> <li>5</li> <li>5</li> <li>5</li> <li>5</li> <li>5</li> <li>6</li> <li>7</li> <li>7&lt;</li></ul> | ● 総合規模<br>出口原物規关单号 | 副 は豊めは<br>出口日期 | 出口電話码 | 计最单位 | 出口款量<br>50 v K | 美元興庫价 | 中現成品<br>(>)) C |
|                                                                                                    |                                              |                                                                           |           |                                                                                                    |                    |                |       |      |                |       |                |
|                                                                                                    |                                              |                                                                           |           |                                                                                                    |                    |                |       |      |                |       |                |

③删除

对需要删除的数据,可点击【删除】按钮,删除不需要的数据。如图:

| 三 应用 👌 中国国   | 际贸易单一窗口<br>rnational Trade Single Window | 外贸企业出口退税申报         |     |                |             |            | 企业操作     | 版    |          |        | ₽     |
|--------------|------------------------------------------|--------------------|-----|----------------|-------------|------------|----------|------|----------|--------|-------|
| 外贸企业出口退税申报 〈 | ● ● ● ● ● ● ● ● ● ● ● ● ● ● ● ● ●        | 明细管理 🔾             |     |                |             |            |          |      |          | Þ      | 关闭操作▼ |
| 退税申报 ~       | + 添加业务号                                  | 3号 C 数据检查 ■ 生成待申报  |     |                |             |            |          |      |          |        |       |
| 外部数据管理 <     | 报关单号 请输入18位报关单                           | 号或后4位 数据状态 ▼       | BER | <b>自愿</b> 进货信息 |             |            |          |      |          |        |       |
| 退税数据管理 >     | 序号 🗌 检查结果                                | 业务号                | +   | 添加 自 删除 匕      | 批量修改 С 转入其他 | 圖 计算小计     |          |      |          |        |       |
| 申报数据明细管理     | 1                                        | UA2023010001       | 序号  | ✓ 业务号          | 出口货物报关单号    | 出口日期       | 出口商品码    | 计量单位 | 出口敗量     | 美元离岸价  | 申报商品  |
| 待申报数据管理      |                                          |                    | 1   | ✓ UA2023010001 |             | 2023-01-01 | 01059410 | 千克   | 100.0000 | 100.00 |       |
| 甲版数据目检管理     |                                          |                    |     |                |             |            |          |      |          |        |       |
| 日位元米旦田       |                                          |                    |     |                |             |            |          |      |          |        |       |
|              |                                          |                    |     |                |             |            |          |      |          |        |       |
| 代办退税(        |                                          |                    |     |                |             |            |          |      |          |        |       |
| 周边业务         |                                          |                    |     |                |             |            |          |      |          |        |       |
| 单证 <         |                                          |                    |     |                |             |            |          |      |          |        |       |
| 备案 〈         |                                          |                    |     |                |             |            |          |      |          |        |       |
| 其他 <         |                                          |                    |     |                |             |            |          |      |          |        |       |
| 系統配置 <       |                                          |                    |     |                |             |            |          |      |          |        |       |
| 帮助 <         |                                          |                    |     |                |             |            |          |      |          |        |       |
| 出口退税联网稽查系统 〈 |                                          |                    |     | 合け             |             |            |          |      | 100.0000 | 100.00 |       |
| 版本说明         | 50                                       | ✔ 🛛 🖌 第1 共1页 🕨 🗎 🗳 |     |                |             |            |          |      | 50 🗸 🕅   | 第1 共1页 | × H G |
|              |                                          |                    |     |                |             |            |          |      |          |        |       |
|              |                                          |                    |     |                |             |            |          |      |          |        |       |
|              |                                          |                    |     |                |             |            |          |      |          |        |       |

## ④查询

可通过录入报关单号或者数据状态进行数据筛选查询。如图:

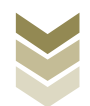

| 三 应用 🎓 中国国家       | <b>际贸易单</b><br>national Trad |          | 外贸            | 贸企业出口退税申期     | 佞  |    |    |                 |             |                | 企业操作     | 段    |          |         | I E+  |
|-------------------|------------------------------|----------|---------------|---------------|----|----|----|-----------------|-------------|----------------|----------|------|----------|---------|-------|
| 外贸企业出口退税申报 〈      | ≡ «                          | 首页 申报    | <b>效据明细管理</b> | 0             |    |    |    |                 |             |                |          |      |          | ₩       | 关闭操作▼ |
| 退税申报 ~            | + 添加                         | 业务号 盲 删除 | 业务号 🕻 С       | 数据检查 国 生成待申报  |    |    |    |                 |             |                |          |      |          |         |       |
| 外部数据管理    <       | 报关单号                         | 请输入18位报关 | 单号或后4位        | 数据状态          | ٦  | 80 | 信息 | 进货信息            |             |                |          |      |          |         |       |
| 退税数据管理 >          | 序号〔                          |          | ₹             | 业务号           | 1  | +  | 添加 | <b>歯</b> 删除 ビ 排 | 比量修改 С 转入其他 | <b>田 计额小</b> 计 |          |      |          |         |       |
| 申报数据明细管理          | 1                            |          |               | UA2023010001  | 11 | 序号 |    | 业务号             | 出口货物报关单号    | 出口日期           | 出口商品码    | 计量单位 | 出口败量     | 美元离岸价   | 申报商品  |
| 待申报数据管理           |                              |          |               |               |    | 1  |    | UA2023010001    |             | 2023-01-01     | 01059410 | 千克   | 100.0000 | 100.00  |       |
| 申报数据自检管理          |                              |          |               |               |    |    |    |                 |             |                |          |      |          |         |       |
| 自检结果查询            |                              |          |               |               |    |    |    |                 |             |                |          |      |          |         |       |
| 铺认甲版数据官埋          |                              |          |               |               |    |    |    |                 |             |                |          |      |          |         |       |
| 跨現 <b>区</b> 税行为 、 |                              |          |               |               |    |    |    |                 |             |                |          |      |          |         |       |
|                   |                              |          |               |               | 1  |    |    |                 |             |                |          |      |          |         |       |
| 前正、               |                              |          |               |               |    |    |    |                 |             |                |          |      |          |         |       |
| 名家 〈              |                              |          |               |               |    |    |    |                 |             |                |          |      |          |         |       |
| 其他 <              |                              |          |               |               |    |    |    |                 |             |                |          |      |          |         |       |
| 系統配置 <            |                              |          |               |               |    |    |    |                 |             |                |          |      |          |         |       |
| 帮助 <              |                              |          |               |               |    |    |    |                 |             |                |          |      |          |         |       |
| 出口退税联网稽查系统        |                              |          |               |               |    |    |    |                 |             |                |          |      | _        |         |       |
| 版本说明              |                              |          |               |               |    |    |    | 合计:             |             |                |          |      | 100.0000 | 100.00  |       |
|                   |                              |          | 50 🖌 🕅        | 《 第 1 共1页 ▶ ▶ |    |    |    |                 |             |                |          |      | 50 🗸 🕅   | 第 1 共1页 | ► N C |
|                   |                              |          |               |               |    |    |    |                 |             |                |          |      |          |         |       |
|                   |                              |          |               |               |    |    |    |                 |             |                |          |      |          |         |       |

# ⑤生成待申报数据

勾选数据,点击【生成待申报】按钮,将采集的明细数据生成待申报的数据。如图:

| E 应用 🎓 中国国<br>China Inte | <b>际贸易单一窗口</b>   外贸公<br>national Trade Single Window | 全业出口退税申报     |    |         |            |             | Ø              | 企业操作     | 员    | -         |        | I D+  |
|--------------------------|------------------------------------------------------|--------------|----|---------|------------|-------------|----------------|----------|------|-----------|--------|-------|
| 外贸企业出口退税申报 <             | ■ 《 首页 申报数据明细管理 ◎                                    |              |    |         |            |             |                |          |      |           | ₩      | 关闭操作▼ |
| 退税申报 ~                   | +添加业务号 自删除业务号 C 数据                                   | 检查 目生成待申报    |    |         |            |             |                |          |      |           |        |       |
| 外部数据管理 <                 | 报关单号 请输入18位报关单号或后4位 费                                | 据状态          | 80 | inia 31 | 単設信息       |             |                |          |      |           |        |       |
| 退税数据管理 >                 | 序号 ✔ 检查结果 ▼                                          | 业务号          | +  | 添加 🖞    | 副除 ビ 担     | 出量修改 C 转入其他 | <b>田 计算小</b> 计 |          |      |           |        |       |
| 申报数据明细管理                 | 1 🗹 🔹                                                | UA2023010001 | 序号 |         | 业务号        | 出口货物报关单号    | 出口日期           | 出口商品码    | 计量单位 | 出口敷量      | 美元离岸价  | 申报商品  |
| 待申报数据管理                  | -                                                    |              | 1  | UA2     | 2023010001 |             | 2023-01-01     | 01059410 | 千克   | 100.0000  | 100.00 |       |
| 甲版数据目检管理                 |                                                      |              |    |         |            |             |                |          |      |           |        |       |
| 自检结果宣调                   |                                                      |              |    |         |            |             |                |          |      |           |        |       |
| 期以中1000的自主<br>腔道応覚行为 〈   |                                                      |              |    |         |            |             |                |          |      |           |        |       |
| 代办很税(                    |                                                      |              |    |         |            |             |                |          |      |           |        |       |
| 周边业务                     |                                                      |              |    |         |            |             |                |          |      |           |        |       |
| 单证 <                     |                                                      |              |    |         |            |             |                |          |      |           |        |       |
| 备案 〈                     |                                                      |              |    |         |            |             |                |          |      |           |        |       |
| 其他 <                     |                                                      |              |    |         |            |             |                |          |      |           |        |       |
| 系統配置 <                   |                                                      |              |    |         |            |             |                |          |      |           |        |       |
| 帮助 <                     |                                                      |              |    |         |            |             |                |          |      |           |        |       |
| 出口退税联网稽查系统 〈             |                                                      |              |    |         | Aite       |             |                |          |      | 100 0000  | 100.00 |       |
| 版本说明                     | 50 🗸 📢                                               | 第1 共1页 ▶ ▶ 6 |    |         | 1011       |             |                |          |      | 50 ~ 14 4 | 第1 共1页 | E H G |
|                          |                                                      |              |    |         |            |             |                |          |      |           |        |       |
|                          |                                                      |              |    |         |            |             |                |          |      |           |        |       |
|                          |                                                      |              |    |         |            |             |                |          |      |           |        |       |

## (2) 待申报数据管理

待申报数据管理菜单可以将待申报的数据生成申报数据,也

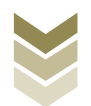

可以将待申报数据撤回到申报数据明细数据管理中进行明细数据修改。

## ①转入申报

勾选需要转入申报的数据,点击【转入申报】按钮,将待申报明细数据生成申报数据。如图:

| E 应用 🎓 中国国                       | 际贸易单一窗口<br>mational Trade Single Window | "丨外贸企      | 业出口退税申    | 申报    |             |                |            |             |                   |   | 企业操作的      | ₹        |          |          |     | €    |
|----------------------------------|-----------------------------------------|------------|-----------|-------|-------------|----------------|------------|-------------|-------------------|---|------------|----------|----------|----------|-----|------|
| 外贸企业出口退税申报 〈                     | 글 📢 首页 待日                               | 申报数据管理 오   |           |       |             |                |            |             |                   |   |            |          |          | •        | 关   | 闭操作▼ |
| 退税申报 ~                           | + 合并批次 ビ 修改                             | は北次 C 数据检查 | ○ 关联号重排   | 山转入申报 | ▲ 撤         | 回数据            |            |             |                   |   |            |          |          |          |     |      |
| 外部数据管理 <                         | 申报年月                                    | ▼ 申报       | 跳次        | -     | 出口信度        | 进货信息           |            |             |                   |   |            |          |          |          |     |      |
| 退 <del>祝</del> 数据管理 ~ ~ 申报数据明细管理 | 序号 ✔ 申报年月                               | 申报批次       | 备注        | 序     | ビ 批<br>号 [] | 湯修改 ◆ 撤付 ○ 美联号 | N业务号 C     | ,序号重排<br>字号 | ■ 计算小计<br>出口货物报关单 | 륫 | 出口日期       | 出口商品码    | 计量单位     | 出口数量     | 美元百 | 商岸t  |
| 待申报数据管理                          | 1 202301                                | 002        |           |       | 1           | 2023010020     | 0000001 00 | 000001      |                   |   | 2023-01-01 | 01059410 | 千克       | 100.0000 |     | 10   |
| 自检结果查询                           |                                         |            |           |       |             |                |            |             |                   |   |            |          |          |          |     | -11  |
| 确认申报数据管理                         |                                         |            |           | -11 - |             |                |            |             |                   |   |            |          |          |          |     | -11  |
| 跨境应税行为 <                         |                                         |            |           | -11-  |             |                |            |             |                   |   |            |          |          |          |     |      |
| 代办退税 〈                           |                                         |            |           | -11-  |             |                |            |             |                   |   |            |          |          |          |     |      |
| 周边业务                             |                                         |            |           |       |             |                |            |             |                   |   |            |          |          |          |     |      |
| 单证 <                             |                                         |            |           |       |             |                |            |             |                   |   |            |          |          |          |     |      |
| 备案 <                             |                                         |            |           |       |             |                |            |             |                   |   |            |          |          |          |     |      |
| 其他 〈                             |                                         |            |           |       |             |                |            |             |                   |   |            |          |          |          |     |      |
| 系統配置 <                           |                                         |            |           |       |             |                |            |             |                   |   |            |          |          |          |     |      |
| 宿町く                              |                                         |            |           |       |             |                |            |             |                   |   |            |          |          |          |     |      |
|                                  |                                         |            |           |       |             |                |            |             |                   |   |            |          |          | 100.0000 |     | 10(  |
| hk45993                          |                                         | 50 🗸 📢 🕯   | 1 共1页 ) ) | c     |             |                |            |             |                   |   |            | 5        | 0 - 14 0 | 第 1 共顶   | ••  | c    |
|                                  |                                         |            |           |       |             |                |            |             |                   |   |            |          |          |          |     |      |
|                                  |                                         |            |           |       |             |                |            |             |                   |   |            |          |          |          |     |      |

### ②撤回数据

勾选数据,点击【撤回数据】按钮,可将待申报数据撤回至 申报数据明细数据管理。如图:

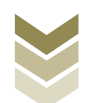

| 三 应用 🎓 中国国   | 标贸易单一窗口   外贸企业出口退税申                    |                                                              | ₽        |
|--------------|----------------------------------------|--------------------------------------------------------------|----------|
| 外贸企业出口退税申报 〈 | 三 ◀ 首页 待申报数据管理 ○                       | ★ 关照                                                         | 験作 ▼     |
| 退税申报 ~       | + 合并批次      └ 修改批次 C 数据检查 C 关联号重排 山 \$ | 入井坂 新聞回数語                                                    |          |
| 外部数据管理 〈     | 申报年月 ● 申报批次 ●                          | 出口就想 进货信息                                                    |          |
| 退税数据管理 ~     | 序号 ✔ 申报年月 申报批次 备注                      | び 批撮修改 ▲ 論前並务号 C 序号重排 目目 计算小计                                |          |
| 甲板数据明细管理     | 1 🗹 202301 002                         | 序号 关联号 序号 出口货物报关单号 出口日期 出口商品码 计量单位 出口数量 美元萬年                 | H        |
| 申报数据自检管理     |                                        | 12023010020000001 00000001 2023-01-01 01059410 千克 100.0000 1 | 0        |
| 自检结果查询       |                                        |                                                              | 11       |
| 确认申报数据管理     |                                        |                                                              | 11       |
| 跨境应税行为 〈     |                                        |                                                              | 11       |
| 代办退税 〈       |                                        |                                                              |          |
| 周边业务、        |                                        |                                                              |          |
| 单证 <         |                                        |                                                              |          |
| 备案 〈         |                                        |                                                              |          |
| 其他 <         |                                        |                                                              |          |
| 系統配置 〈       |                                        |                                                              |          |
| 帮助 <         |                                        |                                                              |          |
| 出口退税联网稽查系统 〈 |                                        |                                                              |          |
| 版本说明         |                                        | 100.0000                                                     | 100      |
|              | 50 🗸 🤘 4 第 1 共1页 🕨 🗎 🗲                 | 50 V R 4 36 1 JEID P R C                                     | <u>'</u> |
|              |                                        |                                                              |          |
|              |                                        |                                                              |          |

## (3) 申报数据自检管理

申报数据自检管理菜单主要对生成的申报数据进行数据自检 及对生成的申报数据完成正式申报等操作。

## ①远程自检

勾选数据,点击【远程自检】按钮对生成的申报数据进行数据自检。如图:

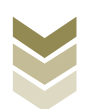

| 三 应用 🎓 中国国                                                           | <b>际贸易单一</b> 會<br>mational Trade Sing | le Window | 外贸企                   | 业出口退                | 税申报      |     |          |       |                    |      | t             | コート 企业操作员             |              |          |       | I E→  |
|----------------------------------------------------------------------|---------------------------------------|-----------|-----------------------|---------------------|----------|-----|----------|-------|--------------------|------|---------------|-----------------------|--------------|----------|-------|-------|
| 外贸企业出口退税申报 <                                                         | = •• 首页                               | 印 申报数排    | 居自检管理 🛛               |                     |          |     |          |       |                    |      |               |                       |              |          | ₩     | 关闭操作▼ |
| 退税申报 ~                                                               | 🔳 远程自检                                | 🗟 打印疑点    | i C 数据拆分              | <b>ビ</b> 修改批次       | C 数据检查   | 局报表 | 打印 !     | 3 确认申 | 振 🔦 撤回             | 敗据   |               |                       |              |          |       |       |
| 外部数据管理 < <ul> <li>进税数据管理 &lt;</li> <li>申税数据管理 </li> <li> </li> </ul> | 申报年月<br>序号 ☑<br>1 ☑                   | 状态<br>未申报 | ▼ 目<br>申报年月<br>202301 | 申报批次<br>申报批次<br>002 | 备注       | Y   | 出口<br>序号 |       | 进货明细<br><b>大联号</b> | 疑点反馈 | 商品码调整<br>申报序号 | 出口货物收汇情况表<br>出口货物报关单号 | 免退调整<br>出口日期 | 出口商品码    | 计量单位  | 出     |
| 申报数据自检管理<br>自检结果重询<br>确认申报数据管理                                       |                                       |           |                       |                     |          |     | -        | . 2   | 02301002000        |      | 0000001       |                       | 2023-01-01   | 01039410 | 1 76  | 100.  |
| 跨境应税行为 <                                                             |                                       |           |                       |                     |          | -   |          |       |                    |      |               |                       |              |          |       |       |
| 代力退税 〈                                                               |                                       |           |                       |                     |          | -   |          |       |                    |      |               |                       |              |          |       |       |
| 间 <u>应业</u> 务 、<br>单证 、                                              |                                       |           |                       |                     |          |     |          |       |                    |      |               |                       |              |          |       |       |
| 备案                                                                   |                                       |           |                       |                     |          |     |          |       |                    |      |               |                       |              |          |       |       |
| 其他                                                                   |                                       |           |                       |                     |          | _   |          |       |                    |      |               |                       |              |          |       |       |
| 系統配置 <                                                               |                                       |           |                       |                     |          |     |          |       |                    |      |               |                       |              |          |       |       |
| 常町 < < < > < < < < < < < < < < < < < < <                             |                                       |           |                       |                     |          |     |          |       |                    |      |               |                       |              |          |       |       |
| 版本说明                                                                 |                                       |           |                       |                     |          |     |          |       |                    |      |               |                       | _            |          |       | 100   |
|                                                                      |                                       |           | 10                    | ▼  ( 《 第            | 1 共1页 )) | C   |          |       |                    |      |               |                       | 10 🗸         | ◀ ◀ 第1   | 共1页 🕨 | N C   |
|                                                                      |                                       |           |                       |                     |          |     |          |       |                    |      |               |                       |              |          |       |       |

# ②确认申报

勾选已生成的数据,点击【确认申报】按钮,可将数据正式 申报。如图:

| E 应用 🎓 中国国<br>China Inte | 际贸易单一窗口 / 外贸:<br>mational Trade Single Window | 企业出口退税申报               |                             |                  | I Ð              |
|--------------------------|-----------------------------------------------|------------------------|-----------------------------|------------------|------------------|
| 外贸企业出口退税申报〈              | ■ 📢 首页 申报数据自检管理 🛇                             |                        |                             |                  | ▶ 关闭操作-          |
| 退税申报 ~                   | □ 远程自检 局 打印疑点 C 数据拆                           | 分 ビ 修改批次 C 数据检查 局 报表打印 | D 🖸 确认申报                    |                  |                  |
| 外部数据管理    <              | 申报年月                                          | 申报批次                   | 出口明细 进货明细 疑点反馈 商品码调制        | ٤ 出口货物收汇情况表 免退调整 |                  |
| 退税数据管理 >                 | 序号 ✔ 状态 申报年月                                  | 申报批次 备注                | ■ 计算小计                      |                  |                  |
| 申报数据明细管理                 | 1 🔽 未申报 202301                                | 002                    | 序号 关联号 申报序号                 | 出口货物报关单号 出口日期    | 出口商品码 计量单位 出     |
| 待申报数据管理                  |                                               |                        | 1 2023010020000001 00000001 | 2023-01-01       | 01059410 千克 100. |
| 申报数据自检管理                 |                                               |                        |                             |                  |                  |
| 自检结果查询                   |                                               |                        |                             |                  |                  |
| 備认甲版数据官埋                 |                                               |                        |                             |                  |                  |
| 跨現 <b>区</b> 税行为 、        |                                               |                        |                             |                  |                  |
|                          |                                               |                        |                             |                  |                  |
| 前近亚方                     |                                               |                        |                             |                  |                  |
| 名家〈                      |                                               |                        |                             |                  |                  |
| 其他                       |                                               |                        |                             |                  |                  |
| 系統配置                     |                                               |                        |                             |                  |                  |
| 帮助 〈                     |                                               |                        |                             |                  |                  |
| 出口退税联网稽查系统               |                                               |                        |                             |                  |                  |
| 版本说明                     |                                               | -                      |                             |                  | 100              |
|                          | 10                                            | ▼  { 《 第 1 共1页 》    С  |                             | 10 🗸             | 4 第 1 共1页 ▶   6  |
|                          |                                               |                        |                             |                  |                  |
|                          |                                               |                        |                             |                  |                  |
|                          |                                               |                        |                             |                  |                  |

(4) 确认申报数据管理

①报表打印

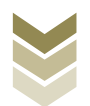

点击【报表打印】按钮,将报表保存至本地电脑后,进行表 单打印。如图:

| E 应用 🎓 中国国<br>China Inte | <b>际贸易单一窗口</b><br>ernational Trade Single Window | 外贸企业出口退税申报             |          |      |               | 企业操作员     |            | I D         |
|--------------------------|--------------------------------------------------|------------------------|----------|------|---------------|-----------|------------|-------------|
| 外贸企业出口退税申报 〈             | ☰ 📢 首页 确认申                                       | 报数据管理 ♀                |          |      |               |           |            | ▶ 关闭操作-     |
| 退税申报 ~                   | 🖨 报表打印 ፍ 激回数3                                    | 暑 ビ 修改状态               |          |      |               |           |            |             |
| 外部数据管理 〈                 | 申报年月                                             | ▼ 申报批次                 | • 出口明细   | 进货明细 | 商品码调整 出口收汇情况表 | 收汇 不能收汇   | 免退调整       |             |
| 退税数据管理 ~                 | 序号 由报年月                                          | 由授批次 退税期 备注            | + 903    | 影中滅  |               |           |            |             |
| 申报数据明细管理                 |                                                  |                        | 序号 🗌     | 关联号  | 出口货物报关单号      | 出口日期 出口商品 | 吗 计量单位 出口  | ]数量 美元离岸份   |
| 待申报数据管理                  |                                                  |                        | _        |      |               |           |            |             |
| 申报数据自检管理                 |                                                  |                        | -        |      |               |           |            |             |
| 自检结果查询                   |                                                  |                        | -        |      |               |           |            |             |
| 确认申报数据管理                 |                                                  |                        |          |      |               |           |            |             |
| 跨境应税行为 <                 |                                                  |                        |          |      |               |           |            |             |
| 代办退税 <                   |                                                  |                        | _        |      |               |           |            |             |
| 周边业务 <                   |                                                  |                        | _        |      |               |           |            |             |
| 单证 <                     |                                                  |                        | _        |      |               |           |            |             |
| 备案 <                     |                                                  |                        | _        |      |               |           |            |             |
| 其他    <                  |                                                  |                        | _        |      |               |           |            |             |
| 系統配置 <                   |                                                  |                        | _        |      |               |           |            |             |
| 帮助 <                     |                                                  |                        |          |      |               |           |            |             |
| 出口退税联网稽查系统 <             |                                                  |                        |          |      |               |           |            |             |
| 版本说明                     |                                                  | 10 🗸 🤘 🌾 第 1 共1页 🕨 🕅 🕻 | <u> </u> |      |               |           | 10 💙 📢 🧍 第 | 1 共1页 🕨 🗎 🖸 |
|                          |                                                  |                        |          |      |               |           |            |             |
|                          |                                                  |                        |          |      |               |           |            |             |
|                          |                                                  |                        |          |      |               |           |            |             |
|                          |                                                  |                        |          |      |               |           |            |             |

# ②撤销申报数据

勾选需要撤销的数据,点击【撤回数据】按钮,可撤销数据 至申报数据自检管理界面。如图:

| E 应用 🎓 中国国<br>China Inte | <b>际贸易单一窗口</b><br>ernational Trade Single Window | 外贸企业出口退税申      | 报     |       |      |               | 企业操作员     |           | I 🕀         |
|--------------------------|--------------------------------------------------|----------------|-------|-------|------|---------------|-----------|-----------|-------------|
| 外贸企业出口退税申报 〈             | 三 📢 首页 确认申                                       | 报数据管理 🛛        |       |       |      |               |           |           | ▶ 关闭操作-     |
| 退税申报 ~                   | 🗟 报表打印 👟 撤回数3                                    | 暑 ビ 修改状态       |       |       |      |               |           |           |             |
| 外部数据管理 《                 | 申报年月                                             | ▼ 申报批次         | *     | 出口明细  | 进货明细 | 商品码调整 出口收汇情况表 | · 收汇 不能收汇 | 免退调整      |             |
| 退税数据管理 ~                 | 序号 申报年月                                          | 申报批次 退税额       | 备注    | + 免退中 | ×t   |               |           |           |             |
| 申报数据明细管理                 |                                                  |                |       | 序号 🗌  | 关联号  | 出口货物报关单号      | 出口日期 出口商品 | 码 计量单位 出[ | 口数量 美元离岸份   |
| 待申报数据管理                  |                                                  |                |       |       |      |               |           |           |             |
| 申报数据自检管理                 |                                                  |                |       |       |      |               |           |           |             |
| 自检结果查询                   |                                                  |                |       |       |      |               |           |           |             |
| 确认申报数据管理                 |                                                  |                |       |       |      |               |           |           |             |
| 跨境应税行为 <                 |                                                  |                |       |       |      |               |           |           |             |
| 代办退税 〈                   |                                                  |                |       |       |      |               |           |           |             |
| 周边业务 〈                   |                                                  |                |       |       |      |               |           |           |             |
| 单证 《                     |                                                  |                |       |       |      |               |           |           |             |
| 留案く                      |                                                  |                |       |       |      |               |           |           |             |
| 其他                       |                                                  |                |       |       |      |               |           |           |             |
| 条統配置 〈                   |                                                  |                |       |       |      |               |           |           |             |
| 宿町く                      |                                                  |                |       |       |      |               |           |           |             |
|                          |                                                  | 10 × 14 4 第1 # | क 🛛 🖒 |       |      |               |           | 10 🗸 📢 新  | 1 共1页 🕨 🔰 🖸 |
| NX450093                 |                                                  |                |       |       |      |               |           |           |             |
|                          |                                                  |                |       |       |      |               |           |           |             |
|                          |                                                  |                |       |       |      |               |           |           |             |
|                          |                                                  |                |       |       |      |               |           |           |             |

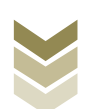

3. 通过离线版申报系统申报

采用离线版申报系统进行出口货物劳务免退税申报的需要与 电子税务局"离线申报"配合使用,首先通过离线版申报系统采 集申报数据,生成申报数据,再通过电子税务局"离线申报"完 成正式申报。

(1) 选择申报业务

通过"向导"->"退税申报向导"->"免退税明细数据采集",进入申报模块。如图:

| 基础数据屏幕 生成曲频数据 由探索打印 雷维反馈接近 副物由报数器 经合数或备问 新使 维拉 透 出                                          |                                                         |
|---------------------------------------------------------------------------------------------|---------------------------------------------------------|
|                                                                                             |                                                         |
| □ ● ×<br>(案申請向等) 現我申請向等 北口已使用设备 其他申詞向导 证明申捐向导<br>- 外部執張采集<br>- 気愛我明瞭認識派采集<br>- 主統出口差(免) 税申録 | 水河海田                                                    |
| > 四 打印出口還(免)税招表                                                                             | ACCE ISCH                                               |
| <ul> <li>五 甲板の満足を接め</li> </ul>                                                              |                                                         |
| ▼ 穴 出口燈(兒) 税款据撤销                                                                            | 外贸企业离线出口退税申报软件                                          |
|                                                                                             | <b>申报系统信息</b><br>当前系统版本:0005_102<br>最新系统版本:0005_102     |
|                                                                                             | 商品码库信息<br>当前商品码标本:GEOSEE023A 无由升的<br>最新商品码标本:GEOSEE023A |

#### (2) 明细数据采集

通过手动采集的方式采集出口明细表及进货明细表,同时也 可根据申报数据实际情况按需要采集"海关出口商品代码、名 称、退税率调整对应表"、"出口货物收汇情况表"等辅助申报 的表单。以出口退税出口明细申报表采集为例:

选择申报系统"退税申报向导"第二步"免退税明细数据采

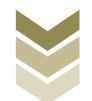

集"->"出口退税出口明细申报表",点击【增加】按钮,录入 报关单号、出口发票号、出口日期、出口商品代码等内容。如 图:

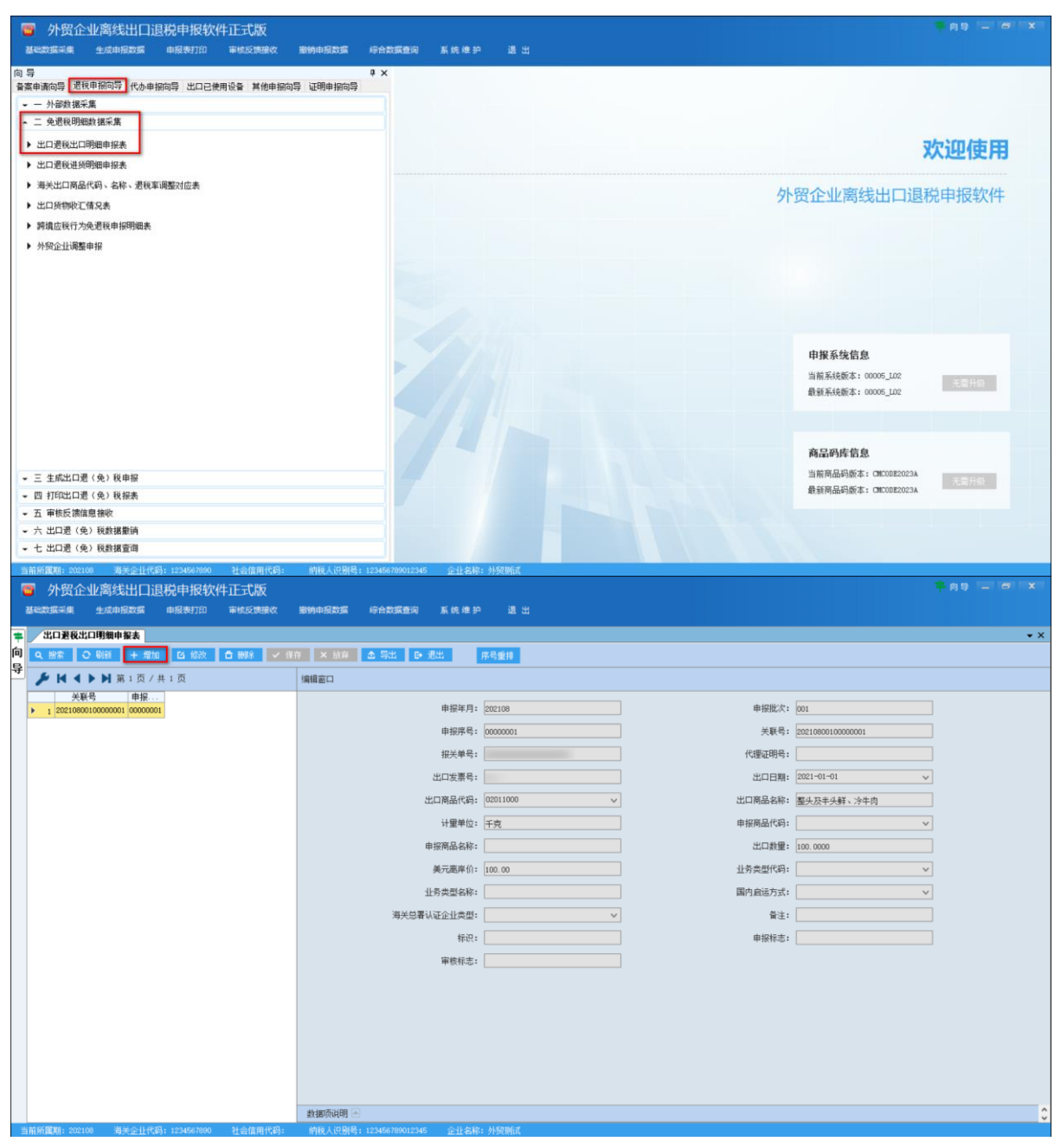

#### (3) 生成申报数据

选择申报系统"退税申报向导"第三步"生成出口退(免) 税申报数据",选择"退(免)税申报",输入"所属期"及 "批次",再点击【确认】按钮,生成申报数据保存至本地电

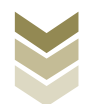

# 脑。如图:

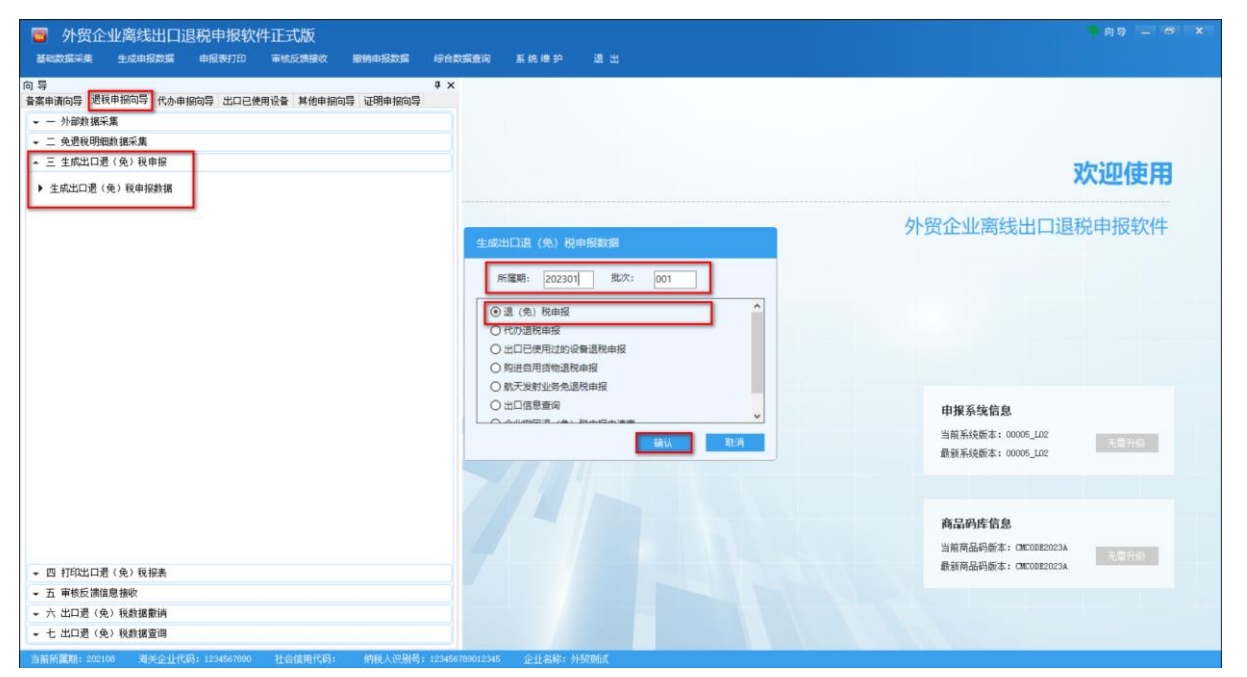

## (4) 申报数据报表打印

选择申报系统"退税申报向导"第四步"打印出口退(免) 税报表",选择"出口退税出口明细申报表",录入"打印所属 期"及"批次",点击【确认】按钮。如图:

| □ 外贸企业离线出口退税申报软件正式版<br>基础发展采集 生成中限数据 申报数700 审核反馈接收 案例申报数据 序合数                                                                                                    | 向身 _ の X<br>融入 系统律护 通出                                                                                                    |
|----------------------------------------------------------------------------------------------------|----------------------------------------------------------------------------------------------------|
| ○ 号<br>全本<br>全本<br>全本<br>全本<br>本の<br>学校年期の55<br>代心中期の55<br>北口已使用设备<br>其他中期の55<br>近明申期の55<br>正<br>の<br>一<br>分数数据年度<br>- 二<br>免数時期時間様年度<br>- 二<br>免数時期時間様年度<br>- 二<br>免数時間時間<br>()<br>の<br>日<br>の<br>日<br>の<br>日<br>の<br>日<br>の<br>日<br>の<br>日<br>の<br>日<br>の<br>日<br>の<br>日<br>の<br>日<br>の<br>日<br>の<br>日<br>の<br>日<br>の<br>日<br>の<br>日<br>の<br>日<br>の<br>日<br>の<br>日<br>の<br>の<br>の<br>の<br>の<br>の<br>の<br>の<br>の<br>の<br>の<br>の<br>の | 欢迎使用                                                                                                    |
| ▶ 免责收申报表                                                                                                    | <b>小田道(6) 税申報表</b><br>① 田道源社田明朝田報兼<br>① 田道源社田明朝田報集<br>① 田道源社田明朝田報集<br>① 田道源社田明朝田報集<br>① 田道源社田明朝田報集<br>□ 田間報不職的に申録集<br>□ 田間報不職的に申録集<br>□ 田間報不職的に申録集<br>① 田間報不職的に申録集<br>① 田間報不職的に申録集<br>① 田間報不職的に申録集<br>① 田間報不職的に申録集     ① 田間報     ① 田間報     ① 田 1 田 1 田 1 田 1 田 1 田 1 田 1 田 1 田 |
| <ul> <li>五 审核反馈信息接收</li> <li>六 出口遣(免)税款撤销</li> <li>七 出口遣(免)税款援营調</li> </ul>                                                                                                    | 最新商品明新本: OKORE2023A                                                                                                    |

(5) 数据撤销

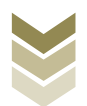

若发现申报数据有误,可将数据撤销,返回到明细数据录入 阶段,进行修改,再按照退税申报向导流程重新申报。选择申报 系统"退税申报向导"第六步"出口退(免)税数据撤销",选 择"退(免)税申报",输入"所属期"及"批次",点击【确 认】按钮。如图:

| >>>>>>>>>>>>>>>>>>>>>>>>>>>>>>>>>>>                                                                                                    | 69 E 81 X                                                        |
|----------------------------------------------------------------------------------------------------|------------------------------------------------------------------|
| 同 等     # ×       音楽な場所の等     近秋車相向の等     比ロ三使用设备     其他車相向の等       - 一 分音数:振石集     -     -     -       - 二 免疫我明想数:振石集     -     -     -       - 四 打印知江西(免) 税申録     -     -     -       - 四 打印知江西(免) 税申録     -     -     -                                                                                                    | 欢迎使用                                                             |
| <ul> <li>① 単数に指導機構体:</li> <li>六 生口通(免)税券援貸</li> <li>第時出口通(免)税券援貸</li> <li>第時出口通(免)税券援貸</li> <li>第時出口通(免)税券援貸</li> <li>第日本目の時間設備</li> <li>10日の時間設備機構用</li> <li>10日の時間設備機構用</li> <li>10日の時間設備構用</li> <li>10日の時間設備構用</li> <li>10日の時間設備構用</li> <li>10日の時間設備構用</li> <li>10日の時間設備構用</li> <li>11日の時間設備構用</li> <li>11日の時間設備</li> <li>11日の時間設備</li> <li>11日の時間設備</li> <li>11日の時間設備</li> <li>11日の時間設備</li> <li>11日の時間</li> <li>11日の時間設備</li> <li>11日の時間</li> <li>11日の時間</li> <li>11日の</li> <li>11日の時間</li> <li>11日の</li></ul> | 小贺企业离线出口退税申报软件   中枢系统的   密告、   ································· |
| <ul> <li>・ 七出口道(免)税損援管備</li> <li>※1000000000000000000000000000000000000</li></ul>                                                                                                    |                                                                  |

#### (6) 数据查询

生成申报数据后,可在出口退(免)税数据查询中查看。选择申报系统"退税申报向导"第七步"出口退(免)税数据查询",再选择"已申报出口退税出口明细申报表"。如图:

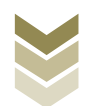

| 📴 外贸企业离线出口退税申报软件正式版                                    |                        |                       |            |         | 👎 向导             | - 8 | x   |
|--------------------------------------------------------|------------------------|-----------------------|------------|---------|------------------|-----|-----|
| 基础数据采集 生成中报数据 中报表打印 审核反馈接收 服制申报数据 综合                   | 数据查询 系统维护 退出           |                       |            |         |                  |     |     |
| 音楽申请向导 退税申报向导 代办申报向导 出口已使用设备 其他申报向导 证明申报向导             | ▲山変权出口明期申报表            | Ψ.                    |            |         |                  |     | • X |
| ✔ 一 外部数据采集                                             |                        |                       |            |         |                  |     |     |
| ✓ 二 免退税明細数据采集                                          | ▶ H <b>↓</b> H 第1页/共1页 | 編輯面口                  |            |         |                  |     |     |
| ▼ 三 生成出口遇(免)税申报                                        | 大航亏 甲批…                | 申报年月:                 | 202306     | 申报批次:   | 001              |     |     |
| ✓ 四 打印出口選(免)税报表                                        |                        | 中1200年•               | 00000001   | 关联号,    | 2022060010000001 |     |     |
| ★ 血 単板反馈環想接收                                           |                        |                       | 0000001    | ~~~~    | 2023000010000001 |     |     |
| ▼ 六 出口燈(先) 税款捐服約                                       |                        | 报关单号:                 |            | 代理证明号:  |                  |     |     |
| ▲ 七 山山巡(光)代歌語宣问                                        |                        | 出口发票号:                | 111        | 出口日期:   | 2023-01-01 🗸     |     |     |
| ▶ 已申报出口還稅出口明細申报表                                       |                        | 出口商品代码:               | 01059410 🗸 | 出口商品名称: | 重量大于185克的政良      |     |     |
| ▶ 已申报出口遗税进货明细申报表                                       |                        | 计量单位:                 | 千克         | 申报商品代码: | ×                |     |     |
| ▶ 海关出口商品代码、名称、退税率调整对应表                                 |                        | 由収高品をむ,               |            | 火口粉圈。   | 100.0000         |     |     |
| ▶ 出口货物收汇情况表                                            |                        | *** 10(**1441*1171)** |            |         | 100.0000         |     |     |
| ▶ 出口货物不能收汇申报表                                          |                        | 美元恶岸们:                | 100.00     | 业务类型代码: | ~                |     |     |
| ▶ 已申报跨境应税行为免遗税申报明细表                                    |                        | 业务类型名称:               |            | 国内启运方式: | ×                |     |     |
| ▶ 外贸企业调整申报                                             |                        | 海关总署认证企业类型:           | ×          | 音注:     |                  |     |     |
|                                                        |                        | 不予遇税标志:               |            | 标识:     |                  |     |     |
|                                                        |                        | 不予办理标志:               | ×          | 暂不办理标志: | ~                |     |     |
|                                                        |                        | 申报标志:                 | R          | 审核标志:   |                  |     |     |
|                                                        |                        |                       |            |         |                  |     |     |
|                                                        |                        |                       |            |         |                  |     |     |
|                                                        |                        |                       |            |         |                  |     |     |
|                                                        |                        |                       |            |         |                  |     |     |
|                                                        |                        |                       |            |         |                  |     |     |
|                                                        |                        |                       |            |         |                  |     |     |
|                                                        |                        | 数据项说明 🖻               |            |         |                  |     | \$  |
| 当前新屋期: 202306 海关企业代码: 1234567890 社会信用代码: 纳税人识别号: 12345 | 6789012345 企业名称:外贸测试   |                       |            |         |                  |     |     |

## (7) 数据自检

登录电子税务局后,通过"我要办税"->"出口退税管理" ->"出口退(免)税申报"->"出口货物劳务免退税申报", 选择"离线申报"进入申报模块。如图:

| 1464    | 电子税务局 网络入类型胶纸的内容 提太 文法 日期出 |
|---------|----------------------------|
| ◆ 套餐业务  | 常用功能 我的信息 我要查询 互动中心 公众服务   |
|         |                            |
|         |                            |
|         |                            |
| 86 特色业务 | 我的待办 <b>服务提醒</b> 政策速递      |
|         | ▶ 关于使用全面数字化的电子发票有关事项通知     |
|         | ▶ 全面数字化的电子发票将在我省街广使用       |
|         |                            |

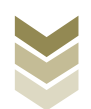

| <b>8</b><br>†416-0 | 电子税务局                                                                 | 请输入需要搜索的内容 | er and a second second se | 退出 |
|--------------------|-----------------------------------------------------------------------|------------|----------------------------------------------------------------------------------------------------|----|
| 會 套餐业务             | 常用功能 我的信息 我要办院 我要查询 互动中心 公众地                                          | 服务         |                                                                                                    |    |
|                    |                                                                       | 會理 —————   |                                                                                                    |    |
|                    | <ul> <li>・出口退(免)税企业资格信息報告</li> <li>・出口退(免)税申照</li> <li>・出口</li> </ul> | 旧企业分类管理    | ▶ 出口退税自检服务                                                                                                    |    |
|                    |                                                                       |            |                                                                                                    |    |
|                    |                                                                       |            |                                                                                                    |    |
|                    |                                                                       |            |                                                                                                    |    |
| 88 结色山冬            |                                                                       |            |                                                                                                    | 返回 |
|                    | 我的待办 服务提醒 政策速递                                                        |            |                                                                                                    |    |
|                    | >政策速速逻辑                                                               |            |                                                                                                    |    |
|                    | 关于使用全面数字化的电子发票有关事项通知                                                  |            |                                                                                                    |    |
|                    | > 全面数字化的电子发票将在我省推广使用                                                  |            |                                                                                                    |    |
|                    |                                                                       |            |                                                                                                    |    |
|                    |                                                                       |            |                                                                                                    |    |
|                    |                                                                       |            |                                                                                                    |    |

|              |     | 电子税务局         | 请输入需要搜索的内容 理查 双映 目 退出                                                      |
|--------------|-----|---------------|----------------------------------------------------------------------------|
| Trende       | 出口退 | (免) 税申报       | ○ \$\$\$\$\$\$\$\$\$\$\$\$\$\$\$\$\$\$\$\$\$\$\$\$\$\$\$\$\$\$\$\$\$\$\$\$ |
| 會 套盤业务       |     | 出口退 (免) 税申报   |                                                                            |
|              | 序号  | 业务事项          | 操作                                                                         |
|              | 1   | 出口货物劳务免退税申报   | ▲ 在线申报<br>□ 离线申报                                                           |
|              | 2   | 外贸企业外购服务免退税申报 | ▲ 在线中报 □ 离线中报                                                              |
|              | 3   | 外贸企业调整申报      | ▲ 在线中报 □ 离线中报                                                              |
|              | 4   | 代办退税申报        | ▲ 在此中服 □ 陶线中报                                                              |
|              | 5   | 出口已使用过的设备退税申报 | ▲ 在线中报 □ 网线中报                                                              |
|              | 6   | 购进自用货物免退税申报   | ▲ 在线申报 □ 南线申报                                                              |
|              | 7   | 航天发射免退税申报     | ▲ 在线申报 □ 高线申报 返回                                                           |
| 28 15th 14th | 8   | 出口信息流询申请      | ▲ 在线申报 □ 离线申报                                                              |
| 10 1         | 9   | 企业撤回申报数据申请    | ▲ 在线申报 □ 离线申报                                                              |
|              | 10  | 进货凭证信息回退申请    | ▲ 在线印报 □ 离线印报                                                              |
|              |     |               |                                                                            |

选择"数据自检"进入"数据自检"界面,点击【上传】按钮,弹出"文件上传"界面,再点击【选择文件】按钮,选择生成的申报数据文件,最后再点击【开始上传】按钮,完成数据自检操作。如图:

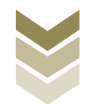

|                                                    | 电子税  | <b>经</b> 务局 |        |     |                     |        |     | -    | <b>欢</b> 中,                            | 关闭当页             |
|----------------------------------------------------|------|-------------|--------|-----|---------------------|--------|-----|------|----------------------------------------|------------------|
| 申报退税 ≡                                             | 数据自标 | ŧ.          |        |     |                     |        |     |      |                                        |                  |
| <ul> <li>▶ 出口退(免)税申报 →</li> <li>免退税申报 →</li> </ul> | 印服时间 | 202306      |        | 8   | Q 查询 土土!            |        |     |      |                                        |                  |
| 数据自检                                               | 序号   | 文件名称        | 所属期    | 批次  | 申报时间                | 自检状态   | 排位  | 自检结果 | 自检情况(?)                                | 操作⑦              |
| 正式申报                                               | 1    | MTS_911     | 202304 | 002 | 2023-06-05 15:11:15 | 自检处理完成 | 已完成 |      | 2/0/2                                  |                  |
| 审核结果反馈<br>增值税专用发票下载                                |      | 文件上代        | ž      |     |                     |        |     | ×    |                                        |                  |
| 税务事项通知书                                            |      | 文件上传        | 1      |     |                     |        | 洲农村 |      | 11111111111111111111111111111111111111 | 8. 共1页 《 〈 】 〉 》 |
|                                                    |      |             |        |     |                     |        |     |      |                                        |                  |

数据自检成功后,可在"自检情况"下查看自检产生的疑点 个数,点击具体"疑点个数"可查看疑点详情。如图:

| 題見税         | 数据自持 | 숦       |        |     |                     |        |     |      |                  |             |
|-------------|------|---------|--------|-----|---------------------|--------|-----|------|------------------|-------------|
| 出口退(免)税申报 🗸 | 申报时间 | 202306  |        |     | Q查询 土土机             | 2      |     |      |                  |             |
| 免退税申报 -     |      |         |        |     |                     |        |     |      |                  |             |
| 数据自检        | 序号   | 文件名称    | 所属期    | 批次  | 申报时间                | 自检状态   | 排位  | 自检结果 | 自检情况?            | 操作⑦         |
| 正式申报        | 1    | MTS_911 | 202304 | 002 | 2023-06-05 15:11:15 | 自检处理完成 | 已完成 | 免    | 2/0/2            |             |
| 审核结果反馈      |      |         |        |     |                     |        |     |      |                  |             |
| 增值税专用发票下载   |      |         |        |     |                     |        |     |      |                  |             |
| 税务事项通知书     |      |         |        |     |                     |        |     |      |                  |             |
|             |      |         |        |     |                     |        |     |      |                  |             |
|             |      |         |        |     |                     |        |     |      |                  |             |
|             |      |         |        |     |                     |        |     |      |                  |             |
|             |      |         |        |     |                     |        |     |      |                  |             |
|             |      |         |        |     |                     |        |     |      |                  |             |
|             |      |         |        |     |                     |        |     | 查询   | 出 1 条记录,每页 10 条, | 共1页 《 < 1 > |
|             |      |         |        |     |                     |        |     |      |                  |             |

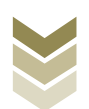

| 申报退税                      | = | 数据自检         |       |           |             |              |        |              |                     |                   |             |   |
|---------------------------|---|--------------|-------|-----------|-------------|--------------|--------|--------------|---------------------|-------------------|-------------|---|
| 1) 出口退(先)税申版 •<br>免退税申报 • |   | 审报胜间;        | 疑点信息。 | 列表        |             |              |        |              |                     |                   |             | × |
| 数据自检<br>正式申报              |   | 序号 文<br>1 MT | 凝点代   | n: severa |             | 是否可以挑过: 🤇    | 全部 〇可挑 | 〇 <b>不可挑</b> | 市河 2単2              |                   |             |   |
| 审核结果反馈                    |   |              | 序号    | 所属期       | 申报序号        | 疑点代码         | 可否挑过   | 所屋期:         | 202304              | 疑点级别:             | 错误类         |   |
| 增值税专用发票下载                 |   |              | 1     | 202304    | 00000001    | A0017        | 否      | 审核对象:        | 外贸企业出口退税            | 出口明细申报表           |             |   |
| 税务事项通知书                   |   |              | 2     | 202304    | 0000001     | A0215        | 6      | 秘密信息:        | 申报的报关单(222.<br>不予觉谱 | 22222222222222222 | 11) 无电子信息,应 |   |
|                           |   |              | -     | 陶出 2 条记录, | 每页 10 条,共 1 | 页 <b>《</b> 〈 | 1 > >  |              |                     |                   |             |   |

(8) 正式申报

选择"正式申报"进入"正式申报"界面,点击【上传】按钮,选择"申报方式"后再点击【选择文件】按钮,选择生成的 申报数据文件,最后再点击【开始上传】按钮,完成正式申报操 作。如图:

|                                                 | 电子税   | 务局                                     |             | xie.       | 关闭当页              |
|-------------------------------------------------|-------|----------------------------------------|-------------|------------|-------------------|
| 申报退税 ■                                          | 正式申报  |                                        |             |            |                   |
| <ul> <li>出口退(免)税申报。</li> <li>免退税申报。</li> </ul>  | 申报册词: | Almesia 🗴 🗿 🔹 quaesia 🔘 Q ang          | <b>▲</b> 上母 |            |                   |
| 数据自检<br>正式中校<br>中核结果反馈<br>增给税专用发票下载<br>税物事项通知:书 | 19-49 | 文件上传<br>● 撥方式: 直接申报 ② 仅数服自检 □<br>文件上传: | × #835.5    |            |                   |
|                                                 |       |                                        |             | 臺加出 0 条记录。 | ■双10条,共0页 《 く ♪ ♪ |
|                                                 |       |                                        |             |            |                   |

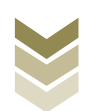

#### (9) 申报结果查询

完成正式申报后,可实时查询税务机关对该退税业务的审核 状态及流程信息。如图:

| 四代 二        | TE 174410 |      |                     |        |                 |                   |            |                   |             |
|-------------|-----------|------|---------------------|--------|-----------------|-------------------|------------|-------------------|-------------|
| 出口退(免)税申报 - | 申报时间:     | 起始日期 | 查 至: qu)            | E148   | 6               | 0 Q ± 0           | 土土纲        |                   |             |
| 免退税申报 🗸     |           |      |                     |        |                 |                   |            |                   |             |
| 数据自检        | 序号        | 文件名称 | 申报时间                | 所属期    | 批次              | 反馈信息              | 审核状态       | 报送资料              | 操作 🕐        |
| 正式申报        | 1         |      | 2023-05-05 10:03:32 | 202304 | 001             | 申报成功,审核           | 已发放        | 副资料上传             |             |
| 审核结果反馈      | 2         |      | 2023-04-04 15:31:39 | 202212 | ( <sub>中报</sub> | <b>3成功,审核流程已发</b> | 发放         | 面 資料上传            |             |
| 他在他们        | 3         |      | 2023-03-14 09:23:17 | 202212 | (放,             | 申报数据已审核完成         | 发放         | 圖 資料上传            |             |
| 相當就专用及誤下戰   | 4         |      | 2023-03-14 09:15:19 | 202212 | 002             | 正式申报数据上           | 已作废        | ③ 資料上传            |             |
| 税务事项通知书     | 5         |      | 2023-01-10 09:19:46 | 202212 | 001             | 申报成功,审核           | 已发放        | 國資料上传             |             |
|             | 6         |      | 2022-12-10 14:39:50 | 202211 | 001             | 申报成功,审核           | 已发放        | ■ 資料上传            |             |
|             | 7         |      | 2022-10-17 09:18:33 | 202209 | 001             | 申报成功,审核…          | 已发放        | 副 資料上位            |             |
|             | 8         |      | 2022-09-13 16:40:23 | 202112 | 002             | 申报成功,审核           | 已发放        | 國資料上传             |             |
|             | 9         |      | 2022-04-07 14:47:21 | 202112 | 001             | 申报成功,审核           | 已发放        | 國资料上修             |             |
|             |           |      |                     |        |                 |                   |            |                   |             |
|             |           |      |                     |        |                 |                   | <b>新</b> 3 | 旬出 9 条记录,每页 10 条, | 共1页 《 く 1 > |

五、生产企业免抵退税业务申报流程

(一) 生产企业免抵退税业务概述

生产企业免抵退税业务包括:

1. 出口货物劳务免抵退税申报

2. 增值税跨境运输应税行为免抵退税申报

3. 增值税跨境其他应税行为免抵退税申报

通过电子税务局,生产企业办理出口货物劳务免抵退税申 报、增值税跨境运输应税行为免抵退税申报、增值税跨境其他应 税行为免抵退税申报,均需要明细数据采集、生成汇总表、退税

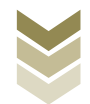

申报、申报结果查询四个主要步骤。

通过国际贸易"单一窗口"、离线版申报系统申报上述3项 业务,基本流程是一致的。

鉴于以上,本手册将对生产企业出口货物劳务免抵退税申报 在三个申报系统中的操作流程进行详细介绍。

(二) 生产企业免抵退税业务申报流程

1. 通过电子税务局申报

(1) 选择申报业务

登录电子税务局后,通过"我要办税"->"出口退税管理" ->"出口退(免)税申报"->"免抵退税申报",选择"在线 申报"进入申报模块。如图:

| 1 套餐业务 | 常用功能 我的信息 我要办税 我要查询 互动中心 公众服务                                                                                                    |
|--------|----------------------------------------------------------------------------------------------------|
|        | ・              ・              ・              ・              ・              ・              ・              ・              ・              ・              ・              ・              ・              ・              ・              ・              ・              ・              ・              ・              ・              ・              ・              ・              ・              ・              ・              ・              ・              ・              ・              ・              ・              ・              ・              ・              ・              ・              ・              ・              ・              ・              ・              ・              ・              ・              ・              ・              ・              ・              ・              ・              ・              ・              ・              ・              ・              ・              ・              ・              ・              ・ |
|        |                                                                                                    |
|        |                                                                                                    |
| 特色业务   | 我的特办 服务提醒 政策地递                                                                                                    |
|        | ,政治逐漸增緩                                                                                                    |
|        | ▶ 关于使用全面数字化的电子发票有关事项通知                                                                                                    |
|        | → 全面数字化的电子发票将在我省推广使用                                                                                                    |

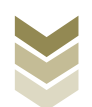

| <b>1</b> |                                  | 电子税务局                                                  | 请输入需要提紧的内容     | BEA W.P.   JEH                                                                                                    |
|----------|----------------------------------|--------------------------------------------------------|----------------|----------------------------------------------------------------------------------------------------|
| • 1      | 2餐业务                             | 常用功能 我的信息 我要办税 我要查询 互动中心                               | 公众服务<br>出口退税管理 |                                                                                                    |
|          |                                  | <ul> <li>田口道(免)税企业资格信息规告</li> <li>田口道(免)税申報</li> </ul> | , 用口企业分类管理     | 新和人業要認知道的評論       副政府       副政府         小田田子       小田田田祝田林服務         田口企业分类管理       小田田田祝田林服務         東田田       小田田祝田林服務         東田田       小田田祝田林服務         東田田       小田田祝田林服務         東田       小田田祝田和服务         東田       小田田祝田和服务         東田       小田田祝田和服务         東田       小田田祝田和服务         東田       小田田祝田和服务         東田       小田田祝田和服务         東田       小田田祝田和服务         東田       小田田祝田和服务         東田       小田田祝田和服务         東田       小田田祝田和国务         東田       小田田祝田和国务         東田       小田田田祝田和国务         東田       小田田田和田会会会会会会会会会会会会会会会会会会会会会会会会会会会会会会会会会 |
| 88 †     | 转色业务                             |                                                        |                |                                                                                                    |
|          |                                  | 我的待办 服务提醒 政策速递                                         |                |                                                                                                    |
|          |                                  | ▶ 政策速进提醒                                               |                |                                                                                                    |
|          |                                  | 关于使用全面数字化的电子发票有关事项通知                                   |                |                                                                                                    |
|          |                                  | ▶ 全面数字化的电子发票将在我省推广使用                                   |                |                                                                                                    |
|          |                                  |                                                        |                |                                                                                                    |
| *A164    |                                  | 电子税务局                                                  |                | 欢迎, 关闭当页                                                                                                    |
|          |                                  | 出口退(免)税申持                                              | Z              |                                                                                                    |
| 序号       |                                  | 业务事项                                                   |                | 操作                                                                                                    |
| 1        | 免抵退税申报                           |                                                        |                | ▲ 在线申报 □ 离线申报                                                                                                    |
| 2        | 出口已使用过的设备退税申报                    |                                                        |                | ▲ 在线申报   □                                                                                                    |
| 3        | 购进自用货物免退税申报                      |                                                        |                | ▲ 在线申报 □ 离线申报                                                                                                    |
| 4        | 出口非自产货物退消费税申报                    |                                                        |                | ▲ 在线申报 □ 离线申报                                                                                                    |
| 5        | 出口信息査询申请                         |                                                        |                |                                                                                                    |
| 7        | 加州川上に切り配挙首案                      |                                                        |                | ▲ 在我申报 □ 海线申报                                                                                                    |
| 8        | メニロールトレニエン TXI目中间<br>讲科加丁计划分配率调整 |                                                        |                |                                                                                                    |
| 9        | 企业撤回申报数据申请                       |                                                        |                | <ul> <li>▲ 在线申报</li> <li>□ 离线申报</li> </ul>                                                                                                    |
| 10       | 进货凭证信息回退申请                       |                                                        |                | ▲ 在线申报 □ 离线申报                                                                                                    |
| 11       | 先退税后核销资格申请                       |                                                        |                | ▲ 在线申报 □                                                                                                    |

### (2) 明细数据采集

明细数据采集可采集需要申报的明细数据,同时也可以对已 采集的数据进行修改、删除等操作,当采集的数据较多时,也可 通过筛选功能筛选所需要的数据。同时也可根据申报数据实际情 况按需要采集"海关出口商品代码、名称、退税率调整对应 表"、"出口货物收汇情况表"、"出口货物离岸价差异原因说

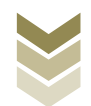

| 明表" | 等辅助申报的表单。 | 如图: |
|-----|-----------|-----|
|-----|-----------|-----|

| e e e e e e e e e e e e e e e e e e e | ********                 | 子税           | 务局                   |   |                                  | -   | xxx   :          | 关闭当页 |
|---------------------------------------|--------------------------|--------------|----------------------|---|----------------------------------|-----|------------------|------|
| 货物劳务                                  | 及服务退税申报                  |              | • 明細数据采集 • 2 确认汇总    | 表 | ▶ ③ 退税申报 → ④ 申报结期                | 「直询 |                  | 53   |
| 采集首页                                  |                          |              |                      |   |                                  |     |                  |      |
| 基础数据                                  | 管理                       |              |                      |   |                                  |     |                  |      |
| 5                                     | 汇奉管理                     |              | 出口货物报关单管理            |   | 代理出口货物证明管理                       |     |                  |      |
| 出口货物                                  | 劳务免抵退税申报                 |              |                      |   |                                  |     |                  |      |
| 23                                    | 生产企业出口货物劳务免抵退税申报明细表      | 6            | 海关出口商品代码、名称、退税率调整对应表 | 7 | 出口货物收汇情况表                        | ¥   | 出口货物离岸价差异原因说明表   |      |
| -                                     | 视同自产进货明细清单               | -            | 先還税后核销企业免抵退税申报附表     |   |                                  |     |                  |      |
| 增值税跨                                  | 境运输应税行为免抵退税申报            |              |                      |   |                                  |     |                  |      |
| ¢,                                    | 国际运输(港澳台运输)免抵退税申报明细<br>表 | <b>S</b>     | 航空国际运输收入清算账单申报明细表    |   | 国际客运(含香港直通车)旅客、行李包裹<br>运输清算恐件明细表 | L'o | 中国铁路总公司国际货物运输明细表 |      |
| 增值税跨                                  | 境其他应税行为免抵退税申报            |              |                      |   |                                  |     |                  |      |
| E,                                    | 跨境应税行为免抵退税申损明细表          | <b>-</b> (*) | 跨境应税行为收讫营业款明细清单      |   |                                  |     |                  |      |
|                                       |                          |              |                      |   |                                  |     |                  |      |

# ①新建

点击【新建】按钮,弹出数据采集页面,可根据系统提示录 入相关信息,进行数据采集,采集后点击【保存】按钮。如图:

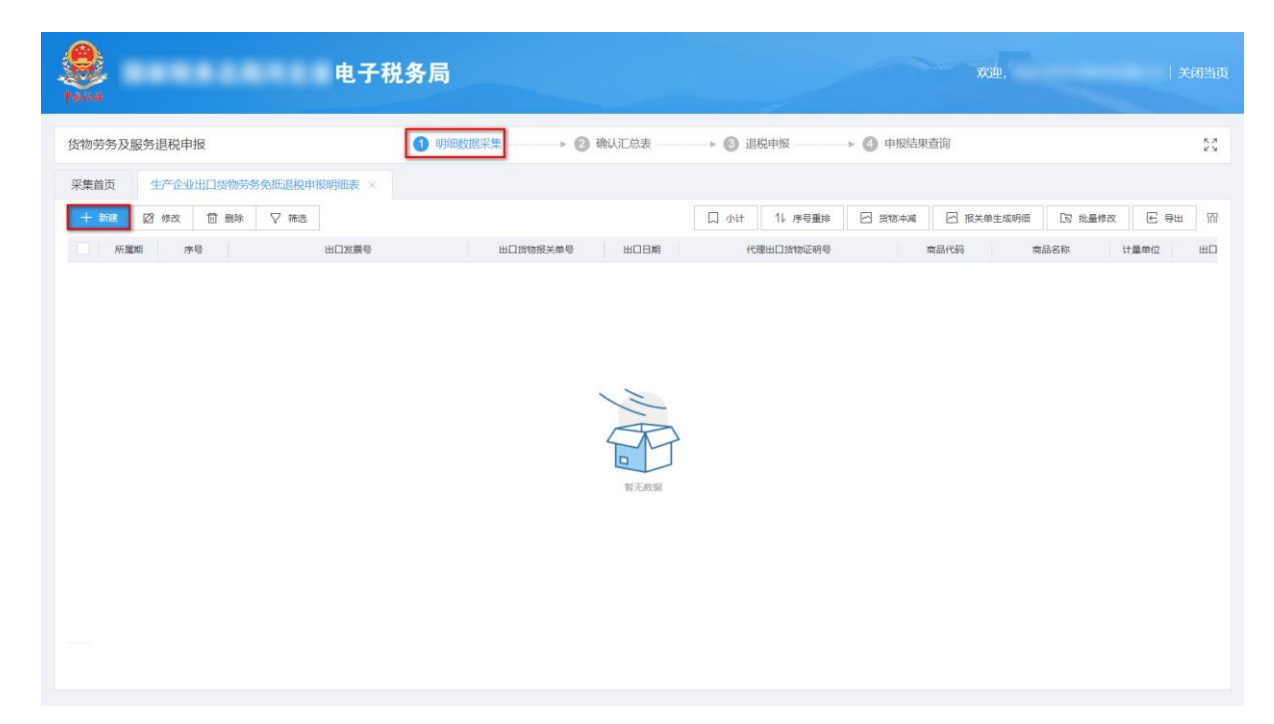

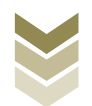

|            | 生产企业出口货物劳务免抵退税申报明细系 | <del>彩集</del>   |                  |                | × |      |           |
|------------|---------------------|-----------------|------------------|----------------|---|------|-----------|
| + a) st-ak | 基本信息                |                 |                  |                | Î |      |           |
| _          | *所屬期                | 202305          | *序号              | 00000002       |   |      |           |
| 货物劳务及国     | 出口信息                |                 |                  |                |   |      | K.N.      |
| 采集首页       | 出口货物报关单号            |                 | 代理出口货物证明号        | 请录入代理出口货物证明号   |   |      |           |
| 十新建        | *出口发票号              |                 | * 出口日期           | 2023-01-01     |   | 3 导出 | <b>88</b> |
| 2023       | 进料加工手 (账) 册号        | 请录入进料加工手 (账) 册号 | 先退税后核销出口合同号      | 请录入先退税后核销出口合同号 |   | 2    | 出口<br>212 |
|            | *出口商品代码             | 01059410        | *出口南品名称          | 重量大于185克的改良    |   |      |           |
|            | 计量单位                | 千克              | 申报商品代码           | 请最入申报商品代码      |   |      |           |
|            | 申报商品名称              |                 | *出口救量            | 2,212.0000     |   |      |           |
|            | •原币币别代码             | USD             | 原币币别             | 美元             |   |      |           |
|            | *原币离岸价              | 12,663.00       | ■原币汇率            | 643.00000      |   |      |           |
|            | *出口销售额 (人民币)        | 81,423.09       | * 美元汇率           | 643.00000      |   |      |           |
|            | *出口销售额 (美元)         | 12,663.00       |                  |                |   |      |           |
|            | 退税信息                |                 |                  |                |   |      |           |
|            | *征税率                | 9.00            | *退税率             | 9.00           | ] |      | ų.        |
|            | 计划分配率               | 0.00000         | 进料加工保税进口料件组成计税价格 | 0.00           | ] |      |           |
| 当前第1页,共    |                     | वि स्ट्रिम      | 12 保存 × 关闭       |                |   | 9第 1 | 页         |

②修改

勾选需要修改的数据,点击【修改】按钮,弹出编辑界面, 修改相应字段,之后点击【保存】按钮。如图:

| eeeeeeeeeeeeeeeeeeeeeeeeeeeeeeeeeeeeee | 电子税务局    |          |            |                  |          | 欢迎.          | <del>)</del> | 制当页 |
|----------------------------------------|----------|----------|------------|------------------|----------|--------------|--------------|-----|
| 货物劳务及服务退税申报                            | 1 明细     | 数据采集 2 确 | 认汇总表       | ▶ 🚯 退税申报 🛛 ▶ 🕙 申 | 段结果查询    |              |              | 23  |
| 采集首页 生产企业出口货物劳务免抵退                     | 税申报明细表 × |          |            |                  |          |              |              |     |
| + 新建 図 修改 前 删除 ▽ (                     | 和选       |          |            | 口小计 11 序号重排 🖸 货物 | 冲滅 🖸 报   | 关单生成明细 🔽 批量物 | 改 🖻 导出       | 99  |
| 所屬期 序号                                 | 出口发票号    | 出口货物报关单号 | 出口日期       | 代理出口货物证明号        | 商品代码     | 商品名称         | 计量单位         | 出口  |
| 202305 00000001                        |          |          | 2023-01-01 |                  | 01059410 | 重量大于185克的改良  | 千苑           | 123 |
|                                        | شt:      |          |            |                  |          |              |              | ,   |
| 当前第1页, 共1条                             |          |          |            |                  |          | 〈 1 〉 10 条/  | 5 🗸 列第       | 1 页 |

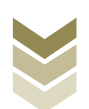

|            | 生产企业出口货物劳务免抵退税申报明细羽 | R             |                  |                | × |       |            |
|------------|---------------------|---------------|------------------|----------------|---|-------|------------|
| + a) 16-46 | 基本信息                |               |                  |                |   | ▲司 关闭 |            |
|            | * 所屬期               | 202305        | *序号              | 00000002       |   |       |            |
| 货物劳务及      | 山口信息                |               |                  |                |   |       | K N        |
| 采集首页       | 出口货物报关单号            |               | 代理出口货物证明号        | 请录入代理出口货物证明号   |   |       |            |
| + \$588    | *出口发票号              |               | *出口日期            | 2023-01-01     |   | 3 身出  | <b>???</b> |
| 所篇<br>2023 | 进料加工手 (账) 册号        | 请录入进科加工手(账)册号 | 先退税后核销出口合同号      | 请录入先退税后核销出口合同号 |   |       | 212        |
|            | *出口商品代码             | 01059410      | "出口商品名称          | 重量大于185克的改良    |   |       |            |
|            | 计量单位                | 千克            | 申报商品代码           | 请录入申报商品代码      |   |       |            |
|            | 申报商品名称              |               | *出口数量            | 2,212.0000     |   |       |            |
|            | *原币币别代码             | USD           | 原币币别             | 英元             |   |       |            |
|            | *原币离岸价              | 12,663.00     | ▲原币汇率            | 643.00000      |   |       |            |
|            | *出口销售额 (人民币)        | 81,423.09     | * 美元汇率           | 643.00000      |   |       |            |
|            | ■出口销售额 (美元)         | 12,663.00     |                  |                |   |       |            |
|            | 退税信息                |               |                  |                |   |       |            |
|            | *征税率                | 9.00          | * 退税率            | 9.00           |   |       |            |
| ×          | 计划分配率               | 0.00000       | 进料加工保税进口料件组成计税价格 | 0.00           |   |       | •          |
| 当前第1页,共    |                     | ा दक्रम       | 副加口 留保存 × 美術     |                |   | 別第 1  | 页          |

# ③删除

勾选需要删除的数据,点击【删除】按钮,再点击【确认】 按钮,删除所选数据。如图:

|                    | 电子税务局    |                 | and the     |          | 欢迎,           | -       | ) ×  | jā]≌ |
|--------------------|----------|-----------------|-------------|----------|---------------|---------|------|------|
| 影物劳务及服务退税申报        | <b>1</b> | 施数据采集 ト ② 确认汇总表 | ▶ ③ 退税申报    | → ● 申报结果 | 的问            |         |      | * *  |
| 采集首页 生产企业出口货物劳务免断退 | 税申报明细表 × |                 |             |          |               |         |      |      |
|                    | ēiā.     |                 | 口小计 11 序号重排 | 🖂 货物冲藏   | 🖂 报关单生成明细     | □□ 批量修改 | E 导出 | 5    |
| ₩ 所雇期 序号           | 出口发票号    | 出口货物报关单号 出口日期   | 代理出口货物证明号   |          | a品代码 #        | 目品名称    | 计量单位 | ш    |
| 202305 00000001    |          | 2023-01-01      |             | 01       | 1059410 重量大于1 | 85兆的改奠  | 千苑   | 2'   |
|                    |          | 消息确认            |             |          |               |         |      |      |
|                    |          | 确定要删除选择的数据吗?    |             |          |               |         |      |      |
|                    |          | ○ 确认 × ¥        | 8           |          |               |         |      |      |
|                    |          |                 |             |          |               |         |      |      |
|                    |          |                 |             |          |               |         |      |      |
|                    |          |                 |             |          |               |         |      |      |
|                    |          |                 |             |          |               |         |      |      |
|                    |          |                 |             |          |               |         |      |      |
|                    |          |                 |             |          |               |         |      |      |
| 1                  | 合计:      |                 |             |          |               |         |      |      |
|                    |          |                 |             |          | -             |         |      |      |

# ④筛选

点击【筛选】按钮, 输入筛选条件, 点击【查询】按钮, 可

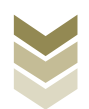
# 以进行数据筛选查询。如图:

| 税申报明细表 × |          |            |                                                                                                    |        |          |             |      |      |
|----------|----------|------------|----------------------------------------------------------------------------------------------------|--------|----------|-------------|------|------|
| 職        |          |            |                                                                                                    |        |          |             |      |      |
|          |          |            | 口 小计 11 序号重排                                                                                                    | 四 货物冲藏 | □ 报关     | 单生成明细 【2    | 批量修改 | € 导出 |
| ×        | 出口货物报关单号 | 出口日期       | 代理出口货物证明号                                                                                                    |        | 商品代码     | 商品名称        | 计量的  | NO I |
| 8        |          | 2023-01-01 |                                                                                                    |        | 01059410 | 重量大于185克的改1 | t F9 | E    |
| 積に勝号     |          |            |                                                                                                    |        |          |             |      |      |
|          |          |            |                                                                                                    |        |          |             |      |      |
| 128册号    |          |            |                                                                                                    |        |          |             |      |      |
| 加证明号     |          |            |                                                                                                    |        |          |             |      |      |
| 即出口货物证明号 |          |            |                                                                                                    |        |          |             |      |      |
|          |          |            |                                                                                                    |        |          |             |      |      |
|          |          |            |                                                                                                    |        |          |             |      |      |
|          |          |            |                                                                                                    |        |          |             |      |      |
|          |          |            |                                                                                                    |        |          |             |      |      |
|          |          |            |                                                                                                    |        |          |             |      |      |
|          |          |            | Image: Second second second |        |          |             |      |      |

# (3) 确认汇总表

明细数据采集后,进入确认汇总表界面,录入"所属期"、 "不得抵扣累加"及"期末留抵税额"后,点击【确认】按钮生 成汇总表数据。如图:

| 物劳务及服务退税申报 |     | ○ 明細数振荡            | (集       | 1.9.7 · 6 i | 脱申报 ト | 0 申报结果查询     |  |
|------------|-----|--------------------|----------|-------------|-------|--------------|--|
|            | 所鳳朝 | :                  |          |             |       | 金额单位:元(列至角分) |  |
|            |     | WD                 |          | 当期          | 本年累计  | 与增值税纳税申报表差额  |  |
|            |     | 坝日                 | 120X     | (a)         | (b)   | (c)          |  |
|            | щ   | 免紙退税出口销售额(美元)      | 生成汇总     |             |       |              |  |
|            |     | 其中:出口货物劳务销售额(美元)   |          |             |       |              |  |
|            | 销售  | 跨境应税行为销售额(美元)      | 所運期 2    | 02305       |       |              |  |
|            | 额   | 免抵退税出口销售额 (人民币)    | 不得抵扣累加 0 |             |       |              |  |
|            | 不   | 免抵退税不得免征和抵扣税额      |          |             |       |              |  |
|            | 得   | 其中:出口货物劳务不得免征和抵扣税额 | 期末留抵税额 0 |             |       |              |  |
|            | 迎征  | 跨境应税行为不得免征和抵扣税额    |          | _           | -     |              |  |
|            | 和抵  | 进料加工核销应调整不得免征和抵扣税额 | ◎ 确      | 以 × 关闭      |       |              |  |
|            | 扣   | 纳税表不得抵扣累加          |          |             |       |              |  |
|            | 额   | 免抵退税不得免征和抵扣税额合计    | 9=5+8    |             |       |              |  |
|            |     | 免紙退税额              | 10=11+12 |             |       |              |  |
|            |     | 其中: 出口货物劳务免抵退税额    | 11       |             |       |              |  |
|            |     | 跨境应税行为免抵退税额        | 12       |             |       |              |  |
|            | 应退  | 上期结转需冲减的免抵退税额      | 13       |             |       |              |  |
|            | 税   | 讲组加丁核销态课教会拼退局额     | 14       |             |       |              |  |

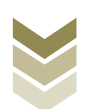

#### (4) 退税申报

明细数据采集及汇总表生成后先生成可用于申报的申报数据,再上传相关附列资料。可通过数据自检检查申报数据是否存在疑点,若申报数据自检无疑点,可将申报数据正式申报,供税务机关审核。若申报自检存在疑点,可将申报数据撤销至明细数据采集中进行修改。同时也可以通过打印报表下载功能下载报表用于打印。

#### ①生成申报数据

点击【生成申报数据】按钮,录入"申报年月",点击【确 认】按钮,生成申报数据。如图:

| 劳务    | 及服务退税申报        | 0     | 明細数据采集 | > 🥑 确认汇总表          | ● 3 退税申报 | → ◎ 申报结果重 | 139<br>1 |          |
|-------|----------------|-------|--------|--------------------|----------|-----------|----------|----------|
| 1 916 | naistaa (1) ma | 的中报数据 |        |                    |          |           |          | 局 打印服表下载 |
|       | 所行離城目          | 申报文件  | 申报状态   | 数据自检时间             | 数据自检结果 2 | 自检情况 😡    | 报送资料     | 操作       |
|       | 202207         |       | 已申报    | 2022-08-09 08:20   | 已上传符自检   |           | 资料上传     | 申报明细查看   |
|       | 202204         |       | 已申报    |                    |          |           | 资料上10    | 中报明细查者   |
|       | 202203         |       | E      |                    |          |           | 资料上博     | 申报明细查看   |
|       | 202103         |       | E      | 4111XXXXX          |          |           | 图料上传     | 中报明细查看   |
|       | 202101         |       | 8      | <b>#报年月</b> 202305 |          |           | 资料上传     | 中报明细查看   |
|       | 202012         |       | e      |                    |          |           | 资料上传     | 申报明细查看   |
|       | 202011         |       | е      | ◎ 确认 × 关           | 闭        |           | 资料上價     | 甲胺明细查看   |
|       |                |       |        |                    |          |           |          |          |

#### ②资料上传

点击【资料上传】按钮,弹出报送资料维护页面,按需要上 传相关附列资料,再点击【确认提交】按钮,提交上传的附列资 料。如图:

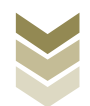

| 劳务及服务退税印 | 申报       | ♥ 明细数据采集 | > 🥑 确认汇总表        | → 3 退税申报 | → ④ 申报结果查 | 询             |          |
|----------|----------|----------|------------------|----------|-----------|---------------|----------|
| 生成中部数据 [ | 1 撤销甲服数据 |          |                  |          |           | D 数据自检 中 正式申报 | 局 打印报表下载 |
| 所羅胡      | 申报文件     | 申报状态     | 数据自检时间           | 数据自检结果 3 | 自检情况 😡    | 报送资料          | 操作       |
| 202305   |          | 未申报      |                  |          |           | 资料上传          | 申报明细查看   |
| 202207   |          | 已申报      | 2022-08-09 08:20 | 已上传待自检   |           | 资料上传          | 申报明细查看   |
| 202204   |          | 已申报      |                  |          |           | 资料上传          | 申报明细查看   |
| 202203   |          | 已申报      | 2022-04-12 09:36 | 已上传待自检   |           | 资料上传          | 申报明细查看   |
| 202103   |          | 已申报      | 2021-04-13 11:24 | 已上传待自检   |           | 资料上传          | 申报明细查着   |
| 202101   |          | 已申报      | 2021-02-02 17:03 | 已上传待自检   |           | 资料上传          | 申报明细查看   |
| 202012   |          | 已申报      | 2021-01-14 09:26 | 已上传待自检   |           | 资料上传          | 申报明细查看   |
| 202011   |          | 已申报      | 2020-12-11 10:55 | 已上传待自检   |           | 资料上传          | 申报明细查看   |
|          |          |          |                  |          |           |               |          |

|         | 国宏瑞久    | 8 E  | TRUCH  | 47 (SEE) |                              |        |       |       | · ·     |                                                                                                    |     |
|---------|---------|------|--------|----------|------------------------------|--------|-------|-------|---------|----------------------------------------------------------------------------------------------------|-----|
| 8 A A A | 国家机分    |      |        | 序号       | 报送资料名称                       | 必报资料份数 |       | 资料份数  |         |                                                                                                    |     |
|         |         |      | >      | 1        | 免抵退税申报汇总表                    | 1      |       | 1     | î 🚃     | _                                                                                                    |     |
| 的劳务及    | 起服务退税申报 |      | $\sim$ | 2        | 出口货物劳务及服务免抵退税申报资料            | 2      |       | 1     | 1.88    |                                                                                                    | K 7 |
| 🗄 suite |         | 甲服数据 |        | 序号       | 报送资料名称                       | 报送条件   | 上传状态  | 操作    | (P) 正式( | 時後 局 打印服表下载                                                                                                    | 199 |
|         | 8F.0010 | 1    |        | 1        | 生产企业出口货物劳务免胱退税申报明细表          | 必服     | 已上修   | 上传 下载 |         | 题作                                                                                                    |     |
|         | 202305  | MDT  |        | 2        | 出口发票                         | 必报     | 未上传   | 上传    |         | 由短期總書著                                                                                                    |     |
|         | 202207  | MOT  |        | 3        | 收汇博况举证材料                     | 条件报送   | 未上传   | 上传    | -       | (10100)(T-0.20                                                                                                    |     |
|         | 202204  | MOT  |        | 4        | 代理出口货物证明                     | 条件报送   | 未上传   | 上版    |         | million martin                                                                                                    |     |
|         | 202204  | MOT  |        | 6        | 海关出口商品代码、名称、退税率调整对应表         | 条件报送   | 未上传   | 110   |         | AND DESCRIPTION OF                                                                                                    |     |
|         | 202203  | MUT  |        | 7        | 出口货物离岸价差异原因说明表               | 条件报递   | 未上传   | 上传    |         | and the second second s |     |
|         | 202103  | MUT  |        | 8        | 出口货物收汇情况表                    | 条件报送   | 未上传   | 上版    |         | 11/20/10/2010 # 10                                                                                                    |     |
|         | 202101  | MDT  |        | 11       | 对外承包工程合同                     | 条件报送   | 未上传   | 上19   |         |                                                                                                    |     |
|         | 202012  | MDT  |        | 12       | 分包合同(协议)                     | 条件报送   | 未上传   | 上位    | 110     | 中國明知靈臺                                                                                                    |     |
|         | 202011  | MDT  |        | 13       | 商务部及其授权单位批准其在境外投资的文件副本       | 条件报送   | 未上传   | 上段    | 1e      | 印度的印度着                                                                                                    |     |
|         |         |      |        | 14       | 与境外单位、个人签署的修理修配合同            | 条件报送   | 未上传   | 上传    | 1.88    |                                                                                                    |     |
|         |         |      |        | 15       | 維修工作单 (对外修理修配飞机业务提供)         | 条件报送   | 未上传   | 上传    | 1.88    |                                                                                                    |     |
|         |         |      |        | 16       | 招标单位所在地主管税务机关签发的《中标证明通知书》    | 条件报送   | 未上传   | 上传    | 1.88    |                                                                                                    |     |
|         |         |      |        | 17       | 由中国招标公司或其他国内招标组织签发的中标证明 (正本) | 条件报送   | 未上传   | 上版    |         |                                                                                                    |     |
|         |         |      |        | 18       | 中标人与中国招标公司或其他招标组织签订的供货合同     | 条件报递   | 未上传   | 上传    |         |                                                                                                    |     |
|         |         |      |        | 19       | 由标人物图标式和应及在综合同应用户数终新提供的数据单   | 条件编译   | - 卡 作 | F-HD  | •       |                                                                                                    |     |

# ③数据自检

勾选需要自检的数据,点击【数据自检】按钮,进行数据自 检,自检成功后可在"自检情况"下查看自检出的疑点个数,点 击具体"疑点个数",可查看疑点详情。如图:

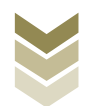

| 物劳务   | 及服务退税申报      |      | ✓ 明细数据采集 | ▶ 🥑 确认汇总表        | ▶ 3 退税申报 | → ◎ 申报结果者 | iii         |          | 52 |
|-------|--------------|------|----------|------------------|----------|-----------|-------------|----------|----|
| 🖻 ±10 | 中國政府 幻 撤销申报表 | 刘用   |          |                  |          |           | 数据自检 中 正式申报 | 局 打印报表下载 | 95 |
|       | 所屬明          | 申报文件 | 申报状态     | 数据自检时间           | 数据自检结果 2 | 自检情况 😡    | 报送资料        | 操作       |    |
|       | 202305       |      | 已自检      | 2023-06-08 10:12 | 自检成功     | 4/2/2     | 资料上传        | 申报明细查看   |    |
|       | 202207       |      | 已申报      | 2022-08-09 08:20 | 已上传待自检   |           | 资料上传        | 申报明细查看   |    |
|       | 202204       |      | 已申报      |                  |          |           | 资料上传        | 申报明细查看   |    |
|       | 202203       |      | 已申报      | 2022-04-12 09:36 | 已上传待自检   |           | 资料上传        | 申报明细查看   |    |
|       | 202103       |      | 已申报      | 2021-04-13 11:24 | 已上传待自检   |           | 资料上传        | 申报明细查着   |    |
|       | 202101       |      | 已申报      | 2021-02-02 17:03 | 已上传待自检   |           | 资料上传        | 申报明细查看   |    |
|       | 202012       |      | 已申报      | 2021-01-14 09:26 | 已上传待自检   |           | 资料上传        | 申报明细查看   |    |
|       | 202011       |      | 已申报      | 2020-12-11 10:55 | 已上传得自检   |           | 资料上传        | 申报明细查看   |    |
|       |              |      |          |                  |          |           |             |          |    |

| ۲       |       |          |        | 电子税务局  |       |      |       | 欢迎。                                       |               |            |
|---------|-------|----------|--------|--------|-------|------|-------|-------------------------------------------|---------------|------------|
| 1.0me   | 疑点管理  |          |        |        |       |      |       |                                           | # × .         |            |
| 货物劳务及   |       |          |        |        |       |      |       |                                           | € ₩ 11        | 20         |
| 2 2.000 | 行号    | 序号       | 申报年月   | 疑点对象   | 疑点代码  | 疑点级别 | 是否可挑过 | 疑点内容                                      |               | 法下载 開      |
|         |       | 00000001 | 202305 | 免抵退明细表 | B0018 | 错误类  | 否     | 海关数据中无此出口货物报关单号 (33333333333333333333001) |               |            |
|         | 2     | 00000001 | 202305 | 免抵退明细表 | B0061 | 警告关  | 是     | 申报的美元汇率(634.0) 不在合理范围之内                   |               | <b>查</b> 看 |
|         | 3     | 00000001 | 202305 | 免抵退明细表 | B0105 | 警告类  | 是     | 首次申报腾大美商品(01059410)退税,且未申报视同自产            |               | 22<br>22   |
|         | 4     |          | 202305 | 免抵退明细表 | B0092 | 错误类  | 否     | 该企业来申报同量期对应的增值税纳税申报表                      |               | 20         |
|         |       |          |        |        |       |      |       |                                           |               | 王君         |
|         |       |          |        |        |       |      |       |                                           |               | 22         |
|         |       |          |        |        |       |      |       |                                           |               | 豊君         |
|         |       |          |        |        |       |      |       |                                           |               | 14<br>14   |
|         |       |          |        |        |       |      |       |                                           |               |            |
|         |       |          |        |        |       |      |       |                                           |               |            |
|         |       |          |        |        |       |      |       |                                           |               |            |
|         |       |          |        |        |       |      |       |                                           |               |            |
|         |       |          |        |        |       |      |       |                                           |               |            |
|         |       |          |        |        |       |      |       |                                           |               |            |
|         | 当前第1页 | ,共4 条    |        |        |       |      |       | < 1 > 10 ±                                | 形页 🗸 到第 1 页   |            |
| 当前第1页,共 | ŧ8 ∰  |          |        |        |       |      |       | <                                         | 1 > 10条/页 🗸 🗄 | 別第 1 页     |

# ④正式申报

勾选需要正式申报的数据,点击【正式申报】按钮,再点击 【确认】按钮,将申报数据正式申报。如图:

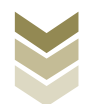

| <b>8</b> st-4 |         | 电子税务局                             |           |                  |          |           |               |          |            |
|---------------|---------|-----------------------------------|-----------|------------------|----------|-----------|---------------|----------|------------|
| 货物劳务          | 及服务退税申报 | 0                                 | 月细数据采集    | ▶ ❷ 确认汇总表        | ● 3 退税申报 | > ④ 申报结果重 | nij           |          | K N<br>K N |
| 🗠 生成          |         | 消申报数据                             |           |                  |          |           | 🖸 数据自检 🔶 正式申报 | 局 打印报表下载 | 8          |
|               | 所羅胡     | 申报文件                              | 申报状态      | 数据自检时间           | 数据自检结果 2 | 自检情况 😧    | 报送资料          | 操作       |            |
|               | 202305  | MDT_911306317009218552_202305.xml | 未申报       |                  |          |           | 资料上传          | 申报明细查看   |            |
|               | 202207  | MDT_911306317009218552_202207.xml | 已申报       | 2022-08-09 08:20 | 已上传待自检   |           | 资料上传          | 申报明细查看   |            |
|               | 202204  | MDT_911306317009218552_202204.xml | Emis      |                  |          |           | 资料上传          | 申报明细查看   |            |
|               | 202203  | MDT_911306317009218552_202203.xml | 消息输认<br>B | s                | ×        |           | 资料上传          | 申报明细查看   |            |
|               | 202103  | MDT_911306317009218552_202103.xml | e 确定要正    | 式申报么?            |          |           | 资料上传          | 申报明细查看   |            |
|               | 202101  | MDT_911306317009218552_202101.xml | 8         |                  | _        |           | 资料上传          | 申报明细查看   |            |
|               | 202012  | MDT_911306317009218552_202012.xml | в         | ◎ 确认 × 关         | 闭        |           | 资料上传          | 申报明细查看   |            |
|               | 202011  | MDT_911306317009218552_202011.xml | 已申报       | 2020-12-11 10:55 | 已上传待自检   |           | 资料上传          | 申报明细查看   |            |
|               |         |                                   |           |                  |          |           |               |          |            |
| 当前第1页,        | 共8条     |                                   |           |                  |          |           | < 1 > 10      | 免/页 ✔ 到第 | 1          |

⑤申报明细查看

点击【申报明细查看】按钮可查看已生成的申报明细数据。 如图:

| <ul> <li>中 正式申报</li> <li>局 打印报表下载</li> <li>場作</li> <li>申报明细表看</li> </ul> |
|--------------------------------------------------------------------------|
| 4 操作<br>使 申报明细查看                                                         |
| 专 申报明细查看                                                                 |
|                                                                          |
| 中报时出查者                                                                   |
| 度 申报明细查看                                                                 |
| 申报明细查看                                                                   |
| 度 申报明细查着                                                                 |
| 传 申报明细查 <b>看</b>                                                         |
| 专 申报明细查看                                                                 |
| 专 申报明细查看                                                                 |
|                                                                          |

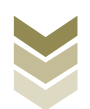

|           | 已生成数据查询         |       |          |            |             | ×          | et all the second second | Annale Ser |
|-----------|-----------------|-------|----------|------------|-------------|------------|--------------------------|------------|
| 1000 回家   | ▽ 筛选            |       |          |            |             | € ₩ ₩      | 伯限公司   天                 |            |
|           | 所屬明 序唱          | 出口发票号 | 出口货物报关单号 | 出口日期       | 代理出口货物证明号   | 商品代码       |                          |            |
| 货物劳务及服务退机 | 202305 00000001 |       |          | 2023-01-01 |             | 01059410   |                          | 23         |
|           |                 |       |          |            |             |            | 3 打印报表下载                 | 99         |
| SF.WD     |                 |       |          |            |             |            | 操作                       |            |
| 2023(     |                 |       |          |            |             |            | 申报明恒查看                   |            |
| 20220     |                 |       |          |            |             |            | 申报明语查看                   |            |
| 20220     |                 |       |          |            |             |            | 申报明而查看                   |            |
| 20220     |                 |       |          |            |             |            | 申报明旧查看                   |            |
| 20210     |                 |       |          |            |             |            | 申报明由查看                   |            |
| 20240     |                 |       |          |            |             |            | 申报明旧查看                   |            |
| 2020      |                 |       |          |            |             |            | 申报明语查看                   |            |
| 2020-     |                 |       |          |            |             |            | 申报明旧查看                   |            |
|           |                 |       |          |            |             |            |                          |            |
|           |                 |       |          |            |             |            |                          |            |
|           | <               |       |          |            |             | ,          |                          |            |
| _         | 当前第1页, 共1条      |       |          |            | く 1 > 10 条/ | 页 🖌 到第 1 页 |                          |            |
|           |                 |       |          |            |             |            |                          |            |
|           |                 |       |          |            |             |            |                          |            |
| 当前第1页,共8条 |                 |       |          |            |             |            | ▶ 到第 1                   | 1 页        |

# ⑥打印报表下载

勾选已生成的数据,点击【打印报表下载】按钮,将报表下载保存至本地电脑后进行报表打印。如图:

| 》劳务) | 及服务退税申报      |       | •     | 3明细 | 数据采集                | • 3     | 退税申报    |       | ◎ 申报编 | 段结果查询      |        |         |
|------|--------------|-------|-------|-----|---------------------|---------|---------|-------|-------|------------|--------|---------|
| 1 ±  | DE 200 E 100 | 肖申报数据 | FJEDH |     |                     |         |         |       |       | 数据自检       | 命 正式申报 | SIDERTE |
|      | 所羅胡          | 申报文件  |       | 行号  | 业务表单名称              | 数据条数    |         | 操作    |       | 报道         | 资料     | 操作      |
|      | 202207       |       | .20   | 1   | 生产企业出口货物劳务免抵退税申报明细表 | 11      | EXCEL下载 | PDF下载 | 预览    |            | 4上传    | 申报明细查看  |
|      | 202204       |       | _20   | 2   | 免抵退税申报汇总表           | 1       | EXCEL下成 | PDF下载 | 预选    | 资          | 生土何    | 中报明细查署  |
|      | 202203       |       | _20   | 3   | 出口货物收汇情况表           | 16      | EXCEL下载 | PDF下载 | 预览    | 资料         | 生土度    | 申报明细查看  |
|      | 202103       |       | _20   |     |                     |         |         |       | _     | 177<br>177 | 中上传    | 中报明细查看  |
|      | 202101       |       | 20    |     |                     |         |         |       | _     | 油          | 4.上传   | 中报明细查着  |
|      | 202012       |       | _20   |     |                     |         |         |       |       | 浙          | 中上传    | 申报明细查看  |
|      | 202011       |       | _20   |     |                     |         |         |       |       | 100 H      | 中上版    | 甲胺明细查看  |
|      |              |       | L     |     | an 🕼 2713XGan 🕼     | PDFT-53 | 〈关闭     |       |       |            |        |         |

#### ⑦撤销申报数据

勾选已生成的申报数据,点击【撤销申报数据】按钮,再点

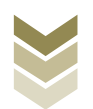

击【确认】按钮,可将申报数据撤销至明细数据采集界面,进行数据修改。如图:

| 初劳务》   | 及服务退税申报 | 0     | 明细数据采集            | → 😋 确认汇总表        | ● 追税申报     | → ◎ 申报结果面 | i)         |          |
|--------|---------|-------|-------------------|------------------|------------|-----------|------------|----------|
| 3 9.00 |         | 時中國政治 |                   |                  |            | G         | 数据自检 印正式申报 | 局 打印服表下载 |
|        | 所離期     | 申报文件  | 申报状态              | 数据自检时间           | 数据自检结果 2   | 自检情况 😡    | 报送资料       | 操作       |
| 1      | 202207  |       | 已申报               | 2022-08-09 08:20 | 已上传待自检     |           | 简料上传       | 申报明细查看   |
|        | 202204  |       | 已申报               |                  |            |           | 资料上传       | 中报明细查署   |
|        | 202203  |       | E <sup>mtR</sup>  | 2022 04:42:00:26 | D Hasterso |           | 资料上传       | 申报明细查署   |
|        | 202103  |       | <u>清息</u> 确认<br>已 |                  | ×          |           | 资料上传       | 中报明细查看   |
|        | 202101  |       | 已 执行撤销            | 彙作将会删除此条申报记录,    | 是否继续?      |           | 资料上传       | 中报明细查看   |
|        | 202012  |       | B                 |                  | _          |           | 资料上传       | 申报明细查看   |
|        | 202011  |       | e                 | ◎ 确认 × 关         | 闭          |           | 资料上传       | 甲报明细查看   |
|        |         |       |                   |                  |            |           |            |          |
|        |         |       |                   |                  |            |           |            |          |
|        |         |       |                   |                  |            |           |            |          |

## (4) 申报结果查询

正式申报后,可实时查询税务机关对该退税业务的审核状态 及流程信息,点击"税务事项通知书"可下载该笔申报对应的电 子版《准予受理通知书》等税务文书。如图:

| 勿劳务及服 | <b></b> |                  | 数据米集 ぐ | 确认汇总表 ♥ 退税申报      | ● 申报结果查询 |           |
|-------|---------|------------------|--------|-------------------|----------|-----------|
|       |         |                  |        |                   |          | [] 历史申报记录 |
|       | 所闡胡     | 申报时间             | 审核状态 2 | 审核流程信息            | 审核情况 €   | 税务事项通知书   |
|       | 202207  | 2022-08-09 08:47 | 审核成功   | 申报成功,审核流程已发放,申报数据 | 0/0/0    | 准予受理通知书   |
|       | 202204  | 2022-05-11 10:20 | 审核成功   | 申报成功,审核流程已发放,申报数据 | 0/0/0    | 准予受理通知书   |
|       | 202203  | 2022-04-12 09:50 | 审核成功   | 申报成功,审核流程已发放,申报数据 | 0/0/0    | 准予受理通知书   |
|       | 202103  | 2021-04-13 11:34 |        |                   | 0/0/0    |           |
|       | 202101  | 2021-02-03 09:42 |        |                   | 0/0/0    |           |
|       | 202012  | 2021-01-14 12:32 |        |                   | 0/0/0    |           |
|       | 202011  | 2020-12-11 10:56 |        |                   | 0/0/0    |           |
|       |         |                  |        |                   |          |           |
|       |         |                  |        |                   |          |           |
|       |         |                  |        |                   |          |           |
|       |         |                  |        |                   |          |           |
|       |         |                  |        |                   |          |           |

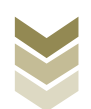

2. 通过国际贸易"单一窗口"申报

#### (1) 出口货物明细采集

出口货物明细采集菜单可以对数据进行采集,同时可以利用 筛选条件和功能按钮,对已录入数据进行增、删、改、查等操 作。

①新建

点击【新建】按钮,弹出数据采集页面,可根据系统提示录 入相关信息,进行数据采集。如图:

| 三 应用 👌 中国国   | 际贸易单一窗口      | 生产企业出口退税申报           |        |       |       | 员      | I D      |
|--------------|--------------|----------------------|--------|-------|-------|--------|----------|
| 生产企业出口退税申报 〈 | ■ 📢 首页 出口货物明 | 细采集 ♀                |        |       |       |        | ▶ 关闭操作 - |
| 数据采集 〈       | 出口货物 货物冲减    |                      |        |       |       |        |          |
| 退税申报 ~       | 关单号(代理证明号)   | 所雇期                  |        | 出口发票号 |       | 商品代码   |          |
| 货物采集 ~       | 进料登记册号       | 业务类型                 | ¥      | 序号    |       | 至      |          |
| 出口货物明细采集     | 征税率          | 退税率                  |        | Q ==  | 同う重置  |        |          |
| 货物资料采集       |              |                      |        |       |       |        |          |
| 收汇情况采集       | +新建 印打开 首册   | 除 由 批量导出 目 小计 這 批量修改 | C 序号重排 |       |       |        |          |
| 视同自产货物清单     | 序号 所雇期       | 序号 出口日期              | 进料登记册号 | 报关单号  | 代理证明号 | 出口商品代码 | 原币代码     |
| 服务采集 〈       |              |                      |        |       |       |        |          |
| 数据申报 <       |              |                      |        |       |       |        |          |
| 反馈处理 〈       |              |                      |        |       |       |        |          |
| 数据查询 <       |              |                      |        |       |       |        |          |
| 进料加工核销 《     |              |                      |        |       |       |        |          |
| 单证申报         |              |                      |        |       |       |        |          |
| 备案申报 〈       |              |                      |        |       |       |        |          |
| 其他申报         |              |                      |        |       |       |        |          |
| 版本说明         |              |                      |        |       |       |        |          |
| 出口退税联网稽查系统 〈 |              |                      |        |       |       |        |          |
| 配置く          |              |                      |        |       |       |        |          |
|              |              |                      |        |       |       |        |          |
|              |              |                      |        |       |       |        |          |
|              |              |                      |        |       |       |        |          |
|              |              |                      |        |       |       |        |          |

②修改

需要修改数据时,勾选需要修改的记录,点击【打开】按钮,弹出出口货物明细表编辑界面,进行相应字段的修改。如图:

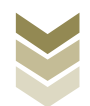

| 三 应用 🎓 中国国   | <b>际贸易单一窗口</b><br>mational Trade Single W | <sub>indow</sub> 丨生产 | <sup>2</sup> 企业出口 | 退税申报       |        |      | ☑ │企业操作员  | 1        |      | I E>  |
|--------------|-------------------------------------------|----------------------|-------------------|------------|--------|------|-----------|----------|------|-------|
| 生产企业出口退税申报 〈 | ☰ 📢 首页                                    | 出口货物明细采集             | 0                 |            |        |      |           |          | ₩    | 关闭操作▼ |
| 数据采集 〈       | 出口货物货物冲                                   | 减                    |                   |            |        |      |           |          |      | _     |
| 退税申报 >       | 关单号(代理证明号                                 | )                    |                   | 所雇期        |        | 出口发票 |           | 商品代码     |      |       |
| 货物采集 ~       | 进料登记册号                                    | 2                    |                   | 业务类型       |        | ▼ 序  |           | 至        |      |       |
| 出口货物明细采集     | 征税骂                                       | 6                    |                   | 退税率        |        |      | Q 査询 う 重置 |          |      |       |
| 货物资料采集       |                                           |                      |                   |            |        |      |           |          |      |       |
| 收汇情况采集       | + 新建 山 3                                  | 打井 🔲 懇味 👌            | 1 批量导出            | 小计 🗄 批量修改  | C 序号重排 |      |           |          |      | - 1   |
| 视同自产货物清单     | 序号 🔽                                      | 所屋期                  | 序号                | 出口日期       | 进料登记册号 | 报关单号 | 代理证明号     | 出口商品代码   | 原币代码 |       |
| 服务采集 〈       | 1 🗹                                       | 202305 000           | 000001            | 2023-01-01 |        |      |           | 01059410 | AUD  | -11   |
| 数据申报 <       |                                           |                      |                   |            |        |      |           |          |      | -11   |
| 反馈处理 <       |                                           |                      |                   |            |        |      |           |          |      | -11   |
| 数据查询 <       |                                           |                      |                   |            |        |      |           |          |      |       |
| 进料加工核销 〈     |                                           |                      |                   |            |        |      |           |          |      |       |
| 单证申报 〈       |                                           |                      |                   |            |        |      |           |          |      |       |
| 各案申报         |                                           |                      |                   |            |        |      |           |          |      |       |
| 其他申报 〈       |                                           |                      |                   |            |        |      |           |          |      |       |
| 版本说明         |                                           |                      |                   |            |        |      |           |          |      |       |
| 出口退税联网稽查条统 〈 |                                           |                      |                   |            |        |      |           |          |      |       |
|              |                                           |                      |                   |            |        |      |           |          |      |       |
|              |                                           |                      |                   |            |        |      |           |          |      |       |
|              |                                           |                      |                   |            |        |      |           |          |      |       |
|              |                                           |                      |                   |            |        |      |           |          |      |       |
| <u> </u>     |                                           |                      |                   |            |        |      |           |          |      |       |

③删除

对需要删除的数据,可点击【删除】按钮,删除不需要的数据。如图:

| E 应用 🎓 中国国<br>China Inte | <b>际贸易单一窗口</b><br>rnational Trade Single Windo | "丨生产企业:      | 出口退税申报      |        |       |         | ₽        | _    | [→    |
|--------------------------|------------------------------------------------|--------------|-------------|--------|-------|---------|----------|------|-------|
| 生产企业出口退税申报 〈             | ☰ 📢 首页 出[                                      | 口货物明细采集 🛛    |             |        |       |         |          | ₩ 3  | 关闭操作▼ |
| 数据采集                     | 出口货物货物冲减                                       |              |             |        |       |         |          |      |       |
| 退税申报 ~                   | 关单号(代理证明号)                                     |              | 所屬期         |        | 出口发票号 |         | 商品代码     |      |       |
| 货物采集 ~                   | 进料登记册号                                         |              | 业务类型        | ¥      | 序号    |         | 至        |      |       |
| 出口货物明细采集                 | 征税率                                            |              | 退税率         |        | QE    | 1回 D 重置 |          |      |       |
| 货物资料采集                   |                                                | _            |             |        |       |         |          |      |       |
| 收汇情况采集                   | + 新建 田 打开                                      | ■ 肥除 击 批量导出  | 目 小计 🗄 批量修改 | C 序号重排 |       |         |          |      |       |
| 视同自产货物清单                 | 序号 🗹 所履                                        | 湖 序号         | 出口日期        | 进料登记册号 | 报关单号  | 代理证明号   | 出口商品代码   | 原币代码 |       |
| 服务采集 〈                   | 1 🗹 202                                        | 305 00000001 | 2023-01-01  |        |       |         | 01059410 | AUD  |       |
| 数据申报 <                   |                                                |              |             |        |       |         |          |      |       |
| 反馈处理 <                   |                                                |              |             |        |       |         |          |      |       |
| 数据查询 <                   |                                                |              |             |        |       |         |          |      | 11    |
| 进料加工核销 <                 |                                                |              |             |        |       |         |          |      |       |
| 单证申报 〈                   |                                                |              |             |        |       |         |          |      |       |
| 备案申报                     |                                                |              |             |        |       |         |          |      |       |
| 其他申报 〈                   |                                                |              |             |        |       |         |          |      |       |
| 版本说明                     |                                                |              |             |        |       |         |          |      |       |
| 出口退税联网稽查系统 〈             |                                                |              |             |        |       |         |          |      |       |
| 配置く                      |                                                |              |             |        |       |         |          |      |       |
|                          |                                                |              |             |        |       |         |          |      |       |
|                          |                                                |              |             |        |       |         |          |      |       |
|                          |                                                |              |             |        |       |         |          |      |       |
|                          |                                                |              |             |        |       |         |          |      |       |

④查询

输入查询条件,点击【查询】按钮,可以进行筛选查询。如图:

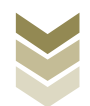

|              | 示贸易单一窗口<br>ational Trade Single Wind |            | 出口退税申报      |        |   |       |       | 版        |      | I €   |
|--------------|--------------------------------------|------------|-------------|--------|---|-------|-------|----------|------|-------|
| 生产企业出口退税申报 〈 | ☰ 📢 首页 9                             | 出口货物明细采集 🛛 |             |        |   |       |       |          | ₩    | 关闭操作▼ |
| 数据采集 〈       | 出口货物货物冲减                             |            |             |        |   |       |       |          |      |       |
| 退税申报 ~       | 关单号(代理证明号)                           |            | 所屬期         |        |   | 出口发票号 |       | 商品代码     |      |       |
| 货物采集 ~       | 进料登记册号                               |            | 业务类型        |        | Ŧ | 序号    |       | 至        |      |       |
| 出口货物明细采集     | 征視率                                  |            | 退积率         |        |   | C     | 通用して  |          |      |       |
| 货物资料采集       |                                      |            |             |        |   |       |       |          |      | _     |
| 收汇情况采集       | + mi (1)                             |            | ■ 小叶 Ξ 批量修改 | C 序号重排 |   |       |       |          |      | - 1   |
| 视同自产货物清单     | 序号 所                                 | 渥期 序号      | 出口日期        | 进料登记册号 |   | 报关单号  | 代理证明号 | 出口商品代码   | 原币代码 |       |
| 服务采集 〈       | 1 20                                 | 00000001   | 2023-01-01  |        |   |       |       | 01059410 | AUD  | -11   |
| 数据申报 <       |                                      |            |             |        |   |       |       |          |      | -11   |
| 反馈处理 <       |                                      |            |             |        |   |       |       |          |      | -11   |
| 数据查询 <       |                                      |            |             |        |   |       |       |          |      |       |
| 进料加工核销 <     |                                      |            |             |        |   |       |       |          |      |       |
| 单证申报 〈       |                                      |            |             |        |   |       |       |          |      |       |
| 备案申报 〈       |                                      |            |             |        |   |       |       |          |      |       |
| 其他申报 〈       |                                      |            |             |        |   |       |       |          |      |       |
| 版本说明         |                                      |            |             |        |   |       |       |          |      |       |
| 出口追柷联网稽查系统   |                                      |            |             |        |   |       |       |          |      |       |
| AGEL `       |                                      |            |             |        |   |       |       |          |      |       |
|              |                                      |            |             |        |   |       |       |          |      |       |
|              |                                      |            |             |        |   |       |       |          |      |       |
|              |                                      |            |             |        |   |       |       |          |      |       |

#### (2) 数据申报

数据申报包括生成汇总表、生成申报数据、申报数据上传及报表下载打印等功能。

①生成汇总表

点击生成申报数据菜单,首先进入汇总表界面。点击【生成 汇总数据】,录入"所属期"、"纳税表不得抵扣累加"及"期 末留抵税额",再点击【确定】按钮,生成汇总表。如图:

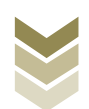

| 三 应用 🤷 🕂     | 国际<br>Internat | <b>贸易单一窗</b><br>ional Trade Single | Window    | 生产企业出口退税时   | 申报          |            | Ø        | 企业操作员      |        | I ₽              |
|--------------|----------------|------------------------------------|-----------|-------------|-------------|------------|----------|------------|--------|------------------|
| 生产企业出口退税申报   | <              |                                    | 生成退税申     | 服数据 8       |             |            |          |            |        | ▶ 关闭操作-          |
| 数据采集         | < _            | 汇总表 申报表                            | NRLIG WEG | <b>秋理</b>   |             |            |          | 四, 政府一致性检查 |        | • La conconstant |
| 退税申报<br>佐物采集 | ~<br>~         | 7/17                               | RH        |             | C HW   D HH |            |          |            |        |                  |
| 服务采集         | <              | 111 打开 1                           | 日期時日小     | н.)         |             |            |          |            |        |                  |
| 数据申报         | ~              | 序号 🛄                               | 所雇朝       | 免抵退出口销售额RMB | 免結退出口销售額USD | 出口RMB累计    | 不免抵扣税额合计 | 不免既扣差额     | 免紙退税额  | 5                |
| 生成退税申报数据     |                | 1                                  | 202305    | 6151.18     | 928.10      | 6,151.18   | 0.00     | 0.00       | 553.61 |                  |
| 打印退税申报报表     |                |                                    |           |             | 一键生成汇总      |            | ×        |            |        |                  |
| 反馈处理         | ۲              |                                    |           |             |             |            |          |            |        |                  |
| 数据查询         | <              |                                    |           |             |             | 所屋期 202305 |          |            |        |                  |
| 进料加工核销       |                |                                    |           |             | 的积患不        | 得抵扣累加 0.00 |          |            |        |                  |
| 单证申报         |                |                                    |           |             | NH NH       | 未留抵税额 0.00 |          |            |        |                  |
| 备案申报         |                |                                    |           |             |             | ✓ 確定 × 取消  |          |            |        |                  |
| 其他申报         |                |                                    |           |             |             |            |          |            |        |                  |
| 版本说明         |                |                                    |           |             |             |            |          |            |        |                  |
| 出口退税联网稽查系统   |                |                                    |           |             |             |            | _        |            |        |                  |
| 配置           |                |                                    |           |             |             |            |          |            |        |                  |
|              |                |                                    |           |             |             |            |          |            |        |                  |
|              |                |                                    |           |             |             |            |          |            |        |                  |
|              |                |                                    |           |             |             |            |          |            |        |                  |
|              |                |                                    |           |             |             |            |          |            |        |                  |
|              |                |                                    |           |             |             |            |          |            |        |                  |
|              |                |                                    |           |             |             |            |          |            |        |                  |

# ②生成申报数据

勾选数据,点击【生成申报数据】按钮,可生成申报数据。 如图:

| 三 应用 🧽 中国  | 国际贸易单一<br>International Trade Sir | 窗口   生<br>ngle Window | 产企业出口退税申    | 报           |          | ⊠        | 企业操作员     | <u></u>           | I E→            |
|------------|-----------------------------------|-----------------------|-------------|-------------|----------|----------|-----------|-------------------|-----------------|
| 生产企业出口退税申报 | < ≡ ≪ ≇                           | <b>主成退税申报数</b>        | 据 🛛         |             |          |          |           |                   | ▶ 关闭操作-         |
| 数据采集       | < 汇总表 · #                         | 电报数据上传 疑点处理           | 2           |             |          |          | 瓦 数据一致性检查 |                   | <b>出</b> 生成中报数据 |
| 退税申报       | ~ /                               | 所屬期                   |             | Q 查询 つ 重置   |          |          |           |                   |                 |
| 货物采集       | <                                 |                       |             |             |          |          |           |                   |                 |
| 服务采集       | < Ⅲ 打开                            | ■ 部除 圖 小计             |             |             |          |          |           |                   |                 |
| 数据申报       | ▶ 序号 🔽                            | 所雇期                   | 免抵退出口销售额RMB | 免抵退出口销售额USD | 出口RMB累计  | 不免抵扣税额合计 | 不免抵扣差额    | 免紙退税额             | \$              |
| 生成退税申报数据   | 1 🔽                               | 202305                | 6151.18     | 928.10      | 6,151.18 | 0.00     | 0.00      | 553.61            |                 |
| 打印退税申报报表   |                                   |                       |             |             |          |          |           |                   |                 |
| 反馈处理       | <                                 |                       |             |             |          |          |           |                   |                 |
| 数据查询       | < .                               |                       |             |             |          |          |           |                   |                 |
| 进科加上核销     | <u></u>                           |                       |             |             |          |          |           |                   |                 |
| 半虹中版       | Ì.                                |                       |             |             |          |          |           |                   |                 |
| 其他申报       | č                                 |                       |             |             |          |          |           |                   |                 |
| 版本说明       |                                   |                       |             |             |          |          |           |                   |                 |
| 出口退税联网稽查系统 | <                                 |                       |             |             |          |          |           |                   | - 11            |
| 配置         | <                                 |                       |             |             |          |          | 10        | ·· 14 4 th 4 ++++ |                 |
|            |                                   |                       |             |             |          |          |           |                   |                 |
|            |                                   |                       |             |             |          |          |           |                   |                 |
|            |                                   |                       |             |             |          |          |           |                   |                 |
|            |                                   |                       |             |             |          |          |           |                   |                 |
|            |                                   |                       |             |             |          |          |           |                   |                 |
|            |                                   |                       |             |             |          |          |           |                   |                 |

## ③申报数据上传

勾选数据,点击【数据自检】按钮,可对申报数据进行数据

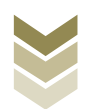

自检或者进行正式申报。如图:

| E 应用 🎓 中国国<br>China Inte | <b>际贸易单一窗口</b><br>ernational Trade Single Window | ,   生产企业出口退利 | 说申报  |      |      | 3   企业操作 | 涢            |          | [→     |
|--------------------------|--------------------------------------------------|--------------|------|------|------|----------|--------------|----------|--------|
| 生产企业出口退税申报〈              | ☰ 📢 首页 生成                                        | 退税申报数据 ♀     |      |      |      |          |              | Þ        | 关闭操作▼  |
| 数据采集 〈                   | 汇总表 <b>申报数据上传</b>                                | 疑点处理         |      |      |      | 55, \$84 | 計一致性检查 → 山 生 |          | 生成中报数据 |
| 退税申报 ~                   | <b>飞</b> 数据自检                                    |              |      |      |      |          |              |          | ▲ 数据撤销 |
| 货物采集 <                   | 序号 □ 上                                           | 传时间 申报年月     | 文件名称 | 数据状态 | 审核信息 | 流程状态     | 查看tranSeq    | 操作       |        |
| 服务采集 〈                   |                                                  |              |      |      |      |          |              |          |        |
| 数据申报 >                   |                                                  |              |      |      |      |          |              |          |        |
| 生成退税申报数据                 |                                                  |              |      |      |      |          |              |          |        |
| 打印退税申报报表                 |                                                  |              |      |      |      |          |              |          | - 11   |
| 反馈处理 <                   |                                                  |              |      |      |      |          |              |          | - 11   |
| 数据查询 <                   |                                                  |              |      |      |      |          |              |          | - 11   |
| 进料加工核销 <                 |                                                  |              |      |      |      |          |              |          | - 11   |
| 单证申报 <                   |                                                  |              |      |      |      |          |              |          | - 11   |
| 备案申报                     |                                                  |              |      |      |      |          |              |          | - 11   |
| 其他申报 <                   |                                                  |              |      |      |      |          |              |          | - 11   |
| 版本说明                     |                                                  |              |      |      |      |          |              |          |        |
| 出口退税联网稽查系统 〈             | · · · · · · · · · · · · · · · · · · ·            |              |      |      |      |          | 10 🗸 🕅       | 《第1_共1页》 | N G    |
| 配置く                      |                                                  |              |      |      |      |          |              |          |        |
|                          |                                                  |              |      |      |      |          |              |          |        |
|                          |                                                  |              |      |      |      |          |              |          |        |
|                          |                                                  |              |      |      |      |          |              |          |        |
|                          |                                                  |              |      |      |      |          |              |          |        |
|                          |                                                  |              |      |      |      |          |              |          |        |
|                          |                                                  |              |      |      |      |          |              |          |        |

# ④数据撤销

勾选已生成的数据,点击【数据撤销】按钮,可撤销数据至数据采集界面,进行数据修改。如图:

| 际贸易单一窗口   生产企业出口退税申报<br>mational Trade Single Window   |                                                                           |
|--------------------------------------------------------|---------------------------------------------------------------------------|
| ■ # 首页 生成退脱申报数数 ●                                      | ▶ 关闭操作 -                                                                  |
| 汇总表 <b>申报数据上传</b> 疑点处理                                 |                                                                           |
| 2. 数据自称                                                | 👟 此处日间的时                                                                  |
| 序号         上传时间         申报年月         文件名称         数据状态 | 审核信息 远程状态 查看tranSeq 操作                                                    |
|                                                        |                                                                           |
|                                                        |                                                                           |
|                                                        |                                                                           |
|                                                        |                                                                           |
|                                                        |                                                                           |
|                                                        |                                                                           |
|                                                        |                                                                           |
|                                                        |                                                                           |
|                                                        |                                                                           |
|                                                        |                                                                           |
|                                                        | 10 🗸 🖂 第1 井1页 🕨 🕅 🕻                                                       |
|                                                        |                                                                           |
|                                                        |                                                                           |
|                                                        |                                                                           |
|                                                        |                                                                           |
|                                                        |                                                                           |
|                                                        |                                                                           |
|                                                        |                                                                           |
|                                                        | 原明30年一日口       生产企业出口退税申报         ■ ● ● ● ● ● ● ● ● ● ● ● ● ● ● ● ● ● ● ● |

# ⑤打印退税申报报表

点击打印退税申报报表菜单进入打印报表界面,勾选数据,

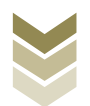

点击【下载】按钮,将报表保存至本地电脑后,进行表单打印。 如图:

| E 应用 🎓 中国国   | 标贸易单一窗口   生产企业出口退税申报         |                                     |
|--------------|------------------------------|-------------------------------------|
| 生产企业出口退税申报 〈 | ☰ ◀ 首页 生成退税申报数据 ◎ 打印退税申报报表 ◎ | >>>>>>>>>>>>>>>>>>>>>>>>>>>>>>>>>>> |
| 数据采集 〈       | 所攔明 202305                   |                                     |
| 退税申报 ~       |                              |                                     |
| 货物采集 <       | 序号 [ 打印內容                    | 操作                                  |
| 服务采集 〈       | 1 🗾 出口货物免、抵、退税申报明细表          | 生成下数 直着                             |
| 数据申报 ~       | 2 (国际运输/港澳台运输)免抵退税申报明细       | 生成 下载 查看                            |
| 生成退税申报数据     | 3 前空国际运输收入清算账单申报明细表          | 生成 下载 查看                            |
| 打印退税申报报表     | 4 国际旅客/行李包裹运输清算函件明细表         | 生成 下载 查看                            |
| 反馈处理     <   | 5 一 中国铁路总公司国际货物运输明细表         | 生成 下载 直看                            |
| 数据查询 〈       | 6 📄 跨境应税行为免抵退税申报明细表          | 生成 下戦 査看                            |
| 进料加工核销 〈     | 7 🗌 蹲境应税行为收讫营业款明细海单          | 生成 下戦 査看                            |
| 单证申报 〈       | 8 🦳 视同自产进货明细涛单               | 生成 下载 查看                            |
| 备案申报         | 9 🗌 出口货物收亡情况表                | 生成 下载 直着                            |
| 其他申报 〈       | 10 🗌 出口货物收汇申报表 (已认定)         | 生成 下観 直着                            |
| 版本说明         | 11 🗌 出口货物不能收汇申报表 (已认定)       | 生成 下銀 查看                            |
| 出口退税联网稽查系统 〈 | 12 🗌 离岸价差异原因说明表              | 生成 下载 查看                            |
| 配置 <         |                              |                                     |
|              |                              | 激活 Windows<br>转到"说黑"以激活 Windows。    |

# (3) 数据查询

在"数据查询"中可以查看申报成功的出口货物明细数据。 如图:

| E 应用 🎓 中国<br>China I         | 国际贸易单一<br>nternational Trade S          | - 🛅 🗖<br>ingle Window | 生产企业出          | 口退税申报              |        |                |       |                    | I ₽         |
|------------------------------|-----------------------------------------|-----------------------|----------------|--------------------|--------|----------------|-------|--------------------|-------------|
| 生产企业出口退税申报                   | ≡ «                                     | 首页出口货物                | 物明细查词 🛛        |                    |        |                |       |                    | ▶ 关闭操作-     |
| 数据采集<br>退税申报                 | < · · · · · · · · · · · · · · · · · · · |                       | 場○反馈数据         | 所屬期<br>南品代码        |        | 报关单号<br>进料登记册号 |       | 代理证明号<br>免抵退税年月    |             |
| 货物采集<br>服务采集                 | <<br>< 田 打开 L                           |                       | 小计             |                    |        |                |       |                    |             |
| 数据申报 反馈处理                    | / 序号 □<br>< 1 □                         | ) 所屬期<br>) 202305     | 序号<br>00000001 | 出口日期<br>2023-01-01 | 进料登记册号 | 报关单号           | 代理证明号 | 出口商品代码<br>01059410 | 原币代码<br>AUD |
| 数据查询 出口货物明细查询 金 近日につけて かねやまざ | ~                                       |                       |                |                    |        |                |       |                    |             |
| 安物资料查询<br>收汇情况查询             |                                         |                       |                |                    |        |                |       |                    |             |
| 国内免税原材查询                     |                                         |                       |                |                    |        |                |       |                    |             |
| 视同自产货物清单重                    | ī                                       |                       |                |                    |        |                |       |                    |             |
| 跨境应税行为查询<br>进料加工核销           | <                                       |                       |                |                    |        |                |       |                    |             |
| 単祉申报<br>各案申报                 | <<br><                                  |                       |                |                    |        |                |       | 测注 Window          |             |
| 具他甲板<br>版本说明<br>出口退税联网稽查系统   | ¢                                       |                       |                |                    |        |                |       | 转到"设置"以激活          | Windows,    |

# 3. 通过离线版申报系统申报

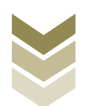

采用离线版申报系统进行出口货物劳务免抵退税申报的需要 与电子税务局"离线申报"配合使用,首先通过离线版申报系统 采集申报数据,生成申报数据,再通过电子税务局"离线申报" 完成正式申报。

(1) 选择申报业务

通过"向导"->"退税申报向导"->"免抵退明细数据采集",进入申报模块。如图:

| 生产企业离线出口退税申报软件正式版<br>基础数据采集 生成申报数据 申报表打印 审核反使服效 激物申报数据 (                                                                                                    | 冶数疏查询 系统维护 退出                                     | 99 - 8 X       |
|----------------------------------------------------------------------------------------------------|---------------------------------------------------|----------------|
| <ul> <li>○ 写<br/>番菜(年前雨雪) 出口已使用设备 出口率自产货物 其他申捐向导 证明申捐向导          </li> <li>→ 小器数 据 平 重         </li> <li>→ 二 工 免疫 无明 密数 据 平 第         </li> <li>→ 三 工 印 先 新 我 我 我 中 指         </li> <li>→ 四 打印 免 新 我 我 我 未</li> </ul> | ×<br>•                                            | 欢迎使用           |
| <ul> <li>五 审核反演協員操縦</li> <li>六 免気遭視動議業調</li> <li>七 免気遭視動議業調</li> </ul>                                                                                                    |                                                   | 生产企业离线出口退税申报软件 |
| 3.前所履期: 202205 - 現乎会-计代码: 12346-2760 - 計合作用代码: 12346-276012346476                                                                                                    | 08 JOR 1981 112 122 122 122 122 122 122 122 122 1 | <b> </b>       |

#### (2) 明细数据采集

通过手动采集的方式采集出口货物劳务免抵退申报明细表, 同时也可根据申报数据实际情况按需要采集"海关出口商品代 码、名称、退税率调整对应表"、"出口货物收汇情况表"、 "出口货物离岸价差异原因说明表"等辅助申报的表单。

选择申报系统"退税申报向导"第二步"免抵退明细数据采集"->"出口货物劳务免抵退申报明细表",点击【增加】按

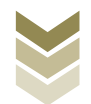

# 钮,录入报关单号、出口发票号、出口日期、出口商品代码等内容。如图:

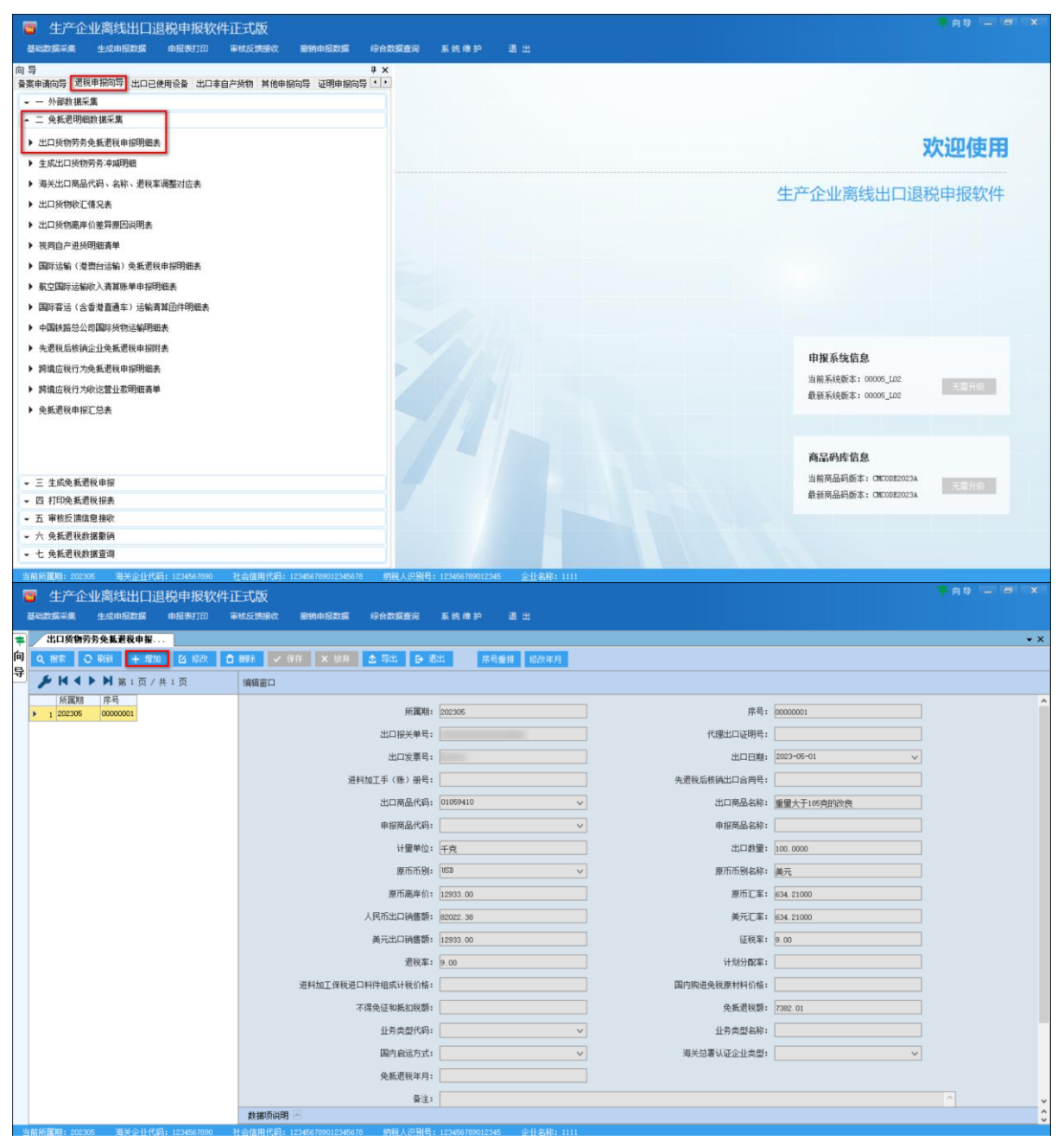

(3) 生成汇总表

选择申报系统"退税申报向导"第二步"免抵退明细数据采集"->"免抵退税申报汇总表",点击【增加】按钮,录入"纳税表不得抵扣累加"及"期末留底税额",再点击【确定】按钮,生成汇总表数据。如图:

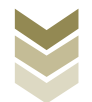

| <mark>■</mark> 生产企业离线出口退税申报软件正式版<br>基础数据采集 生点相段据 申我我们回 事性发展级 影响电报数据 经合数属量间 系统 ● 护 通 出                                                                                                    | 199 - a 1                                            |
|----------------------------------------------------------------------------------------------------|------------------------------------------------------|
| 1号     サ ×       (薬曲病向导)     出口已使用设备     出口率自产纸物     其他曲报向导     ()       - 一 外数数据完算     -     -     小批数据完算       - 二 免耗表現明細胞鏡 接示算     -     -     -       - 出口技術秀秀表紙最佳用印明概表     -     -     -                                                         | 欢迎使用                                                 |
| <ul> <li>主地には1次時が分・相切地</li> <li>満火には7歳時代約・名称・若和業績整対应表</li> <li>当に気物状で指え表</li> <li>出口気物素単位整理層回説明表</li> <li>視問言言道統領推貫単</li> <li>国際活動(急素前法律)を新選貨車相對現象表</li> <li>新空間時活動の入事算那準申却現象表</li> <li>国際活動(含素直通生)活動者算回時現象表</li> <li>国際活動(含素直通生)活動者算回時現象表</li> </ul> | 生产企业离线出口退税申报软件                                       |
| <ul> <li>* *##X#LG&amp;ASU##770100世#72400</li> <li>* 先選長長後後企业先装選長申指閉総表</li> <li>&gt; 評議広長行力処比室业室明細高単</li> <li>&gt; 免長選長単修正总素</li> </ul>                                                                                                    | <b>申报系统信息</b><br>当稿系线版本:0005_L02<br>最後系线版本:0005_L02  |
| <ul> <li>三 生成炎系変化申損</li> <li>四 打印決系変化損素</li> <li>五 市場反演流意動(</li> <li>六 分長差現代損素)</li> <li>- 六 久長差現代損素()</li> <li>- 七 久長長税(利用雪肉)</li> </ul>                                                                                                    | 商品的库信息<br>当前用品词版本:GINOBE2023A<br>最新用品词版本:GINOBE2023A |

| Q         (日本)         ○         (日本)         ○         (日本)         ○         (日本)         (日本)         (日 )         (1 )         (1 )         (1 )         (1 )         (1 )         (1 )         (1 )         (1 )         (1 )         (1 )         (1 )         (1 )         (1 )         (1 )         (1 )         (1 )         (1 )         (1 )         (1 )         (1 )         (1 )         (1 )         (1 ) | • X |
|----------------------------------------------------------------------------------------------------|-----|
|                                                                                                    |     |
|                                                                                                    |     |
| 新羅明 申报标志     新羅明 申报标志     新羅期: 202305     新羅期: 202305     当期出口级物势势美元编集额:                                                                                                    | ^   |
| 本年累计出口统物劳美元纳售额: 当期哨结应视行为美元纳售额:                                                                                                    |     |
| 本年累计资质应我行为美元纳售额: 当期免疫遗臭元比口纳售额:                                                                                                    |     |
| 本年累计免疫理处力以间需额:                                                                                                    |     |
| 本年累计免耗进入现而出口纳售额:                                                                                                    |     |
| 本年累计出口经物例为不得处新找额:                                                                                                    |     |
| 本年累计滑稽这成行为不得免系统部。 現代定合计算                                                                                                    |     |
| 本非常计论纸进铁不得没质线锁F                                                                                                    |     |
| 本年常社会调整不得免练权额。 印段表不得新品家加注 图                                                                                                    |     |
| 当期不留免抵税额合计: 期末留法税额: 0 有台计:                                                                                                    |     |
| 的线表不得新加累加: 上规已伸起最大好报期为202100 ¥27 10.7 K被额:                                                                                                    |     |
| 当期出口烧物劳务免耗畏税额:                                                                                                    |     |
| 当期時境在视行为免耗是视频: 本年累计持续应视行为免抵置视频:                                                                                                    |     |
| 当期免耗得投掷: 本年常计免抵罚投掷:                                                                                                    |     |
| 当期上期结转要求如约先抵责权额:                                                                                                    |     |
| 本年累十位问题免耗得权额: 当期免耗进权额合计:                                                                                                    |     |
| 本年累计论纸语说题点计:                                                                                                    |     |
| 当期增值时的代表期末指新问题。    当期信息问题:                                                                                                    |     |
| 動物和 1                                                                                                    | 0   |

# (4) 生成申报数据

选择申报系统"退税申报向导"第三步"生成免抵退税申报",选择"免抵退税申报",输入"所属期",再点击【确定】按钮,生成申报数据保存至本地电脑。如图:

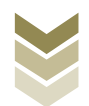

| 生产企业高线出口退税申报软件正式版<br>>     志成单股数据 申报表打印 等体起表现效 服纳电股数据 综合表<br>章 文<br>章 之母电报动导 出口之使用装备 出口拿自产货物 其他申报句导 证明申报句导 * *     一 外数排版系集                                                                                                    | 霸動向 新统律师 還出                                                                                                    | - 99 - <del>0</del>                                           |
|----------------------------------------------------------------------------------------------------|----------------------------------------------------------------------------------------------------|---------------------------------------------------------------|
| <ul> <li>2. 免抗週期総約 紙示集</li> <li>2. 主成免 紙 週段 申提</li> <li>主成 二 2. 現 申 (2)</li> <li>主 成 二 2. 現 申 (2)</li> <li>(金) 現 申 (2)</li> <li>(金) 現 申 (2)</li> <li>(金) 現 申 (2)</li> <li>(金) 現 申 (2)</li> <li>(金) 現 申 (2)</li> <li>(金) 現 申 (2)</li> <li>(金) 現 申 (2)</li> <li>(金) 現 申 (2)</li> <li>(金) 現 申 (2)</li> <li>(金) 現 申 (2)</li> <li>(金) 現 申 (2)</li> <li>(金) 現 申 (2)</li> <li>(金) 現 (2)</li> <li>(金) 現 (2</li></ul> |                                                                                                    | 欢迎使用                                                          |
|                                                                                                    | 生成出口道(名) 祝市税数据         所羅朝:202305       政法:         ② 先知道税申报       当日日常活物道海県教申报         ③ 出口總門活物道海県教申报       当日日常活物道海県教申报         ④ 出口總管監察       ● 出日総工社紛分報素餐業         ● 出和加工社紛分報素餐業       ● | 生产企业离线出口退税申报软件<br>中报系统备起<br><sup>1111</sup> 建系统标本: 0005_102   |
| 四 打印晚,我走我招亲<br>百 有你反满馆是接收<br>大 免,凭着我她接着确<br>七 免,先是我我接着面                                                                                                    |                                                                                                    | <b>商品码库信息</b><br>当斯商品码新本: OEX0822023A<br>最新商品码新本: OEX0822023A |

## (5) 申报数据报表打印

选择申报系统"退税申报向导"第四步"打印免抵退税报 表",选择"出口货物劳务免抵退税申报明细表",录入"打印 所属期",点击【打印预览】按钮。如图:

| ■ 生产企业高线出口退税申报软件正式版<br>基本增振業業 生成的考察 的复数 (1) (1) (1) (1) (1) (1) (1) (1) (1) (1)                                                                                                    | 合数据查询 系统推动 退出                                                                                                    | 99 - 8 X                                                                                                    |
|----------------------------------------------------------------------------------------------------|----------------------------------------------------------------------------------------------------|----------------------------------------------------------------------------------------------------|
| <ul> <li>○ 与</li> <li>● 素集申請问号 (2010年前回号) 出口已使用设备 出口率自产关切 其他申报问号 证明申报问号 ·</li> <li>- 一 外露我 總承案</li> <li>- 二 免我 能思報 總承</li> <li>- 二 免我 能思報 總承</li> <li>- 二 如 折印染 就是我 能報</li> <li>- 二 四 折印染 就是我 能報</li> </ul> | ×                                                                                                    | 欢迎使用                                                                                                    |
| ▶ 突抵港税申报表                                                                                                    | JTUP#服用       20235         ① 山口時時時久低風間中時時間       ()         ① 山口時時時久後低風現中時時間       ()         ② 山口時時時久後低風現中時時間       ()         ③ 四日時時月久低風雨       ()         ○ 山口時時月久低風雨       ()         ○ 山口時時月久低雨       ()         ○ 山口時時月久低雨       ()         ○ 山口時時月久低雨       ()         ○ 山田時時月久低雨       ()         ○ 山田時時月久低雨       ()         ○ 山田時時月久低雨       ()         ○ 田田市長日日       ()         ○ 田田市長日       ()         ○ 田田市長日       ()         ○ 田田市長日       ()         ○ 田田市長日       ()         ○ 田田市長日       ()         ○ 田田市長日       ()         ○ 田田市長日       ()         ○ 田田市長日       ()         ○ 田田市長日       ()         ○ 田田市長日       ()         ○ 田田市長日       ()         ○ 田田市長日       ()         ○ 田田市長日       ()         ○ 田市長日       ()         ○ 田田市長日       ()         ○ 田田市長日       ()         ○ 田田市長日       ()         ○ 田田市長日       ()         ○ 田田市長日       ()         ○ 田田市長日       () <th>生产企业离线出口退税申报软件<br/><b>中振系结路</b><br/>当羅系統案: 0005_02<br/>建築税策案: 0005_02<br/>一度日の<br/>電気の<br/>電気の<br/>電気の<br/>電気の<br/>電気の<br/>電気の<br/>電気の<br/>電気</th> | 生产企业离线出口退税申报软件<br><b>中振系结路</b><br>当羅系統案: 0005_02<br>建築税策案: 0005_02<br>一度日の<br>電気の<br>電気の<br>電気の<br>電気の<br>電気の<br>電気の<br>電気の<br>電気 |
| ▼ 五 审核反馈信息接收                                                                                                    |                                                                                                    |                                                                                                    |
| ★ 六 免抵還税動掲載前<br>- + の知道時期度空間                                                                                                    |                                                                                                    |                                                                                                    |
| <ul> <li>6 2004/2005/062081年209</li> <li>当前所置期: 202305 高关企业代码: 1234567890 社会信用代码: 123456789012345676</li> </ul>                                                                                             |                                                                                                    |                                                                                                    |

#### (6) 数据撤销

若发现申报数据有误,可将数据撤销,返回到明细数据录入

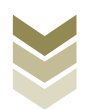

阶段,进行修改,再按照退税申报向导流程重新申报。选择申报 系统"退税申报向导"第六步"免抵退税数据撤销",选择"免 抵退税申报",输入"所属期",点击【确定】按钮。如图:

| ■ 生产企业离线出口退税申报软件正式版                                                                                                    |                                                                                                    | 99 - 6 X                          |
|----------------------------------------------------------------------------------------------------|----------------------------------------------------------------------------------------------------|-----------------------------------|
| 基础数据采集 生成申报数据 申报表打印 审核反馈接收 影响申报数据 综合素                                                                                                    | 調查词 系统维护 退出                                                                                                    |                                   |
| 基础定规算系集         生成成相关数         申約表打印         平林区式相关数         使合表           同 等         9         X           第二申前印号         世紀年期印号         出口主使用设备         出口丰富产货物         其他申报印号         证           - 一外容相据采集         - 二         大規範報報采集         -         主 生成表 表記表表 相相         -         二         二         二         二         二         小菜素 表記 申報目         -         二         二 | 18度前 系统律幹 退出<br>第14日日に(余)税申約数第<br>所服時: 202305 股次:<br>● 202305 股次:<br>● 202305 В.<br>● 202305 В.<br>● 202305 B.<br>● 202305 B.<br>● 202305 B.<br>● 202305 B.<br>● 202305 B.<br>● | <section-header></section-header> |
| ◆ 七 免抵退税救援查询                                                                                                    |                                                                                                    |                                   |
| -<br>当前新聞期: 202305 海关企业代码: 1234567890 社会信用代码: 123456789012345678 納                                                                                                    | 税人识别号: 123456789012345 企业名称: 1111                                                                                                    |                                   |

#### (7) 数据查询

生成申报数据后,可在免抵退税数据查询中查看。选择申报 系统"退税申报向导"第七步"免抵退税数据查询",再选择 "出口货物劳务免抵退税申报明细表"。如图:

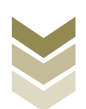

| 生产企业离线出口退税申报软件正式版<br>建设成最乐编 生成中报数编 中报表打印 审性反使最终 影响电报数编 综合部    | 斑查询 系统维护 退出                         |                 |            |              | ≑向9 _   8   × |
|---------------------------------------------------------------|-------------------------------------|-----------------|------------|--------------|---------------|
| 向 导                                                           | 出口委物劳务免新基税申报<br>Q、 拙索 ○ 刷新 金 导出 □ 通 | ±               |            |              | • X           |
|                                                               | 🏂 🖌 ◀ ▶ 射 第 1 页 / 共 1 页             | 编辑窗口            |            |              |               |
| <ul> <li>► 生成色紙混彩由線</li> </ul>                                | 所属期 序号                              |                 |            |              | ^             |
| <ul> <li>四打印免払週税招表</li> </ul>                                 | 1 202108 00000001                   | 所属期:            | 202108     | 序号:          | 00000001      |
| ✓ 五 审核反馈信息接收                                                  |                                     | 出口报关单号:         |            | 代理出口证明号:     |               |
| → 六 免抵退税数据撤销                                                  |                                     | 出口发票号:          |            | 出口日期:        | 2021-01-01 🗸  |
| <ul> <li>七 免抵過税約据查询</li> </ul>                                |                                     | 进料加工手 (账)册号:    |            | 先遇税后核销出口合同号: |               |
| ▶ 出口货物劳务免抵进税申报明细表                                             |                                     | 出口商品代码:         | 02011000 🗸 | 出口商品名称:      | 整头及半头鲜、冷牛肉    |
| ▶ 海关出口商品代码、名称、遗税率调整对应表                                        |                                     | 申报商品代码:         | v          | 申报商品名称:      |               |
| <ul> <li>▶ 出口货制成上情况表</li> <li>▶ 出口货物不能涉了由招来</li> </ul>        |                                     | 计量单位:           | 千克         | 出口数里:        | 100.0000      |
| <ul> <li>▶ 出口货物离库价差异原因说明表</li> </ul>                          |                                     | 原币币别:           | USD V      | 原币币别名称:      | 美元            |
| ▶ 视网自产进货明细青单                                                  |                                     | 原币离岸价:          | 100.00     | 原币汇率:        | 634.21000     |
| ▶ 国际运输(港澳台运输)免抵退税申採明细表                                        |                                     | 人民币出口销售额:       | 634. 21    | 美元汇室:        | 634. 21000    |
| ▶ 航空国际运输收入清算账单申报明细表                                           |                                     | 美元出口销售额:        | 100.00     | 征税率:         | 9.00          |
| ▶ 国际客运(含香港直通车)运输青算团件明细表                                       |                                     | 退税率:            | 9.00       | 计划分配室:       |               |
| ▶ 中国铁路总公司国际货物运输明细表                                            |                                     | 1工保税进口料件组成计税价格: |            | 国内购进免税原材料价格: |               |
| ▶ 先週稅后核請企业免抵週稅申搁附表                                            |                                     | 不得免征和抵扣税额:      |            | 免抵退税额:       | 57.08         |
| ▶ 調鑽应稅行为免抵選稅申报明細表                                             |                                     | 山久舎則伊辺。         |            | 北东美国东称。      |               |
| ▶ 調鑽应稅行为收讫營业款明細青单                                             |                                     | 业穷央型代码:         |            | 11万尖望名称:     |               |
| ▶ 免紙過稅申报汇总表                                                   |                                     | 国内启运方式:         | ×          | 海关总署认证企业类型:  | V             |
|                                                               |                                     | 免抵過税年月:         | 202108     |              |               |
|                                                               |                                     | 备注:             |            |              | ^ <b>v</b>    |
|                                                               |                                     | 數据项说明 🔄         |            |              | 0             |
| 当前所属期: 202305 海关企业代码: 1234567890 社会信用代码: 123456789012345678 納 |                                     |                 |            |              |               |

# (8) 数据自检

登录电子税务局后,通过"我要办税"->"出口退税管理" ->"出口退(免)税申报"->"免抵退税申报",选择"离线 申报"进入申报模块。如图:

| <b></b><br>†au-a | 电子税务局 强約人需要股系的内容 股款 双印 正明                                                                                                    |  |  |  |  |  |  |  |  |
|------------------|----------------------------------------------------------------------------------------------------|--|--|--|--|--|--|--|--|
| ● 套餐业务           | 常用功能 我的信息 我要办说 我要查询 互动中心 公众服务                                                                                                    |  |  |  |  |  |  |  |  |
|                  |                                                                                                    |  |  |  |  |  |  |  |  |
| 98 45:00 u/ds    | 日本     日本     日本 |  |  |  |  |  |  |  |  |
|                  | 我的特办 服务提醒 政策速递<br>,政策速速增醒                                                                                                    |  |  |  |  |  |  |  |  |
|                  | → 关于使用金面数字化的电子发票有关事项通知                                                                                                    |  |  |  |  |  |  |  |  |
|                  | ▶ 全面数字化的电子发票将在我省推广使用                                                                                                    |  |  |  |  |  |  |  |  |
|                  |                                                                                                    |  |  |  |  |  |  |  |  |

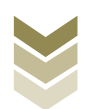

| estate and the second second s | 电子税务局                                                                | 请输入需要搜索的内容    | ER ME.     | 退出    |
|----------------------------------------------------------------------------------------------------|----------------------------------------------------------------------|---------------|------------|-------|
| 全餐业务                                                                                                    | 常用功能 我的信息 我要办院 我要直询 互动中心 出口退                                         | 公众服务<br>1.税管理 |            |       |
|                                                                                                    | <ul> <li>出口退(免) 税企业资格信息报告</li> <li>・出口退(免)税申报</li> </ul>             | ▶ 出口企业分类管理    | ▶ 出口退税自检服务 |       |
|                                                                                                    |                                                                      |               |            |       |
| 88 特色业务                                                                                                    |                                                                      |               |            | JøD ( |
|                                                                                                    | 我的待办 服务提醒 政策速递, 政策速递                                                 |               |            |       |
|                                                                                                    | <ul> <li>关于使用全面数字化的电子发票有关事项通知</li> <li>全面数字化的电子发票存在转音推广使用</li> </ul> |               |            |       |
|                                                                                                    |                                                                      |               |            |       |
|                                                                                                    |                                                                      |               |            |       |

#### 电子税务局

#### 出口退 (免) 税申报

| 序号 | 业务事项          | 操作            |
|----|---------------|---------------|
| 1  | 免版退税申报        | ▲ 在线申报 □ 陶线申报 |
| 2  | 出口已使用过的设备退税申报 | 在线申报 □ 离线申报   |
| 3  | 购进自用货物务退税申报   | ▲ 在线申报 □ 离线申报 |
| 4  | 出口非自产货物退消费税申报 | ▲ 在线申报 □ 离线申报 |
| 5  | 出口信息查询申请      | ▲ 在线申报 □ 离线申报 |
| 6  | 进料加工计划分配率备案   | ▲ 在线申报 □ 离线申报 |
| 7  | 进料加工业务核销申请    | ▲ 在线申报 □ 离线申报 |
| 8  | 进料加工计划分配率调整   | ▲ 在线申报 □ 离线申报 |
| 9  | 企业撤回申报数据申请    | ▲ 在线申报 □ 离线申报 |
| 10 | 进货凭证信息回退申请    | ▲ 在线申报 □ 离线申报 |
| 11 | 先退税后核崩资格申请    | ▲ 在线申报 □ 商线申报 |

选择"数据自检"进入"数据自检"界面,点击【上传】按钮,弹出"文件上传"界面,再点击【选择文件】按钮,选择生成的申报数据文件,最后再点击【开始上传】按钮,完成数据自检操作。如图:

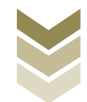

| e e e e e e e e e e e e e e e e e e e             | 电子税务局                         | 欢迎, 人利当页                          |
|---------------------------------------------------|-------------------------------|-----------------------------------|
| 申报退税 ≡                                            | 数据自检                          |                                   |
| <ul> <li>出口退(免)税申报 -</li> <li>免低退税申报 -</li> </ul> | ##8219: 202306 C Q.#39        |                                   |
| 数据自检<br>正式申报                                      | 序号 文件名称 所屬期 中极时间 自检状态 排位 自检结果 | 自检病况 操作 ③                         |
| 审核结果反馈<br>税务事项通知书                                 | 文件上传                          |                                   |
|                                                   | 文件上作:                         |                                   |
|                                                   |                               | 豊物出 0 茶记録, 毎月 10 条, 共 0 页 🧲 🤇 > > |
|                                                   |                               |                                   |

数据自检成功后,可在"自检情况"下查看自检产生的疑点 个数,点击具体"疑点个数"可查看疑点详情。如图:

| 夜退税 ■                     | 数据自相 | A DH    |        |                     |        |     |      |                   |                  |
|---------------------------|------|---------|--------|---------------------|--------|-----|------|-------------------|------------------|
| 出口退(免)税申报 -<br>免抵退税申报 -   | 中报时间 | 202306  |        | a<br>(9)            | ▲上传    |     |      |                   |                  |
| 数据自检                      | 序号   | 文件名称    | 所属期    | 申报时间                | 自检状态   | 排位  | 自检结果 | 自检情况?             | 操作⑦              |
| 止式甲根<br>审核结果反馈<br>税务事项通知书 | 1    | MDT_911 | 202305 | 2023-06-08 10:19:25 | 自检处理完成 | 已完成 | £    | (4)/2//2          | ▲ 631下版 / 神社(485 |
|                           |      |         |        |                     |        |     | Ĩ    | E询出 1 条记录,每页 10 : | 条, 共 1 页 《       |

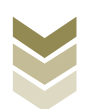

| e e e e e e e e e e e e e e e e e e e     | -            | 电子                      | 税务局                          |                        |                       |                        |                                    |           | XCD, | 关闭当闭             | ξ |
|-------------------------------------------|--------------|-------------------------|------------------------------|------------------------|-----------------------|------------------------|------------------------------------|-----------|------|------------------|---|
| 申报退税                                      | 可挑过疑点        |                         | 5+A                          | 是否可以挑过:(               | )全部 <b>●</b> 可挑       | 〇 <b>不可挑 Q</b>         | 直向 2重重                             |           | ×    |                  |   |
| <b>致政任持续</b><br>正式中核<br>中核结果反馈<br>税务事项通知书 | 序号<br>1<br>2 | 所属期<br>202305<br>202305 | 申报序号<br>00000001<br>00000001 | 疑点代码<br>B0061<br>B0105 | <b>可否挑过</b><br>是<br>是 | 所羅明:<br>审核对象:<br>疑点伯恩: | 202305<br>免証道明语表<br>申报的第元汇率(634.0) | 延命限別: 警告类 |      |                  |   |
|                                           | ž            | 询出 2 <u></u> 永记录,       | 每页 10 条,共 1                  | 1页《 <                  | 1 > >                 |                        |                                    |           |      | K, #1页 《 < 1 > > |   |

(9) 正式申报

选择"正式申报"进入"正式申报"界面,点击【上传】按钮,选择"申报方式"后再点击【选择文件】按钮,选择生成的 申报数据文件,最后再点击【开始上传】按钮,完成正式申报操 作。

|                                    | 电子税务局                                                                                                    |                   |
|------------------------------------|----------------------------------------------------------------------------------------------------|-------------------|
| 申报追税 ≡ ●出口服(兔)税申报 → 免胎品除申报 →       | III III III CARACTERI CARACTERI CARA | ± ke              |
| 数据目检:<br>正式中版<br>审秘结果反馈<br>税务事项通知书 | 序号 文件上传<br>申报方式: 直接申报 ② 仅数级自检 □<br>文件上传:<br>文件上传:<br>和加工作<br>月餘中报: 直接喻认出口服 (金) 段中报,<br>仅数级自检: 仅级数级自检, 处理完成后可人工喻认出口服 (金) 段中报,                                                                                                    | x 位 报送资料 操作 ③<br> |

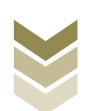

#### (10) 申报结果查询

完成正式申报后,可实时查询税务机关对该退税业务的审核 状态及流程信息。如图:

| 退税         | 正式申报  |      |                     |        |          |      |                 |                  |
|------------|-------|------|---------------------|--------|----------|------|-----------------|------------------|
| 出口退(免)税申报。 | 中报时间: | 秘密日期 | <b>2</b> : <b>1</b> |        | □ Q 查询   | 土上便  |                 |                  |
| 数据自检       | 序号    | 文件名称 | 申报时间                | 所屬期    | 反馈信息     | 审核状态 | 报送资料            | 操作 🧑             |
| 正式申报       | 1     |      | 2022-08-09 08:51:50 | 202207 | 申报成功,审核  | 已发放  | 圖资料上传           |                  |
| 审核结果反馈     | 2     |      | 2022-05-11 10:24:58 | 202204 | 申报成功, 审核 | 已发放  | 圖資料上传           |                  |
| 税务事项通知书    | 3     |      | 2022-04-12 09:54:30 | 202203 | 中抱处切,申他… |      |                 |                  |
|            |       |      |                     |        |          |      | 查询出 3 条记录,每页 10 | \$k, 共1页 《 【 】 > |

六、外贸综合服务企业代办退税业务申报流程

(一) 外贸综合服务企业代办退税业务概述

通过电子税务局,外贸综合服务企业申报代办退税业务需要 明细数据采集、退税申报、申报结果查询三个主要步骤。

通过国际贸易"单一窗口"、离线版申报系统申报代办退税 业务,基本流程是一致的。

本手册将对外贸综合服务企业申报代办退税业务在三个申报系统中的操作流程进行详细介绍。

(二)外贸综合服务企业代办退税申报流程

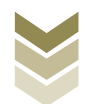

1. 通过电子税务局申报

#### (1) 选择申报业务

登录电子税务局后,通过"我要办税"->"出口退税管理" ->"出口退(免)税申报"->"代办退税申报",选择"在线 申报"进入申报模块。如图:

| l       |                                                                             |
|---------|-----------------------------------------------------------------------------|
| A SLAD  | 电子税务局 研約入完要股系的内容 政策 双炮 目 退出                                                 |
|         | 常用功能 我的信息 我要查询 互动中心 公众服务                                                    |
|         |                                                                             |
|         |                                                                             |
|         |                                                                             |
| 88 特色业务 | 我的特办服务提醒政策速递                                                                |
|         | <ul> <li>         ・</li></ul>                                               |
|         | <ul> <li>→ 全面数字化的电子发票将在货售推广使用</li> </ul>                                    |
|         | 电子税务局 强能入需要医素的内容 要素 双头 日 選出                                                 |
| †411-8  |                                                                             |
| ◆ 套餐业务  | 常用功能 我的信息 我要查询 互动中心 公众服务                                                    |
|         | 出口退税管理 ・出口退(後)税企业资格信券報告 ・出口退(後)税申報 ・出口企业分类管理 ・出口源税自检報务                      |
| 88 特色业务 |                                                                             |
|         | 我的特办 服务提醒 政策速递                                                              |
|         | <ul> <li></li></ul>                                                         |
|         | <ul> <li>・ 大J 100日主車取せて420%日大市の通知4</li> <li>・ 全面数字化的电子发票将在我省推广使用</li> </ul> |
|         |                                                                             |

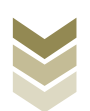

|     |                                                              | 请输入需要搜索的内容 搜索 双胆                                                                                                    |                             |
|-----|--------------------------------------------------------------|----------------------------------------------------------------------------------------------------|-----------------------------|
| 出口退 | (免) 税申报                                                      | ⑦ \$\$\$\$\$\$\$\$\$\$\$\$\$\$\$\$\$\$\$\$\$\$\$\$\$\$\$\$\$\$\$\$\$\$\$\$                                                                                                    |                             |
|     | 出口退(免)税申报                                                    |                                                                                                    |                             |
| 序号  | 业务事项                                                         | 操作                                                                                                    |                             |
| 1   | 出口货物劳务免退税申报                                                  | ▲ 在线申报 □ 离线申报                                                                                                    |                             |
| 2   | 外贸企业外购服务免退税申报                                                | ▲ 在线中报 □ 离线中报                                                                                                    |                             |
| 3   | 外贸企业调整申报                                                     | ▲ 在线电报 □ 离线电报                                                                                                    |                             |
| 4   | 代办退税申报                                                       | ▲ 在线申报 □ 离线申报                                                                                                    |                             |
| 5   | 出口已使用过的设备退税申报                                                | ▲ 在线申报 □ 陶线申报                                                                                                    |                             |
| 6   | 购进自用货物免退税申报                                                  | ▲ 在线甲服 □ 腐线甲服                                                                                                    |                             |
| 7   | 航天发射免退税申报                                                    | ▲ 在线申服 □ 离线申服                                                                                                    | 返回                          |
| 8   | 出口信息亦询申请                                                     | ▲ 在线甲版 □ 离线甲版                                                                                                    | _                           |
| 9   | 企业撤回申报数据申请                                                   | ▲ 在线申报 □ 离线申报                                                                                                    |                             |
| 10  | 进货凭证信息回退申请                                                   | ▲ 在线电报 □ 网线电报                                                                                                    |                             |
|     |                                                              |                                                                                                    |                             |
|     | 出口通<br>序号<br>1<br>2<br>3<br>4<br>5<br>6<br>7<br>8<br>9<br>10 | 史田建 (2) 秋年時         第二日連 (2) 秋年時         第二日連 (2) 秋年時         1       山口使物防劳免退時中形         1       山口使物防劳免退時中形         1       分気企业特殊服务会退時中形         1       分気企业時時         1       小日に使助防防免退時中形         1       小日に使助防防防衛防         1       山口使動防防時         1       山口使動防防時         1       山口使動防時         1       山田信急防時時         1       山田信急防時時         1       山田信急防時時         1       山田信急防時時         1       山田信急防時時         1       山田信急防時         1       山田信急防時 | <page-header></page-header> |

#### (2) 明细数据采集

明细数据采集可采集需要申报的明细数据,同时也可以对已 采集的数据进行修改、删除等操作,当采集的数据较多时,也可 通过筛选功能筛选所需要的数据。同时也可根据申报数据实际情 况按需采集"海关出口商品代码、名称、退税率调整对应表"、 "出口货物收汇情况表"等辅助申报的表单。如图:

| <b>.</b>                 | 电子税务局                | <del>ход</del> ,          | 关闭当页 |
|--------------------------|----------------------|---------------------------|------|
| 外贸综合服务企业代办退税申报表          | ♥ 智能配单               | 188葉葉 ▶ ③ 退税申报 ▶ ③ 申报结果查询 | 53   |
| 采集首页                     |                      |                           |      |
| 外贸综合服务企业代办退税申报           |                      |                           |      |
| <b>》</b> 外贸综合服务企业代办退税申报表 | 海关出口商品代码、名称、退脱率调整对应表 | 10 出口经物收汇情况表              |      |
|                          |                      |                           |      |
|                          |                      |                           |      |
|                          |                      |                           |      |
|                          |                      |                           |      |
|                          |                      |                           |      |
|                          |                      |                           |      |
|                          |                      |                           |      |
|                          |                      |                           |      |
|                          |                      |                           |      |

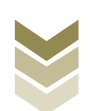

#### ①新建

点击【新建】按钮,弹出数据采集页面,可根据系统提示录 入相关信息,进行数据采集,采集后点击【保存】按钮。如图:

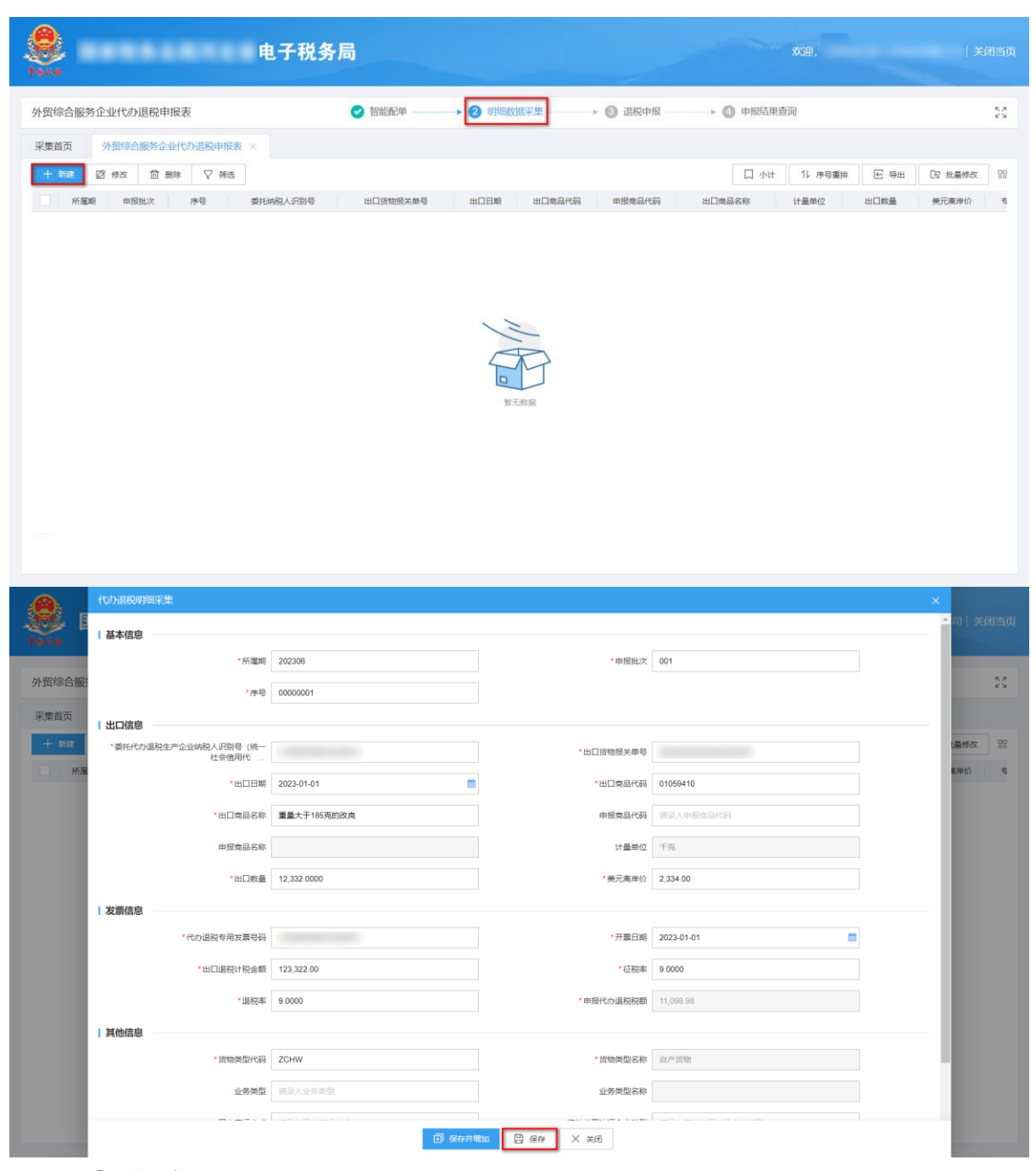

# ②修改

勾选需要修改的数据,点击【修改】按钮,弹出编辑界面,修改相应字段,之后点击【保存】按钮。如图:

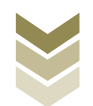

| e tava        | t a tha an an a th   | <b>王子税务局</b>        |                     | X12.           | 关闭当页                       |
|---------------|----------------------|---------------------|---------------------|----------------|----------------------------|
| 外贸综合服         | 务企业代办退税申报表           | ✓ 智能配单              | )明细数据采集 🛛 退税申       | 报 ト 🕜 申报结果查询   | 53                         |
| 采集首页          | 外贸综合服务企业代办退税申报表 ×    |                     |                     |                |                            |
| + ###         | ◎ 修改 □ 删除 ▽ 筛选       |                     |                     | 口 小计 11 序号重排   | E 导出 Do 批量修改 99            |
| Min Min       | 調 申报批次 序号 委托         | 纳税人识别号 出口货物报关单号 出   | 口日期 出口商品代码 申报商品代    | 调 出口商品名称 计量单位  | 出口数量 美元离岸价 有               |
| 202           | 306 001 00000001     | 202                 | 23-01-01 01059410   | 重量大于185亮的改良 千亮 | 12,332.0000 2,334.00 12345 |
|               |                      |                     |                     |                |                            |
|               |                      |                     |                     |                |                            |
|               |                      |                     |                     |                |                            |
|               |                      |                     |                     |                |                            |
|               |                      |                     |                     |                |                            |
|               |                      |                     |                     |                |                            |
|               |                      |                     |                     |                |                            |
|               |                      |                     |                     |                |                            |
| 4.            |                      |                     |                     |                | ,                          |
|               |                      | 合计:                 |                     |                | 2,334.00                   |
| 当前第1页,并       | ti 条                 |                     |                     | < 1            | > 10 条页 🖌 到第 1 页           |
|               | 代力退税明细采集             |                     |                     |                | ×                          |
| - <b>S</b>    | 其木信白                 |                     |                     |                | ▲ 司   关闭当页                 |
| \$ 43 \$ 5-46 | 1 991年405<br>*所屋期    | 202306              | * 申报批次              | 001            |                            |
| 外贸综合服         | *序号                  | 00000001            |                     |                | 53                         |
| 采集首页          | 出口信自                 |                     |                     |                |                            |
| 十 新建          | *委托代办退税生产企业纳税人识别号(统一 |                     | * 出口货物报关单号          |                | 2量修改 開                     |
| - Ma          | 在美信用代                | 2023-01-01          | * 出口賣品代码            | 01059410       | 医岸份 专                      |
|               | 。                    | 委员大于185百的改良         | 由城 <del>市</del> 已かび | 语是入由增应品件品      |                            |
|               |                      | ALARY 3 TO SOLUTION |                     |                |                            |
|               | 甲拨尾品名称               |                     | 江源市位                | <b>一</b> 元     |                            |
|               | *出口数量                | 12,332.0000         | *美元离岸价              | 2,334.00       |                            |
|               | 发票信息                 |                     |                     |                |                            |
|               | *代办退税专用发票号码          |                     | * 升票日期              | 2023-01-01     |                            |
|               | *出口退税计税金额            | 123,322.00          | *征税率                | 9.0000         |                            |
|               | *退税率                 | 9.000               | * 申报代办退税税额          | 11,098.98      |                            |
|               | 其他信息                 |                     |                     |                |                            |
|               | * 货物类型代码             | ZCHW                | *货物类型名称             | 自产货物           |                            |
|               | 业务类型                 | 请录入业务类型             | 业务类型名称              |                |                            |
|               |                      | • 保存并线              | 110 保存 X 关闭         |                |                            |

# ③删除

勾选需要删除的数据,点击【删除】按钮,再点击【确认】 按钮,删除所选数据。如图:

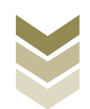

| 电子税务                   | 局        |                 |          |          | d         | -     | XGQ,    | -           | ) X      | 闭当页   |
|------------------------|----------|-----------------|----------|----------|-----------|-------|---------|-------------|----------|-------|
| 外贸综合服务企业代办退税申报表        |          | <b>2</b> 9月4日数数 | 民采集      | ▶ ⑧ 退税申报 |           | 申报结果董 | ib      |             |          | 53    |
| 采集首页 外贸综合服务企业代办退税申报表 × |          |                 |          |          |           |       |         |             |          |       |
| + 新建 図 修改 前 新鮮 🗸 特法    |          |                 |          |          |           | 口 小け  | 11 序号重排 | € 毎出        | □ 批量修改   | 111   |
| M 新羅期 申报批次 序号 委托纳税人民财号 | 出口货物报关单号 | 出口日期            | 出口商品代码   | 申报商品代码   | 出口商品      | 高称    | 计量单位    | 出口救量        | 美元离岸价    | 4     |
| 202306 001 00000001    |          | 2023-01-01      | 01059410 |          | 重量大于185克的 | 的改良   | 千苑      | 12,332.0000 | 2,334.00 | 12345 |
|                        | 消息确认     |                 |          |          |           |       |         |             |          |       |
|                        | 确定要删除这   | ● 确认            | × 美闭     |          |           |       |         |             |          |       |
|                        |          |                 |          |          |           |       |         |             |          |       |
|                        |          |                 |          |          |           |       |         |             |          |       |
|                        |          |                 |          |          |           |       |         |             |          |       |
| (*)<br>合計:             |          |                 |          |          |           |       |         |             | 2,334.00 |       |
| 当前第1页,共1条              |          |                 |          |          |           |       | < 1     | > 10 条/页    | ✓ 918 1  | n A   |

④筛选

点击【筛选】按钮,输入筛选条件,点击【查询】按钮,可 以进行数据筛选查询。如图:

|             |             |          | -          | _        |        | -          |         |             |         |      |
|-------------|-------------|----------|------------|----------|--------|------------|---------|-------------|---------|------|
| 采集首页 外贸综合服务 | 企业代办退税申报表 × |          |            |          |        |            |         |             |         |      |
| + 新建 図 修改 1 | 「 删除   ▽ 筛选 |          |            |          |        | 口小时        | 11 序号重排 | € 导出        | [☑ 批量修改 |      |
| 憲选条件        | ×           | 出口货物报关单号 | 出口日期       | 出口商品代码   | 申报商品代码 | 出口商品名称     | 计量单位    | 出口数量        | 美元离岸价   |      |
| 斤屬胡         | 申报批次        |          | 2023-01-01 | 01059410 | I      | 量大于185亮的改良 | 千売      | 12,332.0000 | 2,334.0 | ) 12 |
| 请最入所罵問      | 请误入申报批次     |          |            |          |        |            |         |             |         |      |
| 托纳税人识别号     | 序号          |          |            |          |        |            |         |             |         |      |
| 请最入委托纳脱人到期间 | 语派入序号       |          |            |          |        |            |         |             |         |      |
| 出口货物报关单号    | 出口商品代码      |          |            |          |        |            |         |             |         |      |
| 请最入出口货物服关单号 | 透显入出口奏品代码   |          |            |          |        |            |         |             |         |      |
| 同发票号码       | 业务类型名称      |          |            |          |        |            |         |             |         |      |
| 请最大专用发旗号码   | - 時选择       |          |            |          |        |            |         |             |         |      |
|             |             |          |            |          |        |            |         |             |         |      |
|             | Q 査询 5 重置   |          |            |          |        |            |         |             |         |      |

# (3) 退税申报

数据采集后先生成可用于申报的申报数据,再上传相关附列 资料。可通过数据自检检查申报数据是否存在疑点,若申报数据

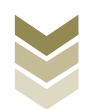

自检无疑点,可将申报数据正式申报,供税务机关审核。若申报 自检存在疑点,可将申报数据撤销至明细数据采集中进行修改。 同时也可以通过打印报表下载功能下载报表用于打印。

#### ①生成申报数据

点击【生成申报数据】按钮,录入"申报年月"及"批 次",点击【确认】按钮,生成申报数据。如图:

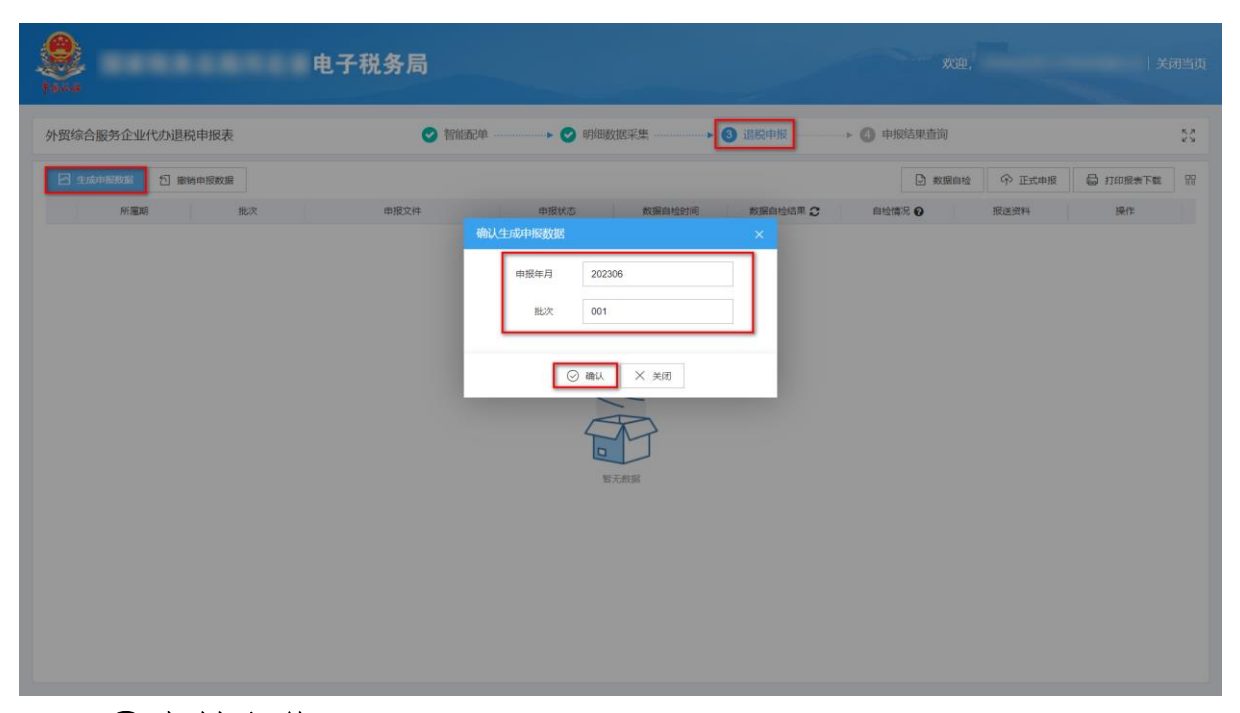

#### ②资料上传

点击【资料上传】按钮,弹出报送资料维护页面,按需要上 传相关附列资料,再点击【确认提交】按钮,提交上传的附列资 料。如图:

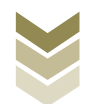

| <b>皇</b>           | 子税务局   |             |              | XG92,      | 关闭当页        |
|--------------------|--------|-------------|--------------|------------|-------------|
| 外贸综合服务企业代办退税申报表    | ✓ 智能配单 | ▶ 🕑 明细数据采集> | 3 退税申报 → 4 ■ | 申报结果查询     | ה א<br>ע א  |
| ▲ 生成中級数据  ◎ 生成中級数据 |        |             |              | 数据自检       | 局 打印报表下载 Ⅲ  |
| 所屬期 批次             | 申报文件   | 申报状态数据自检时间  | 数据自检结果 2 自相  | 会情况 😧 报送资料 | 操作          |
| 202306 001         |        | 未申报         |              | 资料上传       | 申报明细查看      |
|                    |        |             |              |            |             |
|                    |        |             |              |            |             |
|                    |        |             |              |            |             |
|                    |        |             |              |            |             |
|                    |        |             |              |            |             |
|                    |        |             |              |            |             |
|                    |        |             |              |            |             |
|                    |        |             |              |            |             |
|                    |        |             |              |            |             |
|                    |        |             |              |            |             |
|                    |        |             |              |            |             |
|                    |        |             |              |            |             |
|                    |        |             |              |            |             |
| 当前第1页,共1 条         |        |             |              |            | 象页 🖌 到第 📘 页 |

|                 | 版送资料组 | ¢                      |           |       | ×            |                                       |          |
|-----------------|-------|------------------------|-----------|-------|--------------|---------------------------------------|----------|
| 国家税务尽局:         | 序号    | 报送资料名称                 | 必报资料份数    | 资料份数  |              |                                       |          |
|                 | ✓ 1   | 外贸综合服务纳税人代办退税申报资料      | 2         | 1     |              |                                       |          |
| 外贸综合服务企业代办退税申报表 | 序号    | 报递资料名称                 | 报送条件 上传状态 | 操作    |              |                                       | **       |
|                 | 1     | 外贸综合服务企业代办退税申报表        | 必服    已上版 | 上假 下载 | ④ 正式由振       | 局 打印服务下载                              | 99       |
| Frittin 1       | 2     | 代办退税专用发票 (抵扣联)         | 必报 未上传    | 上仰    | 安美潮料         | · · · · · · · · · · · · · · · · · · · |          |
| 202306 0        | 3     | 《海关出口商品代码、名称、退税率调整对应表》 | 条件报递 未上传  | 上传    | <b>田田上</b> 行 | 申报明细查看                                |          |
|                 | 4     | 《出口货物收汇情况表》            | 条件报送 未上传  | 上传    |              |                                       |          |
|                 | 5     | 收汇情况举证资料               | 条件报送 未上传  | 上传    |              |                                       |          |
|                 | > 2   | 其他申报资料                 | 0         | 0     |              |                                       |          |
|                 |       |                        |           |       | -            |                                       |          |
|                 |       |                        |           |       |              |                                       |          |
|                 |       |                        |           |       | -            |                                       |          |
|                 |       |                        |           |       | -            |                                       |          |
|                 |       |                        |           |       |              |                                       |          |
|                 |       |                        |           |       | -            |                                       |          |
|                 |       |                        |           |       | _            |                                       |          |
|                 |       |                        |           |       |              |                                       |          |
| _               |       |                        |           |       |              |                                       |          |
|                 |       |                        |           |       | -            |                                       |          |
| 当前第1页,共1条       |       |                        |           |       | > 10         | )条/页 🗸 到第 👔                           | <u>م</u> |

# ③数据自检

勾选需要自检的数据,点击【数据自检】按钮,进行数据自 检,自检成功后可在"自检情况"下查看自检出的疑点个数,点 击具体"疑点个数",可查看疑点详情。如图:

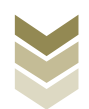

| 综合 | 服务企业代办退税申扣 | 报表  | ✓ 智能配单 | ▶ 🕑 明細数据采集 | ▶ ③ 退税申报         | ▶ 🕜 申报结界 | 1査询    |          |
|----|------------|-----|--------|------------|------------------|----------|--------|----------|
| 生成 |            | 段数据 |        |            |                  | P        | ) 数据自检 | 局 打印报表下载 |
|    | 所屬胡        | 批次  | 申报文件   | 申报状态       | 数据自检时间           | 数据自检结果 2 | 自检情况 🕢 | 操作       |
|    | 202306     | 001 |        | 已自检        | 2023-06-08 17:18 | 自检成功     | 3/0/3  | 申报明细查看   |
|    | 202304     | 001 |        | 已申报        | 2023-05-13 11:51 | 自检成功     | 0/0/0  | 申报明细查看   |
|    | 202304     | 003 |        | 未申报        |                  |          |        | 申报明细查看   |
|    | 202212     | 004 |        | 已申报        | 2023-04-21 11:49 | 自检成功     | 0/0/0  | 申报明细查着   |
|    | 202212     | 005 |        | 未申报        |                  |          |        | 申报明细查看   |
|    | 202303     | 001 |        | 已申报        | 2023-04-18 14:38 | 自检成功     |        | 申报明细查看   |
|    | 202212     | 003 |        | 已申报        | 2023-03-13 15:25 | 自检成功     | 0/0/0  | 申报明细查着   |
|    | 202212     | 002 |        | 已申报        | 2023-02-14 17:17 | 自检成功     | 0/0/0  | 申报明细查看   |
|    |            |     |        |            |                  |          |        |          |
|    |            |     |        |            |                  |          |        |          |
|    |            |     |        |            |                  |          |        |          |
|    |            |     |        |            |                  |          |        |          |

|            |       |          |        | 电子   | 税务局             |       |      |       | <b>欢迎</b> , <b>*********</b> ************************** |      | ×   |          |
|------------|-------|----------|--------|------|-----------------|-------|------|-------|---------------------------------------------------------|------|-----|----------|
| 1.41.11.12 | 疑点管理  |          |        |      |                 |       |      |       |                                                         | × ×  |     |          |
| 外贸综合服务     |       |          |        |      |                 |       |      |       | ∈ ⊕±                                                    | 99   |     | кл<br>КЛ |
| E same     | 行号    | 序号       | 申报年月   | 申报批次 | 疑点对象            | 疑点代码  | 疑点级别 | 是否可挑过 | 疑点内容                                                    |      | 法下载 | 99       |
|            | :1    | 00000001 | 202306 | 001  | 外贸综合服务企业代办退税申报表 | C0015 | 错误类  | 否     | 未收到该委托代办退税生产企业(123456789012345678)的委托代办退                |      |     |          |
|            | 2     | 00000001 | 202306 | 001  | 外贸综合服务企业代办退税申报表 | C0019 | 错误类  | 否     | 申报的报关单 (333333333333333333001) 无电子信息,应不予受理              |      | RE  |          |
| -          | 3     | 00000001 | 202306 | 001  | 外贸综合服务企业代力退税申报表 | C0028 | 错误类  | 否     | 申报的发票 (123456789012345678) 无电子信息,应不予受理                  |      |     |          |
|            |       |          |        |      |                 |       |      |       |                                                         |      |     |          |
| -          |       |          |        |      |                 |       |      |       |                                                         |      | -   |          |
| -          |       |          |        |      |                 |       |      |       |                                                         |      | 58  |          |
|            |       |          |        |      |                 |       |      |       |                                                         |      | 生物  |          |
|            |       |          |        |      |                 |       |      |       |                                                         |      | 1.4 |          |
| B          |       |          |        |      |                 |       |      |       |                                                         |      | 64  |          |
| -          |       |          |        |      |                 |       |      |       |                                                         |      |     |          |
| _          |       |          |        |      |                 |       |      |       |                                                         |      |     |          |
| _          |       |          |        |      |                 |       |      |       |                                                         |      |     |          |
|            |       |          |        |      |                 |       |      |       |                                                         |      |     |          |
|            |       |          |        |      |                 |       |      |       |                                                         |      |     |          |
| _          | 当前第1页 | , 共3条    |        |      |                 |       |      |       | く 1 > 10条页 > 到第                                         | 1 3  | 5   |          |
| 当前第1页,共    | t8 🛠  |          |        |      |                 |       |      |       | < <u>1</u> > 10.5                                       | /页 ~ | 到第  | 1页       |

# ④正式申报

勾选需要正式申报的数据,点击【正式申报】按钮,再点击 【确认】按钮,将申报数据正式申报。如图:

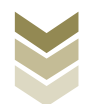

| <b>8</b><br><b>1 1 1 1</b> |               | • • • • • • | 子税务局    |           |                  |          |             |             |     |
|----------------------------|---------------|-------------|---------|-----------|------------------|----------|-------------|-------------|-----|
| 外贸综合                       | 服务企业代办退税申报    | 表           | ❷ 智能配单  |           |                  | ▶ ● 申报结果 | L直的         |             | 23  |
| <b>2</b> 2.00              | 中國政制 11 服務申报政 | 据           |         |           |                  | C        | )数据自检 中正式申报 | 局 打印服表下载    |     |
|                            | 所加期间          | 批次          | 申报文件    | 申报状态      | 数据自检时间           | 数据自检结果 こ | 自检情况        | 操作          |     |
|                            | 202304        | 001         |         | 已申报       | 2023-05-13 11:51 | 面检照功     | 0/0/0       | 申报明细查看      |     |
|                            | 202304        | 003         |         | 未申报       |                  |          |             | 中报明细查署      |     |
|                            | 202212        | 004         |         | CT an all | 9022 04 24 44 40 | 自检成功     | 0/0/0       | 申报明细查看      |     |
|                            | 202212        | 005         | 月の利用人   |           | ×                |          |             | 申报明细查看      |     |
|                            | 202303        | 001         | ,确定要正式中 | 时报么?      | 自检成功             | 000      | 申报明细重着      |             |     |
|                            | 202212        | 003         |         |           | _                | 自检成功     | 0/0/0       | 申报明细查看      |     |
|                            | 202212        | 002         | JL.     | ④确认 × 判   | 8                | 自检成功     | 0/0/0       | 申报明细查看      |     |
|                            |               |             |         |           |                  |          |             |             |     |
| 当前第1页,                     | 共7条           |             |         |           |                  |          |             | 10 条/页 🖌 到第 | 1 页 |

# ⑤申报明细查看

点击【申报明细查看】按钮可查看已生成的申报明细数据。 如图:

| 第5歳時年5月50日         ① 第5時時年月50日         ○ 第5時時年月50日           所編輯         能次         申报文件         申报校告         約3個自給が用         約3個自給が用         約3個自給が用         自給増える         自給増える           202304         001         日申报         2023-05-13 11 51         自給増ぶり         ●           202304         003         未申报                                                                                                    | 打印报表下载<br>操作<br>申报明细查者 |
|----------------------------------------------------------------------------------------------------|------------------------|
| 所篇詞         批次         申报文件         申报状态         数据自始线网         数据自始线网 ②         自始情况 ③           202304         001         已申报         2023-05-13 11 51         自地域功         ①         ①         ①         ①         ①         ①         ①         ①         ①         ①         ①         ①         ①         ①         ①         ①         ①         ①         ①         ①         ①         ①         ①         ①         ①         ①         ①         ①         ①         ①         ①         ①         ①         ①         ①         ①         ①         ①         ①         ①         ①         ①         ①         ①         ①         ①         ①         ①         ①         ①         ①         ①         ①         ①         ①         ①         ②         ②         ③         ③         ④         ④         ●         ●         ○         ○         ○         ○         ○         ○         ○         ○         ○         ○         ○         ○         ○         ○         ○         ○         ○         ○         ○         ○         ○         ○         ○         ○         ○         ○         ○ | 操作<br>中报明细查看           |
| 202304         001         已申报         2023-05-13 11:51         自检成功         ①/③/⑤           202304         003         未申报                                                                                                    | 中报明细查着                 |
| 202304 003 未申报                                                                                                    |                        |
|                                                                                                    | 申报明细查着                 |
| 202212 004 已申报 2023-04-21 11:49 自检成功 の人の人の人の                                                                                                    | 申报明细查看                 |
| 202212 005 未申版                                                                                                    | 申报明细查着                 |
| 202303 001 已申照 2023-04-18 14 38 自由组版                                                                                                    | 申报明细查看                 |
| 202212 003 已申照 2023-03-13 15 25 自性或功 ① ① ①                                                                                                    | 申报明细查看                 |
| 202212 002 已申报 2023-02-14 17.17 自检成功 (3/13/16)                                                                                                    | 申报明细查看                 |

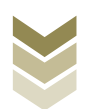

|           | 84  | 成数据查询   |       |          |          |          |            |             |        |           |      | ×   |        | -    |
|-----------|-----|---------|-------|----------|----------|----------|------------|-------------|--------|-----------|------|-----|--------|------|
| 1444 E    | ĸ   | ▽ 筛选    |       |          |          |          |            |             |        |           | € 导出 | 99  | 有限公司 关 |      |
|           |     | 所屬期     | 申报批次  | 序号       | 委托纳税人识别号 | 出口货物报关单号 | 出口日期       | 出口商品代码      | 申报商品代码 | 出口商品。     | B称   | 计量  |        | 1000 |
| 外贸综合服务企   | Lef | 202304  | 001   | 00000001 |          |          | 2023-03-24 | 94032000    |        | 其他金屬家具    |      | 44  |        | **   |
|           |     | 202304  | 001   | 00000002 |          |          | 2023-03-24 | 84198100    |        | 加工的饮料。烹调  | 力口於於 | 台   | 打印服表下载 | 99   |
| m         | 100 | 202304  | 001   | 0000003  |          |          | 2023-03-24 | 84198100    |        | 加工热饮料、寒调  | 加热   | 和   | 操作     |      |
| 20        | 230 | 202304  | 001   | 00000004 |          |          | 2023-03-24 | 84198100    |        | 加工物饮料,要调  | 加热   | 哲   | 申报明细查看 |      |
| 20        | 230 | 202304  | 001   | 00000005 |          |          | 2023-03-24 | 85166090    |        | 其他电热炉     |      | 1   | 申报明语查看 |      |
| 20        | 22' | 202304  | 001   | 0000006  |          |          | 2023-03-24 | 84382000    |        | 生产糖果,可可粉  | 巧克   | ť   | 申报明细查看 |      |
| 20        | 22' | 202304  | 001   | 0000007  |          |          | 2023-03-24 | 85166050    |        | 电烤箱       |      | 1   | 由接明细查者 |      |
| 20        | 23( | 202304  | 001   | 0000008  |          |          | 2023-03-24 | 85166050    |        | 电烤箱       |      | Ŷ   | 申报明细查看 |      |
| 20        | 22* | 202304  | 001   | 00000009 |          |          | 2023-03-24 | 84198100    |        | 加工热饮料,更调  | 加热   | É   | 申报明旧查着 |      |
| 20        | 22' | 202304  | 001   | 00000010 |          |          | 2023-03-24 | 84388000002 |        | 按13%征税的本日 | 實其他  | ŧ   | 申报明细查看 |      |
|           |     |         |       |          |          |          |            |             |        |           |      |     |        |      |
| -         |     |         |       |          |          |          |            |             |        |           |      |     |        |      |
|           |     |         |       |          |          |          |            |             |        |           |      |     |        |      |
| -         |     |         |       |          |          |          |            |             |        |           |      |     |        |      |
|           | 1   |         |       |          |          |          |            |             |        |           |      | •   |        |      |
|           | 3   | 当前第1页,共 | 共182条 |          |          |          | < 1        | 2 3 4       | 5 19 > | 10 条/页 💊  | 到第   | 1 页 |        |      |
|           |     |         |       |          |          |          |            |             |        |           |      |     |        |      |
|           |     |         |       |          |          |          |            |             |        |           |      |     |        |      |
| 当前第1页,共7条 |     |         |       |          |          |          |            |             |        |           |      |     | ▶ 到第 1 | 1 页  |

# ⑥打印报表下载

勾选已生成的数据,点击【打印报表下载】按钮,将报表下载保存至本地电脑后进行报表打印。如图:

| Paka   | *****       |     | 电子税务局    |                 |       |                  | 欢迎,             | 关闭当页                             |
|--------|-------------|-----|----------|-----------------|-------|------------------|-----------------|----------------------------------|
| 外贸综合   | 服务企业代办退税申报表 |     | 0        | 智能配单            | ■数据采集 | 3 退税申报           | ● 申报结果查询        | 5.7<br>2 V                       |
| 🗠 生成   | 中服数据        |     | 打印报表下载   |                 |       | >                | < ▶ 数据自检 ◆ 正式申报 | 打印报表下载 III                       |
|        | 所屬胡         | 批次  | ✓ 行号     | 业务表单名称          | 数据条数  | 操作               | 2 自检情况 ❷        | 操作                               |
|        | 202304      | 001 | DI 🔽 1 🖇 | 外贸综合服务企业代办退税申报表 | 182   | EXCEL下载 PDF下载 预览 | 0/0/0           | 申报明细查看                           |
|        | 202304      | 003 | DI       |                 |       |                  |                 | 申报明细查看                           |
|        | 202212      | 004 | DI       |                 |       |                  | 0/0/0           | 申报明细查看                           |
|        | 202212      | 005 | DI       |                 |       |                  |                 | 申报明细查看                           |
|        | 202303      | 001 | DI       |                 |       |                  | 0/0/0           | 申报明细查看                           |
|        | 202212      | 003 | DI       |                 |       |                  | 0/0/0           | 申报明细查看                           |
|        | 202212      | 002 | DI       |                 |       |                  | 0/0/0           | 申报明细查看                           |
|        |             |     | L        | B RREXCELTER    |       | 关闭               |                 |                                  |
| 当前第1页, | 共7条         |     |          |                 |       |                  |                 | ● <del>魚</del> 页 <b>∨</b> 到第 1 页 |

# ⑦撤销申报数据

勾选已生成的申报数据,点击【撤销申报数据】按钮,再点

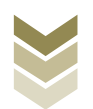

击【确认】按钮,可将申报数据撤销至明细数据采集界面,进行数据修改。如图:

| 贸综合  | 服务企业代办退税申期                           | R表  | ❷ 智能配单                                                                                                    | • 🕑 明细数据采集 | ● 退税申报           | ▶ <b>◎</b> 申报线 | 古果查询         |            |  |
|------|--------------------------------------|-----|----------------------------------------------------------------------------------------------------|------------|------------------|----------------|--------------|------------|--|
| 2 ±. | ···································· | 数据  |                                                                                                    |            |                  |                | D 数据自检 中 正式印 | 服 局 打印服表下载 |  |
|      | 所羅明                                  | 批次  | 申报文件                                                                                                    | 申报状态       | 数据自检时间           | 数据自检结果 2       | 自检情况 🕢       | 操作         |  |
| 2    | 202304                               | 001 | JG8A_202304_00                                                                                                    | 已申报        | 2023-05-13 11:51 | 面检照动           |              | 中国明细查看     |  |
|      | 202304                               | 003 | IG8A_202304_00                                                                                                    | 未申报        |                  |                |              | 中报明细查看     |  |
|      | 202212                               | 004 | 100 - 2020 - 2020                                                                                                    | Claim SR   | 9099 04 94 44-40 | 自检成功           | 0/0/0        | 中报明细查看     |  |
|      | 202212                               | 005 | ALCARE A                                                                                                    |            |                  |                | 即接明细查看       |            |  |
|      | 202303                               | 001 | 1 执行撤销操作将                                                                                                    | 会删除此条申报记录  | 自检成功             | 0/0/0          | 中接相相重要       |            |  |
|      | 202212                               | 003 | And the second second s |            | 自检成功             | 自检缆功 0/0/0     |              |            |  |
|      | 202212                               | 002 |                                                                                                    | ② 确认 ×     | 关闭               | 自检成功           | 自检成功 0/0/0   |            |  |
|      |                                      |     |                                                                                                    |            |                  |                |              |            |  |
|      |                                      |     |                                                                                                    |            |                  |                |              |            |  |

## (4) 申报结果查询

正式申报后,可实时查询税务机关对该代办退税业务的审核 状态及流程信息,点击"税务事项通知书"可下载该笔申报对应 的电子版《准予受理通知书》等税务文书。如图:

| 贸综合服 | 服务企业代办退税申报家 | 反   | ✓ 智能配单           | ▶ 🕑 明細数据采 | 集▶ 🥑 退税申报        | ▶ ④ 申报结果查询 |           |
|------|-------------|-----|------------------|-----------|------------------|------------|-----------|
|      |             |     |                  |           |                  |            | [] 历史申报记录 |
|      | 所屬朝         | 批次  | 申报时间             | 审核状态 2    | 审核流程信息           | 亩核情况 ❷     | 税务事项通知书   |
|      | 202304      | 001 | 2023-05-13 16:39 | 审核成功      | 申报成功,审核流程已发放,申   | 0/0/0      |           |
|      | 202212      | 004 | 2023-04-21 11:51 | 审核成功      | 申报成功,审核流程已发放,申   | 0/0/0      |           |
|      | 202303      | 001 | 2023-04-18 14:37 | 审核中       | 申报数据已在发放环节       | 0/0/0      |           |
|      | 202212      | 003 | 2023-03-13 15:31 | 审核成功      | 申报成功,审核流程已发放,申   | 0/0/0      |           |
|      | 202212      | 002 | 2023-02-14 17:18 | 审核成功      | 申报成功, 审核流程已发放, 申 | 0/0/0      |           |
|      |             |     |                  |           |                  |            |           |
|      |             |     |                  |           |                  |            |           |
|      |             |     |                  |           |                  |            |           |
|      |             |     |                  |           |                  |            |           |
|      |             |     |                  |           |                  |            |           |
|      |             |     |                  |           |                  |            |           |
|      |             |     |                  |           |                  |            |           |

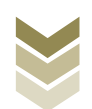

2. 通过国际贸易"单一窗口"申报

#### (1) 数据采集

数据采集菜单可以对数据进行采集,同时可以利用筛选条件和功能按钮,对已录入数据进行增、删、改、查等操作。

#### ①新建

点击【新建】按钮,弹出数据采集页面,可根据系统提示录 入相关信息,进行数据采集。如图:

| E 应用 🎓 中国国<br>China Inte | 际贸易<br>rnational Tr | 单—窗<br>ade Singl | P<br>e Window | 外贸    | 企业出口    | 口退税申报           |        |          |             | 企业操作员     |        |            | €→    |
|--------------------------|---------------------|------------------|---------------|-------|---------|-----------------|--------|----------|-------------|-----------|--------|------------|-------|
| 外贸企业出口退税申报 <             | = *                 | (  首页            | 代办退税          | 纪明细 🖸 |         |                 |        |          |             |           |        | <b>⊮</b> × | :闭操作▼ |
| 退税申报 〈                   |                     | 申报年              | 月             |       |         | 申报批次            |        | 委托纳税人识别号 |             |           | 序号     |            |       |
| 跨境应税行为 <                 |                     | 关单               | 号<br>Q 查询     | う 重置  |         | 出口商品代码          |        | 专用发票号    |             |           | 业务类型   |            | *     |
| 数据采集 ~                   |                     | + 新建             | ⊞ 打开 ]        | 山朝除し  | 批量导出    | 目 小计 I Ξ 批量修改 C | 序号重排   |          |             |           |        |            |       |
| 代办退税明细                   | 序号                  |                  | 申报年月          | 申报批次  | 序号      | 委托纳税人识别号        | 出口报关单号 | 出口商品代码   | 出口数量        | 美元离岸价     | 专用发票号码 | 开票日期       | n     |
| 收汇情况采集                   | 1                   |                  | 202306        | 001   | 0000001 |                 |        | 01059410 | 22,112.0000 | 22,112.00 |        | 2023-01-01 |       |
| 数据申报 〈                   | _                   |                  |               |       |         |                 |        |          |             |           |        |            | - 18  |
| 数据查询 〈                   |                     |                  |               |       |         |                 |        |          |             |           |        |            | - 11  |
| 周边收务 〈                   |                     |                  |               |       |         |                 |        |          |             |           |        |            | - 18  |
| 甲业 5                     |                     |                  |               |       |         |                 |        |          |             |           |        |            | - 18  |
| 其他〈                      | -                   |                  |               |       |         |                 |        |          |             |           |        |            | - 11  |
| 系統配置                     |                     |                  |               |       |         |                 |        |          |             |           |        |            | - 11  |
| 帮助 <                     |                     |                  |               |       |         |                 |        |          |             |           |        |            |       |
| 出口退税联网稽查系统 〈             |                     |                  |               |       |         |                 |        |          |             |           |        |            |       |
| 版本说明                     |                     |                  |               |       |         |                 |        |          |             |           |        |            |       |
| ②修                       | 改                   |                  |               |       |         |                 |        |          |             |           |        |            |       |

需要修改数据时,勾选需要修改的记录,点击【打开】按

钮,弹出代办退税明细编辑界面,进行相应字段的修改。如图:

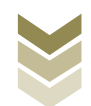

| 三 应用 🎓 中国国                                                                                                    | 际贸易单一窗口<br>national Trade Single Window | 外贸企业出口:                 | 退税申报     |             |                    |                     | 企业操作员              |            | I D                |
|----------------------------------------------------------------------------------------------------|-----------------------------------------|-------------------------|----------|-------------|--------------------|---------------------|--------------------|------------|--------------------|
| 外贸企业出口退税申报 〈                                                                                                    | ■ 📢 首页 代办退                              | 税明细 🛛                   |          |             |                    |                     |                    |            | ▶ 关闭操作-            |
| 退脱申报 〈<br>跨境应税行为 〈<br>代办退税 〉                                                                                               | 申报年月<br>关単号<br>Q 直询                     | 2 重置                    | 申报批次     |             | 委托纳税人识别号<br>专用发票号  |                     |                    | 序号<br>业务类型 |                    |
| 数据采集 ~                                                                                                    | + 新建 田 打开                               |                         | 小计 I     | <b>予号重排</b> |                    |                     |                    |            |                    |
| 1公月最份時期的<br>商品時間整<br>收汇情况采集<br>数据申报 <                                                                                      | 序号 ♥ 申报年月<br>1 ♥ 202306                 | 申报批次 序号<br>001 00000001 | 委托纳税人识别号 | 出口报关单号      | 出口商品代码<br>01059410 | 出口数量<br>22,112.0000 | 美元离岸价<br>22,112.00 | 专用发票号码     | 开票日期<br>2023-01-01 |
| 政政官的            周辺业务            単证            音楽            其他            系統配置            常助            常助            版本说明 |                                         |                         |          |             |                    |                     |                    |            |                    |
|                                                                                                    |                                         |                         |          |             |                    |                     |                    |            |                    |

③删除

对需要删除的数据,可点击【删除】按钮,删除不需要的数据。如图:

| E 应用 🎓 中国国<br>China Inter | <b>际贸易单一窗口</b><br>national Trade Single Window | 出口退税申报                  |                      | 企业操作员        | I D        |
|---------------------------|------------------------------------------------|-------------------------|----------------------|--------------|------------|
| 外贸企业出口退税申报 〈              |                                                |                         |                      |              | ▶ 关闭操作-    |
| 退税申报 〈                    | 申报年月                                           | 申报批次                    | 委托纳税人识别号             | 序号           |            |
| 跨境应税行为     <              | 关单号                                            | 出口育品代码                  | 专用发票号                | 业务类型         | Ψ.         |
| 代办退税 ~                    | Q 直询 〇 重置                                      |                         |                      |              |            |
| 数据采集 ~                    | +新建 田 打开 📋 删除 🗅 担                              | 量导出 I → 计 I = 批量修改 C 序号 | 蕭坤                   |              |            |
| 代力退税明细                    | 序号 ✔ 申报年月 申报批次                                 | 序号 委托纳税人识别号             | 出口报关单号 出口商品代码 出口数量   | 美元高岸价 专用发票号码 | 开票日期       |
| 收汇情况采集                    | 1 202306 001                                   | 00000001                | 01059410 22,112.0000 | 22,112.00    | 2023-01-01 |
| 数据申报 <                    |                                                |                         |                      |              |            |
| 数据查询 〈                    |                                                |                         |                      |              |            |
| 周边收缩。                     |                                                |                         |                      |              |            |
| 单证 <                      |                                                |                         |                      |              |            |
| 备案く                       |                                                |                         |                      |              |            |
| 其他                        |                                                |                         |                      |              |            |
| 系統配置 〈                    |                                                |                         |                      |              |            |
| 帮助 <                      |                                                |                         |                      |              |            |
| 出口退税联网稽查系统 〈              |                                                |                         |                      |              |            |
| 版本说明                      |                                                |                         |                      |              |            |

④查询

输入查询条件,点击【查询】按钮,可以进行筛选查询。如图:

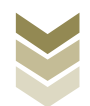
| 三 应用 🎓 中国国<br>China Int                                 | 国际贸易<br>Ternational | <b>身单一督</b><br>Trade Sing | le Window      | 外贸1         | 21出业3          | 退税申报          |        |                    |                     | 企业操作员              |        | ⊖                  |
|---------------------------------------------------------|---------------------|---------------------------|----------------|-------------|----------------|---------------|--------|--------------------|---------------------|--------------------|--------|--------------------|
| 外贸企业出口退税申报 〈                                            | =                   | ≪ 首3                      | 页 代办退制         | 说明细 🛛       |                |               |        |                    |                     |                    |        | ▶ 关闭操作             |
| 退税申报 <<br>跨境应税行为 <<br>代办退税 >                            |                     | 申报年                       | F月<br>日        | 5 重置        |                | 申报批次          |        | 委托納税人识别号<br>专用发票号  |                     |                    | 序号     |                    |
| 数据采集 ~                                                  |                     | + 新建                      | ⊞ 打开           | 自 删除 山 (    | 能最导出           | 副 小计 🗄 批量修改 C | ,序号重排  |                    |                     |                    |        |                    |
| 代办退税明细<br>商品码调整<br>收汇情况采集                               | P                   | 喝 []<br>1 []              | 申报年月<br>202306 | 申报批次<br>001 | 序号<br>00000001 | 委托纳税人识别号      | 出口报关单号 | 出口商品代码<br>01059410 | 出口数量<br>22,112.0000 | 美元离岸价<br>22,112.00 | 专用发票号码 | 开票日期<br>2023-01-01 |
| 数据中报 、<br>数据查询 、                                        |                     |                           |                |             |                |               |        |                    |                     |                    |        |                    |
| 周辺以务     く       単正     く       畜案     く       其他     く |                     |                           |                |             |                |               |        |                    |                     |                    |        |                    |
| 系統配置 < 帮助 < 出口退税联网稽查系统 <                                |                     |                           |                |             |                |               |        |                    |                     |                    |        |                    |
| <b>股本场09</b> 1                                          |                     |                           |                |             |                |               |        |                    |                     |                    |        |                    |

#### (2) 数据申报

进入"数据申报"中的"生成申报数据"、"打印申报报 表",可以对采集完毕的数据进行数据上传,或者将生成的申报 数据进行打印。

①生成申报数据

点击【生成申报数据】按钮,录入"申报年月"及"批 次",再点击【确定】按钮,可生成申报数据。如图:

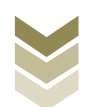

| 三 应用 🤷 🕂   |   | 示贸易<br>national Tr | 单一窗[<br>ade Single 1 | <b>]</b><br>Window | 丨外    | 贸企业出 | 出口退税申 | 报    |                  |            |      | 🖸   🎰 | 业操作员   |                 | I ₽         |
|------------|---|--------------------|----------------------|--------------------|-------|------|-------|------|------------------|------------|------|-------|--------|-----------------|-------------|
| 外贸企业出口退税申报 | < | = •                | (首页                  | 生成甲                | 段数据 😋 |      |       |      |                  |            |      |       |        | _               | ▶ 关闭操作-     |
| 退税申报       |   | 生殖中                | HERRIC               | 艇点处理               |       |      |       |      |                  |            |      |       | _      |                 |             |
| 跨境应税行为     |   | 0                  | 服除                   |                    |       |      |       |      |                  |            |      |       | 由生活中报数 | 后 <u>3</u> 远程中限 | ► \$2888333 |
| 代办退税       | ~ | 序号                 |                      | 上傳时间               |       | 申报年月 | 批次    | 文件名称 |                  | 业务类型       | 数据状态 | 审核信息  | 188988 | 操作              |             |
| 数据采集       | < |                    |                      |                    |       |      |       |      |                  |            |      |       |        |                 |             |
| 数据申报       | ř |                    |                      |                    |       |      |       | 41   | ct ch la ship    |            | v    |       |        |                 |             |
| 生成申报数据     |   |                    |                      |                    |       |      |       | =    | P\$PHPTIC \$2576 |            | ^    |       |        |                 |             |
| 打印申报报表     |   |                    |                      |                    |       |      |       |      | <b>P</b>         | 接年月 202306 |      |       |        |                 |             |
| 数据查询       | < |                    |                      |                    |       |      |       |      |                  | 批次 001     |      |       |        |                 |             |
| 周边业务       |   |                    |                      |                    |       |      |       |      | _                | ✓ 截定 × 取用  |      |       |        |                 |             |
| 单证         |   |                    |                      |                    |       |      |       |      |                  |            |      |       |        |                 |             |
| 备案         |   |                    |                      |                    |       |      |       |      |                  |            |      |       |        |                 |             |
| 具他         |   |                    |                      |                    |       |      |       |      |                  |            |      |       |        |                 |             |
| 26071121日  |   |                    |                      |                    |       |      |       |      |                  |            |      |       |        |                 |             |
| 中门泪道联网络香系统 |   |                    |                      |                    |       |      |       |      |                  |            |      |       | 10 ~   | ( 第1 井)西        | 110         |
| 版本说明       |   |                    |                      |                    |       |      |       |      |                  |            |      |       |        |                 | -           |
|            |   |                    |                      |                    |       |      |       |      |                  |            |      |       |        |                 |             |
|            |   |                    |                      |                    |       |      |       |      |                  |            |      |       |        |                 |             |
|            |   |                    |                      |                    |       |      |       |      |                  |            |      |       |        |                 |             |
|            |   |                    |                      |                    |       |      |       |      |                  |            |      |       |        |                 |             |
|            |   |                    |                      |                    |       |      |       |      |                  |            |      |       |        |                 |             |
|            |   |                    |                      |                    |       |      |       |      |                  |            |      |       |        |                 |             |

②远程申报

勾选数据,点击【远程申报】按钮,可将数据正式申报。如图:

| 三 应用 🎓 中国国    | 际贸易单一窗       | 口<br><sup>le Window</sup>   外 | 贸企业出口  | 退税申报 |        |            |           | 🖸   企业操作员 |          | -        | I E+   |
|---------------|--------------|-------------------------------|--------|------|--------|------------|-----------|-----------|----------|----------|--------|
| 外贸企业出口退税申报 <  | ☰ 📢 首页       | 生成申报数据                        |        |      |        |            |           |           |          | H        | 关闭操作▼  |
| 追脱电报 〈        | 生成申报数据       | 疑点处理                          |        |      |        |            |           |           |          |          |        |
| 跨境应税行为 〈      | <b>宜 删</b> 除 |                               |        |      |        |            |           |           | 山 生成申报数据 | 2. 远程中报  | ▲ 数据撤销 |
| 代办退税 、        | 序目 🔽         | 上传时间                          | 由报知日 1 | 壯次   | 文件名称   | 全的後期       | 教根状态      | 亩核信息      | 181020   | 操作       |        |
| 数据采集 〈        |              | 2023-06-13 15:53:0            | 202306 | 001  | XITOW. | 综服企业代办退税申报 | ALBERT OF | M INCOME. | ABOONA   | ANTE     |        |
| 数据申报 >        |              |                               |        |      |        |            |           |           |          |          |        |
| 生成申报数据        |              |                               |        |      |        |            |           |           |          |          | - 11   |
| 打印甲板板表 教祝香油 〈 |              |                               |        |      |        |            |           |           |          |          | - 11   |
| 周边业务          |              |                               |        |      |        |            |           |           |          |          |        |
| 单证 <          |              |                               |        |      |        |            |           |           |          |          | - 11   |
| 备案 〈          |              |                               |        |      |        |            |           |           |          |          |        |
| 其他 <          |              |                               |        |      |        |            |           |           |          |          |        |
| 系統配置          |              |                               |        |      |        |            |           |           |          |          |        |
| 帮助 く          |              |                               |        |      |        |            |           |           | 10 × 14  | 版 1 ++1页 |        |
| 版本说明          |              |                               |        |      |        |            |           |           | 10 0     | MIN 1    |        |
|               |              |                               |        |      |        |            |           |           |          |          |        |
|               |              |                               |        |      |        |            |           |           |          |          |        |
|               |              |                               |        |      |        |            |           |           |          |          |        |
|               |              |                               |        |      |        |            |           |           |          |          |        |
|               |              |                               |        |      |        |            |           |           |          |          |        |
|               | A.3.5 Y      |                               | _      |      |        |            |           |           |          |          |        |

### ③撤销申报数据

勾选已生成的数据,点击【数据撤销】按钮,可撤销数据至数据采集界面,进行数据修改。如图:

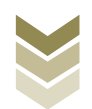

| E 应用 🎓 中国国际<br>China Interna | 家贸易单一窗口<br>ational Trade Single Window | 外贸企业出□      | 退税申报    |            |          | 뚽                | I E→  |
|------------------------------|----------------------------------------|-------------|---------|------------|----------|------------------|-------|
| 外贸企业出口退税申报〈                  | ☰ 📢 首页 生成申报                            | 牧据 🛛        |         |            |          | ₩                | 关闭操作▼ |
| 退税申报 〈                       | 生成申报数据 疑点处理                            |             |         |            |          |                  |       |
| 跨境应税行为 <                     | <b>前</b> 删除                            |             |         |            |          | 山 生成申报数据  と 远程申报 | 数据撤销  |
| 代办退税 、                       | 序号 🗸 上传时间                              | 申报年月 1      | 北次 文件名称 | 业务类型 数     | 胡花态 审核信息 | 退税額 操作           |       |
| 数据采集 <                       | 1 2023-06-13 15:                       | 53:C 202306 | 001     | 综服企业代办退税申报 |          |                  | - 11  |
| 数据申报 >                       |                                        |             |         |            |          |                  | _ 1   |
| 生成申报数据                       |                                        |             |         |            |          |                  | - 11  |
| 打印甲扳扳表<br>救护查询 〈             |                                        |             |         |            |          |                  | - 11  |
| 周边业务                         |                                        |             |         |            |          |                  | - 11  |
| 单证 <                         |                                        |             |         |            |          |                  |       |
| 备案 〈                         |                                        |             |         |            |          |                  | - 11  |
| 其他 <                         |                                        |             |         |            |          |                  | - 11  |
| 系統配置 〈                       |                                        |             |         |            |          |                  |       |
| 帮助 <                         |                                        |             |         |            |          |                  |       |
| 出口退税联网稽查系统 <                 |                                        |             |         |            |          | 10 🗸 🛛 第 1 共1页 🕨 | N C   |
| 10044-15093                  |                                        |             |         |            |          |                  |       |
|                              |                                        |             |         |            |          |                  |       |
|                              |                                        |             |         |            |          |                  |       |
|                              |                                        |             |         |            |          |                  |       |
|                              |                                        |             |         |            |          |                  |       |
|                              |                                        |             |         |            |          |                  |       |

### ④打印报表下载

勾选已生成的数据,点击【打印】按钮,将报表保存至本地 电脑后,进行表单打印。如图:

| E 应用 🎓 中国国<br>China Inte | <b>际贸易单一窗口</b> / 外贸企业出口退税申报 |         |
|--------------------------|-----------------------------|---------|
| 外贸企业出口退税申报 〈             | ☰ ◀                         | ▶ 关闭操作~ |
| 退税申报 〈                   | 申报年月 申报批次 001               | 会 批量打印  |
| 跨境应税行为 <                 |                             |         |
| 代办退税 ~                   | 序号 1 打印內容                   | 操作      |
| 数据采集 〈                   | 1 ✔ 外贸综合服务企业代办退税申报表         | 8160    |
| 数据申报 ~                   | 2 🔲 海关商品码调整申报表 (代か退税)       | 打印      |
| 生成申报数据                   | 3 🗌 出口货物收汇申报表 (代办温税)        | 打印      |
| 打印申报报表                   | 4 🗌 出口貨物不能收汇申报表 (代力退税)      | 打印      |
| 数据查询 〈                   | 5 🗌 仪汇情况申报表                 | 41tb    |
| 周边业务、                    |                             |         |
| 单证 <                     |                             |         |
| 备案    <                  |                             |         |
| 其他                       |                             |         |
| 系統配置 <                   |                             |         |
| 帮助 <                     |                             |         |
| 出口退税联网稽查系统 〈             |                             |         |
| 版本说明                     |                             |         |
|                          |                             |         |
|                          |                             |         |
|                          |                             |         |
|                          |                             |         |
|                          |                             |         |
|                          |                             |         |
| ( - )                    | date there is a set         |         |

### (3) 数据查询

在"数据查询"中可以查看申报成功的代办退税明细数据。 如图:

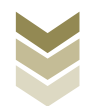

| 三 应用 🎓 中国国                     | 际贸易<br>Inational Tr | 单一窗<br>ade Singl | e Window           | 外贸1     | 21出业            | 退税申报                |        |                |                   | 企业操作员               |                 |                     | €    |
|--------------------------------|---------------------|------------------|--------------------|---------|-----------------|---------------------|--------|----------------|-------------------|---------------------|-----------------|---------------------|------|
| 外贸企业出口退税申报〈                    | = *                 | (首页              | 代办退税               | 初期细查词 🙁 |                 |                     |        |                |                   |                     |                 | ▶ 关闭                | □操作▼ |
| 退脱申报 〈<br>跨境应税行为 〈<br>代办退税 〉   |                     | 数据状<br>序<br>业务类  | 态 💿 申报数据<br>号<br>型 | ○ 反馈数据  | ¥               | 申报年月<br>关単号<br>Q 査道 | 8 5 重置 | 申报批次<br>出口商品代码 |                   | 委托                  | 纳税人识别号<br>专用发票号 |                     |      |
| 数据采集 < 数据电报 <                  | ()<br>()            | 打开 d             | 批量导出               | ■ 小计    | at D            |                     |        |                | ш <b>П</b> (2010) | 被三帝由八               | <b>志田松田日</b> 辺  |                     |      |
| 数据查询 ~<br>代力退税明细查询<br>商品码调整表查询 | 1                   |                  | 田报年月<br>202306     | 印报北次    | )가야<br>00000001 |                     | 田山放天那号 | 01059410       | 22,112.0000       | 夹元离年67<br>22,112.00 | 专用发展合约          | 77歲日期<br>2023-01-01 | -    |
|                                |                     |                  |                    |         |                 |                     |        |                |                   |                     |                 |                     |      |
| 备案 <<br>其他 <<br>系統配置 <         |                     |                  |                    |         |                 |                     |        |                |                   |                     |                 |                     |      |
| 帮助 <<br>出口退税联网稽查系统 <           |                     |                  |                    |         |                 |                     |        |                |                   |                     |                 |                     |      |
| 版本说明                           |                     |                  |                    |         |                 |                     |        |                |                   |                     |                 |                     |      |

### 3. 通过离线版申报系统申报

采用离线版申报系统进行代办退税申报的需要与电子税务局 "离线申报"配合使用,首先通过离线版申报系统采集申报数据,生成申报数据,再通过电子税务局"离线申报"完成正式申报。

#### (1) 选择申报业务

通过"向导"->"代办申报向导"->"代办退税明细数据采 集",进入申报模块。如图:

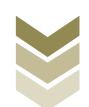

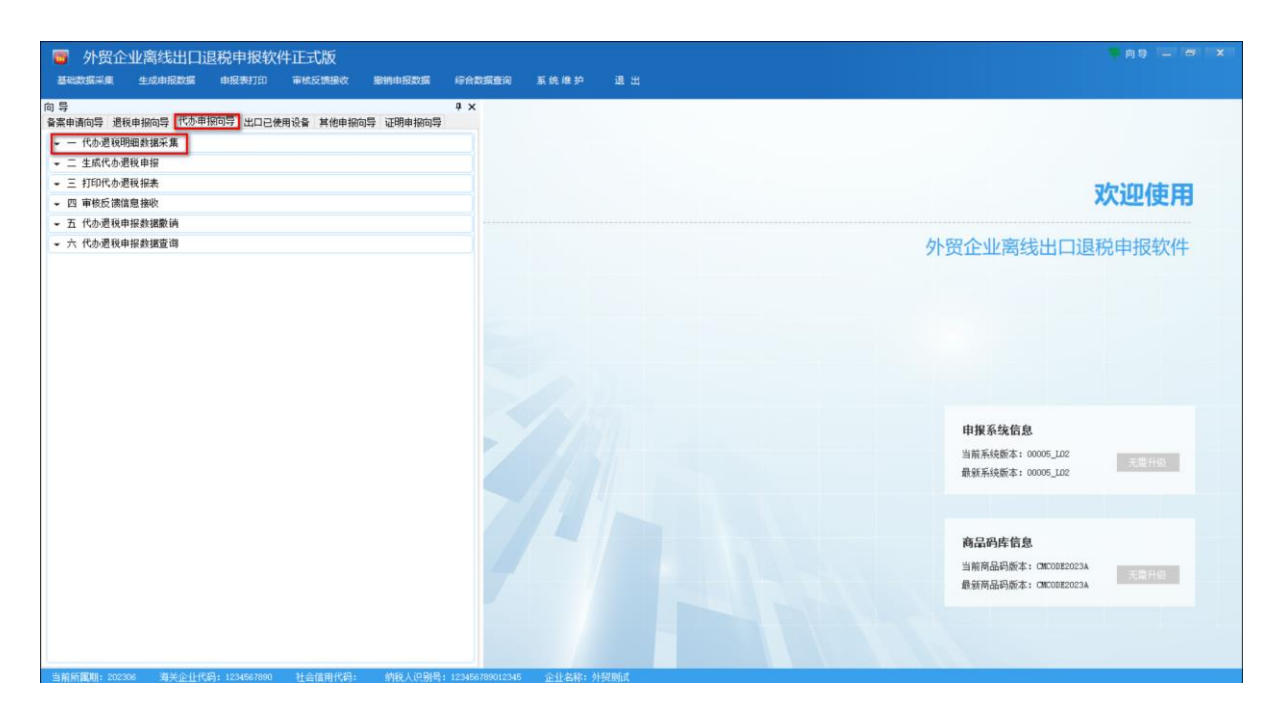

#### (2) 明细数据采集

通过手动采集的方式采集外综服企业代办退税申报表,同时 也可根据申报数据实际情况按需要采集"海关出口商品代码、名 称、退税率调整对应表"、"出口货物收汇情况表"等辅助申报 的表单。

选择申报系统"代办申报向导"第一步"代办退税明细数据 采集"->"外综服企业代办退税申报表",点击【增加】按钮, 录入报关单号、出口发票号、出口日期、出口商品代码等内容。 如图:

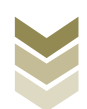

Ľ

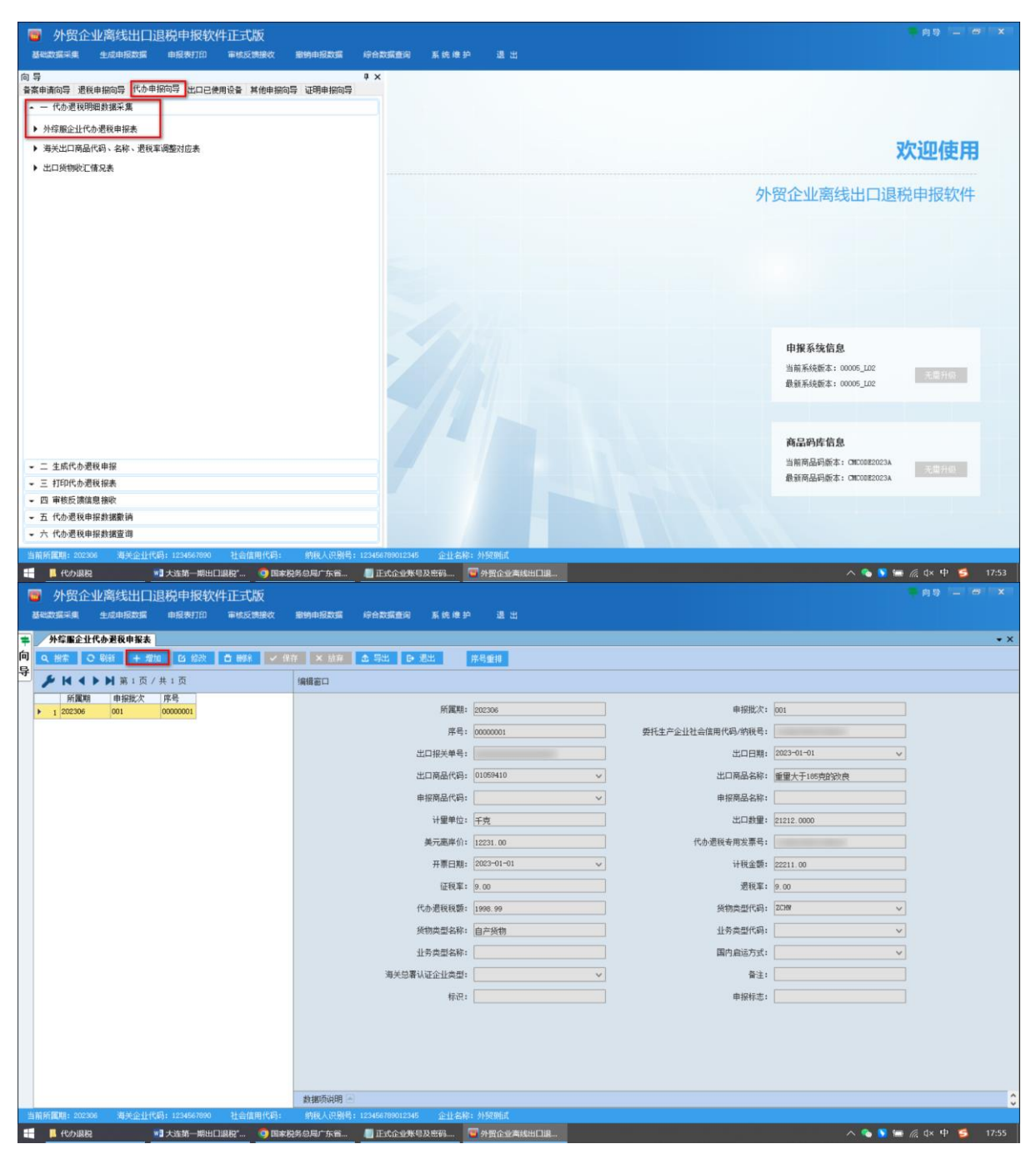

### (3) 生成申报数据

选择申报系统"代办申报向导"第二步"生成代办退税申报",选择"代办退税申报",输入"所属期"及"批次",再 点击【确认】按钮,生成申报数据保存至本地电脑。如图:

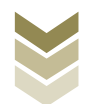

| > 外贸企业离线出口退税申报软件正式版<br>基础数据系集 生成申报数据 申报表灯印 审核反馈接收 服物申报数据 综合数据查阅 系统 ● 护 退出                                                                                   | 1 A 9 - A 1 X                                                                                                    |
|----------------------------------------------------------------------------------------------------|----------------------------------------------------------------------------------------------------|
| <ul> <li>○ ● ×</li> <li>● ×</li> <li>● 2 年前の5 単純申報の5 代の申報の5 出口已使用设备 其他申報の5 证明申報の5</li> <li>● 一代の週税時間</li> <li>○ 二生成代の週税申報</li> <li>● 主病出口週(免)税申報</li> </ul> | 欢迎使用                                                                                                    |
| ・       王 打印代办摄程程表                                                                                                    | 小贺企业离线出口退税申报软件 <b>申报系线信息</b> 当前系线数本:00005_002   金麗升橋 <b>自服の作信息</b> 当前風印数本:000052003A   最新系統明新士:000052003A   最新系統明新士:00005203A   長龍升橋 |
| - 四 軍特反開度息接收<br>- 五 代办選税争根約運動<br>- 六 代办通税争根約運動 ()                                                                                                    |                                                                                                    |
| 当新新課題: 202206 海关企社代表: 12346/8900 社会信用代表: 約4人包括卷: 12346/19001246 企业名称: 外经路底<br>董 【 代小服務 11人並第一時出口俱將"                                                         | へ 💊 🕽 🐜 🧟 中 ≶ 17:58                                                                                                    |

## (4) 申报数据报表打印

选择申报系统"代办申报向导"第三步"打印代办退税报 表",选择"外综服企业代办退税申报表",录入"打印所属 期"及"批次",点击【确认】按钮。如图:

| 外贸企业离线出口退税申报软件正式版                                                                                                    |                                                        |
|----------------------------------------------------------------------------------------------------|--------------------------------------------------------|
| 基础数据采集 生成电报数据 电报表打印 审核反馈接收 服物电报数据 综合数据查询 系统 椎 护 退出                                                                                                    |                                                        |
| <ul> <li>○ 与</li> <li>● ×</li> <li>● 査集申請向号 退税申报向号 化ロ已使用设备 其他申报向号 证明申报向号</li> <li>- 「ため選税知知政務系集</li> <li>- 主点式ため選税申报</li> <li>- 三 打印氏や選税指表</li> <li>・ たか選税申报表</li> </ul> | 欢迎使用                                                   |
|                                                                                                    | 外贸企业离线出口退税申报软件                                         |
|                                                                                                    | <b>申报系线信息</b><br>当前系线版本:00005_002<br>最重系线版本:00005_002  |
| - 四 章板乐游位曹操阶                                                                                                    | 商品的库信息<br>当前商品的标志: GECON22023A<br>最新商品的标志: GECON22023A |
| <ul> <li>► AT TO DAL MARINA 2000</li> <li>► 五 代办资现申报教授教育</li> </ul>                                                                                                    |                                                        |
| → 六代办過稅申报數据查询                                                                                                    |                                                        |
| 当前所置期: 202306 海关企业代码: 1234567090 社会信用代码: 纳税人识别号: 123456700012345 企业名称: 外贸购成                                                                                              |                                                        |
| 🏭 📕 代力服税 💦 大连第一期出口服积"… 🧿 国家税务总局广东省… 📲 正式企业账号及密码… 🖉 外贸企业高级出口服…                                                                                                    | へ 💊 💟 📾 🧖 d× 中 💋 18:03                                 |

### (5) 数据撤销

若发现申报数据有误,可将数据撤销,返回到明细数据录入

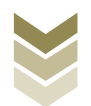

阶段,进行修改,再按照代办申报向导流程重新申报。选择申报 系统"代办申报向导"第五步"代办退税申报数据撤销",选择 "代办退税申报",输入"所属期"及"批次",点击【确认】 按钮。如图:

| ■ 外贸企业高线出口退税申报软件正式版<br>IENDESE44 1204用股票 申经表打印 ■1455提集款 服务申报股票 综合数据量词 系统维护 通出                                                                                                    | (1) (1) (1) (1) (1) (1) (1) (1) (1) (1)                                                                                                    |
|----------------------------------------------------------------------------------------------------|----------------------------------------------------------------------------------------------------|
| <ul> <li>○ ○ ○ ○ ○ ○ ○ ○ ○ ○ ○ ○ ○ ○ ○ ○ ○ ○ ○</li></ul>                                                                                                    | 欢迎使用                                                                                                    |
| ・ 五 代の意味申報務課業前         ・ 書物出口道(免)段申報設備         ・ 書物出口道(免)段申報書         「「「「」」」」」」」」」         「「」」」」」         「「」」」」」         「」」」」         「」」」         「」」」         「」」」         「」」」         「」」」         「」」」         「」」」         「」」」         「」」」         「」」」         「」」」         「」」」         「」」」         「」」」         「」」」         「」」」         「」」」         「」」」         「」」」         「」」」         「」」」         「」」」         「」」」         「」」」         「」」」         「」」」         「」」」         「」」」         「」」」         「」」         「」」         「」」         「」」」         「」」         「」」         「」」」         「」」」         「」」」         「」」」         「」」」         「」」」         「」」」         「」」」         「」」」 | <section-header><section-header><section-header><text><text><text></text></text></text></section-header></section-header></section-header> |
|                                                                                                    | へ 💊 🔰 🏣 腐 d× 中 😂 18:05                                                                                                    |

#### (6) 数据查询

生成申报数据后,可在代办退税申报数据查询中查看。选择 申报系统"代办申报向导"第六步"代办退税申报数据查询", 再选择"外综服企业代办退税申报表"。如图:

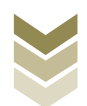

| 外贸企业离线出口退税申报软件正式版<br>基础表现采集 生成中报数据 电报数7印 审核反前接效 服物中报数据 综合数                                        | 烟香间 系统维护 退出                                        |                             |       |                                | <b>≑</b> 09 — 81   | x             |
|---------------------------------------------------------------------------------------------------|----------------------------------------------------|-----------------------------|-------|--------------------------------|--------------------|---------------|
| 向 写 ま<br>客案申請向导 通税申請向导 代办申报向导 出口已使用设备 其他申指向导 证明申指向导<br>・ 一 代办提税明母就提示集<br>・ 二 生成代办提收申报             | 外容服企业代办避税申报表 Q. 紛索 ○ 別翁 ○ 写出 □ 思 ★ は く ▶ 対 第:页/共:页 | 出                           |       |                                |                    | • ×           |
| <ul> <li>三 打印代の遊戦指表</li> <li>四 审核反請慎息指收</li> <li>五 代の遊戦申报款講業所</li> </ul>                          | 所置期 申报批次 序号                                        | 所屬期:<br>序号:                 |       | 申报批次:<br>产企业社会信用代码/纳税号:        |                    |               |
| <ul> <li>六代加澄鏡毎報鉄鍍置備</li> <li>外容脳企业代加澄鏡毎招表</li> <li>通営中にの第二日の第二日</li> <li>通営中にの第二日の第二日</li> </ul> |                                                    | 出口报关单号:<br>出口商品代码:          | v     | 出口日期:<br>出口商品名称:               | ×                  |               |
| <ul> <li>▶ 出口货物换汇集段表</li> <li>▶ 出口货物承汇集段表</li> </ul>                                              |                                                    | 申报商品代码:<br>计量单位:<br>单元恋定价:  |       | 申报商品名称:<br>出口数型:<br>代办课税会用发票号: |                    |               |
|                                                                                                   |                                                    | 开票日期:征税率:                   | ~<br> | 计税金额: 退税率:                     |                    |               |
|                                                                                                   |                                                    | 代办過税税额:<br>货物类型名称:          |       | 货物类型代码:<br>业务类型代码:             | v<br>v             |               |
|                                                                                                   |                                                    | 业务类型名称:<br>海关总署认证企业类型:      | v     | 国内启运方式:<br>备注:                 | ✓                  |               |
|                                                                                                   |                                                    | 不予過税标志:<br>不予办理标志:<br>申报标志; | v     | 标识:<br>暂不办理标志:<br>窗核标本:        | ×                  |               |
|                                                                                                   |                                                    | an all those a              |       | at skibidh i                   |                    |               |
| 当前時間期: 20206 海朱全社代明: 1234667860 社会信用代明: 時税人民制号: 123467<br>【 【 代わ規税 の国本院务の同广东省 】正式企业条句及等税          | 89012345 企业名称:外贸测试<br>13第一期出口退税"                   | 數据项说明 🖻                     |       | ^                              | 💊 💽 🎟 🧟 ሲ× ቲኮ 🥩 18 | <b>\$</b> :08 |

## (7) 数据自检

登录电子税务局后,通过"我要办税"->"出口退税管理" ->"出口退(免)税申报"->"代办退税申报",选择"离线 申报"进入申报模块。如图:

| <b>8</b><br>1054 | 电子税务局 译输入需要股系的内容 医涂                                          | A REAL FRANCE    |
|------------------|--------------------------------------------------------------|------------------|
| ● 套餐业务           | 常用功能 我的信息 我要办税 我要查询 互动中心 公众服务                                |                  |
|                  | ● ● ● ● ● ● ● ● ● ● ● ● ● ● ● ● ● ● ●                        | · 税收减免           |
|                  |                                                              | <b>建</b><br>纳晓信用 |
|                  |                                                              | ¥ (2) 社保业务の理     |
| 88 特色业务          | 我的转动》 <b>服务指置</b> 政策通道                                       |                  |
|                  | <ul> <li>              ¥子使用金面数字化的电子发票有关事项通知      </li> </ul> |                  |
|                  | ◆ 金函数字化的电子发票将在我留抽广使用                                         |                  |
|                  |                                                              |                  |
|                  |                                                              |                  |

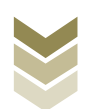

| <b>8</b><br>†416-0 | 电子税务局                                                                 | 请输入需要搜索的内容 | er and a second second se | 退出 |
|--------------------|-----------------------------------------------------------------------|------------|----------------------------------------------------------------------------------------------------|----|
| 會 套餐业务             | 常用功能 我的信息 我要办院 我要查询 互动中心 公众地                                          | 服务         |                                                                                                    |    |
|                    |                                                                       | 會理 ————    |                                                                                                    |    |
|                    | <ul> <li>・出口退(免)税企业资格信息報告</li> <li>・出口退(免)税申照</li> <li>・出口</li> </ul> | 旧企业分类管理    | ▶ 出口退税自检服务                                                                                                    |    |
|                    |                                                                       |            |                                                                                                    |    |
|                    |                                                                       |            |                                                                                                    |    |
|                    |                                                                       |            |                                                                                                    |    |
| 88 结色山冬            |                                                                       |            |                                                                                                    | 返回 |
|                    | 我的待办 服务提醒 政策速递                                                        |            |                                                                                                    |    |
|                    | >政策速速逻辑                                                               |            |                                                                                                    |    |
|                    | 关于使用全面数字化的电子发票有关事项通知                                                  |            |                                                                                                    |    |
|                    | ▶ 全面数字化的电子发票将在我省推广使用                                                  |            |                                                                                                    |    |
|                    |                                                                       |            |                                                                                                    |    |
|                    |                                                                       |            |                                                                                                    |    |
|                    |                                                                       |            |                                                                                                    |    |

| ۸               | -   | 电子税务局         | 请输入需要搜索的内容 搜索 双边 |    |
|-----------------|-----|---------------|------------------|----|
| Lansa           | 出口退 | (免) 税申报       |                  |    |
| ● 套報业务          |     | 出口退(免)税申报     |                  |    |
|                 | 序号  | 业务事项          | 操作               |    |
|                 | 1   | 出口货物劳务免退税申报   | ▲ 在线中报 □ 离线申报    |    |
|                 | 2   | 外贸企业外购服务免退税申报 | ▲ 在线中报 □□ 离线中报   |    |
|                 | 3   | 外贸企业调整申报      | ▲ 在城中报 □□ 南线中报   |    |
|                 | 4   | 代办退税申报        | ▲ 在线中报 □ 离线申报    |    |
|                 | 5   | 出口已使用过的设备退税申报 | ▲ 在线中报 □ 高线中报    |    |
|                 | 6   | 购进自用货物免退税申报   | ▲ 在线申报 □ 离线申报    |    |
|                 | 7   | 航天发射免退税申报     | ▲ 在线申报 □ 高线申报    | 反回 |
| <b>第 15位小</b> 点 | 8   | 出口信息而询申请      | ▲ 在线申报 □ 商线申报    |    |
|                 | 9   | 企业撤回申报数据申请    | ▲ 在线申报 □ 离线申报    |    |
|                 | 10  | 进货凭证信息回退申请    | ▲ 在线申报           |    |
|                 |     |               |                  |    |

选择"数据自检"进入"数据自检"界面,点击【上传】按钮,弹出"文件上传"界面,再点击【选择文件】按钮,选择生成的申报数据文件,最后再点击【开始上传】按钮,完成数据自检操作。如图:

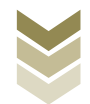

| E Faces                                           | 电子税务局                       | 欢迎, 人利当页                          |
|---------------------------------------------------|-----------------------------|-----------------------------------|
| 申报退税 ≡                                            | 数据自检                        |                                   |
| <ul> <li>出口退(免)税申报 •</li> <li>代力退税申报 •</li> </ul> | ##89109: 202305 🗎 🔍 唐向 🔺 土枝 |                                   |
| 数据自检<br>正式申报                                      | 序号文件名称所属明批次中报时间             | 自经状态 排位:自经结束 自经病况。》 操作。》          |
| 审秘结里反馈<br>税务事项通知书                                 | 文件上传                        | ×                                 |
|                                                   | 文件上传:                       | 盖瓶文件<br>开始上传                      |
|                                                   |                             |                                   |
|                                                   |                             | 童娘出 0 余记录, 每页 10 条, 荓 0 页 ( 《 》 》 |
|                                                   |                             |                                   |

数据自检成功后,可在"自检情况"下查看自检产生的疑点 个数,点击具体"疑点个数"可查看疑点详情。如图:

| 超良税    ■                  | 数据自相 | ŝ       |        |     |                     |        |     |      |                 |               |
|---------------------------|------|---------|--------|-----|---------------------|--------|-----|------|-----------------|---------------|
| 出口退(免)税申报。<br>代办退税申报。     | 申报时间 | 202306  |        | 8   | Q.查询 土土街            |        |     |      |                 |               |
| 数据自检                      | 序号   | 文件名称    | 所属期    | 批次  | 申报时间                | 自检状态   | 排位  | 自检结果 | 自检情况(?)         | 操作⑦           |
| 止式甲級<br>审核结果反馈<br>税务事项通知书 |      | DBTS_91 | 202306 | 001 | 2023-06-08 17:19:15 | 自检处理完成 | 已完成 |      | 3/0/3           |               |
|                           |      |         |        |     |                     |        |     | 查询   | 出 1 条记录,每页 10 条 | , 共1页 《 、 1 > |

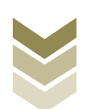

| 申报退税                     | = | 数据自检  |            |           |         |         |       |                    |               |                  |       |
|--------------------------|---|-------|------------|-----------|---------|---------|-------|--------------------|---------------|------------------|-------|
| 出口退(免)税申报。               |   | 疑点信息3 | 刘表         |           |         |         |       |                    |               |                  | ×     |
| 代力退税申报 - 数据自检            |   | 疑点代   | 99: Bedroo |           | 是否可以挑过: | ●全部 ○可挑 | 〇不可挑  | 直向して重要             |               |                  |       |
| 止式甲版                     |   | 序号    | 所属期        | 申报序号      | 疑点代码    | 可否挑过    | 所屋期:  | 202306             | 疑点级别:         | 错误类              | 今朝以申説 |
| 税务事项通知书                  |   | 1     | 202306     | 00000001  | C0015   | 否       | 审核对象: | 外贸综合服务企业代          | の退税申报表        |                  |       |
| The and the south of the |   | 2     | 202306     | 00000001  | C0019   | 否       |       | 主作到这条红行力调整         | 生在个小/ /123454 | 7800123456781 85 |       |
|                          |   | 3     | 202306     | 0000001   | 0026    | 8<br>   |       | 921-0727)2869単第1日で | 1             |                  |       |
|                          |   |       | (询出 3 条记录, | 每页 10 条,共 | 1页《(    | 1 > >   |       |                    |               |                  | 1     |

# (8) 正式申报

选择"正式申报"进入"正式申报"界面,点击【上传】按钮,选择"申报方式"后再点击【选择文件】按钮,选择生成的 申报数据文件,最后再点击【开始上传】按钮,完成正式申报操 作。

| Taka                                               | 电子    | <b>花务局</b>                                         |
|----------------------------------------------------|-------|----------------------------------------------------|
| 申报退税                                               | ■ 正式申 |                                                    |
| <ul> <li>出口退(免)税申报。</li> <li>代力退税申报。</li> </ul>    | 中相對   |                                                    |
| 数据目标:<br>□:: 1 中<br>市 标志体 反 微<br>· 校 物 御 项 通 的 口 书 |       | 文件上作     家 単枝枕     強作 ③       中形方式: 直接申报 ② 仪弦级自检 □ |
|                                                    |       |                                                    |

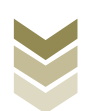

#### (9) 申报结果查询

完成正式申报后,可实时查询税务机关对该代办退税业务的 审核状态及流程信息。如图:

|               | IET/(中)版 |               |                     |        |      |                |      |      |
|---------------|----------|---------------|---------------------|--------|------|----------------|------|------|
| 山退(免)税申报。     | 申报时间:    | 1010 E 101    | ● 至: 机止日期           |        | ٩    | 查询 <b>土</b> 上传 |      |      |
| 代办退税申报 - 数据自检 | 序号       | 文件名称          | 申报时间                | 所属期    | 批次   | 反溃信息           | 审核状态 | 操作 🔞 |
| 正式申报          | 1        | DBTS 91440101 | 2023-05-13 16:40:02 | 202304 | 001  | 申报成功,审核流       | 已发放  |      |
| 审核结果反馈        | 2        | DBTS_91440101 | 2023-04-21 11:51:15 | 202212 | 00 # | 服成功, 审核流程已发    | 发放   |      |
|               | 3        | DBTS_91440101 | 2023-04-20 15:39:25 | 202212 | 00 总 | (, 申报数据已审核完成,  | 炸废   |      |
| 祝労争坝通知节       | 4        | DBTS_91440101 | 2023-04-18 14:39:20 | 202303 | 001  | 申报数据已在发放       | 已读入  |      |
|               | 5        | DBTS_91440101 | 2023-04-15 16:19:54 | 202212 | 004  | 申报失败,审核流       | 已作废  |      |
|               | 6        | DBTS_91440101 | 2023-04-15 15:36:04 | 202303 | 001  | 申报失败,审核流       | 已作废  |      |
|               | 7        | DBTS_91440101 | 2023-03-13 15:32:13 | 202212 | 003  | 申报成功,审核流       | 已发放  |      |
|               | 8        | DBTS_91440101 | 2023-03-11 14:24:55 | 202212 | 003  | 申报失败,审核流       | 已作废  |      |
|               | 9        | DBTS_91440101 | 2023-02-14 17:22:22 | 202212 | 002  | 申报成功,审核流       | 已发放  |      |
|               | 10       | 44309651RW_20 | 2023-01-14 09:20:00 | 202212 | 001  | 申报成功,审核流       | 已发放  |      |

### 七、证明开具申报流程

(一) 证明开具业务概述

证明类业务包括:

- 1. 代理出口货物证明开具
- 2. 代理进口货物证明开具
- 3. 中标证明通知书开具
- 4. 出口货物已补税/未退税证明开具
- 5. 出口货物转内销证明开具(只适用外贸企业)
- 6. 委托出口货物证明开具

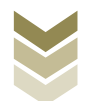

7. 来料加工免税证明开具

8. 来料加工免税证明核销

9. 准予免税购进出口卷烟证明开具

10. 出口卷烟已免税证明开具(只适用生产企业)

11. 出口卷烟免税核销申请

12. 补办出口退(免)税证明

13. 作废出口退(免)税证明

通过电子税务局申报上述13项证明类业务,基本申报流程是 一致的,均需要明细数据采集、证明申请、申报结果查询三个主 要步骤。

通过国际贸易"单一窗口"、离线版申报系统申报上述13项 证明类业务,基本流程是一致的。

上述13项证明类业务,企业办理频率较高的业务是代理出口 货物证明开具、出口货物已补税/未退税证明开具、出口货物转 内销证明开具此三项业务。

鉴于以上,本手册将对代理出口货物证明开具、出口货物已 补税/未退税证明开具、出口货物转内销证明开具在三个申报系 统中的操作流程进行详细介绍。

(二)代理出口货物证明开具申报流程

1. 通过电子税务局申报

(1) 选择申报业务

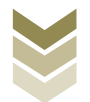

登录电子税务局后,通过"我要办税"->"证明开具"-> "开具出口退(免)税证明"->"代理出口货物证明开具",选择"在线申报"进入申报模块。如图:

| <ul> <li>              能管业务      </li> </ul> | 常用功能     我的信息     我要亦約     我要查询     互动中心     公众服务                                                                                                    |
|----------------------------------------------|----------------------------------------------------------------------------------------------------|
|                                              |                                                                                                    |
|                                              | 稽首检查 游艇专业服务机构管 法律道责与行政救济 预约定价安排谈签申 委托动税管理 税务代保管资金收取 社保业务办理                                                                                                    |
| 88 特色业务                                      | 我的特办                                                                                                    |
| Paire 1                                      | 电子税务局 講輸入需要搜索的内容 授素 XQU, 正出                                                                                                    |
| 套程业务                                         | 常用功能 我的信息 我要办税 我要查询 互动中心 公众服务                                                                                                    |
|                                              | ,开具税收完税证明(表档式)       ,开具出口道(免)税证明       ,开具税收完税证明(文书式)       ,开具中国税收置民身份证明         ,开具无欠税证明       ,服务贸易等项目对外支付税务备案       ,开具中央非税收入统一票据       ,耗开税收缴款书(出口货物劳务专用)         ,转开印花税票销售凭证       ,开具契税信息联系单       ,作服服务贸易等项目对外支付税务备案 |
| 92 stavillat                                 |                                                                                                    |
| 00 1912273                                   | 我的待办         服务提醒         政策連递           > 政策連递課                                                                                                    |
|                                              | <ul> <li>&gt; 关于使用全面数字化的电子发票将在我畜推广使用</li> <li>&gt; 全面数字化的电子发票将在我畜推广使用</li> </ul>                                                                                                    |

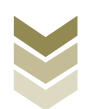

| PR         LOS NALLEN         Mr           N         Mr         Mr         <    | 套餐业务 |    |                 |             |               | 1     |
|----------------------------------------------------------------------------------------------------|------|----|-----------------|-------------|---------------|-------|
| PFG         L/SPAQ         H/F           1         1/1221/125%0000977.0         0.00000000000000000000000000000000000                                                                                                    |      |    |                 | 开具出口退(免)税证明 |               |       |
| 1         代理出口货物证明开具         ● 在我的时间 正用结时用         ● 茶我的可用         ● 第第999           2         代理进口货物证明开具         ● 合花线印刷 正用結印用         ● 合花线印刷 正用結印用         ● 合花线印刷 正用結印用           3         中标证明通知计开具         ● 合花线印刷 正用結印用         ● 合花线印刷 正用結印用         ● 合花线印刷 正用           4         出口货物转内指证明开具         ● 合花线印刷 正常能印刷         ● 常能印刷         ● 常能印刷           5         出口货物转内指证明开具         ● 合花线印刷         ● 離時期         ● 電話印刷           6         委托出口货物能词相同         ● 直接印刷         ● 電話印刷         ● 電話印刷           7         未利加工务税证明指用         ● 合花线印刷         ● 画話印刷         ●           9         准予分码的通知问用具         ● 合花线印刷         ● 置能印刷         ●           10         出口燃物能時期         ● 高能時期         ● 電話印刷         ●           11         小公社田區 (金), 税证明         ● 直线印刷         ● 電話印刷           12         作数田田區 (金), 税证明         ● 直线印刷         ● 直线印刷                                                                                                    |      | 序号 |                 | 业务事项        | 操作            | 印月    |
| 日本         日本         日本 |      | 1  | 代理出口货物证明开具      |             | ▲ 在线申报 □ 离线申报 | 物劳务专用 |
| 3         中标证明通知书开具         ▲ 企社休田         ■ 無依中期           4         出口货物已补松/未退税证明开具         ▲ 企社依田         ■ 周旋中期           5         出口货物转内间证明开具         ▲ 企技依田         ■ 周旋中期           6         委托出口货物转内间证明开具         ▲ 企技依田         ■ 周旋中期           7         未相加工免税证明折用         ▲ 企技依田         ■ 周旋中期           7         未相加工免税证明折用         ▲ 企技依田         ■ 周旋中期           9         准予免税助进出口營掘昭折用         ▲ 企技依田         ■ 周旋中用           10         出口營搬時期         ▲ 企業休田         ■ 周旋中用           11         小公田王 (金) 税证明         ● 風域期         ■ 周旋時用           12         作股田田 (金) 税证明         ■ 直接時期         ■ 高振時期                                                                                                    |      | 2  | 代理进口货物证明开具      |             | ▲ 在线申报 □ 离线申报 |       |
| 4         出口货物已补税/未退税证明开具         ▲ △ Δ Δ Δ Δ Δ Δ Δ         ▲ ▲ Δ Δ Δ Δ Δ Δ Δ           5         出口货物转内销证明开具         ▲ △ Δ Δ Δ Δ Δ Δ         ■ ■ ■ Δ Δ Δ Δ Δ Δ           6         委托出口货物证明开具         ▲ △ Δ Δ Δ Δ Δ Δ         ■ ■ ■ Δ Δ Δ Δ Δ Δ           7         未利加工免税证明折用         ▲ △ Δ Δ Δ Δ Δ         ■ ■ ■ Δ Δ Δ Δ Δ Δ           7         未利加工免税证明折用         ▲ △ Δ Δ Δ Δ Δ         ■ ■ ■ Δ Δ Δ Δ Δ           9         ※ 不利加工免税证明折用         ▲ △ Δ Δ Δ Δ M         ■ ■ ■ Δ Δ Δ Δ Δ           10         出口燈物時時         ▲ △ Δ Δ Δ Δ M         ■ ■ Δ Δ Δ Δ M           11         ਮ/>> Δ/Δ L E (Φ), 例证明         ▲ △ Δ Δ Δ M         ■ ■ Δ Δ Δ Δ M           12         作 Δ Δ Δ Δ Δ M         ■ Δ Δ Δ Δ M         ■ ■ Δ Δ Δ Δ M                                                                                                    |      | 3  | 中标证明通知书开具       |             | ▲ 在线中报 □ 离线中报 |       |
| 5         出口货物转内销证明开具         ▲ C 2642000         ▲ R 2649000         ▲ R 26490000         ▲ R 26490000         ▲ R 26490000         ▲ R 26490000         ▲ R 2649000000000000000000000000000000000000                                                                                                    |      | 4  | 出口货物已补税/未退税证明开具 |             | ▲ 在线申报 □ 高线申报 |       |
| 6         委托出口货物证明开具         ▲ 企找中原         ▲ 画线中原           7         末村加工免税证明开具         ▲ 企找中原         ▲ 画线中度           8         末村加工免税证明折用         ▲ 企找中原         ▲ 画线中度           9         准 予免税购进出口指期证明开具         ▲ 企找中原         ▲ 画线中度           10         出口諾麵免税按期申请         ▲ 企找中原         ▲ 直线中度           11         小力出口湿 (免) 税证明         ▲ 直线中度         ▲ 直线中度           12         作 成出口湿 (免) 税证明         ▲ 直线中度         ▲ 直线中度                                                                                                    |      | 5  | 出口货物转内销证明开具     |             | ▲ 在线申报 □ 高线申报 |       |
| 7         来村加工免税证明开具         ▲ 在技中原         二 高线中原           8         来村加工免税证明拆销         ▲ 在技中原         二 高线中度           9         准 予免税购进出口指期证明开具         ▲ 在技中原         二 高线中度           10         出口結想免税核排申请         ▲ 在技中原         二 高线中度           11         补力出口退 (免) 税证明         ▲ 在技中度         ▲ 在技中度           12         作 成出口遏 (免) 税证明         ▲ 在技中度         ▲ 直接使用                                                                                                    |      | 6  | 委托出口货物证明开具      |             | ▲ 在线申报 □ 离线申报 |       |
| 8         来科加工免税证明統約         ▲ 在线中限         二 再线中报           9         准 予免税购进出口指烟证明开具         ▲ 在线中限         二 直线中报           10         出口結婚免税核排申请         ▲ 在线中限         二 直线中报           11         补力出口退(免)税证明         二 直线中服         ▲ 在线中限         二 直线中服           12         作 废出口退(免)税证明         ▲ 在线中服         ▲ 在线中服         ▲ 在线中服                                                                                                    |      | 7  | 来料加工免税证明开具      |             | ▲ 在线申报 □ 高线申报 |       |
| 9     准予免税购进出口装烟证明开具     ▲ 在线中规     二 高线中规       10     出口装烟处税核排申请     ▲ 在线中规     二 高线中规       11     补力出口退(免)税证明     二 高线中规     ▲ 在线中服       12     作废出口退(免)税证明     ▲ 直线中服                                                                                                    | 特色业务 | 8  | 来料加工免税证明核销      |             | ▲ 在线申报 □ 海线申报 |       |
| 10     出口総額免税接销申请     企工該中設     上       11     补力出口退(免)税证明     企工該中設     二       12     作废出口退(免)税证明     企工該中設     二                                                                                                    |      | 9  | 准予免税购进出口卷烟证明开具  |             | ▲ 在线申报 □ 离线申报 |       |
| 11     补力出口退(免)税证明     血病統申股       12     作庚出口退(免)税证明     血病統申股                                                                                                    |      | 10 | 出口卷烟免税核销申请      |             | ▲ 在线申报 □ 离线申报 |       |
| 12 作废出口退(免)税证明                                                                                                    |      | 11 | 补办出口退(免)税证明     |             | ▲ 在线电报 □ 离线电报 |       |
|                                                                                                    |      | 12 | 作废出口退 (免) 税证明   |             | ▲ 在线中报 □ 商线中报 |       |
|                                                                                                    |      |    |                 |             |               |       |
|                                                                                                    |      |    |                 |             |               |       |

### (2) 明细数据采集

明细数据采集可采集需要申报的明细数据,同时也可以对已 采集的数据进行修改、删除等操作,当采集的数据较多时,也可 通过筛选功能筛选所需要的数据。如图:

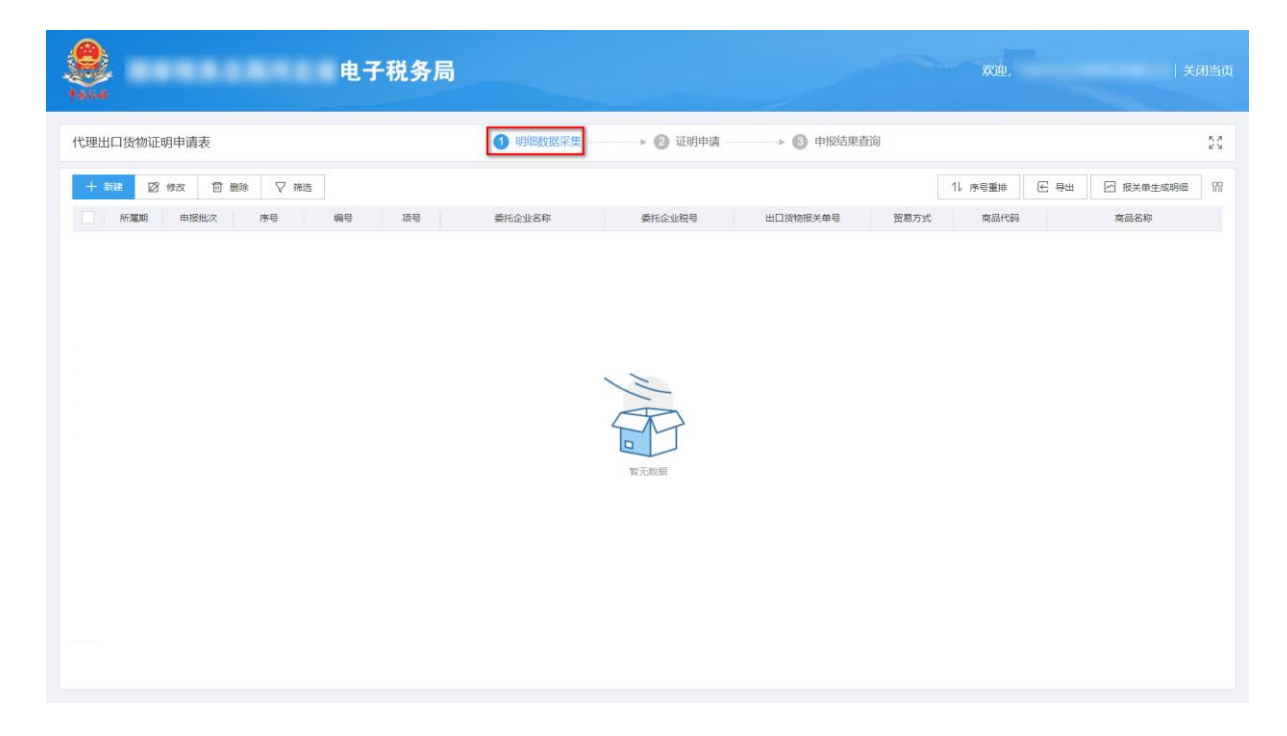

# ①新建

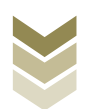

点击【新建】按钮,弹出数据采集页面,可根据系统提示录 入相关信息,进行数据采集,采集后点击【保存】按钮。如图:

| e e e e e e e e e e e e e e e e e e e |                                                   | <b>王子税务局</b>   |                                          | XCD.           | 关闭当页             |
|---------------------------------------|---------------------------------------------------|----------------|------------------------------------------|----------------|------------------|
| 代理出口货                                 | 物证明申请表                                            | 1 明細数据采集       | ▶ 🙆 证明申请 — → 🕑                           | 》申报结果查询        | 53               |
| 十新建                                   | 図 修改 同 删除 ▽ 箱洗                                    |                |                                          | 11、序号兼排 一座     | 导出 I 报关单生成明细 III |
| 所用                                    | 朝 申报批次 序号 編号                                      | 项号 委托企业名称      | 委托企业税号 出口货物                              | 报关单号 贸易方式 商品代码 | 商品名称             |
|                                       |                                                   |                |                                          |                |                  |
|                                       |                                                   |                |                                          |                |                  |
|                                       |                                                   |                |                                          |                |                  |
|                                       |                                                   |                | 12                                       |                |                  |
|                                       |                                                   |                | à                                        |                |                  |
|                                       |                                                   |                |                                          |                |                  |
|                                       |                                                   |                | 雪无数层                                     |                |                  |
|                                       |                                                   |                |                                          |                |                  |
|                                       |                                                   |                |                                          |                |                  |
|                                       |                                                   |                |                                          |                |                  |
|                                       |                                                   |                |                                          |                |                  |
|                                       |                                                   |                |                                          |                |                  |
|                                       | 代理出口货物证明采集                                        |                |                                          |                | X                |
| ¢ 8) 1646                             | 基本信息                                              |                |                                          |                |                  |
| 代理出口後                                 | * 戶行國胡                                            | 202306         | *申报批次                                    | 001            | к,я              |
| ТФЕШНЦ                                | *序号                                               | 00000001       | *鍋号                                      | 2023060001     |                  |
| 十新建                                   | •项号                                               | 01             |                                          |                | 三成明:田 留計         |
|                                       | <b>委托方信息</b>                                      |                |                                          |                | _                |
|                                       | ייי<br>היינסי ארעסנאי אואס ומאסומצידע - מארעסיפאנ |                | *委托方纳脱人名称                                |                |                  |
|                                       | *委托 (代理) 协议合同号                                    |                | 委托出口货物证明号码                               | 游晟入委托出口货物证明号码  |                  |
|                                       |                                                   |                | • [2] 岡                                  | 0110           |                  |
|                                       | の日本主                                              |                | 1000000000000000000000000000000000000    | 01050410       |                  |
|                                       |                                                   | 3×只示           | 11110000 (111000)                        |                | _                |
|                                       |                                                   | 20.244.0000    | 1 200 100 100 100 100 100 100 100 100 10 | 1.20           | _                |
|                                       | 「西山数量                                             | <u>本</u> 元     | · 成交印制                                   | 32 212 00      |                  |
|                                       | · 关于主主人                                           | 32 212 00      |                                          | 824.00000      |                  |
|                                       | ·美兀萬年01                                           | 204 224 08     | * 実元上半                                   | 044.0000       |                  |
|                                       |                                                   | 6.977,66.7.999 |                                          |                |                  |
|                                       |                                                   |                |                                          |                |                  |
|                                       |                                                   |                |                                          |                |                  |

### ②修改

勾选需要修改的数据,点击【修改】按钮,弹出编辑界面,修改相应字段,之后点击【保存】按钮。如图:

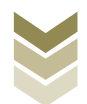

| 代理出口货物证明申请表       ● ● ● ● ● ● ● ● ● ● ● ● ● ● ● ● ● ● ●                                                 | 53<br>96 m |
|----------------------------------------------------------------------------------------------------|------------|
| ● 新藤 図 作式 図 無除 ▽ 推進       ① 原電振 ▽ 推進       ① 原電振 ○ 推進       ① 原電振 ○ 振 ○ 振 ○ 振 ○ 振 ○ 振 ○ 振 ○ 振 ○ 振 ○ 振 ○ | 96 m       |
| ■ 新羅師<                                                                                                  | 8          |
| 202306         001         00000001         2023060001         01         重量大于185束8382                  | à          |
|                                                                                                    |            |
|                                                                                                    |            |
|                                                                                                    |            |
|                                                                                                    |            |
|                                                                                                    |            |
|                                                                                                    |            |
|                                                                                                    |            |
|                                                                                                    |            |
|                                                                                                    |            |
|                                                                                                    |            |
|                                                                                                    |            |
|                                                                                                    |            |
| 4                                                                                                    | •          |
| 台计:                                                                                                    |            |
| 当前第1页, 共1 条 10 条页 🗸 到第                                                                                  | 1 页        |
|                                                                                                    |            |
|                                                                                                    |            |
| *新羅編 202306 * 申録批次 001                                                                                  |            |
| 代理出口货 *#号 0000001 *#号 202366001                                                                         | к.я<br>К 3 |
|                                                                                                    | 4E 177     |
| - Arg U1                                                                                                |            |
|                                                                                                    |            |
| "委托方纳税人名称                                                                                               |            |
| •委托 (代理) 协议合同号 委托出口货物证明号码 斯灵入类托出口货物证明号码                                                                 |            |
| 「出口信息」                                                                                                  |            |
| • 出口活物版关单导 • 贸易方式 0110                                                                                  |            |
| (1) (1) (1) (1) (1) (1) (1) (1) (1) (1)                                                                 |            |
|                                                                                                    |            |
| 24日 至14日 14日 14日 14日 14日 14日 14日 14日 14日 14日                                                            |            |
| *出口較量 22,311.0000 *7成交币制 USD                                                                            |            |
| ▲ 成交币制名称 美元 *成交总价 32,212.00                                                                             |            |
|                                                                                                    |            |
| *美元東岸价<br>32,212.00 * 第元江軍 634.0000                                                                     |            |
| * 第5元周年校<br>32.212.00 * 第5元二章 634.00000 * 人民所馬単校 204.224.08                                             |            |
| * 第元国际价 32.212.00 * 第元正本 634.00000<br>* 人民作業作价 204.224.08                                               |            |
| * 第元高年价 32,212.00 * 第元正本 634.00000<br>* 人民币高岸价 204,224.08<br>I 其他信息                                     |            |

# ③删除

勾选需要删除的数据,点击【删除】按钮,再点击【确认】 按钮,删除所选数据。如图:

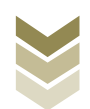

| 电子税务局               |                         |                        |          |      | xu.     |     | ×          | 闭当页        |
|---------------------|-------------------------|------------------------|----------|------|---------|-----|------------|------------|
| 代理出口货物证明申请表         | 明時数据采集                  | ▶ ② 证明申请               | → ● 申报结果 | 國前   |         |     |            | 50         |
| + ### 22 ### 🗊 ###  |                         |                        |          |      | 11 序号重排 | € ₩ | 图 报关单生成明细  | 99         |
| ■ 所屬明 申股批次 序号 编号 装号 | 委托企业名称                  | 委托企业税号                 | 出口货物报关单号 | 贸易方式 | 商品代码    |     | 商品名称       |            |
|                     | <u>游台编认</u><br>确定要删除选择的 | 008049?<br>⊙ mak × sum | ×        |      |         |     |            |            |
| 會计:<br>当前第1页, 共1 条  |                         |                        |          |      | <       | > 1 | 10条/页 🗸 到第 | ı <u>م</u> |

④筛选

点击【筛选】按钮,输入筛选条件,点击【查询】按钮,可 以进行数据筛选查询。如图:

| eeeeeeeeeeeeeeeeeeeeeeeeeeeeeeeeeeeeee | 电子税         | 务局 |          |          |          |      | ¥60.     |        | X           | 闭当几 |
|----------------------------------------|-------------|----|----------|----------|----------|------|----------|--------|-------------|-----|
| 代理出口货物证明申请表                            | E.          |    | 1 明細数据采集 | ▶ ② 证明申请 | ·        | 果查询  |          |        |             | 53  |
| 十新建 🛿 修改                               | □ 删除        |    |          |          |          |      | 11 序号重排  | € 專出   | 🖸 报关单生成明细   | 99  |
| 筛选条件                                   | ×           |    | 委托企业名称   | 委托企业税号   | 出口货物报关单号 | 贸易方式 | 商品代码     |        | 商品名称        |     |
| 委托合同号                                  | 出口货物报关单号    |    |          |          |          | 一般贸易 | 01059410 | 1      | 重量大于185克的改良 |     |
| 透泉入委托合同号                               | 講是人出口貨物服关单号 |    |          |          |          |      |          |        |             |     |
| 委托企业税号                                 | 编号          |    |          |          |          |      |          |        |             |     |
| 请最入委托企业最早                              | 调录入编号       |    |          |          |          |      |          |        |             |     |
| 申报批次                                   | 所屬期         |    |          |          |          |      |          |        |             |     |
| 请最大申报批次                                | 婚亲人所规则      |    |          |          |          |      |          |        |             |     |
| 4                                      | Q 查询 ② 重置   |    |          |          |          |      |          |        |             | ,   |
|                                        | 合计:         |    |          |          |          |      |          |        |             |     |
| 当前第1页, 共1条                             |             |    |          |          |          |      | < 1      | ) > 10 | )条/页 🗸 到第   | 1 ] |

### (3) 证明申请

数据采集后先生成可用于申报的申报数据,再上传相关附列 资料。可通过数据自检检查申报数据是否存在疑点,若申报数据

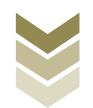

自检无疑点,可将申报数据正式申报,供税务机关审核。若申报 自检存在疑点,可将申报数据撤销至明细数据采集中进行修改。 同时也可以通过打印报表下载功能下载报表用于打印。

#### ①生成申报数据

点击【生成申报数据】按钮,录入"申报年月"及"批 次",点击【确认】按钮,生成申报数据。如图:

| 电子税务局             |                                                                                                  | XGQ,                    | <b>1999年1999年</b>   关闭当页 |
|-------------------|--------------------------------------------------------------------------------------------------|-------------------------|--------------------------|
| 代理出口货物证明申请表       | <ul> <li>- • • • • • • • • • • • • • • • • • • •</li></ul>                                       |                         | 50                       |
| ● 建成中振放器 ② 案約中形数据 |                                                                                                  | 🖸 🗴 🖩 🗑 🖬 🖬 🖬 🖬 🖷 🗑 🗑 🗑 | 局 打印服素下载 ₩               |
| 所屬詞 批次 甲报文件       | 中清秋志 数据自检时间 数据自检结果 3 自检情况                                                                        | 0 报送资料                  | 操作                       |
|                   | <ul> <li>● 撥年月</li> <li>202306</li> <li>● 脱次</li> <li>001</li> <li>● 御从</li> <li>※ 実団</li> </ul> |                         |                          |
| 当前第1页,共1条         |                                                                                                  |                         | 10 条/页 🖌 到第 1 页          |

### ②资料上传

点击【资料上传】按钮,弹出报送资料维护页面,按需要上 传相关附列资料,再点击【确认提交】按钮,提交上传的附列资 料。如图:

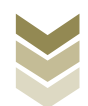

| 电子税务局             |                                       |                | XGBP.         | 关闭当页        |
|-------------------|---------------------------------------|----------------|---------------|-------------|
| 代理出口货物证明申请表       | <ul> <li>明細数据采集</li> <li>2</li> </ul> | 明申请 ● ● 根结果查询  |               | א א<br>ע ש  |
| 2 生成中服数据 1 撤销中原数据 |                                       |                | 数据自检 III 证明申请 | 局 打印报表下载 □□ |
| 所屬胡 批次 申报文件       | 申请状态数                                 | 贈自检討间 数据自检结果 3 | 自检情况 🕑 报送资料   | 操作          |
| 202306 001        | 未申报                                   |                | 资料上传          | 申报明细查看      |
|                   |                                       |                |               |             |
|                   |                                       |                |               |             |
|                   |                                       |                |               |             |
|                   |                                       |                |               |             |
|                   |                                       |                |               |             |
|                   |                                       |                |               |             |
|                   |                                       |                |               |             |
|                   |                                       |                |               |             |
|                   |                                       |                |               |             |
|                   |                                       |                |               |             |
|                   |                                       |                |               |             |
|                   |                                       |                |               |             |
|                   |                                       |                |               |             |
| 当前第1页,共1条         |                                       |                | < 1 > 10      | 条页 🖌 到第 1 页 |

|             | 报送资料组 | 护             |                   |       | ×            |            |     |
|-------------|-------|---------------|-------------------|-------|--------------|------------|-----|
| 国家税务尽局:     | 序号    | 报送资料名称        | 必报资料份数            | 资料份数  |              |            |     |
|             | ✓ 1   | 代理出口货物证明申请资料  | 2                 | 1     |              |            |     |
| 代理出口货物证明申请表 | 序号    | 报送资料名称        | 报送条件 上传状态         | 操作    |              |            | *** |
|             | 1     | 《代理出口货物证明申请表》 | 必报 已上版            | 上假 下载 | 圖 证明申请       | 局 打印服表下载   | 99  |
| 所黨項         | 2     | 代理出口协议复印件     | 必报 未上传            | 上作    | <b>安</b> 送资料 | 操作         |     |
| 202306 0    | 3     | 委托出口货物证明      | 条件报送 未上传          | 上传    | 894.L.15     | 中报明细查看     |     |
|             | > 2   | 其他申报资料        | 0                 | 0     | _            |            |     |
|             |       |               |                   |       | -            |            |     |
|             |       |               |                   |       | -            |            |     |
|             |       |               |                   |       |              |            |     |
| _           |       |               |                   |       |              |            |     |
|             |       |               |                   |       |              |            |     |
| _           |       |               |                   |       |              |            |     |
|             |       |               |                   |       |              |            |     |
| _           |       |               |                   |       | -            |            |     |
|             |       |               |                   |       | -            |            |     |
|             |       |               |                   |       | -            |            |     |
|             |       |               |                   |       | -            |            |     |
|             |       |               |                   |       |              |            |     |
| 当前第1页,共1条   |       |               | ☆ 新代授支 × 美術     ★ |       |              | 0条页 🖌 到第 👔 | 页   |

### ③数据自检

勾选需要自检的数据,点击【数据自检】按钮,进行数据自 检,自检成功后可在"自检情况"下查看自检出的疑点个数,点 击具体"疑点个数",可查看疑点详情。如图:

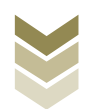

| e e e e e e e e e e e e e e e e e e e | 电子税务局 |        |                  |           |        |          |          |     |
|---------------------------------------|-------|--------|------------------|-----------|--------|----------|----------|-----|
| 代理出口货物证明申请表                           | o     | 明细数据采集 | ▶ 2 证明申请         | → ⑥ 申报结果查 | ii     |          |          | K X |
| 全成中版数量 1 撤销申报数据                       |       |        |                  |           | 🖸 数据自检 | III 证明申请 | 局 打印报表下载 | 1   |
| 所屬期 批次                                | 申报文件  | 申请状态   | 数据自检时间           | 数据自检结果 2  | 自检情况 😧 | 报送资料     | 操作       |     |
| 202306 001                            |       | 已自检    | 2023-06-09 11:39 | 自检成功      | 2/1/1  | 资料上传     | 申报明细查着   |     |
|                                       |       |        |                  |           |        |          |          |     |
|                                       |       |        |                  |           |        |          |          |     |
|                                       |       |        |                  |           |        |          |          |     |
|                                       |       |        |                  |           |        |          |          |     |
|                                       |       |        |                  |           |        |          |          |     |
| 当前第1页,共1 条                            |       |        |                  |           | <      | 1 > 10   | 条/页 🖌 到第 | 1   |

| ۲        |             |            |      | 电子税务局    |       |      |       |                 |                      |                 |      |    |
|----------|-------------|------------|------|----------|-------|------|-------|-----------------|----------------------|-----------------|------|----|
| 1 and    | 疑点管理        |            |      |          |       |      |       |                 |                      | # ×             |      |    |
| 代理出口货    | 1           |            |      |          |       |      |       |                 |                      | E she m         | ^    | 50 |
| 2 2.00 P | 行号          | 用证编号       | 单证项号 | 疑点对象     | 疑点代码  | 疑点级别 | 是否可挑过 |                 | 疑点内容                 |                 | 法下载  | 99 |
|          | 1           | 2023060001 | 01   | 代理出口货物证明 | H5123 | 警告类  | 屋     | 未查询到委托企业信息,请核实委 | 托企业纳税社会信用码 (35435466 | 546566546) 是否准确 | F    |    |
|          |             |            |      |          |       |      |       |                 |                      |                 | 医直着  |    |
|          |             |            |      |          |       |      |       |                 |                      |                 |      |    |
|          |             |            |      |          |       |      |       |                 |                      |                 |      |    |
|          |             |            |      |          |       |      |       |                 |                      |                 |      |    |
|          |             |            |      |          |       |      |       |                 |                      |                 |      |    |
|          |             |            |      |          |       |      |       |                 |                      |                 |      |    |
|          |             |            |      |          |       |      |       |                 |                      |                 |      |    |
|          |             |            |      |          |       |      |       |                 |                      |                 |      |    |
|          |             |            |      |          |       |      |       |                 |                      |                 |      |    |
|          |             |            |      |          |       |      |       |                 |                      |                 |      |    |
|          |             |            |      |          |       |      |       |                 |                      |                 |      |    |
|          |             |            |      |          |       |      |       |                 |                      |                 |      |    |
|          |             |            |      |          |       |      |       |                 |                      |                 |      |    |
|          |             |            |      |          |       |      |       |                 |                      |                 | -    |    |
|          |             |            |      |          |       |      |       |                 |                      |                 |      |    |
| 当前第1页,共  | <b>共1 条</b> |            |      |          |       |      |       |                 |                      | 1 > 10 条页 ~     | 到第 1 | 页  |

# ④正式申报

勾选需要正式申报的数据,点击【证明申请】按钮,再点击 【确认】按钮,将申报数据正式申报。如图:

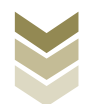

|         |          |       | 电子税务局 |                                                |          |            | <b>763</b> 00 |        | <b>1999 (1999)</b> | 闭当页      |
|---------|----------|-------|-------|------------------------------------------------|----------|------------|---------------|--------|--------------------|----------|
| 代理出口货   | 的证明申请表   |       |       | ❷ 明细数据采集                                       | ▶ ❷ 证明申请 | ▶ ⑧ 申报结果查询 |               |        |                    | 52       |
| 🛛 2nîtê | 1808 D 8 | 帕申报数据 |       |                                                |          |            | 🕑 数据自检        | 圖 证明申请 | 局 打印服表下载           | 88       |
|         | 所灌胡      | 批次    | 申报文件  | 申请状态                                           | 数据自检时间   | 数据自检结果 2   | 自检情况 😡        | 被送资料   | 操作                 |          |
|         | 202306   | 001   |       | 未申报                                            |          |            |               | 资料上传   | 申报明细查看             |          |
|         |          |       |       | <mark>消費期以</mark><br>機定要正式中核么?<br>○ <b>御</b> 从 | X XH     |            |               |        |                    |          |
| 当制勇1页,  | 共1 余     |       |       |                                                |          |            |               | > 10.9 | 新英 > 到第 1          | <b>D</b> |

# ⑤申报明细查看

点击【申报明细查看】按钮可查看已生成的申报明细数据。 如图:

| 电子税务局                      |                                                              | 欢迎, 关闭当页                                                                                                    |
|----------------------------|--------------------------------------------------------------|----------------------------------------------------------------------------------------------------|
| 代理出口货物证明申请表                | <ul> <li>明細数据采集</li> <li>資 证明申请</li> <li>⑤ 申报结果查询</li> </ul> | 5.7<br>K 3                                                                                                    |
| ○ 生成中級政制<br>所編明<br>批次 申报文件 | 申请状态 数据自检机网 数据自检机束 ♀ 自转                                      | <ul> <li>● 数据自检</li> <li>● 证明申请</li> <li>● 打印报表下载</li> <li>□</li> <li>□</li></ul> |
| 202306 001                 | 未申报                                                          | 资料上传 中报时语查看                                                                                                    |
|                            |                                                              |                                                                                                    |
|                            |                                                              |                                                                                                    |
|                            |                                                              |                                                                                                    |
|                            |                                                              |                                                                                                    |
|                            |                                                              |                                                                                                    |
|                            |                                                              |                                                                                                    |
|                            |                                                              |                                                                                                    |
| 当前第1万 年1 多                 |                                                              |                                                                                                    |

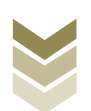

|           | 已生成数据查询          |                     |        |            |          | ×               |                |
|-----------|------------------|---------------------|--------|------------|----------|-----------------|----------------|
| 10.54     | ▽ 筛选             |                     |        |            |          | € ₽± =          | 有限公司  天闭当贞     |
| 代理出口货物证明  | 所屬期 申报批次         | 序号 编号               | 项号 委托企 | 业名称 委托企业积号 | 出口货物报关单号 | 貿易方式 商品         | 52             |
|           | 202306 001       | 00000001 2023060001 | 01     |            |          | 一般贸易 0105       |                |
| ▲ 生成甲服数据  |                  |                     |        |            |          |                 | 11印服表下载 111    |
| 202306    |                  |                     |        |            |          |                 | 1来1F<br>申报明细查著 |
|           |                  |                     |        |            |          |                 |                |
|           |                  |                     |        |            |          |                 |                |
|           |                  |                     |        |            |          |                 |                |
|           |                  |                     |        |            |          |                 |                |
|           |                  |                     |        |            |          |                 |                |
|           |                  |                     |        |            |          |                 |                |
|           |                  |                     |        |            |          |                 |                |
|           |                  |                     |        |            |          |                 |                |
|           |                  |                     |        |            |          |                 |                |
|           | 《                |                     |        |            |          | ·<br>·          |                |
|           | 20000104, 241.00 |                     |        |            | 10 3     | JUL ♥ JUL 1 JUL |                |
|           |                  |                     |        |            |          |                 |                |
| 当前第1页,共1条 |                  |                     |        |            |          |                 | → 到第 1 页       |
|           |                  |                     |        |            |          |                 |                |

### ⑥打印报表下载

勾选已生成的数据,点击【打印报表下载】按钮,将报表下载保存至本地电脑后进行报表打印。如图:

| 电子                                                | 税务局                                                                                                    | <b>X30</b> . |                   |
|---------------------------------------------------|----------------------------------------------------------------------------------------------------|--------------|-------------------|
| 代理出口货物证明申请表                                       | <ul> <li>明期数据采集</li> <li>通期申請</li> <li>● 申报结果查询</li> </ul>                                                                                            |              | 50                |
| 2 414-6008 1 BRIGHTRONS                           | 打印胺表下载                                                                                                    |              | 📓 证明申请 😂 110 Ratt |
| HEX           202306         001         23/64UEX | 2         行号         业务表面名称         数据条数         操作           2         1         代源出日336证明中清素         1         FACELF 数         POFF 32         S28 |              | 报送资料 操作 前照明道直着    |
| 画前篇1页,共1条                                         |                                                                                                    | ٢            | 1 > 10条页 - 到陳 1 页 |

### ⑦撤销申报数据

勾选已生成的申报数据,点击【撤销申报数据】按钮,再点

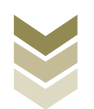

击【确认】按钮,可将申报数据撤销至明细数据采集界面,进行数据修改。如图:

| 1816日中間数18<br>11比次<br>003 | 申报文件                     | 1                 |                                                           |                                                          |                                                                                                    | 🕑 数据自检                                                                                                    | 圖 证明申请                                                                                                    | 局 打印服表下载                                                                                                    |
|---------------------------|--------------------------|-------------------|-----------------------------------------------------------|----------------------------------------------------------|----------------------------------------------------------------------------------------------------|----------------------------------------------------------------------------------------------------|----------------------------------------------------------------------------------------------------|----------------------------------------------------------------------------------------------------|
| l批次<br>003                | 甲报文件                     | е (               |                                                           |                                                          |                                                                                                    |                                                                                                    |                                                                                                    |                                                                                                    |
| 003                       |                          |                   | 甲腈状态                                                      | 数据自检时间                                                   | 数据自检结果 2                                                                                                  | 自检情况 0                                                                                                    | 报送资料                                                                                                    | 操作                                                                                                    |
|                           |                          | 7_20230           | 已申报                                                       | 2023-06-01 16:02                                         | 自检成功                                                                                                    |                                                                                                    | 资料上传                                                                                                    | 申报明细查着                                                                                                    |
| 002                       |                          | (7_20230          | 已申报                                                       | 2023-06-01 15:53                                         | 自检成功                                                                                                    |                                                                                                    | 资料上传                                                                                                    | 中报明细查着                                                                                                    |
| 001                       |                          | (7. 90390)        | Rima                                                      | 2022 OR 01 14-42                                         | 中设成功                                                                                                    | 1/1/0                                                                                                    | 资料上师                                                                                                    | 申报明细查着                                                                                                    |
| 001                       |                          | 7ELCONIELA        |                                                           |                                                          | 2 ALL D                                                                                                   | 0/0/0                                                                                                    | 资料上传                                                                                                    | 申报明细表者                                                                                                    |
| 002                       |                          | 执行撤销              | 操作将会删除此条                                                  | 申报记录,是否继续?                                               | 138210                                                                                                    | 0/0/0                                                                                                    | 资料上传                                                                                                    | 中报明细查看                                                                                                    |
| 001                       |                          | -                 | _                                                         | -                                                        | 金成功                                                                                                    | 0/0/0                                                                                                    | 资料上传                                                                                                    | 甲报明细查着                                                                                                    |
| 002                       |                          | -                 | ◎ 确认                                                      | X 关闭                                                     | 全成功                                                                                                    | 21/21/0                                                                                                    | 资料上传                                                                                                    | 甲报明晒香着                                                                                                    |
| 002                       |                          | 3_20230           | 已申报                                                       | 2023-02-10 15:06                                         | 自检成功                                                                                                    | 2/2/0                                                                                                    | 资料上传                                                                                                    | 申报明细查看                                                                                                    |
| 001                       |                          | (7_20230          | 已申报                                                       | 2023-02-07 11:04                                         | 向检成功                                                                                                    | 0/0/0                                                                                                    | 资料上传                                                                                                    | 申报明细查看                                                                                                    |
| 001                       |                          |                   | 已申报                                                       | 2023-01-06 17:13                                         | 自检成功                                                                                                    | 1/1/0                                                                                                    | 资料上传                                                                                                    | 申报明顺查看                                                                                                    |
|                           | 002<br>002<br>001<br>001 | 002<br>001<br>001 | 002 7.20230<br>001 7.20230<br>001 7.20231<br>001 7.20221: | 002 7,20230 日申提<br>001 77_20230 日申提<br>001 77_20221: 已申报 | 002 7、20230 日申报 2023-02-10 15 06<br>001 7、20230 日申报 2023-02-17 11 04<br>001 7、20221: 日申报 2023-01-06 17 13 | の位置         7、20230         日申报         2023-02-10 15 06         自他成功           001         7、20230         日申报         2023-02-07 11 0.4         自他成功           001         7、20221:         日申报         2023-07-06 17 11 3         自他成功 | OCC         77_20230         日申报         2023-02-10 15:06         自由成功         2//2/0           001         77_20230         日申报         2023-02-207 11:04         自由成功         0//0/0           001         77_202211         日申报         2023-02-06 17:13         自由成功功         0//0/0 | COL         CALL         CAL         CALL         CALL <th< td=""></th<> |

#### (4) 申报结果查询

正式申报后,可实时查询税务机关对该证明业务的审核状态 及流程信息,点击"税务事项通知书"可下载该笔申报对应的电 子版《准予受理通知书》等税务文书,点击"证明文书开具"可 下载该笔申报对应的电子版证明文书。如图:

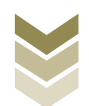

| 胆出口货物证 | 明申请表  |     |                  | 🕑 明細数据采り | ŧ • Ø     | 证明申请  |         | 理查询    |          |
|--------|-------|-----|------------------|----------|-----------|-------|---------|--------|----------|
|        |       |     |                  |          |           |       |         |        | 🔓 历史申报记录 |
| R      | 運期    | 批次  | 申报时间             | 审核状态 😋   | 审核流程      | 信息    | 审核情况 ❷  | 税务事项通知 | 证明文书开具   |
| 2      | 2305  | 003 | 2023-06-01 16:02 | 审核成功     | 申报成功,审核流移 | 呈已发放, | 0/0/0   |        | 文书下载     |
| 21     | 2305  | 002 | 2023-06-01 16:00 | 审核成功     | 申报成功,审核流和 | 记发放,  | 0/0/0   |        | 文书下载     |
| 2      | 2305  | 001 | 2023-06-01 14:45 | 审核成功     | 申报成功,审核流和 | 星已发放。 | 1/1/0   |        | 文书下载     |
| 2      | 2304  | 001 | 2023-05-10 17:00 | 审核感功     | 申报成功,审核流移 | 皇已发放, | 0/0/0   |        | 文书下载     |
| 2      | 2304  | 002 | 2023-05-10 16:59 | 审核感功     | 申报成功,审核流移 | 星已发放, | 0/0/0   |        | 文书下载     |
| 21     | 12303 | 001 | 2023-04-04 11:11 | 审核成功     | 申报成功,审核流移 | 星已发放, | 0/0/0   |        | 文书下载     |
| 21     | 2303  | 002 | 2023-04-04 11:09 | 审核成功     | 申报成功,审核流移 | 呈已发放, | 21/21/0 |        | 文书下载     |
| 2      | 2301  | 002 | 2023-02-10 15 11 | 审核成功     | 申报成功,审核流转 | 記发放   | 2/2/0   |        | 文书下载     |
| 21     | 2301  | 001 | 2023-02-07 11:07 | 审核成功     | 申报成功,审核流移 | 星已发放, | 0/0/0   |        | 文书下载     |
| 21     | 2212  | 001 | 2023-01-06 17:21 | 审核成功     | 申报成功,审核流和 | 皇已发放, | 1/1/0   |        | 文书下载     |
|        |       |     |                  |          |           |       |         |        |          |
|        |       |     |                  |          |           |       |         |        |          |
|        |       |     |                  |          |           |       |         |        |          |

# 2. 通过国际贸易"单一窗口"申报

### (1) 数据采集

数据采集菜单可以对数据进行采集,同时可以利用筛选条件和功能按钮,对已录入数据进行增、删、改、查等操作。

### ①新建

点击【新建】按钮,弹出数据采集页面,可根据系统提示录 入相关信息,进行数据采集。如图:

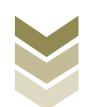

| 三 应用 🎓 中国国   | <b>际贸易</b><br>rnational Tra | 单一窗[<br>nde Single ) | U Window  | 外贸企业出口   | 退税申报        |      |             |       | 炅    | [→       |
|--------------|-----------------------------|----------------------|-----------|----------|-------------|------|-------------|-------|------|----------|
| 外贸企业出口退税申报 〈 | ≡ «                         | 首页                   | 代理证明 오    |          |             |      |             |       |      | ▶ 关闭操作-  |
| 退税申报 〈       | 代理出日                        | 口货物证明明               | 1 代理进口    | 货物证明申请   |             |      |             |       |      |          |
| 跨境应税行为 <     |                             | 所履                   | 期         |          | 编号          |      | 委托企业税号      |       | 报关单号 |          |
| 代办退税 〈       |                             | 委托合同                 | 号         |          | Q查测         | り 重置 |             |       |      |          |
| 周边业务、        | +                           | 新建 []                | 1 打开 🧰 删除 | ▲ 批量导出 冒 | 小计 C 序号重排 🔅 | 8置标志 |             |       |      |          |
| 单证 ~         | 序号                          | • •                  | 所属期       | 序号       | 编号          | 项号   | 委托方信用代码/纳税号 | 委托合同号 | 报关单号 | 商品代表     |
| 数据采集 ~       | 1                           |                      | 202305    | 00000001 | 2023050001  | 01   |             |       |      | 0105941( |
| 来料加工         |                             |                      |           |          |             |      |             |       |      |          |
| 代理证明         |                             |                      |           |          |             |      |             |       |      |          |
| 退运已补税证明      |                             |                      |           |          |             |      |             |       |      |          |
| 委托出口货物证明     |                             |                      |           |          |             |      |             |       |      |          |
| 出口货物转内销      |                             |                      |           |          |             |      |             |       |      |          |
| 卷烟证明         |                             |                      |           |          |             |      |             |       |      |          |
| 补办证明         |                             |                      |           |          |             |      |             |       |      |          |
| 中标证明通知书      |                             |                      |           |          |             |      |             |       |      |          |
| 数据申报 <       |                             |                      |           |          |             |      |             |       |      |          |
| 単征反馈信息く      |                             |                      |           |          |             |      |             |       |      |          |
| 单证数据查询 《     |                             |                      |           |          |             |      |             |       |      |          |
| 备案 〈         |                             |                      |           |          |             |      |             |       |      |          |
| 其他 〈         |                             |                      |           |          |             |      |             |       |      |          |
| 系統配置 〈       |                             |                      |           |          |             |      |             |       |      |          |
|              |                             |                      |           |          |             |      |             |       |      |          |
| 出口追究肤网槽自系统 〈 |                             |                      |           |          |             |      |             |       |      |          |

②修改

需要修改数据时,勾选需要修改的记录,点击【打开】按钮,弹出代理出口货物证明申请编辑界面,进行相应字段的修改。如图:

| 三 应用 🤌 中国  | 国际贸易<br>International Tra | 单一窗 <br>ade Single | ロ<br><sub>Window</sub> | 小贸企业出口   | 退税申报        |        |             |       | 作员   | I ₽      |
|------------|---------------------------|--------------------|------------------------|----------|-------------|--------|-------------|-------|------|----------|
| 外贸企业出口退税申报 | < ≡ «                     | 首页                 | 代理证明 오                 |          |             |        |             |       |      | ▶ 关闭操作-  |
| 退税申报       | < 代理出                     | 口货物证明              | 申请 代理进口组               | 货物证明申请   |             |        |             |       |      |          |
| 跨境应税行为     | <                         | 所题                 | 憲期                     |          | 编号          |        | 委托企业税号      |       | 报关单号 |          |
| 代办退税       | <                         | 委托合同               | 리号                     |          | Q =         | 询 つ 重置 |             |       |      |          |
| 周边收务       | ۲ 🛨                       | 新建し                | 11 打开 📋 删除             | 山 批品导出 冒 | 小计 C 序号重排 🛠 | 设置标志   |             |       |      |          |
| 单证         | ~ 序号                      | •                  | 所雇制                    | 序号       | 编号          | 项号     | 委托方信用代码/纳税号 | 委托合同号 | 报关单号 | 商品代表     |
| 数据采集       | <b>~</b> 1                |                    | 202305                 | 00000001 | 2023050001  | 01     |             |       |      | 0105941( |
| 来料加工       |                           | -                  |                        |          |             |        |             |       |      |          |
| 代理证明       |                           |                    |                        |          |             |        |             |       |      |          |
| 退运已补税证明    |                           |                    |                        |          |             |        |             |       |      |          |
| 委托出口货物证明   |                           |                    |                        |          |             |        |             |       |      |          |
| 出口货物转内销    |                           |                    |                        |          |             |        |             |       |      |          |
| 卷烟证明       |                           |                    |                        |          |             |        |             |       |      |          |
| 补办证明       |                           |                    |                        |          |             |        |             |       |      |          |
| 中标证明通知书    |                           |                    |                        |          |             |        |             |       |      |          |
| 数据申报       | <                         |                    |                        |          |             |        |             |       |      |          |
| 单证反馈信息     | <                         |                    |                        |          |             |        |             |       |      |          |
| 单证数据查询     | ۲.                        |                    |                        |          |             |        |             |       |      |          |
| 备案         | <                         |                    |                        |          |             |        |             |       |      |          |
| 其他         | <                         |                    |                        |          |             |        |             |       |      |          |
| 系統配置       | <                         |                    |                        |          |             |        |             |       |      |          |
| 帮助         | <                         |                    |                        |          |             |        |             |       |      |          |
| 出口退税联网稽查系统 | < -                       |                    |                        |          |             |        |             |       |      |          |
| 3#         | 削除                        |                    |                        |          |             |        |             |       |      |          |

对需要删除的数据,可点击【删除】按钮,删除不需要的数

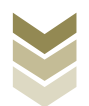

# 据。如图:

| E 应用 🎓 中国国   | 际贸易<br>rnational Tra | <b>单一窗口</b><br>ade Single W | indow   | 外贸企业出口       | 退税申报        |      |             |       | 뚻    | I D      |
|--------------|----------------------|-----------------------------|---------|--------------|-------------|------|-------------|-------|------|----------|
| 外實企业出口退税申报 〈 | ≡ «                  | 首页                          | 代理证明 오  |              |             |      |             |       |      | ▶ 关闭操作-  |
| 退税申报 〈       | 代理出日                 | 口货物证明申请                     | 代理进口    | 货物证明申请       |             |      |             |       |      |          |
| 跨境应税行为 〈     |                      | 所屬其                         | 8       |              | 编号          |      | 委托企业税号      |       | 报关单号 |          |
| 代办退税 <       |                      | 委托合同号                       | 2       |              | Q =         | 同り重要 |             |       |      |          |
| 周边业务、        | +                    | 新建 🕕                        | 打开 📋 删除 | : 山 批量导出 😑 / | いけ C 序号重排 🕱 | 设置标志 |             |       |      |          |
| 单证 ~         | 序号                   |                             | 所履期     | 序号           | 编号          | 项号   | 委托方信用代码/纳税号 | 委托合同号 | 报关单号 | 商品代      |
| 数据采集 ~       | 1                    |                             | 202305  | 00000001     | 2023050001  | 01   |             |       |      | 01059410 |
| 来料加工         |                      | _                           |         |              |             |      |             |       |      |          |
| 代理证明         |                      |                             |         |              |             |      |             |       |      |          |
| 退运已补税证明      |                      |                             |         |              |             |      |             |       |      |          |
| 委托出口货物证明     |                      |                             |         |              |             |      |             |       |      |          |
| 出口货物转内销      |                      |                             |         |              |             |      |             |       |      |          |
| 卷烟证明         |                      |                             |         |              |             |      |             |       |      |          |
| 补办证明         |                      |                             |         |              |             |      |             |       |      |          |
| 中标证明通知书      |                      |                             |         |              |             |      |             |       |      |          |
| 数据申报 <       |                      |                             |         |              |             |      |             |       |      |          |
| 单证反馈信息 <     |                      |                             |         |              |             |      |             |       |      |          |
| 单证数据查询 <     |                      |                             |         |              |             |      |             |       |      |          |
| 备案 <         |                      |                             |         |              |             |      |             |       |      |          |
| 其他 <         |                      |                             |         |              |             |      |             |       |      |          |
| 系統配置 <       |                      |                             |         |              |             |      |             |       |      |          |
| 帮助 <         |                      |                             |         |              |             |      |             |       |      |          |
| 出口退税联网稽查系统 < |                      |                             |         |              |             |      |             |       |      |          |

### 4) 查询

输入查询条件,点击【查询】按钮,可以进行筛选查询。如图:

| 三 应用 🤌 中国    | 国际贸易<br>Iternational T | 单一窗<br>Irade Single | Window    | 外贸企业出口     | 退税申报        |      |             |       | 版    | I ₽      |
|--------------|------------------------|---------------------|-----------|------------|-------------|------|-------------|-------|------|----------|
| 外贸企业出口退税申报 〈 | =                      | ((首页                | 代理证明 🛛    |            |             |      |             |       |      | ▶ 关闭操作 - |
| 退税申报         | 代理出                    | 出口货物证明。             | ●清 代理进口   | 货物证明申请     |             |      |             |       |      |          |
| 跨境应税行为       |                        | 所是                  | 副期        |            | 编号          |      | 委托企业税号      |       | 报关单号 |          |
| 代办退税         |                        | 委托合同                | 司号        |            | Q 查         | 軍の意識 |             |       |      |          |
| 周边业务         |                        | +新建 0               | 0 打开 🍵 胞時 | : 山 批量导出 📄 | 小计 C 序号重排 🔆 | 2置标志 |             |       |      |          |
| 单证    ~      | 序                      | F 🗌                 | 所属期       | 序号         | 编号          | 项号   | 委托方信用代码/纳税号 | 委托合同号 | 报关单号 | 商品代      |
| 数据采集 ~       |                        | 1                   | 202305    | 00000001   | 2023050001  | 01   |             |       |      | 0105941( |
| 来料加工         |                        |                     |           |            |             |      |             |       |      |          |
| 代理证明         |                        |                     |           |            |             |      |             |       |      |          |
| 退运已补税证明      |                        |                     |           |            |             |      |             |       |      |          |
| 委托出口货物证明     |                        |                     |           |            |             |      |             |       |      |          |
| 出口货物转内销      |                        |                     |           |            |             |      |             |       |      |          |
| 专因证明         |                        |                     |           |            |             |      |             |       |      |          |
| 利力正明         |                        |                     |           |            |             |      |             |       |      |          |
| 物肥明週和中       |                        |                     |           |            |             |      |             |       |      |          |
|              |                        |                     |           |            |             |      |             |       |      |          |
| 单证数据查询       |                        |                     |           |            |             |      |             |       |      |          |
| 备案           |                        |                     |           |            |             |      |             |       |      |          |
| 其他           |                        |                     |           |            |             |      |             |       |      |          |
| 系統配置         |                        |                     |           |            |             |      |             |       |      |          |
| 帮助           |                        |                     |           |            |             |      |             |       |      |          |
| 出口退税联网稽查系统   |                        |                     |           |            |             |      |             |       |      |          |

### (2) 数据申报

进入"数据申报"中的"单证申报"、"打印申报报表",

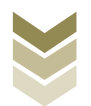

可以对采集完毕的数据进行数据上传,或者将生成的申报数据进行打印。

#### ①生成申报数据

点击【生成申报数据】按钮,选择"代理出口货物证明申 请",录入"所属期"及"批次",再点击【确定】按钮,可生 成申报数据。如图:

| Ξ 成用 2000 中国<br>China In          | <b>际贸易单一窗口</b><br>mational Trade Single Window |                                                                      | ☑   企場假   [          |     |
|-----------------------------------|------------------------------------------------|----------------------------------------------------------------------|----------------------|-----|
| 外贸企业出口退税申报 〈                      | ☰ ◀◀ 首页 单证申报 ◎                                 |                                                                      | ▶ 关闭握                | HE- |
| 追殺由振くく                            | 生成中报数据 打印申报报表                                  |                                                                      |                      |     |
| 跨境应税行为 《                          |                                                |                                                                      | 由生態中級政府 上元程中限        |     |
| 代办退税 〈                            | <u> </u>                                       |                                                                      |                      |     |
| 周边业务(                             | 序号 上传时间 申报年月 批次                                | 2/2 · · · · · · · · · · · · · · · · · ·                              | 市场信息 選税额 操作          |     |
| 单证    ~                           |                                                |                                                                      |                      |     |
| 数据采集 〈                            |                                                | 所屬期 202305                                                           |                      |     |
| 数据申报 ~                            |                                                | 批次 001                                                               |                      |     |
| 单证申报                              |                                                | ○ 来料加工免税证明申请                                                         |                      |     |
| 单证反馈信息    <                       |                                                | ○ 来料加工免税证明核销申请                                                       |                      |     |
| 单证数据查询 〈                          |                                                | ○ 返运已料税 (未返税) 业时申请<br>○ 委托出口货物证明申请                                   |                      |     |
| 备案                                |                                                | ● 代理出口货物证明申请                                                         |                      |     |
| 其他 〈                              |                                                | ○ 代理进口货物证明申请                                                         |                      |     |
| 条统配置 〈                            |                                                | <ul> <li>○ 出口货物转内销证明申请</li> <li>○ 准予备已购进出□ ##07:00 == (第)</li> </ul> |                      |     |
|                                   |                                                | ○ 出口卷烟免税核销申报                                                         |                      |     |
| 出口返 <del>於</del> 状两層宣示死 、<br>版本治明 |                                                | ○ 补办出口退税有关证明申请                                                       | 10 - 月 第 1 共1页 1 月 6 |     |
| NX-1-100-193                      |                                                | ○ 作废出□退税有关证明申请                                                       |                      |     |
|                                   |                                                | ○ 中标止即通知书申报                                                          |                      |     |
|                                   |                                                | ✓ 确定 × 关闭                                                            |                      |     |
|                                   |                                                |                                                                      |                      |     |
|                                   |                                                |                                                                      |                      |     |
|                                   |                                                |                                                                      |                      |     |

### ②远程申报

勾选数据,点击【远程申报】按钮,可将数据正式申报。如图:

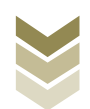

|                                                                                                    | <ul> <li>&lt; 計算 単道単限 ○</li> <li>申請求量     <li>評価     <li>評価     <li>第号 ▼ 上代程前     <li>1 ▼ 2023-06-13 16:     </li> </li></li></li></li></ul> | 申报年月 排<br>14: 202305 ( | 4次 文件名称<br>201 | 业务类型       | 数据状态 审核信息 | 182255   | >>>>>>>>>>>>>>>>>>>>>>>>>>>>>>>>>>>>> |
|----------------------------------------------------------------------------------------------------|----------------------------------------------------------------------------------------------------|------------------------|----------------|------------|-----------|----------|---------------------------------------|
| 退税申報 く 4.00     第時地応税行为 く     作力返税 く     用边业务 く     単征      女      数取印候 く     数取印候      が可由板     の可由板 |                                                                                                    | 申报年月 排<br>14: 202305 ( | 北次 文件名称<br>201 | 业务类型       | 数据状态 审核信息 | 181025   | 1 生成甲形数据 <u>2</u> 远程                  |
| 跨域成码行为 <<br>代か退税 <<br>周辺业务 <<br>単证 ~<br>数据采集 <<br>数据中報 ~<br>mirted                                    | <ul> <li>● ■06</li> <li>床号</li> <li>✓ 上传討间</li> <li>1</li> <li>✓ 2023-06-13 16:</li> </ul>                                                   | 申报年月 排<br>14: 202305 ( | 北次 文件名称<br>201 | 业务类型       | 数据状态 审核信息 | :Bi025   | <u>り</u> 生成申报数据<br>し 主成申报数据           |
| 代か退税 <<br>周辺业务 <<br>単证 ~<br>数原来集 <<br>数原中版 ~<br>MiTHR                                                 | 序号 ✔ 上作时间<br>1 ✔ 2023-06-13 16:                                                                                                    | 申报年月 排<br>14: 202305 ( | 北次 文件名称<br>201 | 业务类型       | 数据状态 审核信息 | 旧政策      |                                       |
| 周辺 <u>地</u> 务 く<br>単证 ~<br>数距平集 く<br>数距中版 ~<br>前正由昭                                                   | 序号 V 上传时间<br>1 V 2023-06-13 16:                                                                                                    | 申报年月 月<br>14: 202305 ( | 北次 文件名称<br>001 | 业务类型       | 数据状态 审核信息 | 10,20,20 |                                       |
| <ul> <li>単証 ~</li> <li>数据采集 &lt;</li> <li>数据申报 ~</li> <li>約据申报 ~</li> </ul>                           | 2023-06-13 16:                                                                                                    | 14: 202305 (           | 001            |            |           | ALSTOGHN | 操作                                    |
| 数据采集 <<br>数据中报 ><br>前证由报                                                                              |                                                                                                    |                        |                | 代理出口货物证明申请 | 自检审核      |          |                                       |
| 数据申报 >                                                                                                |                                                                                                    |                        |                |            |           |          |                                       |
| HILL HING                                                                                             |                                                                                                    |                        |                |            |           |          |                                       |
| 一年11年11日 /                                                                                            |                                                                                                    |                        |                |            |           |          |                                       |
| 平亚文质言思 、                                                                                              |                                                                                                    |                        |                |            |           |          |                                       |
| 各案 〈                                                                                                  |                                                                                                    |                        |                |            |           |          |                                       |
| 其他 <                                                                                                  |                                                                                                    |                        |                |            |           |          |                                       |
| 系统配置(                                                                                                 |                                                                                                    |                        |                |            |           |          |                                       |
| 帮助 <                                                                                                  |                                                                                                    |                        |                |            |           |          |                                       |
| 出口退税联网稽查系统 <                                                                                          |                                                                                                    |                        |                |            |           | 10 🗸 🕅   | ◆ 第 1 共1页                             |
| 版本说明                                                                                                  |                                                                                                    |                        |                |            |           |          |                                       |

# ③打印报表下载

勾选已生成的数据,点击【打印】按钮,将报表保存至本地 电脑后,进行表单打印。如图:

| E 应用 🎓 中国国<br>China Inte | 际贸易单一窗口   外贸企业出口退税申报  |         |
|--------------------------|-----------------------|---------|
| 退税申报 <                   | ☰ ◀                   | ▶ 关闭操作- |
| 代办退税                     | 生成中级数据                |         |
| 周边业务 〈                   | 所屬期 202305            | 会 批量打印  |
| 单证 ~                     | 序唱 打印內容               | 操作      |
| 数据采集 《                   | 1 二 宋科加工免税证明申请表       | 87ED    |
| 数据申报 <                   | 2  来料加工免税证明核销申请表      | #TED    |
| 单证反馈信息 <                 | 3 🗌 退运已补税 (未退税) 证明申请表 | \$7ED   |
| 单证数据查询 ~                 | 4 _ 委托出口货物证明申请表       | \$1ED   |
| 采料加工查询                   | 5 🗹 代理出口货物证明申请表       | 8.1ED   |
| 很远已来收益面                  | 6 代題进口技物证明申请表         | 約160    |
| 委托出口货物查询                 |                       | 10      |
| 出口货物转内销查询                |                       | 11E0    |
| 卷烟证明查询                   |                       | 1140    |
| 补办证明查询                   | 11 作成出口源股有关证明申请表      | 打印      |
| 中标证明通知书查询                | 12 中标证明通知书            | 打印      |
| 留案く                      |                       |         |
| 其他 〈                     |                       |         |
| <u>永沢配直</u>              |                       |         |
| 出口退税联网稽查系统、《             |                       |         |
| 版本说明                     |                       |         |

# (3) 数据查询

在"数据查询"中可以查看申报成功的代理出口货物证明明 细数据。如图:

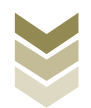

| E 应用 🎓 中国国<br>China Inte | 际贸易<br>rnational Tr | 单一窗口<br>rade Single \ | Nindow     | 外贸企业出口   | 退税申报       |    |                            |            | 殿           | [→       |
|--------------------------|---------------------|-----------------------|------------|----------|------------|----|----------------------------|------------|-------------|----------|
| 退税申报 〈                   | ≡ ∢                 | (首页                   | 代理证明查询     | 0        |            |    |                            |            |             | ▶ 关闭操作-  |
| 跨境应税行为 〈                 | 代理出                 | 口证明                   | 代理讲门证明     |          |            |    |                            |            |             |          |
| 代办退税 〈                   |                     | 数据状                   | 态 ● 申报数据 ( | 反馈数据     | 所屬期        |    | 編号                         |            | 委托企业税号      |          |
| 周边业务 〈                   |                     | 报关单                   | 号          |          | 委托合同号      |    | 已出具证明编号                    |            | Q 查询        | D 重置     |
| 单证                       |                     | 11 打开 山               | 批量导出 📾     | 小计局打印 🔦  | 撤销申报       |    |                            |            |             |          |
| 数据采集 《                   |                     |                       | 65 MR 10   | *8       | (四月)       | 西島 | 周长立使用伊亚/小和昌                | 所忙会問題      | 招公会局        | 六日代      |
| 数据申报 〈                   | 1                   |                       | 202205     | 00000001 | 2023050001 | 01 | BELDY JICHAL CHAY MADD -B. | 3610111019 | 10C/C489-49 | 0105941( |
| 甲亚反质信息 、                 |                     |                       | 202303     | 0000001  | 2023030001 | 01 |                            |            |             | 01035411 |
| 来料加丁香甸                   |                     |                       |            |          |            |    |                            |            |             |          |
| 代理证明查询                   |                     |                       |            |          |            |    |                            |            |             |          |
| 退运已补脱查询                  |                     |                       |            |          |            |    |                            |            |             |          |
| 委托出口货物直询                 |                     |                       |            |          |            |    |                            |            |             |          |
| 出口货物转内销查询                |                     |                       |            |          |            |    |                            |            |             |          |
| 卷烟证明直询                   |                     |                       |            |          |            |    |                            |            |             |          |
| 补办证明查询                   |                     |                       |            |          |            |    |                            |            |             |          |
| 中标证明通知书查询                |                     |                       |            |          |            |    |                            |            |             |          |
| 备案 〈                     |                     |                       |            |          |            |    |                            |            |             |          |
| 其他 〈                     |                     |                       |            |          |            |    |                            |            |             |          |
| 系统配置 <                   |                     |                       |            |          |            |    |                            |            |             |          |
| 常助く                      |                     |                       |            |          |            |    |                            |            |             |          |
| 版本说明                     |                     |                       |            |          |            |    |                            |            |             |          |
|                          |                     |                       |            |          |            |    |                            |            |             |          |

### 3. 通过离线版申报系统申报

采用离线版申报系统进行代理出口货物证明申报的需要与电 子税务局"离线申报"配合使用,首先通过离线版申报系统采集 申报数据,生成申报数据,再通过电子税务局"离线申报"完成 正式申报。

#### (1) 选择申报业务

通过"向导"->"证明申报向导"->"证明申报数据录入->代理出口货物证明申请表",进入申报模块。如图:

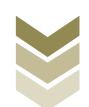

| >>>>>>>>>>>>>>>>>>>>>>>>>>>>>>>>>>>                                                                                                    |                                                              |
|----------------------------------------------------------------------------------------------------|--------------------------------------------------------------|
| <ul> <li>□ 号</li> <li>● ×</li> <li>■ 分野鉄振子集</li> <li>● 一 分野鉄振子集</li> <li>● 二 过期申报会議案入</li> <li>● 未料加工免疫证明申请表</li> <li>● 未料加工免疫证明申请表</li> </ul> | 欢迎使用                                                         |
|                                                                                                    | 外贸企业离线出口退税申报软件                                               |
| <ul> <li>) 出口遵(免) 發相关证明作業</li> </ul>                                                                                                    | 申报系统信息<br>当前系统版本:0005_102<br>最新系统版本:0005_102                 |
|                                                                                                    | 商品的產售息<br>当前用品時新述:GROOB2003A。<br>最新用品時新本:GROOB2003A。<br>又每并回 |

### (2) 明细数据采集

选择申报系统"证明申报向导"第二步"证明申报数据录入 ->代理出口货物证明申请表",点击【增加】按钮,录入报关单 号、委托方统一社会信用代码/纳税人识别号、委托方纳税人名 称、出口商品代码等内容。如图:

| 外贸企业离线出口退税申报软件正式版                                                                                                    |                       |                                                         |
|----------------------------------------------------------------------------------------------------|-----------------------|---------------------------------------------------------|
| 社会改编字集 生成用的效应 电接受打印 单位式线接收 预销电级效素 PEB<br>向导<br>备需申请向导 提供申报向导 代办申报向导 出口已使用设备 其他申报向导 证明申报向导<br>• 一分级数据汇集<br>• 二 证明申报数据录入                                                                                                    | 1788年26月 新成権部 通出<br>( |                                                         |
| ▶ 未料加工免疫证明申请表<br>                                                                                                    |                       | 欢迎使用                                                    |
| <ul> <li>未料版工出口效物象税证明确请表</li> <li>适合规模的适用的请表</li> <li>比口感物证明的请表</li> <li>代理出口效物证明申请表</li> <li>代理出口效物证明申请表</li> <li>出口效物证明申请表</li> <li>出口效物证明申请表</li> <li>出口效物证明申请表</li> <li>出口效物记书段/未退假证明</li> <li>中标证明通知书</li> <li>关于补告出口通税有关证明的申请</li> <li>出口道 (免) 联倡关证明作值</li> </ul> |                       | 外贸企业离线出口退税申报软件<br>申报系统信息<br><sup>由展系技能者: 0005_126</sup> |
|                                                                                                    | 74                    | 最新系统新本: 0005_102 商品码库信息 当該常品品本: 0005000014              |
| <ul> <li>三 生成证明申报数据</li> <li>四 打印证明申请表</li> </ul>                                                                                                    |                       | ヨカリウロローショルター、CMLUDE2023A<br>最新商品码版本: CMLCDDE2023A       |
| ▼ 五 审核反馈信息抽收                                                                                                    |                       |                                                         |
| <ul> <li>六 证明申报数据数iji</li> </ul>                                                                                                    |                       |                                                         |
| ◆ 七 亚明甲派群旗宣词                                                                                                    |                       |                                                         |

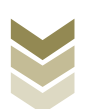

| 1  | 📱 外贸企业部             | 制线出口退税申报软件         | 牛正式版    |                     |            |                      |             | a bib 🖂 📾 | ×   |
|----|---------------------|--------------------|---------|---------------------|------------|----------------------|-------------|-----------|-----|
|    | 基础数据采集 生            | 或申报数据 申报表打印        | 审核反馈接收  | 撤销申报数据 综合数据查询 系统律 計 | 9 通出       |                      |             |           |     |
| =  | 代理出口货物证             | 明申请表               |         |                     |            |                      |             |           | • × |
| 回旦 | 9. 披索 0 朝           | 新 + 増加 13 修改       |         | Y X 抽算 ▲ 导出 D· 退出   | 序号重排       |                      |             |           |     |
| 4  | ***                 | 第1页/共1页            |         | 编辑窗口                |            |                      |             |           |     |
|    | 所属期<br>▶ 1 202306 0 | 序号                 |         | 所属期                 | 202306     | 申报批次:                | 001         |           |     |
|    |                     |                    |         | 序号:                 | 00000001   | 编号:                  | 2023060001  |           |     |
|    |                     |                    |         | 项号                  | 01         | 委托方线——社会信用代码/纳税人识别号: |             |           |     |
|    |                     |                    |         | 委托方纳税人名称            |            | 委托(代理)协议合同号:         |             |           |     |
|    |                     |                    |         | 委托出口货物证明号码:         | 21333      | 出口货物报关单号:            |             |           |     |
|    |                     |                    |         | 與屬方式:               | 0110 ~     | 贸易方式名称:              | 一般贸易        |           |     |
|    |                     |                    |         | 出口商品代码:             | 01059410   | 出口商品名称:              | 重量大于185克的改良 |           |     |
|    |                     |                    |         | 计量单位:               | 千克         | 出口救望:                | 12331.0000  |           |     |
|    |                     |                    |         | 成交币制                | VSD 🗸      | 威交而制名称:              | 美元          |           |     |
|    |                     |                    |         | 成交总价                | 1223.00    | 美元惠岸价:               | 1223.00     |           |     |
|    |                     |                    |         | 美元汇率:               | 634. 21000 | 人民币惠岸价:              | 7756.39     |           |     |
|    |                     |                    |         | 备注:                 |            | 申报标志:                |             |           |     |
|    |                     |                    |         | 审核标志:               |            | 标志:                  |             |           |     |
|    |                     |                    |         |                     |            |                      |             |           |     |
|    |                     |                    |         |                     |            |                      |             |           |     |
|    |                     |                    |         |                     |            |                      |             |           |     |
|    |                     |                    |         |                     |            |                      |             |           |     |
|    |                     |                    |         |                     |            |                      |             |           |     |
|    |                     |                    |         | 數据项识明 👘             |            |                      |             |           | 0   |
|    | 前所羅期: 202306        | 海关企业代码: 1234567890 | 社会信用代码: |                     |            |                      |             |           |     |

### (3) 生成申报数据

选择申报系统"证明申报向导"第三步"生成证明申报数据",选择"代理出口货物证明申请",输入"所属期"及"批次",再点击【确定】按钮,生成申报数据保存至本地电脑。如图:

| <ul> <li>         → 分安企业高线出口退税申报软件正式版         基础数据34 生成申报改编 申放数100 平然友演展衣 影响申报数据 综合数据查询         ○ 5         省素申请向导 进程申报向导 (公申报向导 出口已使用设备 其他申损向导 证明申报向导         ・・・・         分報数 振不美         ・・・         ご 证明申报和据录入         ・         こ 工证明申报数据         ・         主 点正词明审报数据         ・         生成出口说明申报数据         </li> </ul> | 系统维护 退出                                                                                                    | ● ● ● ● ● ● ● ● ● ● ● ● ● ● ● ● ● ● ●                                          |
|----------------------------------------------------------------------------------------------------|----------------------------------------------------------------------------------------------------|--------------------------------------------------------------------------------|
|                                                                                                    | 生成证明申稿数据         所應期: 202306 批次: 001         ● 未料加工免税证明申请         ● 米科加工工目常物免疫证明统物申请         ● 出口愛物免疫核物申报         ● 代理出口货物证明申请         ● 代理出口货物证明申请         ● 代理出口货物证明申请         ● 代理出口货物证明申请         ● 代理出口货物证明申请         ● 代理出口货物证明申请         ● 代理出口货物证明申请         ● 代理出口货物证明申请         ● 代理出口货物证明申请 | <b>外贸企业离线出口退税申报软件</b><br><b>申报系线信息</b><br>≌施系线额素: 0005_102<br>更重新线额素: 0005_102 |
| <ul> <li>四 打印证明申请表</li> <li>五 重約5%</li> </ul>                                                                                                    |                                                                                                    | 高品码库信息<br>当前网络网板卡: 00002003A<br>最新网品网版本: 000022023A<br>元告并自                    |
|                                                                                                    |                                                                                                    |                                                                                |

# (4) 申报数据报表打印

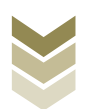

选择申报系统"证明申报向导"第四步"打印证明申请 表",选择"代理出口货物证明申请表",录入"打印所属期" 及"批次",点击【确定】按钮。如图:

| 外贸企业离线出口退税申报软件正式版<br>建成据采集 生成申报数据 申报表订印 审核反集团收 服物申报数据 综合                                                                                                    | 微振查询 系统维护 | 進出           |                                                        |
|----------------------------------------------------------------------------------------------------|-----------|--------------|--------------------------------------------------------|
| <ul> <li>□ 等<br/>新工業(1)             新生活(1)</li>             新生活(1)             新生活(1)             新生活(1)             新生活(1)             新生活(1)             新生活(1)             新生活(1)             新生活(1)             新生活(1)             新生活(1)             新生活(1)             August (1)             August (1)             A</ul> | ¢.        |              | 欢迎使用                                                   |
| ▶ 出口证明申报表                                                                                                    |           |              | 外贸企业离线出口退税申报软件                                         |
|                                                                                                    |           | 打印所題朝 202306 | <b>申报系绘窗息</b><br>油版系统版本: 0005_102<br>最被系统版本: 0005_102  |
| <ul> <li>五 車板反演旗風神吹</li> <li>六 延期申报教務業務員</li> <li>七 延期申报教務業員</li> </ul>                                                                                                    | 4         |              | 高品码库信息<br>当前用品码版本: GECOSE2023A<br>最新用品码版本: GECOSE2023A |

#### (5) 数据撤销

若发现申报数据有误,可将数据撤销,返回到明细数据录入 阶段,进行修改,再按照证明申报向导流程重新申报。选择申报 系统"证明申报向导"第六步"证明申报数据撤销",选择"代 理出口货物证明申请",输入"所属期"及"批次",点击【确 定】按钮。如图:

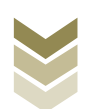

| 外贸企业离线出口退税申报软件正式版<br>基础数据采集 生成中报数据 申报表刀印 审核反测器效 服纳申报数据 综合数                                                                                  | 調査所 系统律护 退出                                          |
|----------------------------------------------------------------------------------------------------|------------------------------------------------------|
| ○ 号<br>各案申询句写 現我申报句写 代办申报句写 比口已使用设备 其他申报句写 证明申报句写<br>・ 一 外容数据系集<br>・ 二 证明申报数据录入<br>・ 三 生成证明申报数据<br>の 打印证明申请表<br>・ 四 打印证明申请表<br>・ 五 审核反馈面目接收 | 欢迎使用                                                 |
| <ul> <li>六 证明申报款据</li> <li>         兼纳出口证明申报款据     </li> </ul>                                                                              | ВИАСИЛИНЫХХИ                                         |
| - 七 证明申报新建立间                                                                                                    | 有品码库信息<br>当前有品码版本: OKODE2023A<br>最新商品码版本: OKODE2023A |

#### (6) 数据查询

生成申报数据后,可在证明申报数据查询中查看。选择申报 系统"证明申报向导"第七步"证明申报数据查询",再选择 "代理出口货物证明申表"。如图:

| 外贸企业离线出口退税申报软件正式版                                        | NERSECTO DE LA MAIRA DE LU |             |             |                | 羊 向导       | - 8 X |
|----------------------------------------------------------|----------------------------|-------------|-------------|----------------|------------|-------|
| 整型30%未来 王永田投放3% 田投农打印 单位及15分仪 那时田投放3% 标合数                | 34 12 10 A 17 18 37 18 11  |             |             |                |            |       |
| 回 寺<br>春寨申请向导 退税申报向导 代办申报向导 出口已使用设备 其他申报向导 证明申报向导        | 代理出口货物证明申请表                |             |             |                |            | • X   |
| → 一 外部数据采集                                               | Q 被案 U 刷新 五 写出 EP 泡込       | 1           |             |                |            |       |
| ▼ 二 证明申报数据录入                                             | 🏓 📔 🖌 🕨 第 1 页 / 共 1 页      | 编辑窗口        |             |                |            |       |
| ✓ 三 生成证明申报数据                                             | 所属期 序号                     | 新属調:        | 202306      | 由据批次:          | 001        |       |
|                                                          | 1 202000 0000              |             |             |                |            |       |
| ▼ 五 审核反馈信息接收                                             |                            | 序号:         | 00000001    | 消亏:            | 2023060001 |       |
| ★ 六 证明申报数据数编                                             |                            | 项号:         | 01          | 社会信用代码/纳税人识别号: |            |       |
| ▲ 七 证明甲报题:据查词                                            |                            | 委托方纳税人名称:   |             | 委托(代理)协议合同号:   |            |       |
| ▶ 来料加工免税证明申请表                                            |                            | 委托出口货物证明号码: |             | 出口货物报关单号:      |            |       |
| ▶ 未料加工出口货物免税证明核销申请表                                      |                            | 光口日期。       | ~           |                | 0110       |       |
| ▶ 准予免税购进出口卷烟证明申请表                                        |                            |             | tarta B     |                |            |       |
| ▶ 出口卷烟免税核销申报表                                            |                            | 贸易方式省称:     | 一般與易        | 出口两面代明:        | 01059410   |       |
| ▶ 代理出口炎物证明申请表                                            |                            | 出口商品名称:     | 重量大于185克的改良 | 计量单位:          | 千克         |       |
| ▶ 代理进口炎物证明申请表                                            |                            | 出口救量:       | 12331.0000  | 威交而制:          | USD 🗸      |       |
| ▶ 委托出口货物证明申请表                                            |                            | 成交币制名称:     | 美元          | 威交总价:          | 1223.00    |       |
| ▶ 出口货物转内销证明申报表                                           |                            | 美元憲岸价:      | 1223.00     | 美元汇室:          | 634.21000  |       |
| ▶ 出口货物已补税/未還税证明                                          |                            | 1.尼东南岸公。    | 777.0 00    | <u></u>        |            |       |
| ▶ 中标证明通知书                                                |                            | 人内印南庄 川;    | 1100.39     | 黄注:            |            |       |
| ▶ 关于补办出口遗税有关证明的申请                                        |                            | 已出具证明编号:    |             | 申报标志:          | R          |       |
| ▶ 出口還(免)税相关证明作废                                          |                            | 审核标志:       |             | 标志:            |            |       |
| ▲ 後半 口 熱 概 汁 砂 香 洵                                       |                            |             |             |                |            |       |
| <ul> <li>Schrödensein Weiter Lichtmeine</li> </ul>       |                            |             |             |                |            |       |
|                                                          |                            |             |             |                |            |       |
|                                                          |                            |             |             |                |            |       |
|                                                          |                            | 数据项说明 🔺     |             |                |            | 0     |
| 当前所属期: 202306 海关企业代码: 1234567890 社会信用代码: 纳税人识别号: 1234567 | 189012345 企业名称:外贸测试        |             |             |                |            |       |

### (7) 数据自检

登录电子税务局后,通过"我要办税"->"证明开具"->

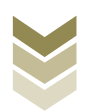

"开具出口退(免)税证明"->"代理出口货物证明开具",选择"离线申报"进入申报模块。如图:

| <b>.</b><br>†416-0 | 电子税务局 资源公共委员 政法 双电       | 退出 |  |  |  |
|--------------------|--------------------------|----|--|--|--|
| 全餐业务               | 常用功能 我的信息 我要查询 互动中心 公众服务 |    |  |  |  |
|                    |                          | *  |  |  |  |
|                    |                          |    |  |  |  |
| 88 特色业务            | 我的特办 服务提醒 政策速递           |    |  |  |  |
|                    | > 政策运送提提                 |    |  |  |  |
|                    | ▶ 关于使用全面数字化的电子发票有关事项通知   |    |  |  |  |
|                    | → 全面数字化的电子发票将在我省推广使用     |    |  |  |  |
|                    |                          |    |  |  |  |

| 2000<br>1000 | 电子税务局                                                                                                    |                                                                                                    |  |  |  |
|--------------|----------------------------------------------------------------------------------------------------|----------------------------------------------------------------------------------------------------|--|--|--|
| 全餐业务         | 常用功能 我的信息 我要办税 我要查询 互动中心                                                                                                    |                                                                                                    |  |  |  |
|              | <ul> <li>・ 升減時00元時起車町(液和丸)</li> <li>・ 升減正11点</li> <li>(2) な地町</li> <li>・ 新島安原等項目対外支付税券备案</li> <li>・ 統予取務信書総書先証</li> <li>・ 并用和応信意販系単</li> </ul> | <ul> <li>计具构成元标应进程(X+x1)</li> <li>计具中电路极齿离转动地明</li> <li>, 开具中央非极效入统一票据</li> <li>, 转开税收缴款书(出口货物劳务专用)</li> <li>, 作废服务贸易等项目对外支付税务条案</li> </ul> |  |  |  |
|              |                                                                                                    |                                                                                                    |  |  |  |
| 88 特色业务      |                                                                                                    | <b>赵</b> 岡                                                                                                    |  |  |  |
|              | 我的特办) 服务损益 政策速进<br>,改建速进建疆                                                                                                    |                                                                                                    |  |  |  |
|              | <ul> <li>&gt; 关于使用企面数字化的电子发展有关事项通知</li> <li>&gt; 全面数字化的电子发展特在线偏掩广使用</li> </ul>                                                                 |                                                                                                    |  |  |  |
|              |                                                                                                    |                                                                                                    |  |  |  |
|              |                                                                                                    |                                                                                                    |  |  |  |

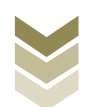
| 序号<br>1<br>2<br>3<br>4 | 代理出口绘物证明开具 代理进口绘物证明开具 中标证明通知并开具       | 开具出口退(免)税证明<br>业务事项 | 握作        | 調<br>調 物劳务专用) |
|------------------------|---------------------------------------|---------------------|-----------|---------------|
| 序号<br>1<br>2<br>3<br>4 | 代理出口货物证明开具<br>代理进口货物证明开具<br>中标证明通知书开具 | 业务事项                | 操作        | [明] [初劳务专用]   |
| 1<br>2<br>3<br>4       | 代理出口货物证明开具<br>代理进口货物证明开具<br>中标证明通知书开具 |                     | ▲在线中版 □   | 高线申报 (物劳务专用)  |
| 2<br>3<br>4            | 代理进口货物证明开具 中标证明通知书开具                  |                     | A /5808 0 |               |
| 3                      | 中标证明通知书开具                             |                     |           | 离线申报          |
| 4                      |                                       |                     | ▲ 在线申报 □  | 离线中报          |
|                        | 出口货物已补税/未退税证明开具                       |                     | ▲ 在线中服 二  | 周线申报          |
| 5                      | 出口货物转内销证明开具                           |                     | ▲ 在线申报 □  | 胸线印报          |
| 6                      | 委托出口货物证明开具                            |                     | ▲ 在线申报 □  | 南越申报          |
| 7                      | 来料加工免税证明开具                            |                     | ▲ 在线申报 □  | 高线申报          |
| 1500 Jb 25             | 来料加工免税证明核销                            |                     | ▲ 在线申报 □  | 南线申报          |
| 9                      | 准予免税购进出口卷烟证明开具                        |                     | ▲ 在线申报 □  | 嘉线申报          |
| 10                     | 出口卷烟免税核销申请                            |                     | ▲ 在线申报 □  | 离线申报          |
| 11                     | 补办出口退 (免)税证明                          |                     | ▲ 在线申报 □  | 高线申报          |
| 12                     | 作废出口退 (免) 税证明                         |                     | ▲ 在线中服 旦  | 高线申报          |

选择"数据自检"进入"数据自检"界面,点击【上传】按钮,弹出"文件上传"界面,再点击【选择文件】按钮,选择生成的申报数据文件,最后再点击【开始上传】按钮,完成数据自检操作。如图:

|            | 电子税务局                    | 就迎, 2000年1月1日日日日日日日日日日日日日日日日日日日日日日日日日日日日日日日日日 |
|------------|--------------------------|-----------------------------------------------|
| 申报退税 ≡     | 数限自检                     |                                               |
| 🗈 出口证明管理 🗸 | #欄封詞: 202306 🗎 🔍 新聞 主 上修 |                                               |
| 代理出口货物证明 - |                          |                                               |
| 数据自检       | 序号 文件名称 所属期 批次 申报时间 自检状态 | 排位 自检结果 自检情况 操作 一                             |
| 上以甲版       | 文件上传                     | ×                                             |
| 松务事项通知书    | 文件 - 作 -                 | 1177/4                                        |
| 税务事项文书     | Antic                    | This P. 6                                     |
|            |                          |                                               |
|            |                          |                                               |
|            |                          |                                               |
|            |                          |                                               |
|            |                          | 查询出 0 余记录, 卷页 10 条, 共 0 页 《 〈 〉 》             |
|            |                          |                                               |
|            |                          |                                               |
|            |                          |                                               |
|            |                          |                                               |

数据自检成功后,可在"自检情况"下查看自检产生的疑点

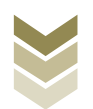

## 个数,点击具体"疑点个数"可查看疑点详情。如图:

| 1684                                | 12.7.1 | 76.93 /HJ |        |     |                |        |     |      | - 1                          |                    |
|-------------------------------------|--------|-----------|--------|-----|----------------|--------|-----|------|------------------------------|--------------------|
| 申报退税    ■                           | 数据自相   | ŝ         |        |     |                |        |     |      |                              |                    |
| ▲ 出口证明管理 ◆<br>代理出口货物证明 ◆            | 申报时间   | 202306    |        | 8   | Q 直向           | 上任     |     |      |                              |                    |
| 数据自检                                | 序号     | 文件名称      | 所属期    | 批次  | 申报时间           | 自检状态   | 排位  | 自检结果 | 自检情况 🥐                       | 操作⑦                |
| 正式申报<br>审核结果反馈<br>税务事项通知书<br>税务事项文书 | 1      | ZMKJ_DL   | 202306 | 001 | 2023-06-12 11: | 自检处理完成 | 已完成 |      | 2/3/3                        |                    |
|                                     |        |           |        |     |                |        |     | 2    | (陶出 1 亲记录,每页 10 <del>多</del> | 8, 共 1 页 《 ( 1 ) 》 |

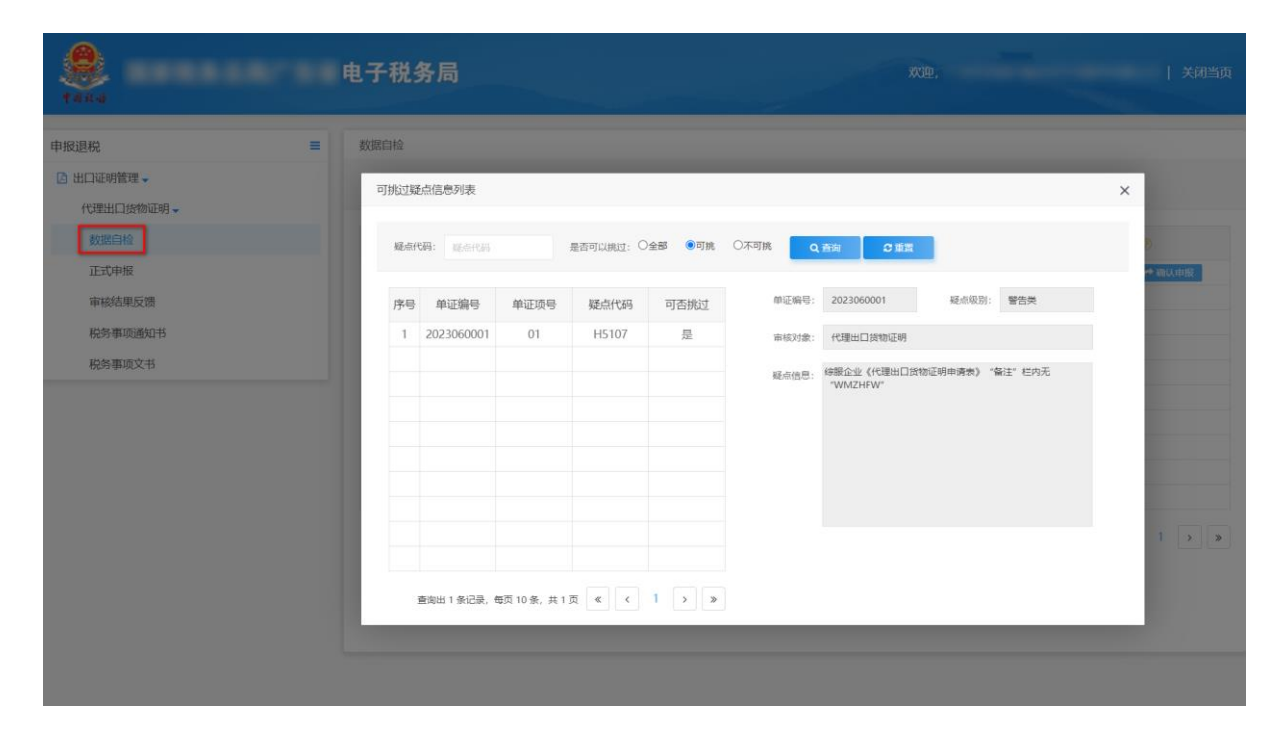

#### (8) 正式申报

选择"正式申报"进入"正式申报"界面,点击【上传】按钮,选择"申报方式"后再点击【选择文件】按钮,选择生成的申报数据文件,最后再点击【开始上传】按钮,完成正式申报操

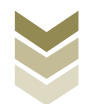

|                                                | 电子税           | 务局                                    | XX: | Φ.                                                                                 | 关闭当页 |
|------------------------------------------------|---------------|---------------------------------------|-----|------------------------------------------------------------------------------------|------|
| 申报退税 ≡                                         | 正式申报          |                                       |     |                                                                                    |      |
| <ul> <li>出口证明管理。</li> <li>代理出口货物证明。</li> </ul> | <b>田相</b> 日间: | Linetin 🖸 😰 Kathin 🖸 Qitik            | ±1∉ |                                                                                    |      |
| 数据目给<br>正式申报<br>审核信用反馈<br>税务事项进行<br>税务事项文书     | <u>79</u>     | 文件上传<br>■現方式: 直接申报 ♥ 仅数服自检 □<br>文件上作: |     | 申校大さ<br>日本<br>日本<br>日本<br>日本<br>日本<br>日本<br>日本<br>日本<br>日本<br>日本<br>日本<br>日本<br>日本 | 操作 ③ |

## (9) 申报结果查询

完成正式申报后,可实时查询税务机关对该证明业务的审核 状态及流程信息。如图:

| ● 出口证明管理 ●     ●●懇謝例:     ●●懇謝例:     ●● 至:     ●●記注目標     ●● Q:mon     ▲上16            ·····························  |  |
|----------------------------------------------------------------------------------------------------|--|
| 数据自检<br>正式申报<br>市式 中級<br>中級 加<br>中級 加<br>中級 加<br>中級 加<br>中級 加<br>中級 加<br>中 一 一 一 一 一 一 一 一 一 一 一 一 一 一 一 一 一 一        |  |
| 正式申报         1         2023-01-04 15:24:05         202212         001         申振成功, 审核流…         已发放           审核结果反馈 |  |
| 审核结果反馈         申报成功,审核结果区炎           税务事项通知书         放,甲级数据已审核完成。                                                     |  |
| 税务事项通知书<br>税务事项支书                                                                                                    |  |
| 粉条重顶文书                                                                                                    |  |
| Manual and Ann                                                                                                    |  |
|                                                                                                    |  |
|                                                                                                    |  |
|                                                                                                    |  |
|                                                                                                    |  |
|                                                                                                    |  |
|                                                                                                    |  |

(三)出口货物已补税/未退税证明开具申报流程

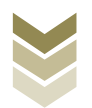

1. 通过电子税务局申报

(1) 选择申报业务

登录电子税务局后,通过"我要办税"->"证明开具"-> "开具出口退(免)税证明"->"出口货物已补税/未退税证明 开具",选择"在线申报"进入申报模块。如图:

| <b>8</b><br>1004                         | 电子税务局 講給入業要認識的内容 要素 双绝, 日期出                                                          |
|------------------------------------------|--------------------------------------------------------------------------------------|
| ◆ 套餐业务                                   | 常用功能 我的信息 我要查询 互动中心 公众服务                                                             |
|                                          |                                                                                      |
|                                          | ○ ○ ○ ○ ○ ○ ○ ○ ○ ○ ○ ○ ○ ○ ○ ○ ○ ○ ○                                                |
|                                          |                                                                                      |
| 88 特色业务                                  | 我的待办 服务提醒 政策速递                                                                       |
|                                          | )政治速遊提課                                                                              |
|                                          | ▶ 关于使用全面数字化的电子发票有关事项通知                                                               |
|                                          | ▶ 全面数字化的电子发票将在我省推广使用                                                                 |
|                                          |                                                                                      |
| en en en en en en en en en en en en en e | 电子税务局 議論入業要覆蓋的内容 設法 双弹 日 選出                                                          |
| ● 套餐业务                                   | 常用功能 我的信息 我要查询 互动中心 公众服务                                                             |
|                                          | ,开具税收完税证明(表格式),开具出口退(免)税证明 ,开具税收完税证明(文书式),开具中国税收置民身份证明                               |
|                                          | , 开具无欠税证明 , 服务贸易等项目对外支付税务备案 , 开具中央非税收入统一票据 , 转开税收缴款书(出口货物劳务专用)                       |
|                                          | <ul> <li>转开印花脱羹销售凭证</li> <li>&gt;开具契税信息联系单</li> <li>&gt;作废服务贸易等项目对外支付税务备案</li> </ul> |
|                                          |                                                                                      |
|                                          |                                                                                      |
| 88 特色业务                                  |                                                                                      |
|                                          |                                                                                      |
|                                          | ▶ 关于使用全面数字化的电子发票有关事项通知                                                               |
|                                          | ▶ 全面数字化的电子发票将在我省推广使用                                                                 |
|                                          |                                                                                      |
|                                          |                                                                                      |
|                                          |                                                                                      |

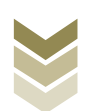

| 套餐业务       |    |                 | 开具出口退 (免) 税证明 |               |       |
|------------|----|-----------------|---------------|---------------|-------|
|            | 序号 |                 | 业务事项          | 操作            | 印月    |
|            | 1  | 代理出口货物证明开具      |               | ▲ 在线申报 □ 高线申报 | 物劳务专用 |
|            | 2  | 代理进口货物证明开具      |               | ▲ 在线申报 □ 离线申报 |       |
|            | 3  | 中标证明通知书开具       |               | ▲ 在线申报 旦 离线申报 |       |
|            | 4  | 出口货物已补税/未退税证明开具 |               | ▲ 在线申报 □ 高线申报 |       |
|            | 5  | 出口货物转内销证明开具     |               | ▲ 在线申报 □ 為线申报 |       |
|            | 6  | 委托出口货物证明开具      |               | ▲ 在线申报 □ 為线申报 |       |
|            | 7  | 来料加工免税证明开具      |               | ▲ 在线申报 □ 高线申报 |       |
| 结伤业态       | 8  | 来料加工免税证明核销      |               | ▲ 在线申报 □ 离线申报 |       |
| 1012350.00 | 9  | 准予免税购进出口卷烟证明开具  |               | ▲ 在线申报 □ 离线申报 |       |
|            | 10 | 出口卷烟免税核销申请      |               | ▲ 在线申报 □ 离线申报 |       |
|            | 11 | 补办出口退(免)税证明     |               | ▲ 在线申报 □ 离线申报 |       |
|            | 12 | 作废出口退(免)税证明     |               | ▲ 在线申报 □ 商线申报 |       |

### (2) 明细数据采集

明细数据采集可采集需要申报的明细数据,同时也可以对已 采集的数据进行修改、删除等操作,当采集的数据较多时,也可 通过筛选功能筛选所需要的数据。如图:

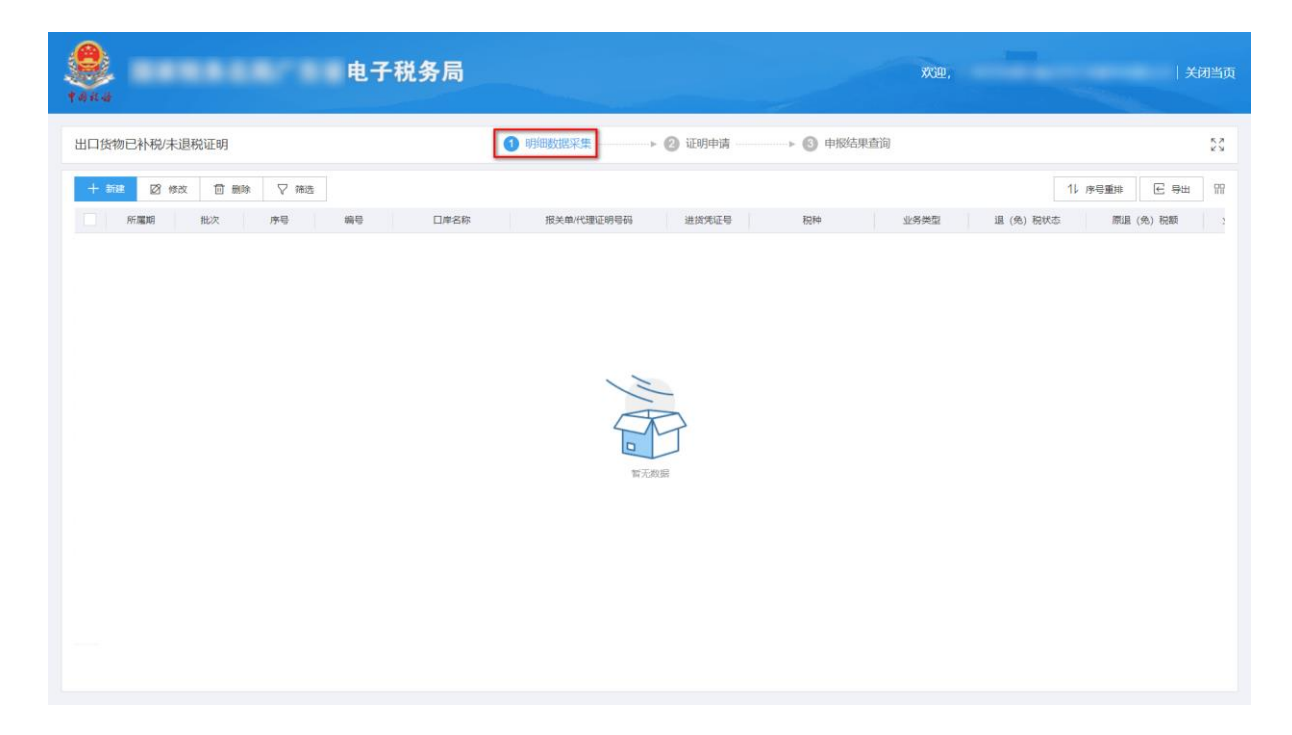

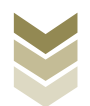

点击【新建】按钮,弹出数据采集页面,可根据系统提示录 入相关信息,进行数据采集,采集后点击【保存】按钮。如图:

| <b>1</b> 684 |                         | 1子税务局        |                  |                    | XGB.         | 关闭当页                |
|--------------|-------------------------|--------------|------------------|--------------------|--------------|---------------------|
| 出口货物已        | 补税/未退税证明                | <b>③</b> 明細数 | 器采集 → ② 证明申请 → ○ | → 🚯 申报结果查注         | 间            | 53                  |
| + #12        | ☑ 修改 □□ 删除 ▽ 筛选         |              |                  |                    |              | 11 序号重排 臣 导出 册      |
| - RF1        | 電期 批次 序号 编号             | 日岸名称 报头      | (单/代理证明号码 进货凭证号  | 税种                 | 业务类型 退(免)税状态 | 原退 (免) 税额           |
|              |                         |              |                  |                    |              |                     |
|              |                         |              |                  |                    |              |                     |
|              |                         |              |                  |                    |              |                     |
|              |                         |              |                  |                    |              |                     |
|              |                         |              | A                |                    |              |                     |
|              |                         |              |                  |                    |              |                     |
|              |                         |              | 智无数据             |                    |              |                     |
|              |                         |              |                  |                    |              |                     |
|              |                         |              |                  |                    |              |                     |
|              |                         |              |                  |                    |              |                     |
|              |                         |              |                  |                    |              |                     |
|              |                         |              |                  |                    |              |                     |
|              | 出口货物已补税/未退税证明采集         |              |                  |                    |              | ×                   |
| * a 32.46    | 基本信息                    |              |                  |                    |              | 司 关闭当页              |
|              | * 所置期                   | 202306       |                  | *批次 001            |              |                     |
| 出口货物已        | *序号                     | 00000001     |                  | *编号 2023060001     |              | 22                  |
| 十 新建         | 项号                      | 01           |                  |                    |              | 3 <del>9</del> 2 93 |
| 951          | 出口信息                    |              |                  |                    |              | 税额 2                |
|              | * □庫代码                  | 0110         |                  | <b>岸名称</b> 平谷海关    |              |                     |
|              | *出口货物报关单/代理出口货物证明号<br>… |              |                  | *税种 增值税            | ~            |                     |
|              | *业务类型                   | 退运           | ▽ *退 (免)         | 税状态 尚未申报退(         | 免)税 🗸        |                     |
|              | 原退(免)税额                 | 0            | 业务女              | 理方式                |              |                     |
|              | 进货凭证号码                  |              |                  |                    |              |                     |
|              | 退运信息                    |              |                  |                    |              | _                   |
|              | * 退运数量                  | 122,312.0000 | • 1              | 量单位 千克             |              |                     |
|              | 鐵款书号码                   | 请录入缴款书号码     | *                | <b>缴税额</b> 请录入补缴税  |              |                     |
|              | 其他信息                    |              |                  |                    |              |                     |
|              | 申请日期                    | 2023-06-12   | <b>m</b>         | <b>认姓名</b> 请最入申请人! |              |                     |
|              |                         |              |                  |                    |              |                     |
|              |                         |              |                  |                    |              |                     |
|              |                         |              |                  |                    |              |                     |

②修改

勾选需要修改的数据,点击【修改】按钮,弹出编辑界面,修改相应字段,之后点击【保存】按钮。如图:

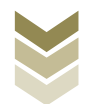

| <b>P</b> ana  | <b></b>                   | 电子税务局                     |               | 欢迎,         |              | 关闭当页       |
|---------------|---------------------------|---------------------------|---------------|-------------|--------------|------------|
| 出口货物E         | 3补税/未退税证明                 | 1 明细数据采集                  |               | 9 申报结果查询    |              | 5 A<br>2 Y |
| + 新建          | ☑ 修改 圓 删除 ▽ 筛选            |                           | -             |             | 11 序号重排      | € 导出 留     |
|               | 后属期 批次 序号 编               | 日岸名称 扱关単/代3               | 取证明号码 进货凭证号 税 | 种业务类型       | 退 (免) 税状态 原i | 退 (免) 税额   |
| 2             | 02306 001 00000001 202306 | 80001 南京海关                |               | V 退运        | 尚未申报退 (免) 税  | 0.00       |
|               |                           |                           |               |             |              |            |
|               |                           |                           |               |             |              |            |
|               |                           |                           |               |             |              |            |
|               |                           |                           |               |             |              |            |
|               |                           |                           |               |             |              |            |
|               |                           |                           |               |             |              |            |
|               |                           |                           |               |             |              |            |
|               |                           |                           |               |             |              |            |
|               |                           |                           |               |             |              |            |
| 4             |                           |                           |               |             |              | •          |
|               | 合计                        |                           |               |             |              | 0.00       |
| 当前第1页,        | 共1 条                      |                           |               |             | 〈 1 〉 10条页   | ▶ 到第 1 页   |
|               | 出口货物已补税未退税证明采集            |                           |               |             |              | ×          |
|               | 基本信息                      |                           |               |             |              | 司 关闭当页     |
| ष की मंद्र तक | • 所羅期                     | 202306                    | *批次           | 001         |              |            |
| 出口货物已         | 31                        | 00000001                  | *编号           | 2023060001  |              | 5.7<br>2 3 |
| + 新建          | 项号                        | 01                        |               |             |              | 3 导出 留     |
|               | 1 出口信息                    |                           |               |             |              | 税额 1       |
|               | * □岸代码                    | 0110                      | 口岸名称          | 平谷海关        |              |            |
|               | "出口货物报关单/代理出口货物证明号        |                           | *税种           | 增值税         | ~            |            |
|               | • 业务类型                    | 退运                        | ▼ *退 (免) 税状态  | 尚未申报退 (免) 税 | ~            |            |
|               | 周退(金) 税額                  | 0                         | 业务协理方式        |             |              |            |
|               | 1544 (15) 10100           |                           | 23502334      |             |              |            |
|               |                           |                           |               |             |              |            |
|               | 1 退运信息                    | 122 212 0000              | * 计里面位        | <b>T</b> B  |              |            |
|               |                           |                           |               |             |              |            |
|               | 92(3×13×13)20             |                           | *广场化行动和       |             |              |            |
|               | ● 具他信息<br>由速日期            | 2022.08.42                | ● 由读145-2     | 读思入由读 / M-2 |              |            |
|               | 中町日期                      | 2000 - V <sup>2-1</sup> 8 |               |             |              |            |
|               |                           |                           |               |             |              |            |
|               |                           |                           |               |             |              |            |

## ③删除

勾选需要删除的数据,点击【删除】按钮,再点击【确认】 按钮,删除所选数据。如图:

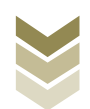

| 电子税务局                               |                                |            | 欢迎,          | 关闭当页            |
|-------------------------------------|--------------------------------|------------|--------------|-----------------|
| 出口货物已补税未退税证明                        | ●明細数据采集    > ② 证明申请            | → ③ 申报结果查询 |              | 22              |
| + 新記 図 物改 🔯 開除 🗸 補造                 |                                |            |              | 11 序号重排 🖻 导出 🎬  |
| ☑ 所羅胡 批次 序号 编号 □岸名称                 | 报关单/代理证明号码 进货凭证号               | 积种         | 业务类型 退 (免) 利 | 秋本 原退 (免) 税額 )  |
| 202306 001 00000001 2023060001 南京海关 |                                | v          | 退运 尚未申报退     | (免) 税 0.00      |
| 1                                   | 済合物认<br>确定要制除选择的数据吗? ○ 确认 × 关闭 | ×          |              |                 |
| tt:                                 |                                |            |              | 0.00            |
| 当前第1页,共1条                           |                                |            | < 1          | ▶ 10条页 ¥ 到第 1 页 |

④筛选

点击【筛选】按钮,输入筛选条件,点击【查询】按钮,可 以进行数据筛选查询。如图:

| <b>()</b><br>†#K# | •••  | 电子税     | 务局   |     |            |          |          | 欢迎,  |            | 关闭当页         |
|-------------------|------|---------|------|-----|------------|----------|----------|------|------------|--------------|
| 出口货物已补税/未退        | 税证明  |         |      | 1明细 | 败据采集       | ▶ 2 证明申请 | ▶ ⑧ 申报结! | 果查询  |            | к л<br>2 м   |
| + 新建 図 修改         | 1 制除 | ▽ 筛选    |      |     |            |          |          |      | 11 序号      | 重排 已 导出 即    |
| 筛选条件              |      | ×       | 口岸名称 | Ħ   | 段关单/代理证明号码 | 进货凭证号    | 税种       | 业务类型 | 退(免)税状态    | 原退(免)税额      |
| 业务类型              |      | ]岸名称    | 南京海关 |     |            |          | V        | 退运   | 尚未申报退 (免)税 | 0.00         |
| 请选择               | T    | 请录入口岸名称 |      |     |            |          |          |      |            |              |
| 批次                | ß    | 后圈期     |      |     |            |          |          |      |            |              |
| 请录入批次             |      | 请录入所雇期  |      |     |            |          |          |      |            |              |
|                   |      |         |      |     |            |          |          |      |            |              |
| 4                 |      |         |      |     |            |          |          |      |            | ,            |
|                   |      | 合计:     |      |     |            |          |          |      |            | 0.00         |
| 当前第1页, 共1条        |      |         |      |     |            |          |          |      | < 1 > 10 § | 条(页 🖌 到第 🛛 页 |

### (3) 证明申请

数据采集后先生成可用于申报的申报数据,再上传相关附列 资料。可通过数据自检检查申报数据是否存在疑点,若申报数据

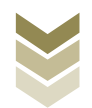

自检无疑点,可将申报数据正式申报,供税务机关审核。若申报 自检存在疑点,可将申报数据撤销至明细数据采集中进行修改。 同时也可以通过打印报表下载功能下载报表用于打印。

#### ①生成申报数据

点击【生成申报数据】按钮,录入"申报年月"及"批 次",点击【确认】按钮,生成申报数据。如图:

| e taita       |          |        | - 88 | 电子税务局                                                                                                    |                                                                                  |                 |        | X        | <u>50</u> , |        |          | 闭当页 |
|---------------|----------|--------|------|----------------------------------------------------------------------------------------------------|----------------------------------------------------------------------------------|-----------------|--------|----------|-------------|--------|----------|-----|
| 出口货物间         | 已补税/未退税词 | 正明     |      |                                                                                                    | ♥ 明細数据采集                                                                         | • <b>2</b> 证明   | 時 6    | )申报结果查询  |             |        |          | 55  |
| <b>2</b> 9.67 | 1888 D 1 | 敲術中服数据 |      |                                                                                                    |                                                                                  |                 |        |          | 数据自检        | 圖 证明申请 | 局 打印报表下载 | 99  |
|               | 所雇期      |        | 批次   | 申报文件                                                                                                    |                                                                                  | 请状态             | 数据自检时间 | 数据自检结果 2 | 自检          | 都況 🖸   | 操作       |     |
|               | 202212   |        | 001  | and the second second sec | 确认生成中报数据                                                                         |                 | ×      | 自检成功     | O/          | 0/0    | 申报明细查看   |     |
|               | 202203   |        | 001  |                                                                                                    | 中照年月<br>  <br>  <br>  <br>  <br>  <br>  <br>  <br>  <br>  <br>  <br>  <br>  <br> | 001<br>mi、 × 共初 |        |          |             |        |          |     |
| 当前第1页,        | 共2 条     |        |      |                                                                                                    |                                                                                  |                 |        |          |             | 1 > 10 | 务/页 🗸 到第 | 1 页 |

#### ②资料上传

点击【资料上传】按钮,弹出报送资料维护页面,按需要上 传相关附列资料,再点击【确认提交】按钮,提交上传的附列资 料。如图:

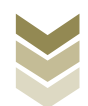

| 1 A 12-4 |         | •••   | ••• | 电 | 子税: | 务局   |      |        |          |       |      |   |       |      |    |        | XCE   | ₽, |       |      | in and the second | 关闭  | 利当页        |
|----------|---------|-------|-----|---|-----|------|------|--------|----------|-------|------|---|-------|------|----|--------|-------|----|-------|------|-------------------|-----|------------|
| 出口货物     | 已补税/未退税 | 证明    |     |   |     |      | 🕑 明細 | 数据采集 · |          | • 2 🎚 | 明申请  |   | ▶ 🚯 🕸 | 服结果到 | 查询 |        |       |    |       |      |                   |     | 5 X<br>6 X |
|          | 中报数据 🛛  | 撤销申报数 | R   |   |     |      |      |        |          |       |      |   |       |      |    | (      | 3 数据自 | 12 | 團 证明: | 申请   | 🖨 打印版             | 康下载 | 99         |
|          | 所屬期     |       | 批次  |   | E   | 申报文件 |      | 申请状态   | <u>ت</u> | 数据自   | 目检时间 | 数 | 据自检结界 | C    | É  | 目检情况 🌘 |       | 1  | 反送资料  |      | 操作                | F   |            |
|          | 202306  |       | 001 |   |     |      |      | 未申报    |          |       |      |   |       |      |    |        |       |    | 资料上传  |      | 申报明               | 国査者 |            |
|          |         |       |     |   |     |      |      |        |          |       |      |   |       |      |    |        |       |    |       |      |                   |     |            |
|          |         |       |     |   |     |      |      |        |          |       |      |   |       |      |    |        |       |    |       |      |                   |     |            |
|          |         |       |     |   |     |      |      |        |          |       |      |   |       |      |    |        |       |    |       |      |                   |     |            |
|          |         |       |     |   |     |      |      |        |          |       |      |   |       |      |    |        |       |    |       |      |                   |     |            |
|          |         |       |     |   |     |      |      |        |          |       |      |   |       |      |    |        |       |    |       |      |                   |     |            |
|          |         |       |     |   |     |      |      |        |          |       |      |   |       |      |    |        |       |    |       |      |                   |     |            |
|          |         |       |     |   |     |      |      |        |          |       |      |   |       |      |    |        |       |    |       |      |                   |     |            |
|          |         |       |     |   |     |      |      |        |          |       |      |   |       |      |    |        |       |    |       |      |                   |     |            |
|          |         |       |     |   |     |      |      |        |          |       |      |   |       |      |    |        |       |    |       |      |                   |     |            |
|          |         |       |     |   |     |      |      |        |          |       |      |   |       |      |    |        |       |    |       |      |                   |     |            |
|          |         |       |     |   |     |      |      |        |          |       |      |   |       |      |    |        |       |    |       |      |                   |     |            |
|          |         |       |     |   |     |      |      |        |          |       |      |   |       |      |    |        |       |    |       |      |                   |     |            |
|          |         |       |     |   |     |      |      |        |          |       |      |   |       |      |    |        |       |    |       |      |                   |     |            |
| 当前第1页    | , 共1条   |       |     |   |     |      |      |        |          |       |      |   |       |      |    |        |       | <  |       | 10 条 | 质 🗸 🗄             | 期 1 | 页          |

|                   | 报送资料组 | 护                  |             |       | ×      |           |       |
|-------------------|-------|--------------------|-------------|-------|--------|-----------|-------|
| 国家祝务总局:           | 序号    | 报送资料名称             | 必报资料份数      | 资料份数  |        |           |       |
|                   | ✓ 1   | 出口货物已补税/末退税证明申清资料  | 1           | 1     |        |           |       |
| 出口货物已补税/未退税证明     | 序号    | 报送资料名称             | 报送条件 上传状态   | 操作    |        |           | 8 N N |
| 日 生成甲酸数据 約 服務申报数据 | 1     | 出口货物已补税未退税证明       | 必报 已上版      | 上传 下载 | 圓 证明申请 | 局 打印服表下载  | 99    |
| FT MINE H         | 2     | 出口发票               | 条件报送 未上传    | 上版    | 臺美塑料   | 10/15     |       |
| 202306 0          | 3     | 出口货物退运已补税 (未退税) 证明 | 条件报送 未上传    | 上传    | 如料上传   | 申报明细查看    |       |
|                   | 4     | 已补税款的《税收通用缴款书》复印件  | 条件报送 未上传    | 上传    |        |           |       |
|                   | > 2   | 其他申报资料             | 0           | 0     | _      |           |       |
|                   |       |                    |             |       | -      |           |       |
|                   |       |                    |             |       |        |           |       |
|                   |       |                    |             |       |        |           |       |
|                   |       |                    |             |       | -      |           |       |
|                   |       |                    |             |       |        |           |       |
|                   |       |                    |             |       |        |           |       |
| _                 |       |                    |             |       |        |           |       |
|                   |       |                    |             |       |        |           |       |
|                   |       |                    |             |       |        |           |       |
|                   |       |                    |             |       |        |           |       |
| -                 |       |                    |             |       | -      |           |       |
| 当前第1页,共1条         |       |                    | ⊘ 補以提文 × 美術 |       |        | 0条/页 🖌 到第 | 页     |

### ③数据自检

勾选需要自检的数据,点击【数据自检】按钮,进行数据自 检,自检成功后可在"自检情况"下查看自检出的疑点个数,点 击具体"疑点个数",可查看疑点详情。如图:

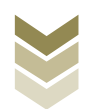

| <b>1</b><br><b>1</b><br><b>1</b><br><b>1</b><br><b>1</b><br><b>1</b><br><b>1</b><br><b>1</b><br><b>1</b><br><b>1</b> |                      |       | 电子税务局 |          |                    | ***      | £P.,       | 关闭当页          |
|----------------------------------------------------------------------------------------------------|----------------------|-------|-------|----------|--------------------|----------|------------|---------------|
| 出口货物                                                                                                    | 0已补税/未退税证            | E明    |       | ✔ 明細数据采集 | 2 证明申请             | ③ 申报结果查询 |            | 57            |
| □ 生成                                                                                                    | <sup>使中报数据</sup> 1 指 | 謝申报数据 |       |          |                    | [        | 数据自检 逆数据自检 | 局 打印报表下载 Ⅲ    |
|                                                                                                    | 所屋期                  | 批次    | 申报文件  | + 申请     | 犬态 数据自检时间          | 数据自检结果 🕻 | 自检情况 😧     | 操作            |
|                                                                                                    | 202306               | 001   |       | Bé       | 检 2023-06-12 15:29 | 自检成功     | 2/1/1      | 申报明细查看        |
|                                                                                                    | 202212               | 001   |       | E#       | 报 2022-12-28 14:52 | 自检成功     | 0/0/0      | 申报明细查看        |
|                                                                                                    | 202203               | 001   |       | B#       | 报 2022-03-24 16:13 | 自检成功     | 0/0/0      | 申报明细查看        |
|                                                                                                    |                      |       |       |          |                    |          |            |               |
| 当前第1页                                                                                                    | [, 共3条               |       |       |          |                    |          |            | 10条页 🖌 到第 1 页 |

|          | 网络普鲁斯   |            |      | 电子税务局        |       |      |       |                                 | XGD,    | -          | 21 ×     | 关闭当页     |
|----------|---------|------------|------|--------------|-------|------|-------|---------------------------------|---------|------------|----------|----------|
| 出口货物已    | Semilar |            |      |              |       |      |       |                                 |         | E :        | нц III   | 55       |
|          | 行号      | 单证编号       | 单证项号 | 疑点对象         | 疑点代码  | 疑点级别 | 是否可挑过 |                                 | 疑点内容    |            |          | 法下载 111  |
|          | :1      | 2023060001 | 01   | 已补税 (未退税) 证明 | H6502 | 警告类  | 是     | 该报关单(3333333333333333333333001) | 在系统中不存在 |            |          |          |
|          |         |            |      |              |       |      |       |                                 |         |            |          | 55       |
| 4        |         |            |      |              |       |      |       |                                 |         |            |          | 58<br>52 |
|          |         |            |      |              |       |      |       |                                 |         |            |          |          |
|          |         |            |      |              |       |      |       |                                 |         |            |          |          |
|          |         |            |      |              |       |      |       |                                 |         |            |          |          |
|          |         |            |      |              |       |      |       |                                 |         |            |          |          |
|          |         |            |      |              |       |      |       |                                 |         |            |          |          |
|          |         |            |      |              |       |      |       |                                 |         |            |          |          |
|          |         |            |      |              |       |      |       |                                 |         |            |          |          |
| 1.00     |         |            |      |              |       |      |       |                                 |         |            |          |          |
|          | 当前第1页,  | 共1条        |      |              |       |      |       |                                 |         | 10 条/页 🖌 到 | 第 1 页    |          |
| 当前第1页,共3 | 3 🛠     |            |      |              |       |      |       |                                 |         |            | 10 条/页 🖌 | 到第 1 页   |

## ④正式申报

勾选需要正式申报的数据,点击【证明申请】按钮,再点击 【确认】按钮,将申报数据正式申报。如图:

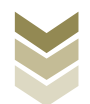

| ()<br>take |                                        |       | 电子税务局     |            |                  | XCL      |        | <b>ени (</b> ) Х | 闭当页 |
|------------|----------------------------------------|-------|-----------|------------|------------------|----------|--------|------------------|-----|
| 出口经        | 8物已补税/未退税证                             | 明     | 194 🕑 194 | 田数据采集      | ) 证明申请 🔷 😽 🔞     | 申报结果查询   |        |                  | 53  |
| B          | 1.1.1.1.1.1.1.1.1.1.1.1.1.1.1.1.1.1.1. | 時申报数据 |           |            |                  |          |        | 局 打印服表下载         | 8   |
|            | 所羅胡                                    | 批次    | 申报文件      | 申请状态       | 数据自检时间           | 数据自检结果 こ | 自检情况 🛛 | 操作               |     |
|            | 202306                                 | 001   |           | 来申报        |                  |          |        | 中国明细查着           |     |
|            | 202212                                 | 001   |           | : 已申报      | 2022-12-28 14:52 | 自检成功     | 0/0/0  | 中报明细查看           |     |
|            | 202203                                 | 001   |           | ande conse | 0000 00 04 4R-10 | 自检成功     | 0/0/0  | 申报明细查看           |     |
|            |                                        |       | ·• (4)292 | Ettiphika? | ¥Ø.              |          |        |                  |     |
| 当前算        | 11页, 共3条                               |       |           |            |                  |          |        | ) 条/页 🗸 到第 🔤     | 页   |

## ⑤申报明细查看

点击【申报明细查看】按钮可查看已生成的申报明细数据。 如图:

| <b>P</b> aka |           | •••   | ŧ   | 子税务 | 局    |      |      |        |               |          | XC   | Ω,     |        |           | 关闭当页   |
|--------------|-----------|-------|-----|-----|------|------|------|--------|---------------|----------|------|--------|--------|-----------|--------|
| 出口货物ē        | 3补税/未退税证( | 明     |     |     |      | 引細数握 | 深集   | 2 证明申请 |               | 9 申报结果查询 | 1    |        |        |           | 53     |
| 🗠 生成時        |           | 销申报数据 |     |     |      |      |      |        |               |          |      | 🖸 数据自检 | 圕 证明申请 | 局 打印报表下!  | 5. III |
|              | 所屬期       |       | 批次  |     | 申报文件 |      | 申请状态 | 数      | 据自检时间         | 数据自档     | 結果 🕄 | 自检情》   | 05     | 操作        |        |
|              | 202212    |       | 001 |     |      |      | 已申报  | 2023   | -12-28 14:52  | 自检       | 成功   | 0/0    | / 0    | 申报明细查看    |        |
|              | 202203    |       | 001 |     |      |      | 已申报  | 2023   | 2-03-24 16:13 | 自检       | 成功   | 0/0    |        | 申报明细查看    |        |
|              |           |       |     |     |      |      |      |        |               |          |      |        |        |           |        |
|              |           |       |     |     |      |      |      |        |               |          |      |        |        |           |        |
|              |           |       |     |     |      |      |      |        |               |          |      |        |        |           |        |
|              |           |       |     |     |      |      |      |        |               |          |      |        |        |           |        |
|              |           |       |     |     |      |      |      |        |               |          |      |        |        |           |        |
|              |           |       |     |     |      |      |      |        |               |          |      |        |        |           |        |
|              |           |       |     |     |      |      |      |        |               |          |      |        |        |           |        |
|              |           |       |     |     |      |      |      |        |               |          |      |        |        |           |        |
|              |           |       |     |     |      |      |      |        |               |          |      |        |        |           |        |
|              |           |       |     |     |      |      |      |        |               |          |      |        |        |           |        |
|              |           |       |     |     |      |      |      |        |               |          |      |        |        |           |        |
| 当前第1页。       | #2 条      |       |     |     |      |      |      |        |               |          |      |        |        | 0条/面 > 利用 | 1 1    |

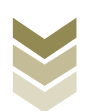

|            | 已生成教授管词 ×                                      |                                         |
|------------|------------------------------------------------|-----------------------------------------|
| +####      |                                                |                                         |
|            | 所篇詞 批次 序号 编号 口岸名称 报关单代理证明号码 进货凭证号 税仲 业务类型 退(多  |                                         |
| 出口货物已补税/未  | 202212 001 00000001 2022120001 或增增增关 V 改加 前外申担 | 5 N N N N N N N N N N N N N N N N N N N |
| 🗠 生成申报数据   | 3                                              | 打印报表下载 🎧                                |
| RT III     |                                                | 操作                                      |
| 20221      |                                                | 服明细查看                                   |
| 20220      |                                                | 假明细查看                                   |
|            |                                                |                                         |
|            |                                                |                                         |
|            |                                                |                                         |
|            |                                                |                                         |
|            |                                                |                                         |
|            |                                                |                                         |
|            |                                                |                                         |
|            |                                                |                                         |
|            |                                                |                                         |
|            |                                                |                                         |
|            |                                                |                                         |
|            |                                                |                                         |
|            |                                                |                                         |
| 当前第1页, 共2条 |                                                | ✔ 到第 1 页                                |
|            |                                                |                                         |

## ⑥打印报表下载

勾选已生成的数据,点击【打印报表下载】按钮,将报表下载保存至本地电脑后进行报表打印。如图:

| <u>е</u><br>така        | ŧ                 | 上子税务局       |                                                | 欢迎,     | -         | i¥                     | 闭当页        |
|-------------------------|-------------------|-------------|------------------------------------------------|---------|-----------|------------------------|------------|
| 出口货物已补税/未退税证明           |                   | ❷ 明细数摁采集    | ● ④ 证明申请 ● ● ● ● ● ● ● ● ● ● ● ● ● ● ● ● ● ● ● | 查询      |           |                        | K A<br>K N |
| ▲ 生成中报数据 图 撤销申报         | 数据                | 打印服表下载      |                                                | × 🗋 #38 | 自检 🔳 证明申请 | 打印报表下载                 | 88         |
| 新編編<br>202212<br>202203 | Hb次<br>001<br>001 | 2 行号 业终未能表标 | 数据条数 操作<br>1 EXCELT和 POFF和 3                   | 2       |           | 現代<br>申原明記意者<br>中原明記意者 |            |
| 当雨第1页,共2 条              |                   |             |                                                |         |           | ) 象/页 💙 到第 1           | 页          |

### ⑦撤销申报数据

勾选已生成的申报数据,点击【撤销申报数据】按钮,再点

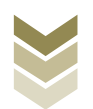

击【确认】按钮,可将申报数据撤销至明细数据采集界面,进行数据修改。如图:

| <b>.</b>      |            |        | - 84 | 电子税务局 |                        |                       |                    | X        | <u>مە</u> ر |             | ранара   Хі | 闭当页   |
|---------------|------------|--------|------|-------|------------------------|-----------------------|--------------------|----------|-------------|-------------|-------------|-------|
| 出口货物i         | 已补税/未退税订   | 正明     |      |       | ● 明細数据3                | R# 0                  | 证明申请 🛛 🔸 🕲         | 申报结果查询   |             |             |             | K 8.9 |
| <b>2</b> 2.00 | niskes 📋 I | 制造中规收度 | 1    |       |                        |                       |                    |          | 🖸 数据自检      | 團 证明申请      | 局 打印服表下载    |       |
|               | 所羅網        |        | 批次   | 申报文件  |                        | 申请状态                  | 数据自检时间             | 数据自检结果 2 | 自检          | <b>都況 🕢</b> | 操作          |       |
|               | 202212     |        | 001  |       |                        | 已申报                   | 2022-12-28 14:52   | 自检疫功     |             |             | 申报明细查看      |       |
|               | 202203     |        | 001  |       |                        | 已申报                   | 2022-03-24 16 13   | 自检成功     | 0/          | 0/0         | 申报明细查看      |       |
|               |            |        |      |       | <b>第9時</b> 礼<br>执行撤销操作 | 将会删除此条中假记录<br>() 确认 × | X<br>, 是否继续?<br>关闭 |          |             |             |             |       |
| 当前第1页。        | 共2 条       |        |      |       |                        |                       |                    |          |             | 1 > 10      | 条/页 🖌 到第 1  | 页     |

#### (4) 申报结果查询

正式申报后,可实时查询税务机关对该证明业务的审核状态 及流程信息,点击"税务事项通知书"可下载该笔申报对应的电 子版《准予受理通知书》等税务文书,点击"证明文书开具"可 下载该笔申报对应的电子版证明文书。如图:

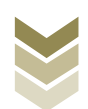

| <b>1</b><br><b>1</b><br><b>1</b><br><b>1</b><br><b>1</b><br><b>1</b><br><b>1</b><br><b>1</b><br><b>1</b><br><b>1</b> |            |     | 电子税务局            |         |               |          | XC里,    | 关闭当页             |
|----------------------------------------------------------------------------------------------------|------------|-----|------------------|---------|---------------|----------|---------|------------------|
| 出口货物                                                                                                    | 吻已补税/未退税证明 | I   |                  | 🕑 明细数据采 | そ集ト 🕑 证明申请    | ▶ 3 申报结果 | 查询      | кл<br>2 Э        |
|                                                                                                    |            |     |                  |         |               |          |         | 反 历史申报记录 III     |
|                                                                                                    | 所屬期        | 批次  | 申报时间             | 审核状态 🖸  | 审核流程信息        | 审核情况 🕢   | 税务事项通知书 | 证明文书开具           |
|                                                                                                    | 202212     | 001 | 2022-12-28 14:54 | 审核成功    | 申报成功,审核流程已发放, | 0/0/0    |         | 文书下载             |
|                                                                                                    | 202203     | 001 | 2022-03-24 16:16 | 审核成功    | 申报成功,审核流程已发放, | 0/0/0    |         | 文书下载             |
|                                                                                                    |            |     |                  |         |               |          |         |                  |
| 当前第15                                                                                                    | 瓦, 共2 条    |     |                  |         |               |          | < 1     | > 10 条页 > 到第 1 页 |

2. 通过国际贸易"单一窗口"申报

#### (1) 数据采集

数据采集菜单可以对数据进行采集,同时可以利用筛选条件和功能按钮,对已录入数据进行增、删、改、查等操作。

### ①新建

点击【新建】按钮,弹出数据采集页面,可根据系统提示录 入相关信息,进行数据采集。如图:

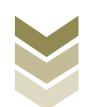

| E 应用 🎓 中国国<br>China Inte | 际贸易<br>ernational Tra | <b>自一窗</b><br>ide Single | U<br>Window | 外贸企业   | 出口退税     | 申报     |       |              | ☑   ≙  | 业操作员 |          | I ₽     |
|--------------------------|-----------------------|--------------------------|-------------|--------|----------|--------|-------|--------------|--------|------|----------|---------|
| 外贸企业出口退税申报、              | ≡ «                   | 首页                       | 退运已补        | 脱证明 🗅  |          |        |       |              |        |      |          | ▶ 关闭操作- |
| 退税申报 〈                   |                       | 所謂                       | 副期          |        |          | 编号     |       | 报关单(代理证明)号   |        | 进货凭  | 誕号       |         |
| 跨境应税行为 〈                 |                       |                          | Q, 查询       | 5 重置   |          |        |       |              |        |      |          |         |
| 代办退税 〈                   | + 新建                  | 1月 打                     | 开 自删除       | 山 批量导出 | C 序号重排 🚦 | 🕽 设置标志 |       |              |        |      |          |         |
| 周边业务、                    | *8                    | _                        | 6F THE HE   | 辦次     | 家具       | 伯旦     | 而具    | 原报关单导        | 进货委证具  | 调订数量 | 电场后本     | 小名法     |
| 单证 ~                     | 73*5                  |                          | 771/88440   | 10/    | 212      | 549 °C | 10.15 | 12/3 K. 2014 | HA ALS | 加出的重 | ++100000 | 1255×   |
| 数据采集 ~                   |                       |                          |             |        |          |        |       |              |        |      |          |         |
| 来料加工                     | - 1                   |                          |             |        |          |        |       |              |        |      |          |         |
| 代理证明                     | - 1                   |                          |             |        |          |        |       |              |        |      |          |         |
| 退运已补税证明                  | - 1                   |                          |             |        |          |        |       |              |        |      |          |         |
| 委托出口货物证明                 |                       |                          |             |        |          |        |       |              |        |      |          |         |
| 出口货物转内销                  |                       |                          |             |        |          |        |       |              |        |      |          |         |
| 卷烟证明                     |                       |                          |             |        |          |        |       |              |        |      |          |         |
| 补办证明                     |                       |                          |             |        |          |        |       |              |        |      |          | I       |
| 中标证明通知书                  |                       |                          |             |        |          |        |       |              |        |      |          |         |
| 数据申报 <                   |                       |                          |             |        |          |        |       |              |        |      |          |         |
| 单证反馈信息 <                 |                       |                          |             |        |          |        |       |              |        | +n · |          |         |
| 单证数据查询 <                 |                       |                          |             |        |          |        |       |              |        |      |          |         |
| 备案    <                  |                       |                          |             |        |          |        |       |              |        |      |          |         |
| 其他 〈                     |                       |                          |             |        |          |        |       |              |        |      |          |         |
| 系統配置                     |                       |                          |             |        |          |        |       |              |        |      |          |         |
| 帮助 <                     |                       |                          |             |        |          |        |       |              |        |      |          |         |
| 出口退税联网稽查系统 <             |                       |                          |             |        |          |        |       |              |        |      |          |         |
|                          |                       |                          |             |        |          |        |       |              |        |      |          |         |

②修改

需要修改数据时,勾选需要修改的记录,点击【打开】按钮,弹出退运已补税(未退税)证明申请编辑界面,进行相应字段的修改。如图:

| E 应用 🎓 中国国             | 际贸易单一窗<br>mational Trade Single | B Window | 外贸企业   | 出口退税的    | 申报         |    |            | ☑   企 | <b>出操作员  </b> |      | I ₽      |
|------------------------|---------------------------------|----------|--------|----------|------------|----|------------|-------|---------------|------|----------|
| 外贸企业出口退税申报 〈           | ☰ 📢 首页                          | 退运已补联    | 说证明 🖸  |          |            |    |            |       |               |      | ▶ 关闭操作 - |
| 退税申报 〈                 | 所                               | 電期       |        |          | 编号         |    | 报关单(代理证明)号 | ÷     | 进货凭           | 征号   |          |
| 跨境应税行为 〈               |                                 | Q 查询     | 5 重置   |          |            |    |            |       |               |      |          |
| 代办退税 〈                 | +新建 目打                          | 开 自删除    | 山 批量导出 | C 序号重排 🛠 | 设置标志       |    |            |       |               |      |          |
| 周边业务(                  | 序号 🔽                            | 所雇期      | 批次     | 库县       | 编号         | 项号 | 原报关单号      | 讲话凭证号 | 退运数量          | 由极标志 | 小安保      |
| 单证 ~                   | 1                               | 202306   | 001    | 00000001 | 2023060001 | 01 |            |       | 22,123.0000   |      | 退运       |
| 数据采集 ~                 |                                 |          |        |          |            |    |            |       |               |      |          |
| 来料加工                   |                                 |          |        |          |            |    |            |       |               |      |          |
| 代理证明                   |                                 |          |        |          |            |    |            |       |               |      |          |
| 退运已补税证明                |                                 |          |        |          |            |    |            |       |               |      | - 1      |
| 委托出口货物证明               |                                 |          |        |          |            |    |            |       |               |      |          |
| 出口货物转内销                |                                 |          |        |          |            |    |            |       |               |      |          |
| 卷烟证明                   |                                 |          |        |          |            |    |            |       |               |      |          |
| 补办证明                   |                                 |          |        |          |            |    |            |       |               |      |          |
| 中标证明通知书                |                                 |          |        |          |            |    |            |       |               |      | I        |
| 数据申报 〈                 |                                 |          |        |          |            |    |            |       |               |      | _        |
| 单证反馈信息 <               |                                 |          |        |          |            |    |            |       | 40            | 1.7  |          |
| 单证数据查询 <               |                                 |          |        |          |            |    |            |       |               |      |          |
| 首案 (                   |                                 |          |        |          |            |    |            |       |               |      |          |
| 具他                     |                                 |          |        |          |            |    |            |       |               |      |          |
| *590 DE                |                                 |          |        |          |            |    |            |       |               |      |          |
| 9000 、<br>出口追踪联网检查系统 〈 |                                 |          |        |          |            |    |            |       |               |      |          |
|                        |                                 |          |        |          |            |    |            |       |               |      |          |
| ③删                     | 除                               |          |        |          |            |    |            |       |               |      |          |

对需要删除的数据,可点击【删除】按钮,删除不需要的数

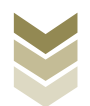

## 据。如图:

| 三 应用 🎓 中国国際  | <b>示贸易</b><br>national Tra | <b>单一窗</b><br>ade Single | U Vindow | 外贸企业   | 出口退税     | 申报         |    |              |         | 操作员         |            | I 🗗    | •           |
|--------------|----------------------------|--------------------------|----------|--------|----------|------------|----|--------------|---------|-------------|------------|--------|-------------|
| 外贸企业出口退税申报 〈 | = *                        | 首页                       | 退运已补偿    | 党证明 🖸  |          |            |    |              |         |             |            | ▶ 关闭操作 | /E <b>→</b> |
| 退税申报 〈       |                            | 所属                       | INF)     |        |          | 编号         |    | 报关单(代理证明)号   |         | 进货凭证        | ę          |        |             |
| 跨境应税行为 <     |                            |                          | Q 查询     | 5 重置   |          |            |    |              |         |             |            |        |             |
| 代办退税 〈       | + 新建                       | 10 JJ                    | 开 直删除    | 山 批量导出 | C 序号重排 🛔 | 设置标志       |    |              |         |             |            |        |             |
| 周边收缩。    《   | 14-53                      |                          | 65 W HB  | 新沙尔    | 成品       | 伯恩         | 西县 | 百招关前导        | 进货季证具   | 调研数量        | 电报标志       | 小学会    | ıl.         |
| 单证           | 1                          |                          | 202306   | 001    | 0000001  | 2023060004 |    | 13/10/×14/15 | and the | 22 123 0000 | H410C204@/ | 山外東    |             |
| 数据采集 ~       | <u> </u>                   |                          | 202300   | 501    | 0000001  | 2023060001 | 51 |              |         | 22,123,0000 |            | 1815   |             |
| 来料加工         |                            |                          |          |        |          |            |    |              |         |             |            |        |             |
| 代理证明         |                            |                          |          |        |          |            |    |              |         |             |            |        |             |
| 退运已补税证明      |                            |                          |          |        |          |            |    |              |         |             |            |        |             |
| 委托出口货物证明     |                            |                          |          |        |          |            |    |              |         |             |            |        |             |
| 出口货物转内销      |                            |                          |          |        |          |            |    |              |         |             |            |        |             |
| 卷烟证明         |                            |                          |          |        |          |            |    |              |         |             |            |        |             |
| 补办证明         |                            |                          |          |        |          |            |    |              |         |             |            |        |             |
| 中标证明通知书      |                            |                          |          |        |          |            |    |              |         |             |            |        |             |
| 数据申报 <       |                            |                          |          |        |          |            |    |              |         |             |            |        | Ľ           |
| 单证反馈信息 <     |                            |                          |          |        |          |            |    |              |         | *** •••     |            |        |             |
| 单证数据查询 <     |                            |                          |          |        |          |            |    |              |         |             |            |        |             |
| 备案 〈         |                            |                          |          |        |          |            |    |              |         |             |            |        |             |
| 其他 <         |                            |                          |          |        |          |            |    |              |         |             |            |        |             |
| 系統配置 <       |                            |                          |          |        |          |            |    |              |         |             |            |        |             |
| 帮助 <         |                            |                          |          |        |          |            |    |              |         |             |            |        |             |
| 出口退税联网稽查系统 〈 |                            |                          |          |        |          |            |    |              |         |             |            |        |             |

④查询

输入查询条件,点击【查询】按钮,可以进行筛选查询。如图:

| 三 应用 👌 中国国<br>China Inte | <b>际贸易单一</b><br>ernational Trade Si | ingle Window | 外贸企」   | 山出口退税時   | 申报         |    |            | 🖸   🏝 | ₩操作员 ┃      |      | [→      |
|--------------------------|-------------------------------------|--------------|--------|----------|------------|----|------------|-------|-------------|------|---------|
| 外實企业出口退税申报〈              | ≡ ••                                | 首页 退运已补      | ▶脱证明 🖸 |          |            |    |            |       |             |      | ▶ 关闭操作- |
| 退税申报 〈                   |                                     | 所屬期          |        |          | 编号         |    | 报关单(代理证明)号 |       | 进货凭         | 证号   |         |
| 跨境应税行为 〈                 |                                     | Q 查询         | 3重置    |          |            |    |            |       |             |      |         |
| 代办退税 〈                   | + 新建 🤅                              | 10 打开 🍵 删除   | 1 批量导出 | C 序号重排 🔅 | 设置标志       |    |            |       |             |      |         |
| 周边业务、                    | 序号 🗌                                | 〕  所屬期       | 批次     | 序号       | 编号         | 项号 | 原报关单号      | 进货凭证号 | 退运数量        | 申报标志 | 业务类     |
| 单证                       | 1 0                                 | ) 202306     | 001    | 00000001 | 2023060001 | 01 |            |       | 22,123.0000 |      | 退运      |
| 数据采集 ~                   |                                     |              |        |          |            |    |            |       |             |      |         |
| 来料加上                     |                                     |              |        |          |            |    |            |       |             |      | - 1     |
| 代理证明                     |                                     |              |        |          |            |    |            |       |             |      |         |
| 委托出口绘物证明                 |                                     |              |        |          |            |    |            |       |             |      |         |
| 出口货物转内销                  |                                     |              |        |          |            |    |            |       |             |      |         |
| 卷烟证明                     |                                     |              |        |          |            |    |            |       |             |      |         |
| 补办证明                     |                                     |              |        |          |            |    |            |       |             |      |         |
| 中标证明通知书                  |                                     |              |        |          |            |    |            |       |             |      |         |
| 数据申报 <                   |                                     |              |        |          |            |    |            |       |             |      |         |
| 单证反馈信息 <                 | _                                   |              |        |          |            |    |            |       | 40 ···      |      |         |
| 单证数据查询 《                 |                                     |              |        |          |            |    |            |       |             |      |         |
| 备案く                      |                                     |              |        |          |            |    |            |       |             |      |         |
| 其他 <                     |                                     |              |        |          |            |    |            |       |             |      |         |
| 条统配置 <                   |                                     |              |        |          |            |    |            |       |             |      |         |
| 常期                       |                                     |              |        |          |            |    |            |       |             |      |         |
| 出口返祝吠网稽查系统               |                                     |              |        |          |            |    |            |       |             |      |         |

(2) 数据申报

进入"数据申报"中的"单证申报"、"打印申报报表",

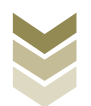

可以对采集完毕的数据进行数据上传,或者将生成的申报数据进行打印。

#### ①生成申报数据

点击【生成申报数据】按钮,选择"退运已补税(未退税) 证明申请",录入"所属期"及"批次",再点击【确定】按 钮,可生成申报数据。如图:

| ☰ 应用 👔 中国   | 国际贸易单一窗口<br>International Trade Single Window | 外贸企业出口退税申报 |                                         |          | I ₽        |
|-------------|-----------------------------------------------|------------|-----------------------------------------|----------|------------|
| 外贸企业出口退税申报  | < 三 44 首页 单证申报                                | E O        |                                         |          | ▶ 关闭操作 -   |
| 退税申报        | < <u>生成申报数据</u> 打印申报报数                        |            |                                         |          |            |
| 跨境应税行为      | <                                             |            |                                         |          | 主版中服数据     |
| 代办退税        | <                                             |            |                                         |          |            |
| 周边业务        | < 序号 二 上传时间                                   | 印 申报年月 批次  | 又(************************************  | 市核信息 退税额 | 操作         |
| 单证          | *                                             |            |                                         |          |            |
| 数据采集        | <                                             |            | 所屬期 202306                              |          |            |
| 数据申报        | *                                             |            | 批次 001                                  |          |            |
| 单证申报        |                                               |            | ○ 来料加工免税证明申请                            |          |            |
| 单证反馈信息      | <                                             |            | ○ 来料加工免税证明核销申请                          |          |            |
| 单证数据查询      | <                                             |            | ● 通知2017代後(米加3代)に1919年月<br>○ 委托出口活物证明申请 |          |            |
| 备案          |                                               |            | ○ 代理出口货物证明申请                            |          |            |
| 其他          |                                               |            | ○ 代理进口货物证明申请                            |          |            |
| 系统配置        |                                               |            | ○ 出□货物转内物证明申请                           |          |            |
| 常助          |                                               |            | ○ 出口卷烟免税核销申报                            |          |            |
| 出口退积联网稽首系统  |                                               |            | ○ 补办出口退税有关证明申请                          | 10 🗸 🕴   | 第1 共1页 🕨 🕻 |
| NX-4-192993 |                                               |            | ○ 作废出□退税有关证明申请                          |          |            |
|             |                                               |            | ○ 中标证明通知书申报                             |          |            |
|             |                                               |            | ◇ 確定 × 关闭                               |          |            |
|             |                                               |            |                                         |          |            |
|             |                                               |            |                                         |          |            |
|             |                                               |            |                                         |          |            |

### ②远程申报

勾选数据,点击【远程申报】按钮,可将数据正式申报。如图:

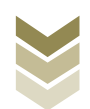

| 三 应用 🛛 🎓 中国                                       | 国际贸<br>Internationa | <b>易单一窗</b><br>I Trade Single | 口<br>Window   外   | 贸企业出   | 口退税 | 申报   |             |        | 🖸   企业 | 操作员  |          |          |
|---------------------------------------------------|---------------------|-------------------------------|-------------------|--------|-----|------|-------------|--------|--------|------|----------|----------|
| 外贸企业出口退税申报 <                                      | =                   | ◀ 首页                          | 单证申报 오            |        |     |      |             |        |        |      |          | <b>▶</b> |
| 退税申报 〈                                            | <u>±10</u>          | 申报数据                          | 打印申报报表            |        |     |      |             |        |        |      |          |          |
| 跨境应税行为 〈                                          | k                   | 前 刑除:                         |                   |        |     |      |             |        |        |      | 山 生成申报数据 | ▲ 远程申    |
| 代办退税 〈                                            | ¢                   |                               |                   | _      |     |      |             |        |        |      |          |          |
| 周边收缩。                                             | ¢                   | 序号 🔽                          | 上传时间              | 申报年月   | 批次  | 文件名称 | 业务类型        | 数据状态   | 审核信思   | 退税额  | 操作       |          |
| 单证    ~                                           |                     | 1                             | 2023-06-13 16:39: | 202306 | 001 |      | 退运已补税 (未退税) | 证明自检审核 |        |      |          |          |
| 数据采集 〈                                            | f i i               |                               |                   |        |     |      |             |        |        |      |          |          |
| 数据申报 ~                                            |                     |                               |                   |        |     |      |             |        |        |      |          |          |
| 单证申报                                              |                     |                               |                   |        |     |      |             |        |        |      |          |          |
| 申业反馈信息 〈                                          |                     |                               |                   |        |     |      |             |        |        |      |          |          |
| 中 4 2 2 3 4 2 1 1 1 2 1 2 1 2 1 2 1 2 1 2 1 2 1 2 | Į –                 |                               |                   |        |     |      |             |        |        |      |          |          |
| 其他                                                | <                   |                               |                   |        |     |      |             |        |        |      |          |          |
| 系統配置                                              | e i i i             |                               |                   |        |     |      |             |        |        |      |          |          |
| 帮助 <                                              | k                   |                               |                   |        |     |      |             |        |        |      |          |          |
| 出口退税联网稽查系统                                        | k i i               |                               |                   |        |     |      |             |        |        | 10 🗸 | ▲ 第1 共1页 |          |
| 版本说明                                              |                     |                               |                   |        |     |      |             |        |        |      |          | -        |

## ③打印报表下载

勾选已生成的数据,点击【打印】按钮,将报表保存至本地 电脑后,进行表单打印。如图:

| 三 应用 🎓 中国国<br>China Inter | 际贸易单一窗口<br>national Trade Single Wi | indow / 外贸企业出口退税申报 |              |
|---------------------------|-------------------------------------|--------------------|--------------|
| 外贸企业出口退税申报 〈              | ☰ 📢 首页                              | <b>单证申报 ○</b>      | ▶ 关闭操作       |
| 退税申报 〈                    | 生成申报数据                              | 印申报报表              |              |
| 跨境应税行为 〈                  | 所屬期                                 | 202306             | ◎ 批量打印       |
| 代办退税 〈                    | 序号 🗌                                | 打印的趣               | 操作           |
| 周边收务。                     | 1 🗌 来料                              | 叫加工免税证明申请表         | \$TED        |
| 单证 ~                      | 2 🗌 来料                              | 当加工免税证明核销申请表       | #TED         |
| 数据采集 〈                    | 3 🗹 退送                              | 云已补税 (未退税) 证明申请表   | <b>316</b> D |
| 数据申报 >                    | 4 🗌 愛知                              | 6出口货物证明申请表         | 47ED         |
| 单证申报                      | 5 🗌 代現                              | 里出口货物证明申请表         | \$JED        |
| 単正反馈信息 く                  | 6 🗌 代别                              | 影出口货物证明申请表         | \$JED        |
| 中址数据旦时 、                  | 7 🗌 出口                              | 口货物转内销证明申请表        | 打印           |
| ■乗 、 、 」                  | 8 🗌 准予                              | 予免税购进出口卷烟证明申请表     | #TÉD         |
| 系統配置                      | 9 🗌 出口                              | ] 卷烟免税证明核销申报表      | 打印           |
| 帮助 <                      | 10 🗌 补办                             | 2出口還脫有关证明申请表       | \$JED        |
| 出口退税联网稽查系统                | 11 🦳 作版                             | 我出口這院有关证明申请表       | 打印           |
| 版本说明                      | 12 中板                               | 元证明通知书             | 打印           |
|                           |                                     |                    |              |
|                           |                                     |                    |              |
|                           |                                     |                    |              |
|                           |                                     |                    |              |

## (3) 数据查询

在"数据查询"中可以查看申报成功的退运已补税(未退税)证明申请明细数据。如图:

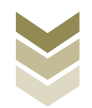

| 三 应用 🎓 中国国   | 际贸易<br>national Tr | <b>单一窗</b><br>ade Singl | e Window  | 外贸企业      | 出口退税     | 申报         |      |         |       | 企业操作员       |                | I E→       |
|--------------|--------------------|-------------------------|-----------|-----------|----------|------------|------|---------|-------|-------------|----------------|------------|
| 外贸企业出口退税申报 〈 | = *                | (首页                     | 退运已补      | 脱查询 오     |          |            |      |         |       |             |                | ▶ 关闭操作▼    |
| 退税申报 〈       |                    | 数据                      | 状态 💿 申报数据 | ■○反馈数据    |          | 所屬期        |      |         | 编号    | 报关单(代理证明    | 引号             |            |
| 跨境应税行为 〈     |                    | 进货凭                     | 征号        |           |          | Q, 查询      | つ 重置 |         |       |             |                |            |
| 代办退税 〈       | 00 \$TA            | F 🕁 #                   | 編导出 👩 打   | 丁印 🔦 撤销中井 | R )      |            |      |         |       |             |                |            |
| 周边收缩。        | 序目                 |                         | 所屬期       | 批次        | 席巳       | 编号         | 项县   | 原报关单号   | 讲纷嘹证县 |             | 由报标志           | 小会会        |
| 单证 ~         | 1                  |                         | 202306    | 001       | 00000001 | 2023060001 | 01   | 1000000 |       | 22.123.0000 | R              | 退运         |
| 数据采集 <       |                    | 0                       |           |           |          |            |      |         |       |             |                |            |
| 数据申报 〈       |                    |                         |           |           |          |            |      |         |       |             |                |            |
| 单证反馈信息 〈     |                    |                         |           |           |          |            |      |         |       |             |                |            |
| 单证数据查询 ~     |                    |                         |           |           |          |            |      |         |       |             |                |            |
| 来料加工查询       |                    |                         |           |           |          |            |      |         |       |             |                |            |
| 代理证明查询       |                    |                         |           |           |          |            |      |         |       |             |                | - 1        |
| 退运已补税查询      |                    |                         |           |           |          |            |      |         |       |             |                | - 1        |
| 委托出口货物查询     |                    |                         |           |           |          |            |      |         |       |             |                |            |
| 出口货物转内销宣问    |                    |                         |           |           |          |            |      |         |       |             |                |            |
| も知道明正明       |                    |                         |           |           |          |            |      |         |       |             |                |            |
| 利のが正明道向      |                    |                         |           |           |          |            |      |         |       | 10          | 1.7 . 88 . 31. | (DE 6 6) 🌰 |
|              |                    |                         |           |           |          |            |      |         |       |             |                |            |
| 其他 〈         |                    |                         |           |           |          |            |      |         |       |             |                |            |
| 系统配置    <    |                    |                         |           |           |          |            |      |         |       |             |                |            |
| 帮助 <         |                    |                         |           |           |          |            |      |         |       |             |                |            |
| 出口退税联网稽查系统 〈 |                    |                         |           |           |          |            |      |         |       |             |                |            |
|              |                    |                         |           |           |          |            |      |         |       |             |                |            |

#### 3. 通过离线版申报系统申报

采用离线版申报系统进行退运已补税(未退税)证明申报的 需要与电子税务局"离线申报"配合使用,首先通过离线版申报 系统采集申报数据,生成申报数据,再通过电子税务局"离线申 报"完成正式申报。

#### (1) 选择申报业务

通过"向导"->"证明申报向导"->"证明申报数据录入->出口货物已补税/未退税证明",进入申报模块。如图:

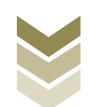

| <mark>ॼ</mark> 外贸企业离线出口退税申报软件正式版<br>基础表示考集 生成中国数据 电成表灯用 审性反馈接收 影响中国数据 综合数据重词 系统传护 通出                                |                                                              |
|----------------------------------------------------------------------------------------------------|--------------------------------------------------------------|
| 向 号<br>各菜市美術与 現代申報向号 代办申報向号 出口已使用设备 其他申编向号 证明申报的号<br>- 一 分都就提示業<br>- ご 证明申报款提示人<br>→ 未料加工免税证明申请表<br>→ 未料加工免税证明申请表   | 欢迎使用                                                         |
| <ul> <li></li></ul>                                                                                                 | 外贸企业离线出口退税申报软件                                               |
| <ul> <li>中标证明最如书</li> <li>关于补仓出口遵恢有关证明的申请</li> <li>出口遵(免)联相关证明作强</li> </ul>                                         | <b>申报系统信息</b><br>当前系统版本: 00005_L02<br>最低系统版本: 00005_L02      |
| <ul> <li>三 生成近明申报款据</li> <li>四 打印起明申请表</li> <li>五 审核反清信意 接段:</li> <li>- 太 证明申报款据查询</li> <li>- 七 证明申报款据查询</li> </ul> | <b>商品码库 信息</b><br>当新商品码版本: 0E0082023A<br>最新商品码版本: 0E0082023A |

### (2) 明细数据采集

选择申报系统"证明申报向导"第二步"证明申报数据录入 ->出口货物已补税/未退税证明",点击【增加】按钮,录入出 口报关单号、进货凭证号码等内容。如图:

| 📴 外贸企业离线出口退税申报软件正式版                               |                          |
|---------------------------------------------------|--------------------------|
| 基础数据采集 生成申报数据 申报表打印 审核反馈接收 撤销申报数据 综合数据查询 系统 维护 退出 |                          |
| 向 导 · · · · · · · · · · · · · · · · · ·           |                          |
| 外部数据采集                                            |                          |
| ▲ 二 证明申报数据录入                                      |                          |
| ▶ 未料加工免税证明申请表                                     | 欢迎使用                     |
| ▶ 来利加工出口质物免税证明核销申请表                               | Prince Dell'IS           |
| ▶ 進予免疫购进出口營烟证明申请表                                 | 从四个业商线中口泪税中据如此           |
| ▶ 出口帶烟免稅核請申报表                                     | 力员正亚岗线山口运机中设长件           |
| ▶ 代理出口货物证明申请表                                     |                          |
| ▶ 代理进口货物证明申请表                                     |                          |
| ▶ 委托出口线物证明申请表                                     |                          |
| ▶ 出口货物转内销证明申报表                                    |                          |
| ▶ 出口货物已补税/未遭税证明                                   |                          |
| ▶ 中标证明通知书                                         |                          |
| 关于补办出口进役有关证明的申请                                   | 申报系统信息                   |
| ▶ 出口遷(免) 税相关证明作废                                  | 当前系统版本: 00005_102        |
|                                                   | 最新系统版本: 00005_102        |
|                                                   |                          |
|                                                   |                          |
|                                                   | 商品码库信息                   |
| ▼ 三 生成证明申报数据                                      | 当前商品码版本: CMCDE2023A 于自并马 |
| ▼ 四 打印证明申请表                                       | 最新商品码版本: CMCODE2023A     |
| ◆ 五 审核反馈信息接收                                      |                          |
|                                                   |                          |
| <ul> <li>▲ C 所由由孫堅保夏期</li> </ul>                  |                          |

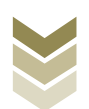

| 📴 外贸企业               | 离线出口退税申报软件    | 件正式版            |                    |           |                  |              | <b>牛</b> 肉导 | - 8 | ×       |
|----------------------|---------------|-----------------|--------------------|-----------|------------------|--------------|-------------|-----|---------|
| 基础数据采集               | E成申报数据 申报表打印  | 审核反馈接收          | 撤销申报数据 综合数据查询 系统维护 | 退出        |                  |              |             |     |         |
| ■ 出口煲物已补             | 莨/未退税证明       |                 |                    |           |                  |              |             |     | • ×     |
| 向へ機索しい               | 1新 🕂 増加 🖸 修改  | 🗅 脚床 🗹 保日       | 序 × 放弃 ▲ 导出 B• 退出  | 序号重排      |                  |              |             |     |         |
| <del>₹</del> ⊁ H ∢ ► | ▶ 第1页/共1页     |                 | 编辑窗口               |           |                  |              |             |     |         |
| 所属期<br>▶ 1 202306    | 序号 0000       |                 | 所属期:               | 202306    | 申报批次:            | 001          |             |     |         |
|                      |               |                 | 序号:                | 00000001  | 编号:              | 2023060001   |             |     |         |
|                      |               |                 | 项号:                | 01        | 口岸代码:            | 0110 🗸       |             |     |         |
|                      |               |                 | 口岸名称:              | 平谷海关      | 出口报关单号/代理出口证明号:  |              |             |     |         |
|                      |               |                 | 进续凭证号码:            |           | 税种:              | ٧            |             |     |         |
|                      |               |                 | 业务类型:              | 遇运 >      | <b>遇(免)税状态</b> : | 已办理過(免)税 ~   |             |     |         |
|                      |               |                 | 原遷 (免) 税额:         | 123321.00 | 业务处理方式:          | 补税           |             |     |         |
|                      |               |                 | 退运数量:              | 122.0000  | 计量单位:            | 千克           |             |     |         |
|                      |               |                 | 缴款书号码:             | 1222331   | 补缴税额:            | 22311.00     |             |     |         |
|                      |               |                 | 申请人姓名:             |           | 申请日期:            | 2023-06-12 🗸 |             |     |         |
|                      |               |                 | 申报标志:              |           | 审核标志:            |              |             |     |         |
|                      |               |                 | 标志:                |           |                  |              |             |     |         |
|                      |               |                 |                    |           |                  |              |             |     |         |
|                      |               |                 |                    |           |                  |              |             |     |         |
|                      |               |                 |                    |           |                  |              |             |     |         |
|                      |               |                 |                    |           |                  |              |             |     |         |
|                      |               |                 |                    |           |                  |              |             |     |         |
|                      |               |                 |                    |           |                  |              |             |     |         |
| 11124 CC 17740       | 101 A 11 A 10 | 41 A 44 m /0.17 | 数据项说明 🖻            | lifeetet  |                  |              |             |     | <u></u> |

## (3) 生成申报数据

选择申报系统"证明申报向导"第三步"生成证明申报数据",选择"出口货物已补税/未退税证明",输入"所属期"及"批次",再点击【确定】按钮,生成申报数据保存至本地电脑。如图:

| 小贺企业高线出口退税申报软件正式版<br>赵忠政振马乘 全成申报数据 申报表打印 等体起建築校 服物申报数据 浮合数集查询 系统律<br>句 号<br>至小用型数据    《小田田和雪 出口已使用设备 其他申知向导 正可申报的等<br>平小型数据示系<br>二 近期申报数据录入<br>▲ 三 生成证明申报数据<br>▶ 主或出口证明申报数据 | P Est                                                                                                    | ●☆□●「×                                                       |
|----------------------------------------------------------------------------------------------------|----------------------------------------------------------------------------------------------------|--------------------------------------------------------------|
|                                                                                                    | 生成证明中的数据       所服期: 202306 我次: 001     ①     ①     ①     ①     ①     ①     ①     ①     ①     ①     ①     ①     ①     ①     ①     ①     ①     ①     ①     ①     ①     ①     ①     ①     ①     ①     ①     ①     ①     ①     ①     ①     ①     ①     ①     ①     ①     ①     ①     ①     ①     ①     ①     ①     ①     ①     ①     ①     ①     ①     ①     ①     ①     ①     ①     ①     ①     ①     ①     ①     ①     ①     ①     ①     ①     ①     ①     ①     ①     ①     ①     ①     ①     ①     ①     ①     ①     ①     ①     ①     ①     ①     ①     ①     ①     ①     ①     ①     ①     ①     ①     ①     ①     ①     ①     ①     ①     ①     ①     ①     ①     ①     ①     ①     ①     ①     ①     ①     ①     ①     ①     ①     ①     ①     ①     ①     ①     ①     ①     ①     ①     ①     ①     ①     ①     ①     ①     ①     ①     ①     ①     ①     ①     ①     ①     ①     ①     ①     ①     ①     ①     ①     ①     ①     ①     ①     ①     ①     ①     ①     ①     ①     ①     ①     ①     ①     ①     ①     ①     ①     ①     ①     ①     ①     ①     ①     ①     ①     ①     ①     ①     ①     ①     ①     ①     ①     ①     ①     ①     ①     ①     ①     ①     ①     ①     ①     ①     ①     ①     ①     ①     ①     ①     ①     ①     ①     ①     ①     ①     ①     ①     ①     ①     ①     ①     ①     ①     ①     ①     ①     ①     ①     ①     ①     ①     ①     ①     ①     ①     ①     ①     ①     ①     ①     ①     ①     ①     ①     ①     ①     ①     ①     ①     ①     ①     ①     ①     ①     ①     ①     ①     ①     ①     ①     ①     ①     ①     ①     ①     ①     ①      ①     ①     ①     ①     ①     ①     ①     ①     ①     ①     ①     ①     ①     ①     ①     ①     ①     ①     ①     ①     ①     ①     ①     ①     ①     ①     ①     ①     ①     ①     ①     ①     ①     ①     ①     ①     ①     ①     ①     ①     ①     ①     ①     ①     ①     ①     ①     ①     ①     ①     ①     ①     ①     ①     ①     ①     ①     ①     ①     ①     ①     ①     ①     ①     ①     ①     ①     ①     ①     ①     ①     ①     ①     ①     ①     ①     ①     ①     ①     ①     ① | 外贸企业离线出口退税申报软件<br>中报系结额 # 2005_12<br>超新线额 * 2005_12          |
| <ul> <li>□ 打印延明申请表</li> <li>□ 五 审核反馈信息接收</li> <li>- 六 证明申报知課題時</li> <li>- 七 证明申报知課題時</li> </ul>                                                                             |                                                                                                    | 商品码库信息<br>当前网品词版本: OBC082023A<br>最新网品词版本: OBC082023A<br>无言并回 |

## (4) 申报数据报表打印

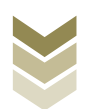

选择申报系统"证明申报向导"第四步"打印证明申请 表",选择"出口货物已补税/未退税证明",录入"打印所属 期"及"批次",点击【确定】按钮。如图:

| 外贸企业离线出口退税申报软件正式版<br>基础数据系统 生成申报数据 申报表打印 事使反馈操改 影响电报数据                                                                                          | 宗合数据查询 系统堆护 | 海社                                                                                                    |                                                         |
|----------------------------------------------------------------------------------------------------|-------------|----------------------------------------------------------------------------------------------------|---------------------------------------------------------|
| 向 尊<br>音楽中語向容 通数中語向容 代の中語向容 出口已使用设备 其他中語向容 (证明中指向容)<br>- 小路若接采集<br>- 正 证明申报封据示入<br>- 三 生成正明申报封握<br>- 四 打印延明申读表<br>- 四 打印延明申读表                   | * ×         |                                                                                                    | 欢迎使用                                                    |
| ▶ 江山山時中形式                                                                                                    |             | 打印任期申請表         「日所信題       202306       批次 (01)         ● 代理世日告物证明申请表       ● 新先出日告物证明申请表         ● 出口信物目外核/非道限证明       ● 中标证明重用书         ● 中标证明重用书       ● 中标证明重用书         ● 中标证明重用书       ● 中标证明重用书         ● 中标证明重用书       ● 非标记目流的证明         ● 非标记目流的证明       ● 非标记目流的证明         ● 非标记量       ● 非振行 | 外贸企业离线出口退税申报软件<br>中报系线信息<br><sup>由服系线版本: 0005_102</sup> |
| <ul> <li>- 五 車板反演進電機袋</li> <li>- 六 证明申报就要請,</li> <li>- 七 证明申报就要面面</li> <li>- 古 证明申报就要面面</li> <li>- 新希望第一次表示1000 利金点前代目: 約40人(2016年):</li> </ul> |             | HSTRAL                                                                                                    | 高品的库信息<br>当前商品局委主: 080082023A<br>最新商品局委主: 080082023A    |

#### (5) 数据撤销

若发现申报数据有误,可将数据撤销,返回到明细数据录入阶段,进行修改,再按照证明申报向导流程重新申报。选择申报系统"证明申报向导"第六步"证明申报数据撤销",选择"出口货物已补税/未退税证明",输入"所属期"及"批次",点击【确定】按钮。如图:

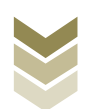

| 四寺 近视中振动寺 1200中扬句寺 山口C定用设置 并很中振动寺 1200年 |                                 |
|-----------------------------------------|---------------------------------|
| 外部数据采集                                  |                                 |
| 证明申报数据录入                                |                                 |
| 生版证明甲接数据                                | 欢迎使用                            |
| 打り転用申請表                                 | 1910-1 (Sec) 15                 |
| # 快た 周辺 彼ら                              | 人的众儿交代山口泪游中招物供                  |
| Teacher Justic British                  | ability million 外页企业 岩线出口退祝甲拉软件 |
| <u>尚出口证明申报数据</u>                        | 所雇聘: 202306 批次: 001             |
|                                         | ○ 代遷进口货物证明申请                    |
|                                         | ○ 續托出口货物证明申请                    |
|                                         | 〇出口货物转内销证明申报                    |
|                                         | ◎ 出口货物已补税/未退税证明                 |
|                                         |                                 |
|                                         |                                 |
|                                         | 申报系统信息                          |
|                                         | 当前系统版本: 00005_102               |
|                                         | <b>最新系统版本: 00005_102</b>        |
|                                         |                                 |
|                                         |                                 |
|                                         | 商品码库信息                          |
|                                         | 当前商品码版本: OMC0022023A 安田共内       |
|                                         | 最新商品码版本: CMC00E2023A            |
|                                         |                                 |

#### (6) 数据查询

生成申报数据后,可在证明申报数据查询中查看。选择申报 系统"证明申报向导"第七步"证明申报数据查询",再选择 "出口货物已补税/未退税证明"。如图:

| 📴 外贸企业离线出口退税申报软件正式版                                      |                       |                 |                     | 🏺 向身 😑 🖉 🗙 |
|----------------------------------------------------------|-----------------------|-----------------|---------------------|------------|
| 基础数据采集 生成申报数据 申报表打印 审核反馈接收 撤销申报数据 综合器                    | 如据查询 系统维护 退出          |                 |                     |            |
| 向导 寻 ×                                                   | 出口质物已补税/未避税证明         |                 |                     | <b>-</b> × |
| 音楽申请向导 退税申报向导 代办申报向导 出口已使用设备 其他申报向导 证明申报向导               | 9、搜索 2、刷新 12、导出 13・漫画 | 出 撒销申报          |                     |            |
| - ─ 外部数据采集                                               |                       | (e#\$0          |                     |            |
| ▼ 二 证明申报数据录入                                             |                       | 3 周 福 創 山       |                     |            |
| ✓ 三 生成证明甲报数据                                             | ▶ 1 202306 0000       | 所属期:            | 202306 申报批次:        | 001        |
| ✓ 四 打印起明申请表<br>工 定体后继续自体的。                               |                       | 席号:             | 00000001 (編号:       | 2023060001 |
|                                                          |                       | ·==.            |                     | 0110       |
|                                                          |                       | 坝亏:             | 01 口岸代码:            |            |
| ・ 本料加工会和に明由法案                                            |                       | 口岸名将:           | 平谷海关」口报关单号/代理出口证明号: |            |
|                                                          |                       | 进货凭证号码:         | 税种:                 | V          |
| ▶ 米村加上工口英初先税证明预销单请表 >>>>>>>>>>>>>>>>>>>>>>>>>>>>>>>>     |                       | 业务类型:           | 選运 		 送 (免)税状态:     | 已办理退(免)税 🗸 |
| <ul> <li>建了先线购进工口包酒证明中期表</li> <li>中口类相负语故读曲起来</li> </ul> |                       | 原退(免)税额:        | 123321.00 业务处理方式:   | 补税         |
| 一口 一 一 一 元 元 代 秋 川 平 秋 衣                                 |                       | 遗运数量:           | 122.0000 计里单位:      | 千克         |
|                                                          |                       | 繳款书号码:          | 1222331 补缴税额:       | 22311.00   |
| ► 「日本記 ○○○○○○○○○○○○○○○○○○○○○○○○○○○○○○○○○○○○              |                       | 由语人姓名:          | 自请日期:               | 2023-06-12 |
| 出口後期結內通证明由提本                                             |                       |                 |                     |            |
|                                                          |                       | 已出具证明清考:        |                     |            |
|                                                          |                       | 出具日期:           | ▼ 申报标志:             | R          |
| <ul> <li>************************************</li></ul>  |                       | 审核标志:           | 标志:                 |            |
| <ul> <li>・ 出口湯(金) 単相差証明作廃</li> </ul>                     |                       |                 |                     |            |
|                                                          |                       |                 |                     |            |
| <ul> <li>ZUMANTURET POLICING</li> </ul>                  |                       |                 |                     |            |
|                                                          |                       |                 |                     |            |
|                                                          |                       |                 |                     |            |
|                                                          |                       |                 |                     | ^          |
|                                                          | 789012345 企业名称:外贸测试   | C LINDAR AND CO |                     | ~          |

#### (7) 数据自检

登录电子税务局后,通过"我要办税"->"证明开具"->

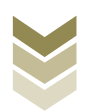

"开具出口退(免)税证明"->"出口货物已补税/未退税证明 开具",选择"离线申报"进入申报模块。如图:

| e e e e e e e e e e e e e e e e e e e | 电子税务局 講論入需要設施的內容 認太 X22. 1838 |
|---------------------------------------|-------------------------------|
| 套餐业务                                  | 常用功能 我的信息 我要办祝 我要查询 互动中心 公众服务 |
|                                       |                               |
| 88 特色业务                               | 我的特办 服务提醒 政策速递                |
|                                       | ,政策達選提羅                       |
|                                       | ▶ 关于使用全面数字化的电子发票有关事项通知        |
|                                       | ▶ 金面數字化的电子发票将在我省推广使用          |
|                                       |                               |

| 2000<br>1400 | 电子税务局                                                                                                    | 网络入意思想条约内容 提索 双型, 日 进出                                                              |
|--------------|----------------------------------------------------------------------------------------------------|-------------------------------------------------------------------------------------|
| ◆ 套餐业务       | 常用功能 我的信息 我要办税 我要查询 互动中心 公                                                                                                    | 众服务                                                                                 |
|              | <ul> <li>并具税收完税证明(表格式)</li> <li>并具出口道(兔)税证明</li> <li>并具先欠税证明</li> <li>期务贸易等项目对外支付税务备案</li> <li>執行印花税票销售凭证</li> <li>并具契税信息联系单</li> </ul> | 开具税收完税证明(文书式) ,开具中国税收届限身份证明<br>开具中央非税收入统一票据 ,转开税收缴款书(出口货物场务专用)<br>作废服务贸易等项目对外支付税务备案 |
| 88 特色业务      | 我的特办                                                                                                    |                                                                                     |

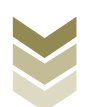

| PFG         业外事项         出           1         代理出口货物证明开具         二         二                                                                                                    |             |    |                 | 开具出口退(免)税证明 |                   |         |
|----------------------------------------------------------------------------------------------------|-------------|----|-----------------|-------------|-------------------|---------|
| 1     代理出口货物证明开具     1     企在线中服 二氟线中服       2     代理进口货物证明开具     1     企在线中服 二氟线中服       3     中标证明勘如并开具     1     企在线中服 二氟线中服       4     出口货物已补超才退展证明开具     1     企在线中服 二氟线中服       5     出口货物证明开具     1     企在线中服 二氟低中服       6     委托出口货物证明开具     1     企在线中服 二氟低中服       7     来相加工务规证明用具     1     1       8     来相加工务规证明税制     1     1       9     准务税购证明开具     1     1                                                                                                    |             | 序号 |                 | 业务事项        | 操作                | E明月     |
| 2     代理担口按物证明开具     ▲ 企租心服     二 風位加服       3     中标证明断几     ▲ 企租地服     二 風位加服       4     出口货物已补超/未退税证明开具     ▲ 企租地服     二 風位加服       5     出口货物证明开具     ▲ 企租地服     二 風位加服       6     委托出口货物证明开具     ▲ 企租地服     二 風位加服       7     未料加工免税证明开具     ▲ 企租地服     二 風位加服       8     未料加工免税证明托稿     ▲ 企租地服     二 風位加服       9     准予免税赔进出口撤缴证明开具     ▲ 企租地服     二 風位加服                                                                                                    |             | 1  | 代理出口货物证明开具      |             | <br>▲ 在线申报 □ 离线申报 | (物劳务专用) |
| 3         中标证明的和书开具         二 点体的根         二 点体的根         二 点体的相         二 点体的相         二 点体的         二 点体的         二 点体的         二 点体的         二 点体的         二 点体的         二 点体的         二 点体的         二 点体的         二 点体的         二 点体的         二 点体的         二 点         二 点         二 点体的         二 |             | 2  | 代理进口货物证明开具      |             | <br>▲ 在线中报 □ 离线中报 |         |
| 4         出口货物已补粉/未混除证明开具         ● ▲ ΔΔΦΦΦ         ■ 風色中極           5         出口货物花中街证明开具         ● ▲ ΔΔΦΦΦ         ■ 風色中極           6         委行出口经物证明开具         ● ▲ ΔΔΦΦΦ         ■ 風色中面           7         未料加工免税证明开具         ● ▲ ΔΔΦΦΦ         ■ 風色中面           8         未料加工免税证明核销         ● ▲ ΔΔΦΦΦ         ■ 風色中面           9         准予免税购进出口装频证明开具         ● ▲ ΔΔΦΦΦ         ■ 氟ピΦΦ                                                                                                    |             | 3  | 中标证明通知书开具       |             | ▲ 在线申报 □ 离线申报     |         |
| 5         出口按物味明///         二 組織地限           6         委托出口经物证明开具         二 名地地限         二 周廷地限           7         末利加工免税证明开具         二 名比地限         二 周廷地限           8         末利加工免税证明税销         二 風ҍ地限         二 風ҍ地限           9         准予免税地进口省烟证明开具         二 名比地限         二 風ҍ地限                                                                                                    |             | 4  | 出口货物已补税/未退税证明开具 |             | ▲ 在线中报 □ 离线中报     |         |
| 6     委托出口货物证明开具     ● 企た地口度     ■ 高地の置       7     未料加工免税证明开具     ● 企た地口屋     ■ 高地の置       8     未料加工免税证明按領     ● 企た地回屋     ■ 高地の置       9     准予免税赔进出口数据证明开具     ● 企た地回屋     ■ 高地の置                                                                                                    |             | 5  | 出口货物转内销证明开具     |             | <br>▲ 在线申报 □ 离线申报 |         |
| 7     未料加工免税证明开具     ● なお助用     ■ 高体助用       特位业法     8     未料加工免税证明按销     ● 電話助用     ● 電話助用       9     准予免税助进出口数规证明开具     ● 本誌助用     ● 電話助用                                                                                                    |             | 6  | 委托出口货物证明开具      |             | <br>▲ 在线申报        |         |
| 特色业务         未料加工免税证明核销         血脂少期         血脂少期           9         准予免税购进出口装烟证明开具         血流少期         血流少期                                                                                                    |             | 7  | 来料加工免税证明开具      |             | ▲ 在线申报 □ 离线申报     |         |
| 9 准予免税购进出口数版证明开具 企在独市局 口 萬林中居                                                                                                    | 45-46-ylids | 8  | 来料加工免税证明核销      |             | <br>▲ 在线申报 □ 离线申报 |         |
|                                                                                                    | TUTESTEDE   | 9  | 准予免税购进出口卷烟证明开具  |             | • 在线申报 □ 离线申报     |         |
| 10 出口卷短免税按销申请 全面线印度 全面线印度                                                                                                    |             | 10 | 出口卷烟免税核销申请      |             | ▲ 在线申报   □ 离线申报   |         |
| 11 补力出口湿(兔)税证明 二二二二二二二二二二二二二二二二二二二二二二二二二二二二二二二二二二二二                                                                                                    |             | 11 | 补办出口退(免)税证明     |             | 在线申报 旦 商线申报       |         |
| 12 作废出口退(免) 税证明 全线中版                                                                                                    |             | 12 | 作废出口退 (免) 税证明   |             | ▲ 在线申报 □ 商銭申报     |         |

选择"数据自检"进入"数据自检"界面,点击【上传】按钮,弹出"文件上传"界面,再点击【选择文件】按钮,选择生成的申报数据文件,最后再点击【开始上传】按钮,完成数据自检操作。如图:

| The second second second second second second second second second second second second second second second se | 电子税务局                    | 双定, 美词当页                                |
|----------------------------------------------------------------------------------------------------|--------------------------|-----------------------------------------|
| 申报退税 ≡                                                                                                    | XXR2H4                   |                                         |
| 出口货物已补税/未退税证明 -                                                                                                 |                          |                                         |
| 数据目标                                                                                                    | 序号 文件名称 新聞期 批次 申报时间 自松扰态 | 1842 BASER BASER 1845 ()                |
| 审核结果反馈<br>税务事项通知书                                                                                               | 文件上传                     | ×                                       |
| 税后事项文书                                                                                                    | 文件上传:                    | 調整文件<br>开始上传                            |
|                                                                                                    |                          |                                         |
|                                                                                                    |                          | (株式) (株式) (株式) (株式) (株式) (株式) (株式) (株式) |

数据自检成功后,可在"自检情况"下查看自检产生的疑点

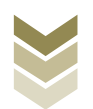

## 个数,点击具体"疑点个数"可查看疑点详情。如图:

| 出口证明管理。                             | 申报时间 |         |        |     |                |        |     |      |       |                        |
|-------------------------------------|------|---------|--------|-----|----------------|--------|-----|------|-------|------------------------|
| □□□近彻□作附/木匠党业明 ▼                    |      | 202306  |        | -   | Q面间            | 上传     |     |      |       |                        |
| 数据自检                                | 序号   | 文件名称    | 所属明    | 批次  | 申报时间           | 自检状态   | 排位  | 自检结果 | 自检情况? | 操作⑦                    |
| 正式中版<br>审核结果反馈<br>税务事项通知书<br>税务事项文书 | 1    | ZMKJ_TY | 202306 | 001 | 2023-06-12 14: | 自松处理完成 | 已完成 |      | 2/1/1 | ▲ 15世下88 <b>产</b> 商以中国 |

|                 | 电子税    | 务局           |              |              |         |               | XXI              | ₽,            |         | - | 关闭当页   |
|-----------------|--------|--------------|--------------|--------------|---------|---------------|------------------|---------------|---------|---|--------|
| 申报退税            | ■ 数据自检 |              |              |              |         |               |                  |               |         |   |        |
| 🗅 出口证明管理 🗸      | 申报时间:  | 202306       |              | Q 查询         | 土上传     |               |                  |               |         |   |        |
| 出口货物已补税/未退税证明 - |        |              |              |              |         |               |                  |               |         |   |        |
| 数据自检            | 可挑过    | 疑点信息列表       |              |              |         |               |                  |               |         | × | D      |
| 正式申报            |        |              |              |              |         | _             |                  | -             |         |   | ◆ 确认申报 |
| 审核结果反馈          | 疑点     | 代码: 凝点代码     |              | 是否可以挑过: 〇    | )全部 💿可挑 | 〇不可挑 Q        | 直向 2重置           |               |         |   |        |
| 税务事项通知书         | 序目     | 单证编号         | 单证师号         | 疑占代码         | 可否排讨    | 单证编号:         | 2023060001       | 疑点级别:         | 警告类     |   |        |
| 税务事项文书          | 1      | 2023060001   | 01           | H6502        | 是       | <b>宙核対象</b> : | 已补税 (未退税) 证明     |               |         |   |        |
|                 |        |              |              |              |         | 17.5/6周       | 该报关单 (4444444444 | 4444444001) 方 | F系统中不存在 |   |        |
|                 |        |              |              |              |         | 规示信息:         |                  |               |         |   |        |
|                 |        |              |              |              |         |               |                  |               |         |   |        |
|                 |        |              |              |              |         |               |                  |               |         |   |        |
|                 |        |              |              |              |         |               |                  |               |         |   | 1 > >  |
|                 |        |              |              |              |         |               |                  |               |         |   |        |
|                 |        |              |              |              |         |               |                  |               |         |   |        |
|                 |        | 查询出 1 条记录, 4 | 毎页 10 条, 共 1 | 页 <b>《 〈</b> | 1 > »   |               |                  |               |         |   |        |
|                 |        |              |              |              |         | J             | _                | _             | _       | _ |        |
|                 |        |              |              |              |         |               |                  |               |         |   |        |

#### (8) 正式申报

选择"正式申报"进入"正式申报"界面,点击【上传】按钮,选择"申报方式"后再点击【选择文件】按钮,选择生成的申报数据文件,最后再点击【开始上传】按钮,完成正式申报操

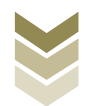

|                 | 电子税    | 务局                                                    |              | X30 <u>0</u> , | 关闭当页                      |
|-----------------|--------|-------------------------------------------------------|--------------|----------------|---------------------------|
| 申报退税            | ■ 正式申报 |                                                       |              |                |                           |
| 🗈 出口证明管理 🗸      | 申报时间:  | AMERIC                                                |              | 土上時            |                           |
| 出口货物已补税/未退税证明 + |        |                                                       |              |                |                           |
| 数据自检            | 序号     | 文件上传                                                  | ×            | (<br>]   审核状态  | 操作 💿                      |
| 正式申报            |        | 申报方式: 直接申报 🗹 仅数据自检 🗌                                  |              |                |                           |
| 审核结果反馈          |        | 文件上传:                                                 | 选择文件         |                |                           |
| 税务事项通知书         |        |                                                       | 开始上传         |                |                           |
| 税务事项文书          |        |                                                       |              |                |                           |
|                 |        | 直接申版: 直接确认出口服(免) 段中版。<br>仅数版自给: 仅做数版自检, 处理完成后可人工确认出口题 | a (%) authr. | 臺湖田 0 栄        | 記録、 毎月 10条、 共 0 頁 《 く 〉 》 |
|                 |        |                                                       |              |                |                           |

## (9) 申报结果查询

完成正式申报后,可实时查询税务机关对该证明业务的审核 状态及流程信息。如图:

|                 | IL OTIN |               |                     |        |               |                   |                  |                |
|-----------------|---------|---------------|---------------------|--------|---------------|-------------------|------------------|----------------|
| 口证明管理 🗸         | 申报时间:   | 836B#         | 🖀 😨: 🛝 🗄 🖄          |        | a 🛛           | 169 <b>土</b> 上传   | 1                |                |
| 出口货物已补税/未退税证明 - |         |               |                     |        |               |                   |                  |                |
| 数据自检            | 序号      | 文件名称          | 申报时间                | 所属期    | 批次            | 反馈信息              | 审核状态             | 操作 🕜           |
| 正式申报            | 1       | ZMKJ_TYYBS_91 | 2022-12-28 14:57:46 | 202212 | 001           | 申报成功, 审核流         | 已发放              |                |
| 审核结果反馈          | 2       | ZMKJ_TYYBS_91 | 2022-03-24 16:23:56 | 202203 | 00 <b>#</b> 1 | <b>辰成功,审核流程已发</b> | 发放               |                |
| 税务事项通知书         |         |               |                     |        | 放             | ,申报数据已审核完成        | i.               |                |
| 税务事项文书          |         |               |                     |        |               |                   |                  |                |
|                 |         |               |                     |        |               |                   |                  |                |
|                 |         |               |                     |        |               |                   |                  |                |
|                 |         |               |                     |        |               |                   |                  |                |
|                 |         |               |                     |        |               |                   |                  |                |
|                 |         |               |                     |        |               |                   |                  |                |
|                 |         |               |                     |        |               |                   | 查询出 2 条记录, 每页 10 | 条, 共1页 《 〈 1 〉 |
|                 |         |               |                     |        |               |                   |                  |                |

(四) 出口货物转内销证明开具申报流程

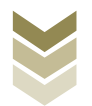

1. 通过电子税务局申报

(1) 选择申报业务

登录电子税务局后,通过"我要办税"->"证明开具"-> "开具出口退(免)税证明"->"出口货物转内销证明开具", 选择"在线申报"进入申报模块。如图:

| ana tana                                                           | 电子税务局 网络入需要现象的内容 技家 双迎 」 进出                                                                                                    |
|--------------------------------------------------------------------|----------------------------------------------------------------------------------------------------|
| ◆ 套餐业务                                                             | 常用功能 我的信息 我要办税 我要查询 互动中心 公众服务                                                                                                    |
|                                                                    |                                                                                                    |
|                                                                    |                                                                                                    |
|                                                                    | 稿直检查 涉校专业服务机构管 法律直责与行政救济 预约定份安排谈签申 委托办收管理 税务代保管资金收取 社保业务办理<br>理 事项 请                                                                                                    |
| 88 特色业务                                                            | 我的特办 服务提醒 政策速递                                                                                                    |
|                                                                    | ,政策速速爆躍                                                                                                    |
|                                                                    | ▶ 关于他用全面数字化的电子发票有关事项通知                                                                                                    |
|                                                                    | → 全面数字化的电子发票将在我需指广他用                                                                                                    |
|                                                                    |                                                                                                    |
|                                                                    | 电子税务局 調給入需要限制的内容 搜索 双电 日 認識                                                                                                    |
|                                                                    | 电子税务局 國金人需要限制的内容 陵索 双胞 日 進出                                                                                                    |
| <ul> <li>● 武振业务</li> </ul>                                         | 中日子税务局         政治         政治         政治         政治         政治         政治           常用功能<         我的信息         我要力烧         我要查询         互动中心         公众服务           *         开展段政党院证明(读格式)         *         ·         开展段政党院证明(读格式)         ·         ·         ·         ·         ·         ·         ·         ·         ·         ·         ·         ·         ·         ·         ·         ·         ·         ·         ·         ·         ·         ·         ·         ·         ·         ·         ·         ·         ·         ·         ·         ·         ·         ·         ·         ·         ·         ·         ·         ·         ·         ·         ·         ·         ·         ·         ·         ·         ·         ·         ·         ·         ·         ·         ·         ·         ·         ·         ·         ·         ·         ·         ·         ·         ·         ·         ·         ·         ·         ·         ·         ·         ·         ·         ·         ·         ·         ·         ·         ·         ·         ·         ·         ·                                                                                                    |
| ★ 全地では                                                             | 中日子税务局         政治人業要務該的内容         政治         政治         日 (1)           常用功能<         我的信息         我要力税         我要查询         互动中心         公众服务           ***         ***         ***         ***         ***         ***         ***         ***         ***         ***         ***         ***         ***         ***         ***         ***         ***         ***         ***         ***         ***         ***         ***         ***         ***         ***         ***         ***         ***         ***         ***         ***         ***         ***         ***         ***         ***         ***         ***         ***         ***         ***         ***         ***         ***         ***         ***         ***         ***         ***         ***         ***         ***         ***         ***         ***         ***         ***         ***         ***         ***         ***         ***         ***         ***         ***         ***         ***         ***         ***         ***         ***         ***         ***         ***         ***         ***         ***         ***         ***         ****         ****         ***                                                                                                    |
| <ul> <li>28 各世业务</li> </ul>                                        | 中子税务局         政治人態要認識的内容         政法         政連         自進           常用功能<         報助信車         務要力税         我要車海         互动中心         公众服务           **         *         *          *         *         *         *         *         *         *         *         *         *         *         *         *         *         *         *         *         *         *         *         *         *         *         *         *         *         *         *         *         *         *         *         *         *         *         *         *         *         *         *         *         *         *         *         *         *         *         *         *         *         *         *         *         *         *         *         *         *         *         *         *         *         *         *         *         *         *         *         *         *         *         *         *         *         *         *         *         *         *         *         *         *         *         *         *         *         *         *                                                                                                    |
| <ul> <li>全省业务</li> <li>全省业务</li> <li>会社务</li> </ul>                | 中日の約         日本の         日本の </th                                                                                                    |
| <ul> <li>全部业务</li> <li>全部业务</li> <li>客部业务</li> <li>客部业务</li> </ul> | 中日子税务局         政治人業登録的協定         政政         自知           常用功能<                                                                                                    |
| <ul> <li>※ 套管业务</li> <li>※ 套管业务</li> </ul>                         | 中日の特別         日本の人業要要認知ります。         日本の人業要要認知ります。         日本の人業要要認知ります。         日本の人業要要認知ります。         日本の人業要認知ります。         日本の人業要認知ります。        日本の人業 |
| <ul> <li>● 倉倉业労</li> <li>● 倉倉业労</li> <li>● 倉倉业労</li> </ul>         | 中日の税         取扱の業         取扱         取扱         取扱         取扱         取扱         取扱         取扱         取扱         取扱         取扱         取扱         取扱         取扱         取扱         取扱         取扱         取扱         取扱         取扱         取扱         取扱         取用                                                                                                    |

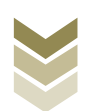

| PIQUID2 (9.) Й/IEBD         IPI         IPI           1         1/122012/00/IEBDTQ         0.626408         0.86408         0.86408         0.86408         0.86408         0.86408         0.86408         0.86408         0.86408         0.86408         0.86408         0.86408         0.86408         0.86408         0.86408         0.86408         0.86408         0.86408         0.86408         0.86408         0.86408         0.86408         0.86408         0.86408         0.86408         0.86408         0.86408         0.86408         0.86408         0.86408         0.86408         0.86408         0.86408         0.86408         0.86408         0.86408         0.86408         0.86408         0.86408         0.86408         0.86408         0.86408         0.86408         0.86408         0.86408         0.86408         0.86408         0.86408         0.86408         0.86408         0.86408         0.86408         0.86408         0.86408         0.86408         0.86408         0.86408         0.86408         0.86408         0.86408         0.86408         0.86408         0.86408         0.86408         0.86408         0.86408         0.86408         0.86408         0.86408         0.86408         0.86408         0.86408         0.86408         0.86408         0.86408                                                                                                    |                       |               |                   | Ballade.                                                                                                    |
|----------------------------------------------------------------------------------------------------|-----------------------|---------------|-------------------|----------------------------------------------------------------------------------------------------|
| 序号         业分事项         操作         操作         操作           1         代型出口货物证明开具         ● 在250月號         ■ 高40月幣         ● 第           2         代型出口货物证明开具         ● 在250月號         ■ 高40月幣         ● 第           3         中标证明感知计开具         ● 在250月號         ■ 高40月幣         ● 第           4         出口货物证明开具         ● 在250月號         ■ 高40月幣         ● 高40月幣         ■ 高40月幣         ● 高40月幣         ■ 高40月幣         ● 高40月幣         ■ 高40月幣         ● 高40月幣         ■ 高40月幣         ● 高40月幣         ■ 高40月幣         ● 高40月幣         ● 高40月幣         ● 高40月幣         ● 高40月幣         ● 高40月幣         ● 高40月幣         ● 高40月幣         ● 高40月幣         ● 高40月幣         ● 高40月幣         ● 高405№         ● 高400月幣         ● 高400月幣         ● 高40月幣         ● 高400月幣         ● 高400月幣 </th <th></th> <th>开具出口退 (免) 税证明</th> <th></th> <th>a a construction and a construction of the construction of the con</th> |                       | 开具出口退 (免) 税证明 |                   | a a construction and a construction of the construction of the con |
| 1         代理出口绘物证明开具         ① 企送休服         ① 高減休服         ○ 高減休服         ○ (1)         ○ (1)         ○ (1)         ○ (1)         ○ (1)         ○ (1)         ○ (1)         ○ (1)         ○ (1)         ○ (1)         ○ (1)                                                                                                    | 操作                    | 务事项           | 序号                | 序号                                                                                                    |
| 1         1         1         1         1         1         1         1         1         1         1         1         1         1         1         1         1         1         1         1         1         1         1         1         1         1         1         1         1         1         1         1         1         1         1         1         1         1         1         1         1         1         1         1         1         1         1         1         1         1         1         1         1         1         1         1         1         1         1         1         1         1         1         1         1         1         1         1         1         1         1         1         1         1         1         1         1         1         1         1         1         1         1         1         1         1         1         1         1         1         1         1         1         1         1         1         1         1         1         1         1         1         1 <th1< th=""> <th1< th=""> <th1< th=""> <th1< th=""></th1<></th1<></th1<></th1<>                                                                                                    | ▲ 在线申报 □ 离线申报 · 动劳务专用 |               | 1 代理出口货物证明开具      | 1                                                                                                    |
| 3         中标证明通知书开具         △ 企送時間         二 周送時間           4         出口货物已补防/未退院证明开具         ④ 在送時間         □ 周送時間           5         出口货物证明开具         ● 在送時間         □ 周送時間           6         委托出口货物证明开具         ● 在送時間         □ 周送時間           7         未料加工免疫证明統領         □ 高送時間         □ 周送時間           9         准予免疫時週出日燃電明开具         ● 在送時間         □ 周送時間           10         出口燃販免疫結時間         □ 周送時間         □ 周送時間           11         计公出口版 (如)         □ 高送時間         □ 周送時間                                                                                                    | ▲ 在线申报 □ 离线申报         |               | 2 代理进口货物证明开具      | 2                                                                                                    |
| 4         出口货物记外投/走退税证明开具         企 在送印题         二 減低印题           5         出口货物证明开具         金 在送印题         二 減低印题           6         委托出口货物证明开具         金 在送印题         二 減低印题           7         未料加工免税证明研具         金 在送印题         二 減低印题           9         准予免税期通明开具         金 在送印题         二 減低印题           1         出口燈物見機構明時満         金 在送印题         二 減低印题           1         北口燈物見機構明時満         金 在送印题         二 減低印题                                                                                                    | ▲ 在线申报   □ 离线申报       |               | 3 中标证明通知书开具       | 3                                                                                                    |
| 5         出口货物证明开具         企 在货税用量         企 在货税用量            6         委托出口货物证明开具         企 在货税用量         車 路後用層           7         未料加工免疫证明折具         企 在货税用量         車 路後用層           8         未料加工免疫证明括         車 路後用層           9         准予免税购进出口卷烟证明开具         企 在货税用量         車 路後用層           11         地口发现免疫税期申请         企 在货税用量         車 路後用層                                                                                                    | ▲ 在线申报 □ 商組申报         |               | 4 出口货物已补税/未退税证明开具 | 4                                                                                                    |
| 6         委托出自徐瑜证明开具         ① 在264中部         □ 周续中部           7         未料加工免疫证明研具         ② 在264中部         □ 周续中部           8         未料加工免疫证明接續         ③ 在264中部         □ 周续中部           9         准予免税增进印档撤证明开具         ③ 在364中部         □ 周续中部           10         出口增规免税结明申请         ④ 在364中期         □ 周续中部           11         计以出口图 (20) 税益明         ④ 在364中期         □ 周续中部                                                                                                    | ▲ 在线申报 □ 為线申报         |               | 5 出口货物转内销证明开具     | 5                                                                                                    |
| 7         未料加工免税证明开具         △ 在送时服         二 其达中服           8         未料加工免税证明按润         △ 企送时服         二 其达中服           9         准子免税购出出口装增证明开具         △ 企送时服         二 其达中服           10         出口基规免税抵销申请         △ 企送时服         二 其达中服           11         补少出口浪(%)、税证明         △ 企送時服         二 其达申服                                                                                                    | ▲ 在线甲服 □ 腐线甲服         |               | 6 委托出口货物证明开具      | 6                                                                                                    |
| 特色业分         8         来料加工免税证明核销         企業成中展           9         准予免税购进出口卷期证明开具         企業成中展           二         二                                                                                                    | ▲ 在线申报 □ 陶线申报         |               | 7 来料加工免税证明开具      | 7                                                                                                    |
| 9 准子免税购进出口档烟证明开具     ▲ 在这时服     ▲ 淘达中服       10 出口岩烟免税结销申请     ▲ 乙烯结甲服     ▲ 风烧中服       11 补少出口服 (免) 税证明     ▲ 乙烯结甲服     ▲ 乙烯结甲服                                                                                                    | ▲ 在线申报 □ 陶线申报         |               | 8 来料加工免税证明核销      | 8                                                                                                    |
| 10     出口岩烟炉桃桃前申请     ▲ 2 高地中服       11     补力出口浪(免)、税证明     ▲ 2 高地中服                                                                                                    | ▲ 在线申报 □ 离线申报         |               | 9 准予免税购进出口卷烟证明开具  | 9                                                                                                    |
| 11 补切出口退(免)税证明  ① 在线申报 二 既线申报                                                                                                    | ▲ 在线申报 □ 陶线申报         |               | 10 出口卷烟免税核销申请     | 10                                                                                                    |
|                                                                                                    | ▲ 在线申报 □ 商线申报         |               | 11 补办出口退(免)税证明    | 11                                                                                                    |
| 12 作废出口道 (免) 税证明 元组中服 元组中服                                                                                                    | ▲ 在线申报                |               | 12 作废出口退(免)税证明    | 12                                                                                                    |

### (2) 明细数据采集

明细数据采集可采集需要申报的明细数据,同时也可以对已 采集的数据进行修改、删除等操作,当采集的数据较多时,也可 通过筛选功能筛选所需要的数据。如图:

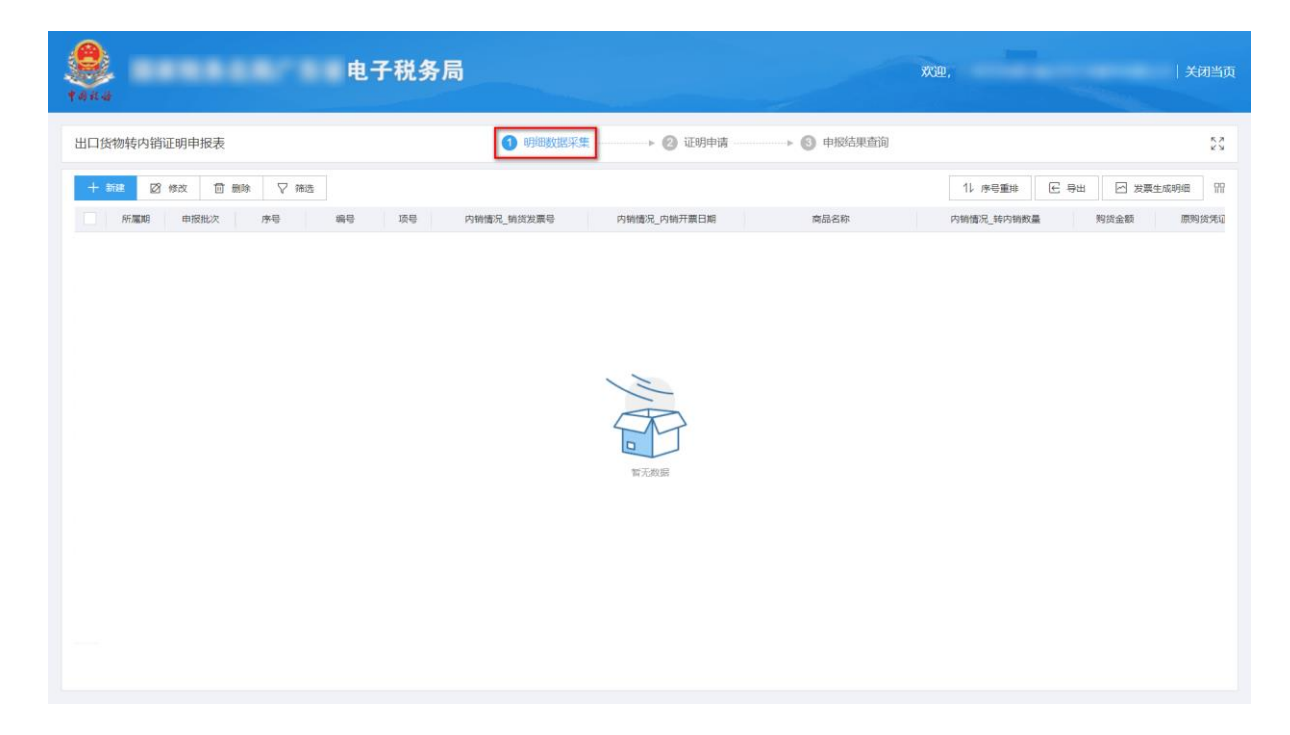

## ①新建

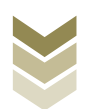

点击【新建】按钮,弹出数据采集页面,可根据系统提示录 入相关信息,进行数据采集,采集后点击【保存】按钮。如图:

| Left Left Left Left Left Left Left Left | 子税务局          |                | XC22,           | 关闭当页          |
|-----------------------------------------|---------------|----------------|-----------------|---------------|
| 出口货物转内销证明申报表                            | ④ 明细数据采集      | ▶ 🙆 证明申请 — 🕨 🚳 | 申报结果查询          | 53            |
| + 新建 図 修改 茴 删除 ▽ 筛选                     |               |                | 11 序号重排 🕑       | 导出 🖸 发票生成明细 🎧 |
| 所屬期 申报批次 序号 編号                          | 项号内销情况_销货发票号  | 内销情况_内销开票日期    | 商品名称 内销情况_转内销数量 | 购货金额 原购货凭证    |
|                                         |               | KT.80R         |                 |               |
| 出口货物转内销证明采集                             |               |                |                 | ×             |
|                                         |               |                |                 | 司 关闭当页        |
| *所屋胡 2                                  | 202306        | *申报批次          | 001             |               |
| 出口货物转1 * 序号 0                           | 0000001       | *编号            | 2023060001      | K.7<br>K.9    |
| + 新建 • 项号 0                             | и             |                |                 | ::5689:EE ??? |
| 所篇                                      |               |                |                 | 原购货凭证         |
| *原购货凭证号                                 |               | *购货开票日期        | 2023-01-01      |               |
| *商品代码 0                                 | 01059410      | *购货商品名称        | 重量大于185克的改良     |               |
| *购货数量 1                                 | 2,221.0000    | *购货金额          | 12,321.00       |               |
| • 购货征税率 9                               | 0.00          | * 购货税额         | 1,108.89        |               |
| 销货信息                                    |               |                |                 | _             |
| 内销情况_销货发票号                              | 青录入内销情况_销货发票号 | 内销情况_内销开票日期    | 请录入内销情况_内销开票日期  |               |
| •内销情况_转内销数量 1                           | 12,221.0000   | *可抵扣税额         | 1,108.89        |               |
|                                         | ர வசாய        | I 📴 保存 🗙 关闭    |                 |               |

②修改

勾选需要修改的数据,点击【修改】按钮,弹出编辑界面,修改相应字段,之后点击【保存】按钮。如图:

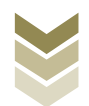

| <b>1</b> 0 11 4 |         |                   | <b>王子税务局</b>  |                | <b>双距</b> ,     | 关闭当页          |
|-----------------|---------|-------------------|---------------|----------------|-----------------|---------------|
| 出口货物转           | 內销证明申报表 | ŧ                 | 明細数据采集        |                | 申报结果查询          | 5.7<br>V V    |
| + 新建            | 図修改 前   | 「删除 ▽ 筛选          |               |                | 11 序号重排 🕞       | 导出 🗠 发票生成明细 🎧 |
| - 所謂            | 期申报批次   | 序号 编号             | 项号 内销情况_销货发票号 | 内销情况_内销开票日期    | 商品名称 内销情况_转内销数量 | 购货金额 原购货凭证    |
| 2023            | 306 001 | 00000001 20230600 | 01 01         | 重量大于185克       | 的改良 12,211.00   | 0 23,311.00   |
|                 |         |                   |               |                |                 |               |
|                 |         |                   |               |                |                 |               |
|                 |         |                   |               |                |                 |               |
|                 |         |                   |               |                |                 |               |
|                 |         |                   |               |                |                 |               |
|                 |         |                   |               |                |                 |               |
|                 |         |                   |               |                |                 |               |
|                 |         |                   |               |                |                 |               |
|                 |         |                   |               |                |                 |               |
| 4               |         | <u>م</u> نډ.      |               |                |                 | 23 311 00     |
| 当前類1页, #        | #1 条    | 540 PT -          |               |                |                 | 10 冬 一 利類 1 页 |
|                 |         |                   |               |                |                 |               |
|                 | 出口货物转内销 | 肖证明采集             |               |                |                 | × 同一美田当面      |
| 4414            | 基本信息    |                   |               |                |                 |               |
| 出口货物转           | it      | * 所屬胡             | 202306        | *申报批次          | 001             | 52            |
|                 |         | *序号               | 0000001       | * 编号           | 2023060001      |               |
| + 新建            |         | *项号               | 01            |                |                 | 三成明細 計計       |
|                 | 发票信息    |                   |               |                |                 | 1000314,700   |
|                 |         | *原购货凭证号           |               | *购货开票日期        | 2023-01-01      |               |
|                 |         | *商品代码             | 01059410      | * 剪货商品名称       | 重量大于185克的改良     |               |
|                 |         | *购货数量             | 12,221.0000   | •购货金额          | 12,321.00       |               |
|                 |         | "购货征税率            | 9.00          | *购货税额          | 1,108.89        |               |
|                 | 销货信息    |                   |               |                |                 |               |
|                 |         | 内销情况_销货发票号        | 请录入内销情况销货发票号  | 内销情况_内销开票日期    | 请录入内销情况_内销开票日期  |               |
|                 |         | ▪内销情况_转内销数量       | 12,221.0000   | * 可抵扣税额        | 1,108.89        |               |
|                 |         |                   |               |                |                 |               |
|                 |         |                   |               |                |                 |               |
|                 |         |                   |               |                |                 |               |
|                 |         |                   |               |                |                 |               |
|                 |         |                   | <b>正</b> 保存并  | 1911 日 保存 🗙 关闭 |                 |               |

# ③删除

勾选需要删除的数据,点击【删除】按钮,再点击【确认】 按钮,删除所选数据。如图:

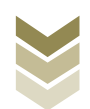

| 电子税务局                                                                    |                                              | X392,        | 关闭当页         |
|--------------------------------------------------------------------------|----------------------------------------------|--------------|--------------|
| 出口货物转内销证明申报表                                                             | <ul> <li>② 证明申请</li> <li>● 中級结果查询</li> </ul> |              | 50           |
| - 新設 図 約次 自動 マ 和店                                                        |                                              | 11、序号重排 🖂 导出 | □ 发票生成明细 印   |
| ■ 所篇期 申报批次 序号 编号 顶号 内销情况,销货发票号 内销情况                                      | _内销开票日期 商品名称                                 | 内销情况_转内销数量   | 购货金额 原购货凭证   |
| 202306 001 00000001 2023060001 01                                        | 重量大于185克的改良                                  | 12,211 0000  | 23,311.00    |
| #1954年以<br>●<br>中国<br>中国<br>中国<br>中国<br>中国<br>中国<br>中国<br>中国<br>中国<br>中国 | × #i#                                        |              | 23,311.00    |
| 当前第1页,共1条                                                                |                                              |              | 0条页 🖌 到第 1 页 |

④筛选

点击【筛选】按钮,输入筛选条件,点击【查询】按钮,可 以进行数据筛选查询。如图:

| <b>е</b><br>1 ан. 4 | 电子税会      | 务局         |             |             | 欢迎,          |             | 关闭当页       |
|---------------------|-----------|------------|-------------|-------------|--------------|-------------|------------|
| 出口货物转内销证明申报表        |           | 1 明细数据采集   |             |             |              |             | 5.7<br>6 3 |
| + 新建 図 修改 団         | 删除        |            |             |             | 11 序号重排 🕑 导出 | ☑ 发票生成明     | 48 PP      |
| 筛选条件                | ×         | 内销情况_销货发票号 | 内销情况_内销开票日期 | 商品名称        | 内销情况_转内销数量   | 购货金额        | 原购货凭订      |
| 内销情况_销货发票号          | 原购货凭证号    |            |             | 重量大于185克的改良 | 12,211.0000  | 23,311.00   |            |
| 请录入内销情况_销货发票号       | 请录入原购货凭证号 |            |             |             |              |             |            |
| 编号                  | 申报批次      |            |             |             |              |             |            |
| 请录入编号               | 请录入申报批次   |            |             |             |              |             |            |
| 所屬胡                 |           |            |             |             |              |             |            |
| 请录入所雇佣              |           |            |             |             |              |             |            |
|                     | Q 空向 ① 重置 |            |             |             |              |             |            |
|                     | 合计:       |            |             |             |              | 23,311.00   | ,          |
| 当前第1页, 共1 条         |           |            |             |             |              | 10 条/页 🖌 到第 | 1 页        |

### (3) 证明申请

数据采集后先生成可用于申报的申报数据,再上传相关附列 资料。可通过数据自检检查申报数据是否存在疑点,若申报数据

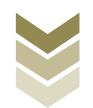

自检无疑点,可将申报数据正式申报,供税务机关审核。若申报 自检存在疑点,可将申报数据撤销至明细数据采集中进行修改。 同时也可以通过打印报表下载功能下载报表用于打印。

#### ①生成申报数据

点击【生成申报数据】按钮,录入"申报年月"及"批 次",点击【确认】按钮,生成申报数据。如图:

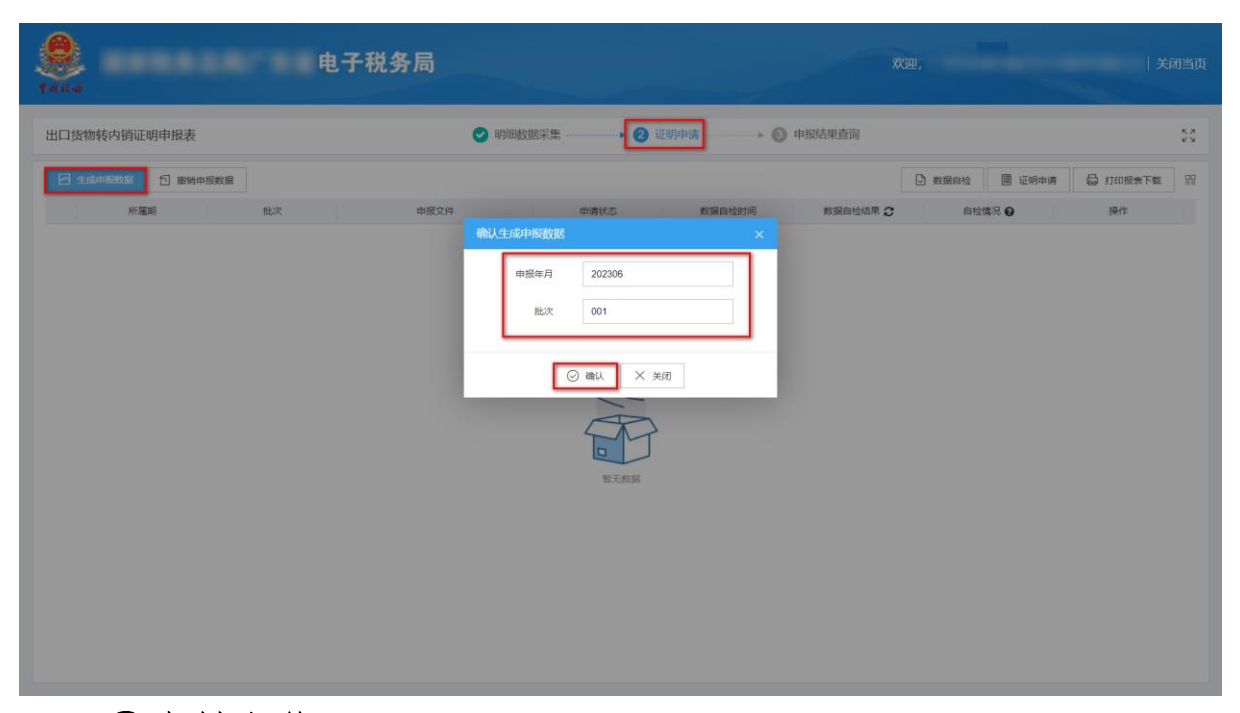

#### ②资料上传

点击【资料上传】按钮,弹出报送资料维护页面,按需要上 传相关附列资料,再点击【确认提交】按钮,提交上传的附列资 料。如图:

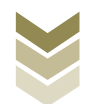

| t Asia       |                                               | •••   | ••• | 电子 | 税务  | 局  |       |      |            |   |          |     |        | 欢迎,  |       |        | <b>;</b> | 的当页        |
|--------------|-----------------------------------------------|-------|-----|----|-----|----|-------|------|------------|---|----------|-----|--------|------|-------|--------|----------|------------|
| 出口货物         | 转内销证明申                                        | 报表    |     |    |     |    | 🕑 明细数 | 据采集  | <br>2 证明申请 |   | ▶ 🗿 申报结  | 课查询 |        |      |       |        |          | K X<br>K X |
| 🗠 ± <i>k</i> | iarith an an an an an an an an an an an an an | 撤销申报数 | 据   |    |     |    |       |      |            |   |          |     | ۵      | 数据自检 | 🗵 证明申 | # 6    | 3 打印报表下载 | 89         |
|              | 所屬期                                           |       | 批次  |    | 申报文 | 5件 |       | 申请状态 | 数据自检时间     | 1 | 数据自检结果 🕻 |     | 自检情况 🕜 |      | 报送资料  |        | 操作       |            |
|              | 202306                                        |       | 001 |    |     |    |       | 未申报  |            |   |          |     |        |      | 资料上传  |        | 申报明细查看   |            |
|              |                                               |       |     |    |     |    |       |      |            |   |          |     |        |      |       |        |          |            |
|              |                                               |       |     |    |     |    |       |      |            |   |          |     |        |      |       |        |          |            |
|              |                                               |       |     |    |     |    |       |      |            |   |          |     |        |      |       |        |          |            |
|              |                                               |       |     |    |     |    |       |      |            |   |          |     |        |      |       |        |          |            |
|              |                                               |       |     |    |     |    |       |      |            |   |          |     |        |      |       |        |          |            |
|              |                                               |       |     |    |     |    |       |      |            |   |          |     |        |      |       |        |          |            |
|              |                                               |       |     |    |     |    |       |      |            |   |          |     |        |      |       |        |          |            |
|              |                                               |       |     |    |     |    |       |      |            |   |          |     |        |      |       |        |          |            |
|              |                                               |       |     |    |     |    |       |      |            |   |          |     |        |      |       |        |          |            |
|              |                                               |       |     |    |     |    |       |      |            |   |          |     |        |      |       |        |          |            |
|              |                                               |       |     |    |     |    |       |      |            |   |          |     |        |      |       |        |          |            |
|              |                                               |       |     |    |     |    |       |      |            |   |          |     |        |      |       |        |          |            |
| 当前第1页        | [, 共1条                                        |       |     |    |     |    |       |      |            |   |          |     |        | <    | 1 >   | 10 条/页 | ▶ 到第     | 1 页        |

|                   | 版送资料组 | μ <sup>1</sup>    |                 |       | ×      |             |                                         |
|-------------------|-------|-------------------|-----------------|-------|--------|-------------|-----------------------------------------|
| 国家祝务尽同;           | 序号    | 报送资料名称            | 必报资料份数          | 资料份数  |        |             |                                         |
|                   | ✓ 1   | 出口货物转内销证明申报资料     | 1               | 1     |        |             |                                         |
| 出口货物转内销证明申报表      | 序号    | 报送资料名称            | 报送条件 上传状态       | 操作    |        |             | 5 N N N N N N N N N N N N N N N N N N N |
| 2 生成甲酸数据 1 撤销申报数据 | 1     | 《出口货物转内销证明申报表》    | 必报 已上修          | 上俊 下载 | 圖 证明申请 | 局 打印服表下载    | 99                                      |
| 所黨項目              | 2     | 增值税专用发票 (抵扣联) 复印件 | 条件报送 未上传        | 上的    | 表述资料   | 操作          |                                         |
| 202306 0          | 3     | 海关进口增值税专用缴款书复印件   | 条件报送 未上传        | 上传    | 朝料上传   | 申报明细查看      |                                         |
|                   | 5     | 内销货物发票(记账联)复印件    | 条件报送 未上传        | 上传    |        |             |                                         |
|                   | 6     | 计提销项税的记账凭证复印件     | 条件报送 未上传        | 上传    | -      |             |                                         |
|                   | > 2   | 其他申报资料            | 0               | 0     |        |             |                                         |
|                   |       |                   |                 |       |        |             |                                         |
|                   |       |                   |                 |       | -      |             |                                         |
|                   |       |                   |                 |       | -      |             |                                         |
|                   |       |                   |                 |       |        |             |                                         |
|                   |       |                   |                 |       | -      |             |                                         |
|                   |       |                   |                 |       |        |             |                                         |
|                   |       |                   |                 |       |        |             |                                         |
|                   |       |                   |                 |       |        |             |                                         |
|                   |       |                   |                 |       |        |             |                                         |
|                   |       |                   |                 |       |        |             |                                         |
| 当前第1页, 共1条        |       |                   |                 |       |        | 0条/页 > 到第 1 | 页                                       |
|                   |       |                   | (2) Witten X 美团 |       |        |             |                                         |

### ③数据自检

勾选需要自检的数据,点击【数据自检】按钮,进行数据自 检,自检成功后可在"自检情况"下查看自检出的疑点个数,点 击具体"疑点个数",可查看疑点详情。如图:

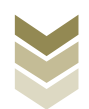

| 141 | 4       |                | •••   | -   | 电子税 | 务局   |         |      |                  | <b>X</b> 0 | Φ,            | ) X         | 闭当页       |
|-----|---------|----------------|-------|-----|-----|------|---------|------|------------------|------------|---------------|-------------|-----------|
| 出口  | 口货物转内   | 的销证明申报         | 表     |     |     |      | 🕑 明细数据3 | R#   | ) 证明申请           | 申报结果查询     |               |             | 53        |
| E   | 3 生成中服  | <u>数据</u> 12 第 | 蛸申报数据 |     |     |      |         |      |                  | [          | 🖸 数据自检 🗏 证明申请 | 局 打印报表下载    | <u>99</u> |
|     |         | 所屬期            |       | 批次  |     | 申报文件 |         | 申请状态 | 数据自检时间           | 数据自检结果 🕃   | 自检情况 😧        | 操作          |           |
|     |         | 202306         |       | 001 |     |      |         | 已自检  | 2023-06-12 15:57 | 自检成功       | 1/0/1         | 申报明细查看      |           |
|     | -       |                |       |     |     |      |         |      |                  |            |               |             |           |
|     |         |                |       |     |     |      |         |      |                  |            |               |             |           |
|     |         |                |       |     |     |      |         |      |                  |            |               |             |           |
|     |         |                |       |     |     |      |         |      |                  |            |               |             |           |
|     |         |                |       |     |     |      |         |      |                  |            |               |             |           |
|     |         |                |       |     |     |      |         |      |                  |            |               |             |           |
|     |         |                |       |     |     |      |         |      |                  |            |               |             |           |
|     |         |                |       |     |     |      |         |      |                  |            |               |             |           |
|     |         |                |       |     |     |      |         |      |                  |            |               |             |           |
|     |         |                |       |     |     |      |         |      |                  |            |               |             |           |
|     |         |                |       |     |     |      |         |      |                  |            |               |             |           |
|     |         |                |       |     |     |      |         |      |                  |            |               |             |           |
|     |         |                |       |     |     |      |         |      |                  |            |               |             |           |
|     |         |                |       |     |     |      |         |      |                  |            |               |             |           |
| 1.0 |         |                |       |     |     |      |         |      |                  |            |               | 0. F. (F    |           |
| =   | 四弗1贝,共1 | 1余             |       |     |     |      |         |      |                  |            |               | 10 梁/贝 💙 到開 | 1 🔍       |

| <b>8</b><br>1 4 14 4 | 电子税务局                                                                                                    | XX迎, 关闭当页<br><b>:: ×</b> |
|----------------------|----------------------------------------------------------------------------------------------------|--------------------------|
| 出口货物转                |                                                                                                    | E 94 8 5                 |
| 2 2.00 P             | 行等         単正确等         単正确等         疑点以激         疑点代码         疑点代码         凝点规划         查当可挑立           1         2022000001         01         HUTHH¥440084554         Hu199         Hu199         王         周期 | 联点内容<br>操作这在佛典中不成在       |
|                      |                                                                                                    |                          |
|                      |                                                                                                    |                          |
|                      |                                                                                                    |                          |
|                      |                                                                                                    |                          |
|                      |                                                                                                    |                          |
|                      |                                                                                                    |                          |
| -                    | 当前第1页,共1 条:                                                                                                    | く 1 > 10条页 v 到第 1 页      |
| 当前第1页,共              | 18                                                                                                    | < 1 > 10条/夜 • 熟練 1 双     |

## ④正式申报

勾选需要正式申报的数据,点击【证明申请】按钮,再点击 【确认】按钮,将申报数据正式申报。如图:

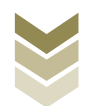
|   | <b>8</b><br>t 4 4 4 |           | ***    | r s s e | し子税务局 |                             |                    |          |          | VGQ. |        | <b>жала</b> ( Ж | 闭当页  |
|---|---------------------|-----------|--------|---------|-------|-----------------------------|--------------------|----------|----------|------|--------|-----------------|------|
|   | 出口货物车               | 专内销证明申报   | 裱      |         |       |                             |                    | ) 证明申请   | 9 申报结果查询 |      |        |                 | K.X. |
| I | 2 9.00H             | -1800 D i | 劇時甲报数据 |         |       |                             |                    |          |          |      | 🔳 证明申请 | 局 打印服表下载        | 89   |
|   |                     | 所藏詞       |        | 批次      | 申报文件  |                             | 申请状态               | 数据自检时间   | 数据自检结果 こ | 自相   | 情况 🕡   | 操作              |      |
|   |                     | 202306    |        | 001     |       |                             | 未申报                |          |          |      |        | 申报明细查看          |      |
|   |                     | 216       |        |         |       | <mark>清色和认</mark><br>确定要IEE | t#1823<br>(⊘ mu) × | X<br>BiX |          |      |        |                 |      |
|   | 当制第1页,              | 共1条       |        |         |       |                             |                    |          |          |      | > 10   | ● 30 ● 30 第 1   |      |

# ⑤申报明细查看

点击【申报明细查看】按钮可查看已生成的申报明细数据。 如图:

| <b>е</b><br>1 ака |        | 电子税务局 |        |           | XXIII.        | 关闭当页           |
|-------------------|--------|-------|--------|-----------|---------------|----------------|
| 出口货物转内销证明申        | 很表     | 0     | 明细数据采集 | 明申请       | þ             | 5.7<br>5.7     |
| 🗠 生成申报数据 🛐        | 撤销申报数据 |       |        |           | 数据自检 III 证明申请 | 局 打印报表下载 Ⅲ     |
| 所屬期               | 批次     | 申报文件  | 申请状态   | 数据自检时间数据自 | 检结果 € 自检情况 Ø  | 操作             |
| 202306            | 001    |       | 未申报    |           |               | 申报明细查着         |
|                   |        |       |        |           |               |                |
|                   |        |       |        |           |               |                |
|                   |        |       |        |           |               |                |
|                   |        |       |        |           |               |                |
|                   |        |       |        |           |               |                |
|                   |        |       |        |           |               |                |
|                   |        |       |        |           |               |                |
|                   |        |       |        |           |               |                |
|                   |        |       |        |           |               |                |
|                   |        |       |        |           |               |                |
|                   |        |       |        |           |               |                |
|                   |        |       |        |           |               |                |
|                   |        |       |        |           |               |                |
|                   |        |       |        |           |               |                |
| 当前第1页, 共1条        |        |       |        |           |               | 0 条/页 🖌 到第 1 页 |

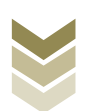

|             | 已生成数据查询    |                     |           |                  |                 | ×     |          |    |
|-------------|------------|---------------------|-----------|------------------|-----------------|-------|----------|----|
|             | ▽ 補选       |                     |           |                  | E               | 會用 問  | 有限公司 天陸  |    |
|             | 所屬期 申报批次   | 2 序号 编号             | 项号 内销情况_制 | 前货发展号 内销债况_内销开票日 | 明 商品名称          |       |          |    |
| 出口货物转内销证明   | 202306 001 | 00000001 2023060001 | 01        |                  | 重量大于185克的改良     |       |          | 25 |
| 🖂 £16#16886 |            |                     |           |                  |                 |       | 3 打印服表下载 | -  |
| State       |            |                     |           |                  |                 |       | 操作       |    |
| 20230       |            |                     |           |                  |                 |       | 申报明细查看   |    |
|             |            |                     |           |                  |                 |       |          |    |
|             |            |                     |           |                  |                 |       |          |    |
|             |            |                     |           |                  |                 |       |          |    |
|             |            |                     |           |                  |                 |       |          |    |
|             |            |                     |           |                  |                 |       |          |    |
|             |            |                     |           |                  |                 |       |          |    |
|             |            |                     |           |                  |                 |       |          |    |
|             |            |                     |           |                  |                 |       |          |    |
|             |            |                     |           |                  |                 |       |          |    |
|             | 4          |                     |           |                  |                 | ,     |          |    |
|             | 当前第1页, 共1条 |                     |           |                  | < 1 > 10条/页 > 到 | 第 1 页 | -        |    |
|             |            |                     |           |                  |                 |       |          |    |
|             |            |                     |           |                  |                 |       |          |    |
| 当前第1页, 共1条  |            |                     |           |                  |                 |       | → 到街 1   | Ħ  |
|             |            |                     |           |                  |                 |       |          |    |

## ⑥打印报表下载

勾选已生成的数据,点击【打印报表下载】按钮,将报表下载保存至本地电脑后进行报表打印。如图:

| <b>皇</b><br>1464        | 税务局 欢迎,                                                                                                    | 关闭当页                        |
|-------------------------|----------------------------------------------------------------------------------------------------|-----------------------------|
| 出口货物转内销证明申报表            | <ul> <li>明細数据采集</li> <li>通知申請</li> <li>● 申报结果前询</li> </ul>                                                                                                    | 5.7                         |
| ✓ 生成中級数据 ○ 撤销申报数据       | 打印版表下载 X 🕑 前第目地                                                                                                    | 📓 证明申请 🔓 打印报表下载 🎧           |
| HEE HEX<br>202206 001 Z | 日本         上次未加系称         数层体数         操作         日本         日本 | 1452 O 14/15<br>#3009/51418 |
| 当前第1页,共1条               | ٢.                                                                                                    | 1 ) 10 劍页 > 到第 1 页          |

## ⑦撤销申报数据

勾选已生成的申报数据,点击【撤销申报数据】按钮,再点

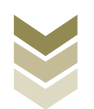

击【确认】按钮,可将申报数据撤销至明细数据采集界面,进行数据修改。如图:

| <b>S</b><br>teles |         |     | 电子税务局 |                       |                |                  | xan      |               | ) X                                     | 闭当页 |
|-------------------|---------|-----|-------|-----------------------|----------------|------------------|----------|---------------|-----------------------------------------|-----|
| 出口货物转             | 內销证明申报表 |     |       |                       | ₩ <b># 0</b> u | 明申请 6            | 申报结果查询   |               |                                         | 20  |
| 2 2.13A           |         | 数据  |       |                       |                |                  | E        | 3 数据自检 图 证明申请 | 局 打印服表下载                                | 99  |
|                   | 所加期期    | 批次  | 申报文件  |                       | 申请状态           | 数据自检时间           | 数据自检结果 2 | 自检情况 😡        | 操作                                      |     |
|                   | 202306  | 001 |       |                       | 未申报            |                  |          |               | 申报明细查看                                  |     |
|                   |         |     |       | <b>资息机队</b><br>执行撤销操作 | (○ 商し × 关)     | ×<br>是否继续?<br> 引 |          |               |                                         |     |
| 当前第1页,非           | 共1条     |     |       |                       |                |                  |          | < 1 > 10      | - ● ● ● ● ● ● ● ● ● ● ● ● ● ● ● ● ● ● ● | 页   |

#### (4) 申报结果查询

正式申报后,可实时查询税务机关对该证明业务的审核状态 及流程信息,点击"税务事项通知书"可下载该笔申报对应的电 子版《准予受理通知书》等税务文书,点击"证明文书开具"可 下载该笔申报对应的电子版证明文书。如图:

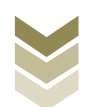

| <b>8</b><br>1484 |          |     | 电子税务局            |         |               |       |      | XCD.    |          | 关闭    | 垱页 |
|------------------|----------|-----|------------------|---------|---------------|-------|------|---------|----------|-------|----|
| 出口货物             | 转内销证明申报表 |     |                  | 🥝 明細数据采 | 集 🕑 证明申请      |       | 结果查询 |         |          |       | 23 |
|                  |          |     |                  |         |               |       | _    |         | இத       | 史申报记录 | 99 |
|                  | 所灑胡      | 批次  | 申报时间             | 审核状态 오  | 审核流程信息        | 审核情况  |      | 税务事项通知书 | 证明       | 这书开具  |    |
|                  | 202212   | 001 | 2023-01-30 17:23 | 审核成功    | 申报成功,审核流程已发放, | 0/0/0 |      | 准予受理通知书 | X        | (书下载) |    |
|                  |          |     |                  |         |               |       |      |         |          |       |    |
| 当前第1页            | , 共1 条   |     |                  |         |               |       |      | < 1     | > 10条页 ~ | 到第 1  | 页  |

2. 通过国际贸易"单一窗口"申报

#### (1) 数据采集

数据采集菜单可以对数据进行采集,同时可以利用筛选条件和功能按钮,对已录入数据进行增、删、改、查等操作。

## ①新建

点击【新建】按钮,弹出数据采集页面,可根据系统提示录 入相关信息,进行数据采集。如图:

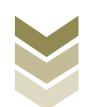

| 三 应用 🎓 中国国   | 际贸易<br>national Tra | <b>単一質</b><br>nde Sing | le Window | 外贸    | 企业出口过    | <b></b><br>夏税申报  |    |           |      | 企业操作员          |               | [→      |
|--------------|---------------------|------------------------|-----------|-------|----------|------------------|----|-----------|------|----------------|---------------|---------|
| 外贸企业出口退税申报 〈 | ≡ «                 | 首页                     | 1 出口货物    | 转内销 🖸 |          |                  |    |           |      |                |               | ▶ 关闭操作▼ |
| 退税申报 〈       |                     | 所                      | 尾期        |       |          | 99 <del>19</del> |    | 原购货凭证号    |      | 销货发            | 票号            |         |
| 跨境应税行为 〈     |                     |                        | Q 查询      | つ 重置  |          |                  |    |           |      |                |               |         |
| 代办退税 〈       | + 新建                |                        | 7开 🍵 删除   | 山批量   | 到 圖 小计   | C 序号重排 🔅 设置标志    |    |           |      |                |               |         |
| 周边场、         | 序员                  | _                      | 所屬組       | 批次    | 库县       | 编号               | 适县 | 发票代码      | 发票已码 | <b>周购将依证</b> 县 | 购货开票日期        |         |
| 单证    ~      | 1                   |                        | 202305    | 001   | 00000001 | 2023050001       | 01 | 200001080 |      |                | 2023-06-13    | 01(     |
| 数据采集 ~       |                     | 0                      | 202505    |       | 0000001  | 2023030001       |    |           |      |                | 2020 00 10    |         |
| 来料加工         |                     |                        |           |       |          |                  |    |           |      |                |               |         |
| 代理证明         |                     |                        |           |       |          |                  |    |           |      |                |               |         |
| 退运已补税证明      |                     |                        |           |       |          |                  |    |           |      |                |               |         |
| 委托出口货物证明     |                     |                        |           |       |          |                  |    |           |      |                |               |         |
| 出口货物转内销      |                     |                        |           |       |          |                  |    |           |      |                |               |         |
| 卷烟证明         |                     |                        |           |       |          |                  |    |           |      |                |               |         |
| 补办证明         |                     |                        |           |       |          |                  |    |           |      |                |               |         |
| 中标证明通知书      |                     |                        |           |       |          |                  |    |           |      |                |               |         |
| 数据申报 <       |                     |                        |           |       |          |                  |    |           |      |                |               |         |
| 单证反馈信息 <     |                     |                        |           |       | _        |                  |    |           |      | 40             | 12 2 W 4 1443 |         |
| 单证数据查询 <     |                     |                        |           |       |          |                  |    |           |      |                |               |         |
| 备案 〈         |                     |                        |           |       |          |                  |    |           |      |                |               |         |
| 其他 <         |                     |                        |           |       |          |                  |    |           |      |                |               |         |
| 系統配置 <       |                     |                        |           |       |          |                  |    |           |      |                |               |         |
| 帮助 <         |                     |                        |           |       |          |                  |    |           |      |                |               |         |
| 出口退税联网稽查系统 〈 |                     |                        |           |       |          |                  |    |           |      |                |               |         |
| ②修           | 改                   |                        |           |       |          |                  |    |           |      |                |               |         |

需要修改数据时,勾选需要修改的记录,点击【打开】按钮,弹出出口货物转内销证明编辑界面,进行相应字段的修改。 如图:

| 三 应用 🎓 中国国   | <b>际贸易单</b> —<br>national Trade Si | ingle Window | 外贸     | 企业出口进    | 退税申报          |    |                          | ⊠    | 企业操作员    |            | ₽       |
|--------------|------------------------------------|--------------|--------|----------|---------------|----|--------------------------|------|----------|------------|---------|
| 外實企业出口退税申报〈  | = *                                | 首页 出口货物      | 5转内销 🖸 |          |               |    |                          |      |          |            | ▶ 关闭操作- |
| 退税申报 〈       |                                    | 所屬期          |        |          | 编号            |    | 原购货凭证号                   | n -  | 销货发      | 漂号         |         |
| 跨境应税行为 〈     |                                    | Q 查询         | 5重置    |          |               |    |                          |      |          |            |         |
| 代办退税 〈       | + 新建 🛛                             | 1) 打开 💼 删解   | 山 批量   | 副 小针     | C 序号重排 🔅 设置标志 |    |                          |      |          |            |         |
| 周边业务、        | 床長 🔽                               | 66 1998      | 新412P  | 成具       | (2月)          | 酒具 | 省曹华和                     | 发展是现 | 商额纷使证具   | 取货开票日期     |         |
| 单证 ~         | 1                                  | 202305       | 001    | 00000001 | 2023050001    | 01 | 200 <del>00</del> 1 Vird | 2014 | mosecurs | 2022-06-13 | 01(     |
| 数据采集 ~       |                                    | 202303       | 001    | 0000001  | 2023030001    | 01 |                          |      |          | 2023-00-13 |         |
| 来料加工         |                                    |              |        |          |               |    |                          |      |          |            |         |
| 代理证明         |                                    |              |        |          |               |    |                          |      |          |            |         |
| 退运已补税证明      |                                    |              |        |          |               |    |                          |      |          |            |         |
| 委托出口货物证明     |                                    |              |        |          |               |    |                          |      |          |            |         |
| 出口货物转内销      |                                    |              |        |          |               |    |                          |      |          |            | I       |
| 卷烟证明         |                                    |              |        |          |               |    |                          |      |          |            |         |
| 补办证明         |                                    |              |        |          |               |    |                          |      |          |            |         |
| 中标证明通知书      |                                    |              |        |          |               |    |                          |      |          |            |         |
| 数据申报 <       |                                    |              |        |          |               |    |                          |      |          |            |         |
| 单证反馈信息 <     |                                    |              |        |          |               |    |                          |      | 40 -     |            | a       |
| 单证数据查询 <     |                                    |              |        |          |               |    |                          |      |          |            |         |
| 备案く          |                                    |              |        |          |               |    |                          |      |          |            |         |
| 其他 <         |                                    |              |        |          |               |    |                          |      |          |            |         |
| 系統配置 <       |                                    |              |        |          |               |    |                          |      |          |            |         |
| 帮助く          |                                    |              |        |          |               |    |                          |      |          |            |         |
| 出口退税联网稽查系统 〈 |                                    |              |        |          |               |    |                          |      |          |            |         |
| ③删           | 除                                  |              |        |          |               |    |                          |      |          |            |         |

对需要删除的数据,可点击【删除】按钮,删除不需要的数

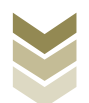

# 据。如图:

| E 应用 🎓 中国国際  | 示贸易的<br>National Tra | <b>自一窗</b><br>ide Single | e Window | 外贸     | 企业出口进    | <b>見税申报</b>   |    |             |         | 企业操作员     |            |          | I E→  |
|--------------|----------------------|--------------------------|----------|--------|----------|---------------|----|-------------|---------|-----------|------------|----------|-------|
| 外贯企业出口退税申报 〈 | ≡ ••                 | 首页                       | 出口货物     | 5转内销 🖸 |          |               |    |             |         |           |            | ₩        | 关闭操作▼ |
| 退税申报 〈       |                      | 所加                       | 電期       |        |          | 總号            |    | 原购货凭证号      | +       | 销货发票      | 8          |          |       |
| 跨境应税行为 〈     |                      |                          | Q 查询     | 5重置    |          |               |    |             |         |           |            |          |       |
| 代办退税 〈       | + 新建                 | 間打                       | 开 💼 删版   | き 山 批量 | 身出 📓 小计  | C 序号重排 🔅 设置标识 | 5  |             |         |           |            |          |       |
| 周边业务、        | 序目                   |                          | 所屬組      | 批次     | 库县       | 编号            | 项号 | 发票代码        | 发票已码    | 面购货使证号    | 购货开票日期     |          |       |
| 单证           | 12-5                 |                          | 202305   | 001    | 00000001 | 2023050001    | 01 | CHURCH VIEW | 646,250 | ALC SALES | 2023-06-13 |          | 01(   |
| 数据采集 ~       | -                    |                          | 202000   | 001    | 0000001  | 2023030001    | vi |             |         |           | 2023-00-13 |          |       |
| 来料加工         |                      |                          |          |        |          |               |    |             |         |           |            |          | - 11  |
| 代理证明         |                      |                          |          |        |          |               |    |             |         |           |            |          | - 11  |
| 退运已补税证明      |                      |                          |          |        |          |               |    |             |         |           |            |          | - 11  |
| 委托出口货物证明     |                      |                          |          |        |          |               |    |             |         |           |            |          |       |
| 出口货物转内销      |                      |                          |          |        |          |               |    |             |         |           |            |          |       |
| 卷烟证明         |                      |                          |          |        |          |               |    |             |         |           |            |          |       |
| 补办证明         |                      |                          |          |        |          |               |    |             |         |           |            |          |       |
| 中标证明通知书      |                      |                          |          |        |          |               |    |             |         |           |            |          |       |
| 数据申报 <       |                      |                          |          |        |          |               |    |             |         |           |            |          |       |
| 单证反馈信息 <     |                      |                          |          |        |          |               |    |             |         | 40        | 1          | 947 K K) |       |
| 单证数据查询 <     |                      |                          |          |        |          |               |    |             |         |           |            |          |       |
| 备案 〈         |                      |                          |          |        |          |               |    |             |         |           |            |          |       |
| 其他 <         |                      |                          |          |        |          |               |    |             |         |           |            |          |       |
| 系統配置 <       |                      |                          |          |        |          |               |    |             |         |           |            |          |       |
| 帮助 <         |                      |                          |          |        |          |               |    |             |         |           |            |          |       |
| 出口退税联网稽查系统 〈 |                      |                          |          |        |          |               |    |             |         |           |            |          |       |

④查询

输入查询条件,点击【查询】按钮,可以进行筛选查询。如图:

| 😑 应用 🛛 🎓 中国国 | 际贸易单<br>rnational Trac | <b>1—11</b><br>de Single | D<br>Window                            | 外贸    | 企业出口)    | 退税申报          |    |       |      | 企业操作员  |            | I E→     |
|--------------|------------------------|--------------------------|----------------------------------------|-------|----------|---------------|----|-------|------|--------|------------|----------|
| 外贸企业出口退税申报 〈 | = *                    | 首页                       | 出口货物                                   | 转内销 🖸 |          |               |    |       |      |        |            | ▶ 关闭操作-  |
| 退税申报 〈       |                        | 所語                       | 電期                                     |       |          | 調号            |    | 原购货凭证 | ₽    | 销货发展   | 18         |          |
| 跨境应税行为 〈     |                        | L                        | Q 查询                                   | 5 重置  |          |               |    |       |      |        |            |          |
| 代办退税 〈       | + 新建                   | 圓打                       | 田 山田 田 田 田 田 田 田 田 田 田 田 田 田 田 田 田 田 田 | 山北島   | 第出 📓 小计  | C 序号重排 🔅 设置标志 |    |       |      |        |            |          |
| 周边业务、        | 序号                     |                          | 所屬期                                    | 批次    | 序号       | 编号            | 项号 | 发票代码  | 发票号码 | 原购货凭证号 | 购货开票日期     | 1        |
| 单证           | 1                      |                          | 202305                                 | 001   | 00000001 | 2023050001    | 01 |       |      |        | 2023-06-13 | 01(      |
| 数据采集 ~       | -                      |                          |                                        |       |          |               |    |       |      |        |            |          |
| 来料加工         |                        |                          |                                        |       |          |               |    |       |      |        |            | - 1      |
| 代理证明         | -                      |                          |                                        |       |          |               |    |       |      |        |            | - 1      |
| 退运已补税证明      |                        |                          |                                        |       |          |               |    |       |      |        |            | - 1      |
| 委托出口货物证明     | -                      |                          |                                        |       |          |               |    |       |      |        |            |          |
| 出口货物转内销      |                        |                          |                                        |       |          |               |    |       |      |        |            |          |
| 卷烟证明         |                        |                          |                                        |       |          |               |    |       |      |        |            |          |
| 补办证明         |                        |                          |                                        |       |          |               |    |       |      |        |            |          |
| 中标证明通知书      |                        |                          |                                        |       |          |               |    |       |      |        |            | II       |
| 数据申报 〈       |                        |                          |                                        |       | _        |               |    |       |      |        |            |          |
| 单证反馈信息 <     |                        |                          |                                        |       |          |               |    |       |      | 40     | 1.4        | e v vi 🌰 |
| 单证数据查询 <     |                        |                          |                                        |       |          |               |    |       |      |        |            |          |
| 告案 く         |                        |                          |                                        |       |          |               |    |       |      |        |            |          |
| 其他           |                        |                          |                                        |       |          |               |    |       |      |        |            |          |
| 系統配置 <       |                        |                          |                                        |       |          |               |    |       |      |        |            |          |
| 帮助 <         |                        |                          |                                        |       |          |               |    |       |      |        |            |          |
| 出口退税联网稽查系统 〈 |                        |                          |                                        |       |          |               |    |       |      |        |            |          |

(2) 数据申报

进入"数据申报"中的"单证申报"、"打印申报报表",

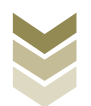

可以对采集完毕的数据进行数据上传,或者将生成的申报数据进行打印。

#### ①生成申报数据

点击【生成申报数据】按钮,选择"出口货物转内销证明申 请",录入"所属期"及"批次",再点击【确定】按钮,可生 成申报数据。如图:

| 三 成用 🤷 🕂   | 国际贸易单一窗口   外贸企业出口退税申报                 |                                                   |                   | I ₽     |
|------------|---------------------------------------|---------------------------------------------------|-------------------|---------|
| 外贸企业出口退税申报 | <                                     |                                                   |                   | ▶ 关闭操作- |
| 退税申报       | <                                     |                                                   |                   |         |
| 跨境应税行为     | ¢ <u>0</u> 295                        |                                                   | 世生成中形政制           | 2.近程申报  |
| 代办退税       | ★長 □ 1-6516回 由短短日 形次 文件 <sup>→→</sup> |                                                   | ★15/0月 街/05 梯/t   |         |
| 周边业务       |                                       | 系统询问                                              |                   |         |
| 单证         | ×                                     |                                                   |                   |         |
| 数据米集       | ۲                                     | 所羅明 202305                                        |                   |         |
| 数据甲版       | Č                                     | 批次 001                                            |                   |         |
| 甲亚甲胺       |                                       |                                                   |                   |         |
| 甲亚反馈信息     |                                       | ○ 退运已补税 (未退税) 证明申请                                |                   |         |
| 甲吡狄诺旦间     |                                       | ○ 委托出口货物证明申请                                      |                   |         |
| 前条         |                                       | ○ 代理出口货物证明申请                                      |                   |         |
| 兵地         | )                                     |                                                   |                   |         |
| 杨明         | Į L                                   | ○ 准予免税购进出□卷烟证明申请                                  |                   |         |
| 中门眼道畔网络香亥纳 |                                       | ○ 出口卷烟免税核销申报                                      |                   |         |
| 版本说明       |                                       | ○ 补办出口退税有关证明申请                                    | 10 ~ 14 4 第 1 共1页 | C I     |
|            |                                       | ○ 作废出口退脱有关证明申请                                    |                   |         |
|            |                                       | C - T- SUNE WINE WINE WINE WINE WINE WINE WINE WI |                   |         |
|            |                                       | ✓ 462 × 天内                                        |                   |         |
|            |                                       |                                                   |                   |         |
|            |                                       |                                                   |                   |         |
|            |                                       |                                                   |                   |         |

# ②远程申报

勾选数据,点击【远程申报】按钮,可将数据正式申报。如图:

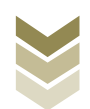

| E 应用 🎓 中国国际  | 【易単一窗口   外贸企业出口退税申报                           |          |                    |
|--------------|-----------------------------------------------|----------|--------------------|
| 外贸企业出口退税申报〈  | ₩                                             |          | ₩                  |
| 退税申报 〈       | <b>出成申报数据</b> 打印申报服表                          |          |                    |
| 跨境应税行为 <     | ê 180                                         |          | 山 生成申报数据 2 远程时     |
| 代办退税 〈       |                                               |          |                    |
| 周边业务 〈       | 序号 ✓ 上传时间 申报年月 批次 文件名称 业务类型 数据状态              | 审核信息 退税额 | 操作                 |
| 单证 ~         | 1 2023-06-13 16:51: 202305 001 出口转内销证明申请 自检审核 |          |                    |
| 数据采集 ~       |                                               |          |                    |
| 来料加工         |                                               |          |                    |
| 代理证明         |                                               |          |                    |
| 退运已补税证明      |                                               |          |                    |
| 委托出口货物证明     |                                               |          |                    |
| 出口货物转内销      |                                               |          |                    |
| 卷烟证明         |                                               |          |                    |
| 补办证明         |                                               |          |                    |
| 中标证明通知书      |                                               |          |                    |
| 数据申报 <       |                                               | 10 🗸     | ◀ ◀ 第 1 共1页 ▶ ▶  6 |
| 单证反馈信息 <     |                                               |          |                    |
| 单证数据查询 <     |                                               |          |                    |
| <b>資業</b> 〈  |                                               |          |                    |
| 具他           |                                               |          |                    |
| <u>赤印度</u> く |                                               |          |                    |
| 宿町(          |                                               |          |                    |
| 出口返祝吠两僧宣系统 < |                                               |          |                    |

## ③打印报表下载

勾选已生成的数据,点击【打印】按钮,将报表保存至本地 电脑后,进行表单打印。如图:

| 三 应用 🎓 中国国   | 示贸易单一窗口   外贸企业出口退税申报 |          |
|--------------|----------------------|----------|
| 外贸企业出口退税申报 〈 | ■ 📢 首页 单证申报 O        | ▶ 关闭操作 - |
| 退税申报 <       | 生成申报数据               |          |
| 跨境应税行为 <     | 府屬期 202305           | 会 批量打印   |
| 代办退税 〈       | 序号 110内容             | 操作       |
| 周边业务、        | 1 未料加工免疫证明申请表        | 9TED     |
| 单证           | 2 来科加工免税证明核销申请表      | #TED     |
| 数据采集 ~       | 3退运已补税(未退税)证明申请表     | \$7£0    |
| 来料加工         | 4 委托出口货物证明申请表        | \$TED    |
| 代理业明         | 5 🗌 代理出口货物证明申请表      | #TED     |
| 退运口和税证明      | 6 . 代理进口货物证明申请表      | 打印       |
| 出口您物转内销      | 7 🔽 出口货物转内销证明申请表     | \$1ED    |
| 卷烟证明         | 8准予免税购进出口卷烟证明申请表     | \$7£0    |
| 补办证明         | 9 🗌 出口卷烟免税证明核销申报表    | \$TED    |
| 中标证明通知书      | 10 h/p出口退税有关证明申请表    | \$TED    |
| 数据申报 <       | 11 _ 作废出口退税有关证明申请表   | 打印       |
| 单证反馈信息 〈     | 12 中标证明通知书           | 打印       |
| 单证数据查询 <     |                      |          |
| 备案 <         |                      |          |
| 其他           |                      |          |
| 想助 〈         |                      |          |
| 出口退税联网稽查系统 < |                      |          |
|              |                      |          |

## (3) 数据查询

在"数据查询"中可以查看申报成功的出口货物转内销证明 明细数据。如图:

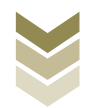

| 三 应用 🎓 中国国   | 际贸易单<br>national Tra | <b>单—官</b><br>ide Sing | le Window  | 外贸企       | 业出口退税申报    | ł  |            |            |              | -           | I 🕀             |
|--------------|----------------------|------------------------|------------|-----------|------------|----|------------|------------|--------------|-------------|-----------------|
| 外贸企业出口退税申报 < | ≡ ••                 | 首页                     | 1 出口货      | 物转内销查词 🖸  |            |    |            |            |              |             | ▶ 关闭操作-         |
| 退税申报 〈       |                      | 数据                     | 狀态 🔵 申报    | 数据 ○ 反馈数据 | RF         | 屋胡 |            | 编号         |              | 原购货凭证号      |                 |
| 跨境应税行为 <     |                      | 销货发                    | 漂号         |           | 已出具证明      | 编号 |            | Q 查询       | 日本 C         |             |                 |
| 代办退税 〈       | 圓 打开                 | ± ±                    | 出最导出 👔     | 副小计 🚭 打印  | ▲ 撤销申报     |    |            |            |              |             |                 |
| 周边场。         | 序目                   |                        | 66 100 100 | 座具        | 编具         | 酒具 | 安置伊森       | 发展具成       | 原知份受证具       | 影然开要日期      | 商品代码            |
| 单证 ~         | 1                    |                        | 202305     | 00000001  | 2023050001 | 01 | 200801 089 | 24086.0 80 | 1803HADDEL B | 2023-06-13  | 01059410        |
| 数据采集 《       | -                    | U                      | 202303     | 0000001   | 2023030001 | 01 |            |            |              | 2023-00-13  | 01035410        |
| 数据申报 <       |                      |                        |            |           |            |    |            |            |              |             |                 |
| 单证反馈信息 <     |                      |                        |            |           |            |    |            |            |              |             |                 |
| 单证数据查询 ~     |                      |                        |            |           |            |    |            |            |              |             |                 |
| 来料加工查询       |                      |                        |            |           |            |    |            |            |              |             |                 |
| 代理证明查询       |                      |                        |            |           |            |    |            |            |              |             |                 |
| 退运已补税查询      |                      |                        |            |           |            |    |            |            |              |             |                 |
| 委托出口货物查询     |                      |                        |            |           |            |    |            |            |              |             |                 |
| 出口货物转内销查询    |                      |                        |            |           |            |    |            |            |              |             |                 |
| 卷烟证明查询       |                      |                        |            |           |            |    |            |            |              |             |                 |
| 补办证明查询       |                      |                        |            |           |            |    |            |            |              | 40 14 .4 48 | a 44.490 k 14 🍙 |
| 中标证明通知书查询    |                      |                        |            |           |            |    |            |            |              |             |                 |
| 备案           |                      |                        |            |           |            |    |            |            |              |             |                 |
| 其他く          |                      |                        |            |           |            |    |            |            |              |             |                 |
| 济动能直 <       |                      |                        |            |           |            |    |            |            |              |             |                 |
|              |                      |                        |            |           |            |    |            |            |              |             |                 |
| 出口退祝联网稽查系统 〈 |                      |                        |            |           |            |    |            |            |              |             |                 |

### 3. 通过离线版申报系统申报

采用离线版申报系统进行出口货物转内销证明申报的需要与 电子税务局"离线申报"配合使用,首先通过离线版申报系统采 集申报数据,生成申报数据,再通过电子税务局"离线申报"完 成正式申报。

#### (1) 选择申报业务

通过"向导"->"证明申报向导"->"证明申报数据录入-> 出口货物转内销证明申报表",进入申报模块。如图:

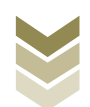

| >>>>>>>>>>>>>>>>>>>>>>>>>>>>>>>>>>>                                                                                                    | 100 - 01 X                                           |
|----------------------------------------------------------------------------------------------------|------------------------------------------------------|
| <ul> <li>□ 尋</li> <li>● ×</li> <li>■ 大部族 総元集</li> <li>- 介部族 総元集</li> <li>二 证明申 拒於 課意入</li> <li>&gt; 未利加工免疫证明申请表</li> <li>&gt; 未利加工免疫症明核病申请表</li> </ul>                                                                                                | 欢迎使用                                                 |
| <ul> <li>建学免税物进出口登幅证明申请表</li> <li>出口登備免税核病申报表</li> <li>代理出口纳物证明申请表</li> <li>代理出口纳物证明申请表</li> <li>资打出口纳物产剂输证明申请表</li> <li>出口段物应利输证明申报表</li> <li>出口段物应利输证明申报表</li> <li>出口段物应利输证明申报表</li> <li>中征证明逾延明</li> <li>中征证明逾延明</li> <li>外行补密让口费机关证的申请</li> </ul> | 外贸企业离线出口退税申报软件                                       |
| ▶ 出口遭(兔) 發展关证明作派                                                                                                    | 申提修完成品記<br>当前系统版本: 00005_L02<br>最後系统版示: 00005_L02    |
| <ul> <li>三 主成证明申报款据</li> <li>四 打印证明申请表</li> <li>五 审核反滴成意 擦段</li> <li>六 证明申报款据数据</li> <li>十 证明申报款据查询</li> </ul>                                                                                                    | 高品與產信息<br>当前局品時新非。GROSE2003A.<br>最新商品時新本。GROSE2023A. |

#### (2) 明细数据采集

选择申报系统"证明申报向导"第二步"证明申报数据录入 ->出口货物转内销证明申报表",点击【增加】按钮,录入原购 货凭证号、购货开票日期、商品代码等内容。如图:

| 》 外贸企业离线出口退税申报软件正式版                               |                                        |
|---------------------------------------------------|----------------------------------------|
| 医动数据采集 生成由报数据 电报表打印 审核反馈接收 撤销电报数据 综合数据查询 系统 推护 退出 |                                        |
|                                                   |                                        |
| 申请问导 遗脱申报问导 代办申报问导 出口已使用设备 其他申报问导 证明申报问号          |                                        |
|                                                   |                                        |
| + 利加丁                                             |                                        |
| 本村加工元代理学術研究                                       | 欢迎使用                                   |
|                                                   |                                        |
| 19.17.000/2004年9月19月19日188<br>出日委員会和約請由収ま         | 外贸企业离线出口退税申报软件                         |
| · · · · · · · · · · · · · · · · · · ·             |                                        |
| 代理讲口统物证明申请表                                       |                                        |
| 委托出口经验证明由语表                                       |                                        |
| 出口後領防內前证明申报表                                      |                                        |
| 出口绘物已补税/未避税证明                                     |                                        |
| 中标证明通知书                                           |                                        |
| 关于补办出口遗稼有关证明的申请                                   | <b>由初至社会</b> 有                         |
| 出口邊(免)稅相关证明作废                                     | 甲操系统信息                                 |
|                                                   | 当前系统版本: 00005_102<br>最新系统版本: 00005_102 |
|                                                   | 10.01/12.04.00.00                      |
|                                                   |                                        |
|                                                   | 商品码库信息                                 |
| - Later Taburatia                                 | 当前商品码版本: CMC0022023A                   |
| 、生水は「切甲状腺類<br>D. 17F6に用由法法主                       | 最新商品码版本: CMCODE2023A                   |
| 1 17 27 20 27 27 27 27 27 27 27 27 27 27 27 27 27 |                                        |
| ; 证明申 探熱援撤销                                       |                                        |
| と 证明申报數据查询                                        |                                        |

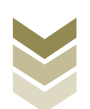

| 🧧 外贸企业离线出口退税申报软件正式版                    |                              |             |           | Ŧ          | 向导 — 🖻 | x   |
|----------------------------------------|------------------------------|-------------|-----------|------------|--------|-----|
| 基础数据采集 生成申报数据 申报表打印 审核反馈接收             | 撤销申报数据 综合数据查询 系统维护           | 退出          |           |            |        |     |
| ╪ 出口货物转内销证明申报表                         |                              |             |           |            |        | • × |
| 向 Q 拙索 O 刷新 🕂 増加 🖸 総改 🗅 制除 ✔ 🕼         | 存 × 放弃 🕭 导出 🕒 退出             | 序号重排        |           |            |        |     |
| ↔ 🖌 🖌 🖌 🕨 第 1 页 / 共 1 页                | 编辑窗口                         |             |           |            |        |     |
| 所属期 序号 ▶ 1 202306 00000001             | 所属期:                         | 202306      | 申报批次:     | 001        |        |     |
|                                        | 序号:                          | 00000001    | 编号:       | 2023060001 |        |     |
|                                        | 项号:                          | 01          | 发票号码:     |            |        |     |
|                                        | 发票代码:                        |             | 原购卷传证号:   |            |        |     |
|                                        | 购份开罩日期:                      | 2023-01-01  | 高品代码:     | 01059410   |        |     |
|                                        | 胞俗商品之称:                      | 新田子士185古的沙点 | 顺从封甲:     | 2331_0000  |        |     |
|                                        | 购除全额:                        | 242431 00   | 购将征税案:    | 9.00       |        |     |
|                                        | 10点说题:                       | 21818 79    | 内诸分重导,    | 9.00       |        |     |
|                                        | 内站工画日期。                      |             | (1)内从来 5. | 2221 0000  |        |     |
|                                        | 13月71年日月3                    | 01010 70    | 中10行士。    | 2331.0000  |        |     |
|                                        | 可乘山抗徽;                       | 21010. 19   | 中很小心,     |            |        |     |
|                                        | 甲依怀志:                        |             | 标志:       |            |        |     |
|                                        |                              |             |           |            |        |     |
|                                        |                              |             |           |            |        |     |
|                                        |                              |             |           |            |        |     |
|                                        |                              |             |           |            |        |     |
|                                        |                              |             |           |            |        |     |
|                                        |                              |             |           |            |        |     |
|                                        | 数据项说明 🖂                      |             |           |            |        | 2   |
| 当前所属期:202306 海关企业代码:1234567890 社会信用代码: | 纳税人识别号: 123456789012345 企业名称 | : 外發頭貳      |           |            |        | ~   |

# (3) 生成申报数据

选择申报系统"证明申报向导"第三步"生成证明申报数据",选择"出口货物转内销证明申报",输入"所属期"及 "批次",再点击【确定】按钮,生成申报数据保存至本地电脑。如图:

| ● 外贸企业高线出口退税申报软件正式版<br>器电数据率 生成的股限率 的股制力的 事体反映器故 服物的股政率 総合数据<br>同号<br>音楽申請向导 現就申報向导 代办申报的导 出口已使用设备 其他申报的导 证明申报的同号<br>- 一始数数形集<br>- 二 证明申报的服务入<br>- 三 生成正明申报的服务 | * pp - * *<br>M KK#护 追出<br>欢迎使用                                                                                                    |
|----------------------------------------------------------------------------------------------------|----------------------------------------------------------------------------------------------------|
|                                                                                                    | <u>     中国語     中国語     中国語     中国語     中国語     中国語     中国語     中国語     中国語     中国     中国    </u> |
| <ul> <li>四 打印证明申请表</li> </ul>                                                                                                    | 高品码库信息<br>当前用品码标本:GNC082023A<br>最新用品码标本:GNC082023A                                                                                                    |
| <ul> <li>五 単板反換集磨構成</li> <li>六 证明申报数据数值</li> <li>七 证明申报数据数面</li> </ul>                                                                                         |                                                                                                    |

# (4) 申报数据报表打印

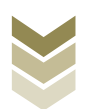

选择申报系统"证明申报向导"第四步"打印证明申请 表",选择"出口货物转内销证明申报表",录入"打印所属 期"及"批次",点击【确定】按钮。如图:

|                                                             | <b>吏用</b><br>软件 |
|-------------------------------------------------------------|-----------------|
|                                                             | ta l            |
| <b>商品码库首息</b><br>当前周品码版本: GE0082023A<br>最新周品码版本: GE0082023A | h麻,             |
| - 五 年秋5.清魚豊裕の                                               |                 |
| <ul> <li>へて 12時中16338第時</li> <li>七 证明中报会議査询</li> </ul>      |                 |

#### (5) 数据撤销

若发现申报数据有误,可将数据撤销,返回到明细数据录入 阶段,进行修改,再按照证明申报向导流程重新申报。选择申报 系统"证明申报向导"第六步"证明申报数据撤销",选择"出 口货物转内销证明申报",输入"所属期"及"批次",点击 【确定】按钮。如图:

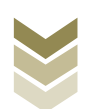

| 外贸企业离线出口退税申报软件正式版<br>基础数据采集 生成中报数据 申报表打印 率相反供换效 鉴明申报数据 综合数                                                                      | (1) 自動 二 (1) 文<br>(2) (2) (2) (2) (2) (2) (2) (2) (2) (2) |
|----------------------------------------------------------------------------------------------------|-----------------------------------------------------------|
| □ 号<br>電振申請の号 遺根申指向号 代办申指向号 出口已使用设备 其他申指向导 证明申报向号<br>- 一 外部執護不集<br>- 二 证明申报執護承入<br>- 三 打印证明申报執護<br>- 四 打印证明申请表<br>- 五 東非反應使自動() | 欢迎使用                                                      |
| <ul> <li>二 正 ● 新公司通知 ##</li> <li>• 查询头出口证明申报数据</li> </ul>                                                                       | Image: 1000000000000000000000000000000000000              |
|                                                                                                    | Montage All bits, Mitzalet                                |

#### (6) 数据查询

生成申报数据后,可在证明申报数据查询中查看。选择申报 系统"证明申报向导"第七步"证明申报数据查询",再选择 "出口货物转内销证明申报表"。如图:

| 外贸企业离线出口退税申报软件正式版                                                                                                    | analization at the data on the state     |         |             |          | <b>羊</b> 肉号 _ ● × |
|----------------------------------------------------------------------------------------------------|------------------------------------------|---------|-------------|----------|-------------------|
| 回号 中本は2018年9月2日 ##10121日##10121日##1012 | (3)《登词 永 19: 19: 12: 12:<br>出口爱物转内前证明申报表 |         |             |          | • ×               |
| 脊索申请向导 過税申报向导 代办申报向导 出口已使用设备 其他申报向导 证明申报向导                                                                                                    | 9. 料変 0. 刷紙 1 小鳥北 1 日 現                  | 出版演曲报   |             |          |                   |
|                                                                                                    |                                          |         |             |          |                   |
| ▼ 二 证明申报数据录入                                                                                                    | ▶       ▶   第1页/共1页                      | 编辑窗口    |             |          |                   |
| ✓ 三 生成证明申报数据                                                                                                    | 所選用 序号                                   | 所属期:    | 202306      | 申报批次:    | 001               |
|                                                                                                    |                                          |         |             |          |                   |
| ✓ 五 审核反馈信息接收                                                                                                    |                                          | 序号:     | 00000001    | 编号:      | 2023060001        |
| → 六 证明申报款据撤销                                                                                                    |                                          | 项号:     | 01          | 发票号码:    | ×                 |
| ▲ 七 证明申报数据查询                                                                                                    |                                          | 发票代码:   |             | 原购货凭证号:  |                   |
| ▶ 来料加工免税证明申请表                                                                                                    |                                          | 购修开票日期: | 2023-01-01  | 商品代码:    | 01059410          |
| ▶ 未料加工出口货物免税证明核销申请表                                                                                                    |                                          |         |             |          |                   |
| ▶ 准予免税购进出口卷烟证明申请表                                                                                                    |                                          | 购货商品名标: | 重量大于185克的改良 | 购次数量:    | 2331.0000         |
| ▶ 出口卷烟免税核销申报表                                                                                                    |                                          | 购货金额:   | 242431.00   | 购货征税率:   | 9.00              |
| ▶ 代理出口焱物证明申请表                                                                                                    |                                          | 购货税额:   | 21818.79    | 内销发票号:   |                   |
| ▶ 代理进口货物证明申请表                                                                                                    |                                          | 内销开票日期: | ×           | 转内销数里:   | 2331.0000         |
| ▶ 委托出口炎物证明申请表                                                                                                    |                                          | 可抵扣税额:  | 21818.79    | 已出具证明编号: |                   |
| ▶ 出口货物转内销证明申报表                                                                                                    |                                          | 申报标志:   | R           | 审核标志:    |                   |
| ▶ 出口货物已补税/未過税证明                                                                                                    |                                          | 标志,     |             |          |                   |
| ▶ 中标证明通知书                                                                                                    |                                          | 11021   |             |          |                   |
| ▶ 关于补办出口遇税有关证明的申请                                                                                                    |                                          |         |             |          |                   |
| ▶ 出口湯(鱼)發相美证明作废                                                                                                    |                                          |         |             |          |                   |
|                                                                                                    |                                          |         |             |          |                   |
| <ul> <li>ACTUATED AND LAND IN</li> </ul>                                                                                                    |                                          |         |             |          |                   |
|                                                                                                    |                                          |         |             |          |                   |
|                                                                                                    |                                          |         |             |          |                   |
|                                                                                                    |                                          |         |             |          |                   |
|                                                                                                    | 200010010 All ATA, MERDIA                | 数据项说明 🖻 |             |          | Ç                 |

### (7) 数据自检

登录电子税务局后,通过"我要办税"->"证明开具"->

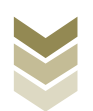

"开具出口退(免)税证明"->"出口货物转内销证明开具",选择"离线申报"进入申报模块。如图:

| eeeeeeeeeeeeeeeeeeeeeeeeeeeeeeeeeeeeee | 电子税务局 游输入需要限条的内容 医条 双梁                           | 退出 |
|----------------------------------------|--------------------------------------------------|----|
| ● 套餐业务                                 | 常用功能 我的信息 我要直询 互动中心 公众服务                         |    |
|                                        |                                                  | Í  |
|                                        |                                                  |    |
|                                        |                                                  |    |
| <b>第</b> 特色业务                          | 我的侍办         服务提醒         政策速速器           ,政策速速器 |    |
|                                        | ▶ 关于使用全面数字化的电子发票有关事项通知                           |    |
|                                        | ▶ 全面数字化的电子发票将在我省准广使用                             |    |
|                                        |                                                  |    |

| 8<br>1404 | 电子税务局                                                                                                    | 请他入意思报去的内容 报金 双型 目記出                                                                                                    |
|-----------|----------------------------------------------------------------------------------------------------|----------------------------------------------------------------------------------------------------|
| ● 套餐业务    | 常用功能 我的信息 我要办税 我要查询 互动中心                                                                                                    | 公众服务                                                                                                    |
|           | <ul> <li>开具税收完税证明(表格式)</li> <li>开具出口道(兔)税证明</li> <li>开具无欠税证明</li> <li>服务贸易等项目对外支付税务备案</li> <li>转开印花税票销售凭证</li> <li>开具契税信息联系单</li> </ul> | <ul> <li>并具构效完脱证明(文书式)</li> <li>并具中国税收届民身份证明</li> <li>并具中央非税收入统一票据</li> <li>转开税收缴款书(出口货物劳务专用)</li> <li>作废服务贸易等项目对外支付税务备案</li> </ul> |
| 8 特色业务    | <ul> <li>我的特办 服务报酬 政策連递</li> <li>,政策連递課欄</li> <li>,关于使用金面数字化的电子发票有关事项通知</li> <li>,金面数字化的电子发票将在我编指广使用</li> </ul>                         |                                                                                                    |

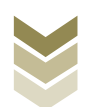

|                |    | 开具出口退(免)税证      | 明             |         |
|----------------|----|-----------------|---------------|---------|
|                | 序号 | 业务事项            | 操作            | 日明      |
|                | 1  | 代理出口货物证明开具      | ▲ 在线印服 □ 离线印服 | (物劳务专用) |
|                | 2  | 代理进口货物证明开具      | ▲ 在线申报 □ 离线申报 |         |
|                | 3  | 中标证明通知书开具       | ▲ 在线申报 □ 离线申报 |         |
|                | 4  | 出口货物已补税/未退税证明开具 | ▲ 在线申报 □ 离线申报 |         |
|                | 5  | 出口货物转内销证明开具     | ▲ 在线申报 □ 為线申报 |         |
|                | 6  | 委托出口货物证明开具      | ▲ 在线申报 □ 陶线申报 |         |
|                | 7  | 来料加工免税证明开具      | ▲ 在线申报 □ 离线申报 |         |
| 1516105        | 8  | 来料加工免税证明核销      | ▲ 在线申报 □ 离线申报 | -       |
| 19.4.3.3.2.7.3 | 9  | 准予免税购进出口卷烟证明开具  | ▲ 在线申报 □ 离线申报 |         |
|                | 10 | 出口卷烟免税核销申请      | ▲ 在线申报 □ 兩线申报 |         |
|                | 11 | 补办出口退(免)税证明     | ▲ 在线申报 □ 商线申报 |         |
|                | 12 | 作废出口退(免)税证明     | ▲ 在线申报 □ 商线申报 |         |

选择"数据自检"进入"数据自检"界面,点击【上传】按钮,弹出"文件上传"界面,再点击【选择文件】按钮,选择生成的申报数据文件,最后再点击【开始上传】按钮,完成数据自检操作。如图:

| e e e e e e e e e e e e e e e e e e e | 电子税务局        |              |            | 双迎,   关闭当页                      |
|---------------------------------------|--------------|--------------|------------|---------------------------------|
| 申报退税 ■                                | 数据自检         |              |            |                                 |
| 🗈 出口证明管理 🗸                            | #根封间: 202306 | Q 直向 土土街     |            |                                 |
| 出口货物转内销证明,                            |              |              |            |                                 |
| 数据自检                                  | 序号 文件名称 所属期  | 批次 申报时间 自检状态 | 排位    自检结果 | 自检情况 操作 2                       |
| 正式申报                                  | 文件上传         |              | ×          |                                 |
| 审核结果反馈                                |              |              |            |                                 |
| 税务事项通知书                               | 文件上传:        |              | 选择文件       |                                 |
| 税务事项文书                                |              |              | 开始上传       |                                 |
|                                       |              |              |            |                                 |
|                                       |              |              |            |                                 |
|                                       |              |              |            |                                 |
|                                       |              |              |            |                                 |
|                                       |              |              | ,          | 直询出 0 条记录,每页 10 条,共 0 页 🔍 < 📏 🍃 |
|                                       |              |              |            |                                 |
|                                       |              |              |            |                                 |
|                                       |              |              |            |                                 |
|                                       |              |              |            |                                 |

数据自检成功后,可在"自检情况"下查看自检产生的疑点

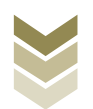

# 个数,点击具体"疑点个数"可查看疑点详情。如图:

|                                     | 电子和  | 说务局       |        |     |                |        |     |      | XCD,              | 关闭当页             |
|-------------------------------------|------|-----------|--------|-----|----------------|--------|-----|------|-------------------|------------------|
| 申报退税 ■                              | 数据自相 | 숲         |        |     |                |        |     |      |                   |                  |
| 出口证明管理。 出口货物转内销证明。                  | 中报时间 | l: 202306 |        | 8   | Q重简            | 上上传    |     |      |                   |                  |
| 数据自检                                | 序号   | 文件名称      | 所属期    | 批次  | 申报时间           | 自检状态   | 排位  | 自检结果 | 自检情况?             | 操作⑦              |
| 正式中板<br>审核结果反馈<br>税务事项通知书<br>税务事项文书 | 1    | ZMKJ_CK   | 202301 | 001 | 2023-06-12 17: | 自检处理完成 | 已完成 |      | 1/0/1             |                  |
|                                     |      |           |        |     |                |        |     | ž    | m尚出 1 条记录,每页 10 9 | £, 共1页 « ( 1 ) » |

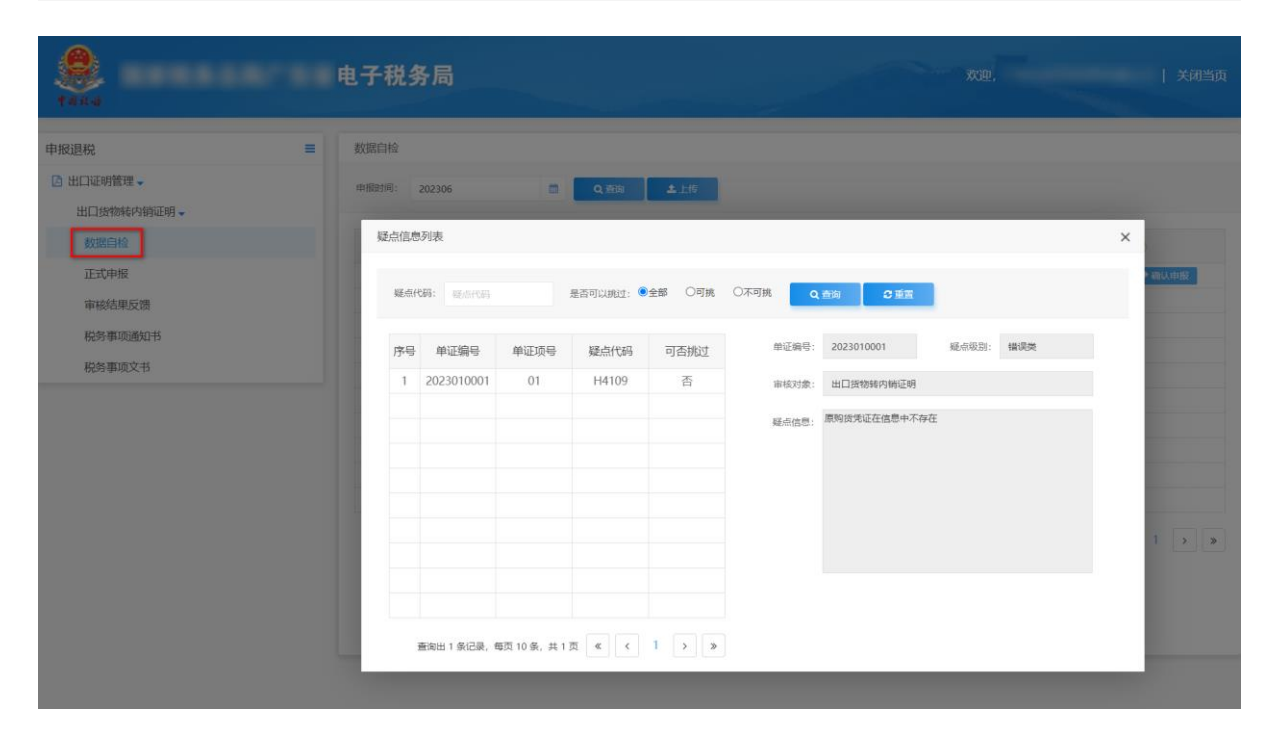

#### (8) 正式申报

选择"正式申报"进入"正式申报"界面,点击【上传】按钮,选择"申报方式"后再点击【选择文件】按钮,选择生成的申报数据文件,最后再点击【开始上传】按钮,完成正式申报操

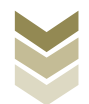

| e e e e e e e e e e e e e e e e e e e | 电子税   | 务局                              |       |     | XC112.     | 关闭当页               |
|---------------------------------------|-------|---------------------------------|-------|-----|------------|--------------------|
| 申报退税 ≡                                | 正式申报  |                                 |       |     |            |                    |
| □ 出口证明管理 -                            | 申福时间: | atustan 🗰 🛎: et. 200            |       | 土土楼 | 1          |                    |
| 出口货物转内销证明,                            |       |                                 |       |     |            |                    |
| 数据自检                                  | 序号    | 文件上传                            |       | ×®  | 审核状态       | 操作 🛞               |
| 正式申报                                  |       | 由报方式: 直接由报 💟 何数据自检 🗌            |       |     |            |                    |
| 审核结果反馈                                | -     | TROJAN ANTIN DAMANDIA           |       | -   |            |                    |
| 税务事项通知书                               |       | XHLTE:                          |       |     |            |                    |
| 税务事项文书                                |       |                                 | 开始上传  |     |            |                    |
|                                       | -     |                                 |       |     |            |                    |
|                                       |       | 直接申报:直接确认出口跟(免)税申报。             |       |     |            |                    |
|                                       |       | 仅数据自检: 仅做数据自检, 处理完成后可人工确认出口退 (矣 | 的税申报。 |     |            |                    |
|                                       |       |                                 | _     |     |            |                    |
|                                       |       |                                 |       |     | 查询出 0 条记录, | ,每页10条,共0页 《 〈 〉 》 |
|                                       |       |                                 |       |     |            |                    |
|                                       |       |                                 |       |     |            |                    |
|                                       |       |                                 |       |     |            |                    |
|                                       |       |                                 |       |     |            |                    |

# (9) 申报结果查询

完成正式申报后,可实时查询税务机关对该证明业务的审核 状态及流程信息。如图:

| Lu mitator (Metallin |       |             |                     |        |      |                         |            |                   |
|----------------------|-------|-------------|---------------------|--------|------|-------------------------|------------|-------------------|
| 出口货物转内销证明。           | 申报时间: | 彩始日期        | ▲ 至: MLETM          | 1      | ۹    | mia ▲上传                 | P          |                   |
| 数据自检                 | 序号    | 文件名称        | 申报时间                | 所属期    | 批次   | 反馈信息                    | 审核状态       | 操作 🕐              |
| 正式申报                 | 1     | ZMKJ_CKHWZN | 2023-01-30 17:27:16 | 202212 | 001  | 申报成功, 审核流               | 已发放        |                   |
| 审核结果反馈               |       |             |                     |        | 申    | 很成功,审核流程已发<br>由纪教馆已安拉宁点 |            |                   |
| 税务事项通知书              |       |             |                     |        | JIX. | ,中國國語口中核同時              | ~          |                   |
| 税务事项文书               |       |             |                     |        |      |                         |            |                   |
|                      |       |             |                     |        |      |                         |            |                   |
|                      |       |             |                     |        |      |                         |            |                   |
|                      |       |             |                     |        |      |                         |            |                   |
|                      |       |             |                     |        |      |                         |            |                   |
|                      |       |             |                     |        |      |                         |            |                   |
|                      |       |             |                     |        |      |                         | 查询出1条记录,每页 | 10条,共1页 《 〈 1 〉 》 |

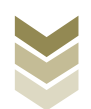

#### 八、出口企业分类管理申报流程

(一) 出口企业分类管理业务概述

出口企业分类管理业务包括:

1. 一类出口企业评定申请

2. 出口企业分类管理复评申请

通过电子税务局申报上述2项出口企业分类管理业务,基本 申报流程是一致的,均需要明细数据采集、数据申报、申报结果 查询三个主要步骤。

通过国际贸易"单一窗口"、离线版申报系统申报上述2项 出口企业分类管理业务,基本流程是一致的。

本手册将对一类出口企业评定申请、出口企业分类管理复评申请在三个申报系统中的操作流程进行详细介绍。

(二) 一类出口企业评定申请申报流程

1. 通过电子税务局申报

(1) 选择申报业务

登录电子税务局后,通过"我要办税"->"出口退税管理" ->"出口企业分类管理"->"一类出口企业评定申请",选择 "在线申报"进入申报模块。如图:

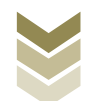

| ene energy and a second second | 电子税务局 请输入需要限系的内容 联法 双弹 日 退出                                 |
|----------------------------------------------------------------------------------------------------|-------------------------------------------------------------|
| ◆                                                                                                    | 常用功能 我的信息 我要办税 我要查询 互动中心 公众服务                               |
|                                                                                                    | ・             ・                                             |
| 9 Altouiller                                                                                                    | 日本 日本 日本 日本 日本 日本 日本 日本 日本 日本 日本 日本                         |
| <b>66</b> 村芭业务                                                                                                    | 我的特办 服务切醒 政策速递                                              |
|                                                                                                    | » 政治逃避增援                                                    |
|                                                                                                    | ▶ 关于使用企面数字化的电子发票有关事项通知 . △元教会化的电子发票有关事项通知                   |
| рания<br>Тания                                                                                                    | 电子税务局 講論入業要限素的内容 数 双迎 日 週間                                  |
| 套餐业务                                                                                                    | 常用功能 我的信息 我要办税 我要查询 互动中心 公众服务                               |
|                                                                                                    | 出口還烷管理<br>,出口還(兔) 税企业资格信息报告 ,出口還(兔) 税申板 ,出口应业分类管理 ,出口還院自检服务 |
| 88 特色业务                                                                                                    |                                                             |
|                                                                                                    | 我的特办 服务提醒 政策速递                                              |
|                                                                                                    | <ul> <li>         ・ 成市連連通編         ・</li></ul>              |
|                                                                                                    | , 全面数字化的电子发票将在我窗街广使用                                        |
|                                                                                                    |                                                             |

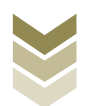

| ۲              |                                                                    |          | 请输入需要搜索的内容 | iga wie.                             |                                                                                                    |
|----------------|--------------------------------------------------------------------|----------|------------|--------------------------------------|----------------------------------------------------------------------------------------------------|
| 440.49         | 出口企业分类管理                                                           |          |            | 0==== - 2 ×                          | the second second second second second second second second second second second second second second second s |
| 套 套餐业务         |                                                                    | 出口企业分类管理 |            |                                      |                                                                                                    |
|                | 序号           1         一类出口企业评定申请           2         出口企业分类管理规译申请 | 业务事项     |            | 操作<br>▲ 石城市版 □ 末城市版<br>▲ 石城市版 □ 末城市版 |                                                                                                    |
| <b>88</b> 特色业务 |                                                                    |          |            |                                      | 160                                                                                                    |
|                |                                                                    |          |            |                                      |                                                                                                    |

## (2) 明细数据采集

明细数据采集可采集需要申报的明细数据,同时也可以对已 采集的数据进行修改、删除等操作,当采集的数据较多时,也可 通过筛选功能筛选所需要的数据。如图:

| E ARA   |                   | 电子税务局  |         |               | 双迎,     |        |
|---------|-------------------|--------|---------|---------------|---------|--------|
| 一类出口企   | 业评定申请             |        | ●明细数据采集 | 3 数据申报 6 申报结果 | 查询      | 53     |
| 出口退 (免) | 税企业内部风险控制体系建设情况报告 |        |         |               |         |        |
| 十新建     | ፼ 修改 前 删除 ▽ 筛选    |        |         |               |         | 日母田 昭  |
|         | 所雇期               | 制度建设情况 | 风险系统情况  | 风评标准及方法       | 机构及人员情况 | 附送材料清单 |
|         |                   |        | BER.    |               |         |        |

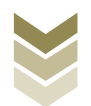

点击【新建】按钮,弹出数据采集页面,可根据系统提示录 入相关信息,进行数据采集,采集后点击【保存】按钮。如图:

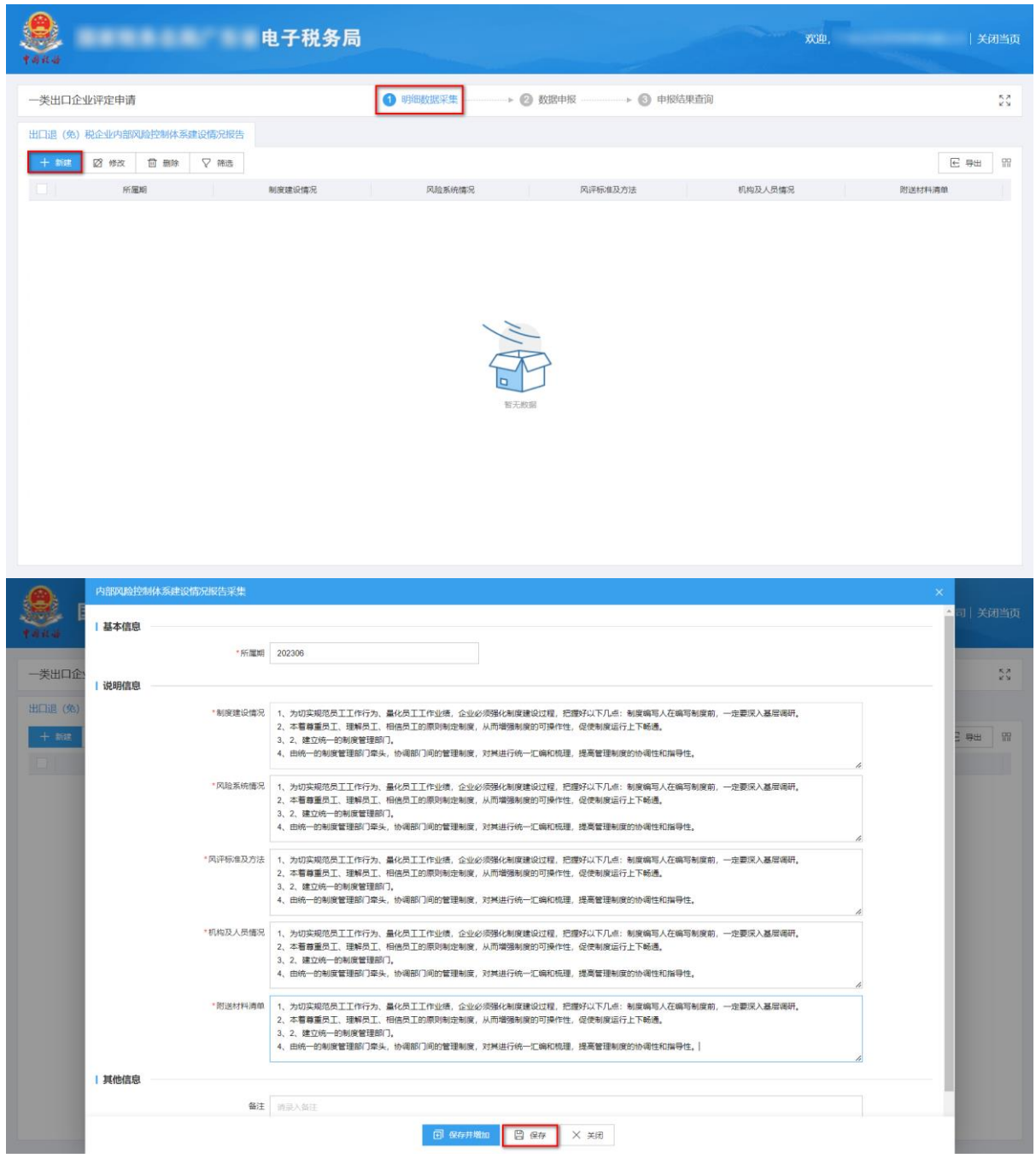

②修改

勾选需要修改的数据,点击【修改】按钮,弹出编辑界面,修改相应字段,之后点击【保存】按钮。如图:

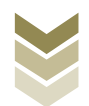

| 4<br>8                                                           | <b></b>                                                                                                    | 电子税务局                                                                                                    |                                                                                                    |                                                                                                    |                                                                                                    |                                                                                                    |                                                                                                    | 欢迎,  |               | 关闭                                                                                                    |
|------------------------------------------------------------------|----------------------------------------------------------------------------------------------------|----------------------------------------------------------------------------------------------------|----------------------------------------------------------------------------------------------------|----------------------------------------------------------------------------------------------------|----------------------------------------------------------------------------------------------------|----------------------------------------------------------------------------------------------------|----------------------------------------------------------------------------------------------------|------|---------------|----------------------------------------------------------------------------------------------------|
| 出口企业评定申请                                                         |                                                                                                    |                                                                                                    | 1 明细数据采集                                                                                                    | ▶ 2 数                                                                                                    | 据申报 > 《                                                                                                    | <ol> <li>申报结果查询</li> </ol>                                                                                                    |                                                                                                    |      |               |                                                                                                    |
| (免)税企业内部风险控制                                                     | 制体系建设情况报告                                                                                                    |                                                                                                    |                                                                                                    |                                                                                                    |                                                                                                    |                                                                                                    |                                                                                                    |      |               |                                                                                                    |
| 新建 🛛 修改 🗇                                                        | 删除 ▽ 筛选                                                                                                    |                                                                                                    |                                                                                                    |                                                                                                    |                                                                                                    |                                                                                                    |                                                                                                    |      |               | € 导出                                                                                                    |
| 所雇期                                                              |                                                                                                    | 制度建设情况                                                                                                    | 风脸系统情况                                                                                                    |                                                                                                    | 风评标准及方法                                                                                                    |                                                                                                    | 机构及人员情况                                                                                                    |      | 附送            | 材料清单                                                                                                    |
| 202306                                                           | 1、为切实规范                                                                                                    | 员工工作行为、量化员工                                                                                                    | 1、为切实规范员工工作行为                                                                                                    | 、量化员工… 1、为                                                                                                    | 切实规范员工工作行为、量                                                                                                    | 量化员工 1、为切                                                                                                    | 实规范员工工作行为、                                                                                                    | 量化员工 | 1、为切实规范员工     | 工作行为、量化员工                                                                                                    |
|                                                                  |                                                                                                    |                                                                                                    |                                                                                                    |                                                                                                    |                                                                                                    |                                                                                                    |                                                                                                    |      |               |                                                                                                    |
|                                                                  |                                                                                                    |                                                                                                    |                                                                                                    |                                                                                                    |                                                                                                    |                                                                                                    |                                                                                                    |      |               |                                                                                                    |
|                                                                  |                                                                                                    |                                                                                                    |                                                                                                    |                                                                                                    |                                                                                                    |                                                                                                    |                                                                                                    |      |               |                                                                                                    |
|                                                                  |                                                                                                    |                                                                                                    |                                                                                                    |                                                                                                    |                                                                                                    |                                                                                                    |                                                                                                    |      |               |                                                                                                    |
|                                                                  |                                                                                                    |                                                                                                    |                                                                                                    |                                                                                                    |                                                                                                    |                                                                                                    |                                                                                                    |      |               |                                                                                                    |
|                                                                  |                                                                                                    |                                                                                                    |                                                                                                    |                                                                                                    |                                                                                                    |                                                                                                    |                                                                                                    |      |               |                                                                                                    |
|                                                                  |                                                                                                    |                                                                                                    |                                                                                                    |                                                                                                    |                                                                                                    |                                                                                                    |                                                                                                    |      |               |                                                                                                    |
|                                                                  |                                                                                                    |                                                                                                    |                                                                                                    |                                                                                                    |                                                                                                    |                                                                                                    |                                                                                                    |      |               |                                                                                                    |
|                                                                  |                                                                                                    |                                                                                                    |                                                                                                    |                                                                                                    |                                                                                                    |                                                                                                    |                                                                                                    |      |               |                                                                                                    |
|                                                                  |                                                                                                    |                                                                                                    |                                                                                                    |                                                                                                    |                                                                                                    |                                                                                                    |                                                                                                    |      |               |                                                                                                    |
|                                                                  |                                                                                                    |                                                                                                    |                                                                                                    |                                                                                                    |                                                                                                    |                                                                                                    |                                                                                                    |      |               |                                                                                                    |
|                                                                  |                                                                                                    |                                                                                                    |                                                                                                    |                                                                                                    |                                                                                                    |                                                                                                    |                                                                                                    |      |               |                                                                                                    |
| f1页, 共1 条                                                        |                                                                                                    |                                                                                                    |                                                                                                    |                                                                                                    |                                                                                                    |                                                                                                    |                                                                                                    | < 1  | > 10 条/3      | 页 🖌 到第 1                                                                                                    |
| 計页, 共1 条<br>                                                     | 240000000                                                                                                    |                                                                                                    |                                                                                                    |                                                                                                    |                                                                                                    |                                                                                                    |                                                                                                    | < 1  | > 10 条/3      | 页 🖌 到第 1                                                                                                    |
| 针页, 共1条<br>内部风险控制体                                               | 系建设情况报告采集                                                                                                    |                                                                                                    |                                                                                                    |                                                                                                    |                                                                                                    |                                                                                                    |                                                                                                    | < 1  | > 10 条/3      | 页 ▼ 到第 1<br>×<br>▲司   关闭                                                                                                    |
| 11页, 共1条<br>内部风险控制体<br> 基本信息 —                                   | 系建设情况报告采集                                                                                                    |                                                                                                    |                                                                                                    |                                                                                                    |                                                                                                    |                                                                                                    |                                                                                                    | < 1  | > 10 条/3      | 」                                                                                                    |
| 11页, 共1条<br>内部风急控制体<br> 基本信息                                     | 系建设情况报告采集<br>"所篇喻                                                                                             | 202306                                                                                                    |                                                                                                    | ]                                                                                                    |                                                                                                    |                                                                                                    |                                                                                                    | < 1  | > 10 条/       | 页 ▼ 到第 1<br>×<br>◆ □   关闭                                                                                                    |
| 1页, 共1余<br>内部の自然が休<br>  基本信息                                     | 系主设施况服告采集<br>"所篇章                                                                                             | 202306                                                                                                    |                                                                                                    |                                                                                                    |                                                                                                    |                                                                                                    |                                                                                                    | < 1  | > 10 乐团       | 页 ▼ 到第 1                                                                                                    |
| 1页, 共1余<br><b>月回70回的分析</b><br>日基本信息 —<br>(%) 说明信息 —              | 系建设体况服告采集<br>*所篇明<br>*制度建设情况                                                                                  | 202306<br>1、为切实规论员工工作行<br>2、本看尊重员工、课程                                                                                                    | ·苏,量化员工I作业绩。企业<br>ⅠⅠ、借信员工的原则和建制度                                                                                                    | 必须還化制度建设过6                                                                                                    | 2、把握好以下几点:制度<br>新性短、促进制度运行上下                                                                                                    | 编写人在编写制度朝                                                                                                    | 一定要乐入基层编研。                                                                                                    | < 1  | > 10 銀伊       | A ▼ 到期 1 ★ □   关闭                                                                                                    |
| 1页, 共1余<br><b>内田のほどが休休</b><br>日 基本信息<br>(①企:<br>(①)<br>(①)       | 系建设情况报告采集<br>"所篇明<br>"制度建设情况                                                                                  | 202306<br>1、为切实规范员工工作<br>2、本智尊重员工、课程<br>3.2、课立统一印制度智                                                                                                    | 7万、量化员工工作业绩。企业<br>工、相信员工的因利规制度<br>课题7)。2                                                                                                    | 2% 一次 一次 一次 一次 一次 一次 一次 一次 一次 一次 一次 一次 一次                                                                                                    | 星,把爆夺以下几点:制度<br>称性。促进地运行上下1                                                                                                    | 编写人在编写制度前<br>能通。<br>调性和描导性。                                                                                                    | 一定要乐入基层调研,                                                                                                    | < 1  |               | N 1 1 X 1 1 X 1 1 X 1 1 X 1 1 X 2 1 1 X 2 1 1 |
| 11页, 共1余<br>内田の40台2004年<br>1 基本信息                                | 祭建设備況報告采集<br>"所属期<br>"制度建设体况                                                                                  | 202306<br>1. 为切实规范员工工作<br>2. 本藝尊重用工, 證解<br>3. 2. 建立统一的制度管<br>4. 由纳—20制度管理的                                                                                                    | 75、重化员工工作业绩。企业<br>工,相信员工的限则制度制度<br>理新了。<br>建华头,协调部门间的管理制度                                                                                                    | 必须變化制度建设过6<br>,从而發強制度的可<br>」。<br>於其进行病一汇编科                                                                                                    | 2、把握好以下几点: 制度<br>計作性、促使制度运行上下1<br>D低速、提高管理制度的协计                                                                                                    | 编写人在编写制度的<br>秘递。<br>调性和描号性。                                                                                                    | 一定要决入基示调研,                                                                                                    |      | > 10 \$k/\$   | <u>ス</u> マ 到前 1<br>×<br>* □   关闭<br>2: 申出                                                                                                    |
| 11页, 共1余<br>内部のは12000年<br>1 基本信息                                 | 與建设信况服告采集<br>•所篇項<br>•制度建设得况<br>•风险系统得况                                                                       | 202306<br>1、力切实规范员工工作F<br>2、车署重要工、工工研<br>3、2、建立环、1949<br>4、田府                                                                                                    | 方、量化员工工作业绩、企业<br>工、借根员工的原则制定制度<br>端的了。<br>1年头、协调部门间的管理制度<br>方、量化员工工作业绩、企业<br>工、相信员工的原则制定制度                                                                                                    | 必须強化制度建设以下<br>从間報援制度的可加<br>別其進行病一に編載<br>必须強化制度建设以下<br>、从而増援制度的可加                                                                                                    | 2、把握好以下几点:制度制<br>制作性,促获制度运行上下<br>口氏道,提高管理制度运行上下<br>2、把面好以下几点:制度<br>影作生,促获制度运行上下                                                                                                    | 编写人在编写制度的<br>純盛。<br>编句人在编写制度前<br>範遇。                                                                                                    | 一定要况入基层调研。<br>一定要况入基层调研。                                                                                       | < 1  |               | A v 列前 1 × □ ↓ 关闭 A □ ↓ 关闭 A □ ↓ 关闭 A □ ↓ 关闭                                                                                                    |
| 11页, 共1 余<br>内部2023 (2034年<br>1 基本信息 —<br>(统)<br>1 说明信息 —<br>(统) | 為建设信況提告采集<br>"所篇明<br>"制度建设得况<br>"风险系统得况                                                                       | 202306<br>1、 为切实规范员工工作F<br>2、年暮寒重元、工程内<br>3、2、建立统一印制度管理部「<br>1、 为切实规范员工工作F<br>2、本暮暮重元、3時約<br>3、2、建立统一印制度管理部「<br>1、 为切实规范员工工作F<br>2、本音尊重元、3時約<br>3、2、建立统一印制度管理部「                                                                                                    | 方、量化员工工作业绩、企业<br>工、销税员工的原则制运制度<br>需取(7,<br>)本头、协调部门间的管理制度<br>方、量化员工工作业绩、企业<br>工、销局员工的原则制定制度<br>国际(7,<br>正头、协调部门间的管理制度)                                                                                                    | 必须進化制度建设にな<br>从市場強制度的可加<br>別其進行病一に編集<br>の研修化制度建设にな<br>、从市場強制度的可加<br>、対其進行病一に編集                                                                                                    | 2、把握好以下几点:制度<br>MP性。促获制度运行上下<br>CRE课,提高管理制度的协议<br>2、把面好以下几点:制度<br>MP性。促获制度运行上下1<br>CRE课,提高管理制度运行上下1                                                                                                    | 编写人在编写制度前,<br>畅遇,<br>编节人在编写制度前,<br>畅通,<br>编性和描号性,                                                                                                    | 一定要決入基层商研,<br>一定要決入基层商研,                                                                                       |      | > 10 \$K/\$   | 2 v 到第 1<br>×<br>○□   关闭                                                                                                    |
| 1页, 共1余                                                          | 祭建10倍的兄服告呆集<br>"所篇明<br>"制度建设情况<br>"风险系统情况<br>"风险系统情况                                                          | 202306<br>1、为切实规范员工工作行<br>2、在着尊重见、工业的一切制度管<br>4、田晓一印制度管理部「<br>1、为切实规范员工工作行<br>2、本著尊重见、工业的一印制度管理部「<br>1、为切实规范员工作行<br>3、2、建立统一印制度管理部「<br>1、为切实规范员工工作行<br>1、力切实规范员工工作行<br>1、力切实规范员工工作行                                                                                                    | 55、量化员工工作业绩、企业<br>工、情格员工的原则和原制度<br>需約7、<br>深失、协调部门间的管理制度<br>方、量化员工工作业绩、企业<br>工、标品员工的原则制定制度<br>需約7、<br>深头、协调部门间的管理制度<br>方、量化员工工作业绩、企业                                                                                                    | 必须應化制度建设过程<br>从师衛强制度的可加<br>到其進行病一汇编程<br>从而增强制度的可加<br>,对其進行病一汇编程<br>。以前增强制度的可加<br>。可將進行病一汇编程<br>公须強化制度建设过程                                                                                 | 2、把握好以下几点:制度<br>种性。促使制度运行上下<br>10 吨强、提高管理制度运行上下<br>2、把面好以下几点:制度<br>种性性。促使制度运行上下<br>10 吨强,提高管理制度的协小<br>2、把面好以下几点:制度                                                                                                    | 编写人在编写制度的<br>転通。<br>端性和描导性。<br>编写人在编写制度前<br>畅通。<br>编专人在编写制度前                                                                                                    | 一定要况入基层或研,<br>一定要况入基层或研,<br>一定要况入基层或研,                                                                         |      |               | ₹ ▼ 到第 1 ★ □   关闭                                                                                                    |
| 11页, 共1余<br>日                                                    | 系建设情况却告采集<br>"所篇端<br>"制度建设情况<br>"风险系统情况<br>"风险系统情况                                                            | 202306<br>1、为切实规范员工工作行<br>2、本智尊重员工、建构<br>3、2、建立统一的制度管理部<br>1、为切实规范员工工作行<br>2、本智尊重员工、建构<br>4、由他一的制度管理部<br>1、为切实规范员工工作行<br>2、本智尊重员工工作行<br>2、本智尊重员工工作行<br>3、2、建立统一的制度管理部<br>1、为切实规范员工工作行<br>3、2、建立统一的制度管理部                                                                                                    | 55、量化员工工作业绩、企业<br>工、档组员工师局利利率制度<br>增加7、<br>2年头、协调部门间的管理制度<br>57、量化员工工作业绩、企业<br>重制7、<br>2年头、协调部门间的管理制度<br>57、量化员工工作业绩、企业<br>工、销品员工的原则制定制度<br>量和7、                                                                                                    | 必须爆化制度建设过5<br>人用增强制度的可<br>为其进行统一汇编耗<br>从而增强制度的可形<br>、对其进行统一汇编耗<br>从而增强制度的可形<br>、对其进行统一汇编并<br>公须爆化制度建设过5                                                                                   | <ol> <li>把握好以下几点:制度的<br/>种性。促进制度运行上下<br/>如用课,提高管理制度的协议<br/>和一些并以下几点:制度<br/>操作性。促进制度运行上下<br/>口和课,提高管理制度的协<br/>型,把握好以下几点:制度<br/>管件性。促进制度运行上下4</li> </ol>                                                                                                    | 编写人在编写制度前<br>転通。<br>调性和描导性。<br>编写人在编写制度前<br>调性和描导性。<br>编写人在编写制度前<br>畅通。                                                                                                    | 一定要決入基层項研,<br>一定要決入基层項研,<br>一定要決入基层項研,                                                                         |      | *<br>*<br>*   | N 1<br>×<br>○ □   关闭<br>2 号出                                                                                                    |
| 11页, 共1 余<br><b>PEROLE 2004</b><br>1 基本值息 —<br>1 (先)<br>1 说明信息 — | 条律记信汉枢告采集<br>"所篇端<br>•制度建设得况<br>•风险系统得况<br>"风险系统得况                                                            | 202306<br>1、为切实规范员工工作行<br>2、本餐查量员工、理秘<br>3、2、建立师一印制度管<br>4、田時一印制度管理部「<br>1、为切实规范员工厂作号<br>2、本餐查量员工、理秘<br>3、2、建立师一印制度管理部「<br>1、为切实规范员工厂作号<br>2、本餐查量员工、理秘<br>3、2、建立师一印制度管理部「<br>1、为切实规范员工工作号<br>3、2、建立师一印制度管理部「                                                                                                    | 为、最化员工工作业绩、企业<br>工、相优员工的同时和制度<br>建築门、<br>产学、协调部门间的管理制度<br>行为、最化员工工作业绩、企业<br>理部门、<br>7年头、协调部门间的管理制度<br>理部门、<br>7月、最优员工的原则制定制度<br>置部门、<br>2年头、协调部门间的管理制度<br>2年头、协调部门间的管理制度                                                                                                    | 25须强化制度建设过程<br>人们常强制度的可<br>。对其进行统一汇编算<br>多须强化制度建设过程<br>从而常强制度的可<br>。对其进行统一汇编算<br>25须强化制度建设过程<br>人们常强制度的可<br>。对其进行统一汇编算                                                                    | 2、把握好以下几点:制度<br>和性。促进制度运行上下<br>10 机理,提高管理制度的协议<br>2、把握好以下几点:制度<br>21 机理好以下几点:制度<br>21 机理好以下几点:制度<br>21 机理好以下几点:制度<br>21 机理好以下几点:制度<br>21 机理好以下几点:制度<br>21 机理好以下几点:制度<br>21 机理好以下几点:制度                                                                                   | 编写人在编写制度前<br>能通。<br>调性和指导性。<br>编写人在编写制度前<br>能通。<br>编性和指导性。<br>编唱人在编写制度前<br>能通。<br>编性和指导性。                                                                                                    | 一定要求入基层调研,<br>一定要求入基层调研,<br>一定要求入基层调研,                                                                         |      |               | N → 到第 1 X → 列第 1 X → □   关闭 2 ⊕出                                                                                                    |
| 11页, 共1 余<br><b>月四704日25444</b><br>1 基本信息<br>11口企 1 说明信息<br>( ①) | 各建设備况报告采集<br>。所篇明<br>。制度建设体况<br>。风险系统情况<br>。风险系统情况<br>。                                                       | 202306<br>1. 为切实规范员工工作<br>2. 本看喜重员工, 建解的<br>3. 2. 建立所一份制度管<br>4. 由府一份制度管理所<br>1. 为切实规范员工工作<br>1. 为切实规范员工工作<br>2. 本看尊重员工, 建解为<br>3. 2. 建立所一份制度管理所<br>1. 为切实规范员工工作<br>3. 2. 建立所一的制度管理所<br>3. 2. 建立所一的制度管理所<br>3. 2. 建立所一的制度管理所<br>1. 为切实规范员工工作<br>1. 为切实规范员工工作                                                                                                    | 为、量化员工工作业绩、企业<br>工、相信员工的限则制造制度<br>建築门、<br>用金员工作业绩、企业<br>工、相信员工项则制造制度<br>理能门、<br>算早头、协调部门间的管理制度<br>证,和信员工项则制造制度<br>理想门,<br>二、相信员工项则制造制度<br>理题门,<br>二、相信员工的原则制造制度<br>理题门,<br>一定头、协调部门间的管理制度<br>证券, 量化员工工作业绩、企业                                                                                                    | 20须强化制度建设过5<br>从而增强制度的可加。<br>对其进行统一汇编并<br>《须强化制度建设过5<br>从而增强制度的可加。<br>对其进行统一汇编并<br>》、从而增强制度的可加。<br>对其进行统一汇编并<br>名须强化制度建设过5                                                                | 2、把面好以下几点:制度<br>對作性、促使制度运行上下<br>2、把面好以下几点:制度<br>2、把面好以下几点:制度<br>2、把面好以下几点:制度<br>3、把面好以下几点:制度<br>3、把面好以下几点:制度<br>3、把面好以下几点:制度                                                                                                    | 编写人在编写制度前<br>能通。<br>调性和描导性。<br>编写人在编写制度前<br>能通。<br>调性和描导性。<br>编写人在编写制度前<br>编语。<br>谓性和描导性。<br>编写人在编写制度前                                                                                                    | <ul> <li>一定要決入基层場研,</li> <li>一定要決入基层場研,</li> <li>一定要決入基层場研,</li> <li>一定要決入基层場研,</li> </ul>                     |      | *<br>*<br>*   | <u>₹</u> ▼ 988 1<br>×<br>* □   关闭<br>- 2 988                                                                                                    |
| 11页, 共1 余                                                        | 各非已信元报告采集<br>"所篇明<br>"制度建设体况<br>"风险系统体况<br>"风险系统体况<br>"风险系统体况<br>"机构及人员情况                                     | 202306<br>1. 为切实规范员工工作<br>2. 本著尊重见工、38号<br>3. 2. 建立统一的制度管理部<br>1. 为切实规范员工工作<br>1. 为切实规范员工工作<br>2. 本著尊重员工、38号<br>3. 2. 建立统一份制度管理部<br>1. 力切实规范员工工作<br>2. 本著尊重员工、38号<br>3. 2. 建立统一份制度管理部<br>1. 力切实规范员工工作<br>2. 本著尊重员工、38号<br>3. 2. 建立统一份制度管理部<br>1. 力切实规范员工工作<br>2. 本著尊重员工、38号<br>3. 2. 建立统一份制度管理部<br>1. 力切实规范员工工作<br>2. 本著尊重员工、38号<br>3. 2. 建立统一份制度管理部<br>1. 力切实规范员工工程                                      | 75、量化员工工作业绩、企业<br>工、倍级员工的限则制定制度<br>骤的了。<br>产先、助调部门间的管理制度<br>增加了。<br>用在员工的原则制造制度<br>理部门。<br>方、量化员工工作业绩、企业<br>工、相信员工的原则制造制度<br>理部门。<br>力率头、协调部门间的管理制度<br>理部门。<br>计率头、协调部门间的管理制度<br>于方、量化员工工作业绩、企业<br>工、倍信员工的原则制造制度<br>翻訳门。                                                                                              | 20 须强化制度建设过5<br>从而增强制度的可助。<br>对其进行统一汇编并<br>名/须强化制度建设过5<br>、从而增强制度的可助<br>。对其进行统一汇编并<br>名/须强化制度建设过5<br>、从而增强制度的可助<br>。对其进行统一汇编并<br>名/须强化制度建设过5                                              | 2、把應許以下几点: 制酸<br>計性: 促硬制度运行上下<br>1. 把應許以下几点: 制酸<br>1. 把應許以下几点: 制酸<br>1. 把應許以下几点: 制酸<br>1. 把應許以下几点: 制酸<br>1. 把應許以下几点: 制酸<br>1. 把應許以下几点: 制酸<br>1. 把應許以下几点: 制酸<br>1. 把應許以下几点: 制酸<br>1. 把應許以下几点: 制酸<br>1. 把應許以下几点: 制酸<br>1. 把應許以下几点: 制酸                                     | 编写人在编写制度前<br>範選。<br>确写人在编写制度前<br>範選。<br>確性和编导性。<br>编写人在编写制度前<br>範選。<br>编写人在编写制度前<br>範選。                                                                                                    | 一定要決入基层導研,<br>一定要決入基层導研,<br>一定要決入基层導研,                                                                         |      | × 10 \$\% (1) | <u>ス</u> マ 到前 1<br>×<br>→ □   关闭<br>                                                                                                    |
| 10月、共1余<br>                                                      | 条律论信况报告采集<br>"所篇明<br>"制度建设得况<br>"风靡极难及方法<br>"和构及人员情况                                                          | 202306<br>1. 为切实规范员工厂件F<br>2. 本醫尊重见工、谜种<br>3. 2. 建立统一印制度管理部<br>4. 由統一印制度管理部<br>1. 为切实规范员工厂件F<br>2. 本醫尊重员工、谜种<br>3. 2. 建立统一印制度管理部<br>1. 为切实规范员工厂件F<br>2. 本醫尊重员工、谜种<br>3. 2. 建立统一印制度管理部<br>1. 为切实规范员工工作F<br>2. 本醫尊重人工、選择<br>3. 2. 建立统一印制度管理部<br>4. 由统一印制度管理部<br>3. 2. 建立统一印制度管理部<br>3. 2. 建立统一印制度管理部<br>3. 2. 建立统一印制度管理部<br>3. 2. 建立统一印制度管理部<br>3. 2. 建立统一印制度管理部<br>3. 2. 建立统一印制度管理部<br>3. 2. 建立统一印制度管理部    | 方、量化员工工作业绩、企业<br>工、借税员工的限则制定制度<br>增添门。<br>)学头、协调部门间的管理制度<br>参加、程任员工的原则制定制度<br>强部门。<br>方、量化员工的应则制定制度<br>强部门。<br>方、量化员工的应则制定制度<br>理想们。<br>方、量化员工作业绩、企业<br>方、量化员工作业绩、企业<br>方、量化员工作业绩、企业<br>方、量化员工作业绩、企业<br>方、量化员工作业绩、企业<br>方、量优员工作业绩、企业<br>方、量优员工作业绩、合业<br>目前。                                                           | 2. 须要化制度建设过5<br>从而增强制度的可助<br>对其进行统一汇编辑<br>2. 以而增强制度的可助<br>,对其进行统一汇编辑<br>2. 从而增强制度的可助<br>,对其进行统一汇编辑<br>3. 从而增强制度的可助<br>,对其进行统一汇编辑                                                          | 2. 把握好以下几点:制度<br>种性。促使制度运行上下4<br>在 把握着望制制度的约<br>在 把握好以下几点:制度<br>种性。促使制度运行上下4<br>2. 把握好以下几点:制度<br>物件性。促使制度运行上下4<br>2. 把握好以下几点:制度<br>和性。促使制度运行上下4<br>2. 把握好以下几点:制度<br>和性。促使制度运行上下4<br>2. 把握好以下几点:制度<br>和性。促使制度运行上下4                                                       | 编写人在编写制度的<br>純遇。<br>调性和描导性。<br>编写人在编写制度前<br>能通。<br>调性和描导性。<br>编写人在编写制度前,<br>能通。<br>编性和描导性。                                                                                                    | <ul> <li>一定要決入基层導研,</li> <li>一定要決入基层導研,</li> <li>一定要決入基层導研,</li> <li>一定要決入基层導研,</li> </ul>                     |      |               | <u>ス</u> マ 明道 1<br>×<br>・<br>・<br>・<br>・<br>・<br>・<br>・<br>・<br>・<br>・<br>・<br>・<br>・<br>・<br>・<br>・<br>・<br>・                                                                                                    |
| 11页, 共1余<br>内部のに自2044年<br>1 基本信息<br>日口企:<br>(役)<br>1 説明信息        | 祭建设信况报告采集<br>。所篇项<br>。所篇项<br>。可应重设保况<br>。风泽标准及方法<br>。风泽标准及方法<br>。可应重成传统保<br>。<br>可应重成传统保<br>。<br>可应重成传统保<br>。 | 202306<br>1. 分切实规范员工厂作F<br>2. 本着尊重更工, 证券<br>3. 2. 建立师, 印利闻管<br>4. 田桥, 印利闻管理部(<br>1. 为切实规范员工厂作F<br>2. 本著尊重员工, 理券<br>3. 2. 建立师, 印利闻管理部(<br>1. 为切实规范员工厂作F<br>2. 本著尊重员工, 理券<br>3. 2. 建立师, 印利闻管理部(<br>1. 为切实规范员工厂作F<br>2. 本著尊重员工, 理券<br>3. 2. 建立师, 印利闻管理部(<br>1. 为切实规范员工厂作F<br>2. 本著尊重员工, 理券<br>3. 2. 建立师, 印利闻管理部(<br>1. 为切实规范员工厂作F<br>2. 本著尊重百工, 理券<br>3. 2. 建立师, 印利闻管理部(<br>1. 为切实规范员工厂作F<br>2. 本著章章王, 理券為   | 75、量化员工工作业绩、企业<br>工、借税员工的限则制定制度<br>需款(7,<br>3年头、协调部门间的管理制度<br>3年头、协调部门间的管理制度<br>25、量化员工厂作业绩、企业<br>工、相信员工的原则制定制度<br>理部门,<br>3年头、协调部门间的管理制度<br>25、量化员工工作业绩、企业<br>工、借税员工的原则制定制度<br>理部门,<br>1年头、协调部门间的管理制度<br>理部门,<br>1年头、协调部门间的管理制度<br>可,<br>3年头、协调部门间的管理制度<br>35、量化员工工作业绩、                                              | 20 须德化制度建设过5<br>从而增强制度的可加<br>对其进行统一汇编耗<br>40 须德化制度建设过5<br>从而增强制度的可加<br>,对其进行统一汇编耗<br>40 须德化制度建设过5<br>,从而增强制度的可加<br>,对其进行统一汇编耗<br>40 须德化制度建设过5<br>、从而增强制度的可加<br>,对其进行统一汇编耗<br>40 须德化制度建设过5 | 2、把圈好以下几点:制度<br>制件性、促获制度运行上下<br>4、把圈好以下几点:制度<br>2、把圈好以下几点:制度<br>2、把圈好以下几点:制度<br>2、把圈好以下几点:制度<br>的件性、促获制度运行上下<br>0. 把圈好以下几点:制度<br>制件性、促获制度运行上下<br>0. 把圈好以下几点:制度<br>能件性、促获制度运行上下<br>0. 把圈好以下几点:制度                                                                         | 编写人在编写制度的<br>純邁。<br>備性和描号性。<br>编写人在编写制度前<br>範通。<br>端性和描号性。<br>编写人在编写制度前<br>能通。<br>编性和描号性。<br>编写人在编写制度前<br>能通。<br>编性和描号性。<br>编写人在编写制度前<br>能通。                                                                                                    | <ul> <li>一定要決入基层稿研,</li> <li>一定要決入基层稿研,</li> <li>一定要決入基层稿研,</li> <li>一定要決入基层稿研,</li> <li>一定要決入基层稿研,</li> </ul> |      |               | <u>₹</u> ♥3                                                                                                    |
| 11页, 共1 余<br>内部の以合社3444<br>1 基本信息                                | 高建设信尔尼居吉采集<br>·所篇編<br>·制度建设得况<br>·风险系统得况<br>·风险系统得况<br>·机构及人员情况<br>·新达材料满曲                                    | 202306<br>1、为切实规范员工工作行<br>2、车智喜重点工、建筑外、市利润質<br>4、田崎一の利润質習過部「<br>1、为切实规范员工工作行<br>2、车智尊重员工、建築分、中利润質<br>4、田崎一の利润質習過部「<br>1、为切实规范员工工作行<br>2、本智尊重员工、建築分、一利润質習過部「<br>1、为切实规范员工工作行<br>2、本智尊重员工、建築分、一利润質習過部「<br>1、为切实规范员工工作行<br>2、本智尊重员工、建築分、一利润質習過部「<br>1、为切实规范员工工作行<br>2、本智尊重员工、連择的<br>3、2、建立外、一利润質習過部「<br>1、为切实规范员工工作行<br>2、本智尊重员工、連择的<br>3、2、建立外、一利润質習過部「<br>1、为切实规范员工工作行<br>2、本智尊重员工、連择的<br>3、2、建立外、一利润質習過部「 | 75、量化员工工作业绩、企业<br>工、销品员工的原则制造制度<br>需用7,<br>1年头、协调部门间的管理制度<br>75、量化员工工作业绩、企业<br>工、销品员工的原则制造制度<br>增加7,<br>3年头、协调部门间的管理制度<br>75、量化员工工作业绩、企业<br>工、销品员工的原则制造制度<br>增加7,<br>1年头、协调部门间的管理制度<br>75、量化员工工作业绩、企业<br>工、销品员工的原则制造制度<br>增加7,<br>1年头、协调部门间的管理制度<br>73、量化员工工作业绩、企业<br>工、销品员工的原则制造制度<br>增加7,<br>1年头、协调部门间的管理制度<br>增加7, | 20 须是化制度建设过5<br>从而增强制度的可加<br>对其进行统一汇编耗<br>20 须是化制度建设过5<br>从而增强制度的可加<br>对其进行统一汇编耗<br>20 须是化制度建设过5<br>从而增强制度的可加<br>对其进行统一汇编耗<br>20 须是化制度建设过5<br>、对其进行统一汇编                                   | 2、把握好以下几点:制度<br>和P性。 促走制度运行上下<br>但用還,提高管理制度运行上下<br>如用 把 使使制度运行上下<br>和P性性。 促使制度运行上下<br>和P性性。 促使制度运行上下<br>和P性性。 促使制度运行上下<br>和P、把握好以下几点:制度<br>和P性。 促使制度运行上下<br>和P、提高管理制度运行上下<br>和P、提高管理制度运行上下<br>和P、提高管理制度运行上下<br>和P、提高管理制度运行上下<br>和P、 和P、 和P、 和P、 和P、 和P、 和P、 和P、 和P、 和P、 | 编写人在编写制度的<br>畅遇,<br>得性和描号性。<br>编写人在编写制度前<br>畅遇,<br>强性和描号性。<br>编写人在编写制度前,<br>能遇,<br>谓性和描号性。<br>编写人在编写制度前,<br>能遇,<br>谓性和描号性。<br>编写人在编写制度前,                                                                                                    | <ul> <li>一定要流入基层调研,</li> <li>一定要流入基层调研,</li> <li>一定要流入基层调研,</li> <li>一定要流入基层调研,</li> <li>一定要流入基层调研,</li> </ul> |      |               | 2 ▼ 到第 1<br>×<br>■<br>3 998                                                                                                    |
| 11页, 共1 余                                                        | 高建设信尔尼居吉采集<br>"所篇编<br>"制度建设得况<br>"风险系统得况<br>"风险系统得况<br>"风险系统得况<br>"机构及人员情况<br>"和这材料满单                         | 202306<br>1、为切实现吧员工厂作行<br>2、车着尊重鱼工、工程内<br>3、2、建立师一印制度管<br>4、田桥一印制度管理部「<br>1、为切实现现员工厂作行<br>2、本着尊重员工、理解的<br>3、2、建立场一印制度管理部「<br>1、为切实现现员工厂作行<br>2、本看尊重员工、理解的<br>3、2、建立场一印制度管理部「<br>1、为切实现现员工厂作行<br>2、本看尊重员工工程解<br>3、2、建立场一印制度管理部「<br>1、为切实现现员工厂作行<br>2、本看尊重员工工程解<br>3、2、建立场一印制度管理部「<br>1、为切实现现员工厂作行<br>2、本看尊重员工工程解<br>3、2、建立场一印制度管理部「                                                                        | 57、量化员工工作业绩、企业<br>工、销估员工的影响地制度<br>需约7、<br>增失、协调部门间的管理制度<br>57、量化员工工作业绩、企业<br>工、销估员工的影响影响的管理制度<br>37年头、协调部门间的管理制度<br>37年头、协调部门间的管理制度<br>375、量化员工工作业绩、企业<br>工、销估员工的影响地制度<br>建築门。<br>37年头、协调部门间的管理制度<br>375、量化员工工作业绩、企业<br>工、销估员工的影响地制度<br>建築门。<br>37年头、协调部门间的管理制度                                                       | 2) 必须應化制度建设过5<br>从市場强制度的可加<br>,对其进行统一汇编耗<br>20 次等化制度建设过5<br>从市增强制度的可加<br>,对其进行统一汇编耗<br>20 须强化制度建设过5<br>,从市增强制度的可加<br>,对其进行统一汇编耗<br>20 须强化制度建设过5<br>,从市增强制度的可加<br>,对其进行统一汇编耗               | 2. 把握好以下几点:制度<br>和T生,但使制度运行上下<br>1. 把用时上,还有管理制度的的小<br>2. 把用时上,工具。<br>和T生,但使制度运行上下<br>1. 把用时上下几点:制度<br>和T生,但使制度运行上下<br>1. 把用时上下几点:制度<br>和T生,但使制度运行上下<br>1. 把用时上下几点:制度<br>和T生,但可能用度计下几点:制度<br>和T生,但可能用度计下几点、制度<br>和T生,但可能用度计下几点、制度<br>和T生,但可能用度计下几点、制度                    | 编写人在编写制度前<br>純遇,<br>编写人在编写制度前,<br>畅遇,<br>编写人在编写制度前,<br>畅遇,<br>编生和描导性,<br>编写人在编写制度前,<br>能通,<br>编生和描导性,<br>编写人在编写制度前,<br>能通,<br>编生和描导性,<br>编写人在编写制度前,                                                                                                    | <ul> <li>一定要保入基层端研,</li> <li>一定要保入基层端研,</li> <li>一定要保入基层端研,</li> <li>一定要保入基层端研,</li> </ul>                     |      |               | N → 到第 1 × 列第 1 × □   关闭 * □   关闭 * □   关闭                                                                                                    |
| 11页, 共1 余                                                        | 高建设信尔尼居吉采集<br>"所黨順<br>"制度建设得况<br>"风险系统得况<br>"风险系统得况<br>"风险系统得况<br>"机构及人员情况<br>"附送村轩清单                         | 202306<br>1、为切实规范员工工作行<br>2、在着尊重是工、工程的一句制度管<br>4、田府一句制度管理部「<br>1、为切实规范员工工作行<br>2、本著尊重员工、理特<br>3、2、建立统一句制度管理部「<br>1、为切实规范员工工作行<br>2、本智尊重员工、理特<br>3、2、建立统一句制度管理部「<br>1、为切实规范员工工作行<br>2、本智尊重员工、理特<br>3、2、建立统一句制度管理部「<br>1、为切实规范员工工作行<br>2、本智尊重员工、理特<br>3、2、建立统一句制度管理部「<br>1、为切实规范员工工作行<br>2、本智尊重员工、理特<br>3、2、建立统一句制度管理部「<br>1、为切实规范员工工作行<br>2、本智尊重员工、理特<br>3、2、建立统一句制度管理部「                                   | 55、量化员工工作业绩、企业<br>工、借偿员工的原则和参加度<br>增添了。<br>2年头、协调部门间的管理制度<br>55、量化员工工作业绩、企业<br>工、借偿员工的原则制定制度<br>增添门。<br>3年头、协调部门间的管理制度<br>55、量化员工工作业绩、企业<br>工、借偿员工的原则制定制度<br>增添门。<br>54、最优员工工作业绩、企业<br>工、借偿员工的原则制定制度<br>增添门。<br>55、量化员工工作业绩、企业<br>工、借偿员工的原则制定制度<br>增添门。<br>56、量化员工工作业绩、企业<br>工、借偿员工的原则和参加度<br>增添门。                    | 2. 次市場後制度建設江を<br>、从市場援制度的可加<br>、対美進行病一汇編編<br>、从市場援制度的可加<br>、対其進行病一汇編編<br>、以市場援制度的可加<br>、対其進行病一汇編編<br>公元時代制度建設江を<br>、从市場援制度的可加<br>、対其進行病一汇編編                                               | 2. 把握好以下几点:制度<br>和性生,促使制度运行上下<br>可能理、提高管理制度运行上下<br>如件性生、促使制度运行上下<br>化、型、用的好以下几点:制度<br>和性生、促使制度运行上下<br>和性生、促使制度运行上下<br>口能理、提高管理制度运行上下<br>口能理、提高管理制度运行上下<br>口能理、提高管理制度运行上下<br>口能理、提高管理制度运行上下<br>口能理、提高管理制度运行上下<br>口能理、提高管理制度运行上下<br>口能理、提高管理制度运行上下                        | 编写人在编写制度前<br>幅遇,<br>偏性和描导性,<br>编写人在编写制度前,<br>畅遇,<br>偏性和描导性,<br>编写人在编写制度前,<br>畅通,<br>偏性和描导性,<br>编写人在编写制度前,<br>能通,<br>偏性和描导性,<br>编写人在编写制度前,<br>能通,<br>偏性和描导性,<br>编写,<br>在编写制度前,<br>能通,<br>编写,<br>在编写制度前,<br>和<br>一<br>一<br>一<br>一<br>一<br>一<br>一<br>一<br>一<br>一<br>一<br>一<br>一 | <ul> <li>一定要求入基层调研,</li> <li>一定要求入基层调研,</li> <li>一定要求入基层调研,</li> <li>一定要求入基层调研,</li> </ul>                     |      |               | N ▼ 到第 1                                                                                                    |

# ③删除

勾选需要删除的数据,点击【删除】按钮,再点击【确认】 按钮,删除所选数据。如图:

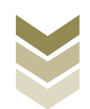

| Taka               | 电子税务局              |                                                                                             |                                                                                                    | 观迪。                 | 关闭当                  | 鉤  |
|--------------------|--------------------|---------------------------------------------------------------------------------------------|----------------------------------------------------------------------------------------------------|---------------------|----------------------|----|
| 一类出口企业评定申请         |                    | 明細数据采集                                                                                      | ② 数据申报 · ⑤ 申报                                                                                       | 吉果查询                | \$                   | 2  |
| 出口退(免)税企业内部风险控制体系建 | 设情况报告              |                                                                                             |                                                                                                    |                     |                      |    |
| + 新建 図 修改 🗊 新味     | ▽ 箱店               |                                                                                             |                                                                                                    |                     |                      | 22 |
| 「展開                | 制度建设情况             | 风脸系统情况                                                                                      | 风评标准及方法                                                                                             | 机构及人员情况             | 附送材料清单               |    |
|                    | 1. 为初末规范目146分。量化范I | <ol> <li>         ・ カ切実規定局工【件行为、量化局工<br/>「方効増加人<br/>・・・・・・・・・・・・・・・・・・・・・・・・・・・・・</li></ol> | <ol> <li>1、 为切实境地及工厂作行为、量化及工</li> <li>×</li> <li>×</li> <li>×</li> <li>×</li> <li>(メ) 実用</li> </ol> | 1. 为切实规范及工工作行为、量化员工 | . 1、为初实规范员工工作行为、量化员工 |    |
| 当前第1页,共1条          |                    |                                                                                             |                                                                                                    |                     | 1 > 10.条页 > 到第 1     | Ð  |

④筛选

点击【筛选】按钮,输入筛选条件,点击【查询】按钮,可 以进行数据筛选查询。如图:

| 电子税                      | 务局                                    |                    | XCD.                  | 关闭当页               |
|--------------------------|---------------------------------------|--------------------|-----------------------|--------------------|
| 一类出口企业评定申请               | <ol> <li>明細数据采集</li> <li>2</li> </ol> | 数据申报 》 🚯 申报结       | 果查询                   | К.Л<br>И У         |
| 出口退(免)税企业内部风险控制体系建设情况报告  |                                       |                    |                       |                    |
| +新建 ❷ 修改 茴 删除 ♥ 補选       |                                       |                    |                       | 6 9出 111           |
| 筛选条件 ×                   | 风险系统情况                                | 风评标准及方法            | 机构及人员情况               | 附送材料清单             |
| 所職時<br>対決人所能制 Q. 亜肉 ② 重量 | ■化丸」1、カロ医規定丸」」(やワカ)、量化丸」1             | 、为切实规范及上1年17方,量化及1 | 1, 为切实秘密及上工作17为, 量化农工 | 1、力切采税股为工工作行为,量化为工 |
| 当朝第1页,共1 条               |                                       |                    | <                     | → 10条页 → 到第 1 页    |

## (3) 数据申报

数据采集后先生成可用于申报的申报数据,再上传相关附列 资料。可通过申报明细查看功能检查生成的申报数据是否有误,

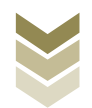

若检查无误即可进行正式申报,若检查有误可将申报数据撤销至 明细数据采集中进行修改。同时也可以通过打印报表下载功能下 载报表用于打印。

#### ①生成申报数据

点击【生成申报数据】按钮,录入"申报年月",点击【确 认】按钮,生成申报数据。如图:

| tana      | *****    | 电子税务局 |                |                                   |        |      | I xile, | -    | ¥        | 闭当页 |
|-----------|----------|-------|----------------|-----------------------------------|--------|------|---------|------|----------|-----|
| 一类出口企业评定  | 申请       |       | ♥ 明細数据采集       | ▶ 2 数据申报                          | ▶ 🕑 申报 | 结果查询 |         |      |          | 55  |
| anteres 🖌 | ⑦ 撤销申报数据 |       |                |                                   |        |      | Ŷ       | 正式申报 | 局 打印报表下载 | 99  |
|           | 所雇用      | 申报文件  |                | 中报状态                              |        | 假送资料 |         | IRI  | Ŧ        |     |
|           |          |       | <b>御从生成中取数</b> | 12<br>202306<br>② 和人 × 天府<br>単元前編 | ×      |      |         |      |          |     |

## ②资料上传

点击【资料上传】按钮,弹出报送资料维护页面,按需要上 传相关附列资料,再点击【确认提交】按钮,提交上传的附列资 料。如图:

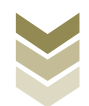

| eeeeeeeeeeeeeeeeeeeeeeeeeeeeeeeeeeeeee | *****    | 电子税务局  |      |          | <b>大迎</b> , 关闭当页    |
|----------------------------------------|----------|--------|------|----------|---------------------|
| 一类出口企业                                 | 平定申请     | ✓ 明細數規 | 深集   | ● 申报结果查询 | 52                  |
|                                        | I 撤销申报数据 |        |      |          | ◎ 正式申报 🚭 打印报表下载 🗒   |
|                                        | 所屬胡      | 申报文件   | 申报状态 | 报送资料     | 操作                  |
|                                        | 202306   |        | 未申报  | 资料上传     | 申报明细查着              |
|                                        |          |        |      |          |                     |
|                                        |          |        |      |          |                     |
|                                        |          |        |      |          |                     |
|                                        |          |        |      |          |                     |
|                                        |          |        |      |          |                     |
|                                        |          |        |      |          |                     |
|                                        |          |        |      |          |                     |
|                                        |          |        |      |          |                     |
|                                        |          |        |      |          |                     |
|                                        |          |        |      |          |                     |
|                                        |          |        |      |          |                     |
| 当前第1页,共1 9                             | Ŕ        |        |      |          | く 1 > 10条页 > 到第 1 页 |

|                 | 报送资料维护 |             |             |       | ×                 |
|-----------------|--------|-------------|-------------|-------|-------------------|
| 》、 国家祝方芯同:      | 序号     | 报送资料名称      | 必报资料份数      | 资料份数  | 里) 人名兰瓦           |
| A STOCK         | ✓ 1 -  | 美纳税人评定申请资料  | 2           | 1     |                   |
| 一类出口企业评定申请      | 序号     | 报递资料名称      | 报送条件 上传状态   | 操作    | 22                |
| 全成中援数据 2 撤销申报数据 | 1 (-   | 美出口企业评定申请表》 | 必报 巴上修      | 上传 下载 | ◆ 正式申报 局 打印服表下载 쮜 |
| 新羅旗             | > 2 其  | 他申报资料       | 0           | 0     | 操作                |
| 202306          |        |             |             |       | 即报明国政者            |
|                 |        |             |             |       |                   |
|                 |        |             |             |       |                   |
|                 |        |             |             |       |                   |
|                 |        |             |             |       |                   |
|                 |        |             |             |       |                   |
|                 |        |             |             |       |                   |
|                 |        |             |             |       |                   |
|                 |        |             |             |       |                   |
|                 |        |             |             |       |                   |
|                 |        |             |             |       |                   |
|                 |        |             |             |       |                   |
|                 |        |             |             |       |                   |
|                 |        |             |             |       |                   |
|                 |        |             |             |       |                   |
| 当前第1页,共1条       |        | Ø           | · 論认提交 X 关闭 |       | > 10条/页 > 到第 1 页  |

# ③正式申报

勾选需要正式申报的数据,点击【正式申报】按钮,再点击 【确认】按钮,将申报数据正式申报。如图:

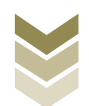

| e taisa                                                                                                    |                | 电子税务局 |                   |          |         |      | wie,  |            | 关闭当页   |
|----------------------------------------------------------------------------------------------------|----------------|-------|-------------------|----------|---------|------|-------|------------|--------|
| 一类出口                                                                                                    | 口企业评定申请        |       | ❷ 明細数据采集          |          | ► 6 申报经 | 规查问句 |       |            | ***    |
| <b>≥</b> ±                                                                                                    | 成中形数据 图 服務中报数据 |       |                   |          |         |      | ◆ 正式申 | 服 局 打印服表下  | SSE TH |
| The second second second second second second second second second second second second second second second se | 所羅明            | 申报文件  |                   | 申报状态     |         | 报送资料 |       | 操作         |        |
|                                                                                                    | 202306         |       |                   | 未申报      |         | 资料上传 |       | 中报明细查着     |        |
|                                                                                                    |                |       | 済設備以<br>確定要正式中版么? | u × xiti | ×       |      |       |            |        |
| 当前第1                                                                                                    | 页, 共1条         |       |                   |          |         |      |       | 10条/页 > 到第 | 1 页    |

# ④申报明细查看

点击【申报明细查看】按钮可查看已生成的申报明细数据。 如图:

| teres      | *****    | 电子税务局 |      |            | 大理, 关闭当页            |
|------------|----------|-------|------|------------|---------------------|
| 一类出口企业评定   | 申请       | 🕑 明细数 | 据采集  | ▶ 💿 申报结果查询 | 53                  |
|            | 1 撤销申报数据 |       |      |            | ◎ 正式申报 🚭 打印报表下载 🌐   |
|            | 所屬胡      | 申报文件  | 申报状态 | 报送资料       | 操作                  |
|            | 202306   |       | 未申报  | 资料上传       | 中极明细查著              |
|            |          |       |      |            |                     |
| 当前第1页,共1 条 |          |       |      |            | く 1 > 10条页 > 到第 1 页 |

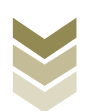

|            | 已生成数据查询                                    | ×                                        |
|------------|--------------------------------------------|------------------------------------------|
| Tanka Mark | 出口退(免)税企业内部风险控制体系建设情况服告                    | 相限公司 天林当贝                                |
|            | ▽ 施选                                       | € 号出 留                                   |
| -XULLTRHAP | 所羅姆 制度建设情况 风险系统情况                          | 风汗标准及方法 机构及人员情况 附送材料清单                   |
|            | 202306 1、为切实规范员工工作行为、量1、为切实规范员工工作行为、量1、为切实 | 現地员工工作行为、量1、为切实规范员工工作行为、量1、为切实规范员工工作行为、量 |
|            |                                            |                                          |
|            |                                            |                                          |
|            |                                            |                                          |
| _          |                                            |                                          |
|            |                                            |                                          |
|            |                                            |                                          |
|            |                                            |                                          |
|            |                                            |                                          |
| -          | 当前第1页,共1条                                  | く 1 > 10条页 > 到線 1 页                      |
| 当前第1页。共1条  |                                            | マ 別第 1 页                                 |
|            |                                            |                                          |

# ⑤打印报表下载

勾选已生成的数据,点击【打印报表下载】按钮,将报表下载保存至本地电脑后进行报表打印。如图:

| enee 电                                                                        | F税务局                                                         | 大和当页                                                                                                    |
|-------------------------------------------------------------------------------|--------------------------------------------------------------|----------------------------------------------------------------------------------------------------|
| 一类出口企业评定申请                                                                    | <ul> <li>明治教説采集</li> <li>● 教授申报</li> <li>● 申報結果音询</li> </ul> | 22                                                                                                    |
| 全域中新期回         1         第時申报税援           所謂時             222306         OTTW |                                                              | 中国地区         ① 1100年7年         10           18年         ●         ●         ●         ●         ●         ●         ●         ●         ●         ●         ●         ●         ●         ●         ●         ●         ●         ●         ●         ●         ●         ●         ●         ●         ●         ●         ●         ●         ●         ●         ●         ●         ●         ●         ●         ●         ●         ●         ●         ●         ●         ●         ●         ●         ●         ●         ●         ●         ●         ●         ●         ●         ●         ●         ●         ●         ●         ●         ●         ●         ●         ●         ●         ●         ●         ●         ●         ●         ●         ●         ●         ●         ●         ●         ●         ●         ●         ●         ●         ●         ●         ●         ●         ●         ●         ●         ●         ●         ●         ●         ●         ●         ●         ●         ●         ●         ●         ●         ●         ●         ● |
|                                                                               | 2 -RHIDOURFERRA<br>DECENTER POPIE AND<br>REPORTS X HE        |                                                                                                    |
| 当前第1页,共1条                                                                     |                                                              | < 1 > 10条页 ¥ 對第 1 页                                                                                                    |

#### ⑥撤销申报数据

勾选已生成的申报数据,点击【撤销申报数据】按钮,再点

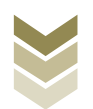

击【确认】按钮,可将申报数据撤销至明细数据采集界面,进行数据修改。如图:

| Parta P | *****    | 电子税务局 |                           |                         |         | -    | x80 |               | 关闭当页       |
|---------|----------|-------|---------------------------|-------------------------|---------|------|-----|---------------|------------|
| 一类出口企业  | P定申请     | 0     | 明细数据采集                    |                         | ▶ ⑧ 申报结 | 果查询  |     |               | 5.2<br>2 3 |
| 2 LAPER | 1 影响中报数据 |       |                           |                         |         |      |     | Ŷ 正式申报        | 187 III    |
|         | 所羅明      | 申报文件  |                           | 申报状态                    |         | 报送资料 |     | 操作            |            |
|         | 202306   |       |                           | 未申报                     |         | 资料上传 |     | 申报明细查着        |            |
|         |          |       | <u>満急輸入</u><br>执行撤销操作将会删除 | 此茶中国己录,是否继续?<br>m认 × 关闭 | ×       |      |     | 2 10.675 - 10 |            |
|         |          |       |                           |                         |         |      |     |               |            |

### (4) 申报结果查询

正式申报后,可实时查询税务机关对该笔业务的审核状态及 流程信息,点击"税务事项通知书"可下载该笔申报对应的电子 版《准予受理通知书》等税务文书。如图:

| Taxes      | 电子税务局 |                 |         | ī (大)  |    |
|------------|-------|-----------------|---------|--------|----|
| 一类出口企业评定申请 |       | ♥ 明細数据采集 ♥ 数据申版 | 授结果查询   |        | 53 |
|            |       |                 |         | 历史申报记录 | 99 |
| 所屬峭        | 申报时间  | 市核状态 € 市核流程信息   | 税务事项通知书 | 操作     |    |
|            |       |                 |         |        |    |
|            |       |                 |         |        |    |
|            |       |                 |         |        |    |
|            |       | 1 A             |         |        |    |
|            |       |                 |         |        |    |
|            |       | 智无政强            |         |        |    |
|            |       |                 |         |        |    |
|            |       |                 |         |        |    |
|            |       |                 |         |        |    |
|            |       |                 |         |        |    |

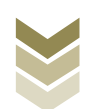

2. 通过国际贸易"单一窗口"申报

#### (1) 数据采集

数据采集菜单可以对数据进行采集,同时可以利用筛选条件和功能按钮,对已录入数据进行增、删、改、查等操作。

#### ①新建

点击【新建】按钮,弹出数据采集页面,可根据系统提示录 入相关信息,进行数据采集。如图:

| 😑 应用 🛷 中国国   | 际贸易单一窗口<br>ernational Trade Single Window | 外贸企业出口退税申报              |                         |                        | 员                  | [→       |
|--------------|-------------------------------------------|-------------------------|-------------------------|------------------------|--------------------|----------|
| 外贸企业出口退税申报 〈 | ☰ 📢 首页 企业内部区                              | 风控体系 🕄                  |                         |                        |                    | ▶ 关闭操作-  |
| 追避由据 〈       | Ⅲ 出口企业内部风控体系建设情况                          | 祝授告                     |                         |                        |                    |          |
| 跨境应税行为 <     | 所雇期                                       |                         |                         | Q 直询 り 重置              |                    |          |
| 代办退税 〈       | +新建 目 打开 自 删除                             | 山 批量导出                  |                         |                        |                    |          |
| 周边业务、        | 序号 所屬期                                    | 制度建设情况                  | 风险系统情况                  | 风评标准及方法                | 机构及人员情况            |          |
| 单证 〈         | 1 202306                                  | 1、为切实规范员工工作行为、量化员工工作1 1 | 、为切实规范员工工作行为、量化员工工作1 1. | 、为切实规范员工工作行为、量化员工工作! 1 | 、为切实规范员工工作行为、量化员工工 | 包 1、为切案: |
| 备案           |                                           |                         |                         |                        |                    |          |
| 其他 ~         |                                           |                         |                         |                        |                    | - 11     |
| 数据采集 《       |                                           |                         |                         |                        |                    | - 11     |
| 数据申报 >       |                                           |                         |                         |                        |                    | - 11     |
| 业务申报         |                                           |                         |                         |                        |                    | - 11     |
| 反馈处理 〈       |                                           |                         |                         |                        |                    | - 11     |
| 数据查询 <       |                                           |                         |                         |                        |                    | - 11     |
| 糸統配置         |                                           |                         |                         |                        |                    | - 11     |
| 常明(          |                                           |                         |                         |                        |                    | - 11     |
| 山口退税状两情旦系统、、 |                                           |                         |                         |                        |                    |          |
| 10(4)(0)     |                                           |                         |                         |                        | 10 🗸 14 4 笛 1 兰17  |          |
|              |                                           |                         |                         |                        |                    |          |
|              |                                           |                         |                         |                        |                    |          |
|              |                                           |                         |                         |                        |                    |          |
|              |                                           |                         |                         |                        |                    |          |
|              |                                           |                         |                         |                        |                    |          |
|              | •                                         |                         |                         |                        |                    |          |

#### ②修改

需要修改数据时,勾选需要修改的记录,点击【打开】按钮,弹出出口企业内部风控体系建设情况报告编辑界面,进行相应字段的修改。如图:

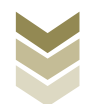

| 三 应用 🎓 中国国   | 际贸易单<br>national Trad | L-Bingle Wi | indow       | 外贸企业出口退                                  | 说申报        |                                        |            |                                       | 企业操作 | 员                            | _         | I.      | €    |
|--------------|-----------------------|-------------|-------------|------------------------------------------|------------|----------------------------------------|------------|---------------------------------------|------|------------------------------|-----------|---------|------|
| 外贸企业出口退税申报 〈 | ≡ «                   | 首页          | 企业内部网       | 1.控体系 🙁                                  |            |                                        |            |                                       |      |                              | ₩         | 关前      | 羽操作▼ |
| 追脱电报 〈       | Ⅲ 出口企                 | 业内部风控       | 体系建设情况      | 派告                                       |            |                                        |            |                                       |      |                              |           |         |      |
| 跨境应税行为く      |                       | 所屋期         |             |                                          |            |                                        |            | Q 查询 🖸 重置                             |      |                              |           |         | - 11 |
| 代办退税 〈       | + 新建                  | 圓 打开        | <b>前</b> 删除 | ▲ 批量导出                                   |            |                                        |            |                                       |      |                              |           |         | - 1  |
| 周边业务 〈       | 成品                    |             | ec and a    | (1)(1)(1)(1)(1)(1)(1)(1)(1)(1)(1)(1)(1)( |            | 网络罗兹德国                                 |            | 网络短短短方金柱                              |      | 初約五十月時日                      |           |         | -1   |
| 单证 〈         | 1                     |             | 202306      | 1 为初次超苏恩丁丁在行为                            | 鼻(火息工工作) 1 | 本地定線商品工工作行为                            | 泉(火泉丁丁作) 1 | 時代の主义の法                               |      | も何を知答局工工作行为                  | 易少尽工工作計 1 | ******* |      |
| 备案     <     |                       |             |             |                                          |            | , ,,,,,,,,,,,,,,,,,,,,,,,,,,,,,,,,,,,, |            | · · · · · · · · · · · · · · · · · · · |      | ( )3/03/07/07/02/02/17/13/3/ |           |         | ~    |
| 其他 ~         |                       |             |             |                                          |            |                                        |            |                                       |      |                              |           |         | - 11 |
| 数据采集 〈       |                       |             |             |                                          |            |                                        |            |                                       |      |                              |           |         | - 11 |
| 数据申报 ~       |                       |             |             |                                          |            |                                        |            |                                       |      |                              |           |         | - 11 |
| 业务申报         |                       |             |             |                                          |            |                                        |            |                                       |      |                              |           |         | - 11 |
| 反馈处理 <       |                       |             |             |                                          |            |                                        |            |                                       |      |                              |           |         | - 11 |
| 数据查询 <       |                       |             |             |                                          |            |                                        |            |                                       |      |                              |           |         | - 11 |
| 系統配置         |                       |             |             |                                          |            |                                        |            |                                       |      |                              |           |         | - 11 |
|              |                       |             |             |                                          |            |                                        |            |                                       |      |                              |           |         | 11   |
| 出口追続状两措重系统、  |                       |             |             |                                          |            |                                        |            |                                       | _    |                              |           |         | - 1  |
| 10(4) 0093   |                       |             |             |                                          |            |                                        |            |                                       |      | 10 🗸 🖬 4 2                   | ₫ 1 単1面 ▶ | 10      |      |
|              |                       |             |             |                                          |            |                                        |            |                                       |      |                              |           |         |      |
|              |                       |             |             |                                          |            |                                        |            |                                       |      |                              |           |         |      |
|              |                       |             |             |                                          |            |                                        |            |                                       |      |                              |           |         |      |
|              |                       |             |             |                                          |            |                                        |            |                                       |      |                              |           |         |      |
|              |                       |             |             |                                          |            |                                        |            |                                       |      |                              |           |         |      |
|              |                       |             |             |                                          |            |                                        |            |                                       |      |                              |           |         |      |

③删除

对需要删除的数据,可点击【删除】按钮,删除不需要的数据。如图:

| 三 应用 2 使用 ■ China Inter<br>China Inter | 际贸易单一窗口<br>mational Trade Single V | コート<br><sup>Window</sup> トタ | 资企业出口退税申报          |                         |                       | 版                | I D          |
|----------------------------------------|------------------------------------|-----------------------------|--------------------|-------------------------|-----------------------|------------------|--------------|
| 外贸企业出口退税申报 〈                           | ☰ 🕊 首页                             | 企业内部风控体                     | (系 )               |                         |                       |                  | ▶ 关闭操作-      |
| 退税申报 〈                                 | Ⅲ 出口企业内部风持                         | 空体系建设情况报告                   |                    |                         |                       |                  |              |
| 跨境应税行为 〈                               | 所屬期                                |                             |                    |                         | Q 査询 】 5 重置           |                  |              |
| 代办退税 〈                                 | +新建 圓 打开                           | 自動除 山                       | 批量导出               |                         |                       |                  |              |
| 周边业务、                                  | 序号 🔽                               | 所雇期                         | 制度建设情况             | 风险系统情况                  | 风评标准及方法               | 机构及人员情况          |              |
| 单证 〈                                   | 1                                  | 202306 1,                   | 为切实规范员工工作行为、量化员工工作 | 1、为切实规范员工工作行为、量化员工工作111 | 1、为切实规范员工工作行为、量化员工工作1 | 1、为切实规范员工工作行为、量例 | L员工工作业 1、为切实 |
| 备案     <                               | -                                  |                             |                    |                         |                       |                  |              |
| 其他 ~                                   |                                    |                             |                    |                         |                       |                  |              |
| 数据采集く                                  |                                    |                             |                    |                         |                       |                  |              |
| 数据申报 >                                 |                                    |                             |                    |                         |                       |                  |              |
| 业务甲版                                   |                                    |                             |                    |                         |                       |                  |              |
| 教展査询く                                  |                                    |                             |                    |                         |                       |                  |              |
| 系統配置                                   |                                    |                             |                    |                         |                       |                  |              |
| 帮助 <                                   |                                    |                             |                    |                         |                       |                  |              |
| 出口退税联网稽查系统 〈                           |                                    |                             |                    |                         |                       |                  |              |
| 版本说明                                   |                                    | -                           |                    |                         |                       | 10 🗸 14 4 笛 1    | #1面 🕨 🖬 🐔    |
|                                        |                                    |                             |                    |                         |                       |                  |              |
|                                        |                                    |                             |                    |                         |                       |                  |              |
|                                        |                                    |                             |                    |                         |                       |                  |              |
|                                        |                                    |                             |                    |                         |                       |                  |              |
|                                        |                                    |                             |                    |                         |                       |                  |              |
|                                        | ~>                                 |                             |                    |                         |                       |                  |              |

④查询

输入查询条件,点击【查询】按钮,可以进行筛选查询。如图:

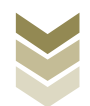

| 外贸企业出口退税申报 < 三 4                                                                                                    | ◆ 关闭操作 ~    |
|----------------------------------------------------------------------------------------------------|-------------|
| 3月20由約 < 目 出口企业内部风经体系建设情况报告                                                                                                    |             |
| 2017年 (新三朝) (1111年) (1111年) (11111年) (11111年) (111111年) (111111年) (111111年) (111111年) (1111111年) (11111111年) (11111111年) (11111111年) (111111111年) (1111111111                                                                                                    | - 1         |
| (力) 起於 く + 新建 国 打开 自 新味 山 転属号地                                                                                                    |             |
|                                                                                                    |             |
| ФШ:           Мини Виденски, инструментали виденски, инструментали виденски, инструментали виденски, инструментали виденски, инструментали виденски, инструментали виденски, виденски, виденс | 4 Harris    |
| 公式 く し 2003 1, 2004年6月11日73、町とお上1日73、町とお上1日73、町23、町23、町23、町23、町23、町23、町23、町23、町23、町2                                                                                                    | I, 2910Jaka |
| 其他 ~                                                                                                    |             |
| 数既采集 く                                                                                                    | - 11        |
| 数期中版 ~                                                                                                    | - 11        |
| 小谷中枢                                                                                                    | - 11        |
| 反馈处理                                                                                                    | - 11        |
| guarini) <                                                                                                    | - 11        |
| 参約2回 <<br>の<br>の<br>の<br>の<br>の<br>の<br>の<br>の<br>の<br>の<br>の<br>の<br>の                                                                                                    | - 11        |
|                                                                                                    | - 11        |
| Cit LiberdavryPatienese                                                                                                    |             |
|                                                                                                    | 10          |
|                                                                                                    |             |
|                                                                                                    |             |
|                                                                                                    |             |
|                                                                                                    |             |
|                                                                                                    |             |

#### (2) 数据申报

进入"数据申报"中的"生成申报数据"、"打印申报报 表",可以对采集完毕的数据进行数据上传,或者将生成的申报 数据进行打印。

## ①生成申报数据

点击【生成申报数据】按钮,选择"出口企业内部风控体系 建设情况报告"录入"所属期",再点击【确定】按钮,可生成 申报数据。如图:

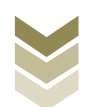

| Ξ 应用 2 中国<br>China | Inter | 际贸<br>national | <b>易单一首</b><br>I Trade Sing | gle Wir | ndow [ | 外贸 | 企业出 | 口退利 | 神报     |          |      |           |      | 18 | ⊠   մ | <b>EN</b> L操作员 | 1       |         |       | I ₽        |
|--------------------|-------|----------------|-----------------------------|---------|--------|----|-----|-----|--------|----------|------|-----------|------|----|-------|----------------|---------|---------|-------|------------|
| 外贸企业出口退税申报         | <     | =              | (1) 首页                      | 页       | 业务申报(  | 0  |     |     |        |          |      |           |      |    |       |                |         |         | 0     | 关闭操作-      |
| 退税申报               |       | ±10            | 印刷板数据                       | 116     | 中报报告   |    |     |     |        |          |      |           |      |    |       |                |         |         |       |            |
| 跨境应税行为             |       |                | E 200                       |         |        |    |     |     |        |          |      |           |      |    |       |                | 山生成中形政制 | 7 19454 | 暇 •   | HITS DO BE |
| 代办退税               |       |                | 序号                          |         | 上使时间   | #  | 报年月 | 批次  |        | 2件名称     |      | 全省准理      | 20 E | 结  | 审核病用  |                | 误和都     | 10      | HE    |            |
| 周边业务               |       |                |                             |         |        |    |     |     |        |          |      |           |      |    |       |                |         |         |       |            |
| 甲吡                 |       |                |                             |         |        |    |     | 系统  | 甸问     |          |      |           |      |    |       | ×              |         |         |       |            |
| 田本<br>HAb          |       |                |                             |         |        |    |     | -   | _      |          |      |           |      |    |       |                |         |         |       |            |
| 教根采集               | <     |                |                             |         |        |    |     |     | 所屬朝    | 202305   |      |           | 批次   |    |       |                |         |         |       |            |
| 数据申报               | ÷     |                |                             |         |        |    |     | 0   | 出口信息查询 | 的申请<br>B |      |           |      |    |       |                |         |         |       |            |
| 业务申报               |       |                |                             |         |        |    |     | 0   | 进货凭证信息 | 意回退申报    |      |           |      |    |       |                |         |         |       |            |
| 反馈处理               | <     |                |                             |         |        |    |     |     | 出口企业内部 | 部风控体系建设  | 情况报告 |           |      |    |       |                |         |         |       |            |
| 数据查询               | <     |                |                             |         |        |    |     | 0   | 企业分类管理 | 重复评申请表   |      | _         |      |    |       |                |         |         |       |            |
| 系统配置               |       |                |                             |         |        |    |     |     |        |          |      | / 确定 X 关闭 | 3    |    |       |                |         |         |       |            |
| 帮助                 |       |                |                             |         |        |    |     |     |        |          |      |           |      |    |       |                |         |         |       |            |
| 出口退税联网稽查系统         |       |                |                             |         |        |    |     |     |        |          |      |           |      |    |       |                | 10 🗸 🖂  | (第1 )   | 共1页 ト | 0          |
| 版本说明               |       |                |                             |         |        |    |     |     |        |          |      |           |      |    |       |                |         |         |       |            |
|                    |       |                |                             |         |        |    |     | -   | -      | -        | -    | _         | -    | -  | -     |                |         |         |       |            |
|                    |       |                |                             |         |        |    |     |     |        |          |      |           |      |    |       |                |         |         |       |            |
|                    |       |                |                             |         |        |    |     |     |        |          |      |           |      |    |       |                |         |         |       |            |
|                    |       |                |                             |         |        |    |     |     |        |          |      |           |      |    |       |                |         |         |       |            |
|                    |       |                |                             |         |        |    |     |     |        |          |      |           |      |    |       |                |         |         |       |            |

②远程申报

勾选数据,点击【远程申报】按钮,可将数据正式申报。如图:

| E 应用 ខ 中国国   | 际贸易单一窗口<br>national Trade Single Window                                                                                                    | 外贸企业出口退税申     | 月报   |             |      |      | 新臣       |                     | I G      |
|--------------|----------------------------------------------------------------------------------------------------|---------------|------|-------------|------|------|----------|---------------------|----------|
| 外贸企业出口退税申报 〈 | ■      ●      ●      ●      ●      ●      ●      ●      ●      ●      ●      ●      ●      ●      ●      ●      ●      ●      ●      ●      ●      ●      ●      ●      ●      ●      ●      ●      ●      ●      ●      ●      ●      ●      ●      ●      ●      ●      ●      ●      ●      ●      ●      ●      ●      ●      ●      ●      ●      ●      ●      ●      ●      ●      ●      ●      ●      ●      ●      ●      ●      ●      ●      ●      ●      ●      ●      ●      ●      ●      ●      ●      ●      ●      ●      ●      ●      ●      ●      ●      ●      ●      ●      ●      ●      ●      ●      ●      ●      ●      ●      ●      ●      ●      ●      ●      ●      ●      ●      ●      ●      ●      ●      ●      ●      ●      ●      ●      ●      ●      ●      ●      ●      ●      ●      ●      ●      ●      ●      ●      ●      ●      ●      ●      ●      ●      ●      ●      ●      ●      ●      ●      ●      ●      ●      ●      ●      ●      ●      ●      ●      ●      ●      ●      ●      ●      ●      ●      ●      ●      ●      ●      ●      ●      ●      ●      ●      ●      ●      ●      ●      ●      ●      ●      ●      ●      ●      ●      ●      ●      ●      ●      ●      ●      ●      ●      ●      ●      ●      ●      ●      ●      ●      ●      ●      ●      ●      ●      ●      ●      ●      ●      ●      ●      ●      ●      ●      ●      ●      ●      ●      ●      ●      ●      ●      ●      ●      ●      ●      ●      ●      ●      ●      ●      ●      ●      ●      ●      ●      ●      ●      ●      ●      ●      ●      ●      ●      ●      ●      ●      ●      ●      ●      ●      ●      ●      ●      ●      ●      ●      ●      ●      ●      ●      ●      ●      ●      ●      ●      ●      ●      ●      ●      ●      ●      ●      ●      ●      ●      ●      ●      ●      ●      ●      ●      ●      ●      ●      ●      ●      ●      ●      ●      ●      ●      ●      ●      ●      ●      ●      ●      ●      ●      ●     ●      ●      ●      ●      ●      ●      ●      ● | 0             |      |             |      |      |          | ₩                   | 关闭操作     |
| 退税申报 〈       | 生成申报数据 打印申报报表                                                                                                    |               |      |             |      |      |          |                     |          |
| 跨境应税行为 〈     | 自 删除                                                                                                    |               |      |             |      |      | 山 生成申报数据 | 沾 远程申报 🔷 撤销         | 肖数据      |
| 代办退税 〈       |                                                                                                    |               |      |             |      |      |          |                     |          |
| 周边业务、        | 序号 ✓ 上传时间                                                                                                    | 8] 甲服年月 批次    | 文件名称 | 业务类型        | 数据状态 | 审核信息 | 追枳斁      | 操作                  | -1       |
| 单证 〈         | 1 2023-06-13                                                                                                    | 17:16: 202306 |      | 内部风控体系建设情况报 | 告日   |      |          |                     | -1       |
| 备案    <      |                                                                                                    |               |      |             |      |      |          |                     | - 1      |
| 其他    ~      |                                                                                                    |               |      |             |      |      |          |                     | - 1      |
| 数据采集 〈       |                                                                                                    |               |      |             |      |      |          |                     | -1       |
| 数据申报 >       |                                                                                                    |               |      |             |      |      |          |                     | -1       |
| 业务甲版         |                                                                                                    |               |      |             |      |      |          |                     | -1       |
| 次回処理・        |                                                                                                    |               |      |             |      |      |          |                     | -1       |
| 系统配置 〈       |                                                                                                    |               |      |             |      |      |          |                     | - 1      |
| 帮助 <         |                                                                                                    |               |      |             |      |      |          |                     | -1       |
| 出口退税联网稽查系统 〈 |                                                                                                    |               |      |             |      |      | 10 × 4   | ( 197 1 +++177 b b) | _        |
| 版本说明         |                                                                                                    |               |      |             |      |      | 10 • 1   | 38 1 94194 P P1     | <b>·</b> |
|              |                                                                                                    |               |      |             |      |      |          |                     |          |
|              |                                                                                                    |               |      |             |      |      |          |                     |          |
|              |                                                                                                    |               |      |             |      |      |          |                     |          |
|              |                                                                                                    |               |      |             |      |      |          |                     |          |
|              |                                                                                                    |               |      |             |      |      |          |                     |          |
|              |                                                                                                    |               |      |             |      |      |          |                     |          |

#### ③撤销申报数据

勾选已生成的数据,点击【撤销数据】按钮,可撤销数据至数据采集界面,进行数据修改。如图:

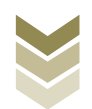

| 分型企业出口退税申報       ●       ●       ●       ●       ●       ●       ●       ●       ●       ●       ●       ●       ●       ●       ●       ●       ●       ●       ●       ●       ●       ●       ●       ●       ●       ●       ●       ●       ●       ●       ●       ●       ●       ●       ●       ●       ●       ●       ●       ●       ●       ●       ●       ●       ●       ●       ●       ●       ●       ●       ●       ●       ●       ●       ●       ●       ●       ●       ●       ●       ●       ●       ●       ●       ●       ●       ●       ●       ●       ●       ●       ●       ●       ●       ●       ●       ●       ●       ●       ●       ●       ●       ●       ●       ●       ●       ●       ●       ●       ●       ●       ●       ●       ●       ●       ●       ●       ●       ●       ●       ●       ●       ●       ●       ●       ●       ●       ●       ●       ●       ●       ●       ●       ●       ●       ●       ●       < | 申报年月 批次 文件名称 业务类型<br>202306 内部风险体系建设                                                                        | ● 何 ● 日本 ● 日本 ● | E 应用 🎓 中国国际贸 | <br><b> 易単一盲口</b>   外贸企业出口退税申报 nal Trade Single Window |               | 企业操作员                |
|----------------------------------------------------------------------------------------------------|----------------------------------------------------------------------------------------------------|----------------------------------------------------------------------------------------------------|--------------|--------------------------------------------------------|---------------|----------------------|
| 道路中版        生地市版版       打印中报版          一時地広約行为             「代力退税              「成力业分               「単正 <t< td=""><td>申报年月 批次 文件名称 业务类型<br/>202306 内部风性休闲重好</td><td>文件名称 业务党型 和政状态 御私信息 道政部 操作<br/>内部风险件系建设情况报告4      10 → 14 ← 第1 単1页 → 14 C</td><td>外贸企业出口退税申报〈</td><td>4 首页 业务申报 ○</td><td></td><td>₩ 4</td></t<>                                                                                                    | 申报年月 批次 文件名称 业务类型<br>202306 内部风性休闲重好                                                                        | 文件名称 业务党型 和政状态 御私信息 道政部 操作<br>内部风险件系建设情况报告4      10 → 14 ← 第1 単1页 → 14 C                                                                                                    | 外贸企业出口退税申报〈  | 4 首页 业务申报 ○                                            |               | ₩ 4                  |
| 学時、近次に行为<br>代が力現成<br>く<br>市地<br>市地<br>市地<br>市地<br>・<br>・<br>・<br>・<br>・<br>・<br>・<br>・<br>・<br>・<br>・<br>・<br>・                                                                                                    | <ul> <li>中原年月 批次 文件名称 业务类型</li> <li>202306 内部风险体系更多</li> <li>100000000000000000000000000000000000</li></ul> | 1000000000000000000000000000000000000                                                                                                    | 退税申报 < 生     | 成中报数据 打印申报报表                                           |               |                      |
| 代力現税          周辺地务       く         単正       く         単正       く         音案       く         其他       2023-06-13 17.16:       202306       内部风色         支援深集       く         数原平振       く         支援市板           支援市板           支援市板           支援市板           支援市板           支援市面           支援市面           支援市面           支援市面                                                                                                    | 中报年月 批次 文件名称 业务类型<br>202306 内部风控件系建筑                                                                        | 11日 11日 11日 11日 11日 11日 11日 11日 11日 11日                                                                                                    | 跨境应税行为 〈     | □ 期料☆                                                  |               | 山 生成申报数据 👌 远程申报 🛰 撤销 |
| 周辺山舎     伴母     ビ     上修町川     田板平月     脱次     文中名称     3       伸延     く     1     ビ     2023-06-13 17:16:     2023/06     内部风地       留案     く       其他     マ       数配平集     く       数配平振     く       数配中板     マ       近常申報     マ       反微处理     く       系統配置     く                                                                                                    | 中版中对 和以 文件名称 业务类型<br>202306 内部风控体系建筑                                                                        | xx xx 448 並必要定型 数据状态 単純色色 道統語 操作<br>内部风程体系建设環况脱估は<br>10 (f 《 類 1 共)因 (f 》) (f 《 類 1 共)因 (f 》) (f 《 類 1 共)因 (f 》) (f 《 類 1 共)因 (f 》) (f 》)                                                                                                    | 代力退税 〈       |                                                        | 11 AN 10770   |                      |
|                                                                                                    | 202300 内部以后体系更多                                                                                             |                                                                                                    | 周边业务         |                                                        | 业务安型 数据状态 审核  | 和日本 追祝               |
| <ul> <li>6条</li> <li>         其他</li></ul>                                                                                                    |                                                                                                    | 10 · · · · · · · · · · · · · · · · · · ·                                                                                                    | 单证 <         | 1 2023-06-13 17:16:: 202306                            | 内部风控体系建设情况报告日 |                      |
| 其他 ~<br>数記采集 ~<br>数記中版 ~<br>业务中版 ~<br>反態处理 ~<br>数記市词 ~<br>系統配置 ~                                                                                                    |                                                                                                    | 10 H《 第1H1页 》 I G                                                                                                    | 备案           |                                                        |               |                      |
|                                                                                                    |                                                                                                    | 10 H 《 第1 并1页 》 ) C                                                                                                    | 其他 ~         |                                                        |               |                      |
|                                                                                                    |                                                                                                    | <u>10 ▼</u>  K 《 第1 其1页 > H G                                                                                                    |              |                                                        |               |                      |
| たちり RK<br>反開始理 く<br>数配合向 く<br>系統配置 く                                                                                                    |                                                                                                    | 10                                                                                                    | 数据甲版<br>业务由报 |                                                        |               |                      |
| 教釈作词 <<br>派统代置 <                                                                                                    |                                                                                                    | [10] ♥   K ≪ 第1 英1页 ▶    6                                                                                                    | 反馈处理(        |                                                        |               |                      |
| 系約配置 <                                                                                                    |                                                                                                    |                                                                                                    | 数据查询 <       |                                                        |               |                      |
|                                                                                                    |                                                                                                    |                                                                                                    | 系統配置 〈       |                                                        |               |                      |
| 帮助 <                                                                                                    |                                                                                                    |                                                                                                    | 帮助 <         |                                                        |               |                      |
| 出口退税联网检查系统 <                                                                                                    |                                                                                                    |                                                                                                    | 出口退税联网稽查系统 〈 |                                                        |               | 10 🗸 📢 🧃 1 共1页 🕨 🗎 🕻 |
| 版本说明                                                                                                    |                                                                                                    |                                                                                                    | 版本说明         |                                                        |               |                      |
|                                                                                                    |                                                                                                    |                                                                                                    |              |                                                        |               |                      |
|                                                                                                    |                                                                                                    |                                                                                                    |              |                                                        |               |                      |

### ④打印报表下载

勾选已生成的数据,点击【打印】按钮,将报表保存至本地 电脑后,进行表单打印。如图:

| 三 应用 🎓 中国国<br>China Inter | 陈贸易单一窗口   外贸企业出口退税申报 | ☑   企場作员   [→ |
|---------------------------|----------------------|---------------|
| 外贸企业出口退税申报 〈              | ☰ 44 首页 业务申报 ◎       | ▶ 关闭操作~       |
| 退税申报                      | 生成中报数据 引印中报版表        |               |
| 跨境应税行为 〈                  | 所屬期 202305 申报批次      | 😂 総量打印        |
| 代办退税 〈                    | 序号 [ 打印內容            | 操作            |
| 周边场。                      | 1 日口贷物不能收汇申报表 (未认定)  | FTED          |
| 单证 <                      | 2 🗌 出口信息重向申请申请表      | 97ED          |
| 备案 <                      | 3 🗋 企业撤回申照申请表        | 1160          |
| 具把 ~                      | 4 🗌 进货凭证信息回退申请表      | 1160          |
| 数据本来 、 数据由据 >             | 5 🔽 风险控制体系建设情况报告     | 1760          |
| 业务申报                      | 6                    | łŢĘD          |
| 反馈处理 《                    |                      |               |
| 数据查询 <                    |                      |               |
| 系统配置 〈                    |                      |               |
| 帮助 <                      |                      |               |
| 出口退税联网稽查系统 〈              |                      |               |
| 版本说明                      |                      |               |
|                           |                      |               |
|                           |                      |               |
|                           |                      |               |
|                           |                      |               |
|                           |                      |               |

## (3) 数据查询

在"数据查询"中可以查看申报成功的出口企业内部风控体 系建设情况报告明细数据。如图:

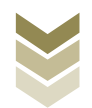

| E 应用 🎓 中国国际                              | 际贸易单一窗<br>national Trade Singl | e Window   | 外贸企业   | 出口退税申报         |                        | 🖸 丨 企业操作员               | I I D                     |
|------------------------------------------|--------------------------------|------------|--------|----------------|------------------------|-------------------------|---------------------------|
| 外贸企业出口退税申报 〈                             | ☰ 帐 首页                         | 企业内部       | 风控体系 S |                |                        |                         | ▶ 关闭操作~                   |
| 退税申报 〈                                   | Ⅲ 出口企业内部                       | 风控体系建设情况   | 兄报告查询  |                |                        |                         |                           |
| 运动 · · · · · · · · · · · · · · · · · · · | 数据状                            | 态 🔵 申报数据 ( | 反馈数据   | 所雇期            |                        |                         | Q 查询 5 重置                 |
| 代办退税 〈                                   | ■ 打开 🚹 排                       | ·墨导出       |        |                |                        |                         |                           |
| 周边业务、                                    | 序号 🗌                           | 申报状态       | 所属期    | 制度建设情况         | 风险系统情况                 | 风评标准及方法                 | 机构及人员情况                   |
| 单证 <                                     | 1                              | R          | 202306 | 1、为切实规范员工工作行为。 | ■化员丁丁作↓ 1、为切实提该员丁丁作行为。 | ■化员丁丁作↓ 1、为切实规范员丁丁作行为、量 | 化员工工作1 1、为切实规范员工工作行为,最化员工 |
| 备案 〈                                     |                                |            |        |                |                        |                         |                           |
| 其他 ~                                     |                                |            |        |                |                        |                         |                           |
| 数据采集 〈                                   |                                |            |        |                |                        |                         |                           |
| 数据申报 <                                   |                                |            |        |                |                        |                         |                           |
| 反馈处理 《                                   |                                |            |        |                |                        |                         |                           |
| 数据查询 >                                   |                                |            |        |                |                        |                         |                           |
| 收汇情况                                     |                                |            |        |                |                        |                         |                           |
| 企业撤回申报                                   |                                |            |        |                |                        |                         |                           |
| 企业分类管理复评                                 |                                |            |        |                |                        |                         |                           |
| 出口信息查询申请                                 |                                |            |        |                |                        |                         |                           |
| 企业内部风控体系                                 |                                |            |        |                |                        |                         | 10 🗸 🖂 第 1 並1而 🕨 🛃        |
| 进货凭证信息回退                                 |                                |            |        |                |                        |                         |                           |
| 系統配置                                     |                                |            |        |                |                        |                         |                           |
| 常助く                                      |                                |            |        |                |                        |                         |                           |
| 出口退税联网稽查系统 〈                             |                                |            |        |                |                        |                         |                           |
| 版本说明                                     |                                |            |        |                |                        |                         |                           |
|                                          |                                |            |        |                |                        |                         |                           |

#### 3. 通过离线版申报系统申报

采用离线版申报系统进行一类出口企业评定申请申报的需要 与电子税务局"离线申报"配合使用,首先通过离线版申报系统 采集申报数据,生成申报数据,再通过电子税务局"离线申报" 完成正式申报。

#### (1) 选择申报业务

通过"向导"->"其他申报向导" ->"其他申报数据采集"->"出口企业内部风控体系建设情况报告",进入申报模块。如图:

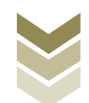

2

| 外贸企业离线出口退税申报软件正式版<br>基础数据采集 生成由报数据 由报表打印 审核反馈服收 服物中层数据 相                                                               | 给数据意向 系统维护 退出 | 99 - <del>6</del> X                                    |
|----------------------------------------------------------------------------------------------------|---------------|--------------------------------------------------------|
| 向 写<br>發展申請向导 通稅申報向导 代办申報向导 出口已使用设备 其他申指向导 证明申报向导<br>- 一 其他申报数据采集<br>) 购进自用货物證稅申报表<br>, 取天关射业务免置稅申報明細表<br>) 出口信息查询     | ×             | 欢迎使用                                                   |
| <ul> <li>○ 企业報回想 免, 秋申报申请表</li> <li>&gt; 进纸代证信息回题</li> <li>&gt; 出口企业的部风给终系建设情况报告</li> <li>&gt; 出口企业分类管理算评申请</li> </ul> |               | 外贸企业离线出口退税申报软件                                         |
|                                                                                                    |               | <b>申报系统信息</b><br>当前系线版本:0005_L02<br>最後系线版本:0005_L02    |
| <ul> <li>二 生成其他让务申报</li> <li>三 打印其他申报表</li> <li>四 审核反滴流意频欲</li> <li>五 其他申报我据题稿</li> <li>大 其他申报我据题章</li> </ul>          |               | 高品明库信息<br>当前商品明版本: GIKOBE2023A<br>最新商品明版本: GIKOBE2023A |

### (2) 明细数据采集

选择申报系统"其他申报向导"第一步"其他申报数据采集 ->出口企业内部风控体系建设情况报告",点击【增加】按钮, 录入制度建设情况、风险系统情况、风险标准及方法等内容。如 图:

| 外资企业/展现新出口及使用投数(牛止之场)<br>建筑集系集生成中国政策 申报表打印 事性反馈接收 溶钠中国政策 停台表<br>中通向导 建铁中脑向导 代合中期向导 出口已使用设备 其他中期向导 证明中期向导<br>一 其他中期发展系集 | 滅童尚 系统律学 退出 | - NV - 10                                                         |
|----------------------------------------------------------------------------------------------------|-------------|-------------------------------------------------------------------|
| 购进自用货物遭钱申保表<br>航天发射让务免营领申扣明细表<br>出口检查查查                                                                                |             | 欢迎使用                                                              |
| 21.目標整面<br>企业翻回通(3) 現年指申请表<br>通知所立信章回通<br>出口企业分类管理算件申请<br>出口企业分类管理算件申请                                                 |             | 外贸企业离线出口退税申报软件                                                    |
|                                                                                                    | 11          | 申报系统信息<br>当前系统版本:0005_102<br>最低系统版本:0005_102                      |
| 生病其他业务申报<br>打印其他相报表<br>2015年1月10日                                                                                      |             | <b>商品码库信息</b><br>当新商品列数本:GEOSE2053A<br>最新商品列数本:GEOSE2023A<br>元日升回 |
| ■形況(商馬尾部収)<br>  其他申报動援置例<br>  其他申报動援置询                                                                                 |             |                                                                   |

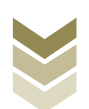

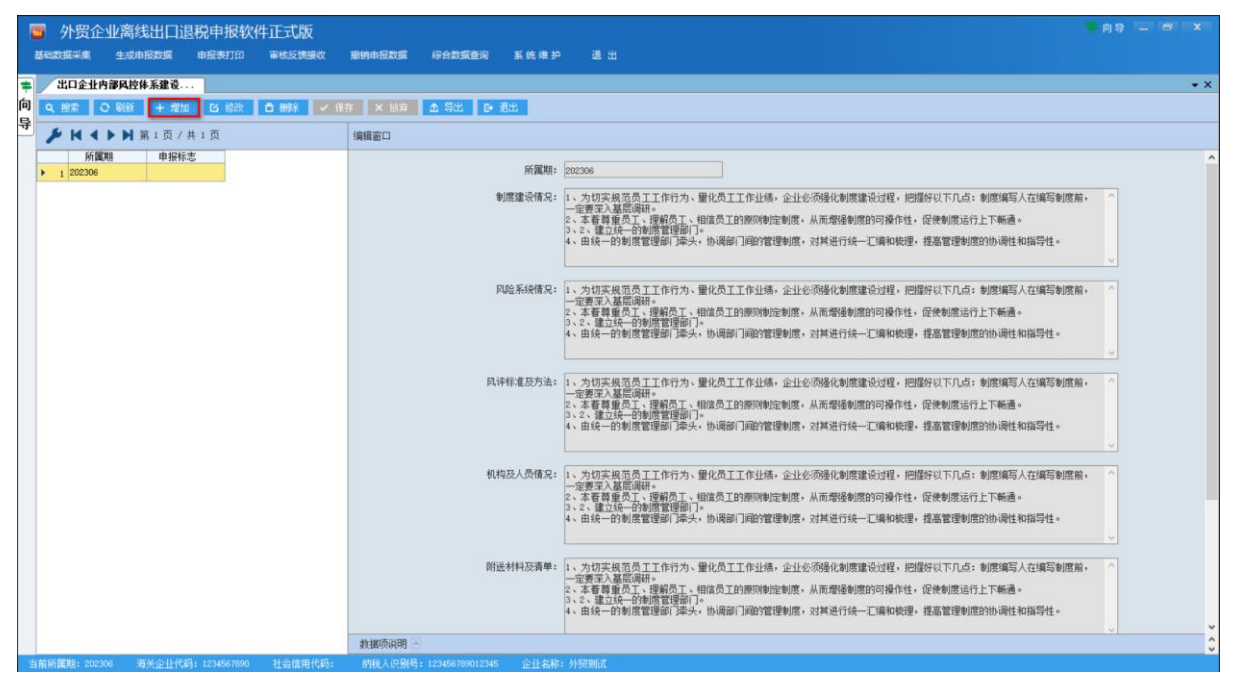

### (3) 生成申报数据

选择申报系统"其他申报向导"第二步"生成其他业务申报" ->"生成出口退(免)税其他业务申报数据",选择"一 类企业评定申请",输入"所属期",再点击【确定】按钮,生 成申报数据保存至本地电脑。如图:

| >>>>>>>>>>>>>>>>>>>>>>>>>>>>>>>>>>>                                                                                       |                                                                            |
|----------------------------------------------------------------------------------------------------|----------------------------------------------------------------------------|
| 向 号<br>● ×<br>着葉电前向号 現秋申期向号 代办申捐向号 出口已使用设备<br>其他申捐向号 证明申捐向号<br>・ 二 主成其代出务申报<br>→ 主成出口退 (免) 税申报款据<br>→ 主成出口退 (免) 税其依出务申报款据 | 欢迎使用                                                                       |
| 生成出口温(免) 税其他业务申报数据     「所屬朝: 202306     「の一概全址符串申請     〇 出口企业分析理要項中申請     「                                               | 外贸企业离线出口退税申报软件<br>用服系线信息<br><sup>出版系线密</sup> : 0005_102<br>最新系线密: 0005_102 |
| <ul> <li>三打印其他申报报表</li> <li>□ 百年板反馈度是接收</li> <li>- 五 其何申报投播致消</li> <li>- 六 其他申报投播致消</li> <li>- 六 其他申报投播致消</li> </ul>      | 商品的库信息<br>当前局局新設: OKCO22023A<br>最新商品局新定: OKCO22023A                        |

#### (4) 申报数据报表打印

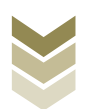
选择申报系统"其他申报向导"第三步"打印其他申报报 表",选择"一类出口企业评定申请",录入"打印所属期", 点击【打印预览】按钮。如图:

| 分野企业离线出口退税申报软件正式版                                                           |                              |
|-----------------------------------------------------------------------------|------------------------------|
| 基础数据采集 生成申报数据 申报表打印 审核反馈操改 影响申报数据 综合数据查询 系统 推护 退出                           |                              |
| 10 字<br>臺集申請向导 過級申摘向导 代办申摘向导 出口已使用设备 其他申颁向导 证明申摘向导                          |                              |
| → 一 其他申报数据采集                                                                |                              |
| ★ 二 生成其他业务申报                                                                |                              |
| ▲ 二 打印與他甲級撤去                                                                | 欢迎使用                         |
| > 购进自用货物遵收申报表                                                               |                              |
| ▶ 航天发射业务免进税申报明细表                                                            | 外留企业室线出口退税由据软件               |
| <ul> <li>・ 出口信息查询</li> </ul>                                                | 了页正正网或出口达1/1 <b>个</b> 104/11 |
| > 事需提供收汇凭证金出收汇凭证申报 打印管理类防计定性关情必能合置                                          |                              |
| 企业撤回還(免)税申报申请表<br>打印所運頭(202306                                              |                              |
| ) 逆炎性延信息回避                                                                  |                              |
| ▶ 一类出口企业评定申请 ○ 一类出口企业计论申请 ○ 出口企业内部风控体系建设情况报告                                |                              |
| 出口企业分类管理要评申请                                                                |                              |
| 时16时代55                                                                     |                              |
|                                                                             | 申报系统信息                       |
|                                                                             | 当前系统版本: 00005_L02            |
|                                                                             | 最新系统版本: 00005_L02            |
|                                                                             |                              |
|                                                                             |                              |
|                                                                             | 商品码库信息                       |
|                                                                             | 当前商品码版本: CMC0DE2023A         |
|                                                                             | 最新商品码版本: CMCODE2023A         |
| ✓ 四 审核反馈信息接收                                                                |                              |
| → 五 其他申报数据数词                                                                |                              |
| ★ 六 其他申报数据查询                                                                |                              |
| 当前所置期: 202308 海关企业代码: 1234567890 社会信用代码: 的现人识别号: 123456789012345 企业名称: 外贸触试 |                              |

#### (5) 数据撤销

若发现申报数据有误,可将数据撤销,返回到明细数据录入 阶段,进行修改,再按照其他申报向导流程重新申报。选择申报 系统"其他申报向导"第五步"其他申报数据撤销"->"撤销出 口退(免)税其他业务申报数据",选择"一类企业评定申 请",输入"所属期",点击【确定】按钮。如图:

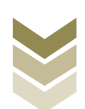

| 外贸企业离线出口<br>基础数据采集 生成申报数据                                                            | l退税申报软件    | 正式版<br><sup>東線反開接效</sup> | 影响电报政策 |    | 系统维护 | 通出                                                                                             |           |                                                                     |
|--------------------------------------------------------------------------------------|------------|--------------------------|--------|----|------|------------------------------------------------------------------------------------------------|-----------|---------------------------------------------------------------------|
| 导<br>案申请向导 退税申报向导 代办<br>- 一 其他申报款援采集<br>- 二 生成其他业务申报<br>- 三 打印其他申报报表<br>- 四 审核反馈信题接收 | 申报向导 出口已使用 | 设备 其他申报向                 | 证明申撤向导 | ‡× |      |                                                                                                |           | 欢迎使用                                                                |
| <ul> <li>五 其他中 探索講像前</li> <li>新始出口思(免) 我申报款講</li> <li>新始出口思(免) 我并他並另</li> </ul>      | 日经救援       |                          |        |    |      | <ul> <li>第二日道(免)税料估量券</li> <li>第三部第二回2306</li> <li>●一共全以存在申請</li> <li>○出口全以分支管理其平申請</li> </ul> | 5中版数据<br> | 外贸企业离线出口退税申报软件<br>中聚系线启<br>当席系线版本: 0005_102<br>武富升创                 |
| - 六 其作申初許援官選                                                                         |            |                          |        |    |      |                                                                                                |           | <b>商品的库信息</b><br>当前商品资委本:OECO822023A<br>最新商品问题本:OECO822023A<br>老司升创 |

(6) 数据查询

生成申报数据后,可在其他申报数据查询中查看。选择申报 系统"证明申报向导"第六步"其他申报数据查询",再选择 "出口企业内部风控体系建设情况报告"。如图:

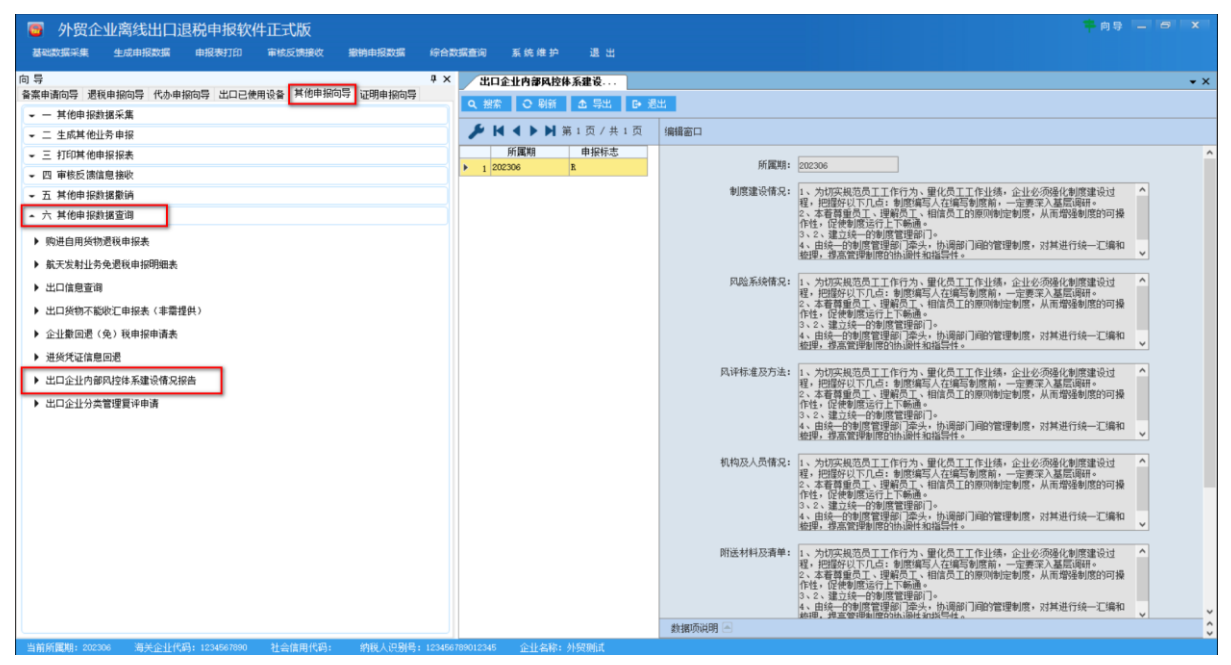

(7) 正式申报

登录电子税务局后,通过"我要办税"->"出口退税管理"

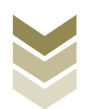

->"出口企业分类管理"->"一类出口企业评定申请",选择 "离线申报"进入申报模块。如图:

| esta de la companya de la companya d | 电子税务局 議論入票要股影的内容 取法 双段 」 退出   |
|----------------------------------------------------------------------------------------------------|-------------------------------|
| 會餐业务                                                                                                    | 常用功能 我的信息 我要办场 我要查询 互动中心 公众服务 |
|                                                                                                    |                               |
|                                                                                                    |                               |
|                                                                                                    |                               |
| 88 特色业务                                                                                                    | 我的待办 服务提醒 政策速递                |
|                                                                                                    | ▶ 政策连速逻辑                      |
|                                                                                                    | ▶ 关于使用全面数字化的电子发票有关事项通知        |
|                                                                                                    | ▶ 全面数字化的电子发票将在我省推广使用          |
|                                                                                                    |                               |
|                                                                                                    |                               |
|                                                                                                    |                               |

| e<br>tana | 电子税务局                          | 请输入需要搜索的内容                               | ISA NOL    | 退出 |
|-----------|--------------------------------|------------------------------------------|------------|----|
| ● 套餐业务    | 常用功能 我的信息 我要办税 我要查询 互动中心       | 公众服务                                     |            |    |
|           |                                | 1. 1. 1. 1. 1. 1. 1. 1. 1. 1. 1. 1. 1. 1 |            |    |
|           | ,出口退(免)税企业资格信息报告 ,出口退(免)税申报    | ▶ 出口企业分类管理                               | ▶ 出口還税自检服务 |    |
|           |                                |                                          |            | 返回 |
| 88 特色业务   | 我的结办 服务提醒 政策演说                 |                                          |            |    |
|           | SAULSTOSS BUCKS MERE PASHAEDAE |                                          |            |    |
|           | • #X(#)28220102648             |                                          |            |    |
|           | 关于使用全面数字化的电子发票有关事项通知           |                                          |            |    |
|           | ▶ 全面数字化的电子发票将在我省推广使用           |                                          |            |    |
|           |                                |                                          |            |    |
|           |                                |                                          |            |    |
|           |                                |                                          |            |    |

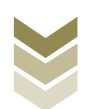

| ۲       |                                                       | 清榆入需要搜索的内容 把去 双电             |       |
|---------|-------------------------------------------------------|------------------------------|-------|
| 44ites  | 出口企业分类管理                                              | ⑦ 留版资源 — 图 ×                 | Shee. |
| ● 套餐业务  | 出口企业                                                  | <b>上分类管理</b>                 |       |
|         | 序号 业务事项                                               | 操作                           |       |
|         | 1         一类出口企业评定申请           2         出口企业分类管理复评申请 | ▲ 在此中級<br>▲ 在地中級<br>■ 二 無比中級 |       |
|         |                                                       |                              |       |
|         |                                                       |                              |       |
|         |                                                       |                              | 150   |
| 88 特色业务 |                                                       |                              |       |
|         |                                                       |                              |       |
|         |                                                       |                              |       |
|         |                                                       |                              |       |
|         |                                                       |                              |       |
|         |                                                       |                              |       |
|         |                                                       |                              |       |

选择"一类出口企业评定申请"进入"正式申报"界面,点击【上传】按钮,再点击【选择文件】按钮,选择生成的申报数据文件,最后再点击【开始上传】按钮,完成正式申报操作。

| e e e e e e e e e e e e e e e e e e e | 电子税   | 务局    |                       |     |                 | KiQ.     | 关闭当页                    |
|---------------------------------------|-------|-------|-----------------------|-----|-----------------|----------|-------------------------|
| 申报退税 ≡                                | 一美出口盆 | 业评定申请 |                       |     |                 |          |                         |
| ■ 出口退免税其他业务管理 -<br>一类出口企业评定申请         | 申报时间: |       | <b>D E</b> : (8.4510) |     | Q 南南 <b>土</b> 土 | 15.      |                         |
| 税务事项通知书                               | 序号    | 文件名称  | 申报时间                  | 所漏期 | 反馈信息            | 审核状态     | 操作 ③                    |
|                                       |       | 文件上传  |                       |     | ×               |          |                         |
|                                       |       | 文件上传: |                       |     | 选择文件<br>开始上传    |          |                         |
|                                       |       |       |                       |     |                 | 豊秋田 0 朱记 | 泉, 物页10条, 共0页 - 《 、 > > |

### (8) 申报结果查询

完成正式申报后,可实时查询税务机关对该笔业务的审核状

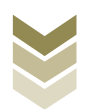

## 态及流程信息。如图:

| <b>.</b>                      | 电子税务           | 局    |           |     |         | XCD,     | 关闭当页                     |
|-------------------------------|----------------|------|-----------|-----|---------|----------|--------------------------|
| 申报退税 ■                        | 一类出口企业评        | 定申请  |           |     |         |          |                          |
| □ 出口退免税其他业务管理 -<br>一类出口企业评定申请 | willetifi: Els | 18#  | ▲ 至: ●正日常 | =   | Q 查询 土土 | ę.       |                          |
| 税务事项通知书                       | 序号             | 文件名称 | 中报时间      | 所願明 | 反馈信息    | 申級状态     | 操作 🔊                     |
|                               |                |      |           |     |         | 查询出 0 条证 | 2課、 毎页 10 余, 共 0 页 ( 🕥 🔊 |
|                               |                |      |           |     |         |          |                          |

(三) 出口企业分类管理复评申请申报流程

1. 通过电子税务局申报

(1) 选择申报业务

登录电子税务局后,通过"我要办税"->"出口退税管理" ->"出口企业分类管理"->"出口企业分类管理复评申请",选择"在线申报"进入申报模块。如图:

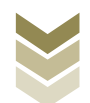

| <b>*</b>                                                   | 电子税务局 福祉人需要股薪的容 服金 双梁 日期出                                                                                                    |
|------------------------------------------------------------|----------------------------------------------------------------------------------------------------|
| <ul> <li>● 直餐业务</li> <li>● 直餐业务</li> <li>● 看餐业务</li> </ul> | 解用功能       我的信息       我要查询       五动中心       公众服务         解告的信息       政策查询       五动中心       公众服务         解告教学程序       必合信息想解告       发展使用       必可的快人经期申报 化       必定       必定       必定       必定       必定         服务数学程序       必定       必要查询       正明       必定       必定       必       必定       必定       必定       必定       必定       必       必定       必       必定       必       必       必定       必       必       必       必       必 |
| Pan-4                                                      | <ul> <li>・ 設施服造問題</li> <li>・ 关于使用企画数字化的电子发展有关事项通知</li> <li>・ 全面数字化的电子发展特在我省地"使用</li> <li>・ 电子税务局</li> <li>         嵌ん果要既多的内容 既美 第29.000 正出     </li> </ul>                                                                                                    |
| <ul> <li>- 在餐业务</li> </ul>                                 | 第用功能 我的信息 我要办税 我要查询 互动中心 公众服务           出口退税管理           ,出口退(免)税企业资格信息报告           ,出口退(免)税企业资格信息报告                                                                                                    |
| 88 特色业务                                                    | 我的侍办         服务提醒         政策通道提           , 政策通道提編         , 政策通道提編         , 政策通道提編           , 支于使用全面数字化的电子发票有关事项通知         , 全面数字化的电子发票有在我备借广使用                                                                                                    |

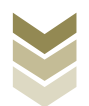

| ۲              |                                                    |          | 请输入需要搜索的内容 | BA NR.                               |        |
|----------------|----------------------------------------------------|----------|------------|--------------------------------------|--------|
| 440.49         | 出口企业分类管理                                           |          |            | ⑦ ###答案 - □ ×                        |        |
| 倉稽业务           |                                                    | 出口企业分类管理 |            |                                      |        |
|                | 序号       1     一类出口企业评定申请       2     出口企业分类管理复评申请 | 业务事项     | ä          | 操作<br>▲ 在线中版 □ 声线中版<br>▲ 在线中版 □ 声线中版 |        |
| <b>88</b> 特色业务 |                                                    |          |            |                                      | 減<br>回 |
|                |                                                    |          |            |                                      |        |

## (2) 明细数据采集

明细数据采集可采集需要申报的明细数据,同时也可以对已 采集的数据进行修改、删除等操作,当采集的数据较多时,也可 通过筛选功能筛选所需要的数据。如图:

|             | 电子税务  | 局                                                         | 大理。    关闭当页 |
|-------------|-------|-----------------------------------------------------------|-------------|
| 出口企业分类管理复   | [评申请表 | <ul> <li>● 時間数据采集</li> <li>● 数据申报</li> <li>● ③</li> </ul> | 申版结果面面 25   |
| + 552 🛛 153 | ෭     |                                                           | 12 9出 11    |
|             | 所屬加   | 申请蔡评类别                                                    | 申请复评原因      |
|             |       | TT.KKK                                                    |             |

## ①新建

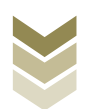

点击【新建】按钮,弹出数据采集页面,可根据系统提示录 入相关信息,进行数据采集,采集后点击【保存】按钮。如图:

| <b>***</b>  | e        | 子税务局      |         |          | -          |        | 关闭当页    |
|-------------|----------|-----------|---------|----------|------------|--------|---------|
| 出口企业分类管理    | 复评申请表    | •         | 明细数据采集  | ▶ 🙆 数据申报 | ▶ ③ 申报结果查询 |        | 53      |
| + #52 12 48 |          | _         |         |          |            |        | F 8# 99 |
|             | 所羅期      |           | đ       | 申请复评类别   |            | 申请复评原因 |         |
|             |          |           |         | 元政策      |            |        |         |
| <b>6</b> 9* | 管理复评申请采集 |           |         |          |            |        | ×       |
|             | 本信息      |           |         |          |            |        | 司 关闭当页  |
| A MANA      | * 所遭期    | 202306    |         |          |            |        |         |
| 出口企业分       | 明信息      |           |         |          |            |        | 25      |
| + 2022      | * 申请复评关别 | 二类出口企业    |         |          | 申请原因代码 01  |        | 3 导出 99 |
|             | 申请原因名称   | 纳税信用级别有变化 |         |          |            |        | 100 C   |
|             | *申读第5字册因 | 納稅總周級則分离  |         |          |            |        |         |
|             |          |           | ⑦ 保存并增加 | 留保存 × 关闭 |            |        |         |

②修改

勾选需要修改的数据,点击【修改】按钮,弹出编辑界面,修改相应字段,之后点击【保存】按钮。如图:

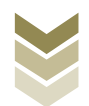

| 10140                                                                                                    |                               | e e e e                                                          | 子税务局                                       |                                       |          |                            |          |             | 关闭当页                                                               |
|----------------------------------------------------------------------------------------------------|-------------------------------|------------------------------------------------------------------|--------------------------------------------|---------------------------------------|----------|----------------------------|----------|-------------|--------------------------------------------------------------------|
| 出口企业分                                                                                                    | 类管理复评申请表                      |                                                                  |                                            | 1 明細数据采集                              | ▶ 🙆 数据申报 | ····· © 1                  | 申报结果查询   |             | 53                                                                 |
| + #122                                                                                                    | 22 修改 11 删除                   | ▶ ▽ 筛选                                                           |                                            |                                       |          |                            |          |             | E 98 m                                                             |
|                                                                                                    |                               | 所羅期                                                              |                                            |                                       | 申请复评类别   |                            |          | 申请复评原因      |                                                                    |
|                                                                                                    |                               | 202306                                                           |                                            | 一类出口企业                                |          |                            | 纳税信用级别升高 |             |                                                                    |
|                                                                                                    |                               |                                                                  |                                            |                                       |          |                            |          |             |                                                                    |
|                                                                                                    |                               |                                                                  |                                            |                                       |          |                            |          |             |                                                                    |
|                                                                                                    |                               |                                                                  |                                            |                                       |          |                            |          |             |                                                                    |
|                                                                                                    |                               |                                                                  |                                            |                                       |          |                            |          |             |                                                                    |
|                                                                                                    |                               |                                                                  |                                            |                                       |          |                            |          |             |                                                                    |
|                                                                                                    |                               |                                                                  |                                            |                                       |          |                            |          |             |                                                                    |
|                                                                                                    |                               |                                                                  |                                            |                                       |          |                            |          |             |                                                                    |
|                                                                                                    |                               |                                                                  |                                            |                                       |          |                            |          |             |                                                                    |
|                                                                                                    |                               |                                                                  |                                            |                                       |          |                            |          |             |                                                                    |
|                                                                                                    |                               |                                                                  |                                            |                                       |          |                            |          |             |                                                                    |
|                                                                                                    |                               |                                                                  |                                            |                                       |          |                            |          |             |                                                                    |
| 当前第1页,并                                                                                                    | 共1条                           |                                                                  |                                            |                                       |          |                            |          | く 1 > 10条/页 | ✔ 到第 1 页                                                           |
| 0                                                                                                    |                               |                                                                  |                                            |                                       |          |                            |          |             |                                                                    |
|                                                                                                    | 分类管理复评申请采                     |                                                                  |                                            |                                       |          |                            |          |             | ×                                                                  |
|                                                                                                    | 分类管理复评申请3<br> 基本信息            | <b>经</b> 集                                                       |                                            |                                       |          |                            |          |             | ×<br>司 关闭当页                                                        |
| fores                                                                                                    | 分类管理复评中请来<br>  基本信息           | · 所羅網                                                            | 202306                                     |                                       |          |                            |          |             | ×<br>司 关闭当页                                                        |
| (100-000) (10-000) (10-000) | 分类管理复评申请许<br> 基本信息<br> 说明信息   | 《集<br>* 所置明                                                      | 202306                                     |                                       | ]        |                            |          |             | ×<br>司   关闭当页                                                      |
| ★ 100 mm ★ 100 mm ★ 100 m   | 分类管理复译中請求<br>  基本信息<br>  说明信息 | 《集<br>"所運輸<br>"所運輸<br>"申请展評类功                                    | 202306                                     | Ţ                                     |          | * 申请原因代码 01                |          |             | ×<br>司 关闭当页<br>                                                    |
| (1) (1) (1) (1) (1) (1) (1) (1) (1) (1)                                                                                                    | 分类管理支持中崩势<br>  基本信息<br>  说明信息 | 《集<br>"所運輸<br>"申请展评关助<br>申请原因名称                                  | 202306<br>二类出口企业<br>地税信用模型有支化              | v                                     |          | *曲清原田代码 01                 |          |             | ×<br>□  关闭当页<br>第<br>3 <del>9</del> 出 留                            |
| ★ 1000                                                                                                    | 分类管理型的中崩的<br>  基本信息<br>  说明信息 | 5集<br>• 所運輸<br>• 申请展评关助<br>申请原因名称<br>• 申请展评原因                    | 202306<br>二类出口企业<br>纳税店用限制有支化<br>纳税店用限制介支化 | v                                     |          | • 中國原因代码 01                |          |             | ×<br>可  <i>关</i> 闭当页<br>\$<br>3 争出 留                               |
| 「<br>「<br>でののの<br>日<br>一<br>2<br>1<br>1<br>1<br>1<br>1<br>1<br>1<br>1<br>1<br>1<br>1<br>1<br>1                                                                                                    | 分类管理运行中选择<br>  基本信息<br>  说明信息 | 5集<br>•所編編<br>•申時期子供約<br>中時期回名称<br>•申時期子期回                       | 202306<br>二类出口企业<br>纳税信用电影有变化<br>纳税信用电影有变化 | v                                     |          | *曲滴原因代码 01                 |          |             | ×<br>司  关闭当页<br>33<br>                                             |
| 日日日日<br>日日日日<br>日日<br>日日<br>日日<br>日日<br>日日<br>日日<br>日日<br>日日<br>日日<br>日日                                                                                                    | 分类管理如平确的<br>  基本信息<br>  说明信息  | (集<br>•所篇編<br>• 申请第(开始)<br>申请第(开始)<br>• 申请第(子前)(3<br>• 申请第(子前)(3 | 202306<br>二类出口企业<br>纳段信用级影响变化<br>纳段信用级影响变化 | v                                     |          | • 曲網周囲(655 01              |          |             | ×<br>和  关闭当页<br>3 9世 第                                             |
| (1) (1) (1) (1) (1) (1) (1) (1) (1) (1)                                                                                                    | 分类管理如冲中的<br>  基本信息<br>  说明信息  | ・所置期<br>・申請預行供助<br>申請預回名称<br>・申請期行原因                             | 202306<br>二类出口企业<br>纳税也用限部纳支化<br>纳税也用限部纳支化 | Ŷ                                     |          | * 田湖周辺代66 01               |          |             | ×                                                                  |
|                                                                                                    | 分类管理运行中选择<br>  基本信息<br>  说明信息 | 5集<br>• 所羅網<br>• 申请原识关切<br>• 申请原识名称<br>• 申请预许原因                  | 202306<br>二类出口企业<br>纳战运用级别有支化<br>纳税选用级别有支化 | ~                                     |          | • មារងារាជាអ្នកមិនិទ<br>០1 |          |             | ×<br>司  关闭当页<br>第<br>                                              |
|                                                                                                    | 分类管理运行中选择<br>  基本信息<br>  说明信息 | - 所羅網<br>• 中清第7共前<br>中清第回名称<br>• 中清第7回因                          | 202206<br>二类出口企业<br>纳税信用级别许变化<br>纳税信用级别许素  | ~                                     |          | * #5187.0021f055 01        |          |             | ×<br>和  关闭当页<br>3 9世 第                                             |
|                                                                                                    | 分类管理型冲中场<br>↓ 基本值息<br>↓ 说明信息  | ·所灌溉<br>· 申请复评关制<br>· 申请图因名称<br>· 申请题书题因                         | 202306<br>二类出口企业<br>纳税也用限部纳支化<br>纳税也用限部纳支化 | ~                                     |          | * 由前周延行455 01              |          |             | X<br>和  关闭当页<br>3 母世 第                                             |
|                                                                                                    | 分类管理型冲击器<br>  基本信息<br>  说明信息  | 5集<br>• 市成東洋英樹<br>中清原因名称<br>• 中成東洋原因                             | 202306<br>二类出口企业<br>种品品用级别有支化<br>种品品用级别有支化 |                                       |          | * 中湖原田代語 01                |          |             | ×<br>和  关闭当页<br>50<br>3 等単 第                                       |
|                                                                                                    | 分类管理运行中选择<br>  基本信息<br>  说明信息 | - 示篇編<br>• 田靖期(研究)<br>• 田靖期(研究)<br>• 田靖期(前因)                     | 202306<br>二类出口企业<br>纳股压用级器有支化              | ~                                     |          | • 中的周日代码 01                |          |             | ×<br>司  关闭当页<br>3 9世 第                                             |
|                                                                                                    | 分类管理运行中病子                     | - 小菜類子原因                                                         | 202306<br>二类出口企业<br>种民在用级别件支化              |                                       |          | * 由清照到代码                   |          |             | X<br>和  关闭当页<br>3 寺曲 第                                             |
|                                                                                                    | 分类管理型和中语子<br>  基本信息<br>  说明信息 | 5集<br>• 小嘴葉/深刻<br>中清照因名称<br>• 小嘴葉/原因                             | 202306<br>二类出口企业<br>納行在用级别的变化<br>纳行在用级别的变化 |                                       |          | * 中時周期日代日日 01              |          |             | ×<br>副   美利当页<br>3<br>3<br>男単 留                                    |
|                                                                                                    | 分类管理型和中央                      | 《集<br>"所羅網<br>中時期回名称<br>"申時期评例因                                  | 202306                                     | · · · · · · · · · · · · · · · · · · · |          | * 中調節時代码 01                |          |             | ×<br>二<br>二<br>二<br>二<br>二<br>二<br>二<br>二<br>二<br>二<br>二<br>二<br>二 |

## ③删除

勾选需要删除的数据,点击【删除】按钮,再点击【确认】 按钮,删除所选数据。如图:

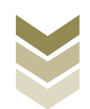

| forest           | 电子税务局  |                                               |          | 关闭当页   |
|------------------|--------|-----------------------------------------------|----------|--------|
| 出口企业分类管理复评申请表    |        |                                               | ) 申报结果查询 | 23     |
| + ##2 Ø ##2 🗊 ## | ▽ 筛选   |                                               |          | E 98 M |
|                  | 所屬期    | 申请复评类别                                        | 申请复评原因   |        |
|                  | 202306 | 一类出口企业                                        | 的职信用吸则升高 |        |
| 当新潮1页, 共1条       |        | 第2時時人 × ● ● ● ● ● ● ● ● ● ● ● ● ● ● ● ● ● ● ● |          | 到底 1 页 |

④筛选

点击【筛选】按钮,输入筛选条件,点击【查询】按钮,可 以进行数据筛选查询。如图:

| tana       |           | 电子税务局 | 1       |        |            |             | 关闭当页     |
|------------|-----------|-------|---------|--------|------------|-------------|----------|
| 出口企业分类管理复  | 评申请表      |       | 1 明細数据采 | 集 必据申报 | ▶ ⑧ 申报结果查询 |             | 53       |
| + 新建 🛛 修改  | 1 删除 🖓 筛选 |       |         |        |            |             | € 尋出 111 |
| 筛选条件       |           | ×     |         | 申请复评类别 |            | 申请复评原因      |          |
| 申请复评类别     | 所屋期       |       | 一类出口企业  |        | 纳税信用级别升高   |             |          |
| 透达择        | ▼ 通是入所證鍵  |       |         |        |            |             |          |
|            | (2) 重波    |       |         |        |            |             |          |
| 当前第1页, 共1条 |           |       |         |        |            | く 1 > 10 条页 | ✔ 到第 1 页 |

## (3) 数据申报

数据采集后先生成可用于申报的申报数据,再上传相关附列 资料。可通过申报明细查看功能检查生成的申报数据是否有误,

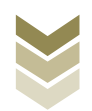

若检查无误即可进行正式申报,若检查有误可将申报数据撤销至 明细数据采集中进行修改。同时也可以通过打印报表下载功能下 载报表用于打印。

#### ①生成申报数据

点击【生成申报数据】按钮,录入"申报年月",点击【确 认】按钮,生成申报数据。如图:

| 电子税务局               |                                                                                                  |          | du, X        | 闭当页 |
|---------------------|--------------------------------------------------------------------------------------------------|----------|--------------|-----|
| 出口企业分类管理复评申请表       |                                                                                                  | ) 中的结果曲句 |              | 50  |
| C LANGERS D MH-ROOM |                                                                                                  |          | P IIII IIIII | 99  |
| 所屬詞                 | 申报状态                                                                                             | 报送资料     | 操作           |     |
|                     | 除人生成中時設置         ×           由限年月         20206           ○ 個人 × 英周           しての           正式振荡 |          |              |     |

## ②资料上传

点击【资料上传】按钮,弹出报送资料维护页面,按需要上 传相关附列资料,再点击【确认提交】按钮,提交上传的附列资 料。如图:

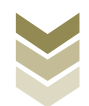

| 1414      |          | 电子税务局      |       |            | AND.       | 关闭        | 当页       |
|-----------|----------|------------|-------|------------|------------|-----------|----------|
| 出口企业分类管理  | 理复评申请表   | <b>O</b> # | 細数据采集 | → ③ 申报结果查询 |            |           | 53       |
|           | 1 撤销申报数据 |            |       |            | ∲ 正式申报     | ☐ 打印报表下载  | 99       |
|           | 所屬胡      | 申报文件       | 申报状态  | 报送资料       | 1          | 製作        |          |
|           | 202306   |            | 未申报   | 资料上传       | 曲服         | 明细查看      |          |
|           |          |            |       |            |            |           |          |
|           |          |            |       |            |            |           |          |
|           |          |            |       |            |            |           |          |
|           |          |            |       |            |            |           |          |
|           |          |            |       |            |            |           |          |
|           |          |            |       |            |            |           |          |
|           |          |            |       |            |            |           |          |
|           |          |            |       |            |            |           |          |
|           |          |            |       |            |            |           |          |
|           |          |            |       |            |            |           |          |
|           |          |            |       |            |            |           |          |
| 当前第1页,共1条 |          |            |       |            | < 1 > 10 § | い页 🖌 到第 1 | <b>页</b> |

|                   | 版送资料维护            |             | ×                      |
|-------------------|-------------------|-------------|------------------------|
| 国家祝穷尼向:           | 序号 报送资料名称         | 必报资料份数      | <u>新時份</u> 數           |
|                   | 1 出口企业分类管理复评资料    | 1           | 1                      |
| 出口企业分类管理复评申请表     | 序号 报送资料名称         | 报送条件 上传状态   | illeria SS             |
| 2 生成中版数据 2 服務申报数据 | 1 《出口企业分类管理复评申请表》 | 必报 已上版 上付   | ◆ 下载 命 正式申报 局 打印服表下载 Ⅲ |
| 所羅明               | > 2 其他申报资料        | 0           | 0 19/5                 |
| 202306            |                   |             | 申报明团改著                 |
|                   |                   |             |                        |
|                   |                   |             |                        |
|                   |                   |             |                        |
|                   |                   |             |                        |
|                   |                   |             |                        |
|                   |                   |             |                        |
|                   |                   |             |                        |
|                   |                   |             |                        |
|                   |                   |             |                        |
|                   |                   |             |                        |
|                   |                   |             |                        |
|                   |                   |             |                        |
| 平前第1页 计1条         |                   |             | 10.50 m                |
| 二明(月)(宋) 共1(五)    |                   | ) 确认提交 X 关闭 |                        |

③正式申报

勾选需要正式申报的数据,点击【正式申报】按钮,再点击 【确认】按钮,将申报数据正式申报。如图:

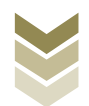

| Y Bites   | *****    | 电子税务局 |                   |          |     | -      | And And A | ×           | 闭当页 |
|-----------|----------|-------|-------------------|----------|-----|--------|-----------|-------------|-----|
| 出口企业分类管理  | 腹评申请表    |       | ❷ 明细数据采集          | → ❷ 数据申报 | • 0 | 申报结果查询 |           |             | 53  |
| 🛛 ±arsing | 2 服務申报数編 |       |                   |          |     |        | ⊕         | 报 🔓 打印服表下载  | 99  |
| X         | 新羅期      | 申报文件  |                   | 申报状态     |     | 报送资料   |           | 操作          |     |
|           | 202305   |       |                   | 未申报      |     | 资料上传   |           | 申报明回查着      |     |
|           |          |       | 済息除入<br>确定要正式中根么? | u X Xið  | ×   |        |           |             |     |
| 当前第1页,共1条 |          |       |                   |          |     |        |           | 10 条/页 🖌 到第 | 1页  |

# ④申报明细查看

点击【申报明细查看】按钮可查看已生成的申报明细数据。 如图:

| <b>皇</b><br>****  | 脱务局                                        |                                       | 戏迎, 送闭当页            |
|-------------------|--------------------------------------------|---------------------------------------|---------------------|
| 出口企业分类管理复评申请表     | <ul> <li>明細数据采集</li> <li>2 数据中期</li> </ul> | • • • • • • • • • • • • • • • • • • • | 53<br>69            |
| ▲ 生成中服数据 图 撤销申报数据 |                                            |                                       | ⑦ 正式申报 ☐ 打印报表下载 Ⅲ   |
| 所加關調              | 申报文件                                       | 申报状态                                  | 操作                  |
| 202306            |                                            | 未申报                                   | 申报明细查看              |
|                   |                                            |                                       |                     |
|                   |                                            |                                       |                     |
|                   |                                            |                                       |                     |
|                   |                                            |                                       |                     |
|                   |                                            |                                       |                     |
|                   |                                            |                                       |                     |
|                   |                                            |                                       |                     |
|                   |                                            |                                       |                     |
|                   |                                            |                                       |                     |
|                   |                                            |                                       |                     |
|                   |                                            |                                       |                     |
|                   |                                            |                                       |                     |
|                   |                                            |                                       |                     |
| 当前第1页, 共1条        |                                            |                                       | く 1 > 10条页 > 到第 1 页 |

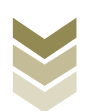

| (1) IST INTERNATION INTERNATION INTERNATI INTERNATIA INTERNATIA INTERNATION INTERNATIA | 已生成数据查询    |        |        |        |            | ×           | 有限公司 关闭当页                                                                                                    |
|----------------------------------------------------------------------------------------------------|------------|--------|--------|--------|------------|-------------|----------------------------------------------------------------------------------------------------|
| 中国抗动                                                                                                    | ▽ 筛选       |        |        |        |            | € 号出 盟      | and the second second se |
| 4日企业公米签理(                                                                                                    |            | 所羅明    |        | 申请复评类别 | 申请复评原因     |             | K.7                                                                                                    |
| 山口正亚万矢官埋刻                                                                                                    |            | 202306 | 一类出口企业 |        | 纳税信用吸别升高   |             | К.Я                                                                                                    |
| 🗠 生成中报数据                                                                                                    |            |        |        |        |            |             | 3 打印报表下载 開                                                                                                    |
|                                                                                                    |            |        |        |        |            |             |                                                                                                    |
|                                                                                                    |            |        |        |        |            |             |                                                                                                    |
|                                                                                                    |            |        |        |        |            |             |                                                                                                    |
|                                                                                                    |            |        |        |        |            |             |                                                                                                    |
|                                                                                                    |            |        |        |        |            |             |                                                                                                    |
|                                                                                                    |            |        |        |        |            |             |                                                                                                    |
|                                                                                                    |            |        |        |        |            |             |                                                                                                    |
|                                                                                                    |            |        |        |        |            |             |                                                                                                    |
|                                                                                                    |            |        |        |        |            |             |                                                                                                    |
|                                                                                                    |            |        |        |        |            |             |                                                                                                    |
|                                                                                                    |            |        |        |        |            |             |                                                                                                    |
|                                                                                                    |            |        |        |        |            |             |                                                                                                    |
|                                                                                                    |            |        |        |        |            |             |                                                                                                    |
|                                                                                                    | 当前第1页, 共1条 |        |        |        | < 1 > 10 第 | 6页 💙 到第 1 页 |                                                                                                    |
|                                                                                                    |            |        |        |        |            |             |                                                                                                    |
|                                                                                                    |            |        |        |        |            |             |                                                                                                    |
| 当前第1页, 共1条                                                                                                    |            |        |        |        |            |             | ✔ 到第 1 页                                                                                                    |
|                                                                                                    |            |        |        |        |            |             |                                                                                                    |

## ⑤打印报表下载

勾选已生成的数据,点击【打印报表下载】按钮,将报表下载保存至本地电脑后进行报表打印。如图:

| <b>皇</b><br>1464                                                | 子税务局                                                                                         | 欢迎, 关闭当页                                                                                                    |
|-----------------------------------------------------------------|----------------------------------------------------------------------------------------------|----------------------------------------------------------------------------------------------------|
| 出口企业分类管理复评申请表                                                   | <ul> <li>明細数認采集</li> <li>2 数据申报</li> <li>6 申报结果者</li> </ul>                                  | )<br>23                                                                                                    |
| 1     1     1     第時申読校業       所語版     第二日     第二日       202306 | J田版表下载<br>业务类单名称 数度未数 操作<br>1 出口企业分类管理集件申请表 1 区XCELT 第 2 不可可可可可可可可可可可可可可可可可可可可可可可可可可可可可可可可可可 | x Internet States and a states and a state of the states of the states o |
| 当府第1页, 共1条                                                      | HE                                                                                           | (1)%(效 ) 别第 1 页                                                                                                    |

### ⑥撤销申报数据

勾选已生成的申报数据,点击【撤销申报数据】按钮,再点

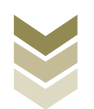

击【确认】按钮,可将申报数据撤销至明细数据采集界面,进行数据修改。如图:

|               | 电子税务局             |                 |                    |
|---------------|-------------------|-----------------|--------------------|
| 出口企业分类管理复评申请表 | ♥ 時期数据采集          | 数据申报 ・ ③ 申报结果查询 | 50                 |
|               |                   |                 | ◆ 正式申报 局 打印服表下载 쮜  |
| 所羅胡           | 申服文件              | 申报状态            | 19.17              |
| 202306        |                   | 未申报             | 中级明细查看             |
|               |                   |                 |                    |
|               | 消息输入              |                 |                    |
|               | 执行撤销操作将会删除此条申报记录, | 是否继续?           |                    |
|               |                   | ŧ               |                    |
|               |                   |                 |                    |
|               |                   |                 |                    |
|               |                   |                 |                    |
|               |                   |                 |                    |
|               |                   |                 |                    |
| 当前第1页,共1条     |                   |                 | 1 > 10 条页 • 到第 1 页 |

## (4) 申报结果查询

正式申报后,可实时查询税务机关对该笔业务的审核状态及 流程信息,点击"税务事项通知书"可下载该笔申报对应的电子 版《准予受理通知书》等税务文书。如图:

| 电子税           | <b>务局</b>                                               |
|---------------|---------------------------------------------------------|
| 出口企业分类管理复评申请表 | ♥ 明細数器采集 ◆ 爻 数据申报 ◆ ● ● ● ● ● ● ● ● ● ● ● ● ● ● ● ● ● ● |
| 所羅順 申报时间      | ៍ 原史申编记录                                                |
|               | No.       NO.                                           |

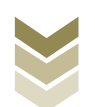

2. 通过国际贸易"单一窗口"申报

(1) 数据采集

数据采集菜单可以对数据进行采集,同时可以利用筛选条件和功能按钮,对已录入数据进行增、删、改、查等操作。

①新建

点击【新建】按钮,弹出数据采集页面,可根据系统提示录 入相关信息,进行数据采集。如图:

|              | 际贸易单一窗口<br>rnational Trade Single Window | 外贸企业出口退税申报 | ☑   企业操作员   [→      |
|--------------|------------------------------------------|------------|---------------------|
| 外贸企业出口退税申报 < | 三 44 首页 企业分类的                            | 會理复汗 ♀     | ▶ 关闭操作-             |
| 退税申报 〈       | Ⅲ 出口企业分类管理复评申请表                          |            |                     |
| 跨境应税行为       | 所雇期                                      |            | 調査の                 |
| 代办退税 〈       | ➡ 新建 目 打开 首 删除                           |            |                     |
| 周边业务、        | 序号 所屋期                                   | 申请原因       | 申请复评类别              |
| 单证 〈         | 1 202305                                 | 纳税信用级别有变化  | —类                  |
| 备案           |                                          |            |                     |
| 其他 ~         |                                          |            |                     |
| 数据采集 ~       |                                          |            |                     |
| 企业撤回申报申请     |                                          |            |                     |
| 企业分类管理复评     |                                          |            |                     |
| 出口信息查询申请     |                                          |            |                     |
| 企业内部风控体系     |                                          |            |                     |
| 进货凭证信息回退     |                                          |            |                     |
| 数据申报 <       |                                          |            |                     |
| 反馈处理 〈       |                                          |            | 10 🗸 候 第1 共1页 🕨 🔰 🗳 |
| 数据查询 <       |                                          |            |                     |
| 系統配置         |                                          |            |                     |
| 帮助 <         |                                          |            |                     |
| 出口退税联网稽查系统 〈 |                                          |            |                     |
| 版本说明         |                                          |            |                     |
|              |                                          |            |                     |
|              |                                          |            |                     |

②修改

需要修改数据时,勾选需要修改的记录,点击【打开】按钮,弹出出口企业分类管理复评申请编辑界面,进行相应字段的修改。如图:

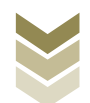

| 三 应用 🎓 中国国   | ₩ 新聞 N 新聞 N 新聞 N 新聞 N 新聞 N 新聞 N 新聞 N 新聞 |                                          |
|--------------|-----------------------------------------|------------------------------------------|
| 外贸企业出口退税申报 < | 三 ◀ 首页 企业分类管理题评 ♥                       | ▶ 关闭操作~                                  |
| 调型中枢 〈       | III 出口企业分类管理复评申请表                       |                                          |
| 医治疗液 ·       | 所運明                                     | 日本 日本 日本 日本 日本 日本 日本 日本 日本 日本 日本 日本 日本 日 |
| 代办混脱(        | + 銅建 目 打开 自 删除                          |                                          |
| 周初场          | 序号 ✓ 所雇期 申请原因                           | 申请策评类别                                   |
| 单证 〈         | 1 202305 纳税信用级别有变化                      | 类                                        |
| 备案           | _                                       |                                          |
| 其他 ~         |                                         |                                          |
| 数据采集 ~       |                                         |                                          |
| 企业撤回申报申请     |                                         |                                          |
| 企业分类管理复评     |                                         |                                          |
| 出口信息查询申请     |                                         |                                          |
| 企业内部风控体系     |                                         |                                          |
| 进货凭证信息回退     |                                         |                                          |
| 数据申报 <       |                                         |                                          |
| 反馈处理 <       |                                         | 10 🗸 候 第1 共1页 🕨 🗎 😋                      |
| 数据查询 <       |                                         |                                          |
| 系統配置 〈       |                                         |                                          |
| 帮助 <         |                                         |                                          |
| 出口退税联网稽查系统 〈 |                                         |                                          |
| 版本说明         |                                         |                                          |
|              |                                         |                                          |
|              |                                         |                                          |

③删除

对需要删除的数据,可点击【删除】按钮,删除不需要的数据。如图:

| E 应用 🎓 中国国       | <b>际贸易单一窗口   外贸企业出口退税申报</b> |                                                 |
|------------------|-----------------------------|-------------------------------------------------|
| 外贸企业出口退税申报 <     | 글 📢 首页 企业分类管理复评 Ο           | ▶ 关闭操作~                                         |
| 调型中枢 〈           | III 出口企业分类管理复评申请表           |                                                 |
| <u>時時</u> 応税行为 〈 | 所屬明                         | 日本 この 「日本 日本 日本 日本 日本 日本 日本 日本 日本 日本 日本 日本 日本 日 |
| 代办调整             | ▶ 新跳 目 打开 直 翻除              |                                                 |
| 周边场              | 序号 ✔ 所屋期 申请原因               | 申请复评类别                                          |
| 单证 <             | 1 202305 纳税信用級別有支化          | —类                                              |
| 备案     <         |                             |                                                 |
| 其他 ~             |                             |                                                 |
| 数据采集 ~           |                             |                                                 |
| 企业撤回申报申请         |                             |                                                 |
| 企业分类管理复评         |                             |                                                 |
| 出口信息查询申请         |                             |                                                 |
| 企业内部风控体系         |                             |                                                 |
| 进货凭证信息回退         |                             |                                                 |
| 数据申报 <           |                             |                                                 |
| 反馈处理 〈           |                             | 10 🗸 候 第1 共1页 🕨 🗎 🗳                             |
| 数据查询 <           |                             |                                                 |
| 系統配置             |                             |                                                 |
| 常助く              |                             |                                                 |
| 出口退祝联网僧宣系统《      |                             |                                                 |
| ስድረት ሁርማታ        |                             |                                                 |
|                  |                             |                                                 |
|                  |                             |                                                 |

④查询

输入查询条件,点击【查询】按钮,可以进行筛选查询。如图:

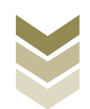

| E 应用 🎓 中国国<br>China Int | 国际贸易单一窗口   外野<br>ernational Trade Single Window | 贸企业出口退税申报 |                     |
|-------------------------|-------------------------------------------------|-----------|---------------------|
| 外贸企业出口退税申报〈             |                                                 | 0         | ▶ 关闭操作~             |
| 调动中枢 《                  | Ⅲ 出口企业分类管理复评申请表                                 |           |                     |
| 运行中区 、<br>跨墙成裂行为 く      | 所屬期                                             |           | ◎ 査御 ○ 新家           |
| 代办混脱(                   | + 新建 目 打开 首 删除                                  |           |                     |
| 周边业务 《                  | 序号 🦳 所屋期                                        | 申请原因      | 申请复评类别              |
| 单证 <                    | 1 202305                                        | 纳税信用级别有变化 | —类                  |
| 备案                      |                                                 |           |                     |
| 其他 ~                    |                                                 |           |                     |
| 数据采集 ~                  |                                                 |           |                     |
| 企业撤回申报申请                |                                                 |           |                     |
| 企业分类管理复评                |                                                 |           |                     |
| 出口信息查询申请                |                                                 |           |                     |
| 企业内部风控体系                |                                                 |           |                     |
| 进货凭证信息回退                |                                                 |           |                     |
| 数据申报 <                  |                                                 |           |                     |
| 反馈处理 《                  |                                                 |           | 10 🗸 📢 第1 共1页 🕨 🔰 😋 |
| 数据查询 <                  | · · · · · · · · · · · · · · · · · · ·           |           |                     |
| 系統配置 <                  |                                                 |           |                     |
| 帮助 <                    |                                                 |           |                     |
| 出口退税联网稽查系统 〈            |                                                 |           |                     |
| 版本说明                    |                                                 |           |                     |
|                         |                                                 |           |                     |
|                         |                                                 |           |                     |

#### (2) 数据申报

进入"数据申报"中的"生成申报数据"、"打印申报报 表",可以对采集完毕的数据进行数据上传,或者将生成的申报 数据进行打印。

## ①生成申报数据

点击【生成申报数据】按钮,选择"企业分类管理复评申请 表"录入"所属期",再点击【确定】按钮,可生成申报数据。 如图:

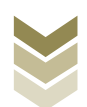

| 三 応用 🎓 中国国<br>China Inte                                                                       | <b>际贸易单一窗口</b> ┃ 外贸企业出口退税申报                                                                | ⊠   全峨假   [→          |
|------------------------------------------------------------------------------------------------|--------------------------------------------------------------------------------------------|-----------------------|
| 外贸企业出口退税申报 〈                                                                                   | 三 44 首页 业务中版 0                                                                             | ▶ 关闭操作-               |
|                                                                                                | 1700-928 TOO-9288                                                                          |                       |
| 代办退税 〈                                                                                         | C 200                                                                                      |                       |
| 周边业务、                                                                                          | 序号 上版时间 申报年月 截次 文件名称 业务类型 数据状态                                                             | 审核信息 通问题 操作           |
| 单证 <                                                                                           | 系统面向                                                                                       | ×                     |
| 备案 《                                                                                           |                                                                                            |                       |
| #100<br>数据采集 ~<br>企业验回申报申请<br>企业分类管理复评<br>出口信息查询申请<br>企业分部风控体系<br>进货凭证信息回题<br>数据中报 ~<br>反数处理 ~ | 新軍期 202305<br>此位信意志知申請<br>① 企业期回申期<br>② 仕上になる問題用申預<br>③ 仕にしな公内期以他年基課以情况現告<br>④ 企业分支管理展评申请表 | 10 、 10 、 第11 共1页 下 6 |
| 系統配置 <<br>帮助 <<br>出口退税联网稽查系统 <<br>版本说明                                                         |                                                                                            |                       |

②远程申报

勾选数据,点击【远程申报】按钮,可将数据正式申报。如图:

| 三 应用 🎓 中国国   | 际贸易单一窗口<br>rnational Trade Single Window | 外贸企业出口退        | 税申报  |             |      | ☑  企岫 | 靴段       |             | I ₽      |
|--------------|------------------------------------------|----------------|------|-------------|------|-------|----------|-------------|----------|
| 外贸企业出口退税申报 〈 | ■ 📢 首页 业务申报                              | 0              |      |             |      |       |          | )           | ▶ 关闭操作 ▼ |
| 退税申报 〈       | 生成申报数据 打印申报报表                            |                |      |             |      |       |          |             |          |
| 跨境应税行为       |                                          |                |      |             |      |       | 山 生成申报数据 | 沾 远程申报 🔶    | 撤销数据     |
| 代办退税 〈       | 10 301934                                |                |      |             |      |       |          |             |          |
| 周边业务、        | 序号 ✔ 上传时间                                | 申报年月 批次        | 文件名称 | 业务类型        | 数据状态 | 审核信息  | 退税额      | 操作          |          |
| 单证 〈         | 1 🗹 2023-06-13                           | 17:28:4 202305 |      | 企业分类管理复评申请新 | ŧ.   |       |          |             |          |
| 备案    <      |                                          |                |      |             |      |       |          |             |          |
| 其他    ~      |                                          |                |      |             |      |       |          |             |          |
| 数据采集 >       |                                          |                |      |             |      |       |          |             |          |
| 企业撤回申报申请     |                                          |                |      |             |      |       |          |             |          |
| 企业分类管理复评     |                                          |                |      |             |      |       |          |             |          |
| 出口信息查询申请     |                                          |                |      |             |      |       |          |             |          |
| 企业内部风控体系     |                                          |                |      |             |      |       |          |             |          |
| 进货凭证信息回退     |                                          |                |      |             |      |       |          |             |          |
| 数据申报 <       |                                          |                |      |             |      |       |          |             |          |
| 反馈处理 〈       |                                          |                |      |             |      |       | 10 🖌 🕅   | ● 第 1 共1页 ) | N C      |
| 数据查询 <       |                                          |                |      |             |      |       |          |             |          |
| 系統配置 <       |                                          |                |      |             |      |       |          |             |          |
|              |                                          |                |      |             |      |       |          |             |          |
| 西口區稅收购價值系統   |                                          |                |      |             |      |       |          |             |          |
| 版华场明         |                                          |                |      |             |      |       |          |             |          |
|              |                                          |                |      |             |      |       |          |             |          |
|              |                                          |                |      |             |      |       |          |             |          |

## ③撤销申报数据

勾选已生成的数据,点击【撤销数据】按钮,可撤销数据至数据采集界面,进行数据修改。如图:

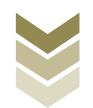

| E 应用 🎓 中国国际  | <mark>贸易单一窗口</mark> / 外贸企业出口退税申报<br>onal Trade Single Window | ł           |           | 作员   [                 |
|--------------|--------------------------------------------------------------|-------------|-----------|------------------------|
| 外贸企业出口退税申报 〈 | ● ● ● ● ● ● ● ● ● ● ● ● ● ● ● ● ● ● ●                        |             |           | ▶ 关闭操                  |
| 退税申报 <       | 生成申报数据 打印申报报表                                                |             |           |                        |
| 跨境应税行为 <     |                                                              |             |           | 山 生成申报数据 👌 远程申报 🐂 撤销数据 |
| 代办退税 〈       | Call and the                                                 |             |           |                        |
| 周边业务、        | 序号 ✓ 上传时间 申报年月 批次                                            | 文件名称 业务类型   | 数据状态 审核信息 | 退税额 操作                 |
| 单证 <         | 1 2023-06-13 17:28:4 202305                                  | 企业分类管理复评申请表 |           |                        |
| 备案 〈         |                                                              |             |           |                        |
| 其他 ~         |                                                              |             |           |                        |
| 数据采集 ~       |                                                              |             |           |                        |
| 企业撤回申报申请     |                                                              |             |           |                        |
| 企业分类管理复评     |                                                              |             |           |                        |
| 出口信息查询申请     |                                                              |             |           |                        |
| 企业内部风控体系     |                                                              |             |           |                        |
| 进货凭证信息回退     |                                                              |             |           |                        |
| 数据申报 <       |                                                              |             |           |                        |
| 反馈处理 <       |                                                              |             |           | 10 🗸 📢 第 1 共1页 🕨 🗎 🗳   |
| 数据查询 <       |                                                              |             |           |                        |
| 系統配置 <       |                                                              |             |           |                        |
|              |                                                              |             |           |                        |
| 山口运机状网管里系统   |                                                              |             |           |                        |
| 10X4710093   |                                                              |             |           |                        |
|              |                                                              |             |           |                        |

## ④打印报表下载

勾选已生成的数据,点击【打印】按钮,将报表保存至本地 电脑后,进行表单打印。如图:

| E 应用 🎓 中国国<br>China Inte | <b>际贸易单一窗口   外贸企业出口退税申报</b> | ☑   企場假 |
|--------------------------|-----------------------------|---------|
| 外贸企业出口退税申报〈              | ☰ ◀ 首页 业务申报 ◎               | ▶ 关闭操作~ |
| 退税申报 〈                   | 生成中限数据 打印申报报表               |         |
| 跨境应税行为 〈                 | 所雇期 202305 申报批次             | 会 批量打印  |
| 代办退税 〈                   | ▶◎ 打印内容                     | 操作      |
| 周边业务(                    | 1 🗌 出口货物不能收汇申报表 (未认定)       | FTED    |
| 单证 〈                     | 2 🗌 出口信息查询申请申请表             | 打印      |
| 备案    <                  | 3 企业撤回申报申请表                 | 17ED    |
| 其他 ~                     | 4 送货凭证信息回道申请表               | \$16D   |
| 数据米果 く                   | 5 风险控制体系建设情况报告              | \$TED   |
| 企业公米等理复证                 | 6 🗹 出口企业分类管理规评申请表           | 11eD    |
| 出口信息香询申请                 |                             | _       |
| 企业内部风控体系                 |                             |         |
| 进货凭证信息回退                 |                             |         |
| 数据申报 <                   |                             |         |
| 反馈处理 〈                   |                             |         |
| 数据查询 <                   |                             |         |
| 系統配置 〈                   |                             |         |
| 帮助 <                     |                             |         |
| 出口退税联网稽查系统 〈             |                             |         |
| 版本说明                     |                             |         |
|                          |                             |         |

## (3) 数据查询

在"数据查询"中可以查看申报成功的出口企业分类管理复 评申请明细数据。如图:

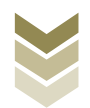

| E 应用 🎓 中国国   | 标贸易单一窗口   外贸企业出口退税申报        | 🖸   企业投作员   🕒                            |
|--------------|-----------------------------|------------------------------------------|
| 外贸企业出口退税申报 〈 | ➡ 44 首页 企业分类管理编译 ●          | ▶ 关闭操作 -                                 |
| 退税申报 〈       | 謳 出口企业分类管理复评申请表             |                                          |
| 跨境应税行为 <     | 所圖調                         | 日本の日本の日本の日本の日本の日本の日本の日本の日本の日本の日本の日本の日本の日 |
| 代办退税 〈       | ध) राम                      |                                          |
| 周边业务、        | 序号         所屋明         申请原因 | 申请ૼૼૼ 评选别                                |
| 单证 〈         | 1 202305 纳税值用级别有变化          | —×                                       |
| 备案く          |                             |                                          |
| 其他 ~         |                             |                                          |
| 数据采集 〈       |                             |                                          |
| 数据申报 〈       |                             |                                          |
| 反馈处理 <       |                             |                                          |
| 数据查询 ~       |                             |                                          |
| 收汇情况         |                             |                                          |
| 企业撤回申报       |                             |                                          |
| 企业分类管理复评     |                             |                                          |
| 出口信息查询申请     |                             | 10 🗸 🤘 🖌 第1 共1页 🕨 🔰 🗳                    |
| 企业内部风控体系     |                             |                                          |
| 医结配管 (       |                             |                                          |
| 物助く          |                             |                                          |
| 出口退税联网稽查系统 〈 |                             |                                          |
| 版本说明         |                             |                                          |
|              |                             |                                          |
|              |                             |                                          |

### 3. 通过离线版申报系统申报

采用离线版申报系统进行出口企业分类管理复评申请申报的 需要与电子税务局"离线申报"配合使用,首先通过离线版申报 系统采集申报数据,生成申报数据,再通过电子税务局"离线申 报"完成正式申报。

#### (1) 选择申报业务

通过"向导"->"其他申报向导" ->"其他申报数据采 集"->"出口企业分类管理复评申请",进入申报模块。如图:

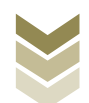

| 外贸企业离线出口退税申报软件正式版<br>基础数据采集 生成申报数据 申报表打印 审核反携操改 避動申报数据 综合                                                                        | 救病查询 系统维护 退出 | 99 - a x                                                |
|----------------------------------------------------------------------------------------------------|--------------|---------------------------------------------------------|
| ○ 尋<br>臺旗电脑向导 通航电振向导 代办电振向导 出口已使用设备 其他电振向导 证明电振向导<br>- 一其他电报数据采集<br>> 院设由用纸物图数电探表<br>> 航天发表社会会通常电照陶量表<br>> 出口信息查询                |              | 欢迎使用                                                    |
| <ul> <li>企业費回證(免)税申請申請表</li> <li>通纸供证值自回题</li> <li>出口企业内部风控体系建设储兑报告</li> <li>出口企业分类管理算评申请</li> </ul>                             |              | 外贸企业离线出口退税申报软件<br>申报系续信息                                |
|                                                                                                    | 11-          | □用系形版版本: 0000_102 王章件(6)<br>最新系统版本: 00005_102<br>商品的库信息 |
| <ul> <li>二生成果他社务申报</li> <li>三打印席他申报报表</li> <li>四 审板反演信思绪欲</li> <li>五 其他申报我想要消</li> <li>六 其他申报我想要消</li> <li>六 其他申报我想要消</li> </ul> |              | 当新商品局委本: GECORE2023A 表面分析                               |

### (2) 明细数据采集

选择申报系统"其他申报向导"第一步"其他申报数据采集 ->出口企业分类管理复评申请",点击【增加】按钮,录入申请 复评类别、申请原因代码等内容。如图:

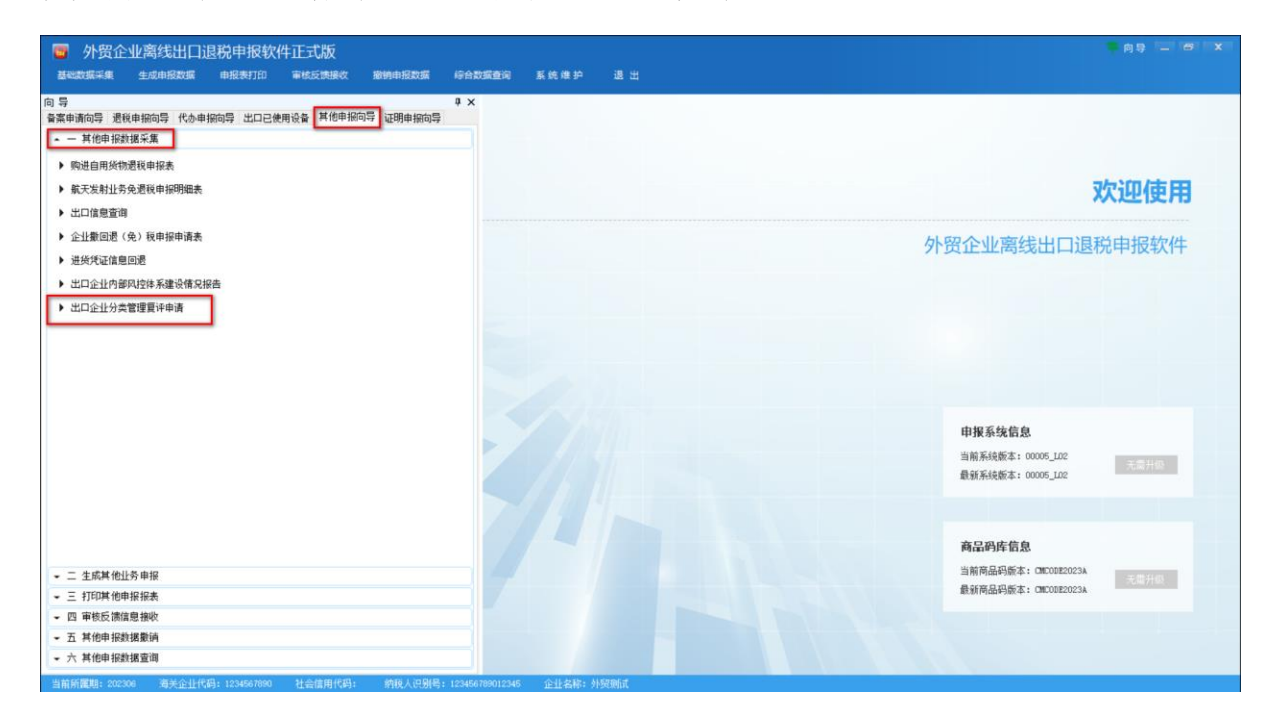

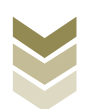

| 外贸企业离线出口退税申报软件正式版                    |                    |           |         |           | <b>羊</b> 向导 — 西 | 9 X        |
|--------------------------------------|--------------------|-----------|---------|-----------|-----------------|------------|
| 基础数据采集 生成申报数据 申报表打印 审核反馈接收           | 撤销申报数据 综合数据查询 系统维护 | 退出        |         |           |                 |            |
| ➡ 出口企业分类管理复译申请                       |                    |           |         |           |                 | <b>▼</b> × |
| □□ Q 拙索 ○ 朝新 + 増加 区 総改 古 朝鮮 ✔ 保<br>导 | 存 × 放弃             |           |         |           |                 |            |
| ▶ ▶ ▶ ▶ 第1页/共1页                      | 编辑窗口               |           |         |           |                 |            |
| ▶ 1 202306                           | 所罵期:               | 202306    | 申请复评类别: | 一类 ~      |                 |            |
|                                      | 申请原因代码:            | 01 ~      | 申请原因名称: | 纳税信用级别有变化 |                 |            |
|                                      | 申请复评原因:            |           |         |           |                 |            |
|                                      |                    |           |         |           |                 |            |
|                                      |                    |           |         |           |                 |            |
|                                      |                    |           |         |           |                 |            |
|                                      | 标志:                |           | 申报标志:   |           |                 |            |
|                                      | 审核标志:              |           |         |           |                 |            |
|                                      |                    |           |         |           |                 |            |
|                                      |                    |           |         |           |                 |            |
|                                      |                    |           |         |           |                 |            |
|                                      |                    |           |         |           |                 |            |
|                                      |                    |           |         |           |                 |            |
|                                      |                    |           |         |           |                 |            |
|                                      | 數据项说明 🖃            |           |         |           |                 |            |
|                                      |                    |           |         |           |                 |            |
|                                      |                    |           |         |           |                 |            |
|                                      |                    |           |         |           |                 |            |
|                                      |                    |           |         |           |                 |            |
|                                      | ANT LODIE          | ALCORP. 4 |         |           |                 |            |

## (3) 生成申报数据

选择申报系统"其他申报向导"第二步"生成其他业务申报"->"生成出口退(免)税其他业务申报数据",选择"出口企业分类管理复评申请",输入"所属期",再点击【确定】按钮,生成申报数据保存至本地电脑。如图:

| 外贸企业高线出口退税申报软件正式版<br>基础改成采集 生成中原数据 申报表打印 审核反馈服务 副物中原数据 综合数据查询 系统 舉約 通出                                                                                                    |                                                                |
|----------------------------------------------------------------------------------------------------|----------------------------------------------------------------|
| <ul> <li>□ 等</li> <li>● ×</li> <li>■ 其他申報政選不集</li> <li>- 二 其低其他社会申報</li> <li>- 二 生成其他社会申報</li> <li>- 二 生成其他社会申報</li> <li>- 主成正口思(金) 税単相動揺</li> <li>- 主成正し思(金) 税単相動揺</li> </ul> | 欢迎使用                                                           |
| (生成出口道 (例) 月<br>  所羅明: 2022<br>○ 一冊企业守理曲<br>  ○ 出口企业分開間                                                                                                    | <u> 外贸企业离线出口退税申报软件</u> <u> </u>                                |
| <ul> <li>三打印其他申报报表</li> <li>四 审核医演组是转收</li> <li>五 其他申报数据意调</li> <li>六 其他申报数据意调</li> </ul>                                                                                      | <b>商品的库信息</b><br>当相商品用版本:OKCOR2023A 来自并的<br>最新商品用版本:OKCOR2023A |

## (4) 申报数据报表打印

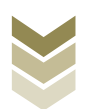

选择申报系统"其他申报向导"第三步"打印其他申报报 表",选择"出口企业分类管理复评申请",录入"所属期", 点击【确认】按钮。如图:

| 外贸企业离线出口退税申报软件正式版                                                                                                    |                       |                                                   |                                                           |
|----------------------------------------------------------------------------------------------------|-----------------------|---------------------------------------------------|-----------------------------------------------------------|
| <ul> <li>         登場合 (新年編) 生気(明新長)(新 申請長者)(前) 申請長者)(前) 等</li> <li>         時 第</li> <li>         中 其他申報 (新年編)(新 単位)(新年編)(新 単位)(新年編)(新 単位)(新年編)(新 単位)(新年編)(新 単位)(新年編)(新 単位)(新 単位)(新 ■位)(新 ■位)(新 ■位)(新 ■位)(新 ■位)(新 ■位)(新 ■位)(新 ■位)(新 ■位)(新 ■位)(新 ■位)(新 ■位)(新 ■位)(新 ■位)(新 ■位)(新 ■位)(新 ■位)(新 ■位)(新 ■位)(新 ■位)(新 ■位)(新 ■位)(新 ■位)(新 ■位)(新 ■位)(新 ■位)(新 ■位)(新 ■位)(新 ■位)(新 ■位)(新 ■位)(新 ■位)(新 ■位)(新 ■位)(新 ■位)(新 ■位)(新 ■位)(新 ■位)(新 ■位)(新 ■位)(和 ■位)(新 ■位)(和 ■位)(和 ■位)(</li></ul> | 与合数据查询 系统推护<br>↓×     | 2 H                                               | 欢迎使用                                                      |
| <ul> <li>         • 就天发射业务免退税申报明细素     </li> <li>         出口信息资源     </li> <li>         • 掌握提供咬汇凭证企业咬汇凭证申报     </li> <li>         · 企业假加退 (兔) 税申报申请表     </li> <li>         · 通知代证信息回避     </li> <li>         · 一类出口企业评定申请     </li> <li>         · 出口企业计学管理审查     </li> </ul>                                                                                                    |                       | ND, A. FF HEIRE<br>FF HEIRE: [202300]<br>BHA. RDA | 外贸企业离线出口退税申报软件                                            |
|                                                                                                    |                       |                                                   | <b>申报系统信息</b><br>当前系统版本:00005_L02<br>最新系统版本:00005_L02     |
| <ul> <li>四 审核反演信息接收</li> <li>五 其他申报数据编</li> <li>六 其他申报数据编</li> </ul>                                                                                                    |                       |                                                   | 商品码库信息<br>当前商品码版本:GICORE2023A 天世升校<br>最新商品码版本:GICORE2023A |
| 当前所置期: 202306 海关企业代码: 1234567890 社会信用代码: 約我人识别号:                                                                                                    | 123456789012345 企业名称: | : 外發動試                                            |                                                           |

#### (5) 数据撤销

若发现申报数据有误,可将数据撤销,返回到明细数据录入 阶段,进行修改,再按照其他申报向导流程重新申报。选择申报 系统"其他申报向导"第五步"其他申报数据撤销->撤销出口退 (免)税其他业务申报数据",选择"出口企业分类管理复评申 请",输入"所属期",点击【确定】按钮。如图:

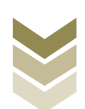

| 外贸企业离线出口<br>基础数据采集 生成申报数据                                                               | ]退税申报软件]    | E式版<br>NASEBBO | 意纳中报数据 | 综合数据查询 | 系统维护 | 退出                                                        |     | - ad - a                                                     |
|-----------------------------------------------------------------------------------------|-------------|----------------|--------|--------|------|-----------------------------------------------------------|-----|--------------------------------------------------------------|
| 申请向导 退税申报向导 代办<br>一 其他申报数据采集<br>二 生成其他业务申报<br>三 打印其他申报报表<br>四 审核反馈信息接收<br>五 其他申报报表<br>新 | 申报向导 出口已使用设 | 着<br>其他申报句写    | 证明申报向导 | ‡×     |      |                                                           |     | 欢迎使用                                                         |
| 21 中16中国政策開始中<br>副論出口證(免)段申指数据<br>翻論出口證(免)段將他出券6                                        | 目报表大规       |                |        |        |      | 出口退 (免) 税其他<br>新羅朝: 202306<br>) — 英企业评定申请<br>) 出口企业分类管理复杂 | R:A | 外贸企业离线出口退税申报软件<br>由#564g8                                    |
|                                                                                         |             |                |        |        |      |                                                           |     | 当前系统版本: 00005_102<br>最低系统版本: 00005_102                       |
|                                                                                         |             |                |        |        |      |                                                           |     | <b>商品判断 包息</b><br>当新商品局版本: 080082023A<br>最新商品局版本: 080082023A |
| 六 其他申报數据查询                                                                              |             |                |        |        |      |                                                           |     |                                                              |

### (6) 数据查询

生成申报数据后,可在其他申报数据查询中查看。选择申报 系统"证明申报向导"第六步"其他申报数据查询",再选择 "出口企业分类管理复评申请"。如图:

| ■ 外贸企业离线出口退税申报软件正式版<br>和回应资源 在30月回回 电增速100 平均5月900 平均6月900 500 | 9182346000 30 <sup>7</sup> 46 449 50 318 314 |                |                   | <b>羊</b> 向导 — 6 X |
|----------------------------------------------------------------|----------------------------------------------|----------------|-------------------|-------------------|
| <ul> <li></li></ul>                                            | 出口企业分类管理复译申请                                 | 778            |                   | • X               |
|                                                                | ● 2 2 2 2 2 2 2 2 2 2 2 2 2 2 2 2 2 2 2      | 2 <u>1</u>     |                   |                   |
| ✔ 二 生成其他业务申报                                                   | 🏓 🖊 🖣 🕨 🗎 第 1 页 / 共 1 页                      | 编辑窗口           |                   |                   |
| ✔ 三 打印其他申报报表                                                   | 所属期                                          |                |                   |                   |
| ✓ 四 审核反馈信息接收                                                   | ▶ 1 202306                                   | 所臨期: 20        | 102306 甲请夏评英形     | : 一夾 🗸            |
| → 五 其他申报数据撤销                                                   |                                              | 申请原因代码: 01     | 11 > 申请原因名利       | : 纳税信用级别有变化       |
| ▲ 六 其他申报數据查询                                                   |                                              | 申请复评原因:        |                   | ^                 |
| ▶ 购进自用货物遗税申报表                                                  |                                              |                |                   |                   |
| 航天发射业务免退税申报明细表                                                 |                                              |                |                   |                   |
| ▶ 出口信息查询                                                       |                                              |                |                   | ~                 |
| ▶ 出口货物不能收汇申报表(非需提供)                                            |                                              | 社会信用代码/纳税号: 12 | 23456789012345 标志 | :                 |
| ▶ 企业撤回退(免)税申报申请表                                               |                                              | 申报标志: R        | 审核标志              | :                 |
| ▶ 进货凭证信息回退                                                     |                                              |                |                   |                   |
| ▶ 出口 <u>企业</u> 内部风控体系建设情况报告                                    |                                              |                |                   |                   |
| ▶ 出口企业分类管理要评申请                                                 |                                              |                |                   |                   |
|                                                                |                                              |                |                   |                   |
|                                                                |                                              |                |                   |                   |
|                                                                |                                              |                |                   |                   |
|                                                                |                                              |                |                   |                   |
|                                                                |                                              |                |                   |                   |
|                                                                |                                              |                |                   |                   |
|                                                                |                                              |                |                   |                   |
|                                                                |                                              |                |                   |                   |
|                                                                |                                              |                |                   |                   |
|                                                                |                                              |                |                   |                   |
|                                                                |                                              | 数据项说明 🖻        |                   | \$                |
| 当前新屋期,202308 海羊企业代码,1234567890 社会信用代码, 幼稚人识别品,123456           | 789012345 公共支援:从原籍局                          |                |                   |                   |

## (7) 正式申报

登录电子税务局后,通过"我要办税"->"出口退税管理"

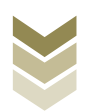

->"出口企业分类管理"->"出口企业分类管理复评申请",选择"离线申报"进入申报模块。如图:

| ester<br>Tation | 电子税务局 瑞输入需要股系的内容 要素 来往                                                                                                    | 退出 |
|-----------------|----------------------------------------------------------------------------------------------------|----|
| ● 套餐业务          | 常用功能 我的信息 我要查询 互动中心 公众服务                                                                                                    |    |
|                 | 読録       読書       読書       読書       読者       読者       読       読 <th></th> |    |
| 86 特色业务         | 稽查检查 游战专业服务机构管 法律通费与行政政济 预约定价安排送答申 委托办税管理 税务代保管资金收取 社保业务办理 理 事项 请 我的待办 服务提醒 政策违递                                                                                                    | •  |
|                 | <ul> <li>政策速速提辑</li> </ul>                                                                                                    |    |
|                 | ▶ 关于使用全面数字化的电子发票有关事项通知                                                                                                    |    |
|                 | ▶ 全面数字化的电子发票将在我省推广使用                                                                                                    |    |
|                 |                                                                                                    |    |

| eeeeeeeeeeeeeeeeeeeeeeeeeeeeeeeeeeeeee | 电子税务局                                                                        | 请输入需要搜索的内容                    | REA NOP.                     | 退出 |
|----------------------------------------|------------------------------------------------------------------------------|-------------------------------|------------------------------|----|
| 會餐业务                                   | 常用功能 我的信息 我要办院 我要查询 互动中<br>,出口退(免)税企业资格信息报告 ,出口退(免)税申报                       | 心 公众服务<br>出口退税管理<br>,出口企业分类管理 | <ul> <li>出口退税自检服务</li> </ul> |    |
|                                        |                                                                              |                               |                              |    |
| 88 特色业务                                | 我的符办 服务提醒 政策速递<br>) 政策速进提醒<br>) 关于使用全面数字化的电子发票有关事项通知<br>) 全面数字化的电子发票将在我省指广使用 |                               |                              |    |
|                                        |                                                                              |                               |                              |    |

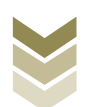

| ۲       |                                                      |          | 请输入需要搜索的内容 | BA KR.       |       |
|---------|------------------------------------------------------|----------|------------|--------------|-------|
| 44ite   | 出口企业分类管理                                             |          |            | 0 2000 — 🛛 🗙 | iter. |
| ● 套餐业务  |                                                      | 出口企业分类管理 |            |              |       |
|         | 序号                                                   | 业务事项     |            | 操作           |       |
|         | <ol> <li>一类出口企业评定申请</li> <li>出口企业分类管理复评申请</li> </ol> |          |            |              |       |
|         |                                                      |          |            |              |       |
|         |                                                      |          |            |              |       |
|         |                                                      |          |            |              | 返回    |
| 88 特色业务 |                                                      |          |            |              |       |
|         |                                                      |          |            |              |       |
|         |                                                      |          |            |              |       |
|         |                                                      |          |            |              |       |
|         |                                                      |          |            |              |       |
|         |                                                      |          |            | _            |       |
|         |                                                      |          |            |              |       |

选择"分类管理复评申请"进入"正式申报"界面,点击 【上传】按钮,再点击【选择文件】按钮,选择生成的申报数据 文件,最后再点击【开始上传】按钮,完成正式申报操作。

| Fand                                   | 电子税   | 务局    |            |     |              | XGB     | ,                     |
|----------------------------------------|-------|-------|------------|-----|--------------|---------|-----------------------|
| 申报退税 ■                                 | 分类管理复 | 顾申请   |            |     |              |         |                       |
| ■ 出口退免税其他业务管理 <del>、</del><br>分类管理复评申请 | 中报时间: |       | E E MALLIN |     | Q 南南 金上桥     |         |                       |
| 税务事项通知书                                | 序号    | 文件名称  | 申报时间       | 所屬期 | 反溃信息         | 审核状态    | 操作 🕑                  |
|                                        |       | 文件上传  |            |     | ×            |         |                       |
|                                        |       | 文件上传: |            |     | 选择文件<br>开始上传 |         |                       |
|                                        |       |       |            |     |              |         |                       |
|                                        |       |       |            |     |              | 查询出 0 多 | 82歳、毎页10余、共0页 《 く ) 》 |
|                                        |       |       |            |     |              |         |                       |

### (8) 申报结果查询

完成正式申报后,可实时查询税务机关对该笔业务的审核状

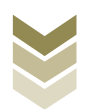

# 态及流程信息。如图:

| 报退税 ■                                 | 分类管理复 | 评申请       |           |     |          |           |                        |
|---------------------------------------|-------|-----------|-----------|-----|----------|-----------|------------------------|
| ■出口退免税其他业务管理 <del>、</del><br>分类管理复评申请 | 申报时间: | #200E2340 | ★ 至: ●上日用 | =   | Q.查询 土 1 | LÆ        |                        |
| 税务事项通知书                               | 序号    | 文件名称      | 申报时间      | 所願明 | 反演信息     | 軍核状态      | 操作                     |
|                                       |       |           |           |     |          | 查询出 0 条记录 | , 梅页 10 条, 共 0 页 ( 🔪 🔌 |

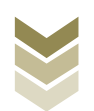